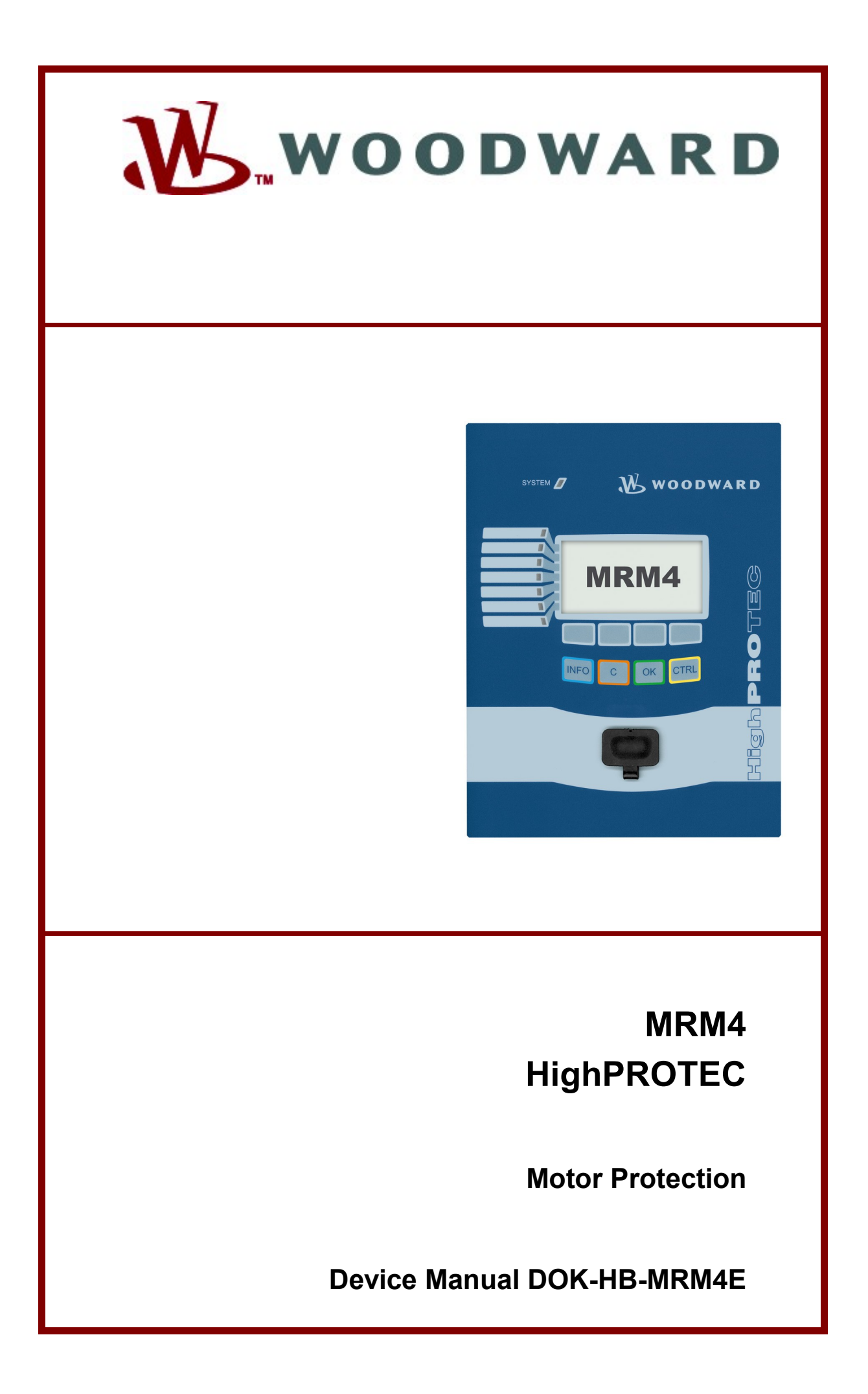

#### **MRM4** Application Overview

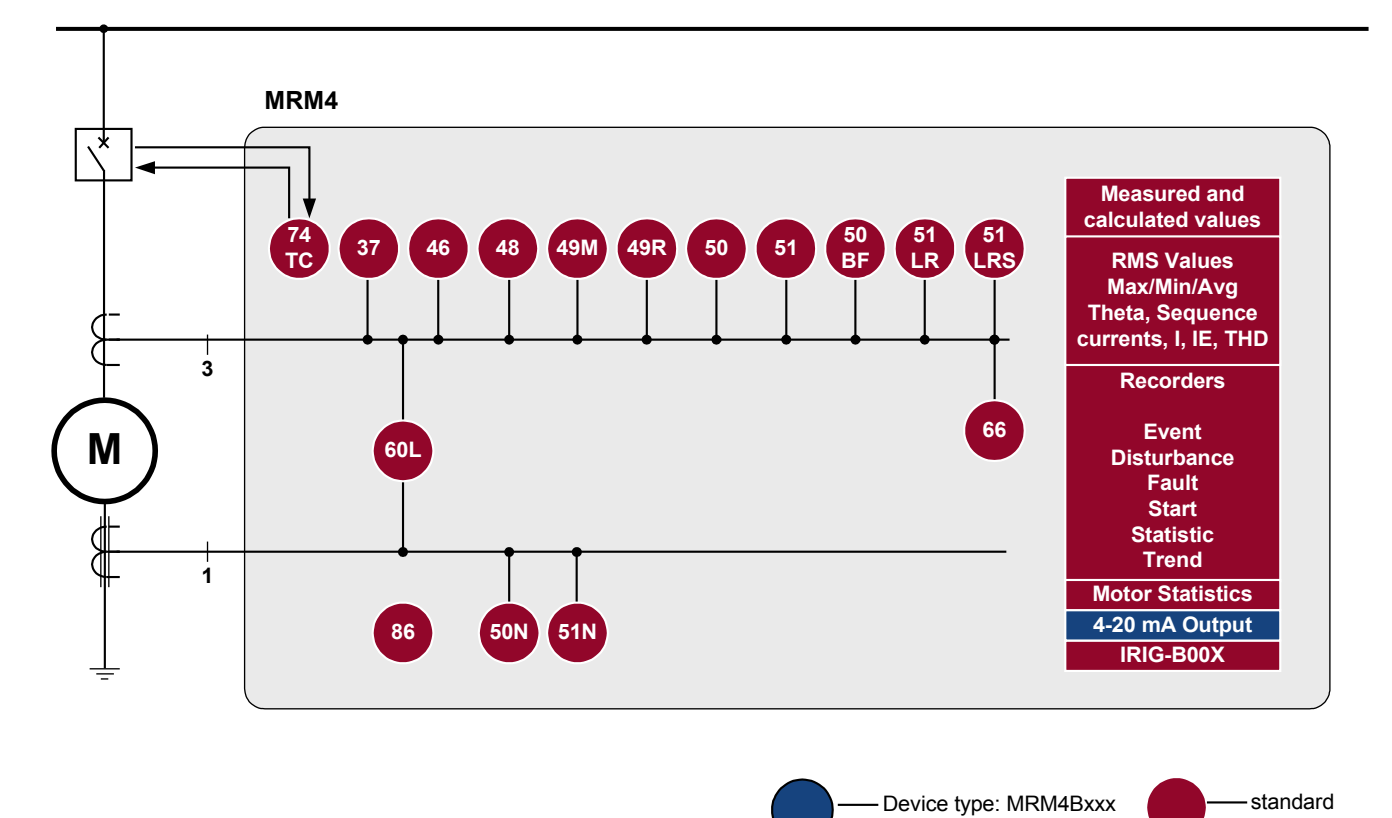

EN MRM4 01/11

#### Order Code

| Non-directional Motor Protection MRM4-                                                                                                    |                            |                   |                              |          |                  |  |        | 0 |                                 |  |
|----------------------------------------------------------------------------------------------------|----------------------------|-------------------|------------------------------|----------|------------------|--|--------|---|---------------------------------|--|
| Analog<br>Output                                                                                                    | RTD<br>Remote<br>Interface | Digital<br>inputs | Binary<br>output re-<br>lays | Housing  | Large<br>display |  |        |   |                                 |  |
| 1                                                                                                    | Х                          | 8<br>4            | 6<br>4                       | B1<br>B1 | -                |  | A<br>B |   |                                 |  |
| Standard                                                                                                    |                            |                   |                              |          |                  |  |        |   |                                 |  |
| Housing and mounting   Door mounting   Door mounting 19" (flush mounting)   B                                                                                                    |                            |                   |                              |          |                  |  |        |   |                                 |  |
| Communication protocolProtocol/without protocolRS485/terminals, Modbus RTU, IEC60870-5-103Ethernet 100 MB/RJ45 connector, Modbus TCPFibre optic, Profibus-DPRS485/D-SUB, Profibus-DPFibre optic, Modbus RTU, IEC60870-5-103RS485/D-SUB, Modbus RTU, IEC60870-5-103RS485/D-SUB, Modbus RTU, IEC60870-5-103 |                            |                   |                              |          |                  |  |        |   | A<br>B<br>C<br>D<br>E<br>F<br>G |  |

ANSI: 50, 51, 50N, 51N, 37, 46, 48, 49M, 49R, 60L, 66, 86, 50BF, 51LR, 51LRS, 74TC

| Comments on the Manual                                 | 8   |
|--------------------------------------------------------|-----|
| Information Concerning Liability and Warranty          | 8   |
| Important Definitions                                  | 9   |
| Scope of Delivery                                      | 13  |
| Storage                                                | 13  |
| Important Information                                  |     |
| Symbols                                                | 14  |
| General Conventions                                    | 19  |
| Load Reference Arrow System                            | 20  |
| Device                                                 | 21  |
| Device Planning                                        | 21  |
| Device Planning Parameters of the Device               |     |
| Installation and Connection                            | 23  |
| Three-Side-View - 19"                                  | 23  |
| Three-Side-View – 7-Pushbutton Version                 | 24  |
| Three-Side-View - 8-Pushbutton Version                 | 25  |
| Installation Diagram 7-Pushbutton Version              | 26  |
| Installation Diagram 8-Pushbutton Version              | 27  |
| Assembly Groups                                        | 28  |
| Grounding                                              | 28  |
| Slot X1: Power Supply Card with Digital Inputs         | 29  |
| Slot X2: Relay Output Card                             | 34  |
| Slot X3: Current Transformer Measuring Inputs          |     |
| Slot X100: Ethernet Interface                          | 47  |
| Slot X101: IRIG-B00X                                   | 49  |
| Slot X103: Data Communication                          | 50  |
| Input, Output and LED Settings                         | 58  |
| Configuration of the Digital Inputs                    | 58  |
| DI-8P X                                                | 58  |
| DI-4P X                                                | 62  |
| Output Relays Settings                                 | 63  |
| OR-5 X                                                 | 66  |
| OR-3AI X                                               | 86  |
| LED Configuration                                      | 98  |
| Navigation - Operation                                 | 115 |
| Basic Menu Control                                     | 118 |
| Smart View Keyboard Commands                           | 119 |
| Smart View                                             | 121 |
| Installation of Smart View                             | 121 |
| Deinstalling Smart View                                | 121 |
| Switching the Language of the Graphical User Interface | 121 |
| Setting up the Connection PC - Device                  | 122 |
| Loading of Device Data When Using Smart View           | 129 |
| Restoring of Device Data When Using Smart View         | 130 |
| Backup and Documentation When Using Smart View         | 131 |
| Offline Device Planning via Smart View                 | 132 |
| Measuring Values                                       | 133 |
| Read out Measured Values                               | 133 |
| Current - Measured Values                              | 133 |
| Output 420mA*                                          | 136 |
| Statistics                                             | 137 |
| Read Out Statistics                                    | 137 |
| Statistics (Configuration)                             | 137 |
| Direct Commands                                        | 138 |
| Global Protection Parameters of the Statistics Module  | 138 |
| States of the Inputs of the Statistics Module          | 139 |
| Signals of the Statistics Module                       | 139 |
| Counters of the Module Statistics                      | 139 |
| Acknowledgments                                        | 140 |
| Manual Acknowledgment                                  | 141 |
| Manual Acknowledgment via Smart View                   | 141 |
|                                                        |     |

| External Acknowledgments                                                 | 141                 |
|--------------------------------------------------------------------------|---------------------|
| External Acknowledge via Smart View                                      | 142                 |
| External LED - Acknowledgment Signals                                    |                     |
| Manual Resets                                                            | 143                 |
| Manual Desets via Smart View                                             | 1/2                 |
|                                                                          |                     |
| Reset                                                                    | 144                 |
| Status Display                                                           |                     |
| Status Display via Smart View                                            | 1/0                 |
|                                                                          |                     |
| Operating Panel (HMI)                                                    | 150                 |
| Special Parameters of the Panel                                          | 150                 |
| Direct Commands of the Panel                                             | 150                 |
| Global Protection Parameters of the Panel                                | 150                 |
|                                                                          |                     |
| Recorder                                                                 | 151                 |
| Disturbance Recorder                                                     | 151                 |
| Fault Recorder                                                           | 159                 |
| Event Recorder                                                           | 167                 |
| Trend Recorder                                                           | 169                 |
| Mater Start Deparder                                                     | 100                 |
|                                                                          |                     |
|                                                                          |                     |
| Communication Protocols                                                  | 186                 |
| SCADA Interface                                                          |                     |
| Modbus®                                                                  | 186                 |
| Profibus                                                                 | 102                 |
|                                                                          |                     |
| IEC60870-5-103.                                                          |                     |
| IRIG-B00X                                                                | 208                 |
| Parameters                                                               | 213                 |
| Parameter Definitions                                                    | 213                 |
| Operational Modes (Access Authorization)                                 | 210                 |
| Operational modes (Access Authonization)                                 |                     |
| Password                                                                 |                     |
| Changing of Parameters - Example                                         |                     |
| Changing of Parameters when using the Smart View - Example               | 222                 |
| Protection Parameters                                                    | 223                 |
| Setting Groups                                                           |                     |
| Comparing Parameter Files via Smart View                                 | 225                 |
| Converting Parameter Files via Smart View                                | 226                 |
|                                                                          |                     |
| Device Parameters                                                        | 227                 |
| Date and Time                                                            | 227                 |
| Synchronize Date and Time via Smart View                                 |                     |
| Version                                                                  | 227                 |
| Vorsion via Smart View                                                   | 227                 |
| TOD/ID Soffings                                                          |                     |
|                                                                          |                     |
| Direct Commands of the System Module                                     | 228                 |
| Global Protection Parameters of the System                               | 229                 |
| System Module Input States                                               | 231                 |
| System Module Signals                                                    | 232                 |
| Special Values of the System Module                                      | 233                 |
|                                                                          |                     |
| Field Parameters                                                         | 234                 |
| General Field Parameters                                                 | 234                 |
| Field Parameters – Current Related                                       | 234                 |
| Blockings                                                                | 237                 |
| Destinge                                                                 | <b>20</b> 7         |
| Fernialiciil Diuckiily                                                   |                     |
| Temporary Biocking.                                                      | 237                 |
| To Activate or Deactivate the Tripping Command of a Protection Module    | 239                 |
| Activate, Deactivate respectively Block Temporarily Protection Functions | 240                 |
| Module: Protection (Prot)                                                | 242                 |
| Direct Commands of the Protection Modulo                                 | בד <b>יב</b><br>∩גר |
| Direct Commanus of the Protection Would                                  |                     |
| Giobal Protection Parameters of the Protection Module                    | 249                 |
| Protection Module Input States                                           | 250                 |
| Protection Module Signals (Output States)                                | 250                 |
| Protection Module Values                                                 |                     |
| Trip and Breaker Management.                                             | 251                 |
|                                                                          |                     |

| CB Manager (TripControl)                                 | 251                    |
|----------------------------------------------------------|------------------------|
| Breaker Wear                                             | 258                    |
| Protective Elements                                      | 262                    |
| MStart - Motor Starting and Control [48,66]              | 262                    |
| I>> - IOC Function                                       | 288                    |
| I - Overcurrent [50, 51]                                 | 288                    |
| 12> - Negative-Sequence Overcurrent [51Q]                | 310                    |
| %/2//1> - Unbalanced Load [46]                           | 314                    |
| Special Notes on Earth Fault Current Transformers.       | 321                    |
| 16- Editii Fduit [2017/6, 3117/6]                        | 242                    |
| IN - Ondercurrent [57]                                   | 3/18                   |
| IRC - Locked Rotor During Start                          | 354                    |
| MIS - Mechanical Load Shedding                           | 355                    |
| RTD - Temperature Protection [23]                        |                        |
| URTD - Temperature Protection Interface                  |                        |
| Theta - Thermal Model [49M, 49R].                        |                        |
| UTC - Ultimate Trip Current                              | 392                    |
| ExP - External Protection                                | 397                    |
| Supervision                                              | 402                    |
| CBF- Circuit Breaker Failure [50BF].                     | 402                    |
| TCS - Trip Circuit Supervision [74TC]                    | 409                    |
| CTS - Current Transformer Supervision [60L].             | 414                    |
| Self Supervision                                         | 420                    |
| Commissioning                                            | 422                    |
| Commissioning/Protection Test                            | 423                    |
| Putting out of Operation – Plug out the Relay            | 423                    |
| Service and Commissioning Support                        | 424                    |
| Forcing the Relay Output Contacts                        | 424                    |
| Technical Data                                           | 427                    |
| Climatic Environmental Conditions                        | 427                    |
| Degree of Protection EN 60529                            | 427                    |
| Routine Test                                             | 427                    |
| Housing                                                  | 427                    |
| Current and Earth Current Measurement                    | 428                    |
| Voltage Supply                                           | 428                    |
| Power Consumption                                        | 429                    |
| Display                                                  | 429                    |
| Front Interface RS232                                    | 429                    |
| Real Time Clock                                          | 429                    |
| Digital Inputs                                           | 429                    |
| Binary Output Relays.                                    | 430                    |
| Time Synchronization IRIG.                               | 430                    |
| Analogue Output                                          | 430                    |
|                                                          | 430                    |
|                                                          | 430                    |
|                                                          | 430                    |
| Duoi pilase                                              | 431                    |
|                                                          | 432                    |
| Approvals                                                | 432                    |
| Lise Voltage Tests (IEC 60255 6)                         | 432                    |
| Tilyit vullaye Tests (IEC 00200-0)<br>EMC Immunity Tests | 43∠<br>⊿วว             |
| ENC Emission Tests                                       | 204<br>∕22             |
| Environmental Tests                                      | <del>4</del> 33<br>⊿33 |
| Linvionnienai Tesis<br>Mechanical Tests                  | <del>4</del> 55<br>⊿2∕ |
| Tolorance                                                |                        |
| Doal Time Clock Talaranaas                               | <b>433</b>             |
| Measured Value Acquisition Tolerances                    | 400<br>125             |
| Protection Stages Tolerances                             | <del>4</del> 55<br>/25 |
| Accianment List                                          | 400<br>A20             |
| Assiyiiiileill List                                      | 439                    |

This manual applies to devices (version):

Version 1.0.g

Build: 12674, 12871, 12940

# **Comments on the Manual**

This manual explains in general the tasks of device planning, parameter setting, installation, commissioning, operation and maintenance of the HighPROTEC devices.

The manual serves as working basis for:

- Engineers in the protection field;
- commissioning engineers;
- people dealing with setting, testing and maintenance of protection and control devices; and
- as well as trained personnel for electrical installations and power stations.

All functions concerning the type code will be defined. Should there be a description of any functions, parameters or inputs/outputs which do not apply to the device in use, please ignore that information.

All details and references are explained to the best of our knowledge and are based on our experience and observations.

This manual describes the (optionally) full featured versions of the devices.

All technical information and data included in this manual reflect their state at the time this document was issued. We reserve the right to carry out technical modifications in line with further development without changing this manual and without previous notice. Hence no claim can be brought based on the information and descriptions this manual includes.

Text, graphic and formulae do not always apply to the actual delivery scope. The drawings and graphics are not true to scale. We do not accept any liability for damage and operational failures caused by operating errors or disregarding the directions of this manual.

No part of this manual is allowed to be reproduced or passed on to others in any form, unless *Woodward Kempen GmbH* have approved in writing.

This user manual is part of the delivery scope when purchasing the device. In case the device is passed on (sold) to a third party, the manual has to be handed over as well.

Any repair work carried out on the device requires skilled and competent personnel who need to be well aware especially of the local safety regulations and have the necessary experience for working on electronic protection devices and power installations (provided by evidence).

# Information Concerning Liability and Warranty

*Woodward* does not accept any liability for damage resulting from conversions or changes carried out on the device or planning (projecting) work, parameter setting or adjustment changes done by the customer.

The warranty expires after a device has been opened by others than Woodward specialists.

Warranty and liability conditions stated in *Woodward* General Terms and Conditions are not supplemented by the above mentioned explanations.

# **Important Definitions**

The signal definitions shown below serve the safety of life and limb as well as for the appropriate operating life of the device.

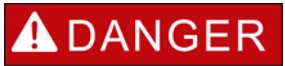

DANGER indicates a hazardous situation which, if not avoided, will result in death or serious injury.

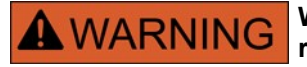

WARNING indicates a hazardous situation which, if not avoided, could result in death or serious injury.

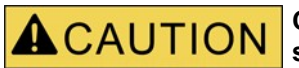

CAUTION, used with the safety alert symbol, indicates a hazardous situation which, if not avoided, could result in minor or moderate injury.

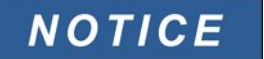

NOTICE is used to address practices not related to personal injury.

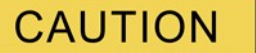

CAUTION, without the safety alert symbol, is used to address practices not related to personal injury.

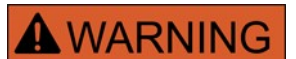

#### **FOLLOW INSTRUCTIONS**

Read this entire manual and all other publications pertaining to the work to be performed before installing, operating, or servicing this equipment. Practice all plant and safety instructions and precautions. Failure to follow instructions can cause personal injury and/or property damage.

# WARNING PROPER USE

Any unauthorized modifications to or use of this equipment outside its specified mechanical, electrical, or other operating limits may cause personal injury and/or property damage, including damage to the equipment. Any such unauthorized modifications: (1) constitute "misuse" and/or "negligence" within the meaning of the product warranty thereby excluding warranty coverage for any resulting damage, and (2) invalidate product certifications or listings.

The programmable devices subject to this manual are designed for protection and also control of power installations and operational devices that are fed by voltage sources with a fixed frequency, i.e. fixed at 50 or 60 Hertz. They are not intended for use with Variable Frequency Drives. The devices are further designed for installation in low-voltage (LV) compartments of medium voltage (MV) switchgear panels or in decentralized protection panels. The programming and parameterization has to meet all requirements of the protection concept (of the equipment that is to be protected). You must ensure that the device will properly recognize and manage (e.g. switch off the circuit breaker) on the basis of your programming and parameterization all operational conditions (failures). The proper use requires a backup protection by an additional protective device. Before starting any operation and after any modification of the programming (parameterization) test make a documentary proof that your programming and parameterization meets the requirements of your protection concept.

Typical applications for this product family/device line are for instance:

- Feeder protection
- Mains protection
- Machine protection
- Transformer Differential Protection

Any usage beyond these applications the devices are not designed for. The manufacturer cannot be held liable for any resulting damage, the user alone bears the risk for this. As to the appropriate use of the device, the technical data and tolerances specified by *Woodward* have to be met.

**WARNING** 

#### **OUT-OF-DATE PUBLICATION**

This publication may have been revised or updated since this copy was produced. To verify that you have the latest revision, be sure to check the Woodward documentation website:

#### http://eps.woodward.com/download

The latest version of most publications is available at:

#### http://eps.woodward.com/download

If your publication is not there, please contact your customer service representative to get the latest copy.

## CAUTION

**Electrostatic Discharge Awareness** 

All electronic equipment is electro static-sensitive, some components more than others. To protect these components from electro static damage, you must take special precautions to minimize or eliminate electrostatic discharges.

Follow these precautions when working with or near the control.

- 1. Before doing maintenance on the electronic control, discharge the static electricity on your body to ground by touching and holding a grounded metal object (pipes, cabinets, equipment, etc.).
- 2. Avoid the build-up of static electricity on your body by not wearing clothing made of synthetic materials. Wear cotton or cotton-blend materials as much as possible because these do not store static electric charges as much as synthetics.
- 3. Keep plastic, vinyl, and Styrofoam materials (such as plastic or Styrofoam cups, cup holders, cigarette packages, cellophane wrappers, vinyl books or folders, plastic bottles, and plastic ash trays) away from the control, the modules, and the work area as much as possible.
- 4. Do not remove any printed circuit board (PCB) from the control cabinet unless absolutely necessary. If you must remove the PCB from the control cabinet, follow these precautions:
  - Verify the safe isolation from supply. All connectors have to be unplugged.
  - Do not touch any part of the PCB except the edges.
  - Do not touch the electrical conductors, the connectors, or the components with conductive devices or with your hands.

.

When replacing a PCB, keep the new PCB in the plastic antistatic protective bag it comes in until you are ready to install it. Immediately after removing the old PCB from the control cabinet, place it in the antistatic protective bag.

To prevent damage to electronic components caused by improper handling, read and observe the precautions in Woodward manual 82715, Guide for Handling and Protection of Electronic Controls, Printed Circuit Boards, and Modules.

Woodward reserves the right to update any portion of this publication at any time. Information provided by Woodward is believed to be correct and reliable. However, no responsibility is assumed by Woodward unless otherwise expressly undertaken.

© Woodward 2011 All Rights Reserved

## Scope of Delivery

The delivery scope does not include the fastening material, but includes all connection terminals, except communication connectors. Please check the consignment for completeness on arrival (delivery note).

Please ascertain whether the type plate, connection diagram, type code and description of the device tally. If you have any doubts please contact our Service Department (contact address to be found on the reverse of the manual).

### Storage

The devices must not be stored outdoors. The storing facilities have to be sufficiently ventilated and must be dry (see Technical Data).

## **Important Information**

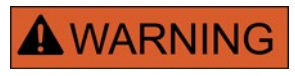

In line with the customer's requirement the devices are combined in a modular way (in compliance with the order code). The terminal assignment of the device can be found on the top of the device (wiring diagram).

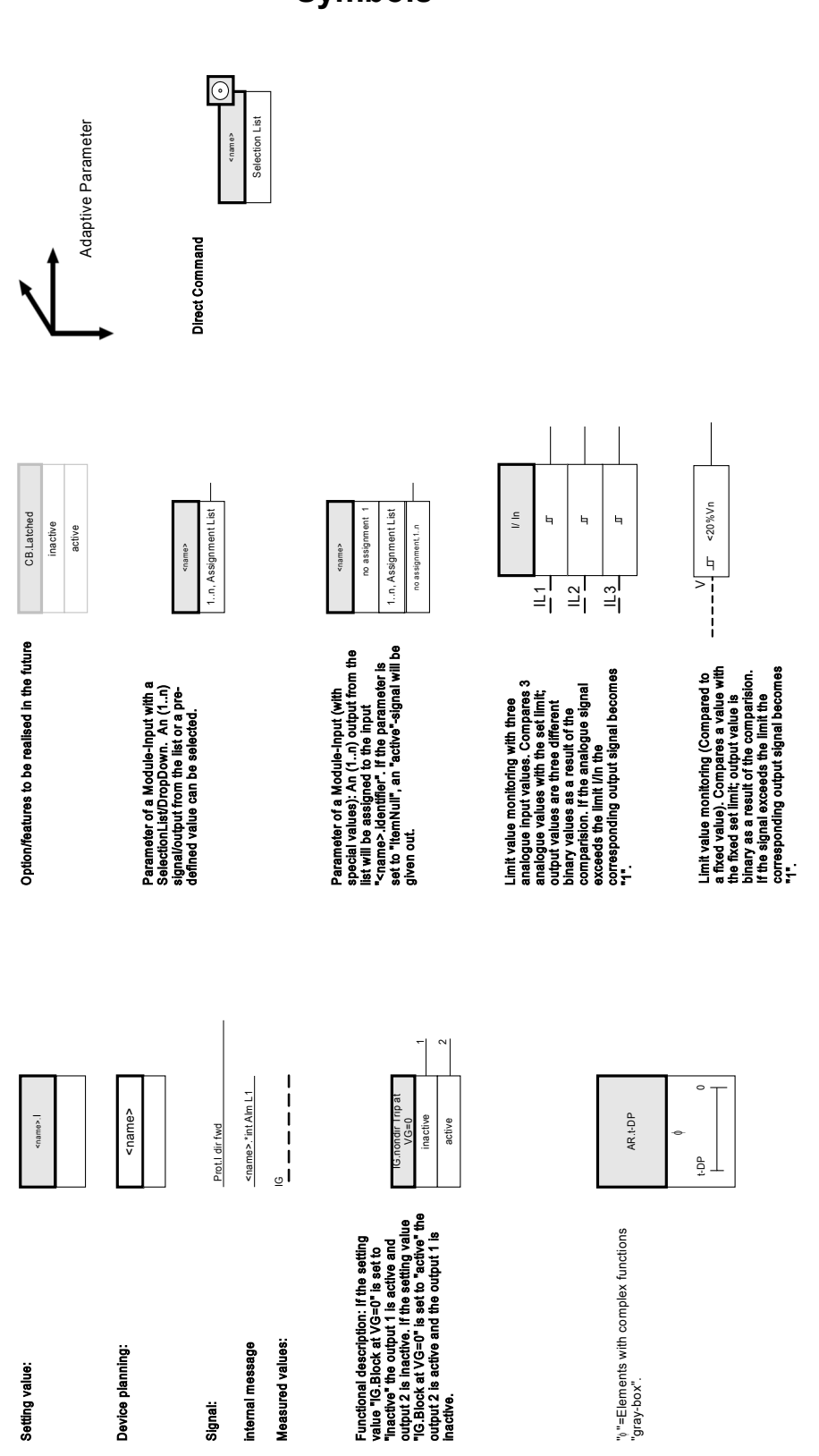

Symbols

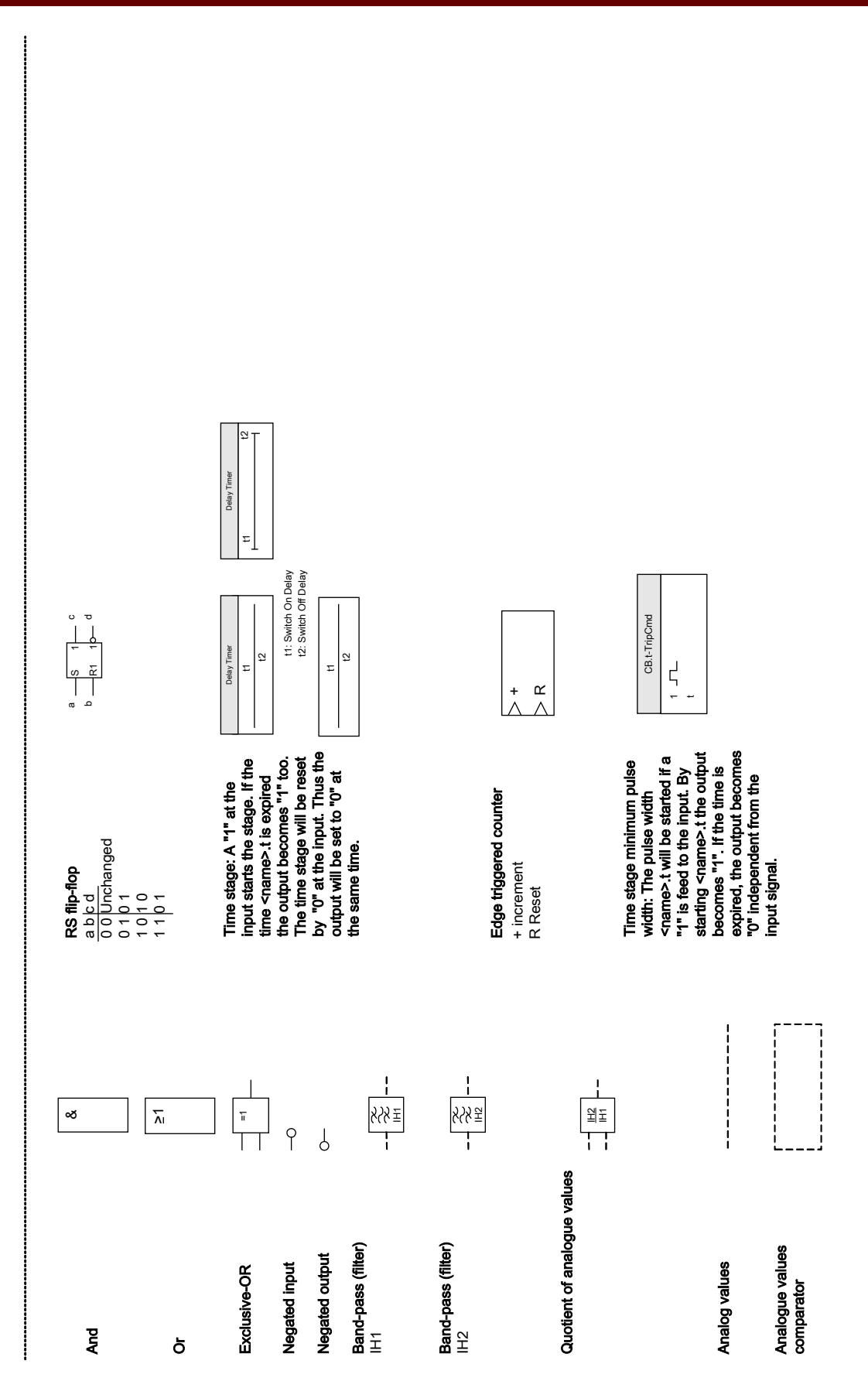

| 15                                                                                     |                                                                                           |                                                                                           |                                                                                        |                                                                                        |                                                                                        |                                                                                        |                                                                                           |                                                                                           |                                                                                           |                                                                                        |                                                                                        |                                                                                           |                                                                                        |
|----------------------------------------------------------------------------------------|-------------------------------------------------------------------------------------------|-------------------------------------------------------------------------------------------|----------------------------------------------------------------------------------------|----------------------------------------------------------------------------------------|----------------------------------------------------------------------------------------|----------------------------------------------------------------------------------------|-------------------------------------------------------------------------------------------|-------------------------------------------------------------------------------------------|-------------------------------------------------------------------------------------------|----------------------------------------------------------------------------------------|----------------------------------------------------------------------------------------|-------------------------------------------------------------------------------------------|----------------------------------------------------------------------------------------|
| Each trip of an active, trip authorized protection module will lead to a general trip. | Each trip of an active, trip authorized protection module<br>will lead to a general trip. | Each trip of an active, trip authorized protection module<br>will lead to a general trip. | Each trip of an active, trip authorized protection module will lead to a general trip. | Each trip of an active, trip authorized protection module will lead to a general trip. | Each trip of an active, trip authorized protection module will lead to a general trip. | Each trip of an active, trip authorized protection module will lead to a general trip. | Each trip of an active, trip authorized protection module<br>will lead to a general trip. | Each trip of an active, trip authorized protection module<br>will lead to a general trip. | Each trip of an active, trip authorized protection module<br>will lead to a general trip. | Each trip of an active, trip authorized protection module will lead to a general trip. | Each trip of an active, trip authorized protection module will lead to a general trip. | Each trip of an active, trip authorized protection module<br>will lead to a general trip. | Each trip of an active, trip authorized protection module will lead to a general trip. |
| nama Trin I 1                                                                          |                                                                                           |                                                                                           | name Trin 10                                                                           | name Trin 10                                                                           | Trin T                                                                                 | a Clarina ameri                                                                        |                                                                                           | name Trip Lo                                                                              |                                                                                           | name TrinCmd                                                                           |                                                                                        |                                                                                           | name.TripCmd                                                                           |

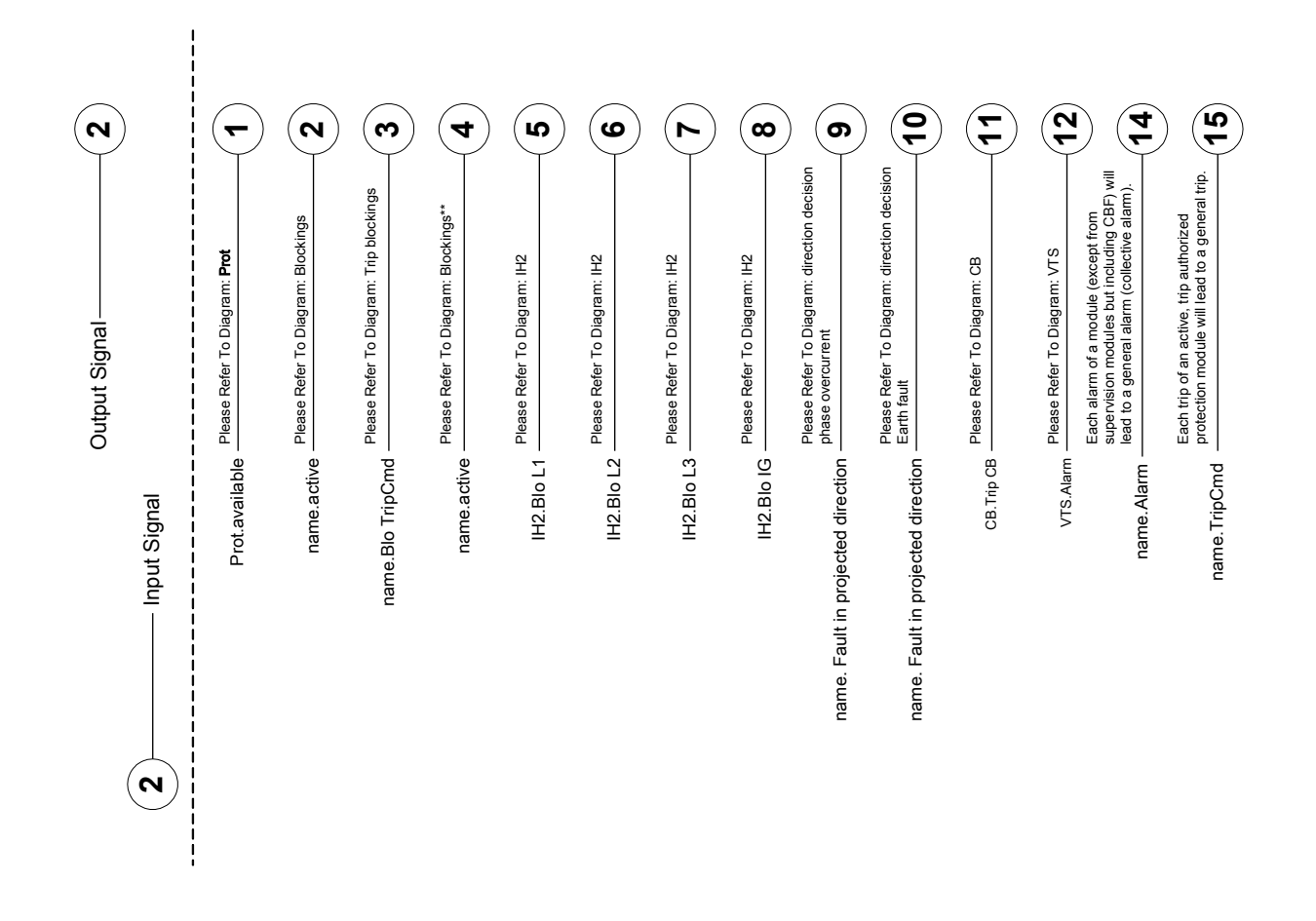

#### Important Definitions

| 27a                                                                                                    |                                                                                                    | 21c                                                                                                    | 374                                                                                                    |                                                                                                    |                                                                                                    |                                                                                                    | <b>3</b>                                                                                                    | 32               | 33                                     | 34                                     | 32                                     | 36                                     | 37                                     | 38                                   | 6£                                                   | (40)                               |
|----------------------------------------------------------------------------------------------------|----------------------------------------------------------------------------------------------------|----------------------------------------------------------------------------------------------------|----------------------------------------------------------------------------------------------------|----------------------------------------------------------------------------------------------------|----------------------------------------------------------------------------------------------------|----------------------------------------------------------------------------------------------------|----------------------------------------------------------------------------------------------------|------------------|----------------------------------------|----------------------------------------|----------------------------------------|----------------------------------------|----------------------------------------|--------------------------------------|------------------------------------------------------|------------------------------------|
| Each phase selective alarm of a module (I, IG, V, VG depending on the device type) will lead to a phase selective general alarm (collective alarm). | Each phase selective alarm of a module (I, IG, V. VG depending on the device type) will lead to a phase selective general alarm (collective alarm). | Each phase selective alarm of a module (I, IG, V, VG depending on the device type) will lead to a phase selective general alarm (collective alarm). | Each phase selective alarm of a module (I, IG, V, VG depending on the device type) will lead to a phase selective general alarm (collective alarm). | Each phase selective alarm of a module (I, IG, V, VG depending on the device type) will lead to a phase selective general alarm (collective alarm).                                                                                                    | Each phase selective alarm of a module (I, IG, V, VG depending on the device type) will lead to a phase selective general alarm (collective alarm). | . Each phase selective alarm of a module (I, IG, V, VG depending on the device type) will lead to a phase selective general alarm (collective alarm). | Each phase selective alarm of a module (I, IG, V, VG depending on the device type) will lead to a phase selective general alarm (collective alarm). |                  | Please Refer To Diagram: CB.CB Manager | Please Refer To Diagram: CB.CB Manager | Please Refer To Diagram: CB.CB Manager | Please Refer To Diagram: CB.CB Manager | Please Refer To Diagram: CB.CB Manager | Please Refer To Diagram: LOP-LOP Blo | Please Refer To Diagram: Q.>&V<.Decoupling Energy R. | Please Refer To Diagram: CTS.Alarm |
| name.Alarr                                                                                                    | anne Alam                                                                                                    | name Alam                                                                                                    | anne. Annan<br>Anna Alam                                                                                                    | inon computer of the second second se | name.Atami L                                                                                                    | name Alarm 13                                                                                                    |                                                                                                    | Prot.Blo TripCmc | CB.Pos                                 | CB.Pos ON                              | CB.Pos OFF                             | CB.Pos Indeterm                        | CB.Pos Disturb                         | 018 dot dot                          | Q->&V<.Decoupling Energy Resource                    | CTS.Alarm                          |

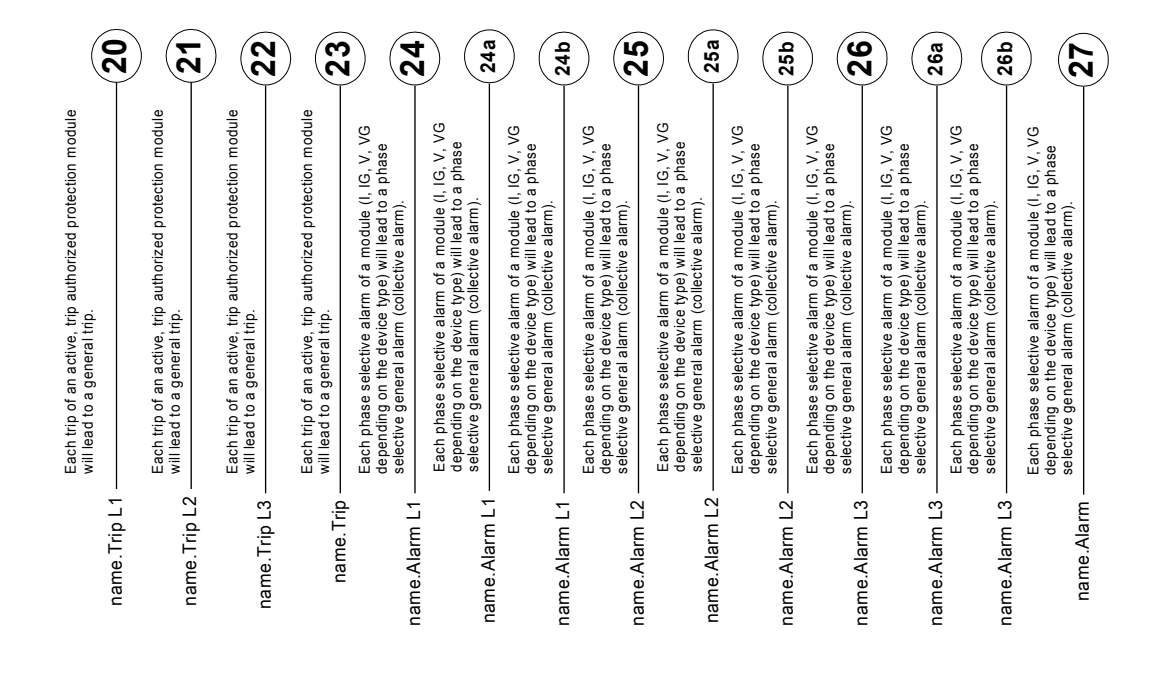

#### Important Definitions

|            | ব        |  |  |  |  |
|------------|----------|--|--|--|--|
|            |          |  |  |  |  |
|            |          |  |  |  |  |
|            |          |  |  |  |  |
|            | σ        |  |  |  |  |
| SG.Prot ON | SG.ON Cm |  |  |  |  |
| rot ON —   | N Cmd —  |  |  |  |  |
| SG.P       | SG.01    |  |  |  |  |

# **General Conventions**

»Parameters are indicated by right and left double arrow heads and written in italic.«

»SIGNALS are indicated by right and left double arrow heads and small caps.«

[Paths are indicated by brackets.]

Software and Device names are written in italic.

Module and Instance (Element) names are displayed italic and underlined.

»Pushbuttons, Modes and Menu entries are indicated by right and left double arrow heads.«

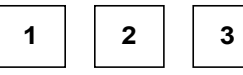

Image References (Squares)

## Load Reference Arrow System

In general, the "Load Reference Arrow System" is used for loads (consumed energy) and the "Generator Reference System" is used for generators (generated energy).

Within the HighPROTEC the "Load Reference Arrow System" is used exclusively.

This applies to directions and phase angles. The phase angle is defined as the angle from the current phasor to the voltage phasor. Current and voltage arrows are to be counted positive in the direction of the arrow. The advantage of determining the load reference arrow system as the standard is that it is not necessary to change the direction of the current arrow if there is a transition from motor to generator.

# Device

<u>MRM4</u>

# **Device Planning**

Planning of a device means to reduce the functional range to a degree that suits the protection task to be fulfilled, i.e. the device shows only those functions you really need. If you, for example, deactivate the voltage protection function, all parameter branches related to this function do not appear in the parameter tree any more. All corresponding events, signals etc. will be deactivated too. By this the parameter trees become very transparent. Planning also involves adjustment of all basic system data (frequency etc.).

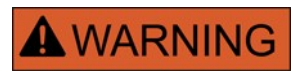

But it has to be taken into account that by deactivating, for instance, protective functions, you also change the functionality of the device. If you cancel the directional feature of the overcurrent protections then the device no longer trips in a directional way but merely in a non-directional way.

The manufacturer does not accept liability for any personal or material damage as a result of wrong planning.

A planning service is also offered by Woodward Kempen GmbH.

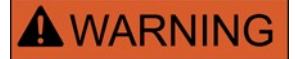

Beware of inadvertent deactivating protective functions/modules

If you are deactivating modules within the device planning all parameters of those modules will be set on default.

If you are activating one of these modules again all parameters of those reactivated modules will be set on default.

# **Device Planning Parameters of the Device**

| Parameter          | Description                    | Options                                                              | Default                                               | Menu path |
|--------------------|--------------------------------|----------------------------------------------------------------------|-------------------------------------------------------|-----------|
| Hardware Variant 1 | Optional Hardware<br>Extension | »A« 8 digital inputs   6<br>binary output relays  <br>IRIG-B,        | 8 digital inputs   6 binary<br>output relays   IRIG-B | [MRM4]    |
|                    |                                | »B« 4 Digital Inputs   4<br>Output Relays , Analog<br>Output  IRIG-B |                                                       |           |
| Hardware Variant 2 | Optional Hardware<br>Extension | »0« Without                                                          | »0« Without                                           | [MRM4]    |
| Housing            | Mounting form                  | »A« Flush mounting,                                                  | Flush mounting                                        | [MRM4]    |
|                    |                                | »B« 19 inch mounting<br>(semi-flush)                                 |                                                       |           |
| Communication      | Communication                  | »A« Without protocol,                                                | »A« Without                                           | [MRM4]    |
|                    |                                | »B« RS485/Terminals:<br>Modbus RTU   IEC<br>60870-5-103,             |                                                       |           |
|                    |                                | »C« Ethernet: RJ45:<br>Modbus TCP                                    |                                                       |           |
|                    |                                | »D« Fiber Optics:<br>Profibus-DP,                                    |                                                       |           |
|                    |                                | »E« RS485 / D-SUB:<br>Profibus-DP,                                   |                                                       |           |
|                    |                                | »F« Fiber Optics:<br>Modbus RTU   IEC<br>60870-5-103,                |                                                       |           |
|                    |                                | »G« RS485 D-SUB:<br>Modbus RTU   IEC<br>60870-5-103                  |                                                       |           |

# **Installation and Connection**

Three-Side-View - 19"

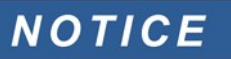

Dependent on the connection method of the SCADA system used the needed space (depth) differs. If, for instance, a D-Sub-Plug is used, it has to be added to the depth dimension.

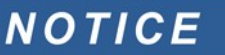

The three-side-view shown in this section is exclusively valid for 19" devices.

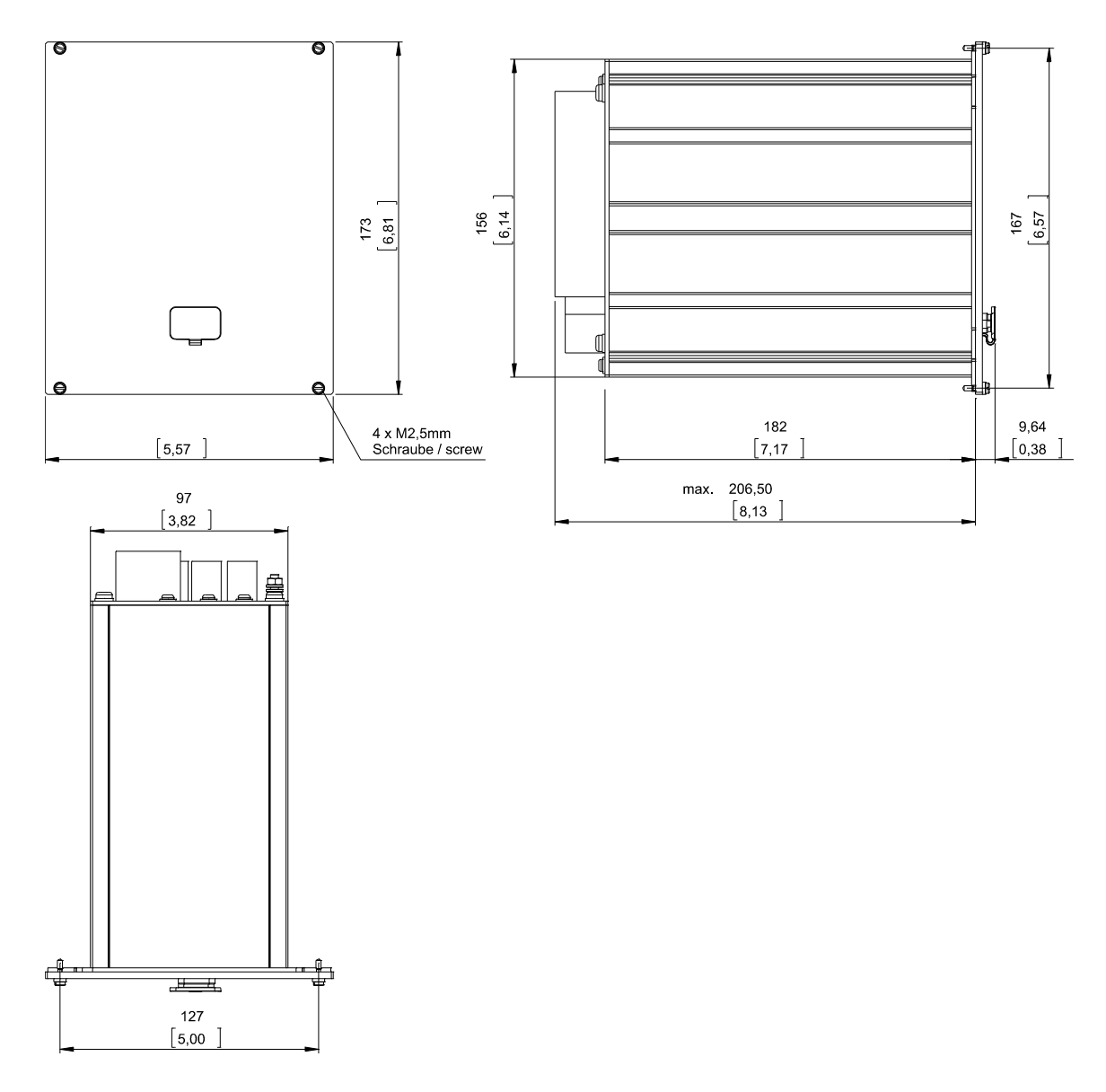

3-Side-View B1 Housing (19" Devices)

WARNING

The housing must be carefully grounded. Connect a ground cable (4 to 6  $mm^2$  / AWG 12-10) / 1,7 Nm [15 In-lb]) to the housing, using the screw, which is marked with the ground symbol (at the rear side of the device).

The power supply card needs a separate ground connection (2.5 mm<sup>2</sup> (AWG 14) at terminal X1 (0.56-0.79 Nm [5-7 In-lb]).

## **Three-Side-View – 7-Pushbutton Version**

# NOTICE

Dependent on the connection method of the SCADA system used the needed space (depth) differs. If, for instance, a D-Sub-Plug is used, it has to be added to the depth dimension.

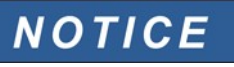

The installation diagram shown in this section is exclusively valid for devices with 7 pushbuttons at the front side of the HMI. (INFO-, C-, OK-Pushbutton and 4 Softkeys (Pushbuttons)).

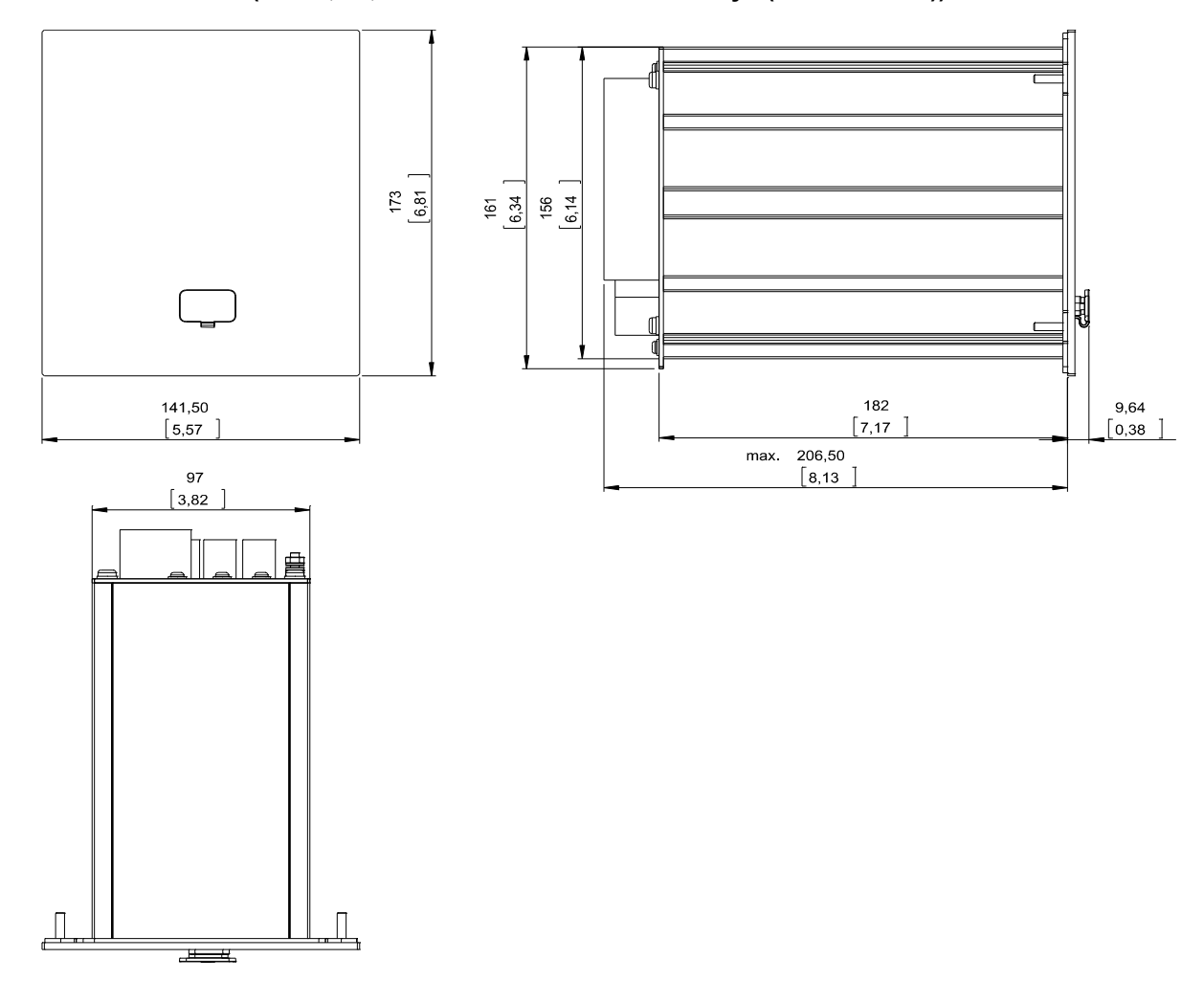

3-Side-View B1 Housing (Devices with 7 Softkeys)

WARNING

The housing must be carefully grounded. Connect a ground cable (4 to 6  $mm^2$  / AWG 12-10) / 1,7 Nm [15 In-Ib]) to the housing, using the screw, which is marked with the ground symbol (at the rear side of the device).

The power supply card needs a separate ground connection (2.5 mm<sup>2</sup> (AWG 14) at terminal X1 (0.56-0.79 Nm [5-7 In-lb]).

## **Three-Side-View - 8-Pushbutton Version**

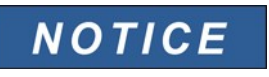

Dependent on the connection method of the SCADA system used the needed space (depth) differs. If, for instance, a D-Sub-Plug is used, it has to be added to the depth dimension.

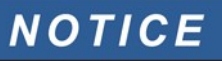

The installation diagram shown in this section is exclusively valid for devices with 8 pushbuttons at the front side of the HMI. (INFO-, C-, OK-, CTRL-Pushbutton and 4 Softkeys (Pushbuttons)).

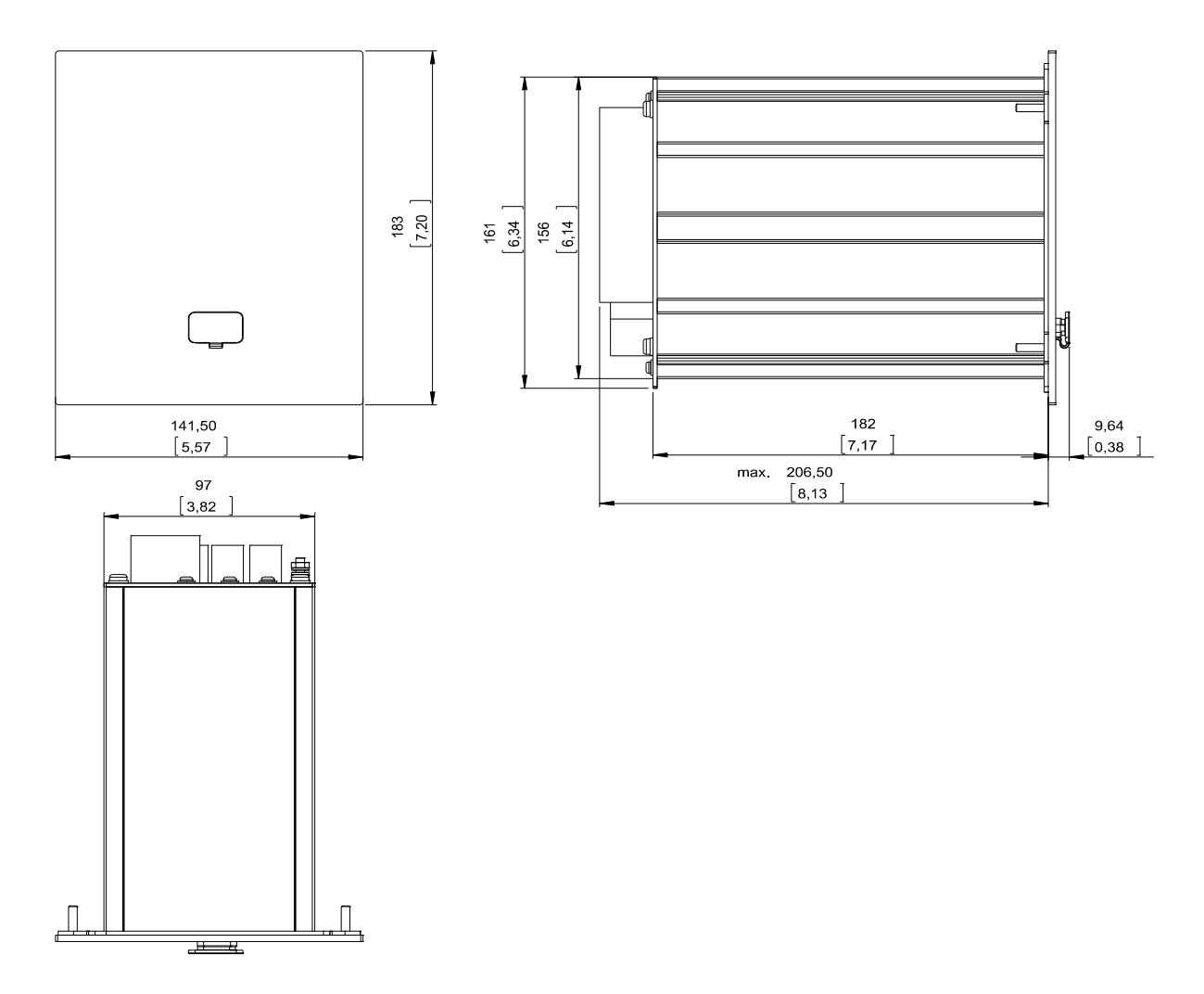

3-Side-View B1 Housing (Devices with 8 Softkeys)

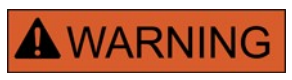

The housing must be carefully grounded. Connect a ground cable (4 to 6  $mm^2$  / AWG 12-10) / 1,7 Nm [15 In-Ib]) to the housing, using the screw, which is marked with the ground symbol (at the rear side of the device).

The power supply card needs a separate ground connection (2.5 mm<sup>2</sup> (AWG 14) at terminal X1 (0.56-0.79 Nm [5-7 In-lb]).

# Installation Diagram 7-Pushbutton Version

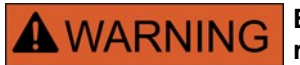

NOTICE

Even when the auxiliary voltage is switched-off, unsafe voltages might remain at the device connections.

The installation diagram shown in this section is exclusively valid for devices with 7 pushbuttons at the front side of the HMI. (INFO-, C-, OK-Pushbutton and 4 Softkeys (Pushbuttons)).

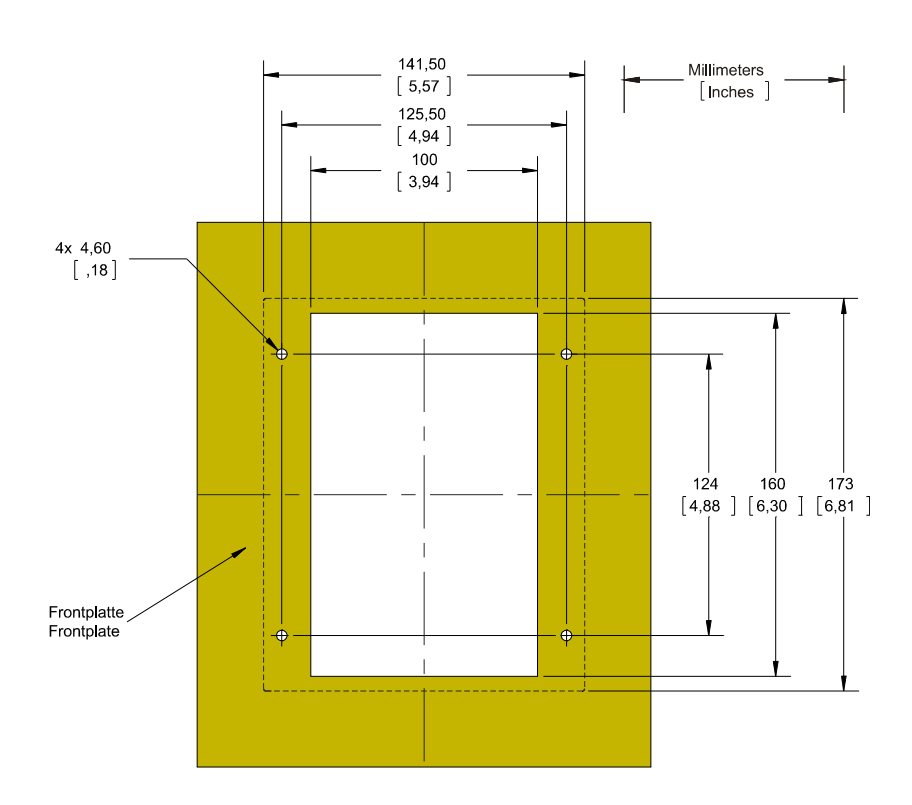

B1 Housing Door Cut-out (7-Pushbutton Version)

WARNING The housing must be carefully earthed. Connect a ground cable (4 to 6 mm<sup>2</sup> / AWG 12-10) / 1,7 Nm [15 In-lb]) to the housing, using the screw, which is marked with the ground symbol (at the rear side of the device).

The power supply card needs a separate ground connection (2.5 mm<sup>2</sup> (AWG 14) at terminal X1 (0.56-0.79 Nm [5-7 In-lb]).

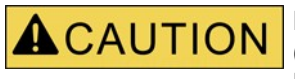

Be careful. Do not over-tighten the mountings nuts of the relay (M4 metric 4 mm). Check the torque by means of a torque wrench (1,7 Nm [15 In-Ib]). Over-tightening the mounting nuts could due to personal injury or damage the relay.

## Installation Diagram 8-Pushbutton Version

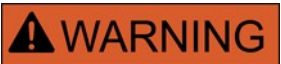

Even when the auxiliary voltage is switched-off, unsafe voltages might remain at the device connections.

NOTICE

The installation diagram shown in this section is exclusively valid for devices with 8 pushbuttons at the front side of the HMI. (INFO-, C-, OK-, CTRL-Pushbutton and 4 Softkeys (Pushbuttons)).

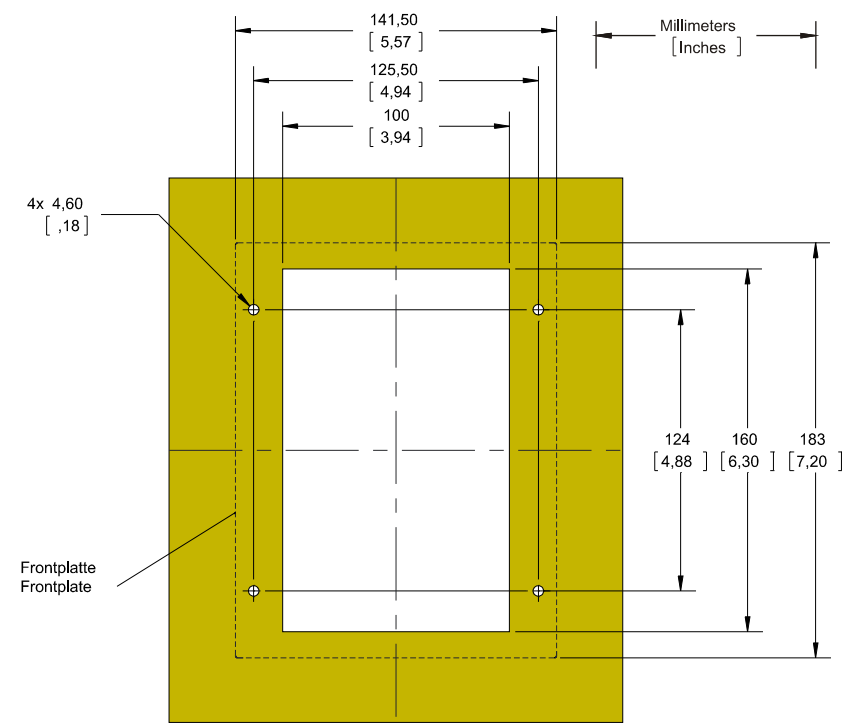

B1 Housing Door Cut-out (8-Pushbutton Version)

**WARNING** The housing must be carefully earthed. Connect a ground cable (4 to 6 mm<sup>2</sup> / AWG 12-10) / 1,7 Nm [15 In-lb]) to the housing, using the screw, which is marked with the ground symbol (at the rear side of the device).

The power supply card needs a separate ground connection (2.5 mm<sup>2</sup> (AWG 14) at terminal X1 (0.56-0.79 Nm [5-7 In-lb]).

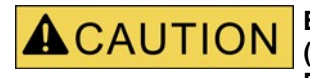

Be careful. Do not over-tighten the mountings nuts of the relay (M4 metric 4 mm). Check the torque by means of a torque wrench (1,7 Nm [15 In-lb]). Over-tightening the mounting nuts could due to personal injury or damage the relay.

# Assembly Groups

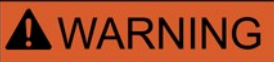

In line with the customer's requirement the devices are combined in a modular way (in compliance with the order code). In each of the slots an assembly-group may be integrated. In the following the terminal assignment of the individual assembly-groups are shown. The exact installation place of the individual modules can be learned from the connection diagram fixed at the top of your device.

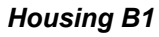

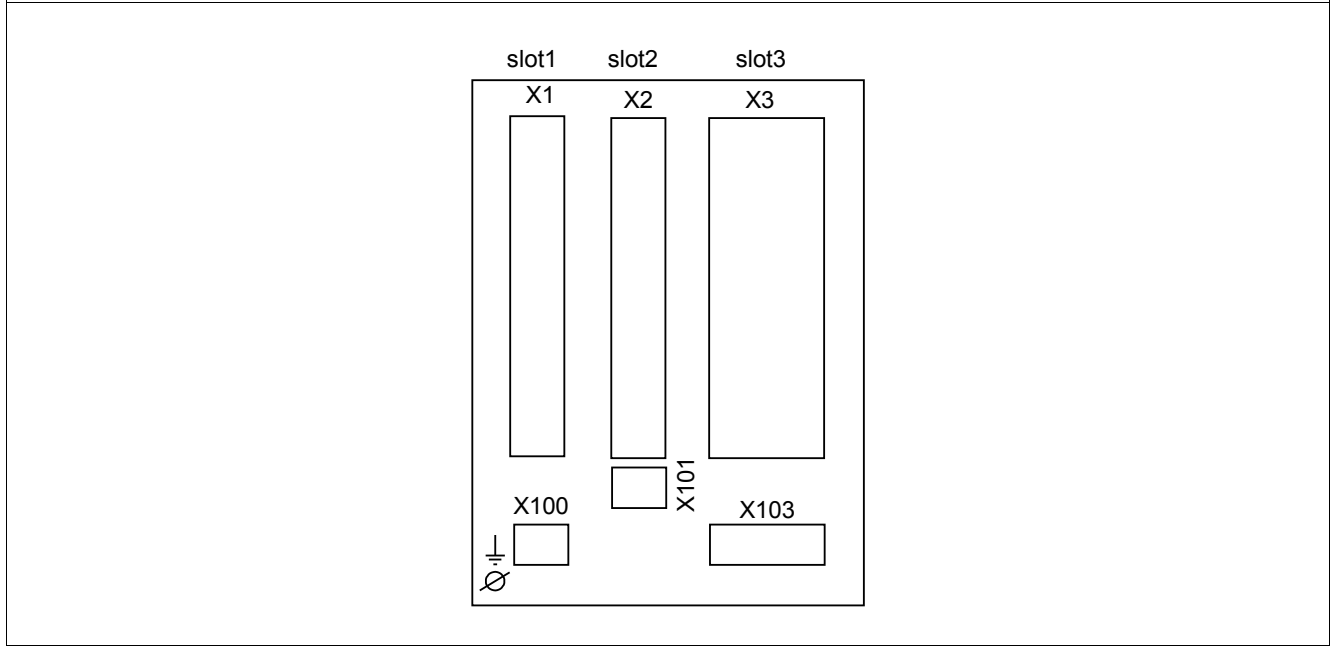

B1 housing – schematic diagram

# Grounding

**WARNING** The housing must be carefully grounded. Connect a ground cable (4 to 6 mm<sup>2</sup> / AWG 12-10) / 1,7 Nm [15 In-Ib]) to the housing, using the screw, which is marked with the ground symbol (at the rear side of the device).

The power supply card needs a separate ground connection (2.5 mm<sup>2</sup> (AWG 14) at terminal X1 (0.56-0.79 Nm [5-7 In-lb]).

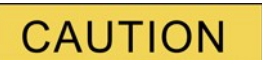

The devices are very sensitive to electro-static discharges.

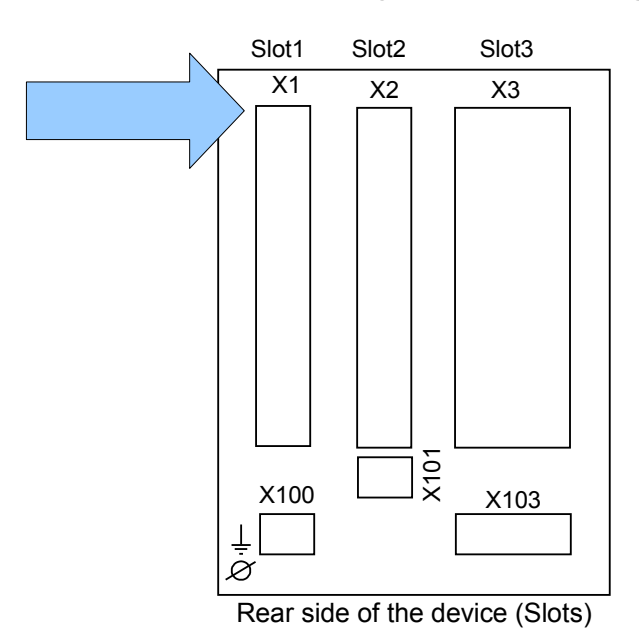

# Slot X1: Power Supply Card with Digital Inputs

The type of power supply card and the number of digital inputs on it used in this slot is dependent on the ordered device type. The different variants have a different scope of functions.

Available assembly groups in this slot:

- (**DI8-X1**): This assembly group comprises a wide-range power supply unit; and two non-grouped digital inputs and six (6) digital inputs (grouped).
- (**DI4-X1):** This assembly group comprises a wide-range power supply unit and four (4) digital inputs (grouped).

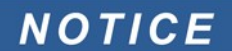

The available combinations can be gathered from the ordering code.

### **DI8-X Power Supply and Digital Inputs**

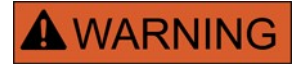

Make sure, that the tightening torque is 0.56-0.79 Nm [5-7 In-lb].

This assembly group comprises:

- A wide-range power supply unit;
- 6 digital inputs, grouped;
- 2 digital inputs, non-grouped; and
- 24V DC (for options with Woodward Devices only).

#### Auxiliary voltage supply

• The aux. voltage inputs (wide-range power supply unit) are non-polarized. The device could be provided with AC or DC voltage.

Digital inputs

### CAUTION For each dig parametrized

For each digital input group the related voltage input range has to be parametrized Wrong switching thresholds can result in malfunctions/wrong signal transfer times.

The digital inputs are provided with different switching thresholds (can be parametrized) (two AC and five DC input ranges). For the six grouped (connected to common potential) inputs and the two non-grouped inputs, the following switching levels can be defined:

- 24V DC;
- 48V DC / 60V DC;
- 110 V AC/DC; and
- 230 V AC/DC.

If a voltage >80% of the set switching threshold is applied at the digital input, the state change is recognized (physically "1"). If the voltage is below 40% of the set switching threshold, the device detects physically "0".

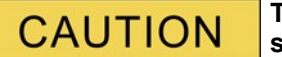

The ground terminal has to be connected to the »-pole« when using DC supply.

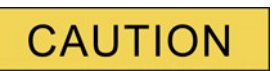

Use of the 24 V DC Output is prohibited. This output is exclusively for factory testing and commissioning.

### Terminals

|   | X?. |                      |
|---|-----|----------------------|
| I | 1   | FE FE                |
|   | 2   | L+ Power Supply      |
|   | 3   | — L-                 |
|   | 4   | — n.c.               |
|   | 5   |                      |
|   | 6   | — DI1 <u>– 1</u> 27- |
|   | 7   |                      |
|   | 8   | — DI2 <u>– 4</u> 27- |
|   | 9   |                      |
|   | 10  |                      |
|   | 11  | — DI3 <b>+</b> 27-   |
|   | 12  | DI4 <b>+</b> 22-     |
|   | 13  | — DI5 <b>+</b> 22-   |
|   | 14  | — DI6 <b>+</b> 22-   |
|   | 15  | DI7 <b>_≠</b> 22-    |
|   | 16  | — DI8 <u>– 1</u> 2-  |
|   | 17  | — do not use         |
|   | 18  | — do not use         |

#### Electro-mechanical assignment

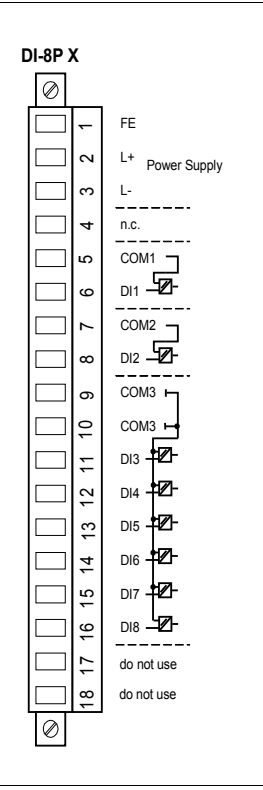

### **DI-4 X - Power Supply and Digital Inputs**

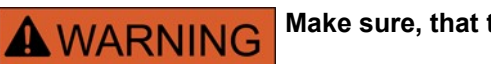

Make sure, that the tightening torque is 0.56-0.79 Nm [5-7 In-lb].

This assembly group comprises:

- A wide-range power supply unit;
- 4 digital inputs, grouped; and
- 24V DC (for options with Woodward Devices only).

#### Auxiliary voltage supply

• The aux. voltage inputs (wide-range power supply unit) are non-polarized. The device could be provided with AC or DC voltage.

#### Digital inputs

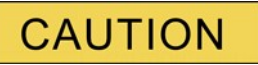

#### For each digital input group the related voltage input range has to be parametrized Wrong switching thresholds can result in malfunctions/wrong signal transfer times.

The digital inputs are provided with different switching thresholds (can be parametrized) (two AC and five DC input ranges). For the six grouped (connected to common potential) inputs and the two non-grouped inputs the following switching levels can be defined:

- 24V DC;
- 48V DC / 60V DC;
- 110 V AC/DC; and
- 230 V AC/DC.

If a voltage >80% of the set switching threshold is applied at the digital input, the state change is recognized (physically "1"). If the voltage is below 40% of the set switching threshold, the device detects physically "0".

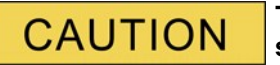

The ground terminal has to be connected to the »-pole« when using DC supply.

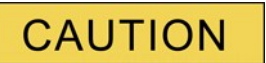

Use of the 24 V DC Output is prohibited. This output is exclusively for factory testing and commissioning.

### Terminals

| X?. |                     |
|-----|---------------------|
| 1   | T₽ FE               |
| 2   | L+ Power Supply     |
| 3   | — L-                |
| 4   | — n.c.              |
| 5   | — n.c.              |
| 6   | — n.c.              |
| 7   | — n.c.              |
| 8   | — n.c.              |
| 9   | — сом1 ч            |
| 10  |                     |
| 11  | — n.c.              |
| 12  | — n.c.              |
| 13  | — DI1 <b>+</b> 22-  |
| 14  | DI2 <b>_≠2</b> -    |
| 15  | — DI3 <b>— 12</b> - |
| 16  | — DI4 <b>— 12</b> - |
| 17  | do not use          |
| 18  | do not use          |
|     |                     |

#### Electro-mechanical assignment

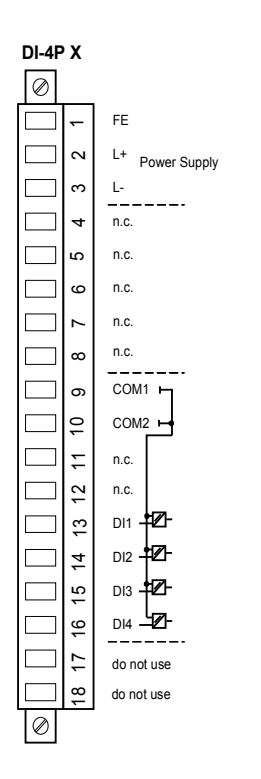

## Slot X2: Relay Output Card

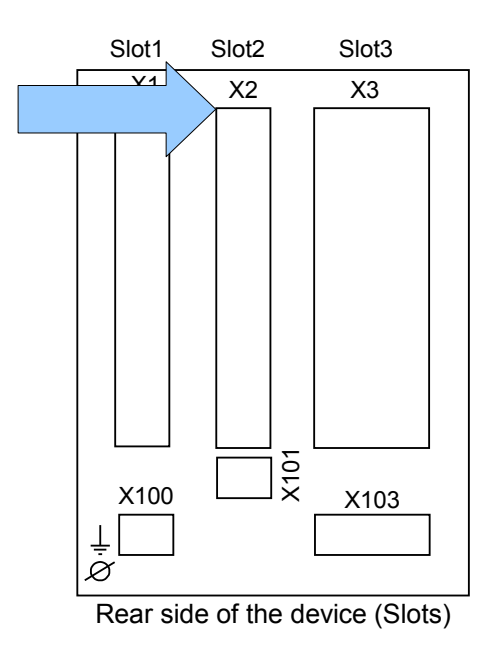

The type of card in this slot is dependent on the ordered device type. The different variants have a different scope of functions.

Available assembly groups in this slot:

- (OR-5 X2): Assembly Group with 5 Changeover (CO), Supervision Contact (SC)
- (OR-3AI X2): Assembly Group with 2 Normally Open (Form A), 1 Changeover (Form C), SC, Analog Output IRIG-B

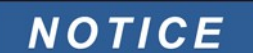

The available combinations can be gathered from the ordering code.

### **Binary Output Relays and System Contact**

The number of the binary output relay contacts is related to the type of the device or type code. The binary output relays are potential-free change-over contacts. In chapter [Assignment/binary outputs] the assignment of the binary output relays is specified. The changeable signals are listed in the »assignment list« which can be found in the appendix.

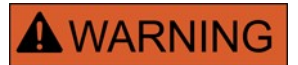

Make sure that the tightening torque is 0.56-0.79 Nm [5-7 In-lb].

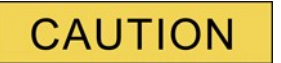

Please duly consider the current carrying capacity of the binary output relays. Please refer to the Technical Data.

The System-OK contact (SC relay) cannot be configured. The system contact is a changeover contact that picks up when the device is free from internal faults. While the device is booting up, the System OK relay (SC) remains dropped-off (unenergized). As soon as the system is properly started (and protection is active), the System Contact picks up and the assigned LED is activated accordingly (please refer to the Self Supervision chapter).

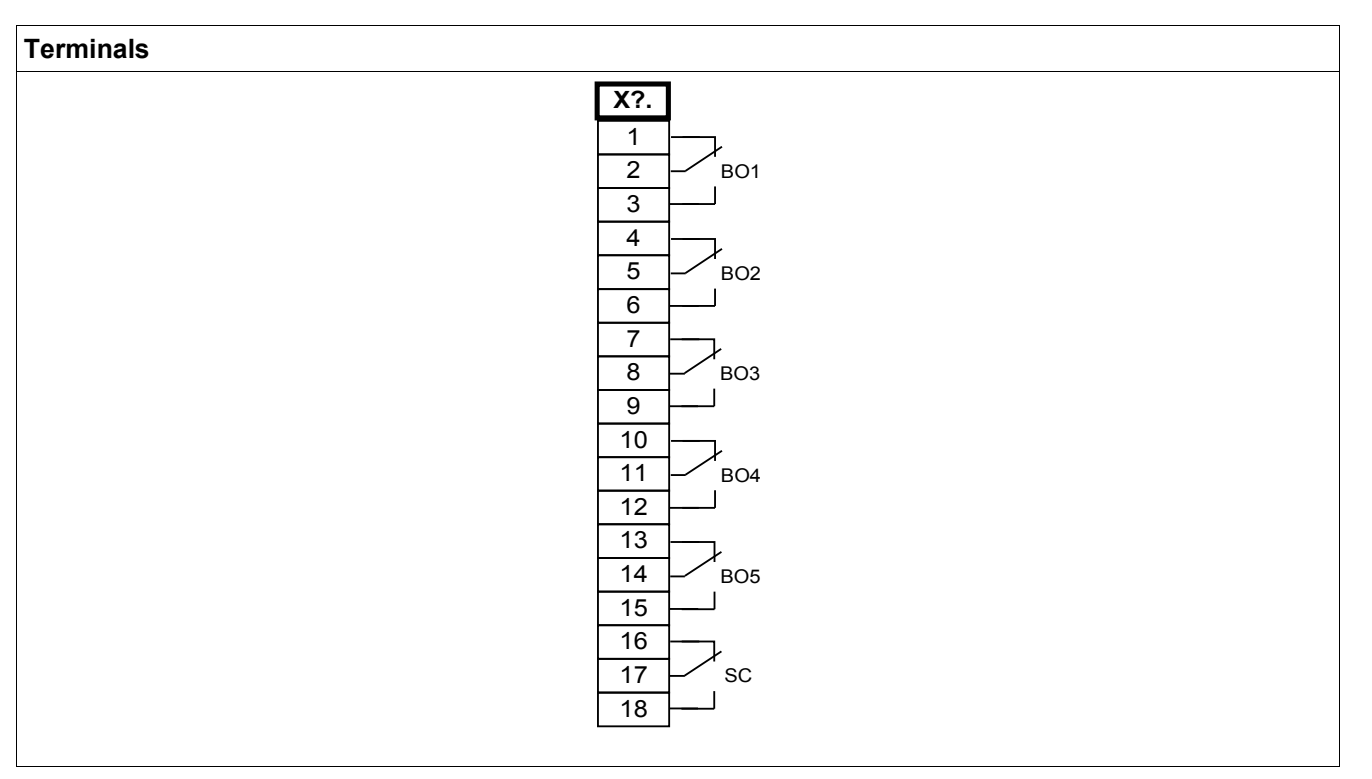

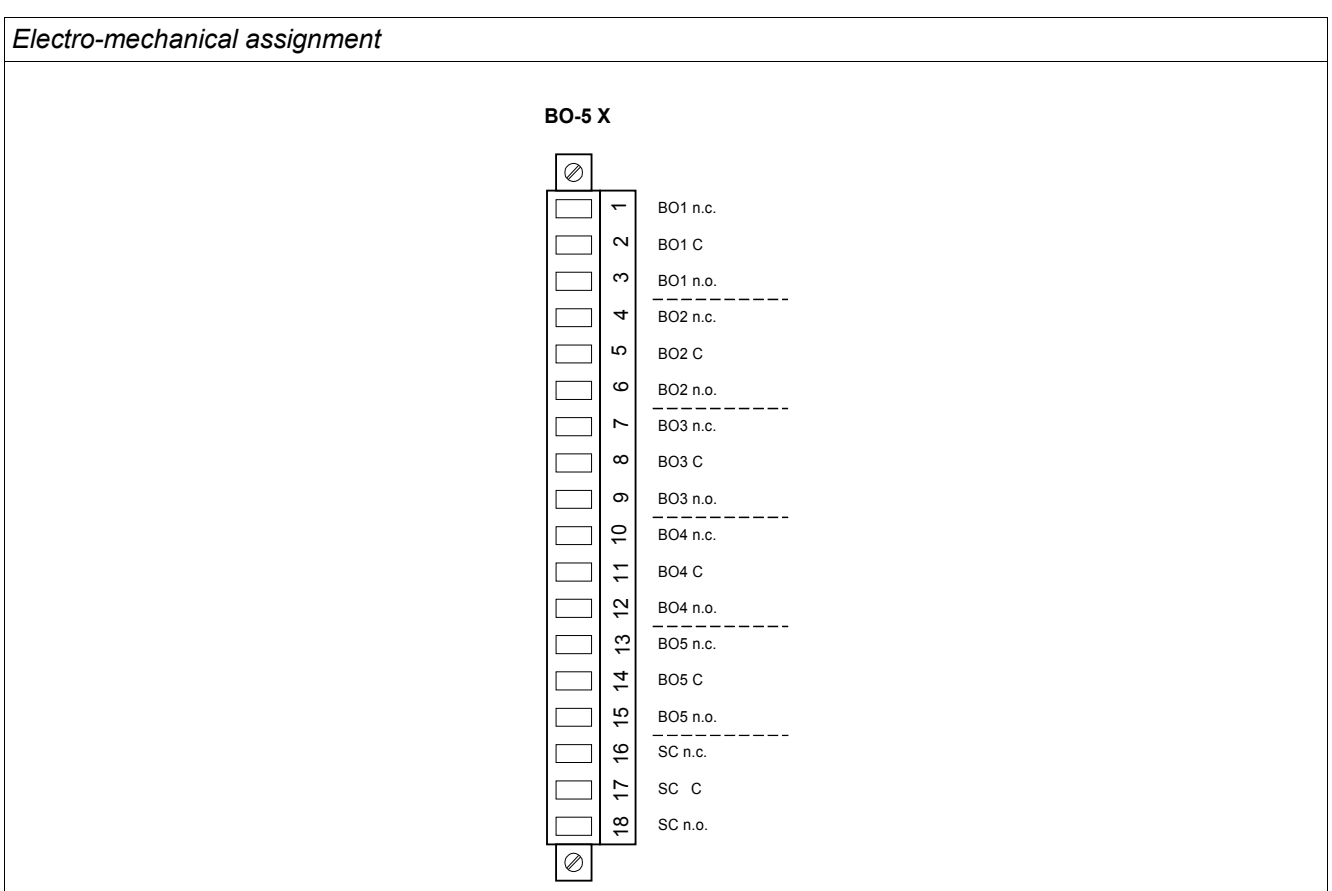

### **OR - 3AI X - Output Relays and System Contact**

The number of the binary output relay contacts is related to the type of the device or type code. The binary output relays are potential-free contacts. In chapter [Assignment/binary outputs] the assignment of the binary output relays is specified. The changeable signals are listed in the »assignment list« which can be found in the appendix.

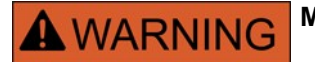

Make sure that the tightening torque is 0.56-0.79 Nm [5-7 In-lb].

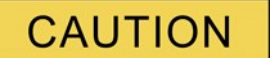

Please duly consider the current carrying capacity of the binary output relays. Please refer to the Technical Data.

The System-OK contact (SC relay) cannot be configured. The system contact is a changeover contact that picks up when the device is free from internal faults. While the device is booting up, the System OK relay (SC) remains dropped-off (unenergized). As soon as the system is properly started (and protection is active), the System Contact picks up and the assigned LED is activated accordingly (please refer to the Self Supervision chapter).

For details on the Analogue Output please refer to the Technical Data.
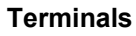

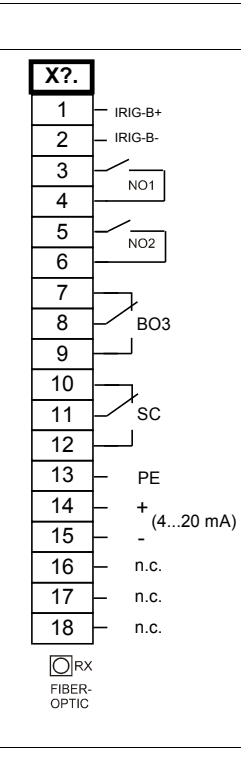

#### Electro-mechanical assignment

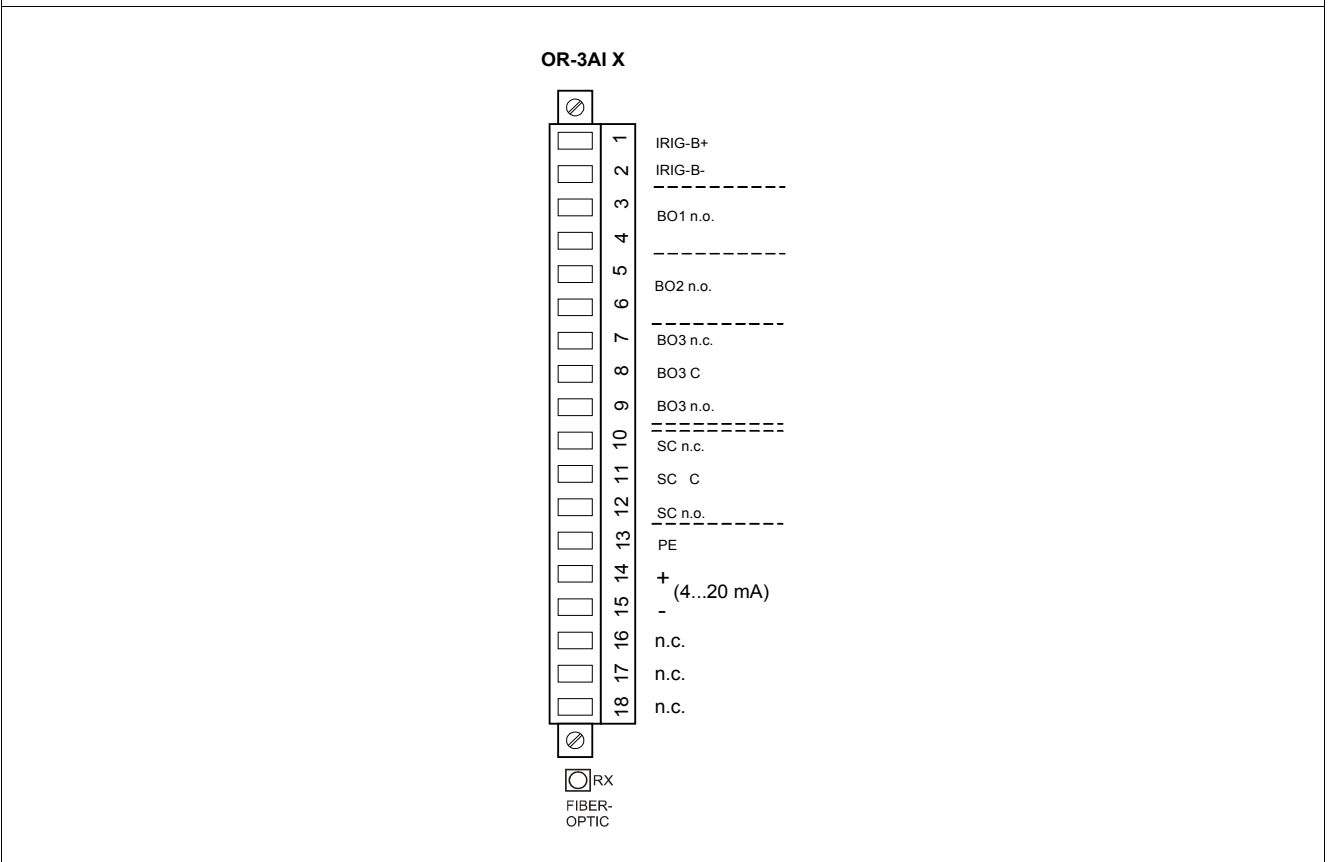

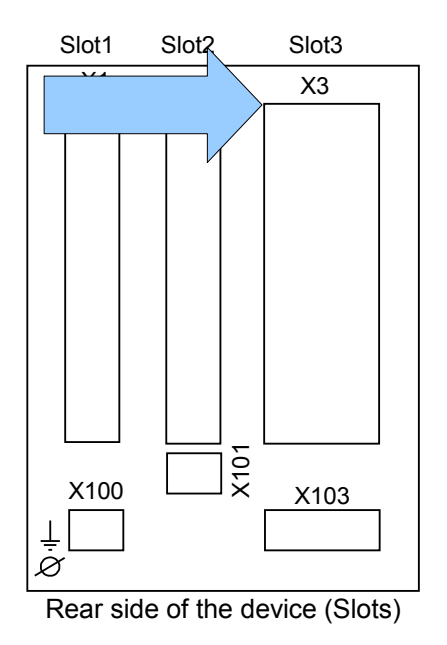

# **Slot X3: Current Transformer Measuring Inputs**

This slot contains the current transformer measuring inputs.

### **Current Measuring Inputs and Ground Current Measuring Input**

The device is provided with 4 current measuring inputs: three for measuring the phase currents and one for measuring of the earth current. Each of the current measuring inputs has a measuring input for 1 A and 5 A.

The input for earth current measuring either can be connected to a cable-type current transformer or alternatively it is possible to connect the summation current path of the phase current transformer to this input (Holmgreen connection).

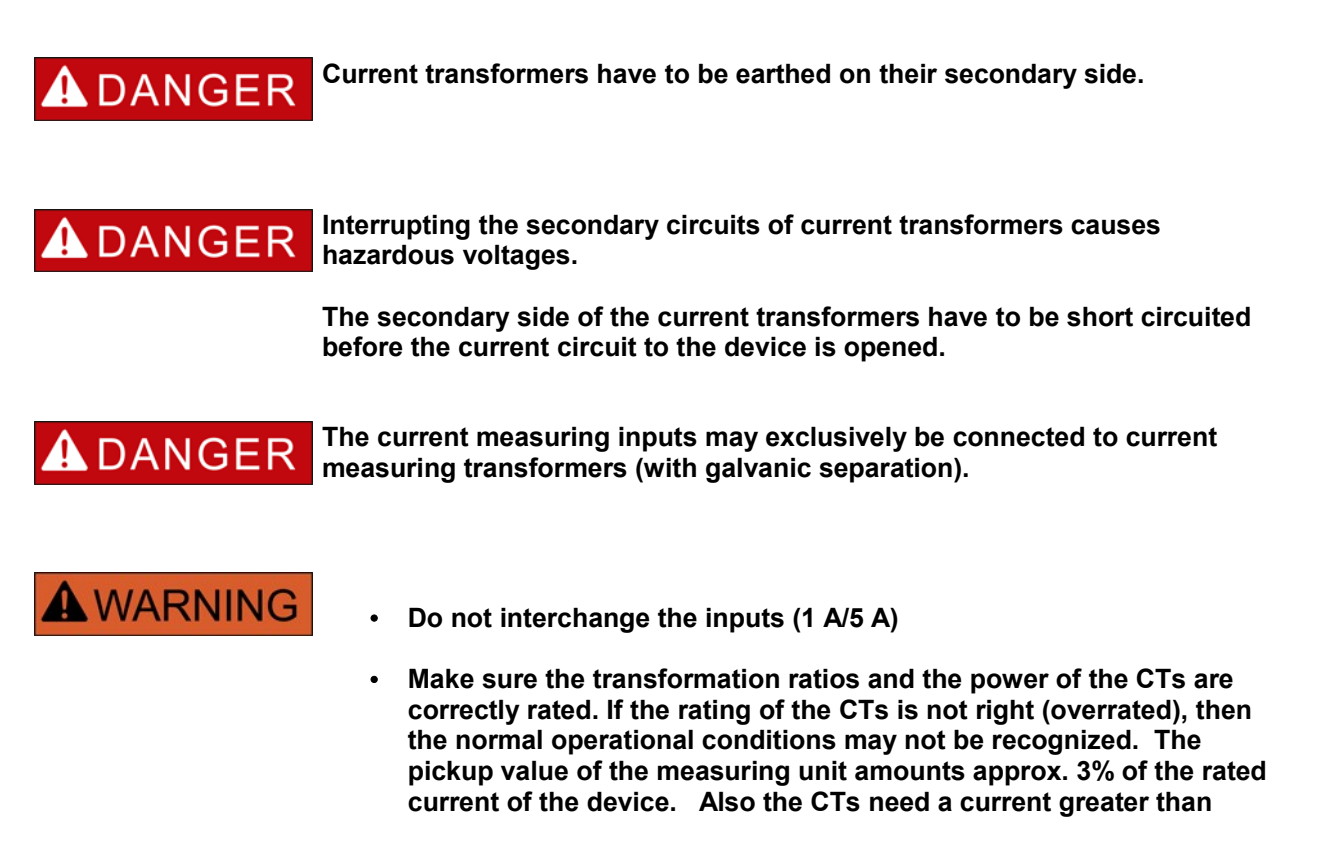

approx 3% of the rated current to ensure sufficient accuracy. Example: For a 600 A CT (primary current) any currents below 18 A cannot be detected any more.

• Overloading can result in destruction of the measuring inputs or faulty signals. Overloading means that in case of a short-circuit the current-carrying capacity of the measuring inputs could be exceeded.

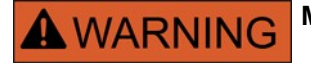

Make sure, that the tightening torque is 2 Nm [17.7 In-lb].

#### Terminals

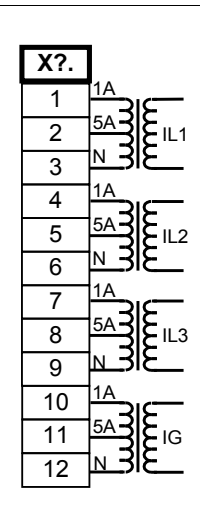

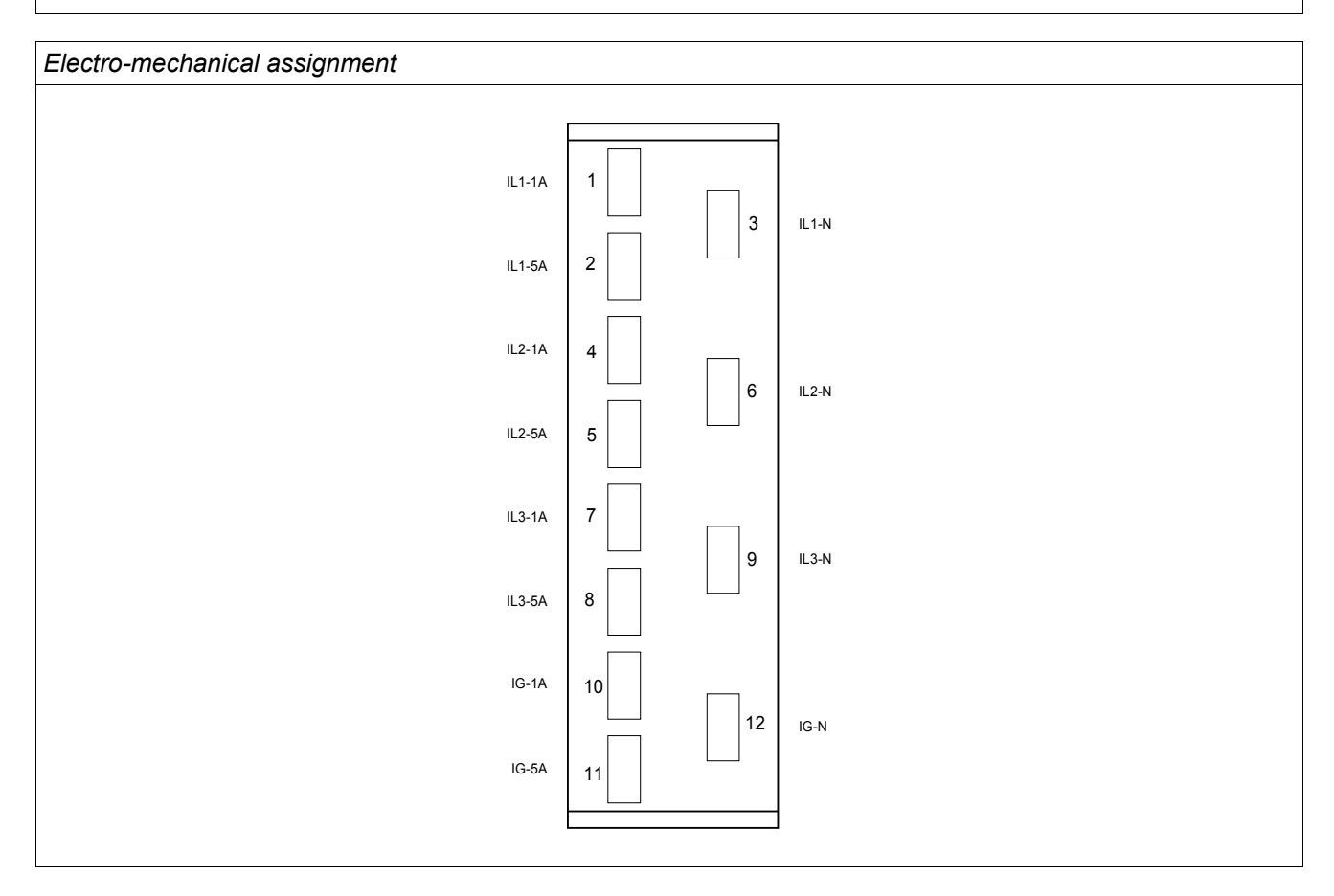

# **Current Transformers (CT)**

Check the installation direction.

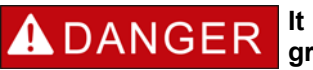

**ADANGER** It is imperative that the secondary sides of measuring transformers be grounded.

**A**DANGER

The current measuring inputs may exclusively be connected to current measuring transformers (with galvanic separation).

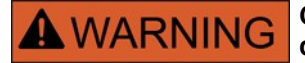

CT secondary circuits must always to be low burdened or short-circuited during operation.

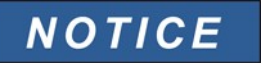

For current and voltage sensing function external wired and appropriate current and voltage transformer shall be used, based on the required input measurement ratings. Those devices provide the necessary insulation functionality.

All current measuring inputs can be provided with 1 A or 5 A nominal. Make sure that the wiring is correct.

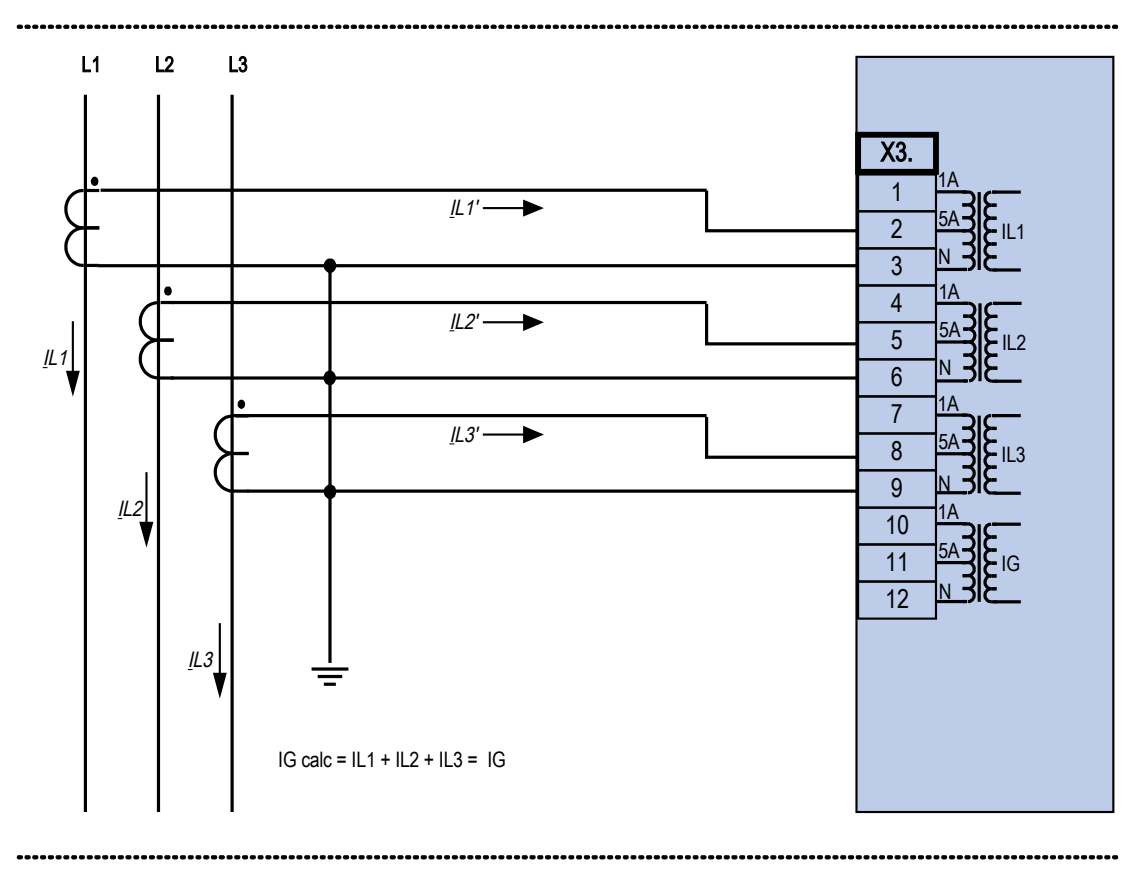

### **Current Transformer Connection Examples**

Three phase current measurement; In secondary = 5 A.

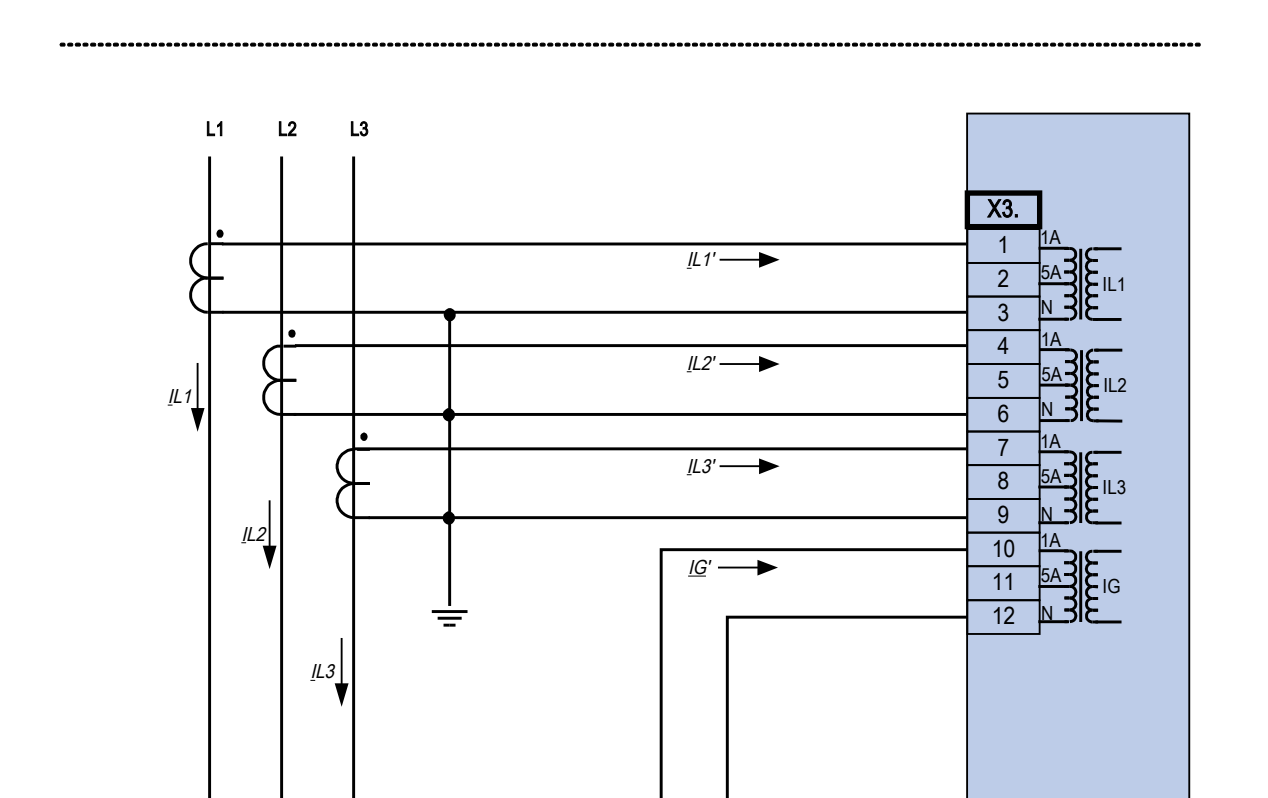

## Three phase current measurement; In secondary = 1 A. Earth-current measuring via cable-type current transformer ; IGnom secondary = 1 A.

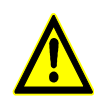

Ring Core Type Current Transformer: Measures the ground current. (Sum of the three phase currents). Can be used for measuring the earth current in isolated and compensated networks. The shield is to be returned through the ring core current transformer.

### Warning!

The shielding at the dismantled end of the line has to be put through the cable-type current transformer and has to be grounded at the cable side.

IG calc = IL1 + IL2 + IL3

IG meas = IG

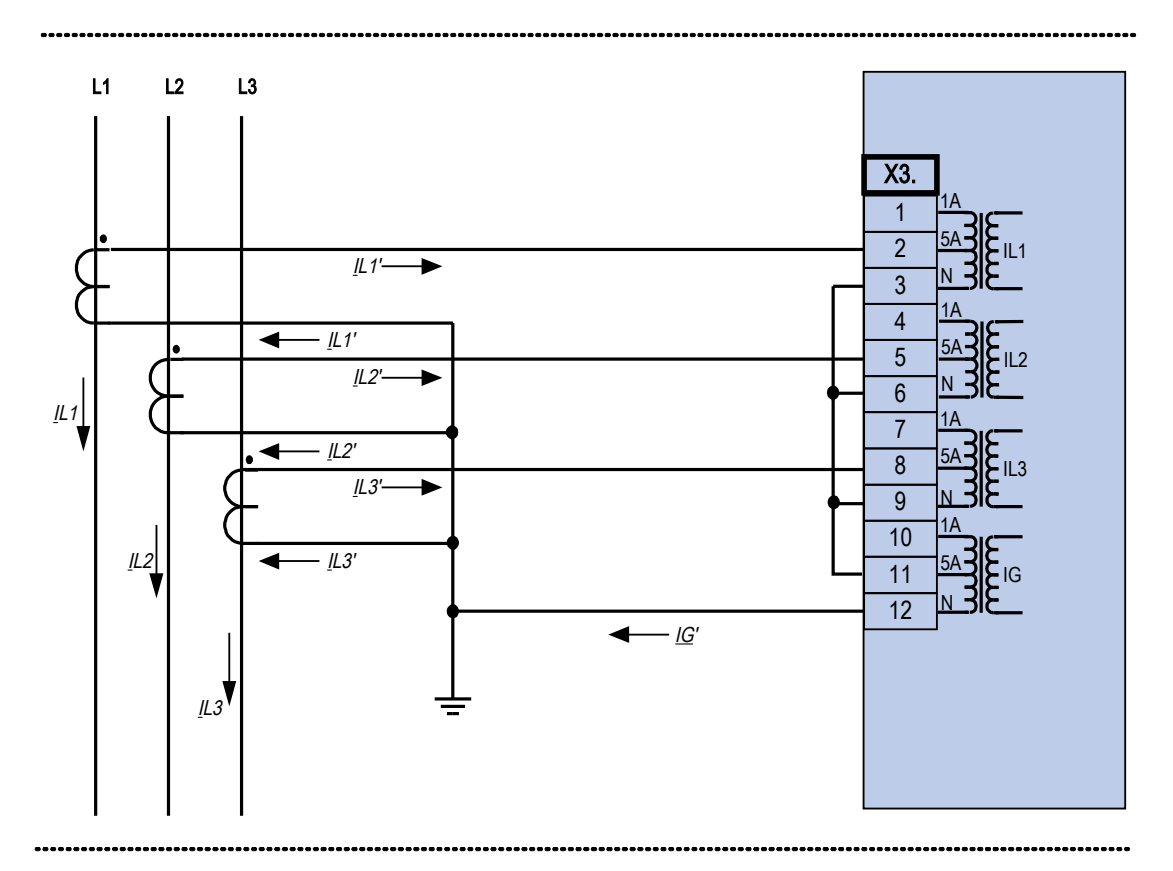

Three phase current measurement; In secondary = 5 A. Earth-current measuring via Holmgreen-connection; IGnom secondary = 5 A.

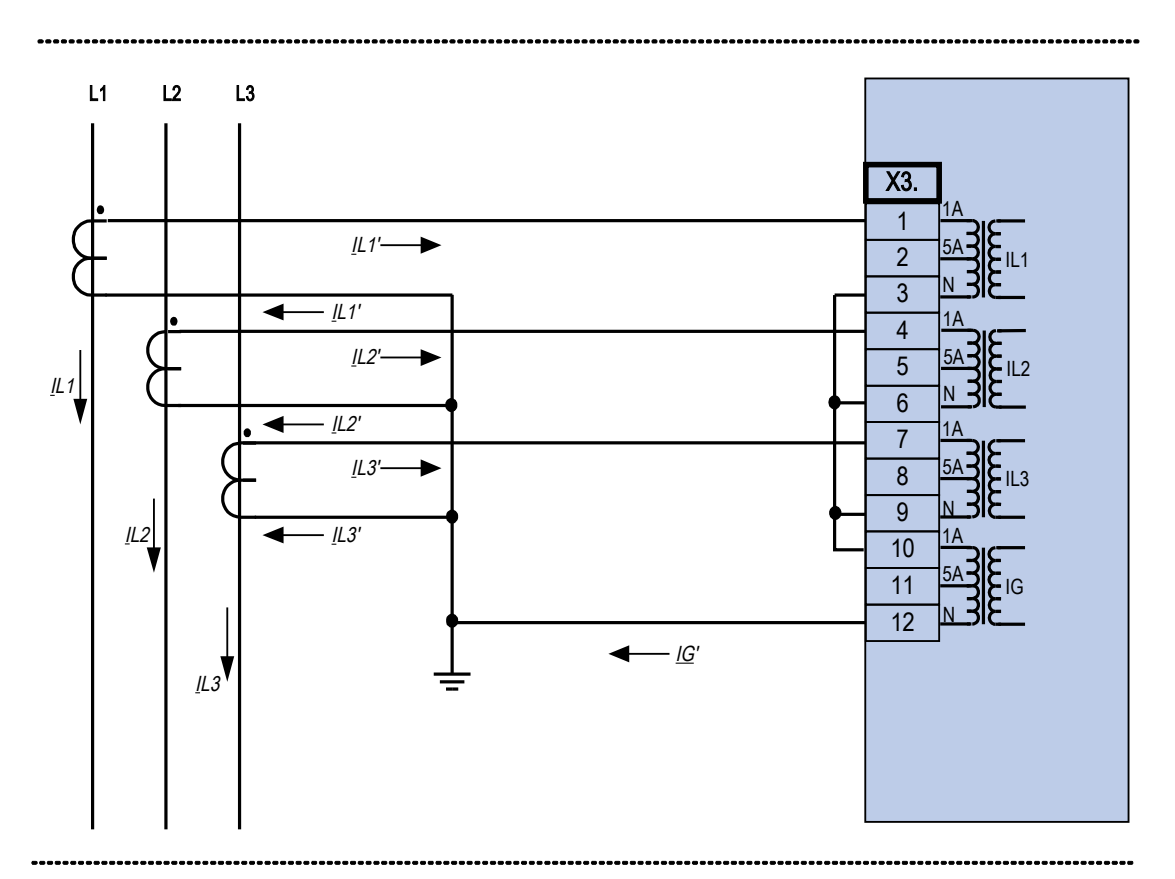

Three phase current measurement; In secondary = 1 A. Earth-current measuring via Holmgreen-connection; IGnom secondary = 1 A.

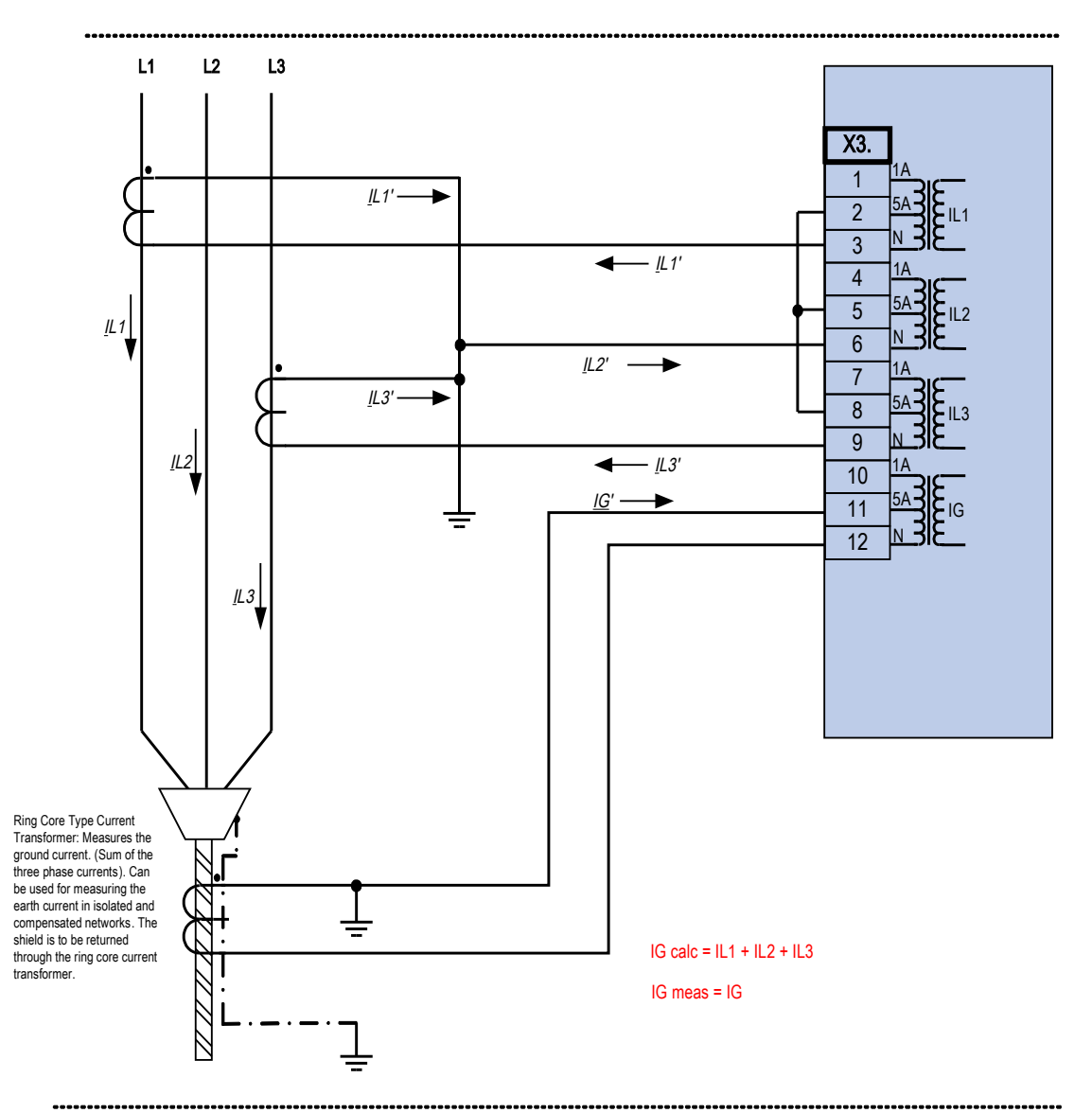

Two phase current measurement (Open Delta); In secondary = 5 A. Earth-current measuring via cable-type current transformer ; IGnom secondary = 5 A.

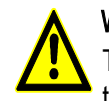

Warning!

The shielding at the dismantled end of the line has to be put through the cable-type current transformer and has to be grounded at the cable side.

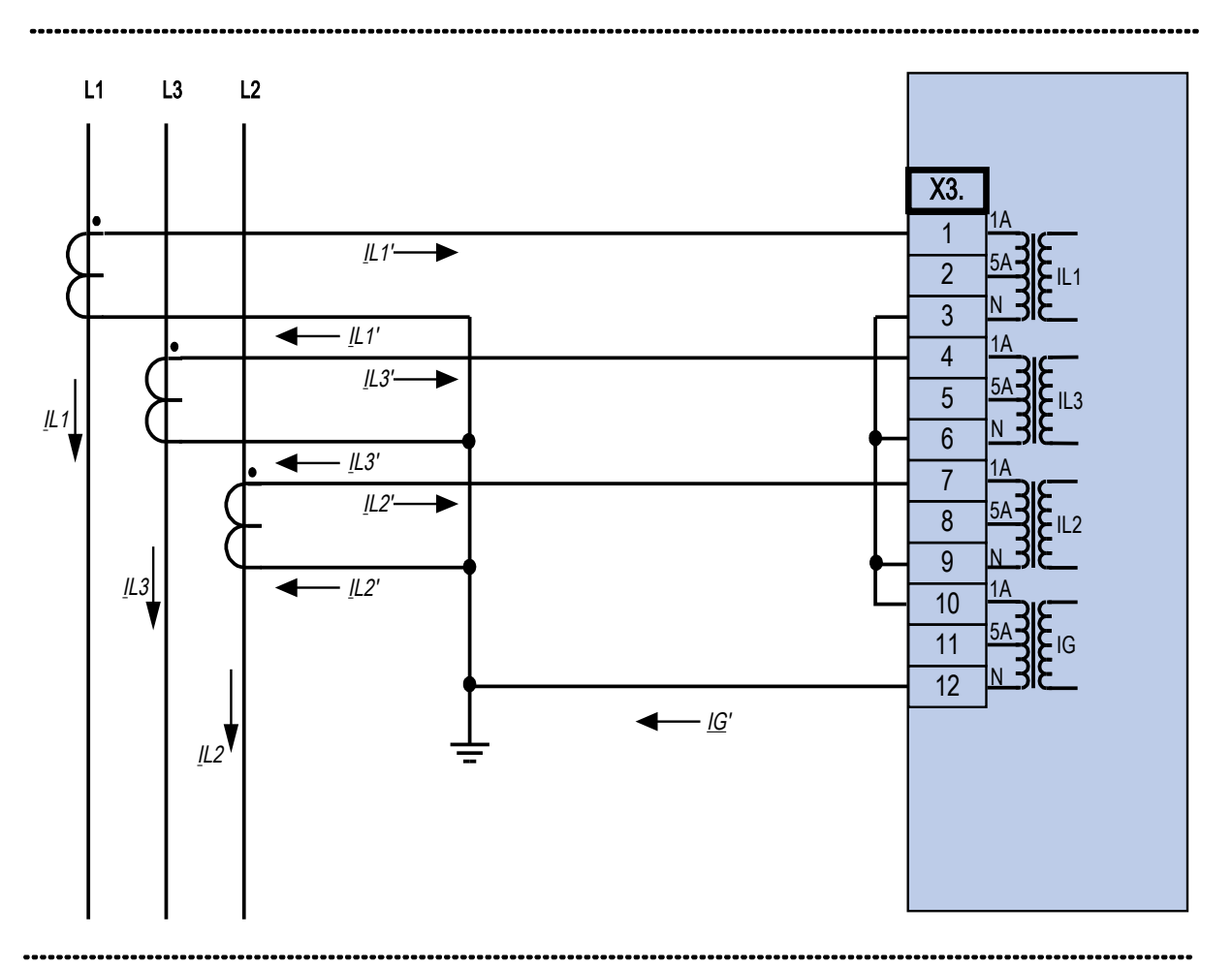

Three phase current measurement; In secondary = 1 A. Earth-current measuring via Holmgreen-connection; IGnom secondary = 1 A.

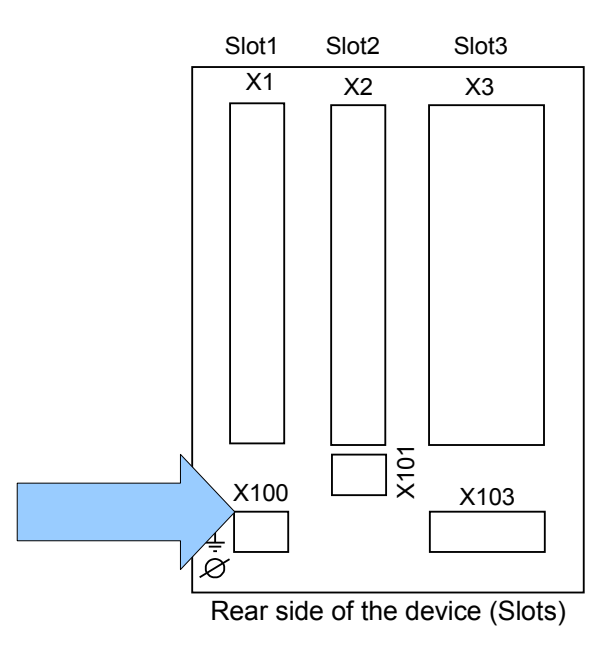

# Slot X100: Ethernet Interface

An Ethernet interface may be available depending on the device type ordered.

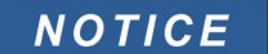

The available combinations can be gathered from the ordering code.

Ethernet - RJ45

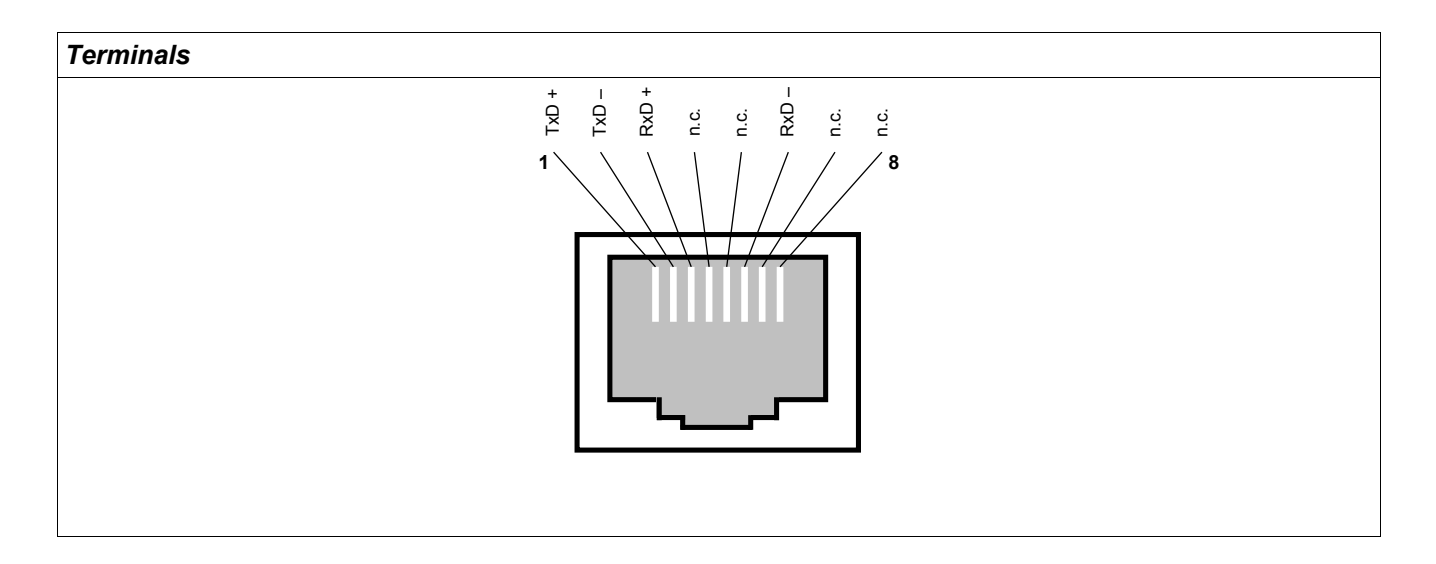

## PC Interface - X120

9-pole D-Sub at all device fronts

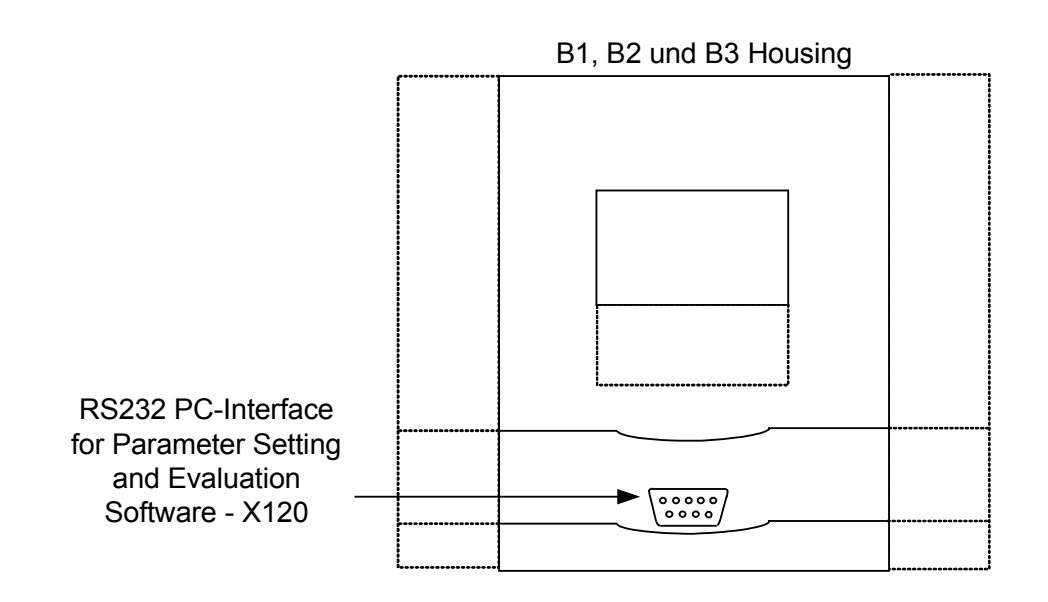

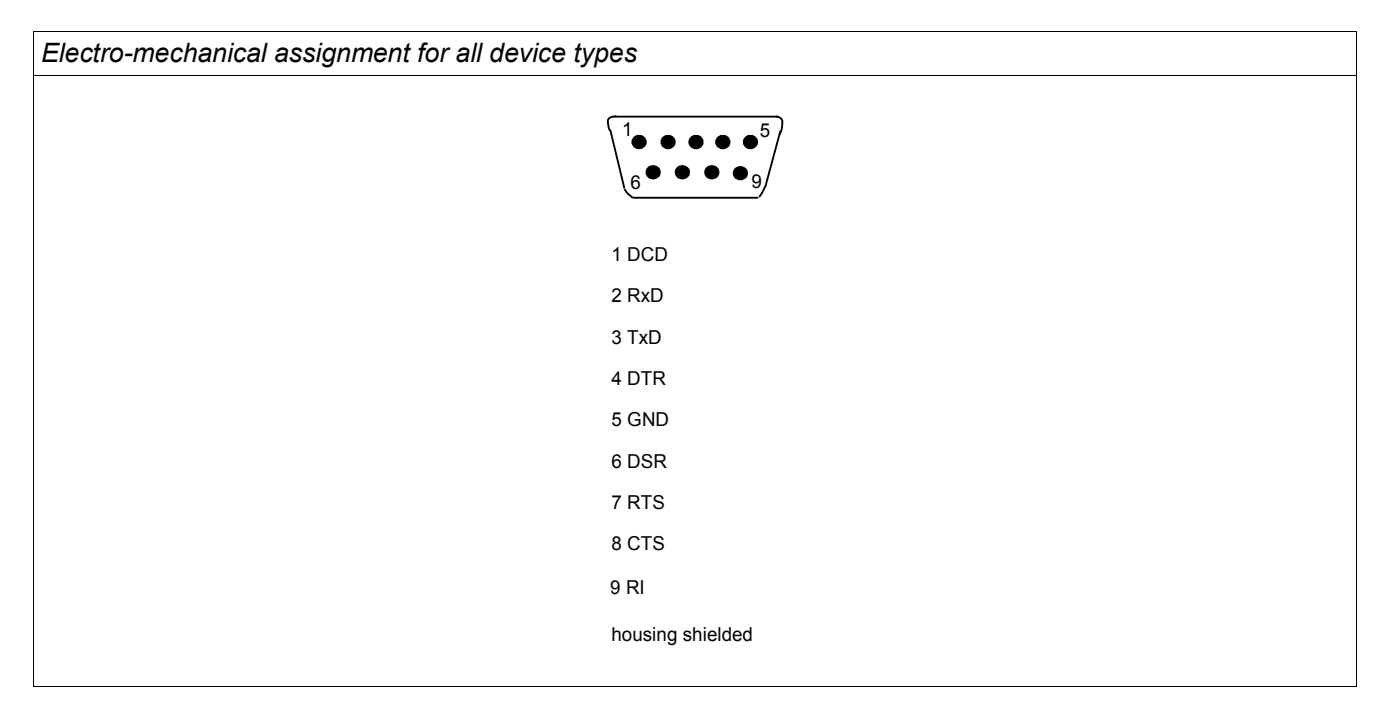

# Assignment of the Zero Modem Cable

Assignment of the fully wired zero modem cable

| Dsub -9 (female) | Signal       | Dsub -9 (female) | Signal       |
|------------------|--------------|------------------|--------------|
| 2                | RxD          | 3                | TxD          |
|                  | TxD          | 2                | RxD          |
| NOTICE           | DTR          | 6,1              | DSR, DCD     |
| 0,1              | DSR, DCD     | 4                | DTR          |
| 7                | RTS          | 8                | CTS          |
| 8                | CTS          | 7                | RTS          |
| 5                | GND (Ground) | 5                | GND (Ground) |
| 9                | Ring signal  | 9                | Ring signal  |

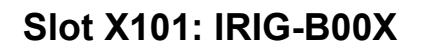

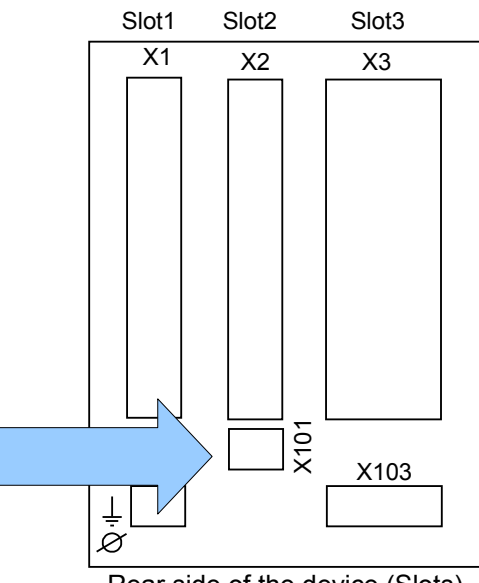

Rear side of the device (Slots)

If the device is equipped with an IRIG-B00X interface is dependent on the ordered device type.

NOTICE

The available combinations can be gathered from the ordering code.

## IRIG-B00X

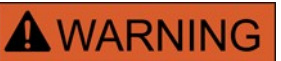

Make sure that the tightening torque is 5-7 In-lb [0.56-0.79 Nm].

| Terminal Markings            |                                                                                                    |  |
|------------------------------|----------------------------------------------------------------------------------------------------|--|
|                              | X101<br>1 IRIG-B+<br>2 IRIG-B-                                                                                                    |  |
| Electromechanical Assignment |                                                                                                    |  |
|                              | <ul> <li>✓</li> <li>✓</li></ul> |  |

# Slot X103: Data Communication

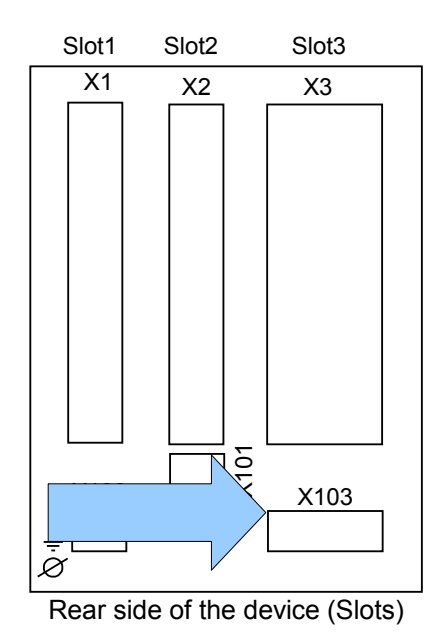

The data communication interface in the **X103** slot is dependent on the ordered device type. The scope of functions is dependent on the type of data communication interface.

Available assembly groups in this slot:

- RS485 Terminals for Modbus and IEC;
- LWL Interface for Modbus, IEC and Profibus;
- D-SUB Interface for Modbus and IEC; and
- D-SUB Interface for Profibus.

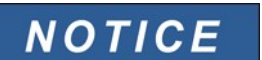

The available combinations can be gathered from the ordering code.

### Modbus<sup>®</sup> RTU / IEC 60870-5-103 via RS485

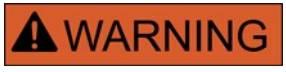

There are two different versions of the RS485 interface. By means of the wiring diagram on the top of your device, you have to find out which version is built in your device (Type1 or Type2).

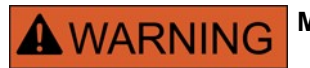

Make sure that the tightening torque is 0.22-0.45 Nm [2-4 In-lb].

#### RS485 – Type 1 (see wiring diagram)

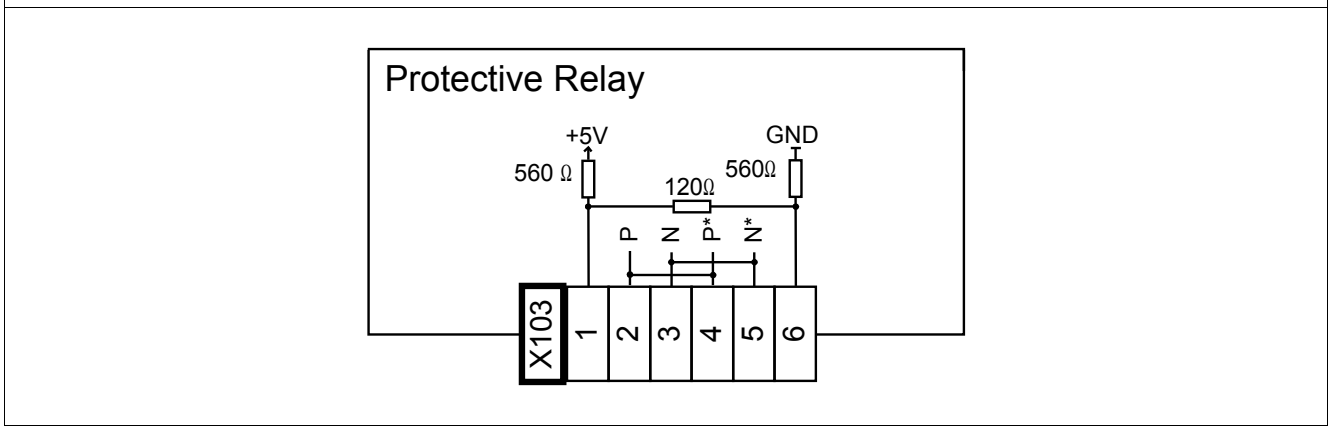

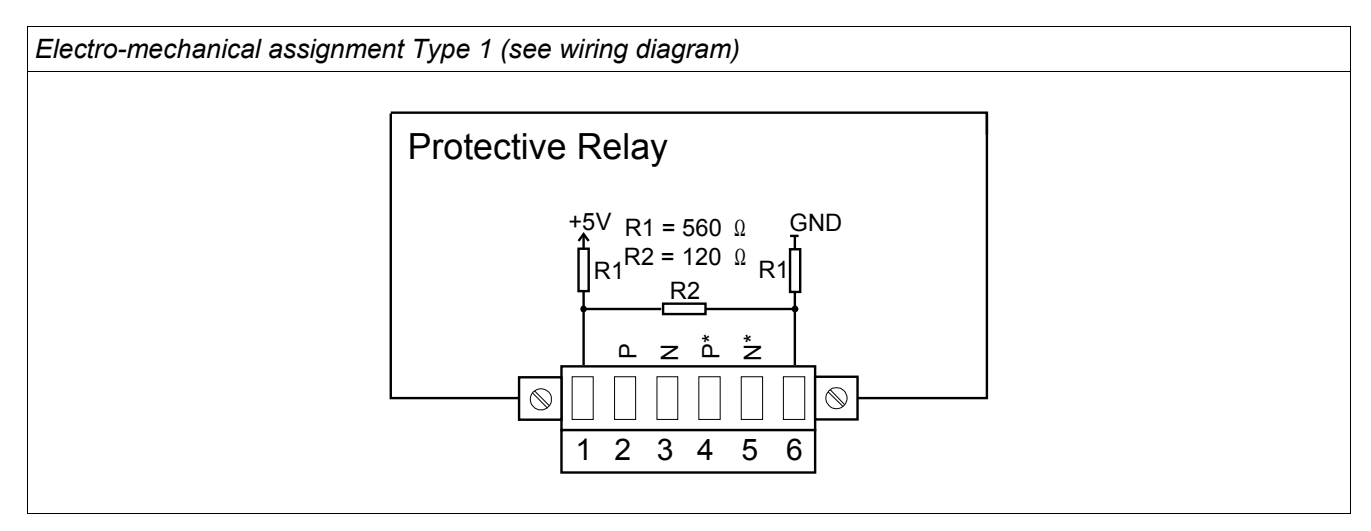

# NOTICE

The Modbus<sup>®</sup> / IEC 60870-5-103 connection cable must be shielded. The shielding has to be fixed at the screw which is marked with the ground symbol at the rear side of the device.

The communication is Half-duplex

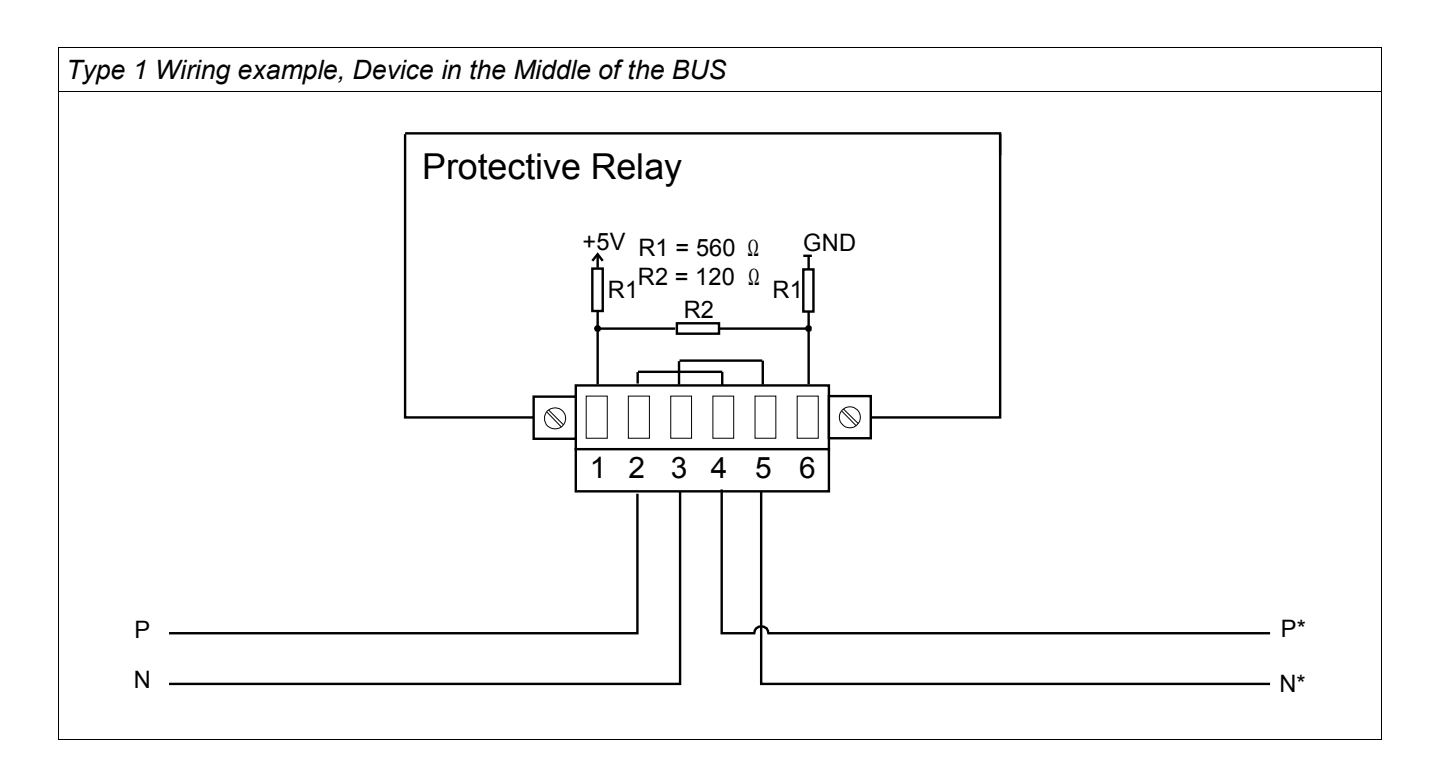

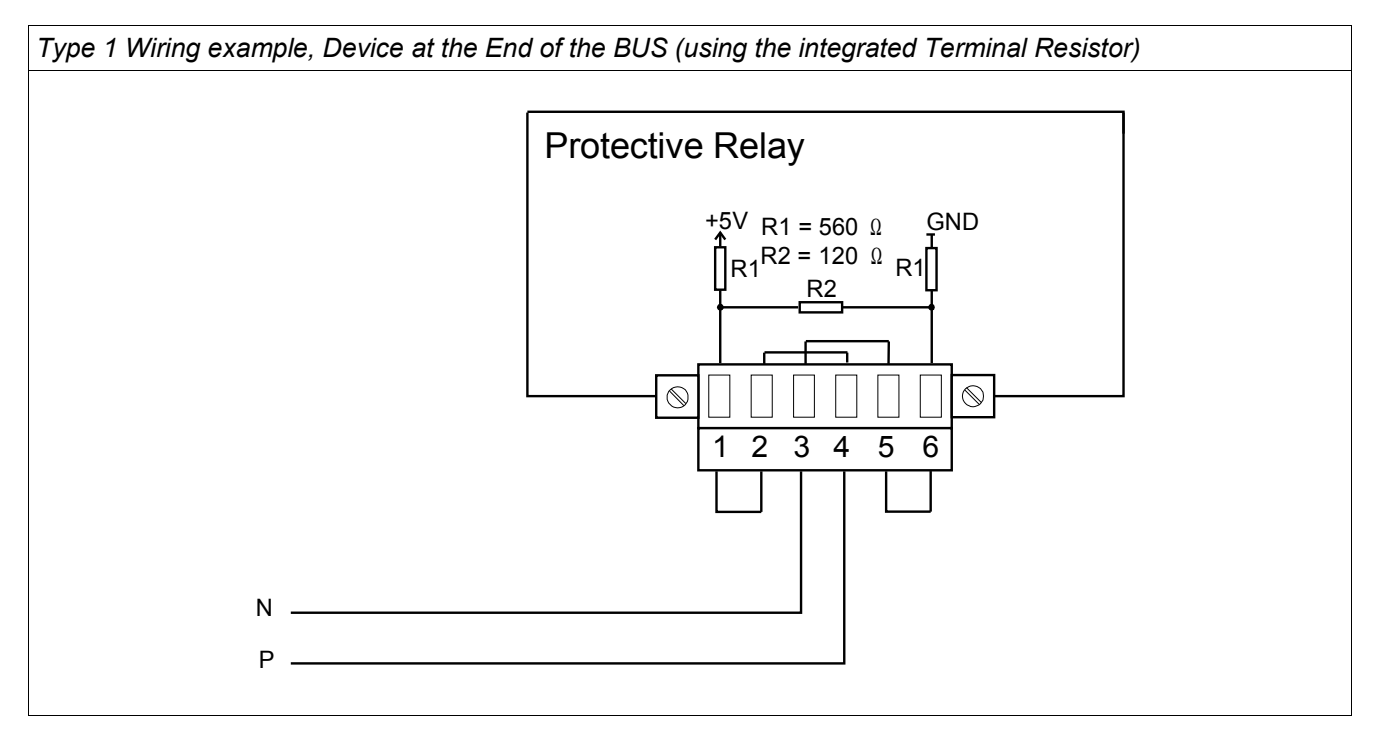

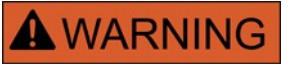

There are two different versions of the RS485 interface. By means of the wiring diagram on the top of your device, you have to find out which version is built in your device (Type1 or Type2).

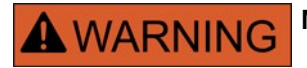

Make sure that the tightening torque is 0.22-0.45 Nm [2-4 In-lb].

#### RS485 – Type 2 (see wiring diagram)

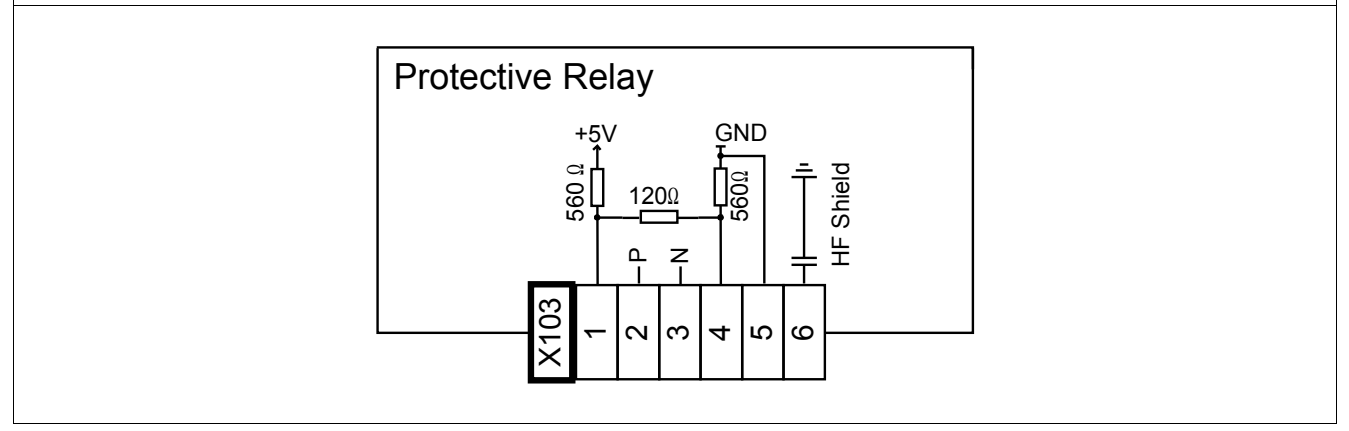

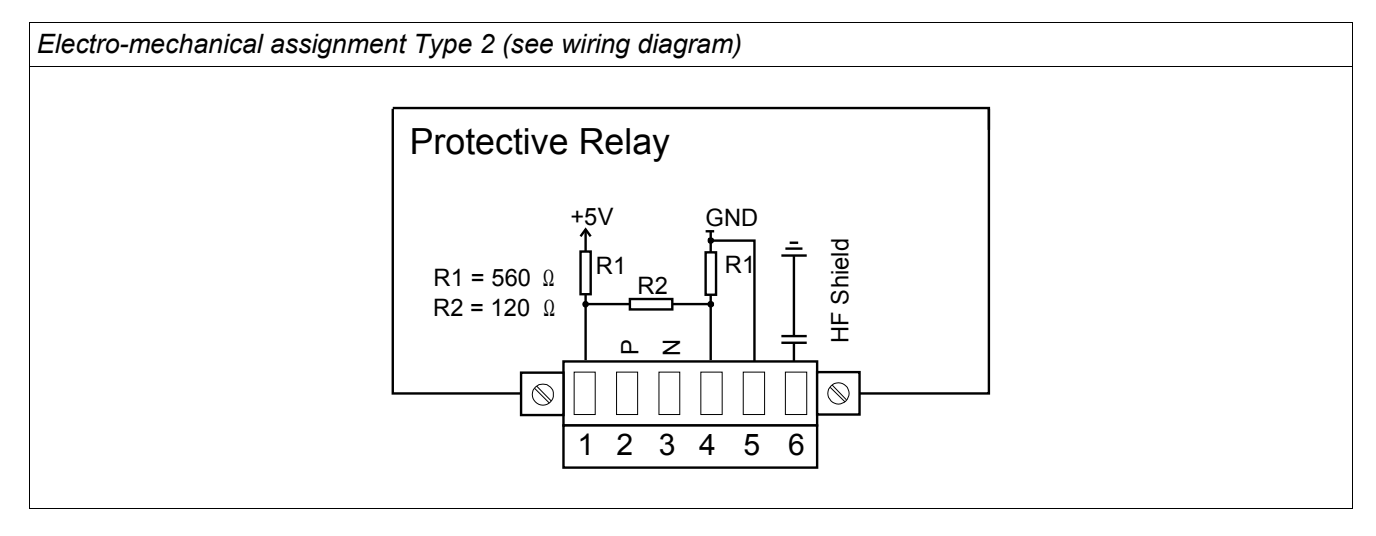

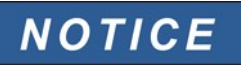

The Modbus<sup>®</sup> / IEC 60870-5-103 connection cable must be shielded. The shielding has to be fixed at the screw which is marked with the ground symbol at the rear side of the device.

The communication is Half-duplex

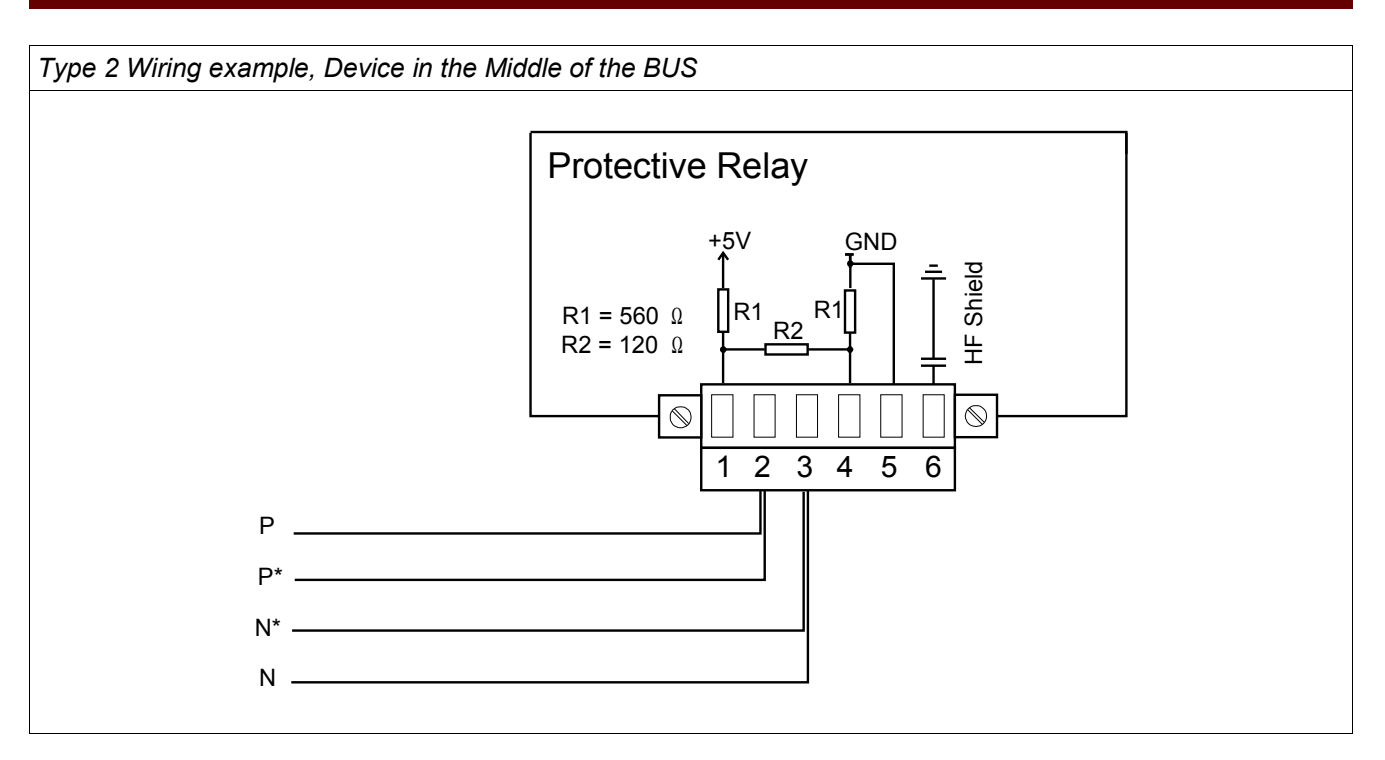

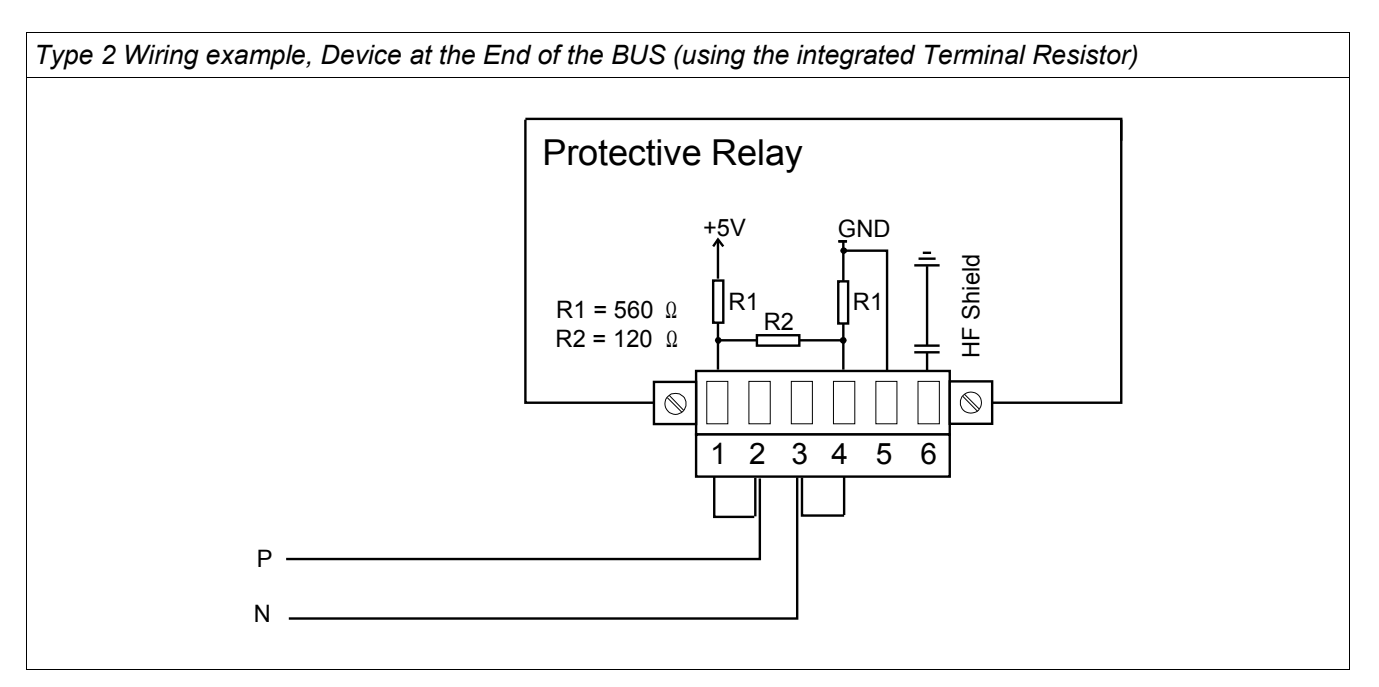

#### Type 2 Shielding Options (2-wire + Shield)

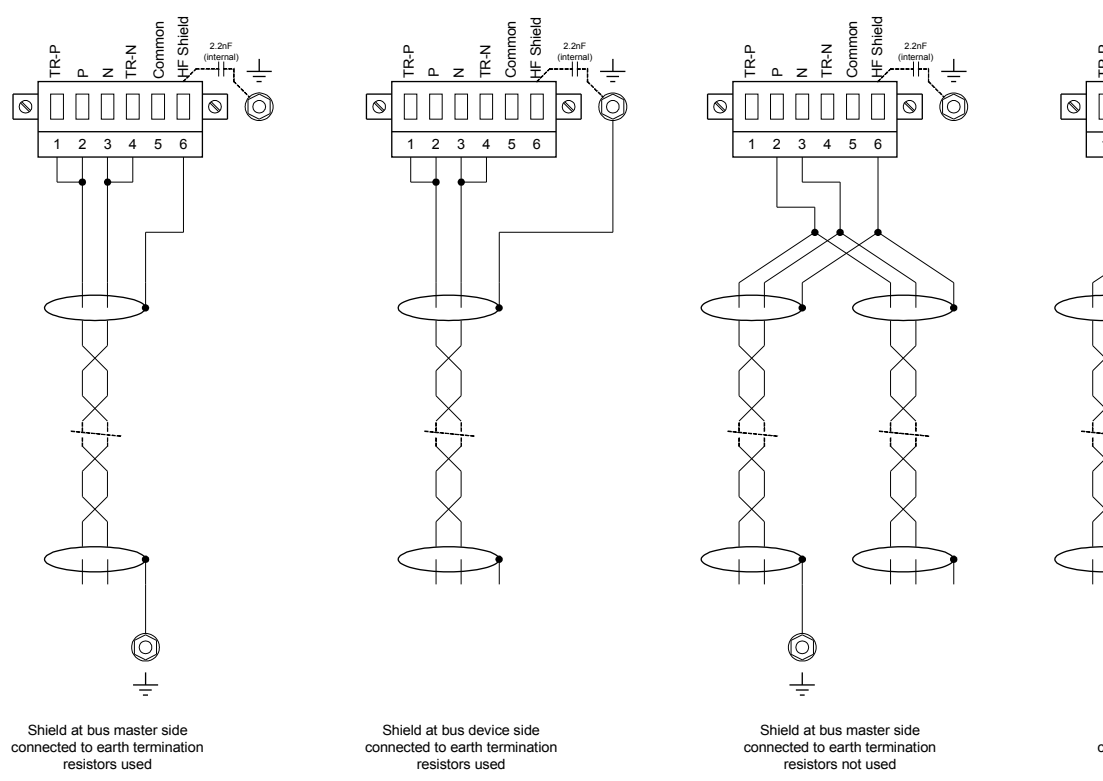

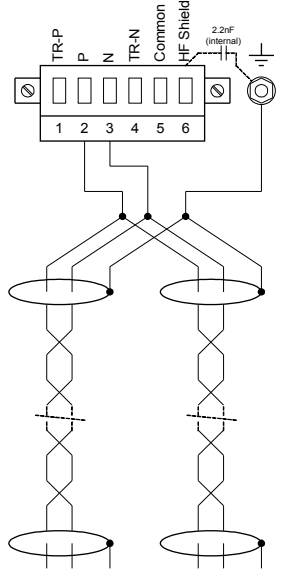

Shield at bus device side connected to earth termination

resistors not used

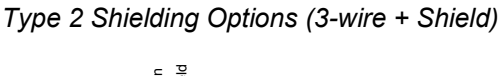

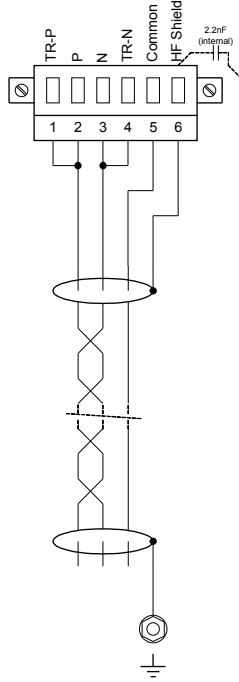

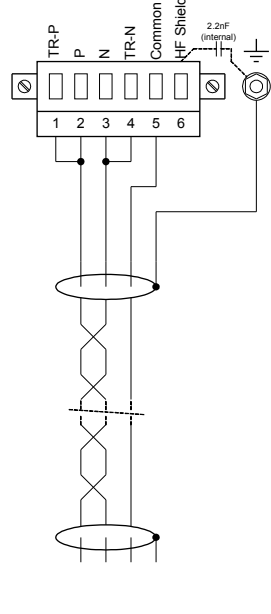

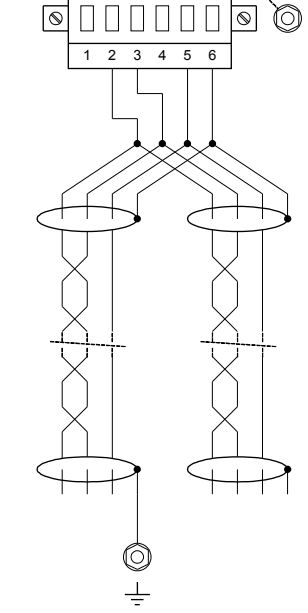

2

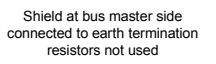

Shield Common  $\odot$  $\otimes$ 1 2 3 4 5 6 + -

Shield at bus device side connected to earth termination resistors not used

Shield at bus master side connected to earth termination resistors used

Shield at bus device side connected to earth termination resistors used

# Profibus DP/ Modbus<sup>®</sup> RTU / IEC 60870-5-103 via Fibre Optic

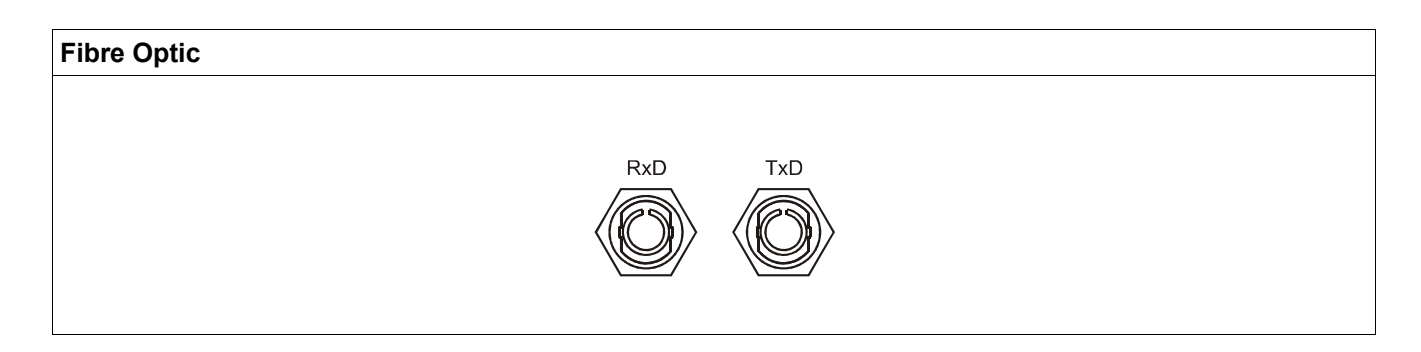

## Modbus® RTU / IEC 60870-5-103 via D-SUB

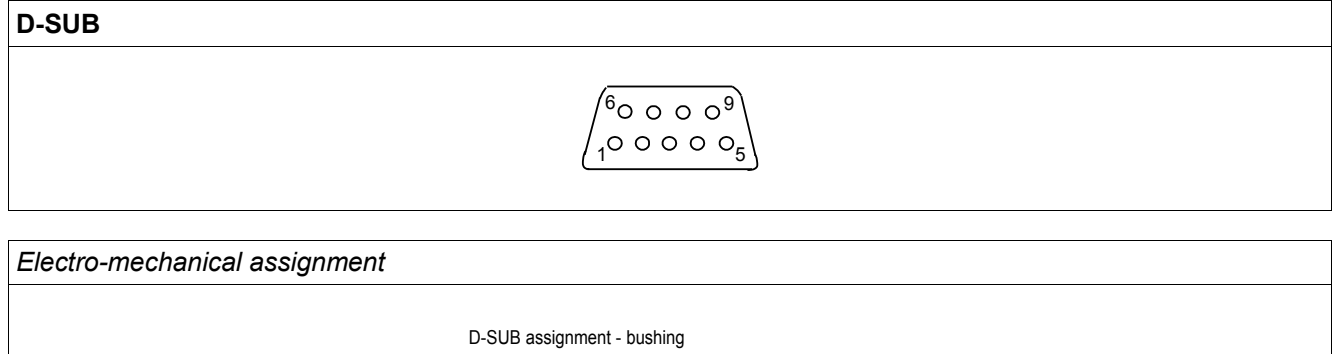

| 0                                                    |
|------------------------------------------------------|
| 1 Earthing/shielding                                 |
| 3 RxD TxD - P: High-Level                            |
| 4 RTS-signal                                         |
| 5 DGND: Ground, neg. Potential of aux voltage supply |
| 6 VP: pos. Potential of the aux voltage supply       |

8 RxD TxD - N: Low-Level

NOTICE

The connection cable must be shielded. The shielding has to be fixed at the screw which is marked with the ground symbol at the back side of the device.

## Profibus DP via D-SUB

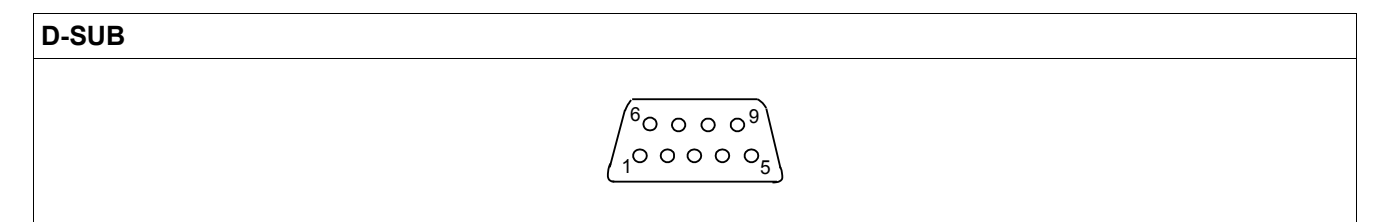

Electro-mechanical assignment

D-SUB assignment - bushing 1 Earthing/shielding 3 RxD TxD - P: High-Level 4 RTS-signal 5 DGND: Ground, neg. Potential of aux voltage supply 6 VP: pos. Potential of the aux voltage supply 8 RxD TxD - N: Low-Level

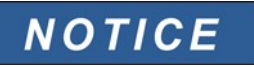

The connection cable must be shielded. The shielding has to be fixed at the screw which is marked with the ground symbol at the back side of the device.

# Input, Output and LED Settings

**Configuration of the Digital Inputs** 

CAUTION

Based on the »assignment list«, the states of digital inputs are allocated to the module inputs.

Set the following parameters for each of the digital inputs:

- »Nominal voltage«;
- *»Debouncing time«*: A state change will only be adopted by the digital input after the debouncing time has expired; and
- »Inverting« (where necessary).

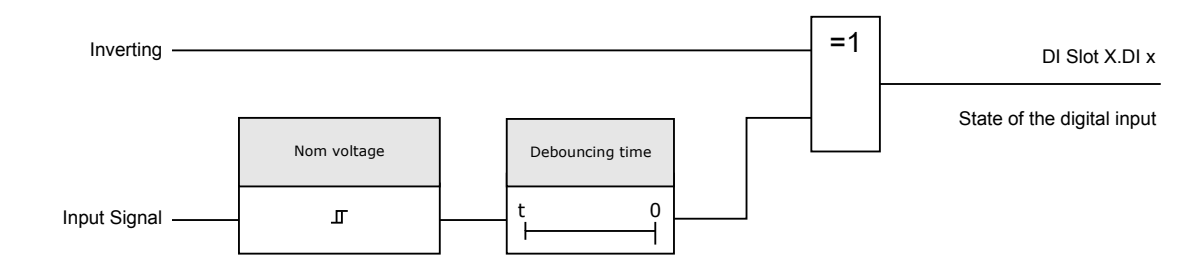

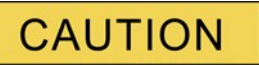

The debouncing time will be started each time the state of the input signal alternates.

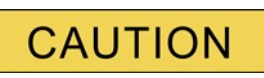

In addition to the debouncing time that can be set via software, there is always a hardware debouncing time (approx 12 ms) that cannot be turned of.

## DI-8P X

#### DI Slot X1

### Device Parameters of the Digital Inputs on DI-8P X

| Parameter   | Description                           | Setting range | Default | Menu path       |
|-------------|---------------------------------------|---------------|---------|-----------------|
| Nom voltage | Nominal voltage of the digital inputs | 24 V DC,      | 24 V DC | [Device Para    |
|             |                                       | 48 V DC,      |         | /Digital Inputs |
|             |                                       | 60 V DC,      |         | /DI Slot X1     |
|             |                                       | 110 V DC,     |         | /Group 1]       |
|             |                                       | 230 V DC,     |         |                 |
|             |                                       | 110 V AC,     |         |                 |
|             |                                       | 230 V AC      |         |                 |

| Parameter         | Description                                                                                                    | Setting range       | Default            | Menu path       |
|-------------------|----------------------------------------------------------------------------------------------------|---------------------|--------------------|-----------------|
| Inverting 1       | Inverting the input signals.                                                                                               | inactive,           | inactive           | [Device Para    |
|                   |                                                                                                    | active              |                    | /Digital Inputs |
|                   |                                                                                                    |                     |                    | /DI Slot X1     |
|                   |                                                                                                    |                     |                    | /Group 1]       |
| Debouncing time 1 | A change of the state of a                                                                                                 | no debouncing time, | no debouncing time | [Device Para    |
|                   | digital input will only be recognized after the                                                                            | 20 ms,              |                    | /Digital Inputs |
|                   | debouncing time has                                                                                                    | 50 ms,              |                    | /DI Slot X1     |
|                   | expired (become<br>effective). Thus,                                                                                       | 100 ms              |                    | /Group 1]       |
|                   | transient signals will not                                                                                                 |                     |                    |                 |
|                   | be misinterpreted.                                                                                                    | 24.1/00             | 24.1/ DO           | (Davies Dave    |
| Nom voltage       | digital inputs                                                                                                    | 24 V DC,            | 24 V DC            |                 |
|                   |                                                                                                    | 48 V DC,            |                    |                 |
|                   |                                                                                                    | 60 V DC,            |                    |                 |
|                   |                                                                                                    | 110 V DC,           |                    | /Group 2]       |
|                   |                                                                                                    | 230 V DC,           |                    |                 |
|                   |                                                                                                    | 110 V AC,           |                    |                 |
|                   | Less Cardina Card                                                                                                    | 230 V AC            |                    |                 |
| Inverting 2       | Inverting the input signals.                                                                                               | inactive,           | inactive           |                 |
|                   |                                                                                                    | active              |                    |                 |
|                   |                                                                                                    |                     |                    | /DI Slot X1     |
|                   |                                                                                                    |                     |                    | /Group 2]       |
| Debouncing time 2 | A change of the state of a<br>digital input will only be<br>recognized after the<br>debouncing time has<br>expired (become | no debouncing time, | no debouncing time |                 |
|                   |                                                                                                    | 20 ms,              |                    | /Digital Inputs |
|                   |                                                                                                    | 50 ms,              |                    | /DI Slot X1     |
|                   | effective). Thus,                                                                                                    | 100 ms              |                    | /Group 2]       |
|                   | transient signals will not be misinterpreted.                                                                              |                     |                    |                 |
| Nom voltage       | Nominal voltage of the                                                                                                    | 24 V DC,            | 24 V DC            | [Device Para    |
|                   | digital inputs                                                                                                    | 48 V DC,            |                    | /Digital Inputs |
|                   |                                                                                                    | 60 V DC,            |                    | /DI Slot X1     |
|                   |                                                                                                    | 110 V DC,           |                    | /Group 3]       |
|                   |                                                                                                    | 230 V DC,           |                    |                 |
|                   |                                                                                                    | 110 V AC,           |                    |                 |
|                   |                                                                                                    | 230 V AC            |                    |                 |
| Inverting 3       | Inverting the input                                                                                                    | inactive,           | inactive           | [Device Para    |
|                   | signals.                                                                                                    | active              |                    | /Digital Inputs |
|                   |                                                                                                    |                     |                    | /DI Slot X1     |
|                   |                                                                                                    |                     |                    | /Group 3]       |

#### Input, Output and LED Settings

| Parameter         | Description                                                                                                    | Setting range                                     | Default            | Menu path                                                   |
|-------------------|----------------------------------------------------------------------------------------------------|---------------------------------------------------|--------------------|-------------------------------------------------------------|
| Debouncing time 3 | A change of the state of a<br>digital input will only be<br>recognized after the<br>debouncing time has<br>expired (become<br>effective). Thus,<br>transient signals will not<br>be misinterpreted. | no debouncing time,<br>20 ms,<br>50 ms,<br>100 ms | no debouncing time | [Device Para<br>/Digital Inputs<br>/DI Slot X1<br>/Group 3] |
| Inverting 4       | Inverting the input signals.                                                                                                    | inactive,<br>active                               | inactive           | [Device Para<br>/Digital Inputs<br>/DI Slot X1<br>/Group 3] |
| Debouncing time 4 | A change of the state of a<br>digital input will only be<br>recognized after the<br>debouncing time has<br>expired (become<br>effective). Thus,<br>transient signals will not<br>be misinterpreted. | no debouncing time,<br>20 ms,<br>50 ms,<br>100 ms | no debouncing time | [Device Para<br>/Digital Inputs<br>/DI Slot X1<br>/Group 3] |
| Inverting 5       | Inverting the input signals.                                                                                                    | inactive,<br>active                               | inactive           | [Device Para<br>/Digital Inputs<br>/DI Slot X1<br>/Group 3] |
| Debouncing time 5 | A change of the state of a<br>digital input will only be<br>recognized after the<br>debouncing time has<br>expired (become<br>effective). Thus,<br>transient signals will not<br>be misinterpreted. | no debouncing time,<br>20 ms,<br>50 ms,<br>100 ms | no debouncing time | [Device Para<br>/Digital Inputs<br>/DI Slot X1<br>/Group 3] |
| Inverting 6       | Inverting the input signals.                                                                                                    | inactive,<br>active                               | inactive           | [Device Para<br>/Digital Inputs<br>/DI Slot X1<br>/Group 3] |
| Debouncing time 6 | A change of the state of a<br>digital input will only be<br>recognized after the<br>debouncing time has<br>expired (become<br>effective). Thus, transient<br>signals will not be<br>misinterpreted. | no debouncing time,<br>20 ms,<br>50 ms,<br>100 ms | no debouncing time | [Device Para<br>/Digital Inputs<br>/DI Slot X1<br>/Group 3] |
| Inverting 7       | Inverting the input signals.                                                                                                    | inactive,<br>active                               | inactive           | [Device Para<br>/Digital Inputs<br>/DI Slot X1<br>/Group 3] |

| Parameter         | Description                                                                                                    | Setting range                                     | Default            | Menu path                                                   |
|-------------------|----------------------------------------------------------------------------------------------------|---------------------------------------------------|--------------------|-------------------------------------------------------------|
| Debouncing time 7 | A change of the state of a<br>digital input will only be<br>recognized after the<br>debouncing time has<br>expired (become<br>effective). Thus,<br>transient signals will not<br>be misinterpreted. | no debouncing time,<br>20 ms,<br>50 ms,<br>100 ms | no debouncing time | [Device Para<br>/Digital Inputs<br>/DI Slot X1<br>/Group 3] |
| Inverting 8       | Inverting the input signals.                                                                                                    | inactive,<br>active                               | inactive           | [Device Para<br>/Digital Inputs<br>/DI Slot X1<br>/Group 3] |
| Debouncing time 8 | A change of the state of a<br>digital input will only be<br>recognized after the<br>debouncing time has<br>expired (become<br>effective). Thus,<br>transient signals will not<br>be misinterpreted. | no debouncing time,<br>20 ms,<br>50 ms,<br>100 ms | no debouncing time | [Device Para<br>/Digital Inputs<br>/DI Slot X1<br>/Group 3] |

# Signals of the Digital Inputs on DI-8P X

| Name | Description           |
|------|-----------------------|
| DI 1 | Signal: Digital Input |
| DI 2 | Signal: Digital Input |
| DI 3 | Signal: Digital Input |
| DI 4 | Signal: Digital Input |
| DI 5 | Signal: Digital Input |
| DI 6 | Signal: Digital Input |
| DI 7 | Signal: Digital Input |
| DI 8 | Signal: Digital Input |

# DI-4P X

#### DI Slot X1

# Device Parameters of the Digital Inputs on DI-4P X

| Parameter         | Description                                                                                                    | Setting range       | Default            | Menu path       |
|-------------------|----------------------------------------------------------------------------------------------------|---------------------|--------------------|-----------------|
| Nom voltage       | Nominal voltage of the digital inputs                                                                             | 24 V DC,            | 24 V DC            | [Device Para    |
|                   |                                                                                                    | 48 V DC,            |                    | /Digital Inputs |
|                   |                                                                                                    | 60 V DC,            |                    | /DI Slot X1]    |
|                   |                                                                                                    | 110 V DC,           |                    |                 |
|                   |                                                                                                    | 230 V DC,           |                    |                 |
|                   |                                                                                                    | 110 V AC,           |                    |                 |
|                   |                                                                                                    | 230 V AC            |                    |                 |
| Inverting 1       | Inverting the input                                                                                               | inactive,           | inactive           | [Device Para    |
|                   | signals.                                                                                                    | active              |                    | /Digital Inputs |
|                   |                                                                                                    |                     |                    | /DI Slot X1]    |
| Debouncing time 1 | A change of the state of a                                                                                        | no debouncing time, | no debouncing time | [Device Para    |
|                   | recognized after the                                                                                              | 20 ms,              |                    | /Digital Inputs |
|                   | debouncing time has                                                                                               | 50 ms,              |                    | /DI Slot X1]    |
|                   | expired (become<br>effective). Thus,                                                                              | 100 ms              |                    |                 |
|                   | transient signals will not                                                                                        |                     |                    |                 |
| Inverting 2       | be misinterpreted.                                                                                                | inactiva            | inantivo           | [Davias Dara    |
| inverting 2       | signals.                                                                                                    |                     | macuve             |                 |
|                   |                                                                                                    | active              |                    |                 |
| Debouncing time 2 | A change of the state of a                                                                                        | no dobouncing time  | no debouncing time |                 |
| Depouncing time 2 | digital input will only be<br>recognized after the<br>debouncing time has<br>expired (become<br>effective). Thus, | no debouncing time, | no debouncing time |                 |
|                   |                                                                                                    | 20 ms,              |                    |                 |
|                   |                                                                                                    | 50 ms,              |                    |                 |
|                   |                                                                                                    | 100 ms              |                    |                 |
|                   | be misinterpreted.                                                                                                |                     |                    |                 |
| Inverting 3       | Inverting the input signals.                                                                                      | inactive,           | inactive           | [Device Para    |
|                   |                                                                                                    | active              |                    | /Digital Inputs |
|                   |                                                                                                    |                     |                    | /DI Slot X1]    |
| Debouncing time 3 | A change of the state of a                                                                                        | no debouncing time, | no debouncing time | [Device Para    |
|                   | digital input will only be recognized after the                                                                   | 20 ms,              |                    | /Digital Inputs |
|                   | debouncing time has                                                                                               | 50 ms,              |                    | /DI Slot X1]    |
|                   | expired (become<br>effective). Thus                                                                               | 100 ms              |                    |                 |
|                   | transient signals will not                                                                                        |                     |                    |                 |
|                   | be misinterpreted.                                                                                                |                     |                    |                 |

| Parameter         | Description                                                                              | Setting range       | Default            | Menu path       |
|-------------------|------------------------------------------------------------------------------------------|---------------------|--------------------|-----------------|
| Inverting 4       | Inverting the input signals.                                                             | inactive,           | inactive           | [Device Para    |
|                   |                                                                                          | active              |                    | /Digital Inputs |
|                   |                                                                                          |                     |                    | /DI Slot X1]    |
| Debouncing time 4 | A change of the state of a                                                               | no debouncing time, | no debouncing time | [Device Para    |
| digita            | digital input will only be<br>recognized after the                                       | 20 ms,              |                    | /Digital Inputs |
|                   | debouncing time has                                                                      | 50 ms,              |                    | /DI Slot X1]    |
|                   | expired (become<br>effective). Thus,<br>transient signals will not<br>be misinterpreted. | 100 ms              |                    |                 |

## Signals of the Digital Inputs on DI-4P X

| Name | Description           |
|------|-----------------------|
| DI 1 | Signal: Digital Input |
| DI 2 | Signal: Digital Input |
| DI 3 | Signal: Digital Input |
| DI 4 | Signal: Digital Input |

# **Output Relays Settings**

#### <u>BO-5 X2</u>

The conditions of module outputs and signals/protective functions (such as reverse interlocking) can be passed by means of alarm relays. The alarm relays are potential-free contacts (which can be used as opening or closing contact). Each alarm relay can be assigned up to 7 functions out of the »assignment list«.

Set the following parameters for each of the binary output relays:

- Up to 7 signals from the »assignment list« (OR-connected);
- •
- Each of the assigned signals can be inverted;
- The (collective) state of the binary output relay can be inverted (open or closed circuit current principle);
- »Latched« active or inactive
  - *»Latched = inactive«*:
    - If the latching function is *»inactive«*, the alarm relay respectively the alarm contact will adopt the state of those alarms that were assigned.
  - »Latched = active«
     If the »latching function« is »active«, the state of the alarm relay respectively alarm contact that was set by the alarms will be stored.

The alarm relay can only be acknowledged after reset of those signals that had initiated setting of the relay and after expiry of the minimum retention time.

*»Hold time*«: At signal changes, the minimal latching time ensures that the relay will be maintained picked-up or released for at least this period.

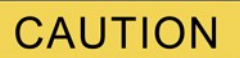

If binary outputs are parametrized *»*Latched=*active«*, they will keep (return into) their position even if there is a break within the power supply.

If binary output relays are parametrized *»*Latched=*active«*, The binary output will also retain, if the binary output is reprogrammed in another way. This applies also if *»*Latched is set to in*active«*. Resetting a binary output that has latched a signal will always require an acknowledgement.

The »System OK Relay« (watchdog) cannot be configured.

#### Acknowledgment options

Binary output relays can be acknowledged:

- Via the push-button »C« at the operating panel;
- Each binary output relay can be acknowledged by a signal of the »assignment list« (If »Latched is active«);
- Via the module »Ex Acknowledge« all binary output relays can be acknowledged at once, if the signal for external acknowledgement that was selected from the »assignment list« becomes true. (e.g the state of a digital input).
- Via SCADA, all output relays can be acknowledged at once.

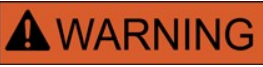

Relay output contacts can be set by force or disarmed (for commisioning support, please refer to the "Service/Disarming the Output Relay Contacts" and "Service/Forcing the Output Relay Contacts" sections).

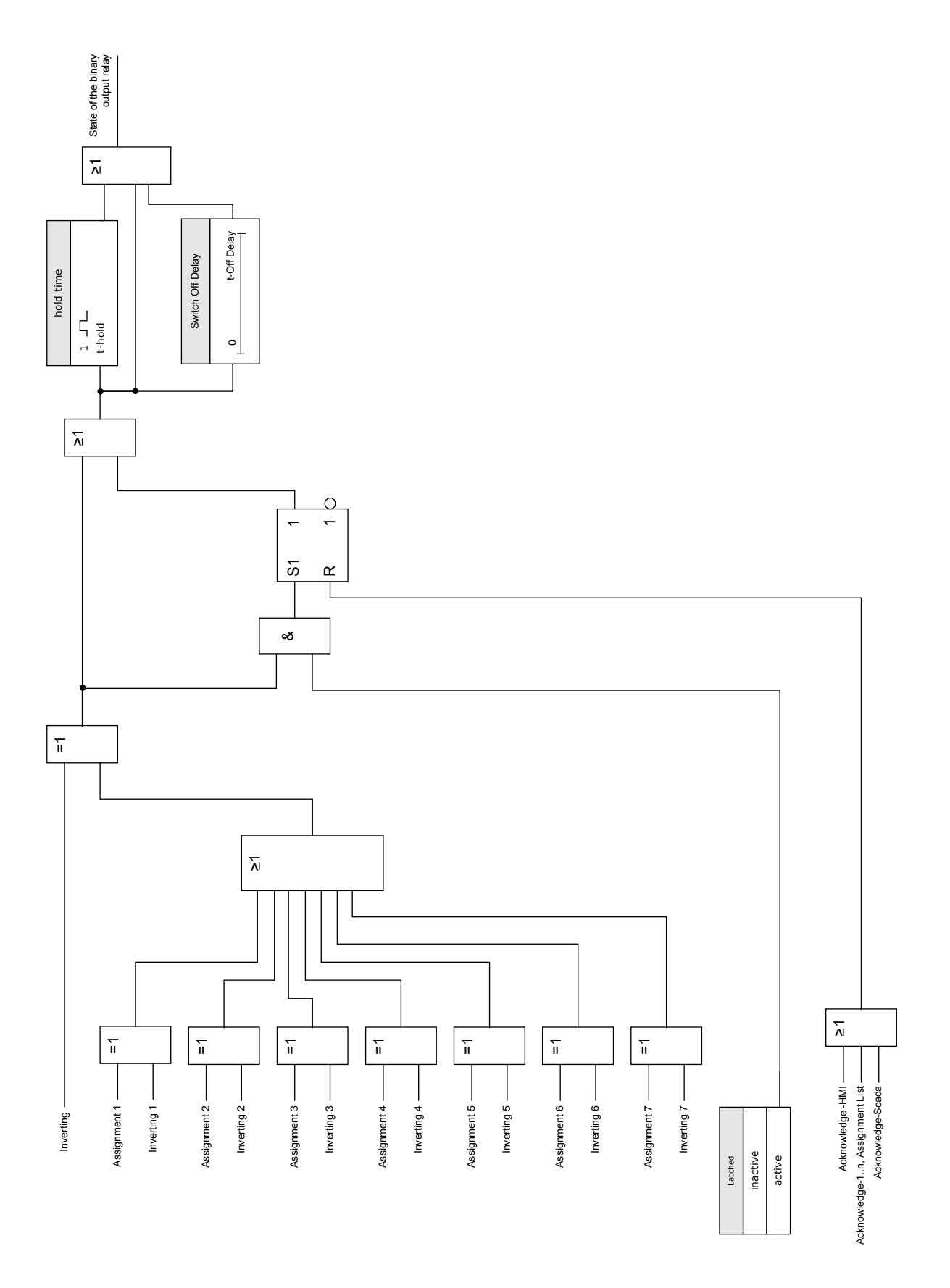

## System Contact

The System OK alarm relay (SC) is the devices »LIFE CONTACT«. Its installation location depends on the housing type. Please refer to the wiring diagram of the device (WDC-contact).

The System-OK relay (SC) cannot be parametrized The system contact is an operating current contact that picks-up, when the device is free from internal faults. While the device is booting up, the System OK relay (SC) remains dropped-off. As soon as the system was duly started up, the relay picks up and the assigned LED is activated accordingly (please refer to chapter Self Supervision).

## OR-5 X

| Parameter | Description                                                                                                    | Setting range       | Default  | Menu path                                   |
|-----------|----------------------------------------------------------------------------------------------------|---------------------|----------|---------------------------------------------|
| DISARMED  | This is the second step,<br>after the "DISARMED<br>Ctrl" has been activated,<br>that is required to<br>DISARM the relay<br>outputs. This will<br>DISARM those output<br>relays that are currently<br>not latched and that are<br>not on "hold" by a<br>pending minimum hold<br>time. CAUTION!<br>RELAYS DISARMED in<br>order to safely perform<br>maintenance while<br>eliminating the risk of<br>taking an entire process<br>off-line. (Note: Zone<br>Interlocking and<br>Supervision Contact<br>cannot be disarmed).<br>YOU MUST ENSURE<br>that the relays are<br>ARMED AGAIN after<br>maintenance.<br>Only available if:<br>DISARMED Ctrl = active | inactive,<br>active | inactive | [Service<br>/Test<br>/DISARMED<br>/BO-5 X2] |

### Direct Commands of OR-5 X

| Parameter      | Description                                                                                                    | Setting range                         | Default | Menu path                                   |
|----------------|----------------------------------------------------------------------------------------------------|---------------------------------------|---------|---------------------------------------------|
| Force all Outs | By means of this function<br>the normal Output Relay<br>State can be overwritten<br>(forced). The relay can<br>be set from normal<br>operation (relay works<br>according to the assigned<br>signals) to "force<br>energized" or "force de-<br>energized" state. Forcing<br>all outputs relays of an<br>entire assembly group is<br>superior to forcing a<br>single output relay. | Normal,<br>De-Energized,<br>Energized | Normal  | [Service<br>/Test<br>/Force OR<br>/BO-5 X2] |
| Force OR1      | By means of this function<br>the normal Output Relay<br>State can be overwritten<br>(forced). The relay can<br>be set from normal<br>operation (relay works<br>according to the assigned<br>signals) to "force<br>energized" or "force de-<br>energized" state.                                                                                                    | Normal,<br>De-Energized,<br>Energized | Normal  | [Service<br>/Test<br>/Force OR<br>/BO-5 X2] |
| Force OR2      | By means of this function<br>the normal Output Relay<br>State can be overwritten<br>(forced). The relay can<br>be set from normal<br>operation (relay works<br>according to the assigned<br>signals) to "force<br>energized" or "force de-<br>energized" state.                                                                                                    | Normal,<br>De-Energized,<br>Energized | Normal  | [Service<br>/Test<br>/Force OR<br>/BO-5 X2] |
| Force OR3      | By means of this function<br>the normal Output Relay<br>State can be overwritten<br>(forced). The relay can<br>be set from normal<br>operation (relay works<br>according to the assigned<br>signals) to "force<br>energized" or "force de-<br>energized" state.                                                                                                    | Normal,<br>De-Energized,<br>Energized | Normal  | [Service<br>/Test<br>/Force OR<br>/BO-5 X2] |
| Force OR4      | By means of this function<br>the normal Output Relay<br>State can be overwritten<br>(forced). The relay can<br>be set from normal<br>operation (relay works<br>according to the assigned<br>signals) to "force<br>energized" or "force de-<br>energized" state.                                                                                                    | Normal,<br>De-Energized,<br>Energized | Normal  | [Service<br>/Test<br>/Force OR<br>/BO-5 X2] |

| Parameter | Description                                                                                                    | Setting range                         | Default | Menu path                                   |
|-----------|----------------------------------------------------------------------------------------------------|---------------------------------------|---------|---------------------------------------------|
| Force OR5 | By means of this function<br>the normal Output Relay<br>State can be overwritten<br>(forced). The relay can<br>be set from normal<br>operation (relay works<br>according to the assigned<br>signals) to "force<br>energized" or "force de-<br>energized" state. | Normal,<br>De-Energized,<br>Energized | Normal  | [Service<br>/Test<br>/Force OR<br>/BO-5 X2] |
| Force OR6 | By means of this function<br>the normal Output Relay<br>State can be overwritten<br>(forced). The relay can<br>be set from normal<br>operation (relay works<br>according to the assigned<br>signals) to "force<br>energized" or "force de-<br>energized" state. | Normal,<br>De-Energized,<br>Energized | Normal  | [Service<br>/Test<br>/Force OR<br>/BO-5 X2] |

# Device Parameters of the Binary Output Relays on OR-5 X

| Parameter   | Description                                                                                                    | Setting range       | Default | Menu path                                             |
|-------------|----------------------------------------------------------------------------------------------------|---------------------|---------|-------------------------------------------------------|
| t-hold      | To clearly identify the<br>state transition of a<br>binary output relay, the<br>"new state" is being hold,<br>at least for the duration of<br>the hold time. | 0.00 - 300.00s      | 0.00s   | [Device Para<br>/Binary Outputs<br>/BO-5 X2<br>/BO 1] |
| t-Off Delay | Switch Off Delay                                                                                                    | 0.00 - 300.00s      | 0.00s   | [Device Para<br>/Binary Outputs<br>/BO-5 X2<br>/BO 1] |
| Latched     | Defines whether the<br>Relay Output will be<br>latched when it picks up.                                                                                     | inactive,<br>active | active  | [Device Para<br>/Binary Outputs<br>/BO-5 X2<br>/BO 1] |

| Parameter       | Description                                                                                                    | Setting range       | Default    | Menu path                                             |
|-----------------|----------------------------------------------------------------------------------------------------|---------------------|------------|-------------------------------------------------------|
| Acknowledgement | Acknowledgement Signal<br>- An acknowledgement<br>signal (that<br>acknowledges the<br>corresponding binary<br>output relay) can be<br>assigned to each output<br>relay. The<br>acknowledgement-signal<br>is only effective if the<br>parameter "Latched" is<br>set to active.<br>Only available if: Latched<br>= active | 1n, Assignment List |            | [Device Para<br>/Binary Outputs<br>/BO-5 X2<br>/BO 1] |
| Inverting       | Inverting of the Binary<br>Output Relay.                                                                                                    | inactive,<br>active | inactive   | [Device Para<br>/Binary Outputs<br>/BO-5 X2<br>/BO 1] |
| Assignment 1    | Assignment                                                                                                    | 1n, Assignment List | CB.TripCmd | [Device Para<br>/Binary Outputs<br>/BO-5 X2<br>/BO 1] |
| Inverting 1     | Inverting of the state of the assigned signal.                                                                                                    | inactive,<br>active | inactive   | [Device Para<br>/Binary Outputs<br>/BO-5 X2<br>/BO 1] |
| Assignment 2    | Assignment                                                                                                    | 1n, Assignment List |            | [Device Para<br>/Binary Outputs<br>/BO-5 X2<br>/BO 1] |
| Inverting 2     | Inverting of the state of the assigned signal.                                                                                                    | inactive,<br>active | inactive   | [Device Para<br>/Binary Outputs<br>/BO-5 X2<br>/BO 1] |
| Assignment 3    | Assignment                                                                                                    | 1n, Assignment List |            | [Device Para<br>/Binary Outputs<br>/BO-5 X2<br>/BO 1] |
| Inverting 3     | Inverting of the state of the assigned signal.                                                                                                    | inactive,<br>active | inactive   | [Device Para<br>/Binary Outputs<br>/BO-5 X2<br>/BO 1] |

| Parameter    | Description                                                                                                    | Setting range       | Default  | Menu path       |
|--------------|----------------------------------------------------------------------------------------------------|---------------------|----------|-----------------|
| Assignment 4 | Assignment                                                                                                    | 1n, Assignment List |          | [Device Para    |
|              |                                                                                                    |                     |          | /Binary Outputs |
|              |                                                                                                    |                     |          | /BO-5 X2        |
|              |                                                                                                    |                     |          | /BO 1]          |
| Inverting 4  | Inverting of the state of                                                                                                    | inactive,           | inactive | [Device Para    |
|              | the assigned signal.                                                                                                    | active              |          | /Binary Outputs |
|              |                                                                                                    |                     |          | /BO-5 X2        |
|              |                                                                                                    |                     |          | /BO 1]          |
| Assignment 5 | Assignment                                                                                                    | 1n, Assignment List |          | [Device Para    |
|              |                                                                                                    |                     |          | /Binary Outputs |
|              |                                                                                                    |                     |          | /BO-5 X2        |
|              |                                                                                                    |                     |          | /BO 1]          |
| Inverting 5  | Inverting of the state of                                                                                                    | inactive,           | inactive | [Device Para    |
|              | the assigned signal.                                                                                                    | active              |          | /Binary Outputs |
|              |                                                                                                    |                     |          | /BO-5 X2        |
|              |                                                                                                    |                     |          | /BO 1]          |
| Assignment 6 | Assignment                                                                                                    | 1n, Assignment List |          | [Device Para    |
|              |                                                                                                    |                     |          | /Binary Outputs |
|              |                                                                                                    |                     |          | /BO-5 X2        |
|              |                                                                                                    |                     |          | /BO 1]          |
| Inverting 6  | Inverting of the state of the assigned signal.                                                                                             | inactive,           | inactive | [Device Para    |
|              |                                                                                                    | active              |          | /Binary Outputs |
|              |                                                                                                    |                     |          | /BO-5 X2        |
|              |                                                                                                    |                     |          | /BO 1]          |
| Assignment 7 | Assignment                                                                                                    | 1n, Assignment List |          | [Device Para    |
|              |                                                                                                    |                     |          | /Binary Outputs |
|              |                                                                                                    |                     |          | /BO-5 X2        |
|              |                                                                                                    |                     |          | /BO 1]          |
| Inverting 7  | Inverting of the state of the assigned signal.                                                                                             | inactive,           | inactive | [Device Para    |
|              |                                                                                                    | active              |          | /Binary Outputs |
|              |                                                                                                    |                     |          | /BO-5 X2        |
|              |                                                                                                    |                     |          | /BO 1]          |
| t-hold       | To clearly identify the<br>state transition of a<br>binary output relay, the<br>"new state" is being hold,<br>at least for the duration of | 0.00 - 300.00s      | 0.00s    | [Device Para    |
|              |                                                                                                    |                     |          | /Binary Outputs |
|              |                                                                                                    |                     |          | /BO-5 X2        |
|              | the hold time.                                                                                                    |                     |          | /BO 2]          |

| Parameter       | Description                                      | Setting range       | Default    | Menu path       |
|-----------------|--------------------------------------------------|---------------------|------------|-----------------|
| t-Off Delay     | Switch Off Delay                                 | 0.00 - 300.00s      | 0.00s      | [Device Para    |
|                 |                                                  |                     |            | /Binary Outputs |
|                 |                                                  |                     |            | /BO-5 X2        |
|                 |                                                  |                     |            | /BO 2]          |
| Latched         | Defines whether the                              | inactive,           | inactive   | [Device Para    |
|                 | Relay Output will be<br>latched when it nicks up | active              |            | /Binary Outputs |
|                 |                                                  |                     |            | /BO-5 X2        |
|                 |                                                  |                     |            | /BO 2]          |
| Acknowledgement | Acknowledgement Signal                           | 1n, Assignment List |            | [Device Para    |
|                 | - An acknowledgement<br>signal (that             |                     |            | /Binary Outputs |
|                 | acknowledges the                                 |                     |            | /BO-5 X2        |
|                 | corresponding binary<br>output relay) can be     |                     |            | /BO 2]          |
|                 | assigned to each output                          |                     |            |                 |
|                 | relay. The acknowledgement-signal                |                     |            |                 |
|                 | is only effective if the                         |                     |            |                 |
|                 | parameter "Latched" is set to active.            |                     |            |                 |
|                 |                                                  |                     |            |                 |
|                 | = active                                         |                     |            |                 |
| Inverting       | Inverting of the Binary<br>Output Relay.         | inactive,           | inactive   | [Device Para    |
|                 |                                                  | active              |            | /Binary Outputs |
|                 |                                                  |                     |            | /BO-5 X2        |
|                 |                                                  |                     |            | /BO 2]          |
| Assignment 1    | Assignment                                       | 1n, Assignment List | Prot.Alarm | [Device Para    |
|                 |                                                  |                     |            | /Binary Outputs |
|                 |                                                  |                     |            | /BO-5 X2        |
|                 |                                                  |                     |            | /BO 2]          |
| Inverting 1     | Inverting of the state of the assigned signal.   | inactive,           | inactive   | [Device Para    |
|                 |                                                  | active              |            | /Binary Outputs |
|                 |                                                  |                     |            | /BO-5 X2        |
|                 |                                                  |                     |            | /BO 2]          |
| Assignment 2    | Assignment                                       | 1n, Assignment List |            | [Device Para    |
|                 |                                                  |                     |            | /Binary Outputs |
|                 |                                                  |                     |            | /BO-5 X2        |
|                 |                                                  |                     |            | /BO 2]          |
| Inverting 2     | Inverting of the state of the assigned signal.   | inactive,<br>active | inactive   | [Device Para    |
|                 |                                                  |                     |            | /Binary Outputs |
|                 |                                                  |                     |            | /BO-5 X2        |
|                 |                                                  |                     |            | /BO 2]          |

| Parameter    | Description                                    | Setting range       | Default  | Menu path       |
|--------------|------------------------------------------------|---------------------|----------|-----------------|
| Assignment 3 | Assignment                                     | 1n, Assignment List |          | [Device Para    |
|              |                                                |                     |          | /Binary Outputs |
|              |                                                |                     |          | /BO-5 X2        |
|              |                                                |                     |          | /BO 2]          |
| Inverting 3  | Inverting of the state of                      | inactive,           | inactive | [Device Para    |
|              | the assigned signal.                           | active              |          | /Binary Outputs |
|              |                                                |                     |          | /BO-5 X2        |
|              |                                                |                     |          | /BO 2]          |
| Assignment 4 | Assignment                                     | 1n, Assignment List |          | [Device Para    |
|              |                                                |                     |          | /Binary Outputs |
|              |                                                |                     |          | /BO-5 X2        |
|              |                                                |                     |          | /BO 2]          |
| Inverting 4  | Inverting of the state of                      | inactive,           | inactive | [Device Para    |
|              | the assigned signal.                           | active              |          | /Binary Outputs |
|              |                                                |                     |          | /BO-5 X2        |
|              |                                                |                     |          | /BO 2]          |
| Assignment 5 | Assignment                                     | 1n, Assignment List |          | [Device Para    |
|              |                                                |                     |          | /Binary Outputs |
|              |                                                |                     |          | /BO-5 X2        |
|              |                                                |                     |          | /BO 2]          |
| Inverting 5  | Inverting of the state of the assigned signal. | inactive,           | inactive | [Device Para    |
|              |                                                | active              |          | /Binary Outputs |
|              |                                                |                     |          | /BO-5 X2        |
|              |                                                |                     |          | /BO 2]          |
| Assignment 6 | Assignment                                     | 1n, Assignment List |          | [Device Para    |
|              |                                                |                     |          | /Binary Outputs |
|              |                                                |                     |          | /BO-5 X2        |
|              |                                                |                     |          | /BO 2]          |
| Inverting 6  | Inverting of the state of the assigned signal. | inactive,           | inactive | [Device Para    |
|              |                                                | active              |          | /Binary Outputs |
|              |                                                |                     |          | /BO-5 X2        |
|              |                                                |                     |          | /BO 2]          |
| Assignment 7 | Assignment                                     | 1n, Assignment List |          | [Device Para    |
|              |                                                |                     |          | /Binary Outputs |
|              |                                                |                     |          | /BO-5 X2        |
|              |                                                |                     |          | /BO 2]          |
| Parameter       | Description                                                                                                    | Setting range       | Default  | Menu path                                             |
|-----------------|----------------------------------------------------------------------------------------------------|---------------------|----------|-------------------------------------------------------|
| Inverting 7     | Inverting of the state of the assigned signal.                                                                                                    | inactive,<br>active | inactive | [Device Para<br>/Binary Outputs<br>/BO-5 X2<br>/BO 2] |
| t-hold          | To clearly identify the<br>state transition of a<br>binary output relay, the<br>"new state" is being hold,<br>at least for the duration of<br>the hold time.                                                                                                    | 0.00 - 300.00s      | 0.00s    | [Device Para<br>/Binary Outputs<br>/BO-5 X2<br>/BO 3] |
| t-Off Delay     | Switch Off Delay                                                                                                    | 0.00 - 300.00s      | 0.00s    | [Device Para<br>/Binary Outputs<br>/BO-5 X2<br>/BO 3] |
| Latched         | Defines whether the<br>Relay Output will be<br>latched when it picks up.                                                                                                    | inactive,<br>active | inactive | [Device Para<br>/Binary Outputs<br>/BO-5 X2<br>/BO 3] |
| Acknowledgement | Acknowledgement Signal<br>- An acknowledgement<br>signal (that<br>acknowledges the<br>corresponding binary<br>output relay) can be<br>assigned to each output<br>relay. The<br>acknowledgement-signal<br>is only effective if the<br>parameter "Latched" is<br>set to active.<br>Only available if: Latched<br>= active | 1n, Assignment List |          | [Device Para<br>/Binary Outputs<br>/BO-5 X2<br>/BO 3] |
| Inverting       | Inverting of the Binary<br>Output Relay.                                                                                                    | inactive,<br>active | inactive | [Device Para<br>/Binary Outputs<br>/BO-5 X2<br>/BO 3] |
| Assignment 1    | Assignment                                                                                                    | 1n, Assignment List |          | [Device Para<br>/Binary Outputs<br>/BO-5 X2<br>/BO 3] |
| Inverting 1     | Inverting of the state of the assigned signal.                                                                                                    | inactive,<br>active | inactive | [Device Para<br>/Binary Outputs<br>/BO-5 X2<br>/BO 3] |

| Parameter    | Description               | Setting range       | Default  | Menu path       |
|--------------|---------------------------|---------------------|----------|-----------------|
| Assignment 2 | Assignment                | 1n, Assignment List |          | [Device Para    |
|              |                           |                     |          | /Binary Outputs |
|              |                           |                     |          | /BO-5 X2        |
|              |                           |                     |          | /BO 3]          |
| Inverting 2  | Inverting of the state of | inactive,           | inactive | [Device Para    |
|              | the assigned signal.      | active              |          | /Binary Outputs |
|              |                           |                     |          | /BO-5 X2        |
|              |                           |                     |          | /BO 3]          |
| Assignment 3 | Assignment                | 1n, Assignment List |          | [Device Para    |
|              |                           |                     |          | /Binary Outputs |
|              |                           |                     |          | /BO-5 X2        |
|              |                           |                     |          | /BO 3]          |
| Inverting 3  | Inverting of the state of | inactive,           | inactive | [Device Para    |
|              | the assigned signal.      | active              |          | /Binary Outputs |
|              |                           |                     |          | /BO-5 X2        |
|              |                           |                     |          | /BO 3]          |
| Assignment 4 | Assignment                | 1n, Assignment List |          | [Device Para    |
|              |                           |                     |          | /Binary Outputs |
|              |                           |                     |          | /BO-5 X2        |
|              |                           |                     |          | /BO 3]          |
| Inverting 4  | Inverting of the state of | inactive,           | inactive | [Device Para    |
|              | the assigned signal.      | active              |          | /Binary Outputs |
|              |                           |                     |          | /BO-5 X2        |
|              |                           |                     |          | /BO 3]          |
| Assignment 5 | Assignment                | 1n, Assignment List |          | [Device Para    |
|              |                           |                     |          | /Binary Outputs |
|              |                           |                     |          | /BO-5 X2        |
|              |                           |                     |          | /BO 3]          |
| Inverting 5  | Inverting of the state of | inactive,           | inactive | [Device Para    |
|              | the assigned signal.      | active              |          | /Binary Outputs |
|              |                           |                     |          | /BO-5 X2        |
|              |                           |                     |          | /BO 3]          |
| Assignment 6 | Assignment                | 1n, Assignment List |          | [Device Para    |
|              |                           |                     |          | /Binary Outputs |
|              |                           |                     |          | /BO-5 X2        |
|              |                           |                     |          | /BO 3]          |

| Parameter       | Description                                    | Setting range       | Default  | Menu path       |
|-----------------|------------------------------------------------|---------------------|----------|-----------------|
| Inverting 6     | Inverting of the state of                      | inactive,           | inactive | [Device Para    |
|                 | the assigned signal.                           | active              |          | /Binary Outputs |
|                 |                                                |                     |          | /BO-5 X2        |
|                 |                                                |                     |          | /BO 3]          |
| Assignment 7    | Assignment                                     | 1n, Assignment List |          | [Device Para    |
|                 |                                                |                     |          | /Binary Outputs |
|                 |                                                |                     |          | /BO-5 X2        |
|                 |                                                |                     |          | /BO 3]          |
| Inverting 7     | Inverting of the state of                      | inactive,           | inactive | [Device Para    |
|                 | the assigned signal.                           | active              |          | /Binary Outputs |
|                 |                                                |                     |          | /BO-5 X2        |
|                 |                                                |                     |          | /BO 3]          |
| t-hold          | To clearly identify the                        | 0.00 - 300.00s      | 0.00s    | [Device Para    |
|                 | state transition of a binary output relay, the |                     |          | /Binary Outputs |
|                 | "new state" is being hold,                     |                     |          | /BO-5 X2        |
|                 | at least for the duration of the hold time.    |                     |          | /BO 4]          |
| t-Off Delay     | Switch Off Delay                               | 0.00 - 300.00s      | 0.00s    | [Device Para    |
|                 |                                                |                     |          | /Binary Outputs |
|                 |                                                |                     |          | /BO-5 X2        |
|                 |                                                |                     |          | /BO 4]          |
| Latched         | Defines whether the                            | inactive,           | inactive | [Device Para    |
|                 | Relay Output will be                           | active              |          | /Binary Outputs |
|                 |                                                |                     |          | /BO-5 X2        |
|                 |                                                |                     |          | /BO 4]          |
| Acknowledgement | Acknowledgement Signal                         | 1n, Assignment List |          | [Device Para    |
|                 | - An acknowledgement                           |                     |          | /Binary Outputs |
|                 | acknowledges the                               |                     |          | /BO-5 X2        |
|                 | corresponding binary                           |                     |          | /BO 4]          |
|                 | assigned to each output                        |                     |          |                 |
|                 | relay. The acknowledgement-signal              |                     |          |                 |
|                 | is only effective if the                       |                     |          |                 |
|                 | parameter "Latched" is set to active.          |                     |          |                 |
|                 |                                                |                     |          |                 |
|                 | = active                                       |                     |          |                 |
| Inverting       | Inverting of the Binary                        | inactive,           | inactive | [Device Para    |
|                 | Output Relay.                                  | active              |          | /Binary Outputs |
|                 |                                                |                     |          | /BO-5 X2        |
|                 |                                                |                     |          | /BO 4]          |

| Parameter    | Description               | Setting range       | Default  | Menu path       |
|--------------|---------------------------|---------------------|----------|-----------------|
| Assignment 1 | Assignment                | 1n, Assignment List |          | [Device Para    |
|              |                           |                     |          | /Binary Outputs |
|              |                           |                     |          | /BO-5 X2        |
|              |                           |                     |          | /BO 4]          |
| Inverting 1  | Inverting of the state of | inactive,           | inactive | [Device Para    |
|              | the assigned signal.      | active              |          | /Binary Outputs |
|              |                           |                     |          | /BO-5 X2        |
|              |                           |                     |          | /BO 4]          |
| Assignment 2 | Assignment                | 1n, Assignment List |          | [Device Para    |
|              |                           |                     |          | /Binary Outputs |
|              |                           |                     |          | /BO-5 X2        |
|              |                           |                     |          | /BO 4]          |
| Inverting 2  | Inverting of the state of | inactive,           | inactive | [Device Para    |
|              | the assigned signal.      | active              |          | /Binary Outputs |
|              |                           |                     |          | /BO-5 X2        |
|              |                           |                     |          | /BO 4]          |
| Assignment 3 | Assignment                | 1n, Assignment List |          | [Device Para    |
|              |                           |                     |          | /Binary Outputs |
|              |                           |                     |          | /BO-5 X2        |
|              |                           |                     |          | /BO 4]          |
| Inverting 3  | Inverting of the state of | inactive,           | inactive | [Device Para    |
|              | the assigned signal.      | active              |          | /Binary Outputs |
|              |                           |                     |          | /BO-5 X2        |
|              |                           |                     |          | /BO 4]          |
| Assignment 4 | Assignment                | 1n, Assignment List |          | [Device Para    |
|              |                           |                     |          | /Binary Outputs |
|              |                           |                     |          | /BO-5 X2        |
|              |                           |                     |          | /BO 4]          |
| Inverting 4  | Inverting of the state of | inactive,           | inactive | [Device Para    |
|              | the assigned signal.      | active              |          | /Binary Outputs |
|              |                           |                     |          | /BO-5 X2        |
|              |                           |                     |          | /BO 4]          |
| Assignment 5 | Assignment                | 1n, Assignment List |          | [Device Para    |
|              |                           |                     |          | /Binary Outputs |
|              |                           |                     |          | /BO-5 X2        |
|              |                           |                     |          | /BO 4]          |

| Parameter    | Description                                    | Setting range       | Default  | Menu path       |
|--------------|------------------------------------------------|---------------------|----------|-----------------|
| Inverting 5  | Inverting of the state of                      | inactive,           | inactive | [Device Para    |
|              | the assigned signal.                           | active              |          | /Binary Outputs |
|              |                                                |                     |          | /BO-5 X2        |
|              |                                                |                     |          | /BO 4]          |
| Assignment 6 | Assignment                                     | 1n, Assignment List |          | [Device Para    |
|              |                                                |                     |          | /Binary Outputs |
|              |                                                |                     |          | /BO-5 X2        |
|              |                                                |                     |          | /BO 4]          |
| Inverting 6  | Inverting of the state of                      | inactive,           | inactive | [Device Para    |
|              | the assigned signal.                           | active              |          | /Binary Outputs |
|              |                                                |                     |          | /BO-5 X2        |
|              |                                                |                     |          | /BO 4]          |
| Assignment 7 | Assignment                                     | 1n, Assignment List |          | [Device Para    |
|              |                                                |                     |          | /Binary Outputs |
|              |                                                |                     |          | /BO-5 X2        |
|              |                                                |                     |          | /BO 4]          |
| Inverting 7  | Inverting of the state of                      | inactive,           | inactive | [Device Para    |
|              | the assigned signal.                           | active              |          | /Binary Outputs |
|              |                                                |                     |          | /BO-5 X2        |
|              |                                                |                     |          | /BO 4]          |
| t-hold       | To clearly identify the                        | 0.00 - 300.00s      | 0.00s    | [Device Para    |
|              | state transition of a binary output relay, the |                     |          | /Binary Outputs |
|              | "new state" is being hold,                     |                     |          | /BO-5 X2        |
|              | at least for the duration of the hold time.    |                     |          | /BO 5]          |
| t-Off Delay  | Switch Off Delay                               | 0.00 - 300.00s      | 0.00s    | [Device Para    |
|              |                                                |                     |          | /Binary Outputs |
|              |                                                |                     |          | /BO-5 X2        |
|              |                                                |                     |          | /BO 5]          |
| Latched      | Defines whether the                            | inactive,           | inactive | [Device Para    |
|              | Relay Output will be                           | active              |          | /Binary Outputs |
|              | ומנטוופט שוופוו וג טוטגא עט.                   |                     |          | /BO-5 X2        |
|              |                                                |                     |          | /BO 5]          |

#### Input, Output and LED Settings

| Parameter       | Description                                                                                                    | Setting range       | Default  | Menu path                                             |
|-----------------|----------------------------------------------------------------------------------------------------|---------------------|----------|-------------------------------------------------------|
| Acknowledgement | Acknowledgement Signal<br>- An acknowledgement<br>signal (that<br>acknowledges the<br>corresponding binary<br>output relay) can be<br>assigned to each output<br>relay. The<br>acknowledgement-signal<br>is only effective if the<br>parameter "Latched" is<br>set to active.<br>Only available if: Latched<br>= active | 1n, Assignment List |          | [Device Para<br>/Binary Outputs<br>/BO-5 X2<br>/BO 5] |
| Inverting       | Inverting of the Binary<br>Output Relay.                                                                                                    | inactive,<br>active | inactive | [Device Para<br>/Binary Outputs<br>/BO-5 X2<br>/BO 5] |
| Assignment 1    | Assignment                                                                                                    | 1n, Assignment List |          | [Device Para<br>/Binary Outputs<br>/BO-5 X2<br>/BO 5] |
| Inverting 1     | Inverting of the state of the assigned signal.                                                                                                    | inactive,<br>active | inactive | [Device Para<br>/Binary Outputs<br>/BO-5 X2<br>/BO 5] |
| Assignment 2    | Assignment                                                                                                    | 1n, Assignment List |          | [Device Para<br>/Binary Outputs<br>/BO-5 X2<br>/BO 5] |
| Inverting 2     | Inverting of the state of the assigned signal.                                                                                                    | inactive,<br>active | inactive | [Device Para<br>/Binary Outputs<br>/BO-5 X2<br>/BO 5] |
| Assignment 3    | Assignment                                                                                                    | 1n, Assignment List |          | [Device Para<br>/Binary Outputs<br>/BO-5 X2<br>/BO 5] |
| Inverting 3     | Inverting of the state of the assigned signal.                                                                                                    | inactive,<br>active | inactive | [Device Para<br>/Binary Outputs<br>/BO-5 X2<br>/BO 5] |

| Parameter     | Description                                    | Setting range       | Default  | Menu path       |
|---------------|------------------------------------------------|---------------------|----------|-----------------|
| Assignment 4  | Assignment                                     | 1n, Assignment List |          | [Device Para    |
|               |                                                |                     |          | /Binary Outputs |
|               |                                                |                     |          | /BO-5 X2        |
|               |                                                |                     |          | /BO 5]          |
| Inverting 4   | Inverting of the state of                      | inactive,           | inactive | [Device Para    |
|               | the assigned signal.                           | active              |          | /Binary Outputs |
|               |                                                |                     |          | /BO-5 X2        |
|               |                                                |                     |          | /BO 5]          |
| Assignment 5  | Assignment                                     | 1n, Assignment List |          | [Device Para    |
|               |                                                |                     |          | /Binary Outputs |
|               |                                                |                     |          | /BO-5 X2        |
|               |                                                |                     |          | /BO 5]          |
| Inverting 5   | Inverting of the state of                      | inactive,           | inactive | [Device Para    |
|               | the assigned signal.                           | active              |          | /Binary Outputs |
|               |                                                |                     |          | /BO-5 X2        |
|               |                                                |                     |          | /BO 5]          |
| Assignment 6  | Assignment                                     | 1n, Assignment List |          | [Device Para    |
|               |                                                |                     |          | /Binary Outputs |
|               |                                                |                     |          | /BO-5 X2        |
|               |                                                |                     |          | /BO 5]          |
| Inverting 6   | Inverting of the state of                      | inactive,           | inactive | [Device Para    |
|               | the assigned signal.                           | active              |          | /Binary Outputs |
|               |                                                |                     |          | /BO-5 X2        |
|               |                                                |                     |          | /BO 5]          |
| Assignment 7  | Assignment                                     | 1n, Assignment List |          | [Device Para    |
|               |                                                |                     |          | /Binary Outputs |
|               |                                                |                     |          | /BO-5 X2        |
|               |                                                |                     |          | /BO 5]          |
| Inverting 7   | Inverting of the state of                      | inactive,           | inactive | [Device Para    |
|               | the assigned signal.                           | active              |          | /Binary Outputs |
|               |                                                |                     |          | /BO-5 X2        |
|               |                                                |                     |          | /BO 5]          |
| DISARMED Ctrl | Enables and disables the                       | inactive,           | inactive | [Service        |
|               | outputs. This is the first                     | active              |          | /Test           |
|               | step of a two step                             |                     |          | /DISARMED       |
|               | process, to inhibit the operation or the relav |                     |          | /BO-5 X2]       |
|               | outputs. Please refer to                       |                     |          |                 |
|               | SAKIVIED" for the second step.                 |                     |          |                 |

| Parameter        | Description                                                                                                    | Setting range         | Default   | Menu path                                   |
|------------------|----------------------------------------------------------------------------------------------------|-----------------------|-----------|---------------------------------------------|
| Disarm Mode      | CAUTION!RELAYS<br>DISARMED in order to<br>safely perform<br>maintenance while<br>eliminating the risk of<br>taking an entire process<br>off-line. (Note: The<br>Supervision Contact<br>cannot be disarmed).<br>YOU MUST ENSURE<br>that the relays are<br>ARMED AGAIN after<br>maintenance.                                  | permanent,<br>Timeout | permanent | [Service<br>/Test<br>/DISARMED<br>/BO-5 X2] |
| t-Timeout DISARM | The relays will be armed<br>again after expiring of<br>this time.<br>Only available if: Mode =<br>Timeout DISARM                                                                                                    | 0.00 - 300.00s        | 0.03s     | [Service<br>/Test<br>/DISARMED<br>/BO-5 X2] |
| Force Mode       | By means of this function<br>the normal Output Relay<br>States can be overwritten<br>(forced) in case that the<br>Relay is not in a<br>disarmed state. The<br>relays can be set from<br>normal operation (relay<br>works according to the<br>assigned signals) to<br>"force energized" or<br>"force de-energized"<br>state. | permanent,<br>Timeout | permanent | [Service<br>/Test<br>/Force OR<br>/BO-5 X2] |
| t-Timeout Force  | The Output State will be<br>set by force for the<br>duration of this time. That<br>means for the duration of<br>this time the Output<br>Relay does not show the<br>state of the signals that<br>are assigned on it.<br>Only available if: Mode =<br>Timeout DISARM                                                          | 0.00 - 300.00s        | 0.03s     | [Service<br>/Test<br>/Force OR<br>/BO-5 X2] |

| Name            | Description                                   | Assignment via  |
|-----------------|-----------------------------------------------|-----------------|
| BO1.1           | Module input state: Assignment                | [Device Para    |
|                 |                                               | /Binary Outputs |
|                 |                                               | /BO-5 X2        |
|                 |                                               | /BO 1]          |
| BO1.2           | Module input state: Assignment                | [Device Para    |
|                 |                                               | /Binary Outputs |
|                 |                                               | /BO-5 X2        |
|                 |                                               | /BO 1]          |
| BO1.3           | Module input state: Assignment                | [Device Para    |
|                 |                                               | /Binary Outputs |
|                 |                                               | /BO-5 X2        |
|                 |                                               | /BO 1]          |
| BO1.4           | Module input state: Assignment                | [Device Para    |
|                 |                                               | /Binary Outputs |
|                 |                                               | /BO-5 X2        |
|                 |                                               | /BO 1]          |
| BO1.5           | Module input state: Assignment                | [Device Para    |
|                 |                                               | /Binary Outputs |
|                 |                                               | /BO-5 X2        |
|                 |                                               | /BO 1]          |
| BO1.6           | Module input state: Assignment                | [Device Para    |
|                 |                                               | /Binary Outputs |
|                 |                                               | /BO-5 X2        |
|                 |                                               | /BO 1]          |
| BO1.7           | Module input state: Assignment                | [Device Para    |
|                 |                                               | /Binary Outputs |
|                 |                                               | /BO-5 X2        |
|                 |                                               | /BO 1]          |
| Ack signal BO 1 | Module input state: Acknowledgement           | [Device Para    |
|                 | is set to active, the binary output relay can | /Binary Outputs |
|                 | only be acknowledged if those signals that    | /BO-5 X2        |
|                 | hold time is expired.                         | /BO 1]          |
| BO2.1           | Module input state: Assignment                | [Device Para    |
|                 | -                                             | /Binary Outputs |
|                 |                                               | /BO-5 X2        |
|                 |                                               | /BO 2]          |

## Input States of the Binary Output Relays on OR-5 X

| Name            | Description                                                         | Assignment via       |
|-----------------|---------------------------------------------------------------------|----------------------|
| BO2.2           | Module input state: Assignment                                      | [Device Para         |
|                 |                                                                     | /Binary Outputs      |
|                 |                                                                     | /BO-5 X2             |
|                 |                                                                     | /BO 2]               |
| BO2.3           | Module input state: Assignment                                      | [Device Para         |
|                 |                                                                     | /Binary Outputs      |
|                 |                                                                     | /BO-5 X2             |
|                 |                                                                     | /BO 2]               |
| BO2.4           | Module input state: Assignment                                      | [Device Para         |
|                 |                                                                     | /Binary Outputs      |
|                 |                                                                     | /BO-5 X2             |
|                 |                                                                     | /BO 2]               |
| BO2.5           | Module input state: Assignment                                      | [Device Para         |
|                 |                                                                     | /Binary Outputs      |
|                 |                                                                     | /BO-5 X2             |
|                 |                                                                     | /BO 2]               |
| BO2.6           | Module input state: Assignment                                      | [Device Para         |
|                 |                                                                     | /Binary Outputs      |
|                 |                                                                     | /BO-5 X2             |
|                 |                                                                     | /BO 2]               |
| BO2.7           | Module input state: Assignment                                      | [Device Para         |
|                 |                                                                     | /Binary Outputs      |
|                 |                                                                     | /BO-5 X2             |
|                 |                                                                     | /BO 2]               |
| Ack signal BO 2 | Module input state: Acknowledgement                                 | [Device Para         |
|                 | signal for the binary output relay. If latching                     | /Binary Outputs      |
|                 | only be acknowledged if those signals that                          | /BO-5 X2             |
|                 | initiated the setting are fallen back and the hold time is expired. | /BO 2]               |
| BO3.1           | Module input state: Assignment                                      | [Device Para         |
|                 |                                                                     | -<br>/Binary Outputs |
|                 |                                                                     | /BO-5 X2             |
|                 |                                                                     | /BO 3]               |
| BO3.2           | Module input state: Assignment                                      | Device Para          |
|                 |                                                                     | -<br>/Binary Outputs |
|                 |                                                                     | /BO-5 X2             |
|                 |                                                                     | /BO 3]               |

| Name            | Description                                                         | Assignment via  |
|-----------------|---------------------------------------------------------------------|-----------------|
| BO3.3           | Module input state: Assignment                                      | [Device Para    |
|                 |                                                                     | /Binary Outputs |
|                 |                                                                     | /BO-5 X2        |
|                 |                                                                     | /BO 3]          |
| BO3.4           | Module input state: Assignment                                      | [Device Para    |
|                 |                                                                     | /Binary Outputs |
|                 |                                                                     | /BO-5 X2        |
|                 |                                                                     | /BO 3]          |
| BO3.5           | Module input state: Assignment                                      | [Device Para    |
|                 |                                                                     | /Binary Outputs |
|                 |                                                                     | /BO-5 X2        |
|                 |                                                                     | /BO 3]          |
| BO3.6           | Module input state: Assignment                                      | [Device Para    |
|                 |                                                                     | /Binary Outputs |
|                 |                                                                     | /BO-5 X2        |
|                 |                                                                     | /BO 3]          |
| BO3.7           | Module input state: Assignment                                      | [Device Para    |
|                 |                                                                     | /Binary Outputs |
|                 |                                                                     | /BO-5 X2        |
|                 |                                                                     | /BO 3]          |
| Ack signal BO 3 | Module input state: Acknowledgement                                 | [Device Para    |
|                 | signal for the binary output relay. If latching                     | /Binary Outputs |
|                 | only be acknowledged if those signals that                          | /BO-5 X2        |
|                 | initiated the setting are fallen back and the hold time is expired. | /BO 3]          |
| BO4.1           | Module input state: Assignment                                      | [Device Para    |
|                 |                                                                     | /Binary Outputs |
|                 |                                                                     | /BO-5 X2        |
|                 |                                                                     | /BO 4]          |
| BO4.2           | Module input state: Assignment                                      | [Device Para    |
|                 |                                                                     | /Binary Outputs |
|                 |                                                                     | /BO-5 X2        |
|                 |                                                                     | /BO 4]          |
| BO4.3           | Module input state: Assignment                                      | [Device Para    |
|                 |                                                                     | /Binary Outputs |
|                 |                                                                     | /BO-5 X2        |
|                 |                                                                     | /BO 4]          |

| Name            | Description                                                                                                    | Assignment via  |
|-----------------|----------------------------------------------------------------------------------------------------|-----------------|
| BO4.4           | Module input state: Assignment                                                                                                    | [Device Para    |
|                 |                                                                                                    | /Binary Outputs |
|                 |                                                                                                    | /BO-5 X2        |
|                 |                                                                                                    | /BO 4]          |
| BO4.5           | Module input state: Assignment                                                                                                    | [Device Para    |
|                 |                                                                                                    | /Binary Outputs |
|                 |                                                                                                    | /BO-5 X2        |
|                 |                                                                                                    | /BO 4]          |
| BO4.6           | Module input state: Assignment                                                                                                    | [Device Para    |
|                 |                                                                                                    | /Binary Outputs |
|                 |                                                                                                    | /BO-5 X2        |
|                 |                                                                                                    | /BO 4]          |
| BO4.7           | Module input state: Assignment                                                                                                    | [Device Para    |
|                 |                                                                                                    | /Binary Outputs |
|                 |                                                                                                    | /BO-5 X2        |
|                 |                                                                                                    | /BO 4]          |
| Ack signal BO 4 | Module input state: Acknowledgement<br>signal for the binary output relay. If latching<br>is set to active, the binary output relay can<br>only be acknowledged if those signals that | [Device Para    |
|                 |                                                                                                    | /Binary Outputs |
|                 |                                                                                                    | /BO-5 X2        |
|                 | initiated the setting are fallen back and the hold time is expired.                                                                                                    | /BO 4]          |
| BO5.1           | Module input state: Assignment                                                                                                    | [Device Para    |
|                 |                                                                                                    | /Binary Outputs |
|                 |                                                                                                    | /BO-5 X2        |
|                 |                                                                                                    | /BO 5]          |
| BO5.2           | Module input state: Assignment                                                                                                    | [Device Para    |
|                 |                                                                                                    | /Binary Outputs |
|                 |                                                                                                    | /BO-5 X2        |
|                 |                                                                                                    | /BO 5]          |
| BO5.3           | Module input state: Assignment                                                                                                    | [Device Para    |
|                 |                                                                                                    | /Binary Outputs |
|                 |                                                                                                    | /BO-5 X2        |
|                 |                                                                                                    | /BO 5]          |
| BO5.4           | Module input state: Assignment                                                                                                    | [Device Para    |
|                 |                                                                                                    | /Binary Outputs |
|                 |                                                                                                    | /BO-5 X2        |
|                 |                                                                                                    | /BO 5]          |

| Name            | Description                                                                                   | Assignment via  |
|-----------------|-----------------------------------------------------------------------------------------------|-----------------|
| BO5.5           | Module input state: Assignment                                                                | [Device Para    |
|                 |                                                                                               | /Binary Outputs |
|                 |                                                                                               | /BO-5 X2        |
|                 |                                                                                               | /BO 5]          |
| BO5.6           | Module input state: Assignment                                                                | [Device Para    |
|                 |                                                                                               | /Binary Outputs |
|                 |                                                                                               | /BO-5 X2        |
|                 |                                                                                               | /BO 5]          |
| BO5.7           | Module input state: Assignment                                                                | [Device Para    |
|                 |                                                                                               | /Binary Outputs |
|                 |                                                                                               | /BO-5 X2        |
|                 |                                                                                               | /BO 5]          |
| Ack signal BO 5 | Module input state: Acknowledgement                                                           | [Device Para    |
|                 | signal for the binary output relay. If latching is set to active, the binary output relay can | /Binary Outputs |
|                 | only be acknowledged if those signals that                                                    | /BO-5 X2        |
|                 | hold time is expired.                                                                         | /BO 5]          |

## Signals of the Binary Output Relays on OR-5 X

| Name        | Description                                                                                                    |
|-------------|----------------------------------------------------------------------------------------------------|
| BO 1        | Signal: Binary Output Relay                                                                                                    |
| BO 2        | Signal: Binary Output Relay                                                                                                    |
| BO 3        | Signal: Binary Output Relay                                                                                                    |
| BO 4        | Signal: Binary Output Relay                                                                                                    |
| BO 5        | Signal: Binary Output Relay                                                                                                    |
| DISARMED!   | Signal: CAUTION! RELAYS DISARMED in order to safely perform<br>maintenance while eliminating the risk of taking an entire process<br>off-line. (Note: The Self Supervision Contact cannot be disarmed).<br>YOU MUST ENSURE that the relays are ARMED AGAIN after<br>maintenance |
| Outs forced | Signal: The State of at least one Relay Output has been set by force. That means that the state of at least one Relay is forced and hence does not show the state of the assigned signals.                                                                                      |

# OR-3AI X

#### <u>OR-3AI X2</u>

## Direct Commands of OR- 3AI X

| Parameter      | Description                                                                                                    | Setting range                         | Default  | Menu path                                     |
|----------------|----------------------------------------------------------------------------------------------------|---------------------------------------|----------|-----------------------------------------------|
| DISARMED       | This is the second step,<br>after the "DISARMED<br>Ctrl" has been activated,<br>that is required to<br>DISARM the relay<br>outputs. This will<br>DISARM those output<br>relays that are currently<br>not latched and that are<br>not on "hold" by a<br>pending minimum hold<br>time. CAUTION!<br>RELAYS DISARMED in<br>order to safely perform<br>maintenance while<br>eliminating the risk of<br>taking an entire process<br>off-line. (Note: Zone<br>Interlocking and<br>Supervision Contact<br>cannot be disarmed).<br>YOU MUST ENSURE<br>that the relays are<br>ARMED AGAIN after<br>maintenance.<br>Only available if:<br>DISARMED Ctrl = active | inactive,<br>active                   | inactive | [Service<br>/Test<br>/DISARMED<br>/OR-3AI X2] |
| Force all Outs | By means of this function<br>the normal Output Relay<br>State can be overwritten<br>(forced). The relay can<br>be set from normal<br>operation (relay works<br>according to the assigned<br>signals) to "force<br>energized" or "force de-<br>energized" state. Forcing<br>all outputs relays of an<br>entire assembly group is<br>superior to forcing a<br>single output relay.                                                                                                    | Normal,<br>De-Energized,<br>Energized | Normal   | [Service<br>/Test<br>/Force OR<br>/OR-3AI X2] |

| Parameter | Description                                                                                                    | Setting range                         | Default | Menu path                                     |
|-----------|----------------------------------------------------------------------------------------------------|---------------------------------------|---------|-----------------------------------------------|
| Force OR1 | By means of this function<br>the normal Output Relay<br>State can be overwritten<br>(forced). The relay can<br>be set from normal<br>operation (relay works<br>according to the assigned<br>signals) to "force<br>energized" or "force de-<br>energized" state. | Normal,<br>De-Energized,<br>Energized | Normal  | [Service<br>/Test<br>/Force OR<br>/OR-3AI X2] |
| Force OR2 | By means of this function<br>the normal Output Relay<br>State can be overwritten<br>(forced). The relay can<br>be set from normal<br>operation (relay works<br>according to the assigned<br>signals) to "force<br>energized" or "force de-<br>energized" state. | Normal,<br>De-Energized,<br>Energized | Normal  | [Service<br>/Test<br>/Force OR<br>/OR-3AI X2] |
| Force OR3 | By means of this function<br>the normal Output Relay<br>State can be overwritten<br>(forced). The relay can<br>be set from normal<br>operation (relay works<br>according to the assigned<br>signals) to "force<br>energized" or "force de-<br>energized" state. | Normal,<br>De-Energized,<br>Energized | Normal  | [Service<br>/Test<br>/Force OR<br>/OR-3AI X2] |

## Device Parameters of the Binary Output Relays on OR- 3AI X

| Parameter   | Description                                                                                                    | Setting range       | Default  | Menu path                                               |
|-------------|----------------------------------------------------------------------------------------------------|---------------------|----------|---------------------------------------------------------|
| t-hold      | To clearly identify the<br>state transition of a<br>binary output relay, the<br>"new state" is being hold,<br>at least for the duration of<br>the hold time. | 0.00 - 300.00s      | 0.1s     | [Device Para<br>/Binary Outputs<br>/OR-3AI X2<br>/BO 1] |
| t-Off Delay | Switch Off Delay                                                                                                    | 0.00 - 300.00s      | 0.1s     | [Device Para<br>/Binary Outputs<br>/OR-3AI X2<br>/BO 1] |
| Latched     | Defines whether the<br>Relay Output will be<br>latched when it picks up.                                                                                     | inactive,<br>active | inactive | [Device Para<br>/Binary Outputs<br>/OR-3AI X2<br>/BO 1] |

#### Input, Output and LED Settings

| Parameter       | Description                                                                                                    | Setting range       | Default    | Menu path                                               |
|-----------------|----------------------------------------------------------------------------------------------------|---------------------|------------|---------------------------------------------------------|
| Acknowledgement | Acknowledgement Signal<br>- An acknowledgement<br>signal (that<br>acknowledges the<br>corresponding binary<br>output relay) can be<br>assigned to each output<br>relay. The<br>acknowledgement-signal<br>is only effective if the<br>parameter "Latched" is<br>set to active.<br>Only available if: Latched<br>= active | 1n, Assignment List |            | [Device Para<br>/Binary Outputs<br>/OR-3AI X2<br>/BO 1] |
| Inverting       | Inverting of the Binary<br>Output Relay.                                                                                                    | inactive,<br>active | inactive   | [Device Para<br>/Binary Outputs<br>/OR-3AI X2<br>/BO 1] |
| Assignment 1    | Assignment                                                                                                    | 1n, Assignment List | CB.TripCmd | [Device Para<br>/Binary Outputs<br>/OR-3AI X2<br>/BO 1] |
| Inverting 1     | Inverting of the state of the assigned signal.                                                                                                    | inactive,<br>active | inactive   | [Device Para<br>/Binary Outputs<br>/OR-3AI X2<br>/BO 1] |
| Assignment 2    | Assignment                                                                                                    | 1n, Assignment List |            | [Device Para<br>/Binary Outputs<br>/OR-3AI X2<br>/BO 1] |
| Inverting 2     | Inverting of the state of the assigned signal.                                                                                                    | inactive,<br>active | inactive   | [Device Para<br>/Binary Outputs<br>/OR-3AI X2<br>/BO 1] |
| Assignment 3    | Assignment                                                                                                    | 1n, Assignment List |            | [Device Para<br>/Binary Outputs<br>/OR-3AI X2<br>/BO 1] |
| Inverting 3     | Inverting of the state of the assigned signal.                                                                                                    | inactive,<br>active | inactive   | [Device Para<br>/Binary Outputs<br>/OR-3AI X2<br>/BO 1] |

| Parameter    | Description                                    | Setting range       | Default  | Menu path       |
|--------------|------------------------------------------------|---------------------|----------|-----------------|
| Assignment 4 | Assignment                                     | 1n, Assignment List |          | [Device Para    |
|              |                                                |                     |          | /Binary Outputs |
|              |                                                |                     |          | /OR-3AI X2      |
|              |                                                |                     |          | /BO 1]          |
| Inverting 4  | Inverting of the state of                      | inactive,           | inactive | [Device Para    |
|              | the assigned signal.                           | active              |          | /Binary Outputs |
|              |                                                |                     |          | /OR-3AI X2      |
|              |                                                |                     |          | /BO 1]          |
| Assignment 5 | Assignment                                     | 1n, Assignment List |          | [Device Para    |
|              |                                                |                     |          | /Binary Outputs |
|              |                                                |                     |          | /OR-3AI X2      |
|              |                                                |                     |          | /BO 1]          |
| Inverting 5  | Inverting of the state of                      | inactive,           | inactive | [Device Para    |
|              | the assigned signal.                           | active              |          | /Binary Outputs |
|              |                                                |                     |          | /OR-3AI X2      |
|              |                                                |                     |          | /BO 1]          |
| Assignment 6 | Assignment                                     | 1n, Assignment List |          | [Device Para    |
|              |                                                |                     |          | /Binary Outputs |
|              |                                                |                     |          | /OR-3AI X2      |
|              |                                                |                     |          | /BO 1]          |
| Inverting 6  | Inverting of the state of the assigned signal. | inactive,           | inactive | [Device Para    |
|              |                                                | active              |          | /Binary Outputs |
|              |                                                |                     |          | /OR-3AI X2      |
|              |                                                |                     |          | /BO 1]          |
| Assignment 7 | Assignment                                     | 1n, Assignment List |          | [Device Para    |
|              |                                                |                     |          | /Binary Outputs |
|              |                                                |                     |          | /OR-3AI X2      |
|              |                                                |                     |          | /BO 1]          |
| Inverting 7  | Inverting of the state of                      | inactive,           | inactive | [Device Para    |
|              | the assigned signal.                           | active              |          | /Binary Outputs |
|              |                                                |                     |          | /OR-3AI X2      |
|              |                                                |                     |          | /BO 1]          |
| t-hold       | To clearly identify the                        | 0.00 - 300.00s      | 0.1s     | [Device Para    |
|              | binary output relay, the                       |                     |          | /Binary Outputs |
|              | "new state" is being hold,                     |                     |          | /OR-3AI X2      |
|              | the hold time.                                 |                     |          | /BO 2]          |

| Parameter       | Description                                    | Setting range       | Default    | Menu path       |
|-----------------|------------------------------------------------|---------------------|------------|-----------------|
| t-Off Delay     | Switch Off Delay                               | 0.00 - 300.00s      | 0.00s      | [Device Para    |
|                 |                                                |                     |            | /Binary Outputs |
|                 |                                                |                     |            | /OR-3AI X2      |
|                 |                                                |                     |            | /BO 2]          |
| Latched         | Defines whether the                            | inactive,           | inactive   | [Device Para    |
|                 | Relay Output will be latched when it picks up. | active              |            | /Binary Outputs |
|                 |                                                |                     |            | /OR-3AI X2      |
|                 |                                                |                     |            | /BO 2]          |
| Acknowledgement | Acknowledgement Signal                         | 1n, Assignment List |            | [Device Para    |
|                 | - An acknowledgement signal (that              |                     |            | /Binary Outputs |
|                 | acknowledges the                               |                     |            | /OR-3AI X2      |
|                 | corresponding binary output relay) can be      |                     |            | /BO 2]          |
|                 | assigned to each output                        |                     |            |                 |
|                 | relay. The acknowledgement-signal              |                     |            |                 |
|                 | is only effective if the                       |                     |            |                 |
|                 | set to active.                                 |                     |            |                 |
|                 | Only available if Latabad                      |                     |            |                 |
|                 | = active                                       |                     |            |                 |
| Inverting       | Inverting of the Binary                        | inactive,           | inactive   | [Device Para    |
|                 | Output Relay.                                  | active              |            | /Binary Outputs |
|                 |                                                |                     |            | /OR-3AI X2      |
|                 |                                                |                     |            | /BO 2]          |
| Assignment 1    | Assignment                                     | 1n, Assignment List | Prot.Alarm | [Device Para    |
|                 |                                                |                     |            | /Binary Outputs |
|                 |                                                |                     |            | /OR-3AI X2      |
|                 |                                                |                     |            | /BO 2]          |
| Inverting 1     | Inverting of the state of                      | inactive,           | inactive   | [Device Para    |
|                 | the assigned signal.                           | active              |            | /Binary Outputs |
|                 |                                                |                     |            | /OR-3AI X2      |
|                 |                                                |                     |            | /BO 2]          |
| Assignment 2    | Assignment                                     | 1n, Assignment List |            | [Device Para    |
|                 |                                                |                     |            | /Binary Outputs |
|                 |                                                |                     |            | /OR-3AI X2      |
|                 |                                                |                     |            | /BO 2]          |
| Inverting 2     | Inverting of the state of                      | inactive,           | inactive   | [Device Para    |
|                 | the assigned signal.                           | active              |            | /Binary Outputs |
|                 |                                                |                     |            | /OR-3AI X2      |
|                 |                                                |                     |            | /BO 2]          |

| Parameter    | Description                                    | Setting range       | Default  | Menu path       |
|--------------|------------------------------------------------|---------------------|----------|-----------------|
| Assignment 3 | Assignment                                     | 1n, Assignment List |          | [Device Para    |
|              |                                                |                     |          | /Binary Outputs |
|              |                                                |                     |          | /OR-3AI X2      |
|              |                                                |                     |          | /BO 2]          |
| Inverting 3  | Inverting of the state of                      | inactive,           | inactive | [Device Para    |
|              | the assigned signal.                           | active              |          | /Binary Outputs |
|              |                                                |                     |          | /OR-3AI X2      |
|              |                                                |                     |          | /BO 2]          |
| Assignment 4 | Assignment                                     | 1n, Assignment List |          | [Device Para    |
|              |                                                |                     |          | /Binary Outputs |
|              |                                                |                     |          | /OR-3AI X2      |
|              |                                                |                     |          | /BO 2]          |
| Inverting 4  | Inverting of the state of                      | inactive,           | inactive | [Device Para    |
|              | the assigned signal.                           | active              |          | /Binary Outputs |
|              |                                                |                     |          | /OR-3AI X2      |
|              |                                                |                     |          | /BO 2]          |
| Assignment 5 | Assignment                                     | 1n, Assignment List |          | [Device Para    |
|              |                                                |                     |          | /Binary Outputs |
|              |                                                |                     |          | /OR-3AI X2      |
|              |                                                |                     |          | /BO 2]          |
| Inverting 5  | Inverting of the state of the assigned signal. | inactive,           | inactive | [Device Para    |
|              |                                                | active              |          | /Binary Outputs |
|              |                                                |                     |          | /OR-3AI X2      |
|              |                                                |                     |          | /BO 2]          |
| Assignment 6 | Assignment                                     | 1n, Assignment List |          | [Device Para    |
|              |                                                |                     |          | /Binary Outputs |
|              |                                                |                     |          | /OR-3AI X2      |
|              |                                                |                     |          | /BO 2]          |
| Inverting 6  | Inverting of the state of                      | inactive,           | inactive | [Device Para    |
|              | the assigned signal.                           | active              |          | /Binary Outputs |
|              |                                                |                     |          | /OR-3AI X2      |
|              |                                                |                     |          | /BO 2]          |
| Assignment 7 | Assignment                                     | 1n, Assignment List |          | [Device Para    |
|              |                                                |                     |          | /Binary Outputs |
|              |                                                |                     |          | /OR-3AI X2      |
|              |                                                |                     |          | /BO 2]          |

| Parameter       | Description                                                                                                    | Setting range       | Default   | Menu path                                               |
|-----------------|----------------------------------------------------------------------------------------------------|---------------------|-----------|---------------------------------------------------------|
| Inverting 7     | Inverting of the state of the assigned signal.                                                                                                    | inactive,<br>active | inactive  | [Device Para<br>/Binary Outputs<br>/OR-3AI X2<br>/BO 2] |
| t-hold          | To clearly identify the<br>state transition of a<br>binary output relay, the<br>"new state" is being hold,<br>at least for the duration of<br>the hold time.                                                                                                    | 0.00 - 300.00s      | 0.1s      | [Device Para<br>/Binary Outputs<br>/OR-3AI X2<br>/BO 3] |
| t-Off Delay     | Switch Off Delay                                                                                                    | 0.00 - 300.00s      | 0.00s     | [Device Para<br>/Binary Outputs<br>/OR-3AI X2<br>/BO 3] |
| Latched         | Defines whether the<br>Relay Output will be<br>latched when it picks up.                                                                                                    | inactive,<br>active | inactive  | [Device Para<br>/Binary Outputs<br>/OR-3AI X2<br>/BO 3] |
| Acknowledgement | Acknowledgement Signal<br>- An acknowledgement<br>signal (that<br>acknowledges the<br>corresponding binary<br>output relay) can be<br>assigned to each output<br>relay. The<br>acknowledgement-signal<br>is only effective if the<br>parameter "Latched" is<br>set to active.<br>Only available if: Latched<br>= active | 1n, Assignment List |           | [Device Para<br>/Binary Outputs<br>/OR-3AI X2<br>/BO 3] |
| Inverting       | Inverting of the Binary<br>Output Relay.                                                                                                    | inactive,<br>active | inactive  | [Device Para<br>/Binary Outputs<br>/OR-3AI X2<br>/BO 3] |
| Assignment 1    | Assignment                                                                                                    | 1n, Assignment List | CBF.Alarm | [Device Para<br>/Binary Outputs<br>/OR-3AI X2<br>/BO 3] |
| Inverting 1     | Inverting of the state of the assigned signal.                                                                                                    | inactive,<br>active | inactive  | [Device Para<br>/Binary Outputs<br>/OR-3AI X2<br>/BO 3] |

| Parameter    | Description               | Setting range       | Default  | Menu path       |
|--------------|---------------------------|---------------------|----------|-----------------|
| Assignment 2 | Assignment                | 1n, Assignment List |          | [Device Para    |
|              |                           |                     |          | /Binary Outputs |
|              |                           |                     |          | /OR-3AI X2      |
|              |                           |                     |          | /BO 3]          |
| Inverting 2  | Inverting of the state of | inactive,           | inactive | [Device Para    |
|              | the assigned signal.      | active              |          | /Binary Outputs |
|              |                           |                     |          | /OR-3AI X2      |
|              |                           |                     |          | /BO 3]          |
| Assignment 3 | Assignment                | 1n, Assignment List |          | [Device Para    |
|              |                           |                     |          | /Binary Outputs |
|              |                           |                     |          | /OR-3AI X2      |
|              |                           |                     |          | /BO 3]          |
| Inverting 3  | Inverting of the state of | inactive,           | inactive | [Device Para    |
|              | the assigned signal.      | active              |          | /Binary Outputs |
|              |                           |                     |          | /OR-3AI X2      |
|              |                           |                     |          | /BO 3]          |
| Assignment 4 | Assignment                | 1n, Assignment List |          | [Device Para    |
|              |                           |                     |          | /Binary Outputs |
|              |                           |                     |          | /OR-3AI X2      |
|              |                           |                     |          | /BO 3]          |
| Inverting 4  | Inverting of the state of | inactive,           | inactive | [Device Para    |
|              | the assigned signal.      | active              |          | /Binary Outputs |
|              |                           |                     |          | /OR-3AI X2      |
|              |                           |                     |          | /BO 3]          |
| Assignment 5 | Assignment                | 1n, Assignment List |          | [Device Para    |
|              |                           |                     |          | /Binary Outputs |
|              |                           |                     |          | /OR-3AI X2      |
|              |                           |                     |          | /BO 3]          |
| Inverting 5  | Inverting of the state of | inactive,           | inactive | [Device Para    |
|              | the assigned signal.      | active              |          | /Binary Outputs |
|              |                           |                     |          | /OR-3AI X2      |
|              |                           |                     |          | /BO 3]          |
| Assignment 6 | Assignment                | 1n, Assignment List |          | [Device Para    |
|              |                           |                     |          | /Binary Outputs |
|              |                           |                     |          | /OR-3AI X2      |
|              |                           |                     |          | /BO 3]          |

#### Input, Output and LED Settings

| Parameter        | Description                                       | Setting range       | Default   | Menu path       |
|------------------|---------------------------------------------------|---------------------|-----------|-----------------|
| Inverting 6      | Inverting of the state of                         | inactive,           | inactive  | [Device Para    |
|                  | the assigned signal.                              | active              |           | /Binary Outputs |
|                  |                                                   |                     |           | /OR-3AI X2      |
|                  |                                                   |                     |           | /BO 3]          |
| Assignment 7     | Assignment                                        | 1n, Assignment List |           | [Device Para    |
|                  |                                                   |                     |           | /Binary Outputs |
|                  |                                                   |                     |           | /OR-3AI X2      |
|                  |                                                   |                     |           | /BO 3]          |
| Inverting 7      | Inverting of the state of                         | inactive,           | inactive  | [Device Para    |
|                  | the assigned signal.                              | active              |           | /Binary Outputs |
|                  |                                                   |                     |           | /OR-3AI X2      |
|                  |                                                   |                     |           | /BO 3]          |
| DISARMED Ctrl    | Enables and disables the                          | inactive,           | inactive  | [Service        |
|                  | disarming of the relay outputs. This is the first | active              |           | /Test           |
|                  | step of a two step                                |                     |           | /DISARMED       |
|                  | operation or the relay                            |                     |           | /OR-3AI X2]     |
|                  | outputs. Please refer to                          |                     |           |                 |
|                  | second step.                                      |                     |           |                 |
| Disarm Mode      | CAUTION!RELAYS                                    | permanent,          | permanent | [Service        |
|                  | DISARMED in order to                              | Timeout             |           | /Test           |
|                  | maintenance while                                 |                     |           | /DISARMED       |
|                  | eliminating the risk of taking an entire process  |                     |           | /OR-3AI X2]     |
|                  | off-line. (Note: The                              |                     |           |                 |
|                  | Supervision Contact<br>cannot be disarmed).       |                     |           |                 |
|                  | YOU MUST ENSURE                                   |                     |           |                 |
|                  | that the relays are<br>ARMED AGAIN after          |                     |           |                 |
|                  | maintenance.                                      |                     |           |                 |
| t-Timeout DISARM | The relays will be armed                          | 0.00 - 300.00s      | 0.03s     | [Service        |
|                  | this time.                                        |                     |           | /Test           |
|                  | Only available if: Made -                         |                     |           | /DISARMED       |
|                  | Timeout DISARM                                    |                     |           | /OR-3AI X2]     |

| Parameter       | Description                                                                                                    | Setting range         | Default   | Menu path                                     |
|-----------------|----------------------------------------------------------------------------------------------------|-----------------------|-----------|-----------------------------------------------|
| Force Mode      | By means of this function<br>the normal Output Relay<br>States can be overwritten<br>(forced) in case that the<br>Relay is not in a<br>disarmed state. The<br>relays can be set from<br>normal operation (relay<br>works according to the<br>assigned signals) to<br>"force energized" or<br>"force de-energized"<br>state. | permanent,<br>Timeout | permanent | [Service<br>/Test<br>/Force OR<br>/OR-3AI X2] |
| t-Timeout Force | The Output State will be<br>set by force for the<br>duration of this time. That<br>means for the duration of<br>this time the Output<br>Relay does not show the<br>state of the signals that<br>are assigned on it.<br>Only available if: Mode =<br>Timeout DISARM                                                          | 0.00 - 300.00s        | 0.03s     | [Service<br>/Test<br>/Force OR<br>/OR-3AI X2] |

## Input States of the Binary Output Relays on OR- 3AI X

| Name  | Description                    | Assignment via  |
|-------|--------------------------------|-----------------|
| BO1.1 | Module input state: Assignment | [Device Para    |
|       |                                | /Binary Outputs |
|       |                                | /OR-3AI X2      |
|       |                                | /BO 1]          |
| BO1.2 | Module input state: Assignment | [Device Para    |
|       |                                | /Binary Outputs |
|       |                                | /OR-3AI X2      |
|       |                                | /BO 1]          |
| BO1.3 | Module input state: Assignment | [Device Para    |
|       |                                | /Binary Outputs |
|       |                                | /OR-3AI X2      |
|       |                                | /BO 1]          |
| BO1.4 | Module input state: Assignment | [Device Para    |
|       |                                | /Binary Outputs |
|       |                                | /OR-3AI X2      |
|       |                                | /BO 1]          |

| Name            | Description                                                         | Assignment via  |  |
|-----------------|---------------------------------------------------------------------|-----------------|--|
| BO1.5           | Module input state: Assignment                                      | [Device Para    |  |
|                 |                                                                     | /Binary Outputs |  |
|                 |                                                                     | /OR-3AI X2      |  |
|                 |                                                                     | /BO 1]          |  |
| BO1.6           | Module input state: Assignment                                      | [Device Para    |  |
|                 |                                                                     | /Binary Outputs |  |
|                 |                                                                     | /OR-3AI X2      |  |
|                 |                                                                     | /BO 1]          |  |
| BO1.7           | Module input state: Assignment                                      | [Device Para    |  |
|                 |                                                                     | /Binary Outputs |  |
|                 |                                                                     | /OR-3AI X2      |  |
|                 |                                                                     | /BO 1]          |  |
| Ack signal BO 1 | Module input state: Acknowledgement                                 | [Device Para    |  |
|                 | signal for the binary output relay. If latching                     | /Binary Outputs |  |
|                 | only be acknowledged if those signals that                          | /OR-3AI X2      |  |
|                 | initiated the setting are fallen back and the hold time is expired. | /BO 1]          |  |
| BO2.1           | Module input state: Assignment                                      | [Device Para    |  |
|                 |                                                                     | /Binary Outputs |  |
|                 |                                                                     | /OR-3AI X2      |  |
|                 |                                                                     | /BO 2]          |  |
| BO2.2           | Module input state: Assignment                                      | [Device Para    |  |
|                 |                                                                     | /Binary Outputs |  |
|                 |                                                                     | /OR-3AI X2      |  |
|                 |                                                                     | /BO 2]          |  |
| BO2.3           | Module input state: Assignment                                      | [Device Para    |  |
|                 |                                                                     | /Binary Outputs |  |
|                 |                                                                     | /OR-3AI X2      |  |
|                 |                                                                     | /BO 2]          |  |
| BO2.4           | Module input state: Assignment                                      | [Device Para    |  |
|                 |                                                                     | /Binary Outputs |  |
|                 |                                                                     | /OR-3AI X2      |  |
|                 |                                                                     | /BO 2]          |  |
| BO2.5           | Module input state: Assignment                                      | [Device Para    |  |
|                 |                                                                     | /Binary Outputs |  |
|                 |                                                                     | /OR-3AI X2      |  |
|                 |                                                                     | /BO 2]          |  |

| Name            | Description                                                         | Assignment via  |
|-----------------|---------------------------------------------------------------------|-----------------|
| BO2.6           | Module input state: Assignment                                      | [Device Para    |
|                 |                                                                     | /Binary Outputs |
|                 |                                                                     | /OR-3AI X2      |
|                 |                                                                     | /BO 2]          |
| BO2.7           | Module input state: Assignment                                      | [Device Para    |
|                 |                                                                     | /Binary Outputs |
|                 |                                                                     | /OR-3AI X2      |
|                 |                                                                     | /BO 2]          |
| Ack signal BO 2 | Module input state: Acknowledgement                                 | [Device Para    |
|                 | signal for the binary output relay. If latching                     | /Binary Outputs |
|                 | only be acknowledged if those signals that                          | /OR-3AI X2      |
|                 | initiated the setting are fallen back and the hold time is expired. | /BO 2]          |
| BO3.1           | Module input state: Assignment                                      | [Device Para    |
|                 |                                                                     | /Binary Outputs |
|                 |                                                                     | /OR-3AI X2      |
|                 |                                                                     | /BO 3]          |
| BO3.2           | Module input state: Assignment                                      | [Device Para    |
|                 |                                                                     | /Binary Outputs |
|                 |                                                                     | /OR-3AI X2      |
|                 |                                                                     | /BO 3]          |
| BO3.3           | Module input state: Assignment                                      | [Device Para    |
|                 |                                                                     | /Binary Outputs |
|                 |                                                                     | /OR-3AI X2      |
|                 |                                                                     | /BO 3]          |
| BO3.4           | Module input state: Assignment                                      | [Device Para    |
|                 |                                                                     | /Binary Outputs |
|                 |                                                                     | /OR-3AI X2      |
|                 |                                                                     | /BO 3]          |
| BO3.5           | Module input state: Assignment                                      | [Device Para    |
|                 |                                                                     | /Binary Outputs |
|                 |                                                                     | /OR-3AI X2      |
|                 |                                                                     | /BO 3]          |
| BO3.6           | Module input state: Assignment                                      | [Device Para    |
|                 |                                                                     | /Binary Outputs |
|                 |                                                                     | /OR-3AI X2      |
|                 |                                                                     | /BO 3]          |

| Name            | Description                                                         | Assignment via  |
|-----------------|---------------------------------------------------------------------|-----------------|
| BO3.7           | Module input state: Assignment                                      | [Device Para    |
|                 |                                                                     | /Binary Outputs |
|                 |                                                                     | /OR-3AI X2      |
|                 |                                                                     | /BO 3]          |
| Ack signal BO 3 | Module input state: Acknowledgement                                 | [Device Para    |
|                 | signal for the binary output relay. If latching                     | /Binary Outputs |
|                 | only be acknowledged if those signals that                          | /OR-3AI X2      |
|                 | initiated the setting are fallen back and the hold time is expired. | /BO 3]          |

### Signals of the Binary Output Relays on OR- 3AI X

| Name        | Description                                                                                                    |
|-------------|----------------------------------------------------------------------------------------------------|
| BO 1        | Signal: Binary Output Relay                                                                                                    |
| BO 2        | Signal: Binary Output Relay                                                                                                    |
| BO 3        | Signal: Binary Output Relay                                                                                                    |
| DISARMED!   | Signal: CAUTION! RELAYS DISARMED in order to safely perform<br>maintenance while eliminating the risk of taking an entire process<br>off-line. (Note: The Self Supervision Contact cannot be disarmed).<br>YOU MUST ENSURE that the relays are ARMED AGAIN after<br>maintenance |
| Outs forced | Signal: The State of at least one Relay Output has been set by force. That means that the state of at least one Relay is forced and hence does not show the state of the assigned signals.                                                                                      |

## **LED Configuration**

The LEDs can be configured within menu:

[Device Para/LEDs/Group X]

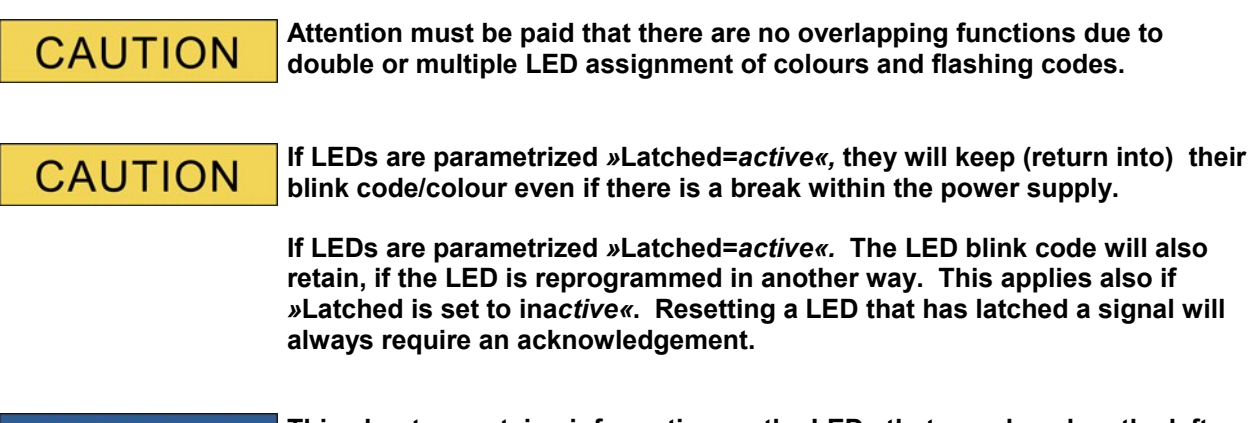

**NOTICE** This chapter contains information on the LEDs that are placed on the left hand of the display (group A).

If your device is also equipped with LEDs on the right hand of the display (group B), the information in this chapter is valid analogue The only difference is "group A" and "group B" within the menu paths.

Via push button »INFO« it is always possible to display the current alarms/alarm texts that are assigned to an LED. Please refer to chapter *Navigation* (description of the »INFO-key«).

Set the following parameters for each LED:

- *»Latching/self holding function«*: If *»Latching«* is set to *»active«*, the state that is set by the alarms will be stored. If latching *»Latching«* is set to *»inactive«*, the LED always adopts the state of those alarms that were assigned.
- *»Acknowledgment*« (signal from the »assignment list«)
- *»LED active color«*, LED lights up in this color in case that at least one of the allocated functions is valid (red, red flashing, green, green flashing, off).
- *»LED inactive color«*, LED lights up in this color in case that none of the allocated functions is valid (red, red flashing, green, green flashing, off).
- Apart from the *LED for System OK*, each LED can be assigned up to five functions/alarms out of the »assignment list«.
- *»Inverting«* (of the signals), if necessary.

#### Acknowledgment options

LEDs can be acknowledged by:

- Via the push-button »C« at the operating panel.
- Each LED can be acknowledged by a signal of the »assignment list« (If »Latched = active«).
- Via the module »Ex Acknowledge« all LEDs can be acknowledged at once, if the signal for external
  acknowledgment that was selected from the »assignment list« becomes true (e.g. the state of a digital
  input).
- Via SCADA, all LEDs can be acknowledged at once.

# NOTICE

The Product-CD that is delivered with the device contains a PDF-Template in order to create and print out self adhesive films for LED assignment texts (front foil) by means of a laser printer. Recommendation: (AVERY Zweckform Art.Nr.3482)

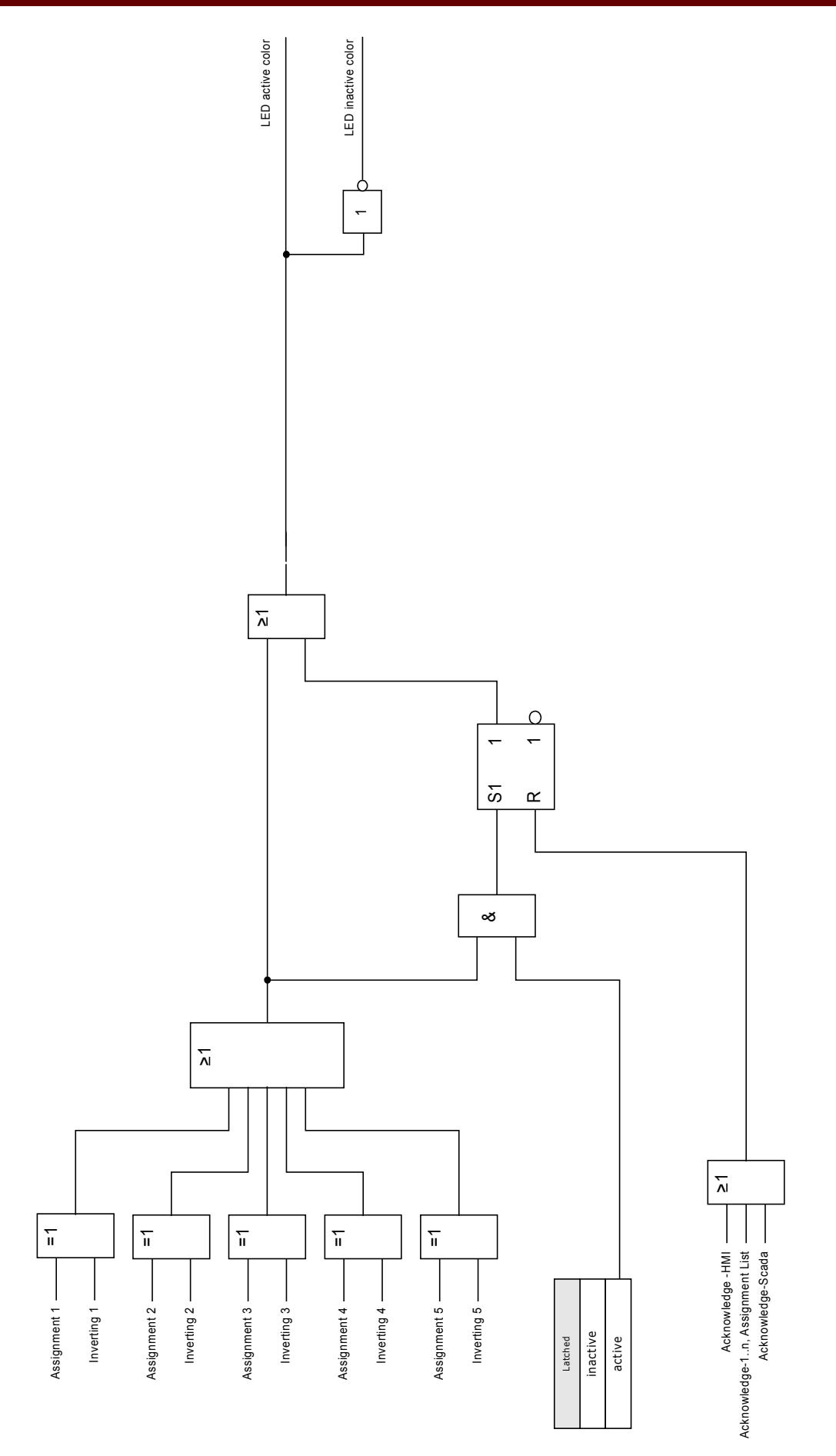

EN MRM4 01/11

### The »System OK« LED

This LED flashes green while the device is booting. After completed booting, the LED for *System OK* lights up in green thus signalizing that the *protection* (function) is *activated*«. If, however, in spite of successful booting, or after the third unsuccessful reboot caused by the module self supervision the *System OK – LED* flashes in red or is red illuminated, please contact the *Woodward Kempen GmbH* – Service Dept (See also chapter Self Supervision).

LED System OK cannot be parametrized

#### **Global Protection Parameters of the LED Module**

LED

| Parameter          | Description                                                                                                    | Setting range                                     | Default    | Menu path                        |
|--------------------|----------------------------------------------------------------------------------------------------|---------------------------------------------------|------------|----------------------------------|
| Latched            | Defines whether the LED<br>will be latched when it<br>picks up.                                                                                                    | inactive,<br>active                               | active     | [Device Para<br>/LEDs<br>/LED 1] |
| Ack signal         | Acknowledgement signal<br>for the LED. If latching is<br>set to active the LED can<br>only be acknowledged if<br>those signals that<br>initiated the setting are<br>no longer present.<br>Dependency Only<br>available if: Latched =<br>active | 1n, Assignment List                               |            | [Device Para<br>/LEDs<br>/LED 1] |
| LED active color   | The LED lights up in this color if the state of the OR-assignment of the signals is true.                                                                                                    | green,<br>red,<br>red flash,<br>green flash,<br>- | red        | [Device Para<br>/LEDs<br>/LED 1] |
| LED inactive color | The LED lights up in this color if the state of the OR-assignment of the signals is untrue.                                                                                                    | green,<br>red,<br>red flash,<br>green flash,<br>- | -          | [Device Para<br>/LEDs<br>/LED 1] |
| Assignment 1       | Assignment                                                                                                    | 1n, Assignment List                               | CB.TripCmd | [Device Para<br>/LEDs<br>/LED 1] |
| Inverting 1        | Inverting of the state of the assigned signal.                                                                                                    | inactive,<br>active                               | inactive   | [Device Para<br>/LEDs<br>/LED 1] |

| Parameter    | Description                       | Setting range       | Default  | Menu path    |
|--------------|-----------------------------------|---------------------|----------|--------------|
| Assignment 2 | Assignment                        | 1n, Assignment List |          | [Device Para |
|              |                                   |                     |          | /LEDs        |
|              |                                   |                     |          | /LED 1]      |
| Inverting 2  | Inverting of the state of         | inactive,           | inactive | [Device Para |
|              | the assigned signal.              | active              |          | /LEDs        |
|              |                                   |                     |          | /LED 1]      |
| Assignment 3 | Assignment                        | 1n, Assignment List |          | [Device Para |
|              |                                   |                     |          | /LEDs        |
|              |                                   |                     |          | /LED 1]      |
| Inverting 3  | Inverting of the state of         | inactive,           | inactive | [Device Para |
|              | the assigned signal.              | active              |          | /LEDs        |
|              |                                   |                     |          | /LED 1]      |
| Assignment 4 | Assignment                        | 1n, Assignment List |          | [Device Para |
|              |                                   |                     |          | /LEDs        |
|              |                                   |                     |          | /LED 1]      |
| Inverting 4  | Inverting of the state of         | inactive,           | inactive | [Device Para |
|              | the assigned signal.              | active              |          | /LEDs        |
|              |                                   |                     |          | /LED 1]      |
| Assignment 5 | Assignment                        | 1n, Assignment List |          | [Device Para |
|              |                                   |                     |          | /LEDs        |
|              |                                   |                     |          | /LED 1]      |
| Inverting 5  | Inverting of the state of         | inactive,           | inactive | [Device Para |
|              | the assigned signal.              | active              |          | /LEDs        |
|              |                                   |                     |          | /LED 1]      |
| Latched      | Defines whether the LED           | inactive,           | active   | [Device Para |
|              | will be latched when it picks up. | active              |          | /LEDs        |
|              |                                   |                     |          | /LED 2]      |
| Ack signal   | Acknowledgement signal            | 1n, Assignment List |          | [Device Para |
|              | for the LED. If latching is       |                     |          | /LEDs        |
|              | only be acknowledged if           |                     |          | /LED 2]      |
|              | those signals that                |                     |          |              |
|              | no longer present.                |                     |          |              |
|              | Only available if I atched        |                     |          |              |
|              | = active                          |                     |          |              |

| Parameter          | Description                                         | Setting range       | Default              | Menu path    |
|--------------------|-----------------------------------------------------|---------------------|----------------------|--------------|
| LED active color   | The LED lights up in this                           | green,              | red                  | [Device Para |
|                    | OR-assignment of the                                | red,                |                      | /LEDs        |
|                    | signals is true.                                    | red flash,          |                      | /LED 2]      |
|                    |                                                     | green flash,        |                      |              |
|                    |                                                     | -                   |                      |              |
| LED inactive color | The LED lights up in this color if the state of the | green,              | -                    | [Device Para |
|                    | OR-assignment of the                                | red,                |                      | /LEDs        |
|                    | signals is untrue.                                  | red flash,          |                      | /LED 2]      |
|                    |                                                     | green flash,        |                      |              |
|                    |                                                     | -                   |                      |              |
| Assignment 1       | Assignment                                          | 1n, Assignment List | I<[2].Trip           | [Device Para |
|                    |                                                     |                     |                      | /LEDs        |
|                    |                                                     |                     |                      | /LED 2]      |
| Inverting 1        | Inverting of the state of the assigned signal.      | inactive,           | inactive             | [Device Para |
|                    |                                                     | active              |                      | /LEDs        |
|                    |                                                     |                     |                      | /LED 2]      |
| Assignment 2       | Assignment                                          | 1n, Assignment List | l2>[2].Trip          | [Device Para |
|                    |                                                     |                     |                      | /LEDs        |
|                    |                                                     |                     |                      | /LED 2]      |
| Inverting 2        | Inverting of the state of the assigned signal.      | inactive,           | inactive             | [Device Para |
|                    |                                                     | active              |                      | /LEDs        |
|                    |                                                     |                     |                      | /LED 2]      |
| Assignment 3       | Assignment                                          | 1n, Assignment List | ThR.Alarm Timeout    |              |
|                    |                                                     |                     |                      | /LEDs        |
|                    |                                                     |                     | <br>                 | /LED 2]      |
| Inverting 3        | Inverting of the state of the assigned signal.      | inactive,           | inactive             |              |
|                    |                                                     | active              |                      | /LEDs        |
|                    |                                                     |                     |                      | /LED 2]      |
| Assignment 4       | Assignment                                          | 1n, Assignment List | Jam[2]. I rip        | [Device Para |
|                    |                                                     |                     |                      | /LEDs        |
|                    |                                                     |                     | ·                    | /LED 2]      |
| Inverting 4        | Inverting of the state of the assigned signal.      | inactive,           | Inactive             |              |
|                    |                                                     | active              |                      | /LEDs        |
| A                  |                                                     |                     |                      | /LED 2]      |
| Assignment 5       | Assignment                                          | 1n, Assignment List | MStart.SPHBlockAlarm |              |
|                    |                                                     |                     |                      | /LEDs        |
|                    |                                                     |                     |                      | /LED 2]      |

| Parameter          | Description                                       | Setting range       | Default     | Menu path    |
|--------------------|---------------------------------------------------|---------------------|-------------|--------------|
| Inverting 5        | Inverting of the state of                         | inactive,           | inactive    | [Device Para |
|                    | the assigned signal.                              | active              |             | /LEDs        |
|                    |                                                   |                     |             | /LED 2]      |
| Latched            | Defines whether the LED                           | inactive,           | active      | [Device Para |
|                    | will be latched when it picks up.                 | active              |             | /LEDs        |
|                    | piene up:                                         |                     |             | /LED 3]      |
|                    |                                                   |                     |             |              |
| Ack signal         | for the LED. If latching is                       | 1n, Assignment List |             | Uevice Para  |
|                    | set to active the LED can                         |                     |             | /LEDS        |
|                    | those signals that                                |                     |             | /LED 3]      |
|                    | initiated the setting are                         |                     |             |              |
|                    | no longer present.                                |                     |             |              |
|                    | Only available if: Latched = active               |                     |             |              |
| LED active color   | The LED lights up in this                         | green,              | red         | [Device Para |
|                    | color if the state of the<br>OR-assignment of the | red,                |             | /LEDs        |
|                    | signals is true.                                  | red flash,          |             | /LED 3]      |
|                    |                                                   | green flash,        |             |              |
|                    |                                                   | -                   |             |              |
| LED inactive color | The LED lights up in this                         | green,              | -           | [Device Para |
|                    | OR-assignment of the                              | red,                |             | /LEDs        |
|                    | signals is untrue.                                | red flash,          |             | /LED 3]      |
|                    |                                                   | green flash,        |             |              |
|                    |                                                   | -                   |             |              |
| Assignment 1       | Assignment                                        | 1n, Assignment List | ThR.TripCmd | [Device Para |
|                    |                                                   |                     |             | /LEDs        |
|                    |                                                   |                     |             | /LED 3]      |
| Inverting 1        | Inverting of the state of the assigned signal     | inactive,           | inactive    | [Device Para |
|                    | the assigned signal.                              | active              |             | /LEDs        |
|                    |                                                   |                     |             | /LED 3]      |
| Assignment 2       | Assignment                                        | 1n, Assignment List |             | [Device Para |
|                    |                                                   |                     |             | /LEDs        |
|                    |                                                   |                     |             | /LED 3]      |
| Inverting 2        | Inverting of the state of the assigned signal.    | inactive,           | inactive    | [Device Para |
|                    |                                                   | active              |             | /LEDs        |
|                    |                                                   |                     |             | /LED 3]      |
| Assignment 3       | Assignment                                        | 1n, Assignment List |             | [Device Para |
|                    |                                                   |                     |             | /LEDs        |
|                    |                                                   |                     |             | /LED 3]      |

| Inverting 3     Inverting of the state of<br>the assigned signal.     inactive<br>active     inactive<br>active     inactive<br>active     Device Para<br>ALED 3]       Assignment 4     Assignment     1n, Assignment List<br>active      Device Para<br>ALED 3]       Inverting 4     Inverting of the state of<br>the assigned signal.     inactive,<br>active     inactive<br>active     Device Para<br>ALED 3]       Assignment 5     Assignment     1n, Assignment List<br>active      Device Para<br>ALED 3]       Inverting 5     Inverting of the state of<br>the assigned signal.     inactive,<br>active     inactive<br>active     Device Para<br>ALED 3]       Inverting 5     Inverting of the state of<br>the assigned signal.     inactive,<br>active     inactive<br>active     Device Para<br>ALED 3]       Latched     Defines whether the LED<br>will be latched when it<br>picks up.     inactive,<br>active     active     Device Para<br>ALED 3]       Ack signal     Acknowledgement signal<br>instate the setting are<br>no by be acknowledged if<br>initiated the setting are<br>no longer present.     1n, Assignment List<br>active      Device Para<br>ALED 4]       LED active color     The LED lights up in this<br>color if the state of the<br>signals is true.     green,<br>red,<br>red,<br>red flash,<br>green flash,     red     [Device Para<br>ALED 4]                                                                                                    | Parameter          | Description                                        | Setting range       | Default        | Menu path    |
|----------------------------------------------------------------------------------------------------|--------------------|----------------------------------------------------|---------------------|----------------|--------------|
| the assigned signal.     active     AEDs       Assignment 4     Assignment     1n, Assignment List      Device Para       Assignment 4     Assignment     1n, Assignment List      Device Para       Inverting 4     Inverting of the state of<br>the assigned signal.     inactive,<br>active     inactive,<br>active     inactive     Device Para       Assignment 5     Assignment     1n, Assignment List      IDevice Para       Assignment 5     Assignment     1n, Assignment List      IDevice Para       Inverting 5     Inverting of the state of<br>the assigned signal.     inactive,<br>active     inactive     Device Para       Inverting 5     Inverting of the state of<br>the assigned signal.     inactive,<br>active     inactive     Device Para       Inverting 5     Inverting of the state of<br>the assigned signal.     inactive,<br>active     active     IDevice Para       Intel 20     Inverting of the state of<br>the assigned signal.     inactive,<br>active     active     IDevice Para       Inverting 5     Inverting 0 file state of<br>the assigned signal.     inactive,<br>active     active     IDevice Para       Intel 20     Inverting 0 file state of<br>the assignal is that<br>initiated the setting are<br>no longer present.     inactive,<br>active     active     IDevice Para       ILED 3     Inverting 0 file state of<br>the sation device 0 <td>Inverting 3</td> <td>Inverting of the state of</td> <td>inactive,</td> <td>inactive</td> <td>[Device Para</td>                                                                                                    | Inverting 3        | Inverting of the state of                          | inactive,           | inactive       | [Device Para |
| Image: constraint of the state of the assignment 1Image: constraint 1Image: constraint 1Image: cons                                                                                                    |                    | the assigned signal.                               | active              |                | /LEDs        |
| Assignment 4       Assignment       1n, Assignment List        Invertion 2 (Device Para LEDS LED 3)         Inverting 4       Inverting of the state of the assigned signal.       inactive, active       inactive       Device Para LEDS LEDS LEDS LEDS LEDS LEDS LED 3)         Assignment 5       Assignment       1n, Assignment List        IDevice Para LEDS LEDS LEDS LEDS LEDS LEDS LEDS LEDS                                                                                                    |                    |                                                    |                     |                | /LED 3]      |
| Inverting 4Inverting of the state of<br>the assigned signal.inactive,<br>activeinactive<br>active[Device Para<br>AEDS<br>AED 3]Assignment 5Assignment1n, Assignment List<br>et assigned signal[Device Para<br>AED 3]Inverting 5Inverting of the state of<br>the assigned signal.Inactive,<br>activeinactive,<br>et active[Device Para<br>AEDS<br>AED 3]Inverting 5Inverting of the state of<br>the assigned signal.Inactive,<br>activeinactive,<br>activeinactive<br>et active[Device Para<br>AEDS<br>AED 3]LatchedDefines whether the LED<br>picks up.inactive,<br>activeactive[Device Para<br>AEDS<br>AED 3]Ack signalAcknowledgement signal<br>for the LED. If flatching is<br>to active the LED can<br>only be aknowledged if<br>those signals that<br>intited the setting are<br>no longer present.1n, Assignment List<br>et active the LED can<br>only available if: Latched<br>e active[Device Para<br>AEDS<br>AED 4]LED active colorThe LED lights up in this<br>signals is true.green,<br>red,<br>red,<br>red flash,<br>green flash,<br>eren flash,red[Device Para<br>AEDS<br>AED 4]                                                                                                    | Assignment 4       | Assignment                                         | 1n, Assignment List |                | [Device Para |
| Inverting 4Inverting of the state of<br>the assigned signal.inactive,<br>activeinactive[Device Para<br>ALED 3]Assignment 5Assignment1n, Assignment List[Device Para<br>ALED 3]Inverting 5Inverting of the state of<br>the assigned signal.inactive,<br>activeinactive[Device Para<br>ALED 3]Inverting 5Inverting of the state of<br>the assigned signal.inactive,<br>activeinactive[Device Para<br>ALED 3]LatchedDefines whether the LED<br>will be latched when it<br>picks up.inactive,<br>activeactive[Device Para<br>ALED 3]LatchedDefines whether the LED<br>mill be latched when it<br>picks up.inactive,<br>activeactive[Device Para<br>ALED 3]LatchedDefines whether the LED<br>will be latched when it<br>picks up.inactive,<br>activeactive[Device Para<br>ALED 3]LatchedDefines whether the LED<br>milt be atched when it<br>picks up.inactive,<br>activeactive[Device Para<br>ALED 3]LatchedDefines whether the LED can<br>only be acknowledgement signal<br>for the LED. If latching is<br>set to active the LED can<br>on longer present.in, Assignment List<br>only be acknowledgement signal<br>only be acknowledgement signal<br>only be acknowledgement signal<br>only be acknowledgement signal<br>only be acknowledgement signal<br>only be acknowledgement signal<br>only be acknowledgement signal<br>only be acknowledgement signal<br>only be acknowledgement signal<br>only be acknowledgement signal<br>only be acknowledgement signal<br>only be acknowledgement signal<br>only be acknowledgement signal<br>only be acknowledgement signal<br>only be acknowl                                                                                                    |                    |                                                    |                     |                | /LEDs        |
| Inverting 4       Inverting of the state of the assigned signal.       inactive, active       inactive       [Device Para / LEDs / LED 3]         Assignment 5       Assignment       1n, Assignment List        [Device Para / LEDs / LED 3]         Inverting 5       Inverting of the state of the assigned signal.       inactive, active       inactive       [Device Para / LEDs / LED 3]         Inverting 5       Inverting of the state of the assigned signal.       inactive, active       inactive       [Device Para / LEDs / LED 3]         Latched       Defines whether the LED will be latched when it picks up.       inactive, active       active       [Device Para / LEDs / LED 3]         Ack signal       Acknowledgement signal for the LED. If latching is set to active the LED can only be acknowledged if those signals that initiated the setting are no longer present.       1n, Assignment List        [Device Para / LEDs / LED 4]         LED active color       The LED lights up in this signals is true.       green, red, red, red, red, red, red, red, green flash, green flash <td< td=""><td></td><td></td><td></td><td></td><td>/LED 3]</td></td<>                                                                                                    |                    |                                                    |                     |                | /LED 3]      |
| the assigned signal.activeALEDS<br>ALED 3]Assignment 5Assignment1n, Assignment ListDevice Para<br>ALEDS<br>ALED 3]Inverting 5Inverting of the state of<br>the assigned signal.inactive,<br>activeinactiveDevice Para<br>ALEDS<br>ALED 3]LatchedDefines whether the LED<br>will be latched when it<br>picks up.inactive,<br>activeactiveInverting activeDevice Para<br>ALEDS<br>ALED 3]Ack signalAcknowledgement signal<br>for the LED. If latching is<br>set to active the LED can<br>only be acknowledged if<br>those signals that<br>initiated the setting are<br>no longer present.1n, Assignment List<br>only available if: Latched[Device Para<br>ALEDS<br>ALED 4]LED active colorThe LED lights up in this<br>signals is true.green,<br>red,<br>red,<br>red flash,<br>green flash,red[Device Para<br>ALEDS<br>ALED 4]                                                                                                    | Inverting 4        | Inverting of the state of                          | inactive,           | inactive       | [Device Para |
| Assignment 5Assignment1. n, Assignment List[Device Para<br>(LEDs)<br>(LED 3]Inverting 5Inverting of the state of<br>the assigned signal.inactive,<br>activeinactive[Device Para<br>(LED 3]LatchedDefines whether the LED<br>will be latched when it<br>picks up.inactive,<br>activeactiveInverting Covice Para<br>(LED 3)LatchedDefines whether the LED<br>will be latched when it<br>picks up.inactive,<br>activeactiveIDevice Para<br>(LED 3)Ack signalAcknowledgement signal<br>for the LED. If latching is<br>set to active the LED can<br>only be acknowledged if<br>those signals that<br>initiated the setting are<br>no longer present.<br>Only available if: Latched<br>= active1. n, Assignment List<br>red,<br>red,<br>red,<br>red,<br>red,<br>red flash,<br>green flash,IDevice Para<br>(LED 4]                                                                                                    |                    | the assigned signal.                               | active              |                | /LEDs        |
| Assignment 5       Assignment       1. n, Assignment List        [Device Para         Inverting 5       Inverting of the state of the assigned signal.       inactive, active       inactive       [Device Para         Latched       Defines whether the LED will be latched when it picks up.       inactive, active       active       Inverting 5       [Device Para         Ack signal       Acknowledgement signal for the LED can only be acknowledged if those signals that initiated the setting are no longer present.       1. n, Assignment List        [Device Para         Dol para        1. n, Assignment List        Inverting 5       [Device Para         Latched       Defines whether the LED will be latched when it picks up.       inactive, active       active       [Device Para         Ack signal       Acknowledgement signal for the LED. If latching is set to active the LED can only be acknowledged if those signals that initiated the setting are no longer present.        [Device Para       /LED 4]         LED active color       The LED lights up in this color if the state of the OR-assignment of the signals is true.       green, red, red, red, red flash, green flash, green flash, green flash,       red flash, green flash,       ILED 4]                                                                                                    |                    |                                                    |                     |                | /LED 3]      |
| Inverting 5Inverting of the state of<br>the assigned signal.inactive,<br>activeinactive,<br>activeinactiveDevice Para<br>(LED 3)LatchedDefines whether the LED<br>will be latched when it<br>picks up.inactive,<br>activeactiveIDevice Para<br>(LED 3)LatchedDefines whether the LED<br>will be latched when it<br>picks up.inactive,<br>activeactiveIDevice Para<br>(LED 3)Ack signalAcknowledgement signal<br>for the LED. If latching is<br>set to active the LED can<br>only be acknowledged if<br>those signals that<br>initiated the setting are<br>no longer present, Assignment List<br>only available if: Latched<br>= active, Assignment List<br>presentIDevice Para<br>(LED 4)LED active colorThe LED lights up in this<br>solor if the state of the<br>oR-assignment of the<br>signals is true.green,<br>red,<br>red flash,<br>green flash,redIDevice Para<br>(LED 4)                                                                                                    | Assignment 5       | Assignment                                         | 1n, Assignment List |                | [Device Para |
| Inverting 5Inverting of the state of<br>the assigned signal.inactive,<br>activeinactiveInactiveDefice Para<br>(LED 3)LatchedDefines whether the LED<br>will be latched when it<br>picks up.inactive,<br>activeactiveactiveDevice Para<br>(LED 3)Ack signalAcknowledgement signal<br>for the LED. If latching is<br>set to active the LED can<br>only be acknowledged if<br>those signals that<br>initiated the setting are<br>no longer present.1n, Assignment List<br>only available if: Latched<br>= active[Device Para<br>(LED 4]LED active colorThe LED lights up in this<br>color if the state of the<br>OR-assignment of the<br>signals is true.green,<br>red,<br>red,<br>red,<br>red flash,<br>green flash,<br>orred[Device Para<br>(LED 4]                                                                                                    |                    |                                                    |                     |                | /LEDs        |
| Inverting 5       Inverting of the state of the assigned signal.       inactive, active       inactive, active       inactive, active       IDevice Para         Latched       Defines whether the LED will be latched when it picks up.       inactive, active       active       IDevice Para         Ack signal       Acknowledgement signal for the LED. If latching is set to active the LED can only be acknowledged if those signals that initiated the setting are no longer present.       1n, Assignment List        IDevice Para         LED active color       The LED lights up in this color if the state of the signals is true.       green, red, red, red, red, red, red, red, red                                                                                                    |                    |                                                    |                     |                | /LED 3]      |
| the assigned signal.active/LEDsLatchedDefines whether the LED<br>will be latched when it<br>picks up.inactive,<br>activeactiveactive[Device Para<br>/LED 3]Ack signalAcknowledgement signal<br>for the LED. If latching is<br>set to active the LED can<br>only be acknowledged if<br>those signals that<br>initiated the setting are<br>no longer present.1n, Assignment List<br>only available if: Latched<br>= active[Device Para<br>/LED 3]LED active colorThe LED lights up in this<br>signals is true.green,<br>red,<br>red flash,<br>green flash,red[Device Para<br>/LED 4]                                                                                                    | Inverting 5        | Inverting of the state of                          | inactive,           | inactive       | [Device Para |
| LatchedDefines whether the LED<br>will be latched when it<br>picks up.inactive,<br>activeactiveIcED 3]Ack signalAcknowledgement signal<br>for the LED. If latching is<br>set to active the LED can<br>only be acknowledged if<br>those signals that<br>initiated the setting are<br>no longer present.1n, Assignment List<br>only available if: Latched<br>= active[Device Para<br>/LEDs<br>/LED 4]LED active colorThe LED lights up in this<br>color if the state of the<br>oR-assignment of the<br>signals is true.green,<br>red,<br>red,<br>red flash,<br>green flash,red[Device Para<br>/LED 4]                                                                                                    |                    | the assigned signal.                               | active              |                | /LEDs        |
| LatchedDefines whether the LED<br>will be latched when it<br>picks up.inactive,<br>activeactiveactive[Device ParaAck signalAcknowledgement signal<br>for the LED. If latching is<br>set to active the LED can<br>only be acknowledged if<br>those signals that<br>initiated the setting are<br>no longer present.1n, Assignment List<br>only available if: Latched<br>= active[Device Para<br>/LEDs<br>/LED 4]LED active colorThe LED lights up in this<br>signals is true.green,<br>red,<br>red,<br>green flash,<br>arered[Device Para<br>/LEDs<br>/LED 4]                                                                                                    |                    |                                                    |                     |                | /LED 3]      |
| will be latched when it<br>picks up.active/LEDs<br>/LED 4]Ack signalAcknowledgement signal<br>for the LED. If latching is<br>set to active the LED can<br>only be acknowledged if<br>those signals that<br>initiated the setting are<br>no longer present.1n, Assignment List[Device Para<br>/LEDs<br>/LED 4]LED active colorThe LED lights up in this<br>color if the state of the<br>OR-assignment of the<br>signals is true.green,<br>red,<br>red,<br>red flash,<br>green flash,red[Device Para<br>/LED 4]                                                                                                    | Latched            | Defines whether the LED                            | inactive,           | active         | [Device Para |
| Ack signal       Acknowledgement signal for the LED. If latching is set to active the LED can only be acknowledged if those signals that initiated the setting are no longer present.       1n, Assignment List        [Device Para         Only available if: Latched = active       Only available if: Latched = active       green, red, red, red, red, red, red flash, green flash,       red flash, green flash,       red       [Device Para                                                                                                    |                    | will be latched when it                            | active              |                | /LEDs        |
| Ack signalAcknowledgement signal<br>for the LED. If latching is<br>set to active the LED can<br>only be acknowledged if<br>those signals that<br>initiated the setting are<br>no longer present.1n, Assignment List<br>[Device Para<br>/LEDs<br>/LED 4]Donly available if: Latched<br>= activeOnly available if: Latched<br>= activegreen,<br>red,<br>red,<br>red flash,<br>green flash,red[Device Para<br>/LED 4]                                                                                                    |                    |                                                    |                     |                | /LED 4]      |
| Ack signal       Acknowledgement signal<br>for the LED. If latching is<br>set to active the LED can<br>only be acknowledged if<br>those signals that<br>initiated the setting are<br>no longer present.       1, Assignment List        [Device Para       /LEDs         Only available if: Latched<br>= active       Only available if: Latched<br>= active       green,<br>red,<br>red,<br>red,<br>red flash,<br>green flash,       red       [Device Para       /LEDs         LED active color       The LED lights up in this<br>color if the state of the<br>OR-assignment of the<br>signals is true.       green,<br>red,<br>red flash,<br>green flash,       red       [Device Para                                                                                                    |                    |                                                    |                     |                |              |
| set to active the LED can<br>only be acknowledged if<br>those signals that<br>initiated the setting are<br>no longer present.       /LED 4]         Only available if: Latched<br>= active                                                                                                    | Ack signal         | Acknowledgement signal for the LED. If latching is | 1n, Assignment List |                | [Device Para |
| Image: Construction only be acknowledged if those signals that initiated the setting are no longer present.       /LED 4]         Only available if: Latched = active       Image: Construction of the state of the OR-assignment of the signals is true.       green, red, red, red, red, green flash, green flash flash flash fl                                                                                     |                    | set to active the LED can                          |                     |                | /LEDs        |
| initiated the setting are no longer present.       Only available if: Latched = active       Image: Color of the state of the OR-assignment of the signals is true.       Image: Color of the state of the oreginant of the signals is true.       Image: Color of the state of the oreginant of the signals is true.       Image: Color of the oreginant of the signals is true.       Image: Color of the oreginant of the oreginant of the oreginant of the signals is true.       Image: Color of the oreginant of the oreginant of the oregi                                                                                                    |                    | only be acknowledged if those signals that         |                     |                | /LED 4]      |
| Image: Inclusion of longer present.       Only available if: Latched = active       Image: Image: Im                                                  |                    | initiated the setting are                          |                     |                |              |
| Only available if: Latched       -       -       -       -       -       -       -       -       -       -       -       -       -       -       -       -       -       -       -       -       -       -       -       -       -       -       -       -       -       -       -       -       -       -       -       -       -       -       -       -       -       -       -       -       -       -       -       -       -       -       -       -       -       -       -       -       -       -       -       -       -       -       -       -       -       -       -       -       -       -       -       -       -       -       -       -       -       -       -       -       -       -       -       -       -       -       -       -       -       -       -       -       -       -       -       -       -       -       -       -       -       -       -       -       -       -       -       -       -       -       -       -       -       -       -       -       <                                                                                                    |                    | no longer present.                                 |                     |                |              |
| LED active color The LED lights up in this color if the state of the oR-assignment of the signals is true.  The LED lights up in this color if the state of the oR-assignment of the signals is true.  The LED lights up in this color if the state of the order of the order of the signals is true.  The LED lights up in this color if the state of the order of the order of the order of the signals is true.  The LED lights up in this color if the state of the order of the order of the orde |                    | Only available if: Latched                         |                     |                |              |
| LED active color The LED lights up in this green, red, red, red, red flash, green flash, green flash, -                                                                                                    | LED active color   | = active                                           | aroon               | rad            | IDavias Dara |
| OR-assignment of the signals is true. red flash, green flash,                                                                                                    |                    | color if the state of the                          | gieen,              | leu            |              |
| green flash,                                                                                                    |                    | OR-assignment of the                               | red fleeb           |                |              |
|                                                                                                    |                    | signals is true.                                   | aroon floch         |                |              |
|                                                                                                    |                    |                                                    | green lash,         |                |              |
|                                                                                                    | LED inactive color | The LED lights up in this                          | -<br>areen          |                | IDevice Para |
| color if the state of the red                                                                                                    |                    | color if the state of the<br>OR-assignment of the  | red                 |                |              |
| OR-assignment of the red flash //ED3                                                                                                    |                    |                                                    | red flash           |                | /LED3        |
|                                                                                                    |                    | Signals is unitae.                                 | areen flash         |                |              |
|                                                                                                    |                    |                                                    |                     |                |              |
| Assignment 1 Assignment 1 n Assignment List 125/11 TrinCmd IDevice Para                                                                                                    | Assignment 1       | Assignment                                         | 1 n Assignment List | 12>[1] TrinCmd | IDevice Para |
|                                                                                                    |                    |                                                    |                     |                | /I FDs       |
|                                                                                                    |                    |                                                    |                     |                | /LED 41      |

| Parameter    | Description                                | Setting range       | Default  | Menu path    |
|--------------|--------------------------------------------|---------------------|----------|--------------|
| Inverting 1  | Inverting of the state of                  | inactive,           | inactive | [Device Para |
|              | the assigned signal.                       | active              |          | /LEDs        |
|              |                                            |                     |          | /LED 4]      |
| Assignment 2 | Assignment                                 | 1n, Assignment List |          | [Device Para |
|              |                                            |                     |          | /LEDs        |
|              |                                            |                     |          | /LED 4]      |
| Inverting 2  | Inverting of the state of                  | inactive,           | inactive | [Device Para |
|              | the assigned signal.                       | active              |          | /LEDs        |
|              |                                            |                     |          | /LED 4]      |
| Assignment 3 | Assignment                                 | 1n, Assignment List |          | [Device Para |
|              |                                            |                     |          | /LEDs        |
|              |                                            |                     |          | /LED 4]      |
| Inverting 3  | Inverting of the state of                  | inactive,           | inactive | [Device Para |
|              | the assigned signal.                       | active              |          | /LEDs        |
|              |                                            |                     |          | /LED 4]      |
| Assignment 4 | Assignment                                 | 1n, Assignment List |          | [Device Para |
|              |                                            |                     |          | /LEDs        |
|              |                                            |                     |          | /LED 4]      |
| Inverting 4  | Inverting of the state of                  | inactive,           | inactive | [Device Para |
|              | the assigned signal.                       | active              |          | /LEDs        |
|              |                                            |                     |          | /LED 4]      |
| Assignment 5 | Assignment                                 | 1n, Assignment List |          | [Device Para |
|              |                                            |                     |          | /LEDs        |
|              |                                            |                     |          | /LED 4]      |
| Inverting 5  | Inverting of the state of                  | inactive,           | inactive | [Device Para |
|              | the assigned signal.                       | active              |          | /LEDs        |
|              |                                            |                     |          | /LED 4]      |
| Latched      | Defines whether the LED                    | inactive,           | inactive | [Device Para |
|              | will be latched when it<br>picks up.       | active              |          | /LEDs        |
|              | hiere ah                                   |                     |          | /LED 5]      |
|              |                                            |                     |          |              |
| Ack signal   | for the LED. If latching is                | 1n, Assignment List |          |              |
|              | set to active the LED can                  |                     |          | /LEDs        |
|              | only be acknowledged if those signals that |                     |          | /LED 5]      |
|              | initiated the setting are                  |                     |          |              |
|              | no longer present.                         |                     |          |              |
|              | Only available if: Latched = active        |                     |          |              |

| Parameter          | Description                                                                                 | Setting range                                          | Default      | Menu path                        |
|--------------------|---------------------------------------------------------------------------------------------|--------------------------------------------------------|--------------|----------------------------------|
| LED active color   | The LED lights up in this color if the state of the OR-assignment of the signals is true.   | green,<br>red,<br>red flash,<br>green flash,           | red flash    | [Device Para<br>/LEDs<br>/LED 5] |
| LED inactive color | The LED lights up in this color if the state of the OR-assignment of the signals is untrue. | -<br>green,<br>red,<br>red flash,<br>green flash,<br>- | -            | [Device Para<br>/LEDs<br>/LED 5] |
| Assignment 1       | Assignment                                                                                  | 1n, Assignment List                                    | MStart.Start | [Device Para<br>/LEDs<br>/LED 5] |
| Inverting 1        | Inverting of the state of the assigned signal.                                              | inactive,<br>active                                    | inactive     | [Device Para<br>/LEDs<br>/LED 5] |
| Assignment 2       | Assignment                                                                                  | 1n, Assignment List                                    |              | [Device Para<br>/LEDs<br>/LED 5] |
| Inverting 2        | Inverting of the state of the assigned signal.                                              | inactive,<br>active                                    | inactive     | [Device Para<br>/LEDs<br>/LED 5] |
| Assignment 3       | Assignment                                                                                  | 1n, Assignment List                                    |              | [Device Para<br>/LEDs<br>/LED 5] |
| Inverting 3        | Inverting of the state of the assigned signal.                                              | inactive,<br>active                                    | inactive     | [Device Para<br>/LEDs<br>/LED 5] |
| Assignment 4       | Assignment                                                                                  | 1n, Assignment List                                    |              | [Device Para<br>/LEDs<br>/LED 5] |
| Inverting 4        | Inverting of the state of the assigned signal.                                              | inactive,<br>active                                    | inactive     | [Device Para<br>/LEDs<br>/LED 5] |
| Assignment 5       | Assignment                                                                                  | 1n, Assignment List                                    |              | [Device Para<br>/LEDs<br>/LED 5] |

| Parameter          | Description                                                                                                    | Setting range       | Default    | Menu path    |
|--------------------|----------------------------------------------------------------------------------------------------|---------------------|------------|--------------|
| Inverting 5        | Inverting of the state of the assigned signal.                                                                                                    | inactive,           | inactive   | [Device Para |
|                    |                                                                                                    | active              |            | /LEDs        |
|                    |                                                                                                    |                     |            | /LED 5]      |
| Latched            | Defines whether the LED<br>will be latched when it<br>picks up.                                                                                                    | inactive,           | inactive   | [Device Para |
|                    |                                                                                                    | active              |            | /LEDs        |
|                    |                                                                                                    |                     |            | /LED 6]      |
|                    |                                                                                                    |                     |            |              |
| Ack signal         | Acknowledgement signal<br>for the LED. If latching is<br>set to active the LED can<br>only be acknowledged if<br>those signals that<br>initiated the setting are<br>no longer present. | 1n, Assignment List |            | [Device Para |
|                    |                                                                                                    |                     |            | /LEDs        |
|                    |                                                                                                    |                     |            | /LED 6]      |
|                    |                                                                                                    |                     |            |              |
|                    |                                                                                                    |                     |            |              |
|                    | Only available if: Latched = active                                                                                                    |                     |            |              |
| LED active color   | The LED lights up in this color if the state of the OR-assignment of the signals is true.                                                                                              | green,              | red        | [Device Para |
|                    |                                                                                                    | red,                |            | /LEDs        |
|                    |                                                                                                    | red flash,          |            | /LED 6]      |
|                    |                                                                                                    | green flash,        |            |              |
|                    |                                                                                                    | -                   |            |              |
| LED inactive color | The LED lights up in this color if the state of the OR-assignment of the signals is untrue.                                                                                            | green,              | -          | [Device Para |
|                    |                                                                                                    | red,                |            | /LEDs        |
|                    |                                                                                                    | red flash,          |            | /LED 6]      |
|                    |                                                                                                    | green flash,        |            |              |
|                    |                                                                                                    | -                   |            |              |
| Assignment 1       | Assignment                                                                                                    | 1n, Assignment List | MStart.Run | [Device Para |
|                    |                                                                                                    |                     |            | /LEDs        |
|                    |                                                                                                    |                     |            | /LED 6]      |
| Inverting 1        | Inverting of the state of the assigned signal.                                                                                                    | inactive,           | inactive   | [Device Para |
|                    |                                                                                                    | active              |            | /LEDs        |
|                    |                                                                                                    |                     |            | /LED 6]      |
| Assignment 2       | Assignment                                                                                                    | 1n, Assignment List |            | [Device Para |
|                    |                                                                                                    |                     |            | /LEDs        |
|                    |                                                                                                    |                     |            | /LED 6]      |
| Inverting 2        | Inverting of the state of the assigned signal                                                                                                    | inactive,           | inactive   | [Device Para |
|                    |                                                                                                    | active              |            | /LEDs        |
|                    |                                                                                                    |                     |            | /LED 6]      |
| Assignment 3       | Assignment                                                                                                    | 1n, Assignment List |            | [Device Para |
|                    |                                                                                                    |                     |            | /LEDs        |
|                    |                                                                                                    |                     |            | /LED 6]      |
| Inverting 3     Inverting of the state of<br>the assigned signal.     inactive,<br>active     inactive     Incluse     IDevice Para<br>(LEDs<br>(LED 6]       Assignment 4     Assignment     1.n, Assignment List      Device Para<br>(LEDs<br>(LED 6]       Inverting 4     Inverting of the state of<br>the assigned signal.     inactive,<br>active     inactive,<br>active     inactive,<br>active     inactive,<br>active       Assignment 5     Assignment     1.n, Assignment List      IDevice Para<br>(LEDs<br>(LED 6]       Inverting 5     Inverting of the state of<br>the assigned signal.     inactive,<br>active     inactive,<br>active     inactive       Inverting 5     Inverting of the state of<br>the assigned signal.     inactive,<br>active     inactive     IDevice Para<br>(LEDs<br>(LED 6]       Inverting 5     Inverting of the state of<br>the assigned signal.     inactive,<br>active     inactive     IDevice Para<br>(LEDs<br>(LED 6]       Latched     Defines whether the LED<br>will be latched when it<br>picks up.     inactive,<br>active     inactive     IDevice Para<br>(LEDs<br>(LED 7]       Ack signal     Acknowledgement signal<br>intitated the setting are<br>no longer present.     1.n, Assignment List<br>only be acknowledgement signal<br>intitated the setting are<br>no longer present.      IDevice Para<br>(LEDs<br>(LED 7]       LED active color     The LED lights up in this<br>signals is true.     green,<br>red,<br>red,<br>red, fash,<br>green flash,     green flash,<br>red     green flash,                                                                                                    | Parameter          | Description                                        | Setting range       | Default     | Menu path    |
|----------------------------------------------------------------------------------------------------|--------------------|----------------------------------------------------|---------------------|-------------|--------------|
| the assigned signal.activeALEDs<br>ALED 6]Assignment 4Assignment1n, Assignment ListDevice Para<br>ALEDs<br>ALED 6]Inverting 4Inverting of the state of<br>the assigned signal.inactive,<br>activeinactive,<br>activeDevice Para<br>ALED 6]Assignment 5Assignment1n, Assignment ListDevice Para<br>ALED 6]Assignment 5Assignment1n, Assignment ListDevice Para<br>ALED 6]Inverting 5Inverting of the state of<br>the assigned signal.inactive,<br>activeinactive<br>activeDevice Para<br>ALED 6]Inverting 5Inverting of the state of<br>the assigned signal.inactive,<br>activeinactive<br>activeDevice Para<br>ALED 6]LatchedDefines whether the LED<br>wicks up.inactive,<br>activeinactive<br>activeDevice Para<br>ALED 6]LatchedDefines whether the LED<br>wicks up.inactive,<br>activeinactive<br>activeDevice Para<br>ALED 7]Ack signalAcknowledgement signal<br>for the LED Lift alching is<br>signals that<br>initiated the setting are<br>no longer present.<br>Only available if: Latchedinactive<br>activeinactive<br>activeDevice Para<br>ALED 7]LED active colorThe LED lights up in this<br>signals is true.green,<br>red,<br>red, <br< td=""><td>Inverting 3</td><td>Inverting of the state of</td><td>inactive,</td><td>inactive</td><td>[Device Para</td></br<>                                                                                                    | Inverting 3        | Inverting of the state of                          | inactive,           | inactive    | [Device Para |
| Image: constraint of the state of the assignment 4Assignment 4Assignment 4Assignment 4Assignment 4Assignment 4Assignment 4Assignment 4Assignment 4Assignment 4Image: constraint 4Image: constraint                                                                                                    |                    | the assigned signal.                               | active              |             | /LEDs        |
| Assignment 4       Assignment       1n, Assignment List        IDevice Para         Inverting 4       Inverting of the state of the assigned signal.       inactive, active       inactive       IDevice Para         Assignment 5       Assignment       1n, Assignment List        IDevice Para       ILEDS         Assignment 5       Assignment       1n, Assignment List        IDevice Para       ILEDS         Inverting 5       Inverting of the state of the assigned signal.       1n, Assignment List        IDevice Para       ILEDS         Inverting 5       Inverting of the state of the assigned signal.       inactive, active       inactive       IDevice Para       ILEDS         Latched       Defines whether the LED will be latched when it picks up.       inactive, active       inactive       IDevice Para       ILEDS         Ack signal       Acknowledgement signal set to active the LED can only be acknowledged if thores signals that initiated the setting are no longer present.        IDevice Para       ILEDS       ILEDS         LED active color       The LED lifts up in this color if the state of the OR-assignment of the signals is true.       green, red, red, red, red, red, red, red, flash, green flash, green flash, green flash,       IDevice Para       ILEDS       ILEDS       ILED 7]                                                                                                    |                    |                                                    |                     |             | /LED 6]      |
| Inverting 4Inverting of the state of<br>the assigned signal.inactive,<br>activeinactive,<br>activeinactive,<br>activeIncode<br>(LEDS)<br>(LEDS)<br>(LED 6]Assignment 5Assignment1n, Assignment ListDevice Para<br>(LEDS)<br>(LED 6]Inverting 5Inverting of the state of<br>the assigned signal.inactive,<br>activeinactive,<br>activeDevice Para<br>(LEDS)<br>(LED 6]Inverting 5Inverting of the state of<br>the assigned signal.inactive,<br>activeinactiveDevice Para<br>(LEDS)<br>(LED 6]LatchedDefines whether the LED<br>will be latched when it<br>picks up.inactive,<br>activeinactiveDevice Para<br>(LEDS)<br>(LED 7]Ack signalAck nowledgement signal<br>for the LED. If latching is<br>set to active the LED can<br>on longer present.<br>Only available if: Latched1, Assignment List<br>activeDevice Para<br>(LEDS)<br>(LED 7]LED active colorThe LED lights up in this<br>signals is true.green,<br>red,<br>red flash,<br>green flash,<br>reen flash,<br>reen flash,<br>reen flash,green flash,<br>green flash,<br>reen flash,<br>reen flash,reen flash<br>reen flash<br>reen flash<br>reen flashreen flash<br>reen flash<br>reen flash<br>re                                                                                                    | Assignment 4       | Assignment                                         | 1n, Assignment List |             | [Device Para |
| Inverting 4Inverting of the state of<br>the assigned signal.inactive,<br>activeinactive[Device Para<br>LEDs<br>LEDs<br>LED 6]Assignment 5Assignment1n, Assignment List[Device Para<br>LEDs<br>LED 6]Inverting 5Inverting of the state of<br>the assigned signal.inactive,<br>activeinactive[Device Para<br>LEDs<br>LEDs<br>LED 6]Inverting 5Inverting of the state of<br>the assigned signal.inactive,<br>activeinactive[Device Para<br>LEDs<br>LED 6]LatchedDefines whether the LED<br>will be latched when it<br>picks up.inactive,<br>activeinactive[Device Para<br>LEDs<br>LEDs<br>LED f]Ack signalAcknowledgement signal<br>for the LED. If latching is<br>set to active the LED compresent.<br>Only be acknowledged if<br>those signals that<br>initiated the setting are<br>no longer present.1n, Assignment List<br>only be acknowledged if<br>those signals is true[Device Para<br>LED active colorLED active colorThe LED lights up in this<br>color if the state of the<br>OR-assignment of the<br>signals is true.green,<br>red,<br>red,<br>red flash,<br>green flash,<br>redgreen                                                                                                    |                    |                                                    |                     |             | /LEDs        |
| Inverting 4       Inverting of the state of the assigned signal.       inactive, active       inactive       [Device Para / LEDs / LED 6]         Assignment 5       Assignment       1n, Assignment List        [Device Para / LEDs / LED 6]         Inverting 5       Inverting of the state of the assigned signal.       inactive, active       inactive       [Device Para / LEDs / LED 6]         Inverting 5       Inverting of the state of the assigned signal.       inactive, active       inactive       [Device Para / LEDs / LED 6]         Latched       Defines whether the LED inactive, will be latched when it picks up.       inactive, active       inactive       [Device Para / LEDs / LED 6]         Ack signal       Acknowledgement signal for the LED. If latching is set to active the LED active to active the LED active is active the LED active is active for the LED active is active in the LED active is active in the LED active is active in the LED active color       [Device Para / LEDs / LED 7]         LED active color       The LED lights up in this color if the state of the signals is true.       green, red, red, red, red, fash, green flash, green flash flash       [Device Para / LED s / LED 7] <td></td> <td></td> <td></td> <td></td> <td>/LED 6]</td>                                                                                                    |                    |                                                    |                     |             | /LED 6]      |
| the assigned signal.activeALEDS<br>ALED 6]Assignment 5Assignment1n, Assignment List[Device Para<br>ALEDS<br>ALED 6]Inverting 5Inverting of the state of<br>the assigned signal.inactive,<br>activeinactive[Device Para<br>ALEDS<br>ALED 6]LatchedDefines whether the LED<br>will be latched when it<br>picks up.inactive,<br>activeinactive[Device Para<br>ALEDS<br>ALED 6]Ack signalAcknowledgement signal<br>for the LED. If latching is<br>set to active the LED can<br>only be acknowledged if<br>those signals that<br>initiated the setting are<br>no longer present.<br>Only available if: Latched<br>= active1n, Assignment List<br>of the state of the<br>oR-assignment of the<br>signals is true[Device Para<br>ALEDS<br>ALED 7]LED active colorThe LED lights up in this<br>signals is true.green,<br>red,<br>red,<br>red flash,<br>green[Device Para<br>ALEDS<br>ALED 7]                                                                                                    | Inverting 4        | Inverting of the state of                          | inactive,           | inactive    | [Device Para |
| Image: constraint of the state of the assignment for the LED for the state of the assigned signal.1n, Assignment List(Device Para (AED 6))Inverting 5Inverting of the state of the assigned signal.inactive, activeinactive(Device Para (AED 6))LatchedDefines whether the LED inactive, activeinactive, activeinactive(Device Para (AED 6))LatchedDefines whether the LED inactive, activeinactive, activeinactive(Device Para (AED 6))LatchedDefines whether the LED inactive, activeinactive, activeinactive(Device Para (AED 6))Ack signalAcknowledgement signal for the LED. If latching is set to active the LED can only be acknowledged if those signals that initiated the setting are no longer present.1.n, Assignment List(Device Para (AED 7))LED active colorThe LED lights up in this only on the state of the OR-assignment of the signals is true.green, red, red, red flash, green flash,green flash, green flash,(Device Para (AED 7))                                                                                                    |                    | the assigned signal.                               | active              |             | /LEDs        |
| Assignment 5       Assignment       1n, Assignment List        [Device Para         Inverting 5       Inverting of the state of the assigned signal.       inactive, active       inactive       [Device Para         Latched       Defines whether the LED will be latched when it picks up.       inactive, active       inactive       [Device Para         Ack signal       Acknowledgement signal for the LED. If latching is set to active the LED can only be achowledged if those signals that initiated the setting are no longer present.       1n, Assignment List        [Device Para         LED active color       The LED lights up in this signals is true.       green, red, red, red, red, red, red, red, red                                                                                                    |                    |                                                    |                     |             | /LED 6]      |
| Image: series of the state of the assigned signal.inactive, active active active active active activeinactive active active active active active active active active activeinactive active ac | Assignment 5       | Assignment                                         | 1n, Assignment List |             | [Device Para |
| Inverting 5Inverting of the state of<br>the assigned signal.inactive,<br>activeinactive,<br>activeinactiveDevice Para<br>(LEDs<br>(LED 6]LatchedDefines whether the LED<br>will be latched when it<br>picks up.inactive,<br>activeinactive,<br>activeinactiveDevice Para<br>(LEDs<br>(LED 7]Ack signalAcknowledgement signal<br>for the LED. If latching is<br>set to active the LED can<br>only be acknowledged if<br>those signals that<br>initiated the setting are<br>no longer present.1n, Assignment List<br>only available if: Latched<br>= activeDevice Para<br>(LEDs<br>(LED 7]LED active colorThe LED lights up in this<br>soft as is true.green,<br>red,<br>red,<br>red,<br>red flash,<br>green flash,<br>-green[Device Para<br>(LED 7]                                                                                                    |                    |                                                    |                     |             | /LEDs        |
| Inverting 5       Inverting of the state of the assigned signal.       inactive, active       inactive       [Device Para / LEDs / LED 6]         Latched       Defines whether the LED will be latched when it picks up.       inactive, active       inactive       [Device Para / LEDs / LED 7]         Ack signal       Acknowledgement signal for the LED. If latching is set to active the LED can only be acknowledged if those signals that initiated the setting are no longer present.       1n, Assignment List        [Device Para / LEDs / LED 7]         LED active color       The LED lights up in this color if the state of the one active the signals is true.       green, red, red, red, red, red, red, red flash, green flash, -       green flash, -       [Device Para / LEDs / LED 7]                                                                                                    |                    |                                                    |                     |             | /LED 6]      |
| LatchedDefines whether the LED<br>will be latched when it<br>picks up.inactive,<br>activeinactive,<br>activeinactive[Device Para<br>/LEDs<br>/LED 7]Ack signalAcknowledgement signal<br>for the LED. If latching is<br>set to active the LED can<br>only be acknowledged if<br>those signals that<br>initiated the setting are<br>no longer present.1n, Assignment List<br>only available if: Latched<br>= active[Device Para<br>/LED 7]LED active colorThe LED lights up in this<br>color if the state of the<br>OR-assignment of the<br>signals is true.green,<br>red,<br>red flash,<br>green flash,<br>green[Device Para<br>/LED 7]                                                                                                    | Inverting 5        | Inverting of the state of                          | inactive,           | inactive    | [Device Para |
| LatchedDefines whether the LED<br>will be latched when it<br>picks up.inactive,<br>activeinactive(Device Para<br>/LEDs<br>/LED 7]Ack signalAcknowledgement signal<br>for the LED. If latching is<br>set to active the LED can<br>only be acknowledged if<br>those signals that<br>initiated the setting are<br>no longer present.1n, Assignment List<br>only available if: Latched<br>= active[Device Para<br>/LED 7]LED active colorThe LED lights up in this<br>color if the state of the<br>oR-assignment of the<br>signals is true.green,<br>red,<br>red flash,<br>green flash,<br>-green[Device Para<br>/LED 7]                                                                                                    |                    | the assigned signal.                               | active              |             | /LEDs        |
| Latched       Defines whether the LED will be latched when it picks up.       inactive, active       inactive       [Device Para         Ack signal       Acknowledgement signal for the LED. If latching is set to active the LED can only be acknowledged if those signals that initiated the setting are no longer present.       1n, Assignment List        [Device Para         LED active color       The LED lights up in this goals is true.       green, red, red, red, red flash,       green flash,       [Device Para                                                                                                    |                    |                                                    |                     |             | /LED 6]      |
| will be latched when it<br>picks up.active/LEDsAck signalAcknowledgement signal<br>for the LED. If latching is<br>set to active the LED can<br>only be acknowledged if<br>those signals that<br>initiated the setting are<br>no longer present.1n, Assignment List<br>[Device Para<br>/LEDs<br>/LEDsOnly available if: Latched<br>= activeOnly available if: Latched<br>= activegreen,<br>red,<br>red,<br>red flash,<br>green[Device Para<br>/LED 7]                                                                                                    | Latched            | Defines whether the LED                            | inactive,           | inactive    | [Device Para |
| Ack signal       Acknowledgement signal<br>for the LED. If latching is<br>set to active the LED can<br>only be acknowledged if<br>those signals that<br>initiated the setting are<br>no longer present.       1n, Assignment List        [Device Para         Only available if: Latched<br>= active       0nly available if: Latched<br>= active       1n, Assignment List        IEDs         LED active color       The LED lights up in this<br>color if the state of the<br>OR-assignment of the<br>signals is true.       green,<br>red,<br>red flash,<br>green       [Device Para         LED 7]       IED 7]       IED 7]       IED 7]                                                                                                    |                    | will be latched when it                            | active              |             | /LEDs        |
| Ack signalAcknowledgement signal<br>for the LED. If latching is<br>set to active the LED can<br>only be acknowledged if<br>those signals that<br>initiated the setting are<br>no longer present.1n, Assignment List[Device Para<br>/LEDs<br>/LED 7]LED active colorThe LED lights up in this<br>color if the state of the<br>OR-assignment of the<br>signals is true.green,<br>red,<br>red,<br>red flash,<br>green flash,<br>-green[Device Para<br>/LED 7]                                                                                                    |                    |                                                    |                     |             | /LED 7]      |
| Ack signalAcknowledgement signal<br>for the LED. If latching is<br>set to active the LED can<br>only be acknowledged if<br>those signals that<br>initiated the setting are<br>no longer present.1, Assignment List[Device Para<br>/LEDsOnly available if: Latched<br>= activeOnly available if: Latched<br>= activegreen,<br>red,<br>red,<br>red,<br>red flash,<br>green flash,<br>-green[Device Para                                                                                                    |                    |                                                    |                     |             |              |
| set to active the LED can<br>only be acknowledged if<br>those signals that<br>initiated the setting are<br>no longer present./LED sOnly available if: Latched<br>= activeOnly available if: Latched<br>= activegreen,<br>red,<br>red,<br>red,<br>red flash,<br>green flash,<br>-greenLED active colorThe LED lights up in this<br>color if the state of the<br>oR-assignment of the<br>signals is true.green,<br>red,<br>red,<br>red flash,<br>green flash,<br>-green                                                                                                    | Ack signal         | Acknowledgement signal for the LED. If latching is | 1n, Assignment List |             | [Device Para |
| Image: Construction of the setting are no longer present.       Image: Construction of the setting are no longer present.       Image: Construction of the setting are no lo                                                                                                    |                    | set to active the LED can                          |                     |             | /LEDs        |
| initiated the setting are<br>no longer present.Only available if: Latched<br>= activeSection of the<br>signals is true.Green,<br>red,<br>red,<br>red flash,<br>-green[Device Para<br>/LEDs<br>/LED 7]                                                                                                    |                    | only be acknowledged if those signals that         |                     |             | /LED /]      |
| LED active color LED active color The LED lights up in this color if the state of the OR-assignment of the signals is true.                                                                                                    |                    | initiated the setting are                          |                     |             |              |
| Only available if: Latched<br>= activeOnly available if: Latched<br>= activeImage: Color if the state of the<br>OR-assignment of the<br>signals is true.green,<br>red,<br>red flash,<br>green flash,<br>-green[Device Para<br>/LEDs<br>/LED 7]                                                                                                    |                    | no longer present.                                 |                     |             |              |
| LED active color The LED lights up in this color if the state of the OR-assignment of the signals is true. The LED lights up in this color if the state of the ored, red, red, red, red flash, green flash,                                                                                                    |                    | Only available if: Latched                         |                     |             |              |
| LED active color if the state of the<br>OR-assignment of the<br>signals is true. red, red flash,<br>green flash,<br>                                                                                                    | LED active color   | = active                                           | aroon               | aroon       | IDavias Dara |
| OR-assignment of the signals is true. red flash, /LED 7] green flash, -                                                                                                    |                    | color if the state of the                          | gieen,              | green       |              |
| green flash,<br>-                                                                                                    |                    | OR-assignment of the                               | red fleeb           |             |              |
| -                                                                                                    |                    | signais is true.                                   | aroon floch         |             |              |
|                                                                                                    |                    |                                                    | green lash,         |             |              |
| LED inactive color The LED lights up in this green                                                                                                    | LED inactive color | The LED lights up in this                          | areen               | _           | IDevice Para |
| color if the state of the red                                                                                                    |                    | color if the state of the                          | red                 |             |              |
| OR-assignment of the red flash //ED 3                                                                                                    |                    | OR-assignment of the                               | red flash           |             | /LED 71      |
|                                                                                                    |                    | Signals is unitide.                                | areen flash         |             |              |
|                                                                                                    |                    |                                                    |                     |             |              |
| Assignment 1 Assignment 1 n Assignment List MStart Stop IDevice Para                                                                                                    | Assignment 1       | Assignment                                         | 1 n AssignmentList  | MStart Stop | IDevice Para |
|                                                                                                    |                    |                                                    |                     |             | /I FDs       |
|                                                                                                    |                    |                                                    |                     |             | /LED 71      |

| Parameter    | Description               | Setting range       | Default  | Menu path    |
|--------------|---------------------------|---------------------|----------|--------------|
| Inverting 1  | Inverting of the state of | inactive,           | inactive | [Device Para |
|              | the assigned signal.      | active              |          | /LEDs        |
|              |                           |                     |          | /LED 7]      |
| Assignment 2 | Assignment                | 1n, Assignment List |          | [Device Para |
|              |                           |                     |          | /LEDs        |
|              |                           |                     |          | /LED 7]      |
| Inverting 2  | Inverting of the state of | inactive,           | inactive | [Device Para |
|              | the assigned signal.      | active              |          | /LEDs        |
|              |                           |                     |          | /LED 7]      |
| Assignment 3 | Assignment                | 1n, Assignment List |          | [Device Para |
|              |                           |                     |          | /LEDs        |
|              |                           |                     |          | /LED 7]      |
| Inverting 3  | Inverting of the state of | inactive,           | inactive | [Device Para |
|              | the assigned signal.      | active              |          | /LEDs        |
|              |                           |                     |          | /LED 7]      |
| Assignment 4 | Assignment                | 1n, Assignment List |          | [Device Para |
|              |                           |                     |          | /LEDs        |
|              |                           |                     |          | /LED 7]      |
| Inverting 4  | Inverting of the state of | inactive,           | inactive | [Device Para |
|              | the assigned signal.      | active              |          | /LEDs        |
|              |                           |                     |          | /LED 7]      |
| Assignment 5 | Assignment                | 1n, Assignment List |          | [Device Para |
|              |                           |                     |          | /LEDs        |
|              |                           |                     |          | /LED 7]      |
| Inverting 5  | Inverting of the state of | inactive,           | inactive | [Device Para |
|              | the assigned signal.      | active              |          | /LEDs        |
|              |                           |                     |          | /LED 7]      |

# LED Module Input States

| Name   | Description             | Assignment via |
|--------|-------------------------|----------------|
| LED1.1 | Module input state: LED | [Device Para   |
|        |                         | /LEDs          |
|        |                         | /LED 1]        |
| LED1.2 | Module input state: LED | [Device Para   |
|        |                         | /LEDs          |
|        |                         | /LED 1]        |

| Name         | Description                                    | Assignment via |
|--------------|------------------------------------------------|----------------|
| LED1.3       | Module input state: LED                        | [Device Para   |
|              |                                                | /LEDs          |
|              |                                                | /LED 1]        |
| LED1.4       | Module input state: LED                        | [Device Para   |
|              |                                                | /LEDs          |
|              |                                                | /LED 1]        |
| LED1.5       | Module input state: LED                        | [Device Para   |
|              |                                                | /LEDs          |
|              |                                                | /LED 1]        |
| Acknow Sig 1 | Module input state: Acknowledgement            | [Device Para   |
|              | Signal (only for automatic                     | /LEDs          |
|              | doktowodgomony                                 | /LED 1]        |
| LED2.1       | Module input state: LED                        | [Device Para   |
|              |                                                | /LEDs          |
|              |                                                | /LED 2]        |
| LED2.2       | Module input state: LED                        | [Device Para   |
|              |                                                | /LEDs          |
|              |                                                | /LED 2]        |
| LED2.3       | Module input state: LED                        | [Device Para   |
|              |                                                | /LEDs          |
|              |                                                | /LED 2]        |
| LED2.4       | Module input state: LED                        | [Device Para   |
|              |                                                | /LEDs          |
|              |                                                | /LED 2]        |
| LED2.5       | Module input state: LED                        | [Device Para   |
|              |                                                | /LEDs          |
|              |                                                | /LED 2]        |
| Acknow Sig 2 | Module input state: Acknowledgement            | [Device Para   |
|              | Signal (only for automatic<br>acknowledgement) | /LEDs          |
|              |                                                | /LED 2]        |
| LED3.1       | Module input state: LED                        | [Device Para   |
|              |                                                | /LEDs          |
|              |                                                | /LED 3]        |
| LED3.2       | Module input state: LED                        | [Device Para   |
|              |                                                | /LEDs          |
|              |                                                | /LED 3]        |
| LED3.3       | Module input state: LED                        | [Device Para   |
|              |                                                | /LEDs          |
|              |                                                | /LED 3]        |

| Name         | Description                                 | Assignment via |
|--------------|---------------------------------------------|----------------|
| LED3.4       | Module input state: LED                     | [Device Para   |
|              |                                             | /LEDs          |
|              |                                             | /LED 3]        |
| LED3.5       | Module input state: LED                     | [Device Para   |
|              |                                             | /LEDs          |
|              |                                             | /LED 3]        |
| Acknow Sig 3 | Module input state: Acknowledgement         | [Device Para   |
|              | Signal (only for automatic acknowledgement) | /LEDs          |
|              |                                             | /LED 3]        |
| LED4.1       | Module input state: LED                     | [Device Para   |
|              |                                             | /LEDs          |
|              |                                             | /LED 4]        |
| LED4.2       | Module input state: LED                     | [Device Para   |
|              |                                             | /LEDs          |
|              |                                             | /LED 4]        |
| LED4.3       | Module input state: LED                     | [Device Para   |
|              |                                             | /LEDs          |
|              |                                             | /LED 4]        |
| LED4.4       | Module input state: LED                     | [Device Para   |
|              |                                             | /LEDs          |
|              |                                             | /LED 4]        |
| LED4.5       | Module input state: LED                     | [Device Para   |
|              |                                             | /LEDs          |
|              |                                             | /LED 4]        |
| Acknow Sig 4 | Module input state: Acknowledgement         | [Device Para   |
|              | Signal (only for automatic acknowledgement) | /LEDs          |
|              |                                             | /LED 4]        |
| LED5.1       | Module input state: LED                     | [Device Para   |
|              |                                             | /LEDs          |
|              |                                             | /LED 5]        |
| LED5.2       | Module input state: LED                     | [Device Para   |
|              |                                             | /LEDs          |
|              |                                             | /LED 5]        |
| LED5.3       | Module input state: LED                     | [Device Para   |
|              |                                             | /LEDs          |
|              |                                             | /LED 5]        |
| LED5.4       | Module input state: LED                     | [Device Para   |
|              |                                             | /LEDs          |
|              |                                             | /LED 5]        |

| Name         | Description                                 | Assignment via |
|--------------|---------------------------------------------|----------------|
| LED5.5       | Module input state: LED                     | [Device Para   |
|              |                                             | /LEDs          |
|              |                                             | /LED 5]        |
| Acknow Sig 5 | Module input state: Acknowledgement         | [Device Para   |
|              | Signal (only for automatic                  | /LEDs          |
|              |                                             | /LED 5]        |
| LED6.1       | Module input state: LED                     | [Device Para   |
|              |                                             | /LEDs          |
|              |                                             | /LED 6]        |
| LED6.2       | Module input state: LED                     | [Device Para   |
|              |                                             | /LEDs          |
|              |                                             | /LED 6]        |
| LED6.3       | Module input state: LED                     | [Device Para   |
|              |                                             | /LEDs          |
|              |                                             | /LED 6]        |
| LED6.4       | Module input state: LED                     | [Device Para   |
|              |                                             | /LEDs          |
|              |                                             | /LED 6]        |
| LED6.5       | Module input state: LED                     | [Device Para   |
|              |                                             | /LEDs          |
|              |                                             | /LED 6]        |
| Acknow Sig 6 | Module input state: Acknowledgement         | [Device Para   |
|              | Signal (only for automatic acknowledgement) | /LEDs          |
|              |                                             | /LED 6]        |
| LED7.1       | Module input state: LED                     | [Device Para   |
|              |                                             | /LEDs          |
|              |                                             | /LED 7]        |
| LED7.2       | Module input state: LED                     | [Device Para   |
|              |                                             | /LEDs          |
|              |                                             | /LED 7]        |
| LED7.3       | Module input state: LED                     | [Device Para   |
|              |                                             | /LEDs          |
|              |                                             | /LED 7]        |
| LED7.4       | Module input state: LED                     | [Device Para   |
|              |                                             | /LEDs          |
|              |                                             | /LED 7]        |
| LED7.5       | Module input state: LED                     | [Device Para   |
|              |                                             | /LEDs          |
|              |                                             | /LED 7]        |

| Name         | Description                                    | Assignment via |
|--------------|------------------------------------------------|----------------|
| Acknow Sig 7 | Module input state: Acknowledgement            | [Device Para   |
|              | Signal (only for automatic<br>acknowledgement) | /LEDs          |
|              |                                                | /LED 7]        |

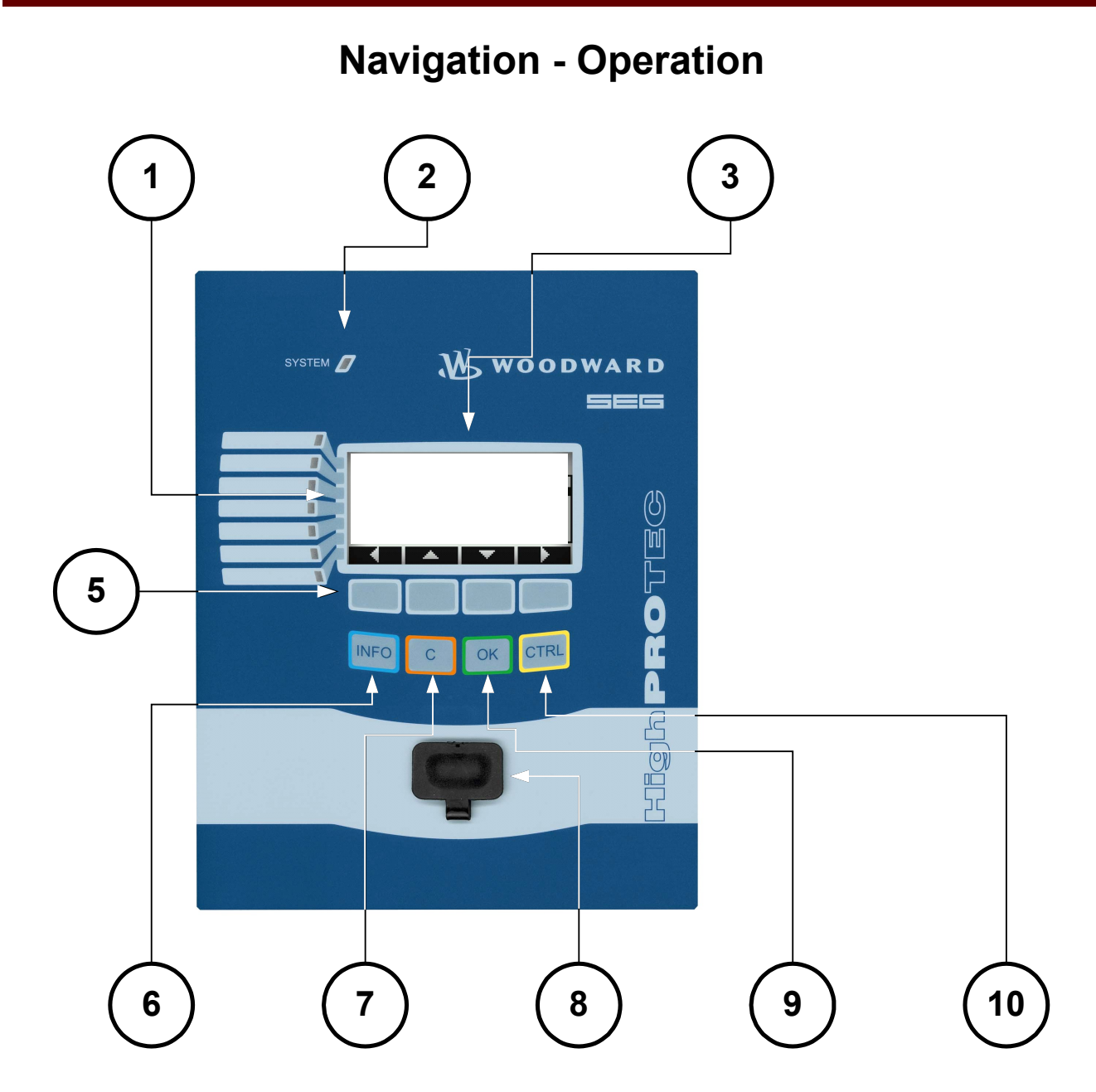

| 1 |        | LEDs               | Messages inform you about<br>operational conditions, system<br>data or other device particulars.<br>They additionally provide you<br>with information regarding<br>failures and functioning of the<br>device as well as other states<br>of the device and the<br>equipment.<br>Alarm signals can be freely<br>allocated to LEDs out of the<br>»ASSIGNMENT LIST«.<br>An overview about all alarm<br>signals available in the device<br>can be obtained from the<br>»ASSIGNMENT LIST« which can be<br>found in the appendix. |
|---|--------|--------------------|----------------------------------------------------------------------------------------------------|
|   | SYSTEM | LED »System<br>OK« | Should LED »System OK«<br>flash red during operation,<br>contact the Service Dept.<br>immediately.                                                                                                    |
| 3 |        | Display            | Via the display you can read-<br>out operational data and edit<br>parameters.                                                                                                    |
| 5 |        | Softkeys           | <ul> <li>The function of the<br/>»SOFTKEYS« are contextual.<br/>On the bottom line of the<br/>display the present function is<br/>displayed/symbolized.</li> <li>Possible functions are: <ul> <li>Navigation;</li> <li>Parameter<br/>decrement/increment;</li> </ul> </li> <li>Scrolling up/down a menu<br/>page;</li> <li>Moving to a digit; and</li> <li>Change into the parameter<br/>setting mode »wrench<br/>symbol«.</li> </ul>                                                                                      |

| 6 | INFO Key<br>(Signals/Messa<br>ges) | Looking through the present<br>LED assignment. The direct<br>select key can be actuated at<br>any time. If the INFO key is<br>actuated again you will leave<br>the LED menu.<br>Here only the first assignments<br>of the LEDs will be shown.<br>Every three seconds the<br>»SOFTKEYs« will be shown<br>(flashing).<br><i>Displaying the multiple</i><br><i>Assignments</i><br>If the INFO-Button is pressed<br>only the first assignments of<br>any LED is shown. Every three<br>seconds the »SOFTKEYs« will<br>be shown (flashing). |
|---|------------------------------------|----------------------------------------------------------------------------------------------------|
|   |                                    | If there is more than one signal<br>assigned to a LED (indicated by<br>three dots), you can check the<br>state of the multiple<br>assignments if you proceed as<br>follows.                                                                                                    |
|   |                                    | In order to show all (multiple)<br>assignments select a LED by<br>means of the »SOFTKEYs«<br>»up« and »down«                                                                                                    |
|   |                                    | Via the »Softkey« »right« call<br>up, a Sub-menu of this LED<br>that gives you detailed<br>information on the state of all<br>signals assigned to this LED.<br>An arrow symbol points to the<br>LED whose assignments are<br>currently displayed.                                                                                                    |
|   |                                    | Via the »SOFTKEYs« »up«<br>and »down«, you can call up<br>the next / previous LED.                                                                                                    |
|   |                                    | In order to leave the LED menu<br>press the »SOFTKEY« »left«<br>multiple times.                                                                                                    |

| 7  | C    | »C Key«                                                  | To abort changes and to ac-<br>knowledge messages.<br>In order to reset please press<br>the Softkey »wrench« and<br>enter the password.<br>The reset menu can be left by<br>pressing the Softkey »Arrow-<br>left«. |
|----|------|----------------------------------------------------------|----------------------------------------------------------------------------------------------------|
| 8  |      | RS232<br>Interface<br>( <i>Smart View</i><br>Connection) | Connection to software <i>Smart</i><br><i>View</i> is done via the RS232<br>interface.                                                                                                    |
| 9  | OK   | »OK Key«                                                 | When using the »OK« key<br>parameter changes are<br>temporarily stored. If the »OK«<br>key is pressed again, those<br>changes are stored definitely.                                                               |
| 10 | CTRL | »CTRL Key«*                                              | For future applications.                                                                                                    |

\*=Not for all devices available.

# Basic Menu Control

The graphic user interface is equivalent to a hierarchical structured menu tree. For access to the individual submenus the »SOFTKEYS«/Navigation Keys are used. The function of the »SOFTKEYS« can be found as symbol in the footer of the display.

| Softkey | Description                                                                                                    |
|---------|----------------------------------------------------------------------------------------------------|
|         | <ul> <li>Via »SOFTKEY« »up« you will come to the prior menu point/one parameter up by scrolling<br/>upwards.</li> </ul>        |
| •       | <ul> <li>Via »SOFTKEY« »left« you will go one step back.</li> </ul>                                                            |
|         | <ul> <li>Via »SOFTKEY« »down« you will change to the next menu point/one parameter down by<br/>scrolling downwards.</li> </ul> |
|         | <ul> <li>Via »SOFTKEY« »right« you will come to a sub-menu</li> </ul>                                                          |
| ł       | <ul> <li>Via »SOFTKEY« »Top of list« you will jump directly to the top of a list.</li> </ul>                                   |
| 4       | Via »SOFTKEY« »Bottom of list« you will jump directly to the end of a list.                                                    |
| +       | <ul> <li>Via »SOFTKEY« »+« the related digit will be incremented. (Continuous pressure -&gt; fast).</li> </ul>                 |
| -       | • Via »SOFTKEY« »-« the related digit will be decremented. (Continuous pressure -> fast).                                      |

| -             |                                                                                                    |
|---------------|----------------------------------------------------------------------------------------------------|
| Softkey       | Description                                                                                        |
| ÷             | <ul> <li>Via »SOFTKEY« »left« you will go one digit to the left.</li> </ul>                        |
| $\rightarrow$ | <ul> <li>Via »SOFTKEY« »right« you will go one digit to the right.</li> </ul>                      |
| P             | <ul> <li>Via »SOFTKEY« »Parameter setting« you will call up the parameter setting mode.</li> </ul> |
| X             | Via »SOFTKEY« »delete« data will be deleted.                                                       |

In order to return to the main menu, just keep pressing the Softkey »Arrow-Left« until you arrive at the »main menu».

# **Smart View Keyboard Commands**

You can control Smart View alternatively by means of keyboard commands (instead of the mouse).

| Key          | Description                                                                                  |
|--------------|----------------------------------------------------------------------------------------------|
| <u></u> ተተ   | Moving up within the navigation tree or parameter list.                                      |
| $\checkmark$ | Moving down within the navigation tree or parameter list.                                    |
| ÷            | Collapse the tree item or select a folder on a higher level.                                 |
| →            | Expands the tree item or selects a sub-folder                                                |
| Numpad +     | Expands the tree item.                                                                       |
| Numpad -     | Collapses the tree item.                                                                     |
| Home         | Moves to the top of the active window.                                                       |
| End          | Moves to the bottom of the active window.                                                    |
| Ctrl+O       | Opens the file opening dialog. Browsing through the file system for an existing device file. |
| Ctrl+N       | Creates a new parameter file file by means of a template.                                    |
| Ctrl+S       | Saves actual loaded parameter file.                                                          |
| F1           | Displays the online help information.                                                        |
| F2           | Load Device Data.                                                                            |
| F5           | Reloads the displayed data of a device.                                                      |

| Key          | Description                                       |
|--------------|---------------------------------------------------|
| Ctrl+F5      | Enables automatic refresh.                        |
| Ctrl+Shift+T | Back to the navigation window.                    |
| Ctrl+F6      | Walks through the tabular forms (detail windows). |
| Page ↑       | Previous value (parameter setting).               |
| Page ↓       | Next value (parameter setting).                   |

# **Smart View**

Smart View is a parameter setting and evaluation software.

- Menu-controlled parameter setting incl. validity checks
- Offline configuration of all relay types
- Reading and evaluating of statistical data and measuring values
- Setting into operation assistance
- Display of the device status
- Fault analysis via event- and fault recorder

# **Installation of Smart View**

**NOTICE** Port 52152 must not be blocked by a Firewall

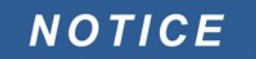

If the Windows Vista User Access Control pops up while installing Smart View, please "Allow" all installation requirements concerning Smart View.

#### System requirements:

Windows 2000 or compatible (e.g. Windows XP, Windows Vista or Windows 7)

- Double-click on the installation file with the left mouse button.
- Select a language for the installation procedure.
- Confirm by pressing the »Continue« button in the INFO frame.
- Select an installation path or confirm the standard installation path by mouse click on the »Continue« button.
- Confirm the entry for the suggested installation folder by mouse click on the »Continue« button.
- By mouse click on the »Install« button, the installation routine is started.
- Close the installation procedure by mouse click on the »Complete« button.

Now you can call up the program via [Start>Programs>Woodward>HighPROTEC>Smart View].

### **Deinstalling Smart View**

Via the menu [Start>System Control >Software] the Smart View can be removed from your computer.

### Switching the Language of the Graphical User Interface

Within the menu Settings/Language, you can change the language of the graphical user interface.

# Setting up the Connection PC - Device

Set-up a Connection via Ethernet - TCP/IP

# **NOTICE** Establishing a connection via TCP/IP to the device is only possible if your device is equipped with an Ethernet Interface (RJ45).

#### Contact your IT administrator in order to establish the network connection.

Part 1: Set the TCP/IP Parameters at the panel (Device)

Call up the menu »Device parameter/TCP/IP« at the HMI (panel) and set the following parameters:

- TCP/IP address;
- Subnetmask; and
- Gateway.

Part 2: Setting the IP address within Smart View

- Call up the menu Settings/Device Connection within Smart View.
- Set radio button Network Connection.
- Enter the IP-Address of the device that should be connected.

#### Set-up a Connection via Serial Interface under Windows 2000

After installation of the software, the »Connection PC/Notebook to the Device« has to be configured once, so that you are able to read device data or re-write them into the device by means of the software *Smart View*.

For connection of your PCs/notebooks with the device you need a special zero-modem cable (no serial cable!/please refer to chapter »Zero Modem Cable«).

# NOTICE

If your PC/notebook does not have a serial interface, you need a special *USB-to-serial-adapter*. Only if the *USB-to-serial-adapter* is correctly installed - aided by the provided CD – the communication with the device can be established. (see next chapter).

# NOTICE

The connection Notebook/PC to the device must not be protected/encrypted via a smartcard.

If the network connection wizard asks you, to encrypt the connection via a smartcard or not, please choose »Do not use the smartcard«.

#### Setting up/Configuring the connection

• Connect your PC/notebook with the device via a zero-modem cable.

- Start the software Smart View.
- Select the menu point »Device Connection« in menu »Settings«.
- Click on »Serial Connection«.
- Click button »Settings«.
- When initially setting up the connection, a dialogue window appears with the information that, so far, a direct connection with your protection device has not been established. Click on »Yes«.
- If, so far, a location has not been set up on your PC, your location information has to be put in. Confirm the pop-up window »Telephone and Modem Options« with »OK«.
- The Windows network connection assistant appears after the location information is set up. Select the connection type »Establish direct connection to another computer«.
- Select the serial interface (COM-Port) where the device shall be connected to.
- Select »To be used for all users« in window »Availability of the connection«.
- Do not change the connection name appearing in window »Name of the connection« and click the button »Complete«.
- Finally you arrive again in window »Device Installation« from where you started establishing the connection. Confirm the adjustments by clicking the »OK« button.

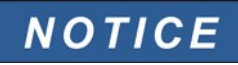

Due to an bug in Windows 2000 it is possible that the automatically made communication settings are not correctly adopted. In order to overcome this problem, proceed as follows after setting up the serial connection:

- · Select menu point »Device Connection« in menu »Settings«.
- Select »Serial Connection«.
- Click button »Settings«.
- Change to register card »General«.
- Ensure that »Communication cable between two computers Com X is selected in the »Drop Down Menu«. X = interface number where you have connected the zero-modem cable to.
- Click button »Configure«.
- Ensure that the »Hardware Flowing Control« is activated.
- Ensure that baud rate *»115200«* is selected.

#### Set up a Connection via Serial Interface under Windows XP

After installation of the software, the »Connection PC/Notebook to the Device« has to be configured once so that you are able to read device data or re-write them into the device by means of the software *Smart View*.

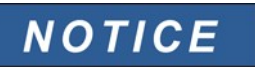

For connection of your PCs/notebooks with the device, you need a zeromodem cable (no serial cable!/please refer to chapter »Zero Modem Cable«).

# NOTICE

If your PC/notebook does not have a serial interface, you need a special »USB-to-serial-adapter«. Only if the »USB-to-serial-adapter« is correctly installed - aided by the provided CD – the communication with the device can be established. (see next chapter).

#### Setting up/Configuring the connection

- Connect your PC/notebook with the device via a zero-modem cable.
- Start the software Smart View.
- Select the menu point »Device Connection« in menu »Settings«.
- Click on »Serial Connection«.
- Click button »Settings«.
- When initially setting up the connection, a dialogue window appears with the information that, so far, a direct connection with your protection device has not been established. Click on »Yes«.
- If, so far, a location has not been set up on your PC, your location information has to be put in. Confirm the following pop-up window »Telephone and Modem Options« with »OK«.
- The Windows network connection assistant appears after the location information is set up. Select the connection type »Establish direct connection to another computer«.
- Select the serial interface (COM-Port) where the device shall be connected to.
- Select »To be used for all users« in window »Availability of the connection«.
- Do not change the connection name appearing in window »Name of the connection« and click the button »Complete«.
- Finally you arrive again in window »Device Installation« from where you started establishing the connection. Confirm the adjustments by clicking the »OK« button.

#### Set up a Connection via Serial Interface under Windows Vista or Windows 7

Establishing the connection between *Smart View* and the device is a three step procedure.

- 1. Installing Smart View (the application itself).
- 2. Installing a (virtual) modem (that is a precondition for TCP/IP communication via a zero-modem cable)/ (to be done within the Windows Phone and Modem dialogue).

- 3. Establishing a network connection between *Smart View* and the device (to be done within Smart View).
- 1. Installation of Smart View (the application itself). Please see above.
- 2. Installation of the (virtual) modem
- Open the Windows Start menu and type "Phone and Modem" and RETURN. This opens the "Phone and Modem" Dialog.
- Go to Tab »Modem«.
- Click on the »Add« button.
- The Hardware Wizard window Install New Modem pops up.
- Set the check box Don't detect my modem; I will select it from a list.
- Click on the »Next« button.
- Select Communications cable between two computers.
- Click on the »Next« button.
- Choose the correct COM-Port.
- Click on the »Next« button.
- Click on the »Finish« button.
- Select the new added modem and click on the »Properties« button.
- Go to Tab »General«.
- Click on the »Change settings« button:
  - Go to Tab »Modem«;
  - Set within the Drop-Down Menu the correct baud rate = 115200;
  - Close this dialogue with the »OK« button;
  - Close the Phone and Modem dialogue with the »OK« button; and
  - You have to reboot your computer now!
- 3. Establishing a network connection between Smart View and the device
- Connect the device to the PC/notebook via a correct Zero-Modem-Cable.
- Run *Smart View*.
- Call up »Device Connection« within the menu »Device Connection«.

- Click on the »Settings« button.
- A connection wizard will pop up asking you **How do you want to connect**...
- Choose »Dial-up«.
- The Telephone number must not be empty. **Please enter any number** (e.g. 1).
- Don't care about the user name and password.
- Click on the »OK« button.

#### Connected to the Device and Calling up Websites at the same Time

In principle, it is possible to call up websites *while* there is an active connection to the device.

If your computer has no direct connection to the internet, that means, that it is placed behind a proxy server, the device connection has to be modified in certain circumstances. The device connection has to be provided with the proxy settings.

#### Internet Explorer

For each connection the proxy settings have to be set manually. Please proceed as follows.

- Start your Internet Explorer.
- Call up the »Tools« menu.
- Call up the menu »Internet options«.
- Call up the tab »Connections«.
- Click with the left hand mouse key on the button »Settings« on the right of the »HighPROTEC-Device-Connection«.
- Set the check box »Use Proxy Server for this connection.
- Enter the proxy settings that are available by your network administrator.
- Confirm the settings by pressing »OK«.

#### Firefox

The proxy settings are centrally managed, so there is no need to modify any settings.

#### Establishing the Connection via a USB-/RS232-Adapter

If your PC/notebook is not provided with a serial interface, this can be compensated by a special USB-/RS232-Adapter+Zero Modem-Cable.

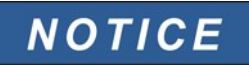

Only an adapter accepted by *Woodward Kempen GmbH* may be used. First install the adapter (with the related driver that you can find on the CD) and then establish the connection (*Smart View => Device*). The adapters must support very high speed.

#### Set-up a Connection via Ethernet - TCP/IP

WARNING Warning: Mixing up IP-Addresses (In case that there is more than one protective device within the TCP/IP network). Establishing an unintentional wrong connection to a protective device based on a wrong entered IP-Address. Transferring parameters into a wrong protective device might lead to death, personal injury or damage of electrical equipment.

In order to prevent faulty connections the user has to document and maintain a list with the IP addresses of any switchboard/protective device.

The user has to double check the IP addresses of the connection that is to be established. That means, the user must first read out the IP address at the HMI of the device (within menu [Device para/TCP IP] then compare the IP address with the list. If the addresses are identical, establish the connection. If not, DO not connect.

**NOTICE** Establishing a connection via TCP/IP to the device is only possible if your device is equipped with an Ethernet Interface (RJ45).

Contact your IT administrator in order to establish the network connection.

#### Part 1: Set the TCP/IP Parameters at the panel (Device)

Call up the menu »Device parameter/TCP/IP« at the HMI (panel) and set the following parameters:

- TCP/IP address;
- Subnet mask; and
- Gateway.

#### Part 2: Setting the IP address within Smart View

- Call up the menu Settings/Device Connection within Smart View.
- Set radio button Network Connection.
- Enter the IP-Address of the device that should be connected.

#### Smart View Troubleshooting (XP and Windows 2000)

- Make sure whether the Windows service *Telephony* is started. In [Start>System Control >Administration >Services] the service »Telephony« must be visible and must have also been started. If not, the service has to be started.
- •
- For establishing the connection, you need to have sufficient rights (administration rights).
- If a firewall is installed on your computer, TCP/IP port 52152 must have been released.
- If your computer is not provided with a serial interface, you need a USB-to-serial-adapter, accepted by Woodward Kempen GmbH. This adapter has to be properly installed.

Ensure that a zero-modem cable is used (a standard serial cable without control wires does not enable communication).

# **NOTICE** If »WINDOWS 2000 is running on your computer and a serial interface for direct connection to another computer has not been established so far, the following problem can arise:

If you have selected a serial interface in the connection assistant, it may happen that this is not entered correctly in the dial-up network due to an bug in the Windows operating system. Your attention is drawn to this problem by the operational software and the error message »Warning, invalid connection setting« will be shown.

To solve this problem, you need administration rights.

Please proceed as follows:

- · Select menu point »Device Connection« in menu »Settings«.
- Select »Serial Connection«.
- Click button »Settings«.
- · Change to register card »General«.
- Ensure that »Communication cable between two computers (Com X)" is selected in the »Drop Down Menu«. »X« = interface number where you have connected the zero-modem cable to.

# NOTICE

If the message »Warning, invalid connection settings« appears during establishing the connection, this indicates that the connection adjustments you have chosen are not correct.

On this warning you can react as follows:

»Yes«: (to set up the connection completely new). By this, all adjustments are cancelled and the connection assistant is opened again for renewed adjustment of the connection to the device.

This procedure is advisable in case basic adjustments cannot be modified via the characteristics dialogue (e.g. if a new additional serial interface has been installed on the system).

»No«: (to modify the existing dial-up network entry). Opens the dialogue for characteristics of the connection settings. During the dialogue it is possible to correct invalid settings (e.g. the recommended baud rate).

#### »Cancel«:

The warning is ignored and the connection adjustments remain as they are. This procedure is accepted for a limited time, but in such a case, the user is obliged to establish a correct connection later on.

#### **Smart View Persistent Connection Problems**

In case of persistent connection problems you should remove all connection settings and establish them again afterwards. In order to remove all connection settings please proceed as follows:

1. Remove the settings for the Dial-up Network

- Close Smart View.
- Call up the »Control Panel«.
- Choose »Network & Internet«.
- On the left side click on »Manage Network Connections«.
- Click on HighPROTEC Direct Connection with the right hand mouse key.
- Choose Delete from the shortcut menu.
- Click on the OK button.
- 2. Remove the virtual modem
- Call up the »Control Panel«.
- Choose »Hardware & Sound«.
- Choose »Phone & Modem Options«.
- Go to Tab Modem.
- Click on the correct (in case there is more than one) entry Connection cable between two computers.
- Click on the Remove button.

# Loading of Device Data When Using Smart View

- Starting of the Smart View.
- Make sure the connection has been established properly.
- Connect your PC with the device via a zero-modem cable.
- Select »Receiving Data From The Device« in menu »Device«.

# **Restoring of Device Data When Using Smart View**

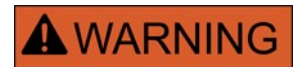

Via the button »Transfer only modified parameters into the device« only modified parameters are transmitted into the device.

Parameter modifications are indicated by a red "star symbol" in front of the parameter.

The star symbol (in the device tree window) indicates that parameters in the opened file (within smart view) differ from parameters stored on your local hard disk.

Via the button »Transfer only modified parameters into the device«, you can transmit all parameters that are marked by this symbol.

If a parameter file is saved on your local hard drive, these parameters are no longer classified to be modified and cannot be transmitted via the button »Transfer only modified parameters into the device«.

In case that you have loaded and modified a parameter file from the device and saved it to your local hard drive without transferring the parameters into the device beforehand, you cannot use the button »Transfer only modified parameters into the device«. In a case like that, use »Transfer all parameters into the device«.

# NOTICE

The button »Transfer only modified parameters into the device« only works if modified parameters are available in the *Smart View*.

In contrast to that, all parameters of the device are transferred when the button »Transfer all parameters into the device« is pressed (provided all device parameters are valid).

- In order to (re-)transfer changed parameters into the device, please select »Transfer all parameters into the device« in menu »Device«.
- Confirm the safety inquiry »Shall the parameters be overwritten into the device?"«.
- Enter the password for setting parameters in the pop-up window.
- Thereafter the changed data is transferred to the device and adopted.
- Confirm the inquiry »Parameters successfully updated. It is recommended to save the parameters into a local file on your hard drive. Shall The Data Be Saved Locally?" with »Yes« (recommended). Select a suitable folder on your hard disk.
- Confirm the chosen folder by clicking »Save«.
- The changed parameter data is now saved in the folder chosen by you.

# **Backup and Documentation When Using Smart View**

How to save device data on a PC:

Click on »Save as ...« in menu »File«. Specify a name, choose a folder on your hard disk and save the device data accordingly.

#### Printing of Device Data When Using Smart View (Setting List)

The »Printing menu« offers the following options:

- Printer setting;
- Page preview;
- Printing; and
- Export the selected printing range into a txt-file.

The printing menu of the Smart View software offers contextual different types of printing ranges.

- *Printing of the complete parameter tree:* All values and parameters of the present parameter file are printed.
- *Printing of the displayed working window:* Only the data shown on the relevant working window are printed, i.e. this applies, if at least one window is opened.
- *Printing of all opened working windows:* The data shown on all windows are printed, i.e. this applies only if more than one window is opened.
- Printing of the device parameter tree as from a shown position on: All data and parameters of the device parameter tree are printed as from the position/marking in the navigation window. Below this selection the complete name of the marking is additionally displayed.

#### Saving Data as a txt-file via Smart View

Within the print menu [File>Print] you can choose »Export into File« in order to export the device data into a text-file.

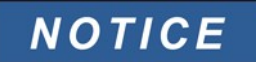

Only the actual selected printing range will be exported into a text-file. That means: If you have chosen the "Complete device parameter tree" then the "Complete device parameter tree" will be exported. But, if you have chosen "Actual working window", only this window will be exported.

You can print out operating data but not export them.

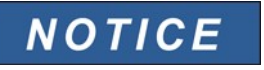

If you export a txt-file, the content of this file is encoded as Unicode. That means that, if you want to edit this file, your application must support Unicode encoded files (e.g. Microsoft Office 2003 or higher).

# **Offline Device Planning via Smart View**

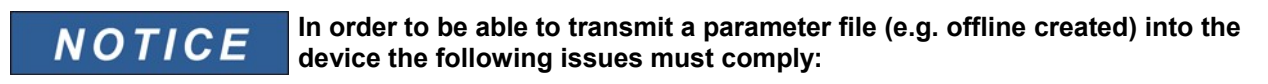

- Type Code (written on the top of the device/type label); and
- Version of the device model (can be found in menu [Device Parameters\Version].

The *Smart View* software enables also to parametrize offline. The advantage is: By using device models you can do planning jobs for a device and set parameters in advance.

You can also read the parameter file out of the device, further process it offline (e.g. from your office) and finally re-transfer it to the device.

You can either:

- load an existing parameter file from a device (please refer to chapter [Loading device data when using Smart View]);
- create a new parameter file (see below); or
- open a locally saved parameter file (backup).

In order to create a new device/parameter file by way of a device template offline:

- In order to create a new offline parameter file please choose within the »file-menu« »create new parameter file«.
- A working window pops up. Please make sure, that you select the right device type with the correct version and configuration.
- Finally click on »Apply«.
- In order to save the device configuration select »Save« out of the »File-Menu«.
- Within the menu »Modify Device Configuration (Typecode)« you can modify the device configuration or simply find out the type code of your current selection.

If you want to transfer the parameter file into a device, please refer to chapter "Restoring of device data when using Smart View".

# **Measuring Values**

### **Read out Measured Values**

In menu »Operation/Measured Values« both measured and calculated values can be viewed. The measured values are ordered by »Standard values« and »special values« (depending on the type of device).

#### Read out of Measured Values via Smart View

- In case Smart View is not running please start it.
- If the device data were not yet loaded select »Receive Data From The Device« from menu »Device«.
- Double click on icon »Operation« in the navigation tree.
- Double click on icon »Measured Values« within the navigation tree »Operation«.
- Double click the »Standard Values« or special values within the »Measured values«.
- The measured and calculated values are shown now in tabular form on the window.

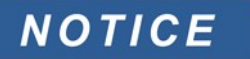

To have the measuring data read in a cyclic manner, select »Auto refresh« in menu »View«. The measured values are read out about every two seconds.

# **Current - Measured Values**

#### <u>Current</u>

If the device is not equipped with an voltage measuring card the first measuring input on the first current measuring card (slot with the lowest number) will be used as the reference angle (*»IL1«*).

| Value         | Description                                 | Menu path        |
|---------------|---------------------------------------------|------------------|
| IL1           | Measured value: Phase current               | [Operation       |
|               | (fundamental)                               | /Measured values |
|               |                                             | /Current ]       |
| IL2           | Measured value: Phase current (fundamental) | [Operation       |
|               |                                             | /Measured values |
|               |                                             | /Current ]       |
| IL3           | Measured value: Phase current               | [Operation       |
| (fundamental) | /Measured values                            |                  |
|               |                                             | /Current ]       |

| Value      | Description                                      | Menu path        |
|------------|--------------------------------------------------|------------------|
| IG meas    | Measured value (measured): IG                    | [Operation       |
|            | (fundamental)                                    | /Measured values |
|            |                                                  | /Current ]       |
| IG calc    | Measured value (calculated): IG                  | [Operation       |
|            | (fundamental)                                    | /Measured values |
|            |                                                  | /Current ]       |
| 10         | Measured value (calculated): Zero current        | [Operation       |
|            | (fundamental)                                    | /Measured values |
|            |                                                  | /Current ]       |
| 11         | Measured value (calculated): Positive            | [Operation       |
|            | phase sequence current (fundamental)             | /Measured values |
|            |                                                  | /Current ]       |
| 12         | Measured value (calculated): Unbalanced          | [Operation       |
|            | load current (fundamental)                       | /Measured values |
|            |                                                  | /Current ]       |
| IL1 H2     | Measured value: 2nd harmonic/1st                 | [Operation       |
|            | harmonic of IL1                                  | /Measured values |
|            |                                                  | /Current ]       |
| IL2 H2     | Measured value: 2nd harmonic/1st harmonic of IL2 | [Operation       |
|            |                                                  | /Measured values |
|            |                                                  | /Current ]       |
| IL3 H2     | Measured value: 2nd harmonic/1st                 | [Operation       |
|            |                                                  | /Measured values |
|            |                                                  | /Current ]       |
| IG H2 meas | Measured value: 2nd harmonic/1st                 | [Operation       |
|            | namonic of iG (measured)                         | /Measured values |
|            |                                                  | /Current ]       |
| IG H2 calc | Measured value (calculated): 2nd harmonic/       | [Operation       |
|            | Ist harmonic of its (calculated)                 | /Measured values |
|            |                                                  | /Current ]       |
| IL1 RMS    | Measured value: Phase current (RMS)              | [Operation       |
|            |                                                  | /Measured values |
|            |                                                  | /Current RMS]    |
| IL2 RMS    | Measured value: Phase current (RMS)              | [Operation       |
|            |                                                  | /Measured values |
|            |                                                  | /Current RMS]    |
| IL3 RMS    | Measured value: Phase current (RMS)              | [Operation       |
|            |                                                  | /Measured values |
|            |                                                  | /Current RMS]    |

| Value       | Description                                                   | Menu path        |
|-------------|---------------------------------------------------------------|------------------|
| IG meas RMS | Measured value (measured): IG (RMS)                           | [Operation       |
|             |                                                               | /Measured values |
|             |                                                               | /Current RMS]    |
| IG calc RMS | Measured value (calculated): IG (RMS)                         | [Operation       |
|             |                                                               | /Measured values |
|             |                                                               | /Current RMS]    |
| %IL1 THD    | Measured value (calculated): IL1 Total                        | [Operation       |
|             | Harmonic Distortion                                           | /Measured values |
|             |                                                               | /Current RMS]    |
| %IL2 THD    | Measured value (calculated): IL2 Total                        | [Operation       |
|             | Harmonic Distortion                                           | /Measured values |
|             |                                                               | /Current RMS]    |
| %IL3 THD    | Measured value (calculated): IL3 Total<br>Harmonic Distortion | [Operation       |
|             |                                                               | /Measured values |
|             |                                                               | /Current RMS]    |
| IL1 THD     | Measured value (calculated): IL1 Total                        | [Operation       |
|             | Harmonic Current                                              | /Measured values |
|             |                                                               | /Current RMS]    |
| IL2 THD     | THD Measured value (calculated): IL2 Total                    |                  |
|             | Harmonic Current                                              | /Measured values |
|             |                                                               | /Current RMS]    |
| IL3 THD     | Measured value (calculated): IL3 Total                        | [Operation       |
|             | Harmonic Current                                              | /Measured values |
|             |                                                               | /Current RMS]    |
| %(I2/I1)    | Measured value (calculated): I2/I1 if ABC,                    | [Operation       |
|             | I1/I2 if CBA                                                  | /Measured values |
|             |                                                               | /Current]        |

# Output 4..20mA\*

Available Elements: 20 mA Output

This output is configured by the User to represent the status of User programmed parameters that are available from the relay. The User will find the configuration menu for this feature under the [Device Para/20 mA Output] menu option. Here the User can define to which parameter the 4-20 mA output will correlate.

Once the assignment has been made, the User can select the expected range of the parameter that will correlate to the 4-20 mA output. The User will be required to enter a *»Range min«*, and *»Range max«*. The *»Range min«* will determine the value at which 4 mA will be transmitted by the relay. Likewise, the *»Range max«* value will determine the value that will result in the transmission of a 20 mA output.

\*availability depends on ordered device.

| Parameter  | Description      | Setting range         | Default | Menu path      |
|------------|------------------|-----------------------|---------|----------------|
| Assignment | Assignment       | -,                    | -       | [Device Para   |
|            |                  | I3 P (%lb) avg,       |         | /20 mA Output] |
|            |                  | I3P Fla Demand,       |         |                |
|            |                  | I2T Used,             |         |                |
|            |                  | I2T Remained,         |         |                |
|            |                  | Windg1,               |         |                |
|            |                  | Windg2,               |         |                |
|            |                  | Windg3,               |         |                |
|            |                  | Windg4,               |         |                |
|            |                  | Windg5,               |         |                |
|            |                  | Windg6,               |         |                |
|            |                  | MotBear1,             |         |                |
|            |                  | MotBear2,             |         |                |
|            |                  | LoadBear1,            |         |                |
|            |                  | LoadBear2,            |         |                |
|            |                  | Aux,                  |         |                |
|            |                  | RTD Max,              |         |                |
|            |                  | Hot test Winding Temp |         |                |
| Range min  | Adjustable range | 0 - 200               | 0       | [Device Para   |
|            | minimum          |                       |         | /20 mA Output] |
|            |                  |                       |         |                |
| Range max  | Adjustable range | 0 - 200               | 200     | [Device Para   |
|            | maximum          |                       |         | /20 mA Output] |
|            |                  |                       |         |                |

#### **Global Protection Parameters of the 4..20mA Output**

# **Statistics**

#### **Statistics**

In menu *»Operation/Statistics*« the min., max. and mean values of the measured and calculated measured quantities can be found. The statistics are ordered by *»Standard values*« and *»special values*« (depending on the type of device and the device planning).

In menu *»Device Parameter/Statistics« you* can either set a fixed synchronization time and a calculation interval or start and stop the statistics via a function (e.g. digital input).

# **Read Out Statistics**

- Call up the main menu.
- Call up the sub-menu »Operation/Statistics«.
- Call up the »Standard values« or »Special values«

#### Statistics to Be Read-Out via Smart View

- In case Smart View is not running please start it.
- If device data have not yet been loaded click »Receive Data From The Device« in menu »Device«.
- Double click on icon »Operation« in the navigation tree.
- Double click on icon »Statistics« within the navigation tree »Operation«.
- Double click on icon »Standard values« or »Special values«.
- In the window the statistical data is shown in tabular form.

The values can be read out cyclically. For this purpose, please select »Auto Refresh« out of the menu »View«.

# **Statistics (Configuration)**

The Statistic-module can be configured within the menu »Device Parameter/Statistics«.

The time interval, that is taken into account for the calculation of the statistics can either be limited by a fixed duration or it can be limited by a start function (freely assignable signal from the »assignment list«).

Fixed duration:

If the statistic module is set to a fixed duration/time interval, the minimum, maximum and average values will be calculated and displayed continuously on the basis of this duration/time interval.

Start function (flexible duration):

If the statistic module is to be started by a start function the *statistics* will be updated not until the start function becomes true (rising edge). At the same time a new time interval will be started.

#### Statistics (Configuration) via Smart View

In case Smart View is not running - please start it.

- If device data has not been loaded yet click »Receive Data From The Device« in menu »Device«.
- Double click on icon »Device Parameter« in the navigation tree.
- Double click on icon »Statistics« within the navigation tree »Device Parameter«.
- Configure the <u>Statistics</u>-module.

# **Direct Commands**

| Parameter | Description         | Setting range | Default  | Menu path  |
|-----------|---------------------|---------------|----------|------------|
| Reset     | Reset of statistics | inactive,     | inactive | [Operation |
|           |                     | active        |          | /Reset     |
|           |                     |               |          | /Flags]    |

# **Global Protection Parameters of the Statistics Module**

| Parameter  | Description                                                                 | Setting range       | Default  | Menu path                    |
|------------|-----------------------------------------------------------------------------|---------------------|----------|------------------------------|
| Start via: | Start statistics by:                                                        | Duration,           | Duration | [Device Para                 |
|            |                                                                             | StartFct            |          | /Statistics]                 |
| StartFct   | Update the displayed                                                        | 1n, Assignment List |          | [Device Para                 |
|            | measuring interval if the<br>assigned signal becomes<br>true (rising edge): |                     |          | /Statistics]                 |
|            | Only available if: Start<br>via: = StartFct                                 |                     |          |                              |
| ResetFct   | Reset of statistics if the assigned signal becomes true (slope):            | 1n, Assignment List |          | [Device Para<br>/Statistics] |

#### Statistics

| Parameter | Description              | Setting range | Default | Menu path    |
|-----------|--------------------------|---------------|---------|--------------|
| Duration  | Recording time           | 15 s,         | 15 s    | [Device Para |
|           | Only available if: Start | 30 s,         |         | /Statistics] |
|           | via: = Duration          | 1 min,        |         |              |
|           |                          | 10 min,       |         |              |
|           |                          | 30 min,       |         |              |
|           |                          | 1 h,          |         |              |
|           |                          | 2 h,          |         |              |
|           |                          | 6 h,          |         |              |
|           |                          | 12 h,         |         |              |
|           |                          | 1 d,          |         |              |
|           |                          | 2 d,          |         |              |
|           |                          | 5 d,          |         |              |
|           |                          | 7 d,          |         |              |
|           |                          | 10 d,         |         |              |
|           |                          | 30 d          |         |              |

# States of the Inputs of the Statistics Module

| Name       | Description                                 | Assignment via |
|------------|---------------------------------------------|----------------|
| StartFct-I | Module input state: Start statistics Module | [Device Para   |
|            | input signal                                | /Statistics]   |
| ResetFct-I | Module input state: Reset statistics Module | [Device Para   |
|            | input signal                                | /Statistics]   |

# Signals of the Statistics Module

| Name  | Description                 |
|-------|-----------------------------|
| Reset | Signal: Reset of statistics |

# **Counters of the Module Statistics**

| Value       | Description                                                                                                    | Menu path                                        |
|-------------|----------------------------------------------------------------------------------------------------|--------------------------------------------------|
| MeasPointNo | Each measuring point that is taken over by<br>the statistics increments this counter. By<br>means of this counter, the User can check<br>whether the statistics are alive and if data<br>are being acquired. | [Operation<br>/Count and RevData<br>/Statistics] |

# Acknowledgments

Collective Acknowledgments for latched signals:

| Collective Acknowledgments                                                                                                    |                                                                         |                                                                                                    |                                                                                                   |                                                                                                    |                                                                        |
|----------------------------------------------------------------------------------------------------|-------------------------------------------------------------------------|----------------------------------------------------------------------------------------------------|---------------------------------------------------------------------------------------------------|----------------------------------------------------------------------------------------------------|------------------------------------------------------------------------|
|                                                                                                    | LEDs                                                                    | Binary Output<br>Relays                                                                                  | SCADA                                                                                             | Pending<br>Trip Command                                                                                      | LEDs+<br>Binary Output<br>Relays+<br>SCADA+<br>Pending<br>Trip Command |
| Via <b>Smart View</b><br>or at the <b>panel</b><br><b>all</b><br>can be<br>acknowledged.<br>At the panel, the<br>menu<br>[Operation\<br>Acknowledge]<br>can directly be<br>accessed via the<br><b>»C« key</b> | All LEDs at once:<br>Where?<br>[Operation\<br>Acknowledge]              | All Binary Output<br>Relays at once:<br>Where?<br>[Operation\<br>Acknowledge]                            | All SCADA<br>signals at once:<br>Where?<br>[Operation\<br>Acknowledge]                            | All pending trip<br>commands at<br>once:<br>Where?<br>[Operation\<br>Acknowledge]                            | All at once:<br>Where?<br>[Operation\<br>Acknowledge]                  |
| External<br>Acknowledgme<br>nt:<br>Via a signal from<br>the assignment<br>list (e.g. a digital<br>Input) all can<br>be<br>acknowledged.                                                                       | All LEDs at once:<br>Where? Within<br>the menu<br><u>Ex Acknowledge</u> | All Binary Output<br>Relays at once:<br><u>Where? Within</u><br><u>the menu</u><br><u>Ex Acknowledge</u> | All SCADA<br>signals at once:<br><u>Where? Within</u><br><u>the menu</u><br><u>Ex Acknowledge</u> | All pending trip<br>commands at<br>once:<br><u>Where? Within</u><br><u>the menu</u><br><u>Ex Acknowledge</u> |                                                                        |

Options for individual acknowledgments for latched signals:

| Individual Acknowledgment                                                                                  |                                                                               |                                                                                                    |                                                                            |  |
|----------------------------------------------------------------------------------------------------|-------------------------------------------------------------------------------|----------------------------------------------------------------------------------------------------|----------------------------------------------------------------------------|--|
|                                                                                                    | LEDs                                                                          | Binary Output Relays                                                                                      | Pending<br>Trip Command                                                    |  |
| Via a signal from the<br>assignment list (e.g.:a<br>digital Input) a <i>single</i><br>can be acknowledged. | Single LED:<br>Where?<br>Within the configuration<br>menu of this single LED. | Binary Output Relay:<br>Where?<br>Within the configuration<br>menu of this single Binary<br>Output Relay. | Pending Trip Command.<br>Where?<br>Within the module<br><u>TripControl</u> |  |

# NOTICE

As long as you are within the parameter setting mode, you cannot acknowledge.

# NOTICE

In case of a fault during parameter setting via the operating panel, you must first leave the parameter mode by pressing either push-button »C« or »OK« before you may access to menu »Acknowledgments« via push-button.

### Manual Acknowledgment

- Press the C-Button at the panel.
- Select the item to be acknowledged via the Softkeys:
  - Binary output relays;
  - LEDs;
  - SCADA;
  - a pending trip command; or
  - all (above) mentioned items at once.
- Press the Softkey with the »Wrench-Symbol«.
- Enter your password.

#### Manual Acknowledgment via Smart View

In case Smart View is not running - please start it.

- If the device data were not yet loaded select »Receive Data From The Device« from menu »Device«.
- Double click on icon »Operation« in the navigation tree.
- Double click on icon »Acknowledgment« within the operation menu.
- Double click the entry within the pop-up that is to be acknowledged.
- Press the button »Execute immediately«.
- Enter your password.

#### **External Acknowledgments**

Within the menu [Ex Acknowledge], you can assign a signal (e.g. the state of a digital input) from the assignment list that:

- Acknowledges all (acknowledgeable) LEDs at once;
- Acknowledges all (acknowledgeable) binary outputs at once; or
- Acknowledges all (acknowledgeable) SCADA-signals at once.

#### Acknowledgments

| Ex Acknowledge.Ack LED   | Ack LED 1, Assignment List    |
|--------------------------|-------------------------------|
| Ex Acknowledge.Ack BO    | Ack BO 1n, Assignment List    |
| Ex Acknowledge.Ack Scada | Ack Scada 1n, Assignment List |

Within the menu [Protection Para\Global Prot Para\TripControl] you can assign a signal that:

Acknowledges a pending trip command.

For details, please refer to chapter »TripControl«.

### External Acknowledge via Smart View

In case Smart View is not running - please start it.

- If the device data were not yet loaded select »Receive Data From The Device« from menu »Device«.
- Double click on icon »Device Parameter« in the navigation tree.
- Double click on icon »Ex Acknowledge« within the operation menu.
- In the working window, you can assign now each one signal that resets all acknowledgeable LEDs, a signal that resets all binary outputs, a signal that resets the SCADA-signals respectively a signal that acknowledges a pending trip command.

# **External LED - Acknowledgment Signals**

The following signals can be used for external acknowledgment of latched LEDs.

| Name            | Description           |
|-----------------|-----------------------|
|                 | No assignment         |
| DI Slot X1.DI 1 | Signal: Digital Input |
| DI Slot X1.DI 2 | Signal: Digital Input |
| DI Slot X1.DI 3 | Signal: Digital Input |
| DI Slot X1.DI 4 | Signal: Digital Input |
| DI Slot X1.DI 1 | Signal: Digital Input |
| DI Slot X1.DI 2 | Signal: Digital Input |
| DI Slot X1.DI 3 | Signal: Digital Input |
| DI Slot X1.DI 4 | Signal: Digital Input |
| DI Slot X1.DI 5 | Signal: Digital Input |
| DI Slot X1.DI 6 | Signal: Digital Input |
| DI Slot X1.DI 7 | Signal: Digital Input |

#### Acknowledgments

| Name                | Description           |
|---------------------|-----------------------|
| DI Slot X1.DI 8     | Signal: Digital Input |
| Modbus.Scada Cmd 1  | Scada Command         |
| Modbus.Scada Cmd 2  | Scada Command         |
| Modbus.Scada Cmd 3  | Scada Command         |
| Modbus.Scada Cmd 4  | Scada Command         |
| Modbus.Scada Cmd 5  | Scada Command         |
| Modbus.Scada Cmd 6  | Scada Command         |
| Modbus.Scada Cmd 7  | Scada Command         |
| Modbus.Scada Cmd 8  | Scada Command         |
| Modbus.Scada Cmd 9  | Scada Command         |
| Modbus.Scada Cmd 10 | Scada Command         |
| Modbus.Scada Cmd 11 | Scada Command         |
| Modbus.Scada Cmd 12 | Scada Command         |
| Modbus.Scada Cmd 13 | Scada Command         |
| Modbus.Scada Cmd 14 | Scada Command         |
| Modbus.Scada Cmd 15 | Scada Command         |
| Modbus.Scada Cmd 16 | Scada Command         |

#### **Manual Resets**

In menu »Operation/Reset« you can:

- reset counters,
- delete records (e.g. disturbance records); and
- reset special things (like statistics, thermal replica...).

NOTICE

The description of the reset commands can be found within the corresponding modules.

# Manual Resets via Smart View

In case Smart View is not running - please start it.

- If device data has not been loaded yet click »Receive Data From The Device« in menu »Device«.
- Double click the »Operation« icon in the navigation tree.
- Double click the »Reset icon« within the operation menu.
- Double click the entry within the pop-up that is to be reset or deleted.

# NOTICE

The description of the reset commands can be found within the corresponding modules.

# Reset

# **Current - Statistic Values**

| Value   | Description                                                 | Menu path   |
|---------|-------------------------------------------------------------|-------------|
| IL1 max | IL1 maximum value (fundamental)                             | [Operation  |
|         |                                                             | /Statistics |
|         |                                                             | /Current ]  |
| IL1 avg | IL1 average value (fundamental)                             | [Operation  |
|         |                                                             | /Statistics |
|         |                                                             | /Current ]  |
| IL1 min | IL1 minimum value (fundamental)                             | [Operation  |
|         |                                                             | /Statistics |
|         |                                                             | /Current ]  |
| IL2 max | IL2 maximum value (fundamental)                             | [Operation  |
|         |                                                             | /Statistics |
|         |                                                             | /Current ]  |
| IL2 avg | IL2 average value (fundamental)                             | [Operation  |
|         |                                                             | /Statistics |
|         |                                                             | /Current ]  |
| IL2 min | IL2 minimum value (fundamental)                             | [Operation  |
|         |                                                             | /Statistics |
|         |                                                             | /Current ]  |
| IL3 max | IL3 maximum value (fundamental)                             | [Operation  |
|         |                                                             | /Statistics |
|         |                                                             | /Current ]  |
| IL3 avg | IL3 average value (fundamental)                             | [Operation  |
|         |                                                             | /Statistics |
|         |                                                             | /Current ]  |
| IL3 min | IL3 minimum value (fundamental)                             | [Operation  |
|         |                                                             | /Statistics |
|         |                                                             | /Current ]  |
| I1 max  | Maximum value positive phase sequence current (fundamental) | [Operation  |
|         |                                                             | /Statistics |
|         |                                                             | /Current ]  |
| I1 avg  | Average value positive phase sequence                       | [Operation  |
|         | current (fundamental)                                       | /Statistics |
|         |                                                             | /Current ]  |
| Value       | Description                           | Menu path     |
|-------------|---------------------------------------|---------------|
| I1 min      | Minimum value positive phase sequence | [Operation    |
|             | current (fundamental)                 | /Statistics   |
|             |                                       | /Current ]    |
| I2 max      | Maximum value unbalanced load         | [Operation    |
|             | (fundamental)                         | /Statistics   |
|             |                                       | /Current ]    |
| I2 avg      | Average value unbalanced load current | [Operation    |
|             | (fundamental)                         | /Statistics   |
|             |                                       | /Current ]    |
| I2 min      | Minimum value unbalanced load current | [Operation    |
|             | (fundamental)                         | /Statistics   |
|             |                                       | /Current ]    |
| IL1 max RMS | IL1 maximum value (RMS)               | [Operation    |
|             |                                       | /Statistics   |
|             |                                       | /Current RMS] |
| IL1 avg RMS | IL1 average value (RMS)               | [Operation    |
|             |                                       | /Statistics   |
|             |                                       | /Current RMS] |
| IL1 min RMS | IL1 minimum value (RMS)               | [Operation    |
|             |                                       | /Statistics   |
|             |                                       | /Current RMS] |
| IL2 max RMS | IL2 maximum value (RMS)               | [Operation    |
|             |                                       | /Statistics   |
|             |                                       | /Current RMS] |
| IL2 avg RMS | IL2 average value (RMS)               | [Operation    |
|             |                                       | /Statistics   |
|             |                                       | /Current RMS] |
| IL2 min RMS | IL2 minimum value (RMS)               | [Operation    |
|             |                                       | /Statistics   |
|             |                                       | /Current RMS] |
| IL3 max RMS | IL3 maximum value (RMS)               | [Operation    |
|             |                                       | /Statistics   |
|             |                                       | /Current RMS] |
| IL3 avg RMS | IL3 average value (RMS)               | [Operation    |
|             |                                       | /Statistics   |
|             |                                       | /Current RMS] |
| IL3 min RMS | IL3 minimum value (RMS)               | [Operation    |
|             |                                       | /Statistics   |
|             |                                       | /Current RMS] |

| Value                              | Description                                                        | Menu path     |
|------------------------------------|--------------------------------------------------------------------|---------------|
| IG meas max RMS                    | Measured value: IG maximum value (RMS)                             | [Operation    |
|                                    |                                                                    | /Statistics   |
|                                    |                                                                    | /Current RMS] |
| IG meas avg RMS                    | Measured value: IG average value (RMS)                             | [Operation    |
|                                    |                                                                    | /Statistics   |
|                                    |                                                                    | /Current RMS] |
| IG meas min RMS                    | Measured value: IG minimum value (RMS)                             | [Operation    |
|                                    |                                                                    | /Statistics   |
|                                    |                                                                    | /Current RMS] |
| IG calc max RMS                    | Measured value (calculated):IG maximum                             | [Operation    |
|                                    | value (RMS)                                                        | /Statistics   |
|                                    |                                                                    | /Current RMS] |
| IG calc avg RMS                    | Measured value (calculated):IG average                             | [Operation    |
|                                    | value (RMS)                                                        | /Statistics   |
|                                    |                                                                    | /Current RMS] |
| IG calc min RMS                    | Measured value (calculated):IG minimum                             | [Operation    |
|                                    | value (RMS)                                                        | /Statistics   |
|                                    |                                                                    | /Current RMS] |
| %IL1 THD max                       | IL1 Total Harmonic Distortion maximum [C<br>value / Ground wave /S | [Operation    |
|                                    |                                                                    | /Statistics   |
|                                    |                                                                    | /Current RMS] |
| %IL2 THD max                       | IL2 Total Harmonic Distortion maximum                              | [Operation    |
|                                    | value / Ground wave                                                | /Statistics   |
|                                    |                                                                    | /Current RMS] |
| %IL3 THD max                       | IL3 Total Harmonic Distortion maximum                              | [Operation    |
|                                    | value / Ground wave                                                | /Statistics   |
|                                    |                                                                    | /Current RMS] |
| IL1 THD max                        | IL1 Total Harmonic Current maximum                                 | [Operation    |
|                                    | value                                                              | /Statistics   |
|                                    |                                                                    | /Current RMS] |
| IL2 THD max                        | IL2 Total Harmonic Current maximum                                 | [Operation    |
|                                    | value                                                              | /Statistics   |
|                                    |                                                                    | /Current RMS] |
| IL3 THD max IL3 Tot value          | IL3 Total Harmonic Current maximum                                 | [Operation    |
|                                    | value                                                              | /Statistics   |
|                                    |                                                                    | /Current RMS] |
| %(I2/I1) max                       | Measured value (calculated): I2/I1                                 | [Operation    |
| maximum value if ABC, 11/12 if CBA | maximum value if ABC, 11/12 if CBA                                 | /Statistics   |
|                                    | /Current RMS]                                                      |               |

#### Reset

| Value        | Description                        | Menu path     |
|--------------|------------------------------------|---------------|
| %(I2/I1) avg | Measured value (calculated): I2/I1 | [Operation    |
|              | maximum value if ABC, 11/I2 if CBA | /Statistics   |
|              |                                    | /Current RMS] |
| %(I2/I1) min | %(I2/I1) min                       | [Operation    |
|              |                                    | /Statistics   |
|              |                                    | /Current RMS] |

# **Status Display**

In the status display within the menu »Operation«, the present state of all signals of the »ASSIGNMENT LIST« can be viewed. This means you are able to see if the individual signals are active or inactive at that moment. You can choose whether you want to see all signals in an overall status or whether you want to view the signals sorted by modules.

| State of the module input/signal is | Is shown at the panel as |
|-------------------------------------|--------------------------|
| false / »0«                         |                          |
| true / »1«                          | 52                       |

# Status Display via Smart View

In case Smart View is not running – please start it.

- If the device data were not yet loaded select »Receive Data From The Device« from menu »Device«.
- Double click on icon »Operation« in the navigation tree.
- Double click on icon »Status Display« within the operational data.
- Double click the »Overall status« if you want to see all signals at once or call up a module of which you want to see the states.
- You can see the state of all corresponding signals on the window.

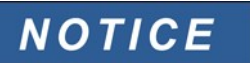

To have the status display updated in a cyclic manner select »Automatic Up-Date« in menu » $V_{I\!E\!W}$ «.

| State of the module input/signal is | Is shown in Smart View as |
|-------------------------------------|---------------------------|
| false / »0«                         | 0                         |
| true / »1«                          | 1                         |
| No connection to the device         | ?                         |

# **Operating Panel (HMI)**

HMI

# **Special Parameters of the Panel**

This menu »Device Parameter/HMI« is used to define the contrast of the display, the maximum admissible edit time and the menu language (after expiry of which, all unsaved parameter changes will be rejected).

# **Direct Commands of the Panel**

| Parameter | Description | Setting range | Default | Menu path    |
|-----------|-------------|---------------|---------|--------------|
| Contrast  | Contrast    | 30 - 60       | 50      | [Device Para |
|           |             |               |         | /HMI]        |

# **Global Protection Parameters of the Panel**

| Parameter  | Description                                                                                                    | Setting range | Default | Menu path             |
|------------|----------------------------------------------------------------------------------------------------|---------------|---------|-----------------------|
| t-max Edit | If no other key(s) is<br>pressed at the panel,<br>after expiration of this<br>time, all cached<br>(changed) parameters<br>are canceled. | 20 - 3600s    | 180s    | [Device Para<br>/HMI] |

Page 150

# Recorder

# **Disturbance Recorder**

Available elements: <u>Disturb rec</u>

The disturbance recorder works with 32 samples per cycle. The disturbance recorder can be started by one of eight start events (selection from the »assignment list«/OR-Logic). The disturbance record contains the measuring values inclusively pre-trigger-time. By means of *Smart View/Datavisualizer* (option) the oscillographic curves of the analogue (current, voltage) and digital channels/traces can be shown and evaluated in a graphical form. The disturbance recorder has a storage capacity of 120s. The disturbance recorder is able to record up to 10 s (adjustable) per record. The amount of records depends on the file size of each record.

The disturbance recorder can be parametrized in the menu »Device Parameter/Recorder/Disturb rec«.

Determine the max. recording time to register a disturbance event. The max. total length of a recording is 10s (inclusive pre-trigger and post-trigger time).

To trigger the disturbance recorder, up to 8 signals can be selected from the »assignment list«. The trigger events are OR-linked. If a disturbance record is written, a new disturbance record cannot be triggered until all trigger signals, which have triggered the previous disturbance record, are gone. Recording is only done for the time the assigned event exists (event controlled), plus the time for the pre- and post-trigger, but not longer than 10s. The time for forward run and tracking of the disturbance recorder is shown in percent of the total recording length.

NOTICE

The post-trigger time will be up to "Post-trigger time" depending on the duration of the trigger signal. The post-trigger will be the remaining time of the "Max file size" but at maximum "Post-trigger time"

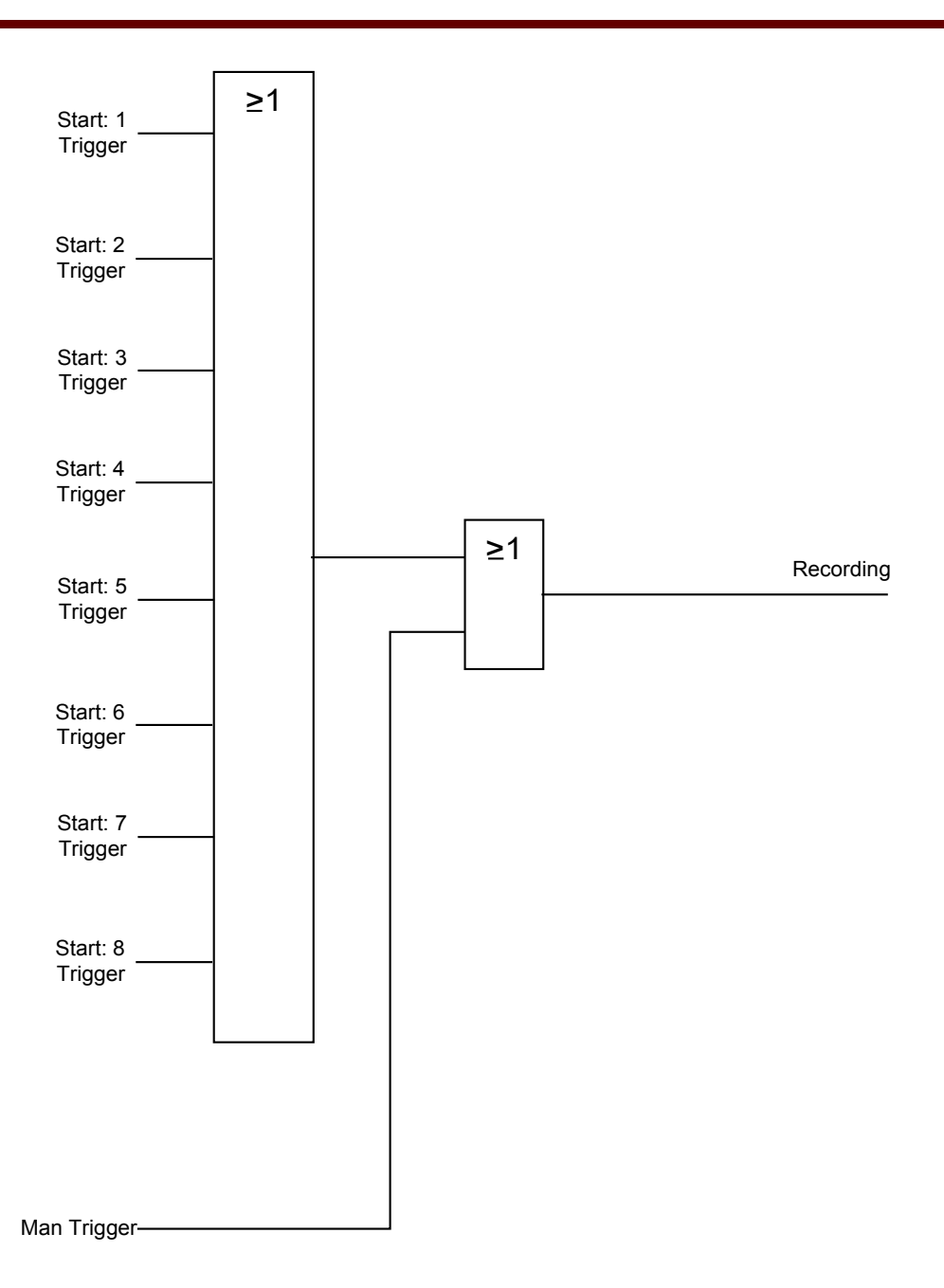

#### Example

The disturbance recorder is started by the general activation facility. After the fault has been cancelled (+ follow-up time), the recording process is stopped (but after 10s at the latest).

The parameter *»Auto Delete«* defines how the device shall react if there is no saving place available. In case *»Auto Delete«* is *»active«*, the first recorded disturbance will be overwritten according to the FIFO principle. If the parameter is set to *»inactive«*, recording of the disturbance events will be stopped until the storage location is released manually.

#### Example Disturbance Recorder Timing Chart I

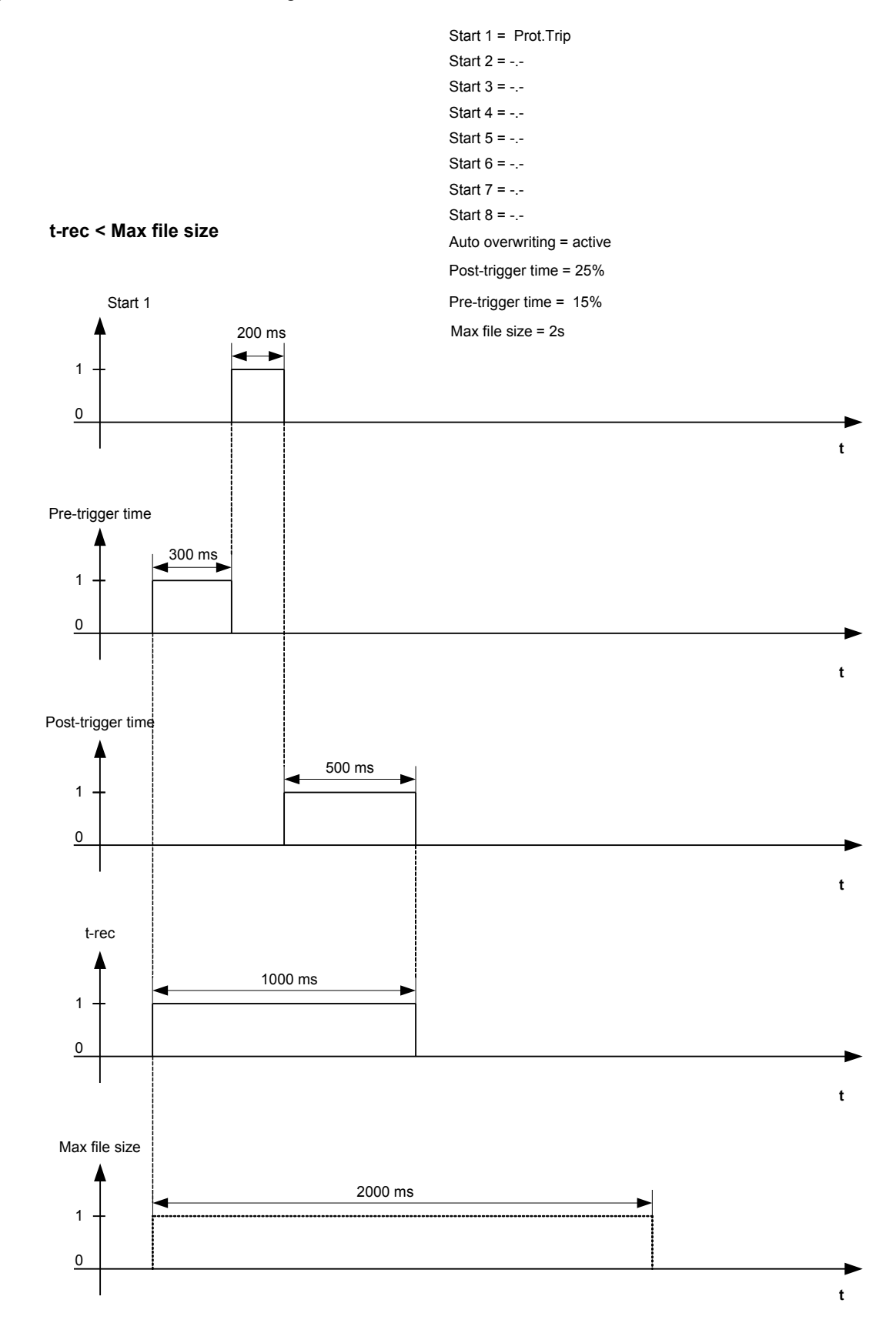

#### Example Disturbance Recorder Timing Chart II

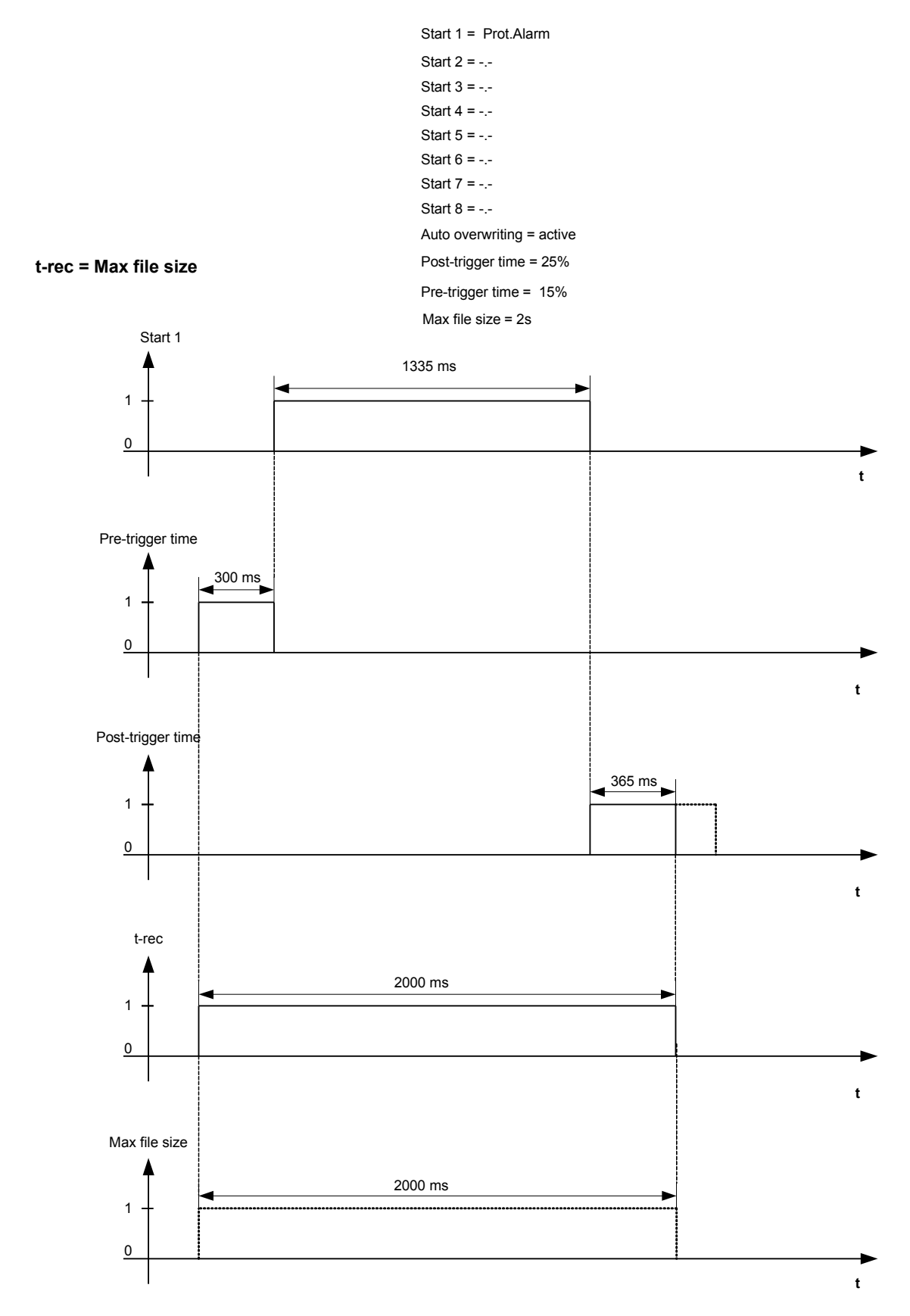

### **Read Out Disturbance Records**

Within the Menu Operation/Disturb rec you can

Detect accumulated Disturbance Records.

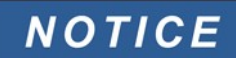

Within the Menu »Operation/Recorders/Man Trigger« you can trigger the disturbance recorder manually.

### Disturbance Recorder to Be Read Out by Smart View

In case Smart View is not running – please start it.

- If device data has not been loaded yet click »Receive Data From The Device« in menu »Device«.
- Double click the »Operation« icon in the navigation tree.
- Double click the »Recorders« icon in the navigation tree.
- Double click the »Disturb rec-lcon«.
- In the window the disturbance records are shown in tabular form.
- A pop-up will be appear by a double click onto a disturbance record. Choose a folder where the disturbance record is to be saved to.
- You can analyse the disturbance records by means of the optionally available *Data Visualizer* by clicking on Yes when you are asked "Shall the received disturbance record be opened by the *Data Visualizer?*"

### **Deleting Disturbance Records**

Within the Menu Operation/Disturb rec you can:

- Delete Disturbance Records;
- Choose via »SOFTKEY« »up« and »SOFTKEY« »down« the disturbance record that is to be deleted;
- Call up the detailed view of the disturbance record via »SOFTKEY« »right«;
- Confirm by pressing »SOFTKEY« »delete«;
- Enter your password followed by pressing the key »OK«;
- Choose whether only the current of whether all disturbance records should be deleted; and
- Confirm by pressing »SOFTKEY« »OK«.

### **Deleting Disturbance Records via Smart View**

In case Smart View is not running – please start it.

- If device data has not been loaded yet click »Receive Data From The Device« in menu »Device«.
- Double click the »Operation« icon in the navigation tree.
- Double click the »Recorders« icon in the navigation tree.
- Double click the »Disturb rec-lcon«.
- In the window the disturbance records are shown in tabular form.
- In order to delete a disturbance record double click on:

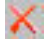

(the red x) in front of the disturbance record and confirm.

### **Direct Commands of the Disturbance Recorder**

| Parameter   | Description       | Setting range | Default  | Menu path     |
|-------------|-------------------|---------------|----------|---------------|
| Man Trigger | Manual Trigger    | False,        | False    | [Operation    |
|             |                   | True          |          | /Recorders    |
|             |                   |               |          | /Man Trigger] |
| Res all rec | Reset all records | inactive,     | inactive | [Operation    |
|             |                   | active        |          | /Reset        |
|             |                   |               |          | /Flags]       |

### **Global Protection Parameters of the Disturbance Recorder**

| Parameter | Description              | Setting range       | Default    | Menu path     |
|-----------|--------------------------|---------------------|------------|---------------|
| Start: 1  | Start recording if the   | 1n, Assignment List | Prot.Alarm | [Device Para  |
|           | assigned signal is true. |                     |            | /Recorders    |
|           |                          |                     |            | /Disturb rec] |
| Start: 2  | Start recording if the   | 1n, Assignment List |            | [Device Para  |
|           | assigned signal is true. |                     |            | /Recorders    |
|           |                          |                     |            | /Disturb rec] |
| Start: 3  | Start recording if the   | 1n, Assignment List |            | [Device Para  |
|           | assigned signal is true. |                     |            | /Recorders    |
|           |                          |                     |            | /Disturb rec] |
| Start: 4  | Start recording if the   | 1n, Assignment List |            | [Device Para  |
|           | assigned signal is true. |                     |            | /Recorders    |
|           |                          |                     |            | /Disturb rec] |
| Start: 5  | Start recording if the   | 1n, Assignment List |            | [Device Para  |
|           | assigned signal is true. |                     |            | /Recorders    |
|           |                          |                     |            | /Disturb rec] |

| Parameter                                        | Description                                                                                                    | Setting range                     | Default          | Menu path                                                                                                    |
|--------------------------------------------------|----------------------------------------------------------------------------------------------------|-----------------------------------|------------------|----------------------------------------------------------------------------------------------------|
| Start: 6                                         | Start recording if the                                                                                                    | 1n, Assignment List               |                  | [Device Para                                                                                                    |
|                                                  | assigned signal is true.                                                                                                    |                                   |                  | /Recorders                                                                                                    |
|                                                  |                                                                                                    |                                   |                  | /Disturb rec]                                                                                                    |
| Start: 7                                         | Start recording if the                                                                                                    | 1n, Assignment List               |                  | [Device Para                                                                                                    |
|                                                  | assigned signal is true.                                                                                                    |                                   |                  | /Recorders                                                                                                    |
|                                                  |                                                                                                    |                                   |                  | /Disturb rec]                                                                                                    |
| Start: 8                                         | Start recording if the                                                                                                    | 1n, Assignment List               |                  | [Device Para                                                                                                    |
|                                                  | assigned signal is true.                                                                                                    |                                   |                  | /Recorders                                                                                                    |
|                                                  |                                                                                                    |                                   |                  | /Disturb rec]                                                                                                    |
| Auto overwriting                                 | If there is no more free                                                                                                    | inactive,                         | active           | [Device Para                                                                                                    |
|                                                  | memory capacity left, the                                                                                                    | active                            |                  | /Recorders                                                                                                    |
|                                                  | overwritten.                                                                                                    |                                   |                  | /Disturb rec]                                                                                                    |
| Post-trigger time                                | The post trigger time is                                                                                                    | 0 - 50%                           | 20%              | [Device Para                                                                                                    |
|                                                  | settable up to a maximum of 50% of the                                                                                                    |                                   |                  | /Recorders                                                                                                    |
|                                                  | Maximum file size                                                                                                    |                                   |                  | /Disturb rec]                                                                                                    |
|                                                  | setting. The post-trigger will be the remaining time                                                                                                    |                                   |                  |                                                                                                    |
|                                                  | of the "Max file size" but                                                                                                    |                                   |                  |                                                                                                    |
|                                                  | at maximum "Post-trigger<br>time".                                                                                                    |                                   |                  |                                                                                                    |
| Pre-trigger time                                 | The pre-trigger time is                                                                                                    | 0 - 50%                           | 20%              | [Device Para                                                                                                    |
|                                                  | settable up to a                                                                                                    |                                   |                  | /Recorders                                                                                                    |
|                                                  | Maximum of 50% of the                                                                                                    |                                   |                  | /Disturb rec]                                                                                                    |
|                                                  | setting.                                                                                                    |                                   |                  |                                                                                                    |
| Max file size                                    | The maximum storage                                                                                                    | 0.1 - 10.0s                       | 2s               | [Device Para                                                                                                    |
| seconds, includ                                  | seconds, including pre-                                                                                                    |                                   |                  | /Recorders                                                                                                    |
|                                                  | trigger and post-trigger                                                                                                    |                                   |                  | /Disturb rec]                                                                                                    |
|                                                  | recorder has a total                                                                                                    |                                   |                  |                                                                                                    |
|                                                  | storage capacity of 120                                                                                                    |                                   |                  |                                                                                                    |
| Post-trigger time Pre-trigger time Max file size | The post trigger time is<br>settable up to a<br>maximum of 50% of the<br>Maximum file size<br>setting. The post-trigger<br>will be the remaining time<br>of the "Max file size" but<br>at maximum "Post-trigger<br>time".<br>The pre-trigger time is<br>settable up to a<br>maximum of 50% of the<br>Maximum file size<br>setting.<br>The maximum storage<br>capacity per record is 10<br>seconds, including pre-<br>trigger and post-trigger<br>time. The disturbance<br>recorder has a total<br>storage capacity of 120<br>seconds. | 0 - 50%<br>0 - 50%<br>0.1 - 10.0s | 20%<br>20%<br>2s | [Device Para<br>/Recorders<br>/Disturb rec]<br>[Device Para<br>/Recorders<br>/Disturb rec]<br>[Device Para<br>/Recorders<br>/Disturb rec] |

# **Disturbance Recorder Input States**

| Name                                               | Description                                 | Assignment via |
|----------------------------------------------------|---------------------------------------------|----------------|
| Start1-I                                           | State of the module input:: Trigger event / | [Device Para   |
|                                                    | start recording if:                         | /Recorders     |
|                                                    |                                             | /Disturb rec]  |
| art2-I State of the module input:: Trigger event / |                                             | [Device Para   |
|                                                    | start recording if:                         | /Recorders     |
|                                                    |                                             | /Disturb rec]  |

| Name                 | Description                                                     | Assignment via |
|----------------------|-----------------------------------------------------------------|----------------|
| Start3-I             | State of the module input:: Trigger event / start recording if: | [Device Para   |
|                      |                                                                 | /Recorders     |
|                      |                                                                 | /Disturb rec]  |
| Start4-I             | State of the module input:: Trigger event /                     | [Device Para   |
|                      | start recording if:                                             | /Recorders     |
|                      |                                                                 | /Disturb rec]  |
| Start5-I             | State of the module input:: Trigger event /                     | [Device Para   |
|                      | start recording if:                                             | /Recorders     |
|                      |                                                                 | /Disturb rec]  |
| Start6-I State of th | tate of the module input:: Trigger event /                      | [Device Para   |
|                      | start recording if:                                             | /Recorders     |
|                      |                                                                 | /Disturb rec]  |
| Start7-I             | State of the module input:: Trigger event /                     | [Device Para   |
|                      | start recording if:                                             | /Recorders     |
|                      |                                                                 | /Disturb rec]  |
| Start8-I             | State of the module input:: Trigger event /                     | [Device Para   |
|                      | start recording if:                                             | /Recorders     |
|                      |                                                                 | /Disturb rec]  |

# Disturbance Recorder Signals

| Name            | Description                     |
|-----------------|---------------------------------|
| recording       | Signal: Recording               |
| Write err       | Signal: Writing error in memory |
| memory full     | Signal: Memory full             |
| Clear fail      | Signal: Clear failure in memory |
| Res all records | Signal: All records deleted     |
| Res rec         | Signal: Delete record           |
| Man Trigger     | Signal: Manual Trigger          |

## Special Parameters of the Disturbance Recorder

| Value     | Description     | Default | Size          | Menu path       |
|-----------|-----------------|---------|---------------|-----------------|
| Rec state | Recording state | Ready   | Ready,        | [Operation      |
|           |                 |         | Recording,    | /Status display |
|           |                 |         | Writing file, | /Disturb rec]   |
|           |                 |         | Trigger Blo   |                 |

| Value      | Description | Default | Size                 | Menu path       |
|------------|-------------|---------|----------------------|-----------------|
| Error code | Error code  | ОК      | OK,                  | [Operation      |
|            |             |         | Write err,           | /Status display |
|            |             |         | Clear fail,          | /Disturb rec]   |
|            |             |         | Calculation err,     |                 |
|            |             |         | File not found,      |                 |
|            |             |         | Auto overwriting off |                 |

# Fault Recorder

#### Fault rec

The fault recorder can be started by one of eight start events (selection from the »assignment list«/OR-Logic). The fault recorder can register up to 20 faults. The last of the recorded faults is stored in a fail-safe manner.

If one of the assigned trigger events becomes true, the fault recorder will be started. Each fault is saved inclusive module and name, fault number, mains fault number and record number at that time one of the trigger events becomes true. To each of the faults the measuring values (at the time when the trigger event became true) can be viewed.

Up to 8 signals to trigger the fault recorder can be selected from following list. The trigger events are OR-linked.

| Name          | Description                         |
|---------------|-------------------------------------|
|               | No assignment                       |
| Prot.Alarm L1 | Signal: General-Alarm L1            |
| Prot.Alarm L2 | Signal: General-Alarm L2            |
| Prot.Alarm L3 | Signal: General-Alarm L3            |
| Prot.Alarm G  | Signal: General-Alarm - Earth fault |
| Prot.Alarm    | Signal: General Alarm               |
| Prot.Trip L1  | Signal: General Trip L1             |
| Prot.Trip L2  | Signal: General Trip L2             |
| Prot.Trip L3  | Signal: General Trip L3             |
| Prot.Trip     | Signal: General Trip                |
| CB.TripCmd    | Signal: Trip Command                |
| MStart.Alarm  | Signal: Alarm                       |
| MStart.Trip   | Signal: Trip                        |
| I[1].Alarm L1 | Signal: Alarm L1                    |
| I[1].Alarm L2 | Signal: Alarm L2                    |
| I[1].Alarm L3 | Signal: Alarm L3                    |
| I[1].Alarm    | Signal: Alarm                       |
| I[1].Trip L1  | Signal: General Trip Phase L1       |
| I[1].Trip L2  | Signal: General Trip Phase L2       |
| I[1].Trip L3  | Signal: General Trip Phase L3       |
| I[1].Trip     | Signal: Trip                        |

| Name          | Description                   |
|---------------|-------------------------------|
| I[1].TripCmd  | Signal: Trip Command          |
| I[2].Alarm L1 | Signal: Alarm L1              |
| I[2].Alarm L2 | Signal: Alarm L2              |
| I[2].Alarm L3 | Signal: Alarm L3              |
| I[2].Alarm    | Signal: Alarm                 |
| I[2].Trip L1  | Signal: General Trip Phase L1 |
| I[2].Trip L2  | Signal: General Trip Phase L2 |
| I[2].Trip L3  | Signal: General Trip Phase L3 |
| I[2].Trip     | Signal: Trip                  |
| I[2].TripCmd  | Signal: Trip Command          |
| I[3].Alarm L1 | Signal: Alarm L1              |
| I[3].Alarm L2 | Signal: Alarm L2              |
| I[3].Alarm L3 | Signal: Alarm L3              |
| I[3].Alarm    | Signal: Alarm                 |
| I[3].Trip L1  | Signal: General Trip Phase L1 |
| I[3].Trip L2  | Signal: General Trip Phase L2 |
| I[3].Trip L3  | Signal: General Trip Phase L3 |
| I[3].Trip     | Signal: Trip                  |
| I[3].TripCmd  | Signal: Trip Command          |
| I[4].Alarm L1 | Signal: Alarm L1              |
| I[4].Alarm L2 | Signal: Alarm L2              |
| I[4].Alarm L3 | Signal: Alarm L3              |
| I[4].Alarm    | Signal: Alarm                 |
| I[4].Trip L1  | Signal: General Trip Phase L1 |
| I[4].Trip L2  | Signal: General Trip Phase L2 |
| I[4].Trip L3  | Signal: General Trip Phase L3 |
| I[4].Trip     | Signal: Trip                  |
| I[4].TripCmd  | Signal: Trip Command          |
| I[5].Alarm L1 | Signal: Alarm L1              |
| I[5].Alarm L2 | Signal: Alarm L2              |
| I[5].Alarm L3 | Signal: Alarm L3              |
| I[5].Alarm    | Signal: Alarm                 |
| I[5].Trip L1  | Signal: General Trip Phase L1 |
| I[5].Trip L2  | Signal: General Trip Phase L2 |
| I[5].Trip L3  | Signal: General Trip Phase L3 |
| I[5].Trip     | Signal: Trip                  |
| I[5].TripCmd  | Signal: Trip Command          |
| I[6].Alarm L1 | Signal: Alarm L1              |
| I[6].Alarm L2 | Signal: Alarm L2              |

| Name           | Description                     |
|----------------|---------------------------------|
| I[6].Alarm L3  | Signal: Alarm L3                |
| I[6].Alarm     | Signal: Alarm                   |
| I[6].Trip L1   | Signal: General Trip Phase L1   |
| I[6].Trip L2   | Signal: General Trip Phase L2   |
| I[6].Trip L3   | Signal: General Trip Phase L3   |
| I[6].Trip      | Signal: Trip                    |
| I[6].TripCmd   | Signal: Trip Command            |
| IG[1].Alarm    | Signal: Alarm IG                |
| IG[1].Trip     | Signal: Trip                    |
| IG[1].TripCmd  | Signal: Trip Command            |
| IG[2].Alarm    | Signal: Alarm IG                |
| IG[2].Trip     | Signal: Trip                    |
| IG[2].TripCmd  | Signal: Trip Command            |
| IG[3].Alarm    | Signal: Alarm IG                |
| IG[3].Trip     | Signal: Trip                    |
| IG[3].TripCmd  | Signal: Trip Command            |
| IG[4].Alarm    | Signal: Alarm IG                |
| IG[4].Trip     | Signal: Trip                    |
| IG[4].TripCmd  | Signal: Trip Command            |
| I2>[1].Alarm   | Signal: Alarm Negative Sequence |
| I2>[1].Trip    | Signal: Trip                    |
| I2>[1].TripCmd | Signal: Trip Command            |
| 12>[2].Alarm   | Signal: Alarm Negative Sequence |
| I2>[2].Trip    | Signal: Trip                    |
| I2>[2].TripCmd | Signal: Trip Command            |
| ThR.Alarm      | Signal: Alarm                   |
| ThR.Trip       | Signal: Trip                    |
| ThR.TripCmd    | Signal: Trip Command            |
| Jam[1].Alarm   | Signal: Alarm                   |
| Jam[1].Trip    | Signal: Trip                    |
| Jam[1].TripCmd | Signal: Trip Command            |
| Jam[2].Alarm   | Signal: Alarm                   |
| Jam[2].Trip    | Signal: Trip                    |
| Jam[2].TripCmd | Signal: Trip Command            |
| I<[1].Alarm    | Signal: Alarm                   |
| I<[1].Trip     | Signal: Trip                    |
| I<[1].TripCmd  | Signal: Trip Command            |
| I<[2].Alarm    | Signal: Alarm                   |
| I<[2].Trip     | Signal: Trip                    |

#### Recorder

| Name          | Description          |
|---------------|----------------------|
| I<[2].TripCmd | Signal: Trip Command |

| Name                  | Description                                                                                                    |
|-----------------------|----------------------------------------------------------------------------------------------------|
| I<[3].Alarm           | Signal: Alarm                                                                                                    |
| I<[3].Trip            | Signal: Trip                                                                                                    |
| I<[3].TripCmd         | Signal: Trip Command                                                                                                    |
| MLS.Alarm             | Signal: Alarm                                                                                                    |
| MLS.Trip              | Signal: Trip                                                                                                    |
| RTD.Alarm             | Alarm RTD Temperature Protection                                                                                                    |
| RTD.Trip              | Signal: Trip                                                                                                    |
| RTD.TripCmd           | Signal: Trip Command                                                                                                    |
| ExP[1].Trip           | Signal: Trip                                                                                                    |
| ExP[1].TripCmd        | Signal: Trip Command                                                                                                    |
| ExP[2].Trip           | Signal: Trip                                                                                                    |
| ExP[2].TripCmd        | Signal: Trip Command                                                                                                    |
| ExP[3].Trip           | Signal: Trip                                                                                                    |
| ExP[3].TripCmd        | Signal: Trip Command                                                                                                    |
| ExP[4].Trip           | Signal: Trip                                                                                                    |
| ExP[4].TripCmd        | Signal: Trip Command                                                                                                    |
| DI Slot X1.DI 1       | Signal: Digital Input                                                                                                    |
| DI Slot X1.DI 2       | Signal: Digital Input                                                                                                    |
| DI Slot X1.DI 3       | Signal: Digital Input                                                                                                    |
| DI Slot X1.DI 4       | Signal: Digital Input                                                                                                    |
| OR-3AI X2.BO 1        | Signal: Binary Output Relay                                                                                                    |
| OR-3AI X2.BO 2        | Signal: Binary Output Relay                                                                                                    |
| OR-3AI X2.BO 3        | Signal: Binary Output Relay                                                                                                    |
| OR-3AI X2.DISARMED!   | Signal: CAUTION! RELAYS DISARMED in order to safely perform<br>maintenance while eliminating the risk of taking an entire process<br>off-line. (Note: The Self Supervision Contact cannot be disarmed).<br>YOU MUST ENSURE that the relays are ARMED AGAIN after<br>maintenance |
| OR-3AI X2.Outs forced | Signal: The State of at least one Relay Output has been set by force. That means that the state of at least one Relay is forced and hence does not show the state of the assigned signals.                                                                                      |

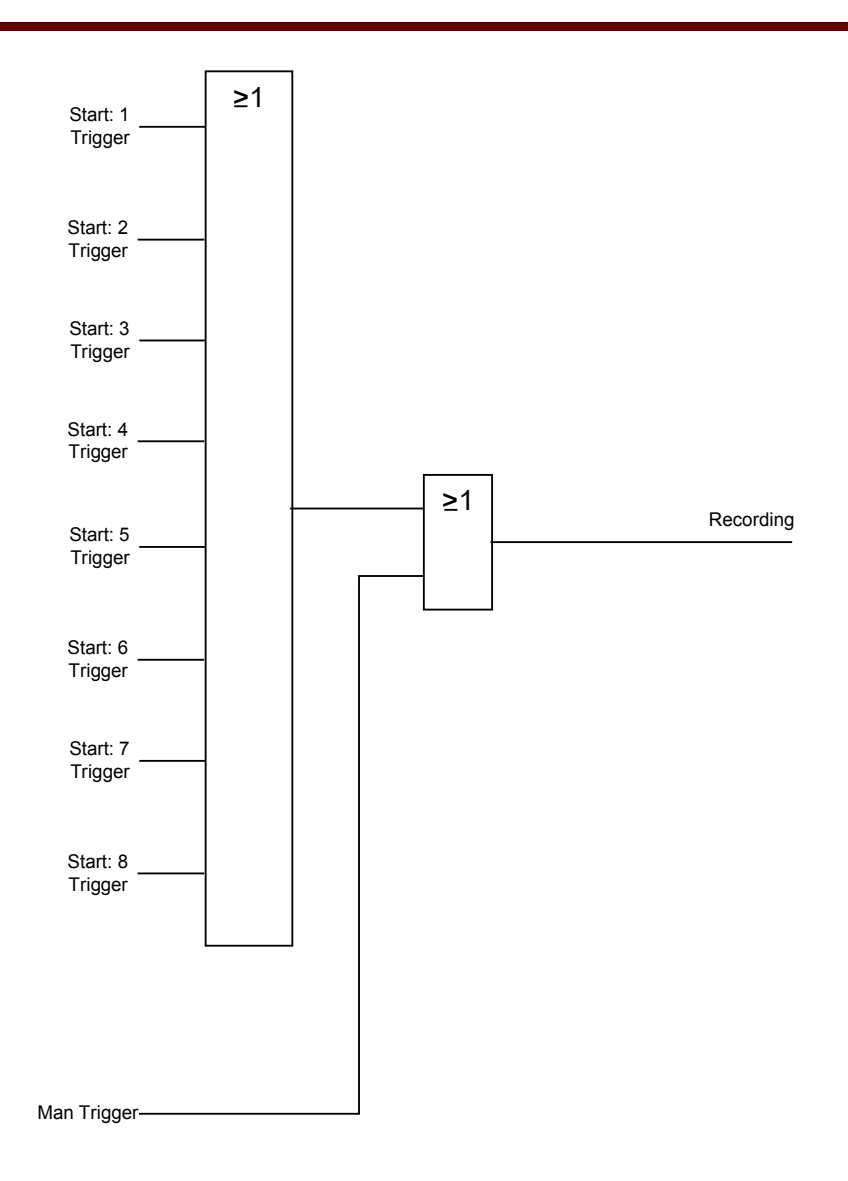

The parameter *»Auto Delete«* defines how the device shall react if there is no saving place available. In case *»Auto Delete«* is *»active«*, the first recorded fault will be overwritten according to the FIFO principle. If the parameter is set to *»inactive«*, recording of the fault events will be stopped until the storage location is released manually.

### Read Out the Fault Recorder

The measured values at the time of tripping are saved (failure safe) within the fault recorder. If there is no more memory free, the oldest record will be overwritten (FIFO).

In order to read out a failure record:

- Call up the main menu;
- Call up the sub-menu Operation/Recorders/Fault rec.;
- Select a fault record; and
- analyze the corresponding measured values.

### Read Out the Fault Recorder via Smart View

In case Smart View is not running - please start it.

- If device data has not been loaded yet click »Receive Data From The Device« in menu »Device«.
- Double click the »Operation« icon in the navigation tree.
- Double click the »Fault Rec« icon within the tree »Operation/Recorders«.
- In the window the fault recordings are shown in tabular form.
- In order to receive more detailed information on a fault, click the »Plus Sign« in front of the fault number.
- •

NOTICE

# Via the print menu you can export the data into a file. Please proceed as follows.

- Call up the data as described above.
- Call up the menu [File/Print].
- Choose »Print Actual Working Window« within the pop-up
- Press the »Print« button.
- Press the »Export to File« button.
- Enter a file name.
- Choose a location where to save the file.
- Confirm the »Save« button.

### **Direct Commands of the Fault Recorder**

| Parameter   | Description       | Setting range | Default  | Menu path     |
|-------------|-------------------|---------------|----------|---------------|
| Res all rec | Reset all records | inactive,     | inactive | [Operation    |
|             |                   | active        |          | /Reset        |
|             |                   |               |          | /Flags]       |
| Man Trigger | Manual Trigger    | False,        | False    | [Operation    |
|             |                   | True          |          | /Recorders    |
|             |                   |               |          | /Man Trigger] |

## **Global Protection Parameters of the Fault Recorder**

| Parameter                | Description                                   | Setting range | Default    | Menu path    |
|--------------------------|-----------------------------------------------|---------------|------------|--------------|
| Start: 1                 | Start recording if the                        | 1n, Trip Cmds | Prot.Alarm | [Device Para |
|                          | assigned signal is true.                      |               |            | /Recorders   |
|                          |                                               |               |            | /Fault rec]  |
| Start: 2                 | Start recording if the                        | 1n, Trip Cmds |            | [Device Para |
|                          | assigned signal is true.                      |               |            | /Recorders   |
|                          |                                               |               |            | /Fault rec]  |
| Start: 3                 | Start recording if the                        | 1n, Trip Cmds |            | [Device Para |
|                          | assigned signal is true.                      |               |            | /Recorders   |
|                          |                                               |               |            | /Fault rec]  |
| Start: 4                 | Start recording if the                        | 1n, Trip Cmds |            | [Device Para |
|                          | assigned signal is true.                      |               |            | /Recorders   |
|                          |                                               |               |            | /Fault rec]  |
| Start: 5                 | Start recording if the                        | 1n, Trip Cmds |            | [Device Para |
| assigned signal is true. | assigned signal is true.                      |               |            | /Recorders   |
|                          |                                               |               |            | /Fault rec]  |
| Start: 6                 | Start recording if the                        | 1n, Trip Cmds |            | [Device Para |
|                          | assigned signal is true.                      |               |            | /Recorders   |
|                          |                                               |               |            | /Fault rec]  |
| Start: 7                 | Start recording if the                        | 1n, Trip Cmds |            | [Device Para |
|                          | assigned signal is true.                      |               |            | /Recorders   |
|                          |                                               |               |            | /Fault rec]  |
| Start: 8                 | Start recording if the                        | 1n, Trip Cmds |            | [Device Para |
| assigned signal is true  | assigned signal is true.                      |               |            | /Recorders   |
|                          |                                               |               |            | /Fault rec]  |
| Auto overwriting         | If there is no more free                      | inactive,     | active     | [Device Para |
|                          | memory capacity left, the oldest file will be | active        |            | /Recorders   |
|                          | overwritten.                                  |               |            | /Fault rec]  |

# Fault Recorder Input States

| Name     | Description                                                     | Assignment via |
|----------|-----------------------------------------------------------------|----------------|
| Start1-I | State of the module input:: Trigger event / start recording if: | [Device Para   |
|          |                                                                 | /Recorders     |
|          |                                                                 | /Fault rec]    |
| Start2-I | State of the module input:: Trigger event / start recording if: | [Device Para   |
|          |                                                                 | /Recorders     |
|          |                                                                 | /Fault rec]    |

| Name     | Description                                                     | Assignment via |
|----------|-----------------------------------------------------------------|----------------|
| Start3-I | State of the module input:: Trigger event /                     | [Device Para   |
|          | start recording if:                                             | /Recorders     |
|          |                                                                 | /Fault rec]    |
| Start4-I | State of the module input:: Trigger event /                     | [Device Para   |
|          | start recording if:                                             | /Recorders     |
|          |                                                                 | /Fault rec]    |
| Start5-I | State of the module input:: Trigger event /                     | [Device Para   |
|          | start recording if:                                             | /Recorders     |
|          |                                                                 | /Fault rec]    |
| Start6-I | State of the module input:: Trigger event / start recording if: | [Device Para   |
|          |                                                                 | /Recorders     |
|          |                                                                 | /Fault rec]    |
| Start7-I | State of the module input:: Trigger event /                     | [Device Para   |
|          | start recording if:                                             | /Recorders     |
|          |                                                                 | /Fault rec]    |
| Start8-I | State of the module input:: Trigger event /                     | [Device Para   |
|          | start recording if:                                             | /Recorders     |
|          |                                                                 | /Fault rec]    |

### Fault Recorder Signals

| Name        | Description            |
|-------------|------------------------|
| Res rec     | Signal: Delete record  |
| Man Trigger | Signal: Manual Trigger |

### **Fault Recorder Trigger Functions**

These events (Pickups, Trips, Digital Inputs, Output Relay states) will start the fault recorder.

# **Event Recorder**

#### Event rec

The event recorder can register up to 300 events and the last (minimum) 50 saved events are recorded fail-safe. The following information is provided for any of the events:

Events are logged as follows:

| Record No.           | Fault No.                                                                        | No of grid faults                                                                                                    | Date of Record | Module.Name       | State            |
|----------------------|----------------------------------------------------------------------------------|----------------------------------------------------------------------------------------------------|----------------|-------------------|------------------|
| Sequential<br>Number | Number of the ongoing fault                                                      | A grid fault No. can<br>have several Fault<br>No.                                                                                                 | Time stamp     | What has changed? | Changed<br>Value |
|                      | This counter will<br>be incremented<br>by each General<br>Alarm<br>(Prot.Alarm). | This counter will be<br>incremented by each<br>General Alarm.<br>(Exception AR: this<br>applies only to<br>devices that offer<br>auto reclosing). |                |                   |                  |

There are three different classes of events:

#### • Alternation of binary states are shown as:

- 0->1 if the signal changes physically from »0« to »1«.
- 1->0 if the signal changes physically from »1« to »0«.

#### Counters increment is shown as:

• Old Counter state -> New Counter state (e.g. 3->4)

#### Alternation of multiple states are shown as:

Old state -> New state (e.g. 0->2)

### **Read Out the Event Recorder**

- Call up the »main menu«.
- Call up the sub-menu »Operation/Recorders/Event rec«.
- Select an event.

### Read Out the Event Recorder via Smart View

- In case Smart View is not running please start it.
- If device data has not been loaded yet click »Receive Data From The Device« in menu »Device.
- Double click the »Operation« icon in the navigation tree.
- Double click the »Event Rec« icon within the »OPERATION/RECORDERS« menu.
- In the window the events are shown in tabular form.

# NOTICE

To have the event recorder up-dated in a cyclic manner, select »Automatic Up-Date« in menu *View.* 

Smart View is able to record more events than the device itself, if the window of the event recorder is opened and »Automatic Up-Date« is set to active.

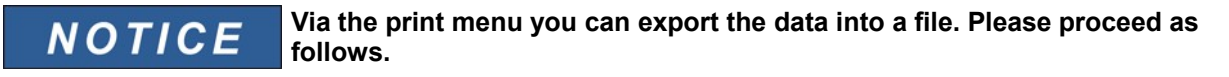

- Call up the data as described above.
- Call up the menu [File/Print].
- Choose »Print Actual Working Window« within the pop-up
- Press the »Print« button.
- Press the »Export to File« button.
- Enter a file name.
- Choose a location where to save the file.
- Confirm the »Save« button.

### **Direct Commands of the Event Recorder**

| Parameter   | Description       | Setting range | Default  | Menu path  |
|-------------|-------------------|---------------|----------|------------|
| Res all rec | Reset all records | inactive,     | inactive | [Operation |
|             |                   | active        |          | /Reset     |
|             |                   |               |          | /Flags]    |

### **Event Recorder Signals**

| Name            | Description                 |
|-----------------|-----------------------------|
| Res all records | Signal: All records deleted |

## **Trend Recorder**

Available Elements: <u>Trend rec</u>

### **Functional Description**

The Trend Data are data points stored by the Trend Recorder on the relay device over fixed intervals of time, and can be downloaded from the device using *Smart View*. A Trend Record is viewable using the *Data Visualizer* software by selecting files saved by *Smart View* with a file extension of ".ErTr". The list of available trend recorder data is viewable by selecting [Operation/ Recorders/Trend Recorder].

When viewed within the *Data Visualizer*, the trend record will show the observed values (up to 10) that the User has specified. The values available in the <u>*Trend Recorder*</u> depend on the type of the connected device and the configuration of the <u>*Trend Recorder*</u>.

### Managing Trend Records

To download information from the Trend Recorder, select [Operation/Recorder/Trend Rec] from the menu tree. The User will find three options within the Trend Recorder window that will allow the User to:

- Receive Trend Records;
- Refresh the Trend Recorder; and
- Delete Trend Records.

Selecting the »Receive Trend Record« button will download data from the relay to the User's PC. By selecting the »*Refresh Trend Recorder*«", *Smart View* updates the list of the Trend Recorder. The »*Delete Trend Records*« function will clear all trend data from the relay. Trend Recorder data previously stored on the User's PC remains untouched.

After having received trend data from the device, the User can view the data in the *Data Visualizer* by doubleclicking on the received ".ErTr" file stored on the PC. Once the ".ErTr" file is open, the User will see the "Analog Channels" that are monitored by the Trend Recorder. By clicking on the "Analog Channels", all monitored parameters are listed. To view a channel, the User must click on the left mouse key, then drag and drop the channel onto the right side of the *Data Visualizer* screen. The channel is then listed under the *»Displayed Channels*«.

To remove a channel from view, the User must select the Trend Data to be removed in the *»Displayed Channels* menu tree, then click on the right mouse button to bring up the menu options. Here, the User will find the *»*Remove menu option that, when selected, will remove the trend data.

### **Configuring the Trend Recorder**

The Trend Recorder is to be configured within [Device Para/Recorders/Trend Recorder] menu.

The User has to set the time interval. This defines the distance between two measuring points.

The User can select up to ten values that will be recorded.

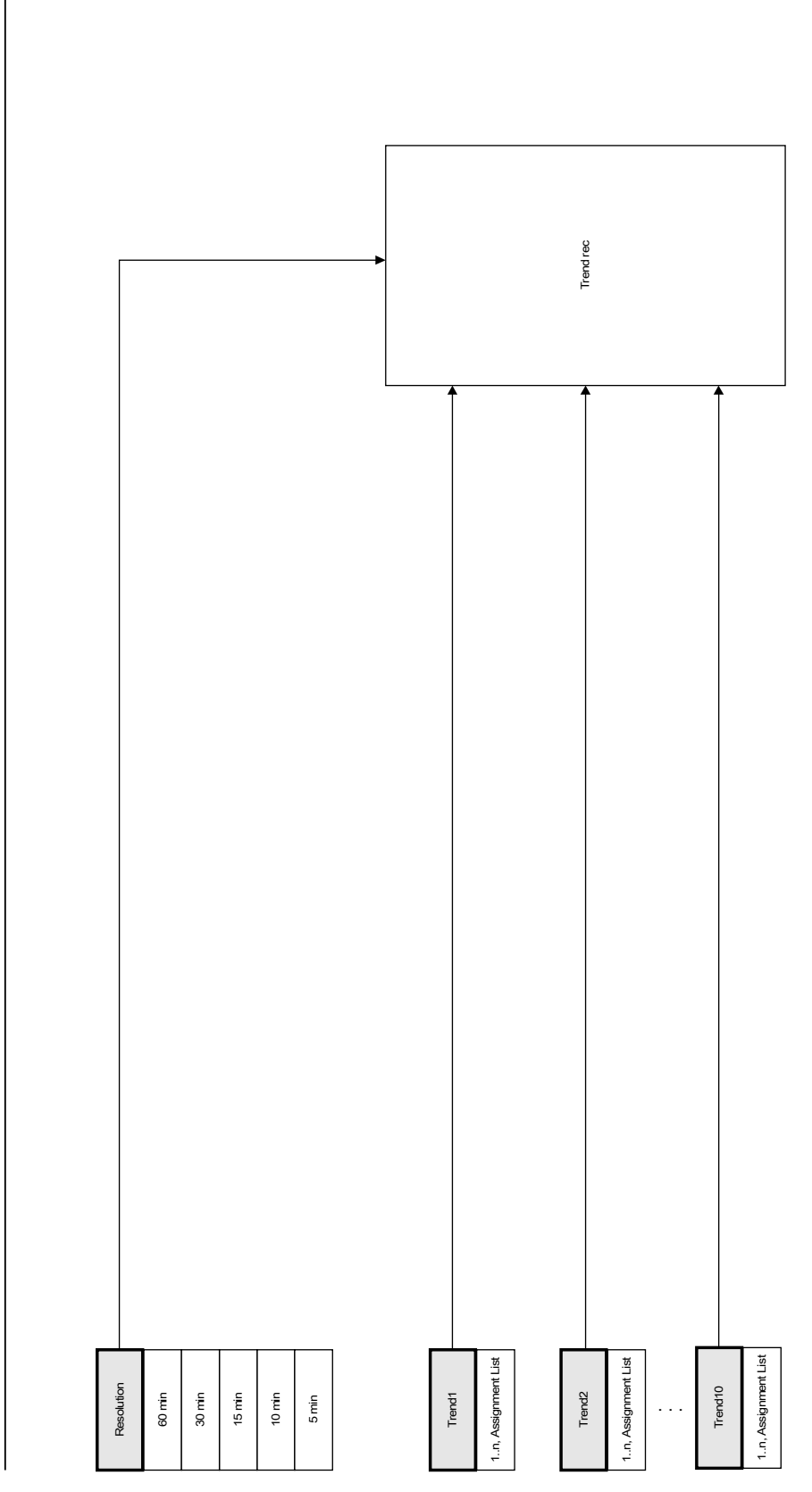

Trend rec

## **Global Protection Parameters of the Trend Recorder**

| Parameter                                   | Description           | Setting range | Default | Menu path    |
|---------------------------------------------|-----------------------|---------------|---------|--------------|
| Resolution Resolution (recording frequency) | Resolution (recording | 60 min,       | 15 min  | [Device Para |
|                                             | frequency)            | 30 min,       |         | /Recorders   |
|                                             |                       | 15 min,       |         | /Trend rec]  |
|                                             | 10 min,               |               |         |              |
|                                             |                       | 5 min         |         |              |

| Parameter | Description     | Setting range          | Default | Menu path    |
|-----------|-----------------|------------------------|---------|--------------|
| Trend1    | Observed Value1 | -,                     | IL1 RMS | [Device Para |
|           |                 | IL1 RMS,               |         | /Recorders   |
|           |                 | IL1 max RMS,           |         | /Trend rec]  |
|           |                 | IL1 avg RMS,           |         |              |
|           |                 | IL1 min RMS,           |         |              |
|           |                 | IL2 RMS,               |         |              |
|           |                 | IL2 max RMS,           |         |              |
|           |                 | IL2 avg RMS,           |         |              |
|           |                 | IL2 min RMS,           |         |              |
|           |                 | IL3 RMS,               |         |              |
|           |                 | ILS MAX RINS,          |         |              |
|           |                 | ILS AVY RIVIS,         |         |              |
|           |                 |                        |         |              |
|           |                 | IO ,<br>I1             |         |              |
|           |                 | 11 ,<br>12             |         |              |
|           |                 | %(I2/I1)               |         |              |
|           |                 | %(I2/I1) max.          |         |              |
|           |                 | IL1 lb.                |         |              |
|           |                 | I2T Used,              |         |              |
|           |                 | Hot test Winding Temp, |         |              |
|           |                 | Hottest MotBearTemp,   |         |              |
|           |                 | Hottest LoadBearTemp,  |         |              |
|           |                 | Windg1,                |         |              |
|           |                 | Windg1 max,            |         |              |
|           |                 | Windg2,                |         |              |
|           |                 | Windg2 max,            |         |              |
|           |                 | Windg3,                |         |              |
|           |                 | Windg3 max,            |         |              |
|           |                 | Windg4,                |         |              |
|           |                 | Windg4 max,            |         |              |
|           |                 | Windg5,                |         |              |
|           |                 | Windg5 max,            |         |              |
|           |                 | Windg6,                |         |              |
|           |                 | windgo max,            |         |              |
|           |                 | MotBear1 max           |         |              |
|           |                 | MotBear?               |         |              |
|           |                 | MotBear2 max           |         |              |
|           |                 | LoadBear1              |         |              |
|           |                 | LoadBear1 max.         |         |              |
|           |                 | LoadBear2.             |         |              |
|           |                 | LoadBear2 max.         |         |              |
|           |                 | Aux,                   |         |              |
|           |                 | Aux max,               |         |              |
|           |                 | RTD Max                |         |              |

| Parameter | Description     | Setting range         | Default | Menu path    |
|-----------|-----------------|-----------------------|---------|--------------|
| Trend2    | Observed Value2 | -,                    | IL2 RMS | [Device Para |
|           |                 | IL1 RMS,              |         | /Recorders   |
|           |                 | IL1 max RMS,          |         | /Trend rec]  |
|           |                 | IL1 avg RMS,          |         |              |
|           |                 | ILI MIN RMS,          |         |              |
|           |                 | ILZ RIVIO,            |         |              |
|           |                 | II 2 avg RMS          |         |              |
|           |                 | IL2 min RMS.          |         |              |
|           |                 | IL3 RMS,              |         |              |
|           |                 | IL3 max RMS,          |         |              |
|           |                 | IL3 avg RMS,          |         |              |
|           |                 | IL3 min RMS,          |         |              |
|           |                 | 10 ,                  |         |              |
|           |                 | 11,                   |         |              |
|           |                 | 12,                   |         |              |
|           |                 | %(I2/I1),             |         |              |
|           |                 | %(IZ/II) max,         |         |              |
|           |                 | ILTID,<br>12Tilsed    |         |              |
|           |                 | Hottest Winding Temp  |         |              |
|           |                 | Hottest MotBearTemp,  |         |              |
|           |                 | Hottest LoadBearTemp, |         |              |
|           |                 | Windg1,               |         |              |
|           |                 | Windg1 max,           |         |              |
|           |                 | Windg2,               |         |              |
|           |                 | Windg2 max,           |         |              |
|           |                 | Windg3,               |         |              |
|           |                 | Windg3 max,           |         |              |
|           |                 | Windg4,               |         |              |
|           |                 | Windg4 max,<br>Windg5 |         |              |
|           |                 | Windg5,<br>Windg5 max |         |              |
|           |                 | Windg6.               |         |              |
|           |                 | Windg6 max,           |         |              |
|           |                 | MotBear1,             |         |              |
|           |                 | MotBear1 max,         |         |              |
|           |                 | MotBear2,             |         |              |
|           |                 | MotBear2 max,         |         |              |
|           |                 | LoadBear1,            |         |              |
|           |                 | LoadBear1 max,        |         |              |
|           |                 | LoadBear2,            |         |              |
|           |                 | LoadBear2 max,        |         |              |
|           |                 |                       |         |              |
|           |                 | RTD Max               |         |              |
|           |                 |                       |         |              |

| Parameter | Description     | Setting range         | Default | Menu path    |
|-----------|-----------------|-----------------------|---------|--------------|
| Trend3    | Observed Value3 | -,                    | IL3 RMS | [Device Para |
|           |                 | IL1 RMS,              |         | /Recorders   |
|           |                 | IL1 max RMS,          |         | /Trend rec]  |
|           |                 | IL1 avg RMS,          |         |              |
|           |                 | IL1 min RMS,          |         |              |
|           |                 | IL2 RMS,              |         |              |
|           |                 | IL2 max RMS,          |         |              |
|           |                 | IL2 avg RMS,          |         |              |
|           |                 | IL2 MIN RIMS,         |         |              |
|           |                 | ILO RIVIO,            |         |              |
|           |                 | ILS MAXINIS,          |         |              |
|           |                 | II 3 min RMS          |         |              |
|           |                 | 10                    |         |              |
|           |                 | 11.                   |         |              |
|           |                 | 12 ,                  |         |              |
|           |                 | %(I2/I1),             |         |              |
|           |                 | %(I2/I1) max,         |         |              |
|           |                 | IL1 lb,               |         |              |
|           |                 | I2T Used,             |         |              |
|           |                 | Hottest Winding Temp, |         |              |
|           |                 | Hottest MotBearTemp,  |         |              |
|           |                 | Hottest LoadBearTemp, |         |              |
|           |                 | Windg1,               |         |              |
|           |                 | Windg1 max,           |         |              |
|           |                 | Windg2,               |         |              |
|           |                 | Windg2 max,           |         |              |
|           |                 | Windg3,               |         |              |
|           |                 | Windg3 max,           |         |              |
|           |                 | Windg4,<br>Windg4 max |         |              |
|           |                 | Windg4 max,<br>Windg5 |         |              |
|           |                 | Windg5,<br>Windg5 max |         |              |
|           |                 | Winda6.               |         |              |
|           |                 | Windg6 max,           |         |              |
|           |                 | MotBear1,             |         |              |
|           |                 | MotBear1 max,         |         |              |
|           |                 | MotBear2,             |         |              |
|           |                 | MotBear2 max,         |         |              |
|           |                 | LoadBear1,            |         |              |
|           |                 | LoadBear1 max,        |         |              |
|           |                 | LoadBear2,            |         |              |
|           |                 | LoadBear2 max,        |         |              |
|           |                 | Aux,                  |         |              |
|           |                 | Aux max,              |         |              |
|           |                 | RTD Max               |         |              |

| Parameter | Description     | Setting range          | Default                | Menu path    |
|-----------|-----------------|------------------------|------------------------|--------------|
| Trend4    | Observed Value4 | -,                     | %(I <mark>2/I1)</mark> | [Device Para |
|           |                 | IL1 RMS,               |                        | /Recorders   |
|           |                 | IL1 max RMS,           |                        | /Trend rec]  |
|           |                 | IL1 avg RMS,           |                        | -            |
|           |                 | IL1 min RMS,           |                        |              |
|           |                 | IL2 RMS,               |                        |              |
|           |                 | IL2 max RMS,           |                        |              |
|           |                 | ILZ AVG RIVIS,         |                        |              |
|           |                 | ILZ IIIII RIVIO,       |                        |              |
|           |                 | II 3 max RMS           |                        |              |
|           |                 | IL3 avg RMS.           |                        |              |
|           |                 | IL3 min RMS,           |                        |              |
|           |                 | 10,                    |                        |              |
|           |                 | 11 ,                   |                        |              |
|           |                 | I2 ,                   |                        |              |
|           |                 | %(I2/I1),              |                        |              |
|           |                 | %(I2/I1) max,          |                        |              |
|           |                 | IL1 lb,                |                        |              |
|           |                 | I2T Used,              |                        |              |
|           |                 | Hottest Winding Temp,  |                        |              |
|           |                 | Hottest MotBear Lemp,  |                        |              |
|           |                 | Hottest LoadBear Temp, |                        |              |
|           |                 | Windg1,<br>Windg1 may  |                        |              |
|           |                 | Windg? Max,            |                        |              |
|           |                 | Windg2 max.            |                        |              |
|           |                 | Windg3,                |                        |              |
|           |                 | Windg3 max,            |                        |              |
|           |                 | Windg4,                |                        |              |
|           |                 | Windg4 max,            |                        |              |
|           |                 | Windg5,                |                        |              |
|           |                 | Windg5 max,            |                        |              |
|           |                 | Windg6,                |                        |              |
|           |                 | Windg6 max,            |                        |              |
|           |                 | MotBear1,              |                        |              |
|           |                 | MotBear1 max,          |                        |              |
|           |                 | MotBear2 max           |                        |              |
|           |                 | LoadBear1              |                        |              |
|           |                 | LoadBear1 max.         |                        |              |
|           |                 | LoadBear2,             |                        |              |
|           |                 | LoadBear2 max,         |                        |              |
|           |                 | Aux,                   |                        |              |
|           |                 | Aux max,               |                        |              |
|           |                 | RTD Max                |                        |              |

| Parameter | Description     | Setting range         | Default | Menu path    |
|-----------|-----------------|-----------------------|---------|--------------|
| Trend5    | Observed Value5 | -,                    | -       | [Device Para |
|           |                 | IL1 RMS,              |         | /Recorders   |
|           |                 | IL1 max RMS,          |         | /Trend rec]  |
|           |                 | IL1 avg RMS,          |         |              |
|           |                 | IL1 min RMS,          |         |              |
|           |                 | IL2 RMS,              |         |              |
|           |                 | IL2 max RMS,          |         |              |
|           |                 | IL2 avg RMS,          |         |              |
|           |                 | IL2 min RMS,          |         |              |
|           |                 | ILS RIVIS,            |         |              |
|           |                 | ILS MAX RIVIS,        |         |              |
|           |                 | ILS avy RIVIS,        |         |              |
|           |                 | 10                    |         |              |
|           |                 | 10 ,                  |         |              |
|           |                 | 12                    |         |              |
|           |                 | %(I2/I1).             |         |              |
|           |                 | %(I2/I1) max.         |         |              |
|           |                 | IL1 lb,               |         |              |
|           |                 | I2T Used,             |         |              |
|           |                 | Hottest Winding Temp, |         |              |
|           |                 | Hottest MotBearTemp,  |         |              |
|           |                 | Hottest LoadBearTemp, |         |              |
|           |                 | Windg1,               |         |              |
|           |                 | Windg1 max,           |         |              |
|           |                 | Windg2,               |         |              |
|           |                 | Windg2 max,           |         |              |
|           |                 | Windg3,               |         |              |
|           |                 | Windg3 max,           |         |              |
|           |                 | Windg4,               |         |              |
|           |                 | Windg4 max,           |         |              |
|           |                 | Windg5,               |         |              |
|           |                 | Windgo max,<br>Windge |         |              |
|           |                 | Windg6,<br>Windg6 max |         |              |
|           |                 | MotBear1              |         |              |
|           |                 | MotBear1 max          |         |              |
|           |                 | MotBear2.             |         |              |
|           |                 | MotBear2 max,         |         |              |
|           |                 | LoadBear1,            |         |              |
|           |                 | LoadBear1 max,        |         |              |
|           |                 | LoadBear2,            |         |              |
|           |                 | LoadBear2 max,        |         |              |
|           |                 | Aux,                  |         |              |
|           |                 | Aux max,              |         |              |
|           |                 | RTD Max               |         |              |

| Parameter | Description     | Setting range                   | Default | Menu path    |
|-----------|-----------------|---------------------------------|---------|--------------|
| Trend6    | Observed Value6 | -,                              | -       | [Device Para |
|           |                 | IL1 RMS,                        |         | /Recorders   |
|           |                 | IL1 max RMS,                    |         | /Trend rec]  |
|           |                 | IL1 avg RMS,                    |         | -            |
|           |                 | IL1 min RMS,                    |         |              |
|           |                 | ILZ RIVIS,                      |         |              |
|           |                 | IL2 IIIdx RIVIO,                |         |              |
|           |                 | II 2 min RMS                    |         |              |
|           |                 | IL3 RMS.                        |         |              |
|           |                 | IL3 max RMS,                    |         |              |
|           |                 | IL3 avg RMS,                    |         |              |
|           |                 | IL3 min RMS,                    |         |              |
|           |                 | 10 ,                            |         |              |
|           |                 | 11 ,                            |         |              |
|           |                 | 12 ,                            |         |              |
|           |                 | %(I2/I1),                       |         |              |
|           |                 | %(I2/I1) max,                   |         |              |
|           |                 | ILT ID,                         |         |              |
|           |                 | 121 USEU,<br>HottestWindingTemp |         |              |
|           |                 | Hottest MotBearTemp             |         |              |
|           |                 | Hottest LoadBearTemp,           |         |              |
|           |                 | Windg1,                         |         |              |
|           |                 | Windg1 max,                     |         |              |
|           |                 | Windg2,                         |         |              |
|           |                 | Windg2 max,                     |         |              |
|           |                 | Windg3,                         |         |              |
|           |                 | Windg3 max,                     |         |              |
|           |                 | Windg4,                         |         |              |
|           |                 | Windg4 max,                     |         |              |
|           |                 | Windg5,<br>Windg5 max           |         |              |
|           |                 | Windg5 max,<br>Windg6           |         |              |
|           |                 | Windgo,<br>Windg6 max           |         |              |
|           |                 | MotBear1,                       |         |              |
|           |                 | MotBear1 max,                   |         |              |
|           |                 | MotBear2,                       |         |              |
|           |                 | MotBear2 max,                   |         |              |
|           |                 | LoadBear1,                      |         |              |
|           |                 | LoadBear1 max,                  |         |              |
|           |                 | LoadBear2,                      |         |              |
|           |                 | LoadBear2 max,                  |         |              |
|           |                 | Aux,                            |         |              |
|           |                 | Aux max,                        |         |              |
|           |                 | KID Max                         |         |              |

| Parameter | Description     | Setting range         | Default | Menu path    |
|-----------|-----------------|-----------------------|---------|--------------|
| Trend7    | Observed Value7 | -,                    | -       | [Device Para |
|           |                 | IL1 RMS,              |         | /Recorders   |
|           |                 | IL1 max RMS,          |         | /Trend rec]  |
|           |                 | IL1 avg RMS,          |         |              |
|           |                 | IL1 min RMS,          |         |              |
|           |                 | IL2 RMS,              |         |              |
|           |                 | IL2 max RMS,          |         |              |
|           |                 | IL2 avg RMS,          |         |              |
|           |                 | IL2 MIN RIVIS,        |         |              |
|           |                 | ILO RIVIO,            |         |              |
|           |                 | ILS MAXINIS,          |         |              |
|           |                 | II 3 min RMS          |         |              |
|           |                 | 10                    |         |              |
|           |                 | 11.                   |         |              |
|           |                 | 12,                   |         |              |
|           |                 | %(I2/I1),             |         |              |
|           |                 | %(I2/I1) max,         |         |              |
|           |                 | IL1 lb,               |         |              |
|           |                 | I2T Used,             |         |              |
|           |                 | HottestWindingTemp,   |         |              |
|           |                 | Hottest MotBearTemp,  |         |              |
|           |                 | Hottest LoadBearTemp, |         |              |
|           |                 | Windg1,               |         |              |
|           |                 | Windg1 max,           |         |              |
|           |                 | Windg2,               |         |              |
|           |                 | Windg2 max,           |         |              |
|           |                 | Windg3,<br>Windg3 max |         |              |
|           |                 | Windgo max,<br>Windg4 |         |              |
|           |                 | Windg4,<br>Windg4 max |         |              |
|           |                 | Windq5,               |         |              |
|           |                 | Windg5 max,           |         |              |
|           |                 | Windg6,               |         |              |
|           |                 | Windg6 max,           |         |              |
|           |                 | MotBear1,             |         |              |
|           |                 | MotBear1 max,         |         |              |
|           |                 | MotBear2,             |         |              |
|           |                 | MotBear2 max,         |         |              |
|           |                 | LoadBear1,            |         |              |
|           |                 | LoadBear1 max,        |         |              |
|           |                 | LoadBear2,            |         |              |
|           |                 | LoadBear2 max,        |         |              |
|           |                 | Aux,                  |         |              |
|           |                 | Aux IIIax,            |         |              |
|           |                 |                       |         |              |

| Parameter | Description     | Setting range         | Default | Menu path    |
|-----------|-----------------|-----------------------|---------|--------------|
| Trend8    | Observed Value8 | -,                    | -       | [Device Para |
|           |                 | IL1 RMS,              |         | /Recorders   |
|           |                 | IL1 max RMS,          |         | /Trend rec]  |
|           |                 | IL1 avg RMS,          |         |              |
|           |                 | IL1 min RMS,          |         |              |
|           |                 | IL2 RMS,              |         |              |
|           |                 | ILZ MAX RIVIS,        |         |              |
|           |                 | IL2 avg RIVIS,        |         |              |
|           |                 | II 3 RMS              |         |              |
|           |                 | IL3 max RMS.          |         |              |
|           |                 | IL3 avg RMS,          |         |              |
|           |                 | IL3 min RMS,          |         |              |
|           |                 | 10 ,                  |         |              |
|           |                 | 11,                   |         |              |
|           |                 | 12 ,                  |         |              |
|           |                 | %(I2/I1),             |         |              |
|           |                 | %(I2/I1) max,         |         |              |
|           |                 | IL1 lb,               |         |              |
|           |                 | 121 Used,             |         |              |
|           |                 | Hottest Vinding Lemp, |         |              |
|           |                 | Hottest LoadBearTemp, |         |              |
|           |                 | Winda1                |         |              |
|           |                 | Windg1 max,           |         |              |
|           |                 | Windg2,               |         |              |
|           |                 | Windg2 max,           |         |              |
|           |                 | Windg3,               |         |              |
|           |                 | Windg3 max,           |         |              |
|           |                 | Windg4,               |         |              |
|           |                 | Windg4 max,           |         |              |
|           |                 | Windg5,               |         |              |
|           |                 | Windgo max,<br>Windg6 |         |              |
|           |                 | Windgo,<br>Windg6 max |         |              |
|           |                 | MotBear1.             |         |              |
|           |                 | MotBear1 max,         |         |              |
|           |                 | MotBear2,             |         |              |
|           |                 | MotBear2 max,         |         |              |
|           |                 | LoadBear1,            |         |              |
|           |                 | LoadBear1 max,        |         |              |
|           |                 | LoadBear2,            |         |              |
|           |                 | LoadBear2 max,        |         |              |
|           |                 | Aux,                  |         |              |
|           |                 | Aux max,              |         |              |
|           |                 | KID Max               |         |              |
| Parameter | Description     | Setting range         | Default | Menu path    |
|-----------|-----------------|-----------------------|---------|--------------|
| Trend9    | Observed Value9 | -,                    | -       | [Device Para |
|           |                 | IL1 RMS,              |         | /Recorders   |
|           |                 | IL1 max RMS,          |         | /Trend rec]  |
|           |                 | IL1 avg RMS,          |         |              |
|           |                 | IL1 min RMS,          |         |              |
|           |                 | IL2 RMS,              |         |              |
|           |                 | IL2 max RMS,          |         |              |
|           |                 | IL2 avg RMS,          |         |              |
|           |                 | IL2 MIN RIMS,         |         |              |
|           |                 | ILO RIVIO,            |         |              |
|           |                 | ILS IIIAX RIVIS,      |         |              |
|           |                 | IL3 min RMS           |         |              |
|           |                 | 10                    |         |              |
|           |                 | 11.                   |         |              |
|           |                 | 12,                   |         |              |
|           |                 | %(I2/I1),             |         |              |
|           |                 | %(I2/I1) max,         |         |              |
|           |                 | IL1 lb,               |         |              |
|           |                 | I2T Used,             |         |              |
|           |                 | HottestWindingTemp,   |         |              |
|           |                 | Hottest MotBearTemp,  |         |              |
|           |                 | Hottest LoadBearTemp, |         |              |
|           |                 | Windg1,               |         |              |
|           |                 | Windg1 max,           |         |              |
|           |                 | Windg2,               |         |              |
|           |                 | Windg2 max,           |         |              |
|           |                 | Windg3,               |         |              |
|           |                 | Windga max,           |         |              |
|           |                 | Windg4,<br>Windg4 max |         |              |
|           |                 | Windg5                |         |              |
|           |                 | Windg5,<br>Windg5 max |         |              |
|           |                 | Windg6.               |         |              |
|           |                 | Windg6 max,           |         |              |
|           |                 | MotBear1,             |         |              |
|           |                 | MotBear1 max,         |         |              |
|           |                 | MotBear2,             |         |              |
|           |                 | MotBear2 max,         |         |              |
|           |                 | LoadBear1,            |         |              |
|           |                 | LoadBear1 max,        |         |              |
|           |                 | LoadBear2,            |         |              |
|           |                 | LoadBear2 max,        |         |              |
|           |                 | Aux,                  |         |              |
|           |                 | Aux max,              |         |              |
|           |                 | RTD Max               |         |              |

| Parameter | Description      | Setting range          | Default | Menu path    |
|-----------|------------------|------------------------|---------|--------------|
| Trend10   | Observed Value10 | -,                     | -       | [Device Para |
|           |                  | IL1 RMS,               |         | /Recorders   |
|           |                  | IL1 max RMS,           |         | /Trend rec]  |
|           |                  | IL1 avg RMS,           |         | -            |
|           |                  | IL1 min RMS,           |         |              |
|           |                  | IL2 RMS,               |         |              |
|           |                  | IL2 max RMS,           |         |              |
|           |                  | ILZ avg RIVIS,         |         |              |
|           |                  | IL2 IIIII RIVIO,       |         |              |
|           |                  | II 3 max RMS           |         |              |
|           |                  | IL3 avg RMS.           |         |              |
|           |                  | IL3 min RMS,           |         |              |
|           |                  | 10,                    |         |              |
|           |                  | 11,                    |         |              |
|           |                  | 12 ,                   |         |              |
|           |                  | %(I2/I1),              |         |              |
|           |                  | %(I2/I1) max,          |         |              |
|           |                  | IL1 lb,                |         |              |
|           |                  | I2T Used,              |         |              |
|           |                  | HottestWindingTemp,    |         |              |
|           |                  | Hottest MotBear Lemp,  |         |              |
|           |                  | Winda1                 |         |              |
|           |                  | Windg1,<br>Windg1 max  |         |              |
|           |                  | Windg? Max,<br>Windg2. |         |              |
|           |                  | Windg2 max,            |         |              |
|           |                  | Windg3,                |         |              |
|           |                  | Windg3 max,            |         |              |
|           |                  | Windg4,                |         |              |
|           |                  | Windg4 max,            |         |              |
|           |                  | Windg5,                |         |              |
|           |                  | Windg5 max,            |         |              |
|           |                  | Windg6,                |         |              |
|           |                  | Windgő max,            |         |              |
|           |                  | MotBear1,              |         |              |
|           |                  | MotBear?               |         |              |
|           |                  | MotBear2 max           |         |              |
|           |                  | LoadBear1              |         |              |
|           |                  | LoadBear1 max.         |         |              |
|           |                  | LoadBear2,             |         |              |
|           |                  | LoadBear2 max,         |         |              |
|           |                  | Aux,                   |         |              |
|           |                  | Aux max,               |         |              |
|           |                  | RTD Max                |         |              |

#### Trend Recorder Signals (Output States)

| Name       | Description |
|------------|-------------|
| Hand Reset | Hand Reset  |

#### **Direct Commands of the Trend Recorder**

| Parameter | Description        | Setting range | Default  | Menu path  |
|-----------|--------------------|---------------|----------|------------|
| Reset     | Delete all entries | inactive,     | inactive | [Operation |
|           |                    | active        |          | /Reset     |
|           |                    |               |          | /Flags]    |

## **Motor Start Recorder**

Available Elements: <u>Start rec</u>

The Motor Start Recorder is accessed using *Smart View* or via the front panel interface of the relay. This feature provides information (the available list depends on the ordered device) recorded at the time of each start of the motor such as:

- Date of the motor start event;
- Record number;
- Maximum RMS phase current of each phase at the time of start;
- Current unbalance;
- Single or two speed motor setting;
- Start times (The elapsed time from start to current below the transition current, time from start to run or incomplete sequence ...);
- Thermal capacity used (I2T Used); and
- If start is successful starts.

Similarly, data at the time of start can be viewed in the *Data Visualizer* software. Here, the User can view the RMS value of the phase currents, thermal capacity used, and temperatures measured by the URTD module if a URTD is installed and attached to the relay.

#### **Downloading Start Records**

The start recorder data is downloaded from the device when the User has selected the »Start Rec« feature. To navigate to this feature, the User must go to the [Operations/Recorders] menu. Here the User will find the »Start Rec« menu item. To access data that has been stored in the device using *Smart View*, the User must select the »Receive Start Recorder« button in the upper left hand corner of the »Start Rec« window. When selected, the *Smart View* software will retrieve the stored records from the device.

A summary of the <u>Start Recorder</u> data can be retrieved by selecting the »Receive Summary Data« button in the upper left hand corner of the <u>Start Rec</u> window. A list of all currently available Start Records is viewable by selecting the »Refresh Start Recorder« button on the start recorder.

#### **Deleting Start Records**

It is possible to delete individual records. First, select »Receive Start Recorder«, and then select the recorder to be deleted by clicking on the record number, or record date followed by the selection of the »*Delete Start Record*« button in the upper left hand corner of the »*Start Rec*« window.

To permanently remove all start records within a device's start recorder, select the *»Delete All Start Records«* button also located in the upper left hand corner of the *»Start Rec«* window. This will remove all previously stored start records within the device to which the User is presently connected.

When using *Smart View* to view the <u>Start Recorder</u> data, the Start Recorder features can also be found by right clicking anywhere within the *»Start Rec«* window.

#### **Global Protection Parameters of the Motor Start Recorder**

| Parameter  | Description           | Setting range | Default | Menu path    |
|------------|-----------------------|---------------|---------|--------------|
| Resolution | Resolution (recording | 50ms,         | 50ms    | [Device Para |
|            | frequency)            | 100ms,        |         | /Recorders   |
|            |                       | 1s            |         | /Start rec]  |

#### Motor Start Recorder Module Input States

| Name         | Description                                                |
|--------------|------------------------------------------------------------|
| MotorStart   | Module input state: Start of recorder                      |
| MotorRun     | Module input state: Motor is in run mode                   |
| Motor Speed2 | Module input state: Motor operates in speed 2              |
| ITransit     | Module input state: Motor operations transition on current |

#### Motor Start Recorder Signals (Output States)

| Name    | Description            |
|---------|------------------------|
| Storing | Signal: Data are saved |

#### **Direct Commands of the Motor Start Recorder**

| Parameter         | Description                       | Setting range | Default  | Menu path  |
|-------------------|-----------------------------------|---------------|----------|------------|
| ClearStartRec     | Delete all start recorder records | inactive,     | inactive | [Operation |
|                   |                                   | active        |          | /Reset     |
|                   |                                   |               |          | /Flags]    |
| ClearStatisticRec | Delete all statistic              | inactive,     | inactive | [Operation |
|                   | recorder records (start           | active        |          | /Reset     |
|                   |                                   |               |          | /Flags]    |

#### Motor Start Recorder Counter Values

| Value             | Description             | Default | Size      | Menu path          |
|-------------------|-------------------------|---------|-----------|--------------------|
| NumberOfRecordsCr | Number of saved records | 0       | 0 - 65535 | [Operation         |
|                   |                         |         |           | /Count and RevData |
|                   |                         |         |           | /Start rec]        |
| Current entry     | Current entry           | 0       | 0 - 65535 | [Operation         |
|                   |                         |         |           | /Count and RevData |
|                   |                         |         |           | /Start rec]        |

## **Statistic Recorder**

The Statistic Recorder shows motor specific statistical data on a monthly base.

The Statistic Recorder can record up to 24 monthly reports. The reports are power fail safe stored. In order to view information from the Statistic Recorder, the User has to select [Operation/Recorder/Statisticrec] from the menu tree.

By double clicking on the »Date of Record« statistics information can be viewed such as the number of starts, the number of successful starts, the average start time, the »*average l2T*« value during any start, and the average of all maximum currents value seen during each start.

# **Communication Protocols**

## SCADA Interface

#### <u>X103</u>

#### **Device Planning Parameters of the Serial Scada Interface**

| Parameter | Description                                                             | Options                                      | Default | Menu path         |
|-----------|-------------------------------------------------------------------------|----------------------------------------------|---------|-------------------|
| Protocol  | Caution! Changing the<br>protocol will cause a<br>restart of the device | -,<br>Modbus,<br>IEC60870-5-103,<br>Profibus | Modbus  | [Device planning] |

#### **Global Protection Parameters of the Serial Scada Interface**

| Parameter             | Description           | Setting range | Default  | Menu path    |
|-----------------------|-----------------------|---------------|----------|--------------|
| Optical rest position | Optical rest position | Light off,    | Light on | [Device Para |
|                       |                       | Light on      |          | /X103]       |

## Modbus®

#### Modbus

#### **Modbus<sup>®</sup> Protocol Configuration**

The time-controlled Modbus<sup>®</sup> protocol is based on the Master-Slave working principle. This means that the substation control and protection system sends an enquiry or instruction to a certain device (slave address) which will then be answered or carried out accordingly. If the enquiry/instruction cannot be answered/carried out (e.g. because of an invalid slave address), a failure message is returned to the master.

The Master (substation control and protection system) can <u>query</u> information from the device, such as:

- Type of unit version;
- Measuring values/Statistical measured values;
- Switch operating position (in preparation);
- State of device;
- Time and date;
- State of the device's digital inputs; and
- Protection-/State alarms.

The Master (control system) can give commands/instructions to the device, such as:

- Control of switchgear (where applicable, i.e. each acc. to the applied device version);
- Change-over of parameter set;
- Reset and acknowledgement of alarms/signals;
- Adjustment of date and time; and
- Control of alarm relays.

For detailed information on data point lists and error handling, please refer to the Modbus® documentation.

To allow configuration of the devices for Modbus<sup>®</sup> connection, some default values of the control system must be available.

#### Modbus RTU

Part 1: Configuration of the Devices

Call up *»Device parameter/Modbus«* and set the following communication parameters there:

- Slave-address, to allow clear identification of the device; and
- Baud-Rate.

Also, select below indicated RS485 interface-related parameters from there, such as:

- Number of data bits;
- One of the following supported communication variants: Number of data bits, even, odd, parity or no parity, number of stop bits;
- *»t-timeout*«: communication errors are only identified after expiry of a supervision time *»t-timeout«; and*
- Response time (defining the period within which an inquiry from the master has to be answered).

#### Part 2: Hardware Connection

- For hardware connection to the control system, there is an RS485 interface at the rear side of the device (RS485, fiber optic or terminals).
- Connect bus and device (wiring).

#### Error Handling - Hardware Errors

Information on physical communication errors, such as:

- Bau Rrate Error and
- Parity Error

can be obtained from the event recorder.

#### Error Handling – Errors on protocol level

If, for example, an invalid memory address is enquired, error codes will be returned by the device that need to be interpreted.

#### Modbus TCP

## NOTICE

Establishing a connection via TCP/IP to the device is only possible if your device is equipped with an Ethernet Interface (RJ45).

Contact your IT administrator in order to establish the network connection.

#### Part 1: Setting the TCP/IP Parameters

Call up »Device parameter/TCP/IP« at the HMI (panel) and set the following parameters:

- TCP/IP address;
- Subnetmask; and
- Gateway.

#### Part 2: Configuration of the Devices

Call up »Device parameter/Modbus« and set the following communication parameters.

- Setting a Unit Identifier is only necessary if a TCP network should be coupled to a RTU network.
- If a different port than the default port 502 should be used please proceed as follows:
  - Choose "Private" within the TCP-Port-Configuration; and
  - Set the port-number.
  - Set the maximum accepted time of "no communication". If this time has expired without any communication, the device concludes a failure within the master system.
  - Allow or disallow the blocking of SCADA commands.

#### Part 3: Hardware Connection

- There is a RJ45 interface at the rear side of the device for the hardware connection to the control system.
- Establish the connection to the device by means of a proper Ethernet cable.

#### Direct Commands of the Modbus®

| Parameter    | Description             | Setting range | Default  | Menu path  |
|--------------|-------------------------|---------------|----------|------------|
| Res Diagn Cr | All Modbus Diagnosis    | inactive,     | inactive | [Operation |
|              | Counters will be reset. | active        |          | /Reset     |
|              |                         |               |          | /Counter]  |

| Parameter       | Description                                                                                                    | Setting range                                       | Default | Menu path                |
|-----------------|----------------------------------------------------------------------------------------------------|-----------------------------------------------------|---------|--------------------------|
| Slave ID        | Device address (Slave<br>ID) within the bus<br>system. Each device<br>address has to be unique<br>within a bus system.<br>Only available if:Device                                                                                                    | 1 - 247                                             | 1       | [Device Para<br>/Modbus] |
| Unit ID         | The Unit Identifier is used<br>for routing. This<br>parameter is to be set, if<br>a Modbus RTU and a<br>Modbus TCP network<br>should be coupled.<br>Only available if:Device<br>planning = TCP.                                                                                                    | 01.01.55                                            | 255     | [Device Para<br>/Modbus] |
| TCP Port Config | TCP Port Configuration.<br>This parameter is to be<br>set only if the default<br>Modubs TCP Port should<br>not be used.<br>Only available if:Device<br>planning = TCP.                                                                                                    | Default,<br>Private                                 | Default | [Device Para<br>/Modbus] |
| Port            | Port number<br>Only available if:Device<br>planning = TCP and<br>Only available if: TCP<br>Port Config = Private.                                                                                                    | 502 - 65535                                         | 502     | [Device Para<br>/Modbus] |
| t-timeout       | Within this time the<br>answer has to be<br>received by the SCADA<br>system, otherwise the<br>request will be<br>disregarded. In that case<br>the Scada system<br>detects a communication<br>failure and the Scada<br>System has to send a<br>new request.<br>Only available if:Device<br>planning = RTU. | 0.01 - 10.00s                                       | 1s      | [Device Para<br>/Modbus] |
| Baud rate       | Baud rate<br>Only available if:Device<br>planning = RTU.                                                                                                    | 1200,<br>2400,<br>4800,<br>9600,<br>19200,<br>38400 | 19200   | [Device Para<br>/Modbus] |

## Global Protection Parameters of the Modbus®

| Parameter         | Description                                                                                                    | Setting range               | Default  | Menu path                |
|-------------------|----------------------------------------------------------------------------------------------------|-----------------------------|----------|--------------------------|
| Physical Settings | Digit 1: Number of bits.<br>Digit 2: E=even parity,<br>O=odd parity, N=no<br>parity. Digit 3: Number of<br>stop bits. More<br>information on the parity:<br>It is possible that the last<br>data bit is followed by a<br>parity bit which is used<br>for recognition of<br>communication errors.<br>The parity bit ensures<br>that with even parity<br>("EVEN") always an even<br>number of bits with<br>valence "1" or with odd<br>parity ("ODD") an odd<br>number of "1" valence<br>bits are transmitted. But it<br>is also possible to<br>transmit no parity bits<br>(here the setting is "Parity<br>= None"). More<br>information on the stop-<br>bits: The end of a data<br>byte is terminated by the<br>stop-bits.<br>Only available if:Device<br>planning = RTU. | 8E1,<br>8O1,<br>8N1,<br>8N2 | 8E1      | [Device Para<br>/Modbus] |
| t-call            | If there is no request<br>telegram sent from<br>Scada to the device after<br>expiry of this time - the<br>device concludes a<br>communication failure<br>within the Scada system.                                                                                                    | 1 - 3600s                   | 10s      | [Device Para<br>/Modbus] |
| Scada CmdBlo      | Activating (allowing)/<br>Deactivating (disallowing)<br>the blocking of the Scada<br>Commands.                                                                                                    | inactive,<br>active         | inactive | [Device Para<br>/Modbus] |
| Disable Latching  | Disable Latching: If this<br>parameter is active (true),<br>none of the Modbus<br>states will be latched.<br>That means that trip<br>signals wont be latched<br>by Modbus.                                                                                                    | inactive,<br>active         | inactive | [Device Para<br>/Modbus] |

| Parameter | Description                                                                                                    | Setting range       | Default | Menu path                |
|-----------|----------------------------------------------------------------------------------------------------|---------------------|---------|--------------------------|
| AllowGap  | If this parameter is active<br>(True), the user can<br>request a set of modbus<br>register without getting<br>an exception, because of<br>invalid address in the<br>requested array. The<br>invalid addresses have a<br>special value 0xFAFA,<br>but the user is<br>responsible for ignoring<br>invalid addresses.<br>Attention: This special<br>value can be valid, if<br>address is valid. | inactive,<br>active | active  | [Device Para<br>/Modbus] |

## Modbus<sup>®</sup> Signals (Output States)

NOTICE

Some signals (that are for a short time active only) have to be acknowledged separately (e.g. Trip signals) by the Communication System.

| Name         | Description          |
|--------------|----------------------|
| Transmission | Signal: SCADA active |
| Scada Cmd 1  | Scada Command        |
| Scada Cmd 2  | Scada Command        |
| Scada Cmd 3  | Scada Command        |
| Scada Cmd 4  | Scada Command        |
| Scada Cmd 5  | Scada Command        |
| Scada Cmd 6  | Scada Command        |
| Scada Cmd 7  | Scada Command        |
| Scada Cmd 8  | Scada Command        |
| Scada Cmd 9  | Scada Command        |
| Scada Cmd 10 | Scada Command        |
| Scada Cmd 11 | Scada Command        |
| Scada Cmd 12 | Scada Command        |
| Scada Cmd 13 | Scada Command        |
| Scada Cmd 14 | Scada Command        |
| Scada Cmd 15 | Scada Command        |
| Scada Cmd 16 | Scada Command        |

## Modbus<sup>®</sup> Values

| Value                       | Description                                                                                                    | Default | Size           | Menu path                                    |
|-----------------------------|----------------------------------------------------------------------------------------------------|---------|----------------|----------------------------------------------|
| NoOfRequestsTotal           | Total number of requests.<br>Includes requests for<br>other slaves.                                                                       | 0       | 0 - 9999999999 | [Operation<br>/Count and RevData<br>/Modbus] |
| NoOfRequestsForMe           | Total Number of requests for this slave.                                                                                                  | 0       | 0 - 9999999999 | [Operation<br>/Count and RevData<br>/Modbus] |
| NoOfResponse                | Total number of requests<br>having been responded.<br>Only available if:Device<br>planning = TCP.                                         | 0       | 0 - 9999999999 | [Operation<br>/Count and RevData<br>/Modbus] |
| NoOfResponsTimeOverr<br>uns | Total number of requests<br>with exceeded response<br>time. Physically<br>corrupted Frame.<br>Only available if:Device<br>planning = RTU. | 0       | 0 - 9999999999 | [Operation<br>/Count and RevData<br>/Modbus] |
| NoOfOverrunErros            | Total Number of Overrun<br>Failures. Physically<br>corrupted Frame.<br>Only available if:Device<br>planning = RTU.                        | 0       | 0 - 9999999999 | [Operation<br>/Count and RevData<br>/Modbus] |
| NoOfParityErrors            | Total number of parity<br>errors. Physically<br>corrupted Frame.<br>Only available if:Device<br>planning = RTU.                           | 0       | 0 - 9999999999 | [Operation<br>/Count and RevData<br>/Modbus] |
| NoOfFrameErrors             | Total Number of Frame<br>Errors. Physically<br>corrupted Frame.<br>Only available if:Device<br>planning = RTU.                            | 0       | 0 - 9999999999 | [Operation<br>/Count and RevData<br>/Modbus] |
| NoOfBreaks                  | Number of detected<br>communication aborts.<br>Only available if:Device<br>planning = RTU.                                                | 0       | 0 - 9999999999 | [Operation<br>/Count and RevData<br>/Modbus] |
| NoOfQueryInvalid            | Total number of Request<br>errors. Request could<br>not be interpreted.                                                                   | 0       | 0 - 9999999999 | [Operation<br>/Count and RevData<br>/Modbus] |

| Value             | Description                                                           | Default | Size           | Menu path                                    |
|-------------------|-----------------------------------------------------------------------|---------|----------------|----------------------------------------------|
| NoOfInternalError | Total Number of Internal<br>errors while interpreting<br>the request. | 0       | 0 - 9999999999 | [Operation<br>/Count and RevData<br>/Modbus] |

## Profibus

#### Profibus

#### Part 1: Configuration of the Devices

Call up »Device parameter/Profibus« and set the following communication parameter:

• Slave-address, to allow clear identification of the device.

In addition to that the Master has to be provided with the GSD-file. The GSD-file can be taken from the Product-CD.

#### Part 2: Hardware Connection

- For hardware connection to the control system, there is optional an D-SUB interface at the rear side of the device.
- Connect bus and device (wiring).
- Up to 123 slaves can be connected.
- Terminate the Bus by means of an Terminate Resistor.

#### Error Handling

Information on physical communication errors, such as:

Baud Rate Error

can be obtained from the event recorder or the status display.

#### Error Handling – Status LED at the rear side

The Profibus D-SUB interface at the rear side of the device is equipped with a status LED.

- Baud Search -> red flashing;
- Baud Found -> green flashing;
- Data Exchange -> green; and
- No Profibus/Unplugged, not connected -> red.

| Parameter    | Description                            | Setting range       | Default  | Menu path         |
|--------------|----------------------------------------|---------------------|----------|-------------------|
| Assignment 1 | Assignment                             | 1n, Assignment List |          | [Device Para      |
|              |                                        |                     |          | /Profibus         |
|              |                                        |                     |          | /Assignment 1-16] |
| Latched 1    | Defines whether the Input              | inactive,           | inactive | [Device Para      |
|              | is latched.                            | active              |          | /Profibus         |
|              | Only available if: Latched<br>= active |                     |          | /Assignment 1-16] |
| Assignment 2 | Assignment                             | 1n, Assignment List |          | [Device Para      |
|              |                                        |                     |          | /Profibus         |
|              |                                        |                     |          | /Assignment 1-16] |
| Latched 2    | Defines whether the Input              | inactive,           | inactive | [Device Para      |
|              | is latched.                            | active              |          | /Profibus         |
|              | Only available if: Latched<br>= active |                     |          | /Assignment 1-16] |
| Assignment 3 | Assignment                             | 1n, Assignment List |          | [Device Para      |
|              |                                        |                     |          | /Profibus         |
|              |                                        |                     |          | /Assignment 1-16] |
| Latched 3    | Defines whether the Input              | inactive,           | inactive | [Device Para      |
|              | is latched.                            | active              |          | /Profibus         |
|              | Only available if: Latched<br>= active |                     |          | /Assignment 1-16] |
| Assignment 4 | Assignment                             | 1n, Assignment List |          | [Device Para      |
|              |                                        |                     |          | /Profibus         |
|              |                                        |                     |          | /Assignment 1-16] |
| Latched 4    | Defines whether the Input              | inactive,           | inactive | [Device Para      |
|              | is latched.                            | active              |          | /Profibus         |
|              | Only available if: Latched<br>= active |                     |          | /Assignment 1-16] |
| Assignment 5 | Assignment                             | 1n, Assignment List |          | [Device Para      |
|              |                                        |                     |          | /Profibus         |
|              |                                        |                     |          | /Assignment 1-16] |
| Latched 5    | Defines whether the Input              | inactive,           | inactive | [Device Para      |
|              | is latched.                            | active              |          | /Profibus         |
|              | Only available if: Latched = active    |                     |          | /Assignment 1-16] |
| Assignment 6 | Assignment                             | 1n, Assignment List |          | [Device Para      |
|              |                                        |                     |          | /Profibus         |
|              |                                        |                     |          | /Assignment 1-16] |

| Parameter     | Description                                                                        | Setting range       | Default  | Menu path                                      |
|---------------|------------------------------------------------------------------------------------|---------------------|----------|------------------------------------------------|
| Latched 6     | Defines whether the Input<br>is latched.<br>Only available if: Latched<br>= active | inactive,<br>active | inactive | [Device Para<br>/Profibus<br>/Assignment 1-16] |
| Assignment 7  | Assignment                                                                         | 1n, Assignment List |          | [Device Para<br>/Profibus<br>/Assignment 1-16] |
| Latched 7     | Defines whether the Input<br>is latched.<br>Only available if: Latched<br>= active | inactive,<br>active | inactive | [Device Para<br>/Profibus<br>/Assignment 1-16] |
| Assignment 8  | Assignment                                                                         | 1n, Assignment List |          | [Device Para<br>/Profibus<br>/Assignment 1-16] |
| Latched 8     | Defines whether the Input<br>is latched.<br>Only available if: Latched<br>= active | inactive,<br>active | inactive | [Device Para<br>/Profibus<br>/Assignment 1-16] |
| Assignment 9  | Assignment                                                                         | 1n, Assignment List |          | [Device Para<br>/Profibus<br>/Assignment 1-16] |
| Latched 9     | Defines whether the Input<br>is latched.<br>Only available if: Latched<br>= active | inactive,<br>active | inactive | [Device Para<br>/Profibus<br>/Assignment 1-16] |
| Assignment 10 | Assignment                                                                         | 1n, Assignment List |          | [Device Para<br>/Profibus<br>/Assignment 1-16] |
| Latched 10    | Defines whether the Input<br>is latched.<br>Only available if: Latched<br>= active | inactive,<br>active | inactive | [Device Para<br>/Profibus<br>/Assignment 1-16] |
| Assignment 11 | Assignment                                                                         | 1n, Assignment List |          | [Device Para<br>/Profibus<br>/Assignment 1-16] |
| Latched 11    | Defines whether the Input<br>is latched.<br>Only available if: Latched<br>= active | inactive,<br>active | inactive | [Device Para<br>/Profibus<br>/Assignment 1-16] |

| Parameter     | Description                            | Setting range       | Default  | Menu path          |
|---------------|----------------------------------------|---------------------|----------|--------------------|
| Assignment 12 | Assignment                             | 1n, Assignment List |          | [Device Para       |
|               |                                        |                     |          | /Profibus          |
|               |                                        |                     |          | /Assignment 1-16]  |
| Latched 12    | Defines whether the Input              | inactive,           | inactive | [Device Para       |
|               | is latened.                            | active              |          | /Profibus          |
|               | Only available if: Latched<br>= active |                     |          | /Assignment 1-16]  |
| Assignment 13 | Assignment                             | 1n, Assignment List |          | [Device Para       |
|               |                                        |                     |          | /Profibus          |
|               |                                        |                     |          | /Assignment 1-16]  |
| Latched 13    | Defines whether the Input              | inactive,           | inactive | [Device Para       |
|               | is latched.                            | active              |          | /Profibus          |
|               | Only available if: Latched<br>= active |                     |          | /Assignment 1-16]  |
| Assignment 14 | Assignment                             | 1n, Assignment List |          | [Device Para       |
|               |                                        |                     |          | /Profibus          |
|               |                                        |                     |          | /Assignment 1-16]  |
| Latched 14    | Defines whether the Input              | inactive,           | inactive | [Device Para       |
|               | is latched.                            | active              |          | /Profibus          |
|               | Only available if: Latched<br>= active |                     |          | /Assignment 1-16]  |
| Assignment 15 | Assignment                             | 1n, Assignment List |          | [Device Para       |
|               |                                        |                     |          | /Profibus          |
|               |                                        |                     |          | /Assignment 1-16]  |
| Latched 15    | Defines whether the Input              | inactive,           | inactive | [Device Para       |
|               | is latched.                            | active              |          | /Profibus          |
|               | Only available if: Latched<br>= active |                     |          | /Assignment 1-16]  |
| Assignment 16 | Assignment                             | 1n, Assignment List |          | [Device Para       |
|               |                                        |                     |          | /Profibus          |
|               |                                        |                     |          | /Assignment 1-16]  |
| Latched 16    | Defines whether the Input              | inactive,           | inactive | [Device Para       |
|               | IS latched.                            | active              |          | /Profibus          |
|               | Only available if: Latched<br>= active |                     |          | /Assignment 1-16]  |
| Assignment 17 | Assignment                             | 1n, Assignment List |          | [Device Para       |
|               |                                        |                     |          | /Profibus          |
|               |                                        |                     |          | /Assignment 17-32] |

| Parameter     | Description                                                                        | Setting range       | Default  | Menu path                                       |
|---------------|------------------------------------------------------------------------------------|---------------------|----------|-------------------------------------------------|
| Latched 17    | Defines whether the Input<br>is latched.<br>Only available if: Latched<br>= active | inactive,<br>active | inactive | [Device Para<br>/Profibus<br>/Assignment 17-32] |
| Assignment 18 | Assignment                                                                         | 1n, Assignment List |          | [Device Para<br>/Profibus<br>/Assignment 17-32] |
| Latched 18    | Defines whether the Input<br>is latched.<br>Only available if: Latched<br>= active | inactive,<br>active | inactive | [Device Para<br>/Profibus<br>/Assignment 17-32] |
| Assignment 19 | Assignment                                                                         | 1n, Assignment List |          | [Device Para<br>/Profibus<br>/Assignment 17-32] |
| Latched 19    | Defines whether the Input<br>is latched.<br>Only available if: Latched<br>= active | inactive,<br>active | inactive | [Device Para<br>/Profibus<br>/Assignment 17-32] |
| Assignment 20 | Assignment                                                                         | 1n, Assignment List |          | [Device Para<br>/Profibus<br>/Assignment 17-32] |
| Latched 20    | Defines whether the Input<br>is latched.<br>Only available if: Latched<br>= active | inactive,<br>active | inactive | [Device Para<br>/Profibus<br>/Assignment 17-32] |
| Assignment 21 | Assignment                                                                         | 1n, Assignment List |          | [Device Para<br>/Profibus<br>/Assignment 17-32] |
| Latched 21    | Defines whether the Input<br>is latched.<br>Only available if: Latched<br>= active | inactive,<br>active | inactive | [Device Para<br>/Profibus<br>/Assignment 17-32] |
| Assignment 22 | Assignment                                                                         | 1n, Assignment List |          | [Device Para<br>/Profibus<br>/Assignment 17-32] |
| Latched 22    | Defines whether the Input<br>is latched.<br>Only available if: Latched<br>= active | inactive,<br>active | inactive | [Device Para<br>/Profibus<br>/Assignment 17-32] |

| Parameter     | Description                            | Setting range       | Default  | Menu path          |
|---------------|----------------------------------------|---------------------|----------|--------------------|
| Assignment 23 | Assignment                             | 1n, Assignment List |          | [Device Para       |
|               |                                        |                     |          | /Profibus          |
|               |                                        |                     |          | /Assignment 17-32] |
| Latched 23    | Defines whether the Input              | inactive,           | inactive | [Device Para       |
|               | is latched.                            | active              |          | /Profibus          |
|               | Only available if: Latched<br>= active |                     |          | /Assignment 17-32] |
| Assignment 24 | Assignment                             | 1n, Assignment List |          | [Device Para       |
|               |                                        |                     |          | /Profibus          |
|               |                                        |                     |          | /Assignment 17-32] |
| Latched 24    | Defines whether the Input              | inactive,           | inactive | [Device Para       |
|               | is latched.                            | active              |          | /Profibus          |
|               | Only available if: Latched<br>= active |                     |          | /Assignment 17-32] |
| Assignment 25 | Assignment                             | 1n, Assignment List |          | [Device Para       |
|               |                                        |                     |          | /Profibus          |
|               |                                        |                     |          | /Assignment 17-32] |
| Latched 25    | Defines whether the Input              | inactive,           | inactive | [Device Para       |
|               | is latched.                            | active              |          | /Profibus          |
|               | Only available if: Latched<br>= active |                     |          | /Assignment 17-32] |
| Assignment 26 | Assignment                             | 1n, Assignment List |          | [Device Para       |
|               |                                        |                     |          | /Profibus          |
|               |                                        |                     |          | /Assignment 17-32] |
| Latched 26    | Defines whether the Input              | inactive,           | inactive | [Device Para       |
|               | is latched.                            | active              |          | /Profibus          |
|               | Only available if: Latched<br>= active |                     |          | /Assignment 17-32] |
| Assignment 27 | Assignment                             | 1n, Assignment List |          | [Device Para       |
|               |                                        |                     |          | /Profibus          |
|               |                                        |                     |          | /Assignment 17-32] |
| Latched 27    | Defines whether the Input              | inactive,           | inactive | [Device Para       |
|               | is latched.                            | active              |          | /Profibus          |
|               | Only available if: Latched<br>= active |                     |          | /Assignment 17-32] |
| Assignment 28 | Assignment                             | 1n, Assignment List |          | [Device Para       |
|               |                                        |                     |          | /Profibus          |
|               |                                        |                     |          | /Assignment 17-32] |

| Parameter     | Description                                   | Setting range       | Default  | Menu path          |
|---------------|-----------------------------------------------|---------------------|----------|--------------------|
| Latched 28    | Defines whether the Input                     | inactive,           | inactive | [Device Para       |
|               | is latched.                                   | active              |          | /Profibus          |
|               | Only available if: Latched = active           |                     |          | /Assignment 17-32] |
| Assignment 29 | Assignment                                    | 1n, Assignment List |          | [Device Para       |
|               |                                               |                     |          | /Profibus          |
|               |                                               |                     |          | /Assignment 17-32] |
| Latched 29    | Defines whether the Input                     | inactive,           | inactive | [Device Para       |
|               | IS latched.                                   | active              |          | /Profibus          |
|               | Only available if: Latched<br>= active        |                     |          | /Assignment 17-32] |
| Assignment 30 | Assignment                                    | 1n, Assignment List |          | [Device Para       |
|               |                                               |                     |          | /Profibus          |
|               |                                               |                     |          | /Assignment 17-32] |
| Latched 30    | Defines whether the Input                     | inactive,           | inactive | [Device Para       |
|               | is latched.                                   | active              |          | /Profibus          |
|               | Only available if: Latched<br>= active        |                     |          | /Assignment 17-32] |
| Assignment 31 | Assignment                                    | 1n, Assignment List |          | [Device Para       |
|               |                                               |                     |          | /Profibus          |
|               |                                               |                     |          | /Assignment 17-32] |
| Latched 31    | Defines whether the Input                     | inactive,           | inactive | [Device Para       |
|               | is latched.                                   | active              |          | /Profibus          |
|               | Only available if: Latched<br>= active        |                     |          | /Assignment 17-32] |
| Assignment 32 | Assignment                                    | 1n, Assignment List |          | [Device Para       |
|               |                                               |                     |          | /Profibus          |
|               |                                               |                     |          | /Assignment 17-32] |
| Latched 32    | Defines whether the Input                     | inactive,           | inactive | [Device Para       |
|               | is latched.                                   | active              |          | /Profibus          |
|               | Only available if: Latched<br>= active        |                     |          | /Assignment 17-32] |
| Slave ID      | Device address (Slave                         | 2 - 125             | 2        | [Device Para       |
|               | טו within the bus<br>system. Each device      |                     |          | /Profibus          |
|               | address has to be unique within a bus system. |                     |          | /Bus parameters]   |

## Inputs of the Profibus

| Name            | Description                          | Assignment via    |
|-----------------|--------------------------------------|-------------------|
| Assignment 1-I  | Module input state: Scada Assignment | [Device Para      |
|                 |                                      | /Profibus         |
|                 |                                      | /Assignment 1-16] |
| Assignment 2-I  | Module input state: Scada Assignment | [Device Para      |
|                 |                                      | /Profibus         |
|                 |                                      | /Assignment 1-16] |
| Assignment 3-I  | Module input state: Scada Assignment | [Device Para      |
|                 |                                      | /Profibus         |
|                 |                                      | /Assignment 1-16] |
| Assignment 4-I  | Module input state: Scada Assignment | [Device Para      |
|                 |                                      | /Profibus         |
|                 |                                      | /Assignment 1-16] |
| Assignment 5-I  | Module input state: Scada Assignment | [Device Para      |
|                 |                                      | /Profibus         |
|                 |                                      | /Assignment 1-16] |
| Assignment 6-I  | Module input state: Scada Assignment | [Device Para      |
|                 |                                      | /Profibus         |
|                 |                                      | /Assignment 1-16] |
| Assignment 7-I  | Module input state: Scada Assignment | [Device Para      |
|                 |                                      | /Profibus         |
|                 |                                      | /Assignment 1-16] |
| Assignment 8-I  | Module input state: Scada Assignment | [Device Para      |
|                 |                                      | /Profibus         |
|                 |                                      | /Assignment 1-16] |
| Assignment 9-I  | Module input state: Scada Assignment | [Device Para      |
|                 |                                      | /Profibus         |
|                 |                                      | /Assignment 1-16] |
| Assignment 10-I | Module input state: Scada Assignment | [Device Para      |
|                 |                                      | /Profibus         |
|                 |                                      | /Assignment 1-16] |
| Assignment 11-I | Module input state: Scada Assignment | [Device Para      |
|                 |                                      | /Profibus         |
|                 |                                      | /Assignment 1-16] |
| Assignment 12-I | Module input state: Scada Assignment | [Device Para      |
|                 |                                      | /Profibus         |
|                 |                                      | /Assignment 1-16] |

| Name            | Description                          | Assignment via     |
|-----------------|--------------------------------------|--------------------|
| Assignment 13-I | Module input state: Scada Assignment | [Device Para       |
|                 |                                      | /Profibus          |
|                 |                                      | /Assignment 1-16]  |
| Assignment 14-I | Module input state: Scada Assignment | [Device Para       |
|                 |                                      | /Profibus          |
|                 |                                      | /Assignment 1-16]  |
| Assignment 15-I | Module input state: Scada Assignment | [Device Para       |
|                 |                                      | /Profibus          |
|                 |                                      | /Assignment 1-16]  |
| Assignment 16-I | Module input state: Scada Assignment | [Device Para       |
|                 |                                      | /Profibus          |
|                 |                                      | /Assignment 1-16]  |
| Assignment 17-I | Module input state: Scada Assignment | [Device Para       |
|                 |                                      | /Profibus          |
|                 |                                      | /Assignment 17-32] |
| Assignment 18-I | Module input state: Scada Assignment | [Device Para       |
|                 |                                      | /Profibus          |
|                 |                                      | /Assignment 17-32] |
| Assignment 19-I | Module input state: Scada Assignment | [Device Para       |
|                 |                                      | /Profibus          |
|                 |                                      | /Assignment 17-32] |
| Assignment 20-I | Module input state: Scada Assignment | [Device Para       |
|                 |                                      | /Profibus          |
|                 |                                      | /Assignment 17-32] |
| Assignment 21-I | Module input state: Scada Assignment | [Device Para       |
|                 |                                      | /Profibus          |
|                 |                                      | /Assignment 17-32] |
| Assignment 22-I | Module input state: Scada Assignment | [Device Para       |
|                 |                                      | /Profibus          |
|                 |                                      | /Assignment 17-32] |
| Assignment 23-I | Module input state: Scada Assignment | [Device Para       |
|                 |                                      | /Profibus          |
|                 |                                      | /Assignment 17-32] |
| Assignment 24-I | Module input state: Scada Assignment | [Device Para       |
|                 |                                      | /Profibus          |
|                 |                                      | /Assignment 17-32] |
| Assignment 25-I | Module input state: Scada Assignment | [Device Para       |
|                 |                                      | /Profibus          |
|                 |                                      | /Assignment 17-32] |

| Name            | Description                          | Assignment via     |
|-----------------|--------------------------------------|--------------------|
| Assignment 26-I | Module input state: Scada Assignment | [Device Para       |
|                 |                                      | /Profibus          |
|                 |                                      | /Assignment 17-32] |
| Assignment 27-I | Module input state: Scada Assignment | [Device Para       |
|                 |                                      | /Profibus          |
|                 |                                      | /Assignment 17-32] |
| Assignment 28-I | Module input state: Scada Assignment | [Device Para       |
|                 |                                      | /Profibus          |
|                 |                                      | /Assignment 17-32] |
| Assignment 29-I | Module input state: Scada Assignment | [Device Para       |
|                 |                                      | /Profibus          |
|                 |                                      | /Assignment 17-32] |
| Assignment 30-I | Module input state: Scada Assignment | [Device Para       |
|                 |                                      | /Profibus          |
|                 |                                      | /Assignment 17-32] |
| Assignment 31-I | Module input state: Scada Assignment | [Device Para       |
|                 |                                      | /Profibus          |
|                 |                                      | /Assignment 17-32] |
| Assignment 32-I | Module input state: Scada Assignment | [Device Para       |
|                 |                                      | /Profibus          |
|                 |                                      | /Assignment 17-32] |

## Profibus Signals (Output States)

| Name              | Description                                                      |
|-------------------|------------------------------------------------------------------|
| Data OK           | Data within the Input field are OK (Yes=1)                       |
| SubModul Err      | Assignable Signal, Failure in Sub-Module, Communication Failure. |
| Connection active | Connection active                                                |
| Scada Cmd 1       | Scada Command                                                    |
| Scada Cmd 2       | Scada Command                                                    |
| Scada Cmd 3       | Scada Command                                                    |
| Scada Cmd 4       | Scada Command                                                    |
| Scada Cmd 5       | Scada Command                                                    |
| Scada Cmd 6       | Scada Command                                                    |
| Scada Cmd 7       | Scada Command                                                    |
| Scada Cmd 8       | Scada Command                                                    |
| Scada Cmd 9       | Scada Command                                                    |
| Scada Cmd 10      | Scada Command                                                    |
| Scada Cmd 11      | Scada Command                                                    |

| Name         | Description   |
|--------------|---------------|
| Scada Cmd 12 | Scada Command |
| Scada Cmd 13 | Scada Command |
| Scada Cmd 14 | Scada Command |
| Scada Cmd 15 | Scada Command |
| Scada Cmd 16 | Scada Command |

## **Profibus Values**

| Value              | Description                                    | Default     | Size           | Menu path       |
|--------------------|------------------------------------------------|-------------|----------------|-----------------|
| Master ID          | Device address (Master                         | 1           | 1 - 125        | [Operation      |
| ID) within the bus | ID) within the bus<br>system. Each device      |             |                | /Status display |
|                    | address has to be unique                       |             |                | /Profibus       |
|                    | within a bus system.                           |             |                | /State]         |
| HO Id PSub         | Handoff Id of PbSub                            | 0           | 0 - 9999999999 | [Operation      |
|                    |                                                |             |                | /Status display |
|                    |                                                |             |                | /Profibus       |
|                    |                                                |             |                | /State]         |
| t-WatchDog         | The Profibus Chip                              | 0           | 0 - 9999999999 | [Operation      |
|                    | detects a communication issue if this timer is |             |                | /Status display |
|                    | expired without any                            |             |                | /Profibus       |
|                    | communication<br>(Parametrizing telegram).     |             |                | /State]         |
| Slave State        | Communication State                            | Baud Search | Baud Search,   | [Operation      |
|                    | between Slave and<br>Master.                   |             | Baud Found,    | /Status display |
|                    |                                                |             | PRM OK,        | /Profibus       |
|                    |                                                |             | PRM REQ,       | /State]         |
|                    |                                                |             | PRM Fault,     |                 |
|                    |                                                |             | CFG Fault,     |                 |
|                    |                                                |             | Clear Data,    |                 |
|                    |                                                |             | Data exchange  |                 |

| Value     | Description                                       | Default | Size         | Menu path       |
|-----------|---------------------------------------------------|---------|--------------|-----------------|
| Baud rate | The baud rate that has                            |         | 12 Mb/s,     | [Operation      |
|           | been detected lastly, will still be shown after a |         | 6 Mb/s,      | /Status display |
|           | connection issue.                                 |         | 3 Mb/s,      | /Profibus       |
|           |                                                   |         | 1.5 Mb/s,    | /State]         |
|           |                                                   |         | 0.5 Mb/s,    |                 |
|           |                                                   |         | 187500 baud, |                 |
|           |                                                   |         | 93750 baud,  |                 |
|           |                                                   |         | 45450 baud,  |                 |
|           |                                                   |         | 19200 baud,  |                 |
|           |                                                   |         | 9600 baud,   |                 |
|           |                                                   |         |              |                 |
| PNO Id    | PNO Identification                                | 0C50h   | 0C50h        | [Operation      |
|           | Number. GSD<br>Identification Number.             |         |              | /Status display |
|           |                                                   |         |              | /Profibus       |
|           |                                                   |         |              | /State]         |

## IEC60870-5-103

IEC 103

#### IEC60870-5-103 Protocol Configuration

In order to use the IEC60870-5-103 protocol it has to be assigned to the X103 Interface within the Device Planning. The device will reboot after setting this parameter.

## NOTICE

The parameter X103 is only available if the device is at the rear side equipped with an interface like RS485 or Fiber Optic.

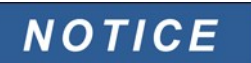

# If the device is equipped with an Fiber Optic Interface, the Optical Rest Position has to be set within the Device Parameters .

The time-controlled IEC60870-5-103 protocol is based on the Master-Slave working principle. This means that the substation control and protection system sends an enquiry or instruction to a certain device (slave address) which will then be answered or carried out accordingly.

The device meets the compatibility mode 2. Compatibility mode 3 is not supported.

The following IEC60870-5-103-functions will be supported:

- Initialization (Reset);
- Time Synchronization;
- Reading out of time stamped, instantaneous signals;
- General Queries;
- Cyclic Signals;
- General Commands; and

#### Transmission of Disturbance Data.

#### Initialization

The communication has to be reset by a Reset Command each time that the device is turned on or that communication parameters have been changed. The "Reset CU" Command resets. The relay acts on both Reset Commands (Reset CU or Reset FCB).

The relay acts on the reset command by an identification signal ASDU 5 (Application Service Data Unit), as a reason (Cause Of Transmission, COT) for the transmission of the answer either a "Reset CU" or a "Reset FCB" will be sent depending on the type of the reset command. This information can be part of the data section of the ASDU-signal.

#### Name of the Manufacturer

The section for the identification of the software contains three digits of the device code for the identification of the device type. Beside the upper mentioned identification number the device generates a communication start event.

#### Time Synchronization

Time and date of the relay can be set by means of the time synchronization function of the IEC60870-5-103 protocol. If the time synchronization signal is send out with a confirmation request, the device will answer with a confirmation signal.

#### Spontaneous Events

The events that are generated by the device will be forwarded to the master with numbers for standard function types / standard information. The data point list comprises all events that can be generated by the device.

#### Cyclic Measurement

The device generates on a cyclic base measured values by means of ASDU 9. They can be read out via a class 2 query. Please take into account that the measured values will be send out as multiples (1.2 or 2.4 times the rated value). How to set 1.2 or 2.4 as multiplier for a value can be taken from the data point list.

The parameter "Transm priv meas val" defines if additional measurement values should be transmitted in the private part. Public and private measured values are transmitted by ASDU9. That means that either a "private" or a "public" ASDU9 will be transmitted. If this parameter is set, the ASDU9 will contain additional measured values that are an enhancement of the standard. The "private" ASDU9 is send with a fixed function type and information number that does not depend the type of device. Please refer to the data point list.

#### Commands

The data point list comprises a list of the supported commands. Any command will be responded by the device with a positive or negative confirmation. If the command is executable, the execution with the corresponding reason for the transmission (COT) will be lead in at first, and subsequently the execution will be confirmed with COT1 within a ASDU9.

#### Disturbance Recording

The disturbances recorded by the device can be read out by means described in standard IEC60870-5-103. The device is in compliance with the VDEW-Control System by transmission of an ASDU 23 without disturbance records at the beginning of an GI-Cycle.

A disturbance record contains the following information:

- Analog Measured Values, IL1, IL2, IL3, IN, Voltages VL1, VL2, VL3, VEN;
- Binary States, transmitted as marks, e.g. Alarms and Trips; and
- The Transmission ratio will not be supported. The transmission ratio is included in the "Multiplier".

#### Blocking the Transmission Direction

The relay does not support functions to block the transmission in a certain direction (supervision direction).

## Global Protection Parameters of the IEC60870-5-103

| Parameter            | Description                                                                                                    | Setting range                                                 | Default  | Menu path                 |
|----------------------|----------------------------------------------------------------------------------------------------|---------------------------------------------------------------|----------|---------------------------|
| Slave ID             | Device address (Slave<br>ID) within the bus<br>system. Each device<br>address has to be unique<br>within a bus system.                                                                                                    | 01.01.47                                                      | 1        | [Device Para<br>/IEC 103] |
| t-call               | If there is no request<br>telegram sent from<br>Scada to the device after<br>expiry of this time - the<br>device concludes a<br>communication failure<br>within the Scada system.                                                                                                    | 1 - 3600s                                                     | 60s      | [Device Para<br>/IEC 103] |
| Transm priv meas val | Transmit additional<br>(private) measuring<br>values.                                                                                                    | inactive,<br>active                                           | inactive | [Device Para<br>/IEC 103] |
| Baud rate            | Baud rate                                                                                                    | 1200,<br>2400,<br>4800,<br>9600,<br>19200,<br>38400,<br>57600 | 19200    | [Device Para<br>/IEC 103] |
| Physical Settings    | Digit 1: Number of bits.<br>Digit 2: E=even parity,<br>O=odd parity, N=no<br>parity. Digit 3: Number of<br>stop bits. More<br>information on the parity:<br>It is possible that the last<br>data bit is followed by a<br>parity bit which is used<br>for recognition of<br>communication errors.<br>The parity bit ensures<br>that with even parity<br>("EVEN") always an even<br>number of bits with<br>valence "1" or with odd<br>parity ("ODD") an odd<br>number of "1" valence<br>bits are transmitted. But<br>it is also possible to<br>transmit no parity bits<br>(here the setting is "Parity<br>= None"). More<br>information on the stop-<br>bits: The end of a data<br>byte is terminated by the<br>stop-bits. | 8E1,<br>8O1,<br>8N1,<br>8N2                                   | 8E1      | [Device Para<br>/IEC 103] |

| Name               | Description                       |
|--------------------|-----------------------------------|
| Scada Cmd 1        | Scada Command                     |
| Scada Cmd 2        | Scada Command                     |
| Scada Cmd 3        | Scada Command                     |
| Scada Cmd 4        | Scada Command                     |
| Scada Cmd 5        | Scada Command                     |
| Scada Cmd 6        | Scada Command                     |
| Scada Cmd 7        | Scada Command                     |
| Scada Cmd 8        | Scada Command                     |
| Scada Cmd 9        | Scada Command                     |
| Scada Cmd 10       | Scada Command                     |
| Transmission       | Signal: SCADA active              |
| Fail phy Interf    | Failure in the physical interface |
| Failure Event lost | Failure event lost                |

## IEC60870-5-103 Signals (Output States)

#### IEC60870-5-103 Values

| Value           | Description                 | Default | Size           | Menu path          |
|-----------------|-----------------------------|---------|----------------|--------------------|
| Internal errors | Internal errors             | 0       | 0 - 9999999999 | [Operation         |
|                 |                             |         |                | /Count and RevData |
|                 |                             |         |                | /IEC 103]          |
| NReceived       | Total Number of received    | 0       | 0 - 9999999999 | [Operation         |
|                 | Messages                    |         |                | /Count and RevData |
|                 |                             |         |                | /IEC 103]          |
| NSent           | Total Number of sent        | 0       | 0 - 9999999999 | [Operation         |
|                 | Messages                    |         |                | /Count and RevData |
|                 |                             |         |                | /IEC 103]          |
| NBadFramings    | Number of bad               | 0       | 0 - 9999999999 | [Operation         |
|                 | Messages                    |         |                | /Count and RevData |
|                 |                             |         |                | /IEC 103]          |
| NBadParities    | Number of Parity Errors     | 0       | 0 - 9999999999 | [Operation         |
|                 |                             |         |                | /Count and RevData |
|                 |                             |         |                | /IEC 103]          |
| NBreakSignals   | Number of                   | 0       | 0 - 9999999999 | [Operation         |
|                 | Communication<br>Interrupts |         |                | /Count and RevData |
|                 |                             |         |                | /IEC 103]          |

#### **Communication Protocols**

| Value            | Description               | Default | Size           | Menu path          |
|------------------|---------------------------|---------|----------------|--------------------|
| NInternalError   | Number of Internal Errors | 0       | 0 - 9999999999 | [Operation         |
|                  |                           |         |                | /Count and RevData |
|                  |                           |         |                | /IEC 103]          |
| NBadCharChecksum | Number of Checksum        | 0       | 0 - 9999999999 | [Operation         |
|                  | Errors                    |         |                | /Count and RevData |
|                  |                           |         |                | /IEC 103]          |

#### **IRIG-B00X**

#### IRIG-B

NOTICE

Requirement: A IRIG-B00X time code receiver is needed. IRIG-B004 and higher will support/transmit the "year" information.

If you are using an IRIG time code that does not support the "year" information (IRIG-B000, IRIG-B001, IRIG-B002, IRIG-B003), you have to set the "year" manually within the device. In these cases the correct year information is a precondition for a properly working IRIG-B.

Please note, that the signal IRIG-B.active only becomes true, if the Function is set to active and the device receives valid IRIG-B data.

#### **Principle - General Use**

This standard is the most used standard to synchronize the time of protection devices in medium voltage applications.

GPS Conncection (optional) IRIG-B Time Code Generator Protective Relay L 🖽 Twisted Pair Cable  $\sim$ To Other Devices EN MRM4 01/11

GPS Satellite Signal (optional)

Based on the IRIG STANDARD 200-04, the device interface and software provides all time synchronization formats IRIG-B00X (IRIG-B000 / B001 / B002 / B003 / B004 / B005 / B006 / B007) as described in the standard. IRIG-B004 and higher will support/transmit the "year" information.

Time code B has a time frame of 1 second with an index count of 10 milliseconds and contains time-of-year and year information in a binary code decimal (BCD) format, and seconds-of-day in straight binary seconds (SBS) format.

Time accuracy of  $\pm 1$ ms is a requirement to synchronize the different protection devices. This can be achieved by means of IRIG-B.

The location of the IRIG-B interface depends to the device type. Please see the wiring diagram supplied with the protective device.

#### Function

The following IRIG-B parameters can be set within the Device Parameters menu.

- Set the IRIG-B type (choose B000 through B007).
- Set the time synchronization via IRIG-B to Active or Inactive.
- Set the time zone parameter (choose one of the 36 UTC Time Zones).
- Activate or deactivate the "Daylight Savings Time" function.

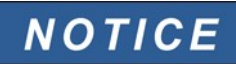

# Parameter for Daylight Savings Time (summer-winter time) has to be set manually.

Check the wiring (wiring error) if no IRIG signal can be detected.

A signal will be issued if no IRIG-B time code is received for longer than 60 s.

#### **IRIG-B** Control Commands

In addition to the date and time information, the IRIB-B code offers the option to transmit up to 18 control commands that can be processed by the protective device. They have to be set and issued by the Time Code Generator.

The protective devices offer up to 18 IRIG-B assignment options for those control commands in order to carry out the assigned action. That means if the IRIG-B time code is fed with the corresponding state of those control commands, than they can be used for further processing within the devices (e.g.: in order to start statistics, switch on or off street lighting).

#### Device Planning Parameters of the IRIG-B00X

| Parameter | Description | Options     | Default | Menu path         |
|-----------|-------------|-------------|---------|-------------------|
| Mode      | Mode        | do not use, | use     | [Device planning] |
|           |             | use         |         |                   |

## Direct Commands of the IRIG-B00X

| Parameter     | Description                    | Setting range | Default  | Menu path  |
|---------------|--------------------------------|---------------|----------|------------|
| Res IRIG-B Cr | Resetting of the               | inactive,     | inactive | [Operation |
|               | Diagnosis Counters:<br>IRIG-B. | active        |          | /Reset     |
|               |                                |               |          | /Counter]  |

## **Global Protection Parameters of the IRIG-B00X**

| Parameter | Description                                                                                                    | Setting range                                                                                       | Default  | Menu path                |
|-----------|----------------------------------------------------------------------------------------------------|----------------------------------------------------------------------------------------------------|----------|--------------------------|
| Function  | Permanent activation or deactivation of module/stage.                                                                                                    | inactive,<br>active                                                                                 | inactive | [Device Para<br>/IRIG-B] |
| IRIG-B00X | Determination of the<br>Type: IRIG-B00X. IRIG-B<br>types differ in types of<br>included "Coded<br>Expressions" (year,<br>control-functions,<br>straight-binary-seconds). | IRIB-000,<br>IRIB-001,<br>IRIB-002,<br>IRIB-003,<br>IRIB-004,<br>IRIB-005,<br>IRIB-006,<br>IRIB-007 | IRIB-000 | [Device Para<br>/IRIG-B] |

| Parameter  | Description | Setting range                   | Default      | Menu path    |
|------------|-------------|---------------------------------|--------------|--------------|
| Time Zones | Time Zones  | UTC+14 Kiritimati,              | UTC+0 London | [Device Para |
|            |             | UTC+13 Rawaki,                  |              | /IRIG-B]     |
|            |             | UTC+12.75 Chatham Is-<br>land,  |              |              |
|            |             | UTC+12 Wellington,              |              |              |
|            |             | UTC+11.5 Kingston,              |              |              |
|            |             | UTC+11 Port Vila,               |              |              |
|            |             | UTC+10.5 Lord Howe Is-<br>land, |              |              |
|            |             | UTC+10 Sydney,                  |              |              |
|            |             | UTC+9.5 Adelaide,               |              |              |
|            |             | UTC+9 Tokyo,                    |              |              |
|            |             | UTC+8 Hong Kong,                |              |              |
|            |             | UTC+7 Bangkok,                  |              |              |
|            |             | UTC+6.5 Rangoon,                |              |              |
|            |             | UTC+6 Colombo,                  |              |              |
|            |             | UTC+5.75 Kathmandu,             |              |              |
|            |             | UTC+5.5 New Delhi,              |              |              |
|            |             | UTC+5 Islamabad,                |              |              |
|            |             | UTC+4.5 Kabul,                  |              |              |
|            |             | UTC+4 Abu Dhabi,                |              |              |
|            |             | UTC+3.5 Tehran,                 |              |              |
|            |             | UTC+3 Moscow,                   |              |              |
|            |             | UTC+2 Athens,                   |              |              |
|            |             | UTC+1 Berlin,                   |              |              |
|            |             | UTC+0 London,                   |              |              |
|            |             | UTC-1 Azores,                   |              |              |
|            |             | UTC-2 Fern. d. Noronha,         |              |              |
|            |             | UTC-3 Buenos Aires,             |              |              |
|            |             | UTC-3.5 St. John's,             |              |              |
|            |             | UTC-4 Santiago,                 |              |              |
|            |             | UTC-5 New York,                 |              |              |
|            |             | UTC-6 Chicago,                  |              |              |
|            |             | UTC-7 Salt Lake City,           |              |              |
|            |             | UTC-8 Los Angeles,              |              |              |
|            |             | UTC-9 Anchorage,                |              |              |
|            |             | UTC-9.5 Taiohae,                |              |              |
|            |             | UTC-10 Honolulu,                |              |              |
|            |             | UTC-11 Midway Islands           |              |              |

#### **Communication Protocols**

| Parameter   | Description | Setting range | Default  | Menu path    |
|-------------|-------------|---------------|----------|--------------|
| Summer Time | Summer Time | inactive,     | inactive | [Device Para |
|             |             | active        |          | /IRIG-B]     |

## Signals of the IRIG-B00X (Output States)

| Name             | Description                   |
|------------------|-------------------------------|
| active           | Signal: active                |
| inverted         | Signal: IRIG-B inverted       |
| Control Signal1  | Signal: IRIG-B Control Signal |
| Control Signal2  | Signal: IRIG-B Control Signal |
| Control Signal4  | Signal: IRIG-B Control Signal |
| Control Signal5  | Signal: IRIG-B Control Signal |
| Control Signal6  | Signal: IRIG-B Control Signal |
| Control Signal7  | Signal: IRIG-B Control Signal |
| Control Signal8  | Signal: IRIG-B Control Signal |
| Control Signal9  | Signal: IRIG-B Control Signal |
| Control Signal10 | Signal: IRIG-B Control Signal |
| Control Signal11 | Signal: IRIG-B Control Signal |
| Control Signal12 | Signal: IRIG-B Control Signal |
| Control Signal13 | Signal: IRIG-B Control Signal |
| Control Signal14 | Signal: IRIG-B Control Signal |
| Control Signal15 | Signal: IRIG-B Control Signal |
| Control Signal16 | Signal: IRIG-B Control Signal |
| Control Signal17 | Signal: IRIG-B Control Signal |
| Control Signal18 | Signal: IRIG-B Control Signal |

#### **IRIG-B00X Values**

| Value           | Description                                                    | Default | Size      | Menu path          |
|-----------------|----------------------------------------------------------------|---------|-----------|--------------------|
| NoOfFramesOK    | Total Number valid                                             | 0       | 0 - 65535 | [Operation         |
|                 | Frames.                                                        |         |           | /Count and RevData |
|                 |                                                                |         |           | /IRIG-B]           |
| NoOfFrameErrors | Total Number of Frame<br>Errors. Physically<br>corrupted Frame | 0       | 0 - 65535 | [Operation         |
|                 |                                                                |         |           | /Count and RevData |
|                 |                                                                |         |           | /IRIG-B]           |
| Edges           | Edges                                                          | 0       | 0 - 65535 | [Operation         |
|                 |                                                                |         |           | /Count and RevData |
|                 |                                                                |         |           | /IRIG-B]           |

## **Parameters**

Parameter setting and planning can be done:

- directly at the device; or
- by way of the *Smart View* software.

## **Parameter Definitions**

#### **Device Parameters**

**Device Parameters** are part of the Device Parameter Tree. By means of them you can (depending on the type of device):

- Set cutoff levels;
- Configure Digital Inputs;
- Configure Output Relays;
- Assign LEDs;
- Assign Acknowledgment Signals;
- Configure Statistics;
- Configure Protocol Parameters;
- Adapt HMI Settings;
- Configure Recorders (reports);
- Set Date and Time;
- Change Passwords; and
- Check the version (build) of the device.

#### **Field Parameters**

*Field Parameters* are part of the Device Parameter Tree. Field Parameters comprise the essential, basic settings of your switchboard such as rated frequency, transformer ratios.

#### **Protection Parameters**

Protection Parameters are part of the Device Parameter Tree. This tree comprises:

- **Global Protection Parameters are part of the Protection Parameters:** All settings and assignments that are done within the Global Parameter Tree are valid independent of the Setting Groups. They have to be set once only. In addition to that they comprise the CB Management.
- **The Parameter Setting Switch is part of the Protection Parameters:** You can either direct switch onto a certain parameter setting group or you can determine the conditions for switching onto another parameter setting group.
- Setting Group Parameters are part of the Protection Parameters: By means of the Parameter Setting Group Parameters you can individually adapt you protective device to the current conditions or grid conditions. They can be individually set in each Setting group.

#### **Device Planning Parameters**

Device Planning Parameters are part of the Device Parameter Tree.

- *Improving the Usability (clearness):* All protection modules that are currently not needed can be deprotected (switched to invisible) by means of Device Planning. In Menu Device Planning you can adapt the scope of functionality of the protective device exactly to your needs. You can improve the usability by de-projecting all modules that are currently not needed.
  - *Adapting the device to your application:* For those modules that you need, determine how they should work (e.g. directional, non-directional, <, >...).

#### **Direct Commands**

*Direct Commands* are part of the Device Parameter Tree but they are *NOT* part of the parameter file. They will be executed directly (e.g. Resetting of a Counter).

#### State of the Module Inputs

*Module Inputs* are part of the Device Parameter Tree. The State of the Module Input is context-dependent.

By means of the Module Inputs influence can be taken on the Modules. You can assign Signals onto **Module Inputs**. The state of the signals that are assigned to an input can be taken from the Status Display. Module Inputs can be identified by an **"-I**" at the end of the name.

#### Signals

Signals are part of the Device Parameter Tree. The state of the signal is context-dependent.

- **Signals** represent the state of your installation/equipment (e.g. Position Indicators of the Circuit Breaker).
- **Signals** are assessments of the state of the grid and the equipment (System OK, Transformer failure detected...).
- **Signals** represent decisions that are taken by the device (e.g. Trip command) based on your parameter settings.

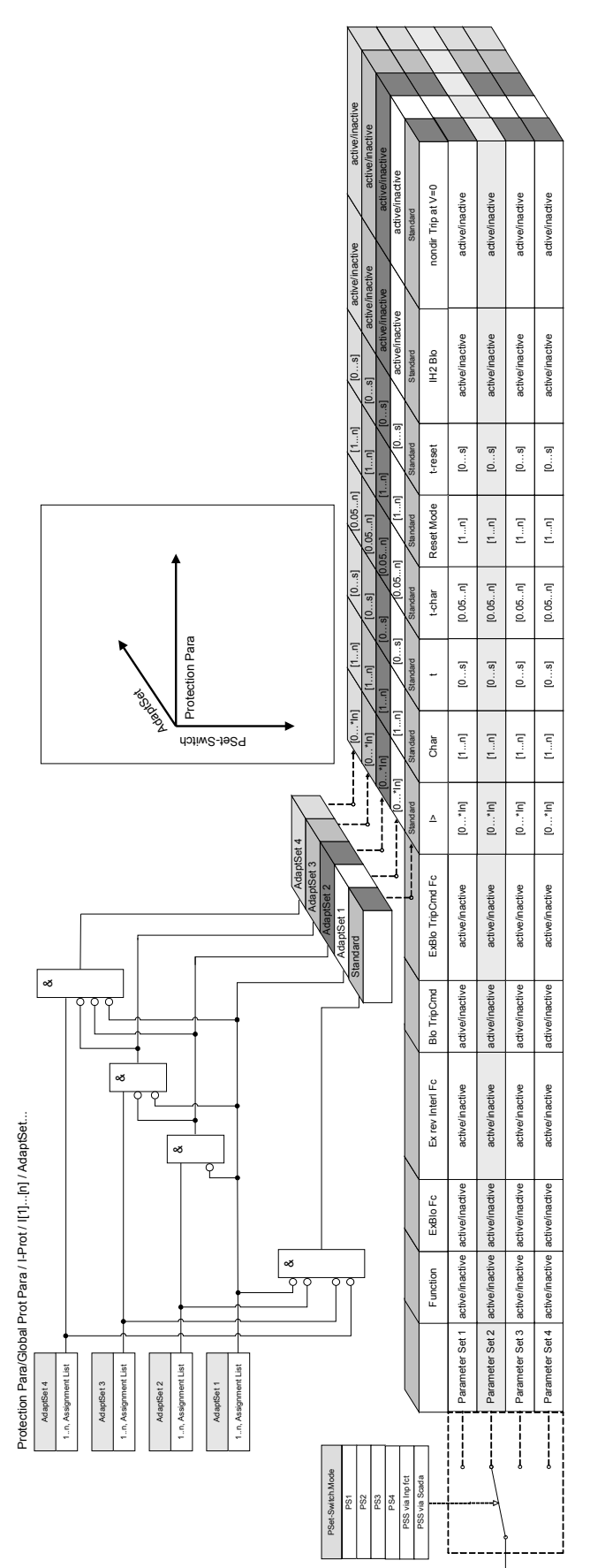

## Adaptive Parameter Sets

Adaptive Parameter Sets are part of the Device Parameter Tree.

By means of *Adaptive Parameter Sets,* you can temporarily modify single parameters within the parameter setting groups.

# **NOTICE** Adaptive Parameters fall back automatically, if the acknowledged signal, that has activated them, has fallen back. Please take into account that Adaptive Set 1 is dominant to Adaptive Set 2. Adaptive Set 2 is dominant to Adaptive Set 3. Adaptive Set 3 is dominant to Adaptive Set 4.

# **NOTICE** In order to increase the usability (clearness) Adaptive Parameter Sets become visible if an corresponding activation signals has been assigned (Smart View 2.0 and higher).

Example: In order to use Adaptive Parameters within Protective Element I[1] please proceed as follows:

- Assign within the Global Parameter tree within Protective Element I[1] an activation signal for AdaptiveParameterSet 1.
- AdaptiveParameterSet 1 becomes now visible within the Protection Parameter Sets for element I[1].

# By means of additional activation signals further Adaptive Parameter Sets can be used.

The functionality of the IED (relay) can be enhanced / adapted by means of **Adaptive Parameters** in order to meet the requirements of modified states of the grid or the power supply system respectively to manage unpredictable events.

Moreover, the adaptive parameter can also be used to realize various special protective functions or to expand the existing function modules in a simple way without to redesign the existing hardware or software platform costly.

The *Adaptive Parameter* feature allows, besides a standard parameter set, one of the four parameter sets labeled from 1 to 4, to be used for example in a time overcurrent element under the control of the configurable Set Control Logics. The dynamical switch-over of the adaptive parameter set is only active for a particular element when its adaptive set control logic is configured and only as long as the activation signal is true.

For some protection elements such as time overcurrent and instantaneous overcurrent (50P, 51P, 50G, 51G...), besides the "default" setting there exist another 4 "alternative" settings for pickup value, curve type, time dial, reset mode set values which can dynamically be switched-over by means of the configurable adaptive setting control logics in the single set parameter.

If the *Adaptive Parameter* feature is not used, the adaptive set control logics will not be selected (assigned). The protective elements work in this case just like a normal protection using the "Default" settings. If one of the *Adaptive Set* Control logics" is assigned to a logic function, the protective element will be "switched-over" to the corresponding adaptive settings if the assigned logic function is asserted and will fall back to the "Default" Setting if the assigned signal that has activated the *Adaptive Set* has fallen back.

#### Application Example

During a Switch-OnTo-Fault condition, it is usually requested to make the embedded protective function tripping the faulted line faster, instantaneously or sometimes non-directionally.
#### Parameters

Such a Switch-OnTo-Fault application can easily be realized using the *Adaptive Parameter* features above mentioned: The standard time overcurrent protection element (e.g. 51P) normally works with an inverse curve type (e.g. ANSI Type A), while in case of <u>SOTF</u> condition, it should trip instantaneously. If the <u>SOTF</u> logic function »SOTF ENABLED« is detecting a manual circuit breaker close condition the relay switches to *AdaptiveSet1* if the signal »SOTF.ENABLED« is assigned to *AdaptiveSet1*. The corresponding *AdaptiveSet1* will become active and that means e.g. »curve type = DEFT« and »t = 0« sec.

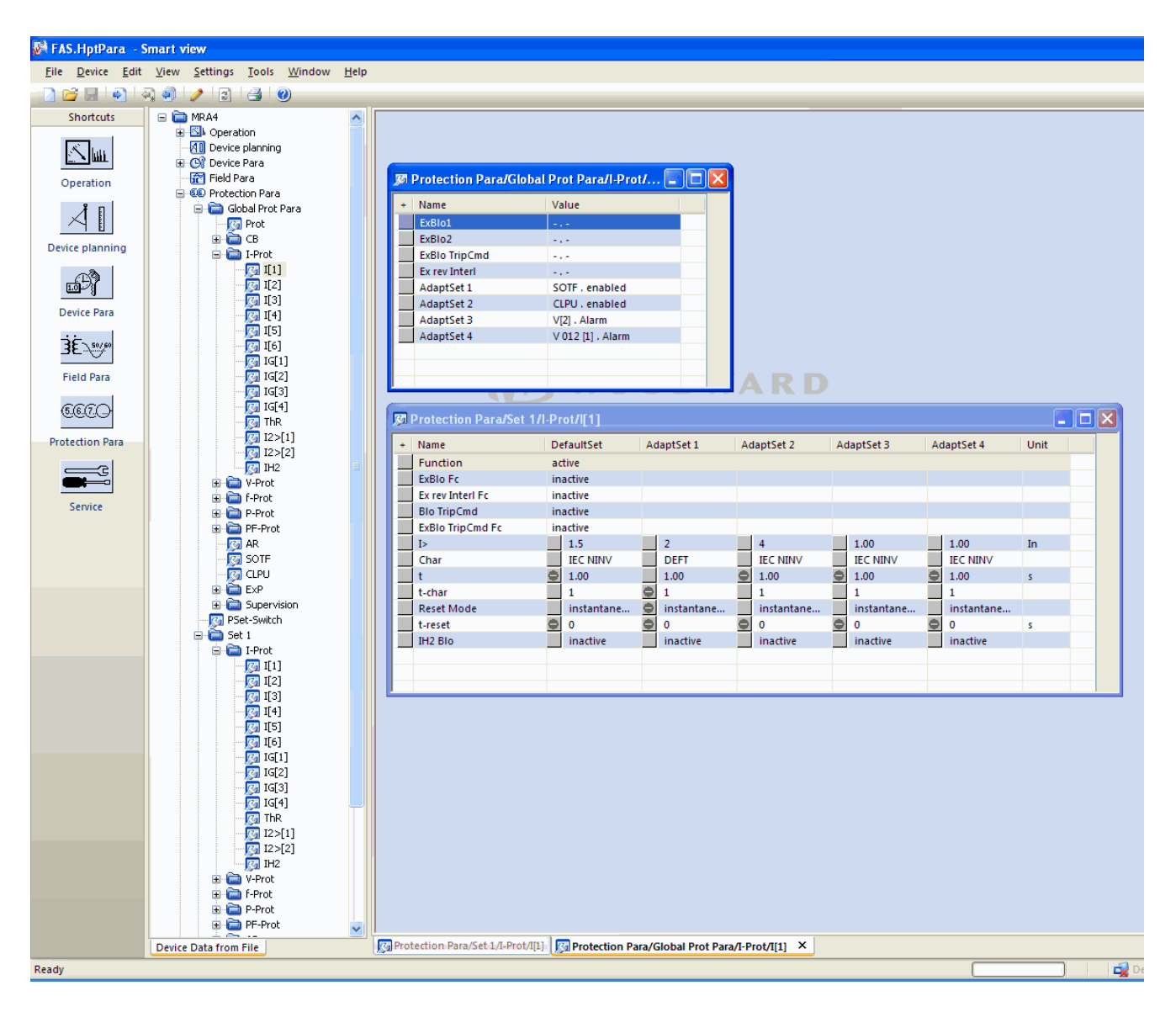

The screen shot above shows the adaptive setting configurations following applications based on only one simple overcurrent protection element:

- 1. Standard Set: Default settings;
- 2. Adaptive Set 1: SOTF application (Switch-Onto-Fault);
- 3. Adaptive Set 2: <u>CLPU</u> application (Cold Load Pickup);
- 4. Adaptive Set 3: Voltage-Controlled time overcurrent protection (ANSI 51V); and
- 5. Adaptive Set 4: Negative- Phase- Sequence- Voltage-Controlled time overcurrent protection.

#### Application Examples

- The output signal of the <u>Switch Onto Fault</u> module can be used to activate an **Adaptive Parameter Set** that sensibilizes the overcurrent protection.
- The output signal of the <u>Cold Load Pickup</u> module can be used to activate an **Adaptive Parameter Set** that desensitizes the overcurrent protection.
- By means of *Adaptive Parameter Sets* an Adaptive <u>*Auto Reclosure*</u> can be realized. After a reclosure attempt the tripping thresholds or tripping curves of the overcurrent protection can be adapted.
- Depending on undervoltage the overcurrent protection can be modified (Voltage Controlled).
- The earth overcurrent protection can be modified by the residual voltage.
- Matching the ground current protective settings dynamically and automatically according to the singlephase load diversity (Adaptive relay Setting – Normal Setting/Alternative Setting)

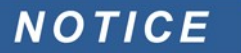

## Adaptive Parameter Sets are only available for devices with current protection modules.

| Name            | Description           |
|-----------------|-----------------------|
|                 | No assignment         |
| DI Slot X1.DI 1 | Signal: Digital Input |
| DI Slot X1.DI 2 | Signal: Digital Input |
| DI Slot X1.DI 3 | Signal: Digital Input |
| DI Slot X1.DI 4 | Signal: Digital Input |
| DI Slot X1.DI 1 | Signal: Digital Input |
| DI Slot X1.DI 2 | Signal: Digital Input |
| DI Slot X1.DI 3 | Signal: Digital Input |
| DI Slot X1.DI 4 | Signal: Digital Input |
| DI Slot X1.DI 5 | Signal: Digital Input |
| DI Slot X1.DI 6 | Signal: Digital Input |
| DI Slot X1.DI 7 | Signal: Digital Input |
| DI Slot X1.DI 8 | Signal: Digital Input |

#### **Adaptive Parameter Set Activation Signals**

## **Operational Modes (Access Authorization)**

#### **Operational Mode – »Display Only«**

- The protection is activated.
- All data, measuring values, records and counters/meters can be viewed.

#### **Operation Mode – »Parameter Setting and Planning«**

In this mode you are able to:

- edit and set parameters;
- change device planning details, and
- parametrize and reset operational data (event recorder/fault recorder/power meter/switching cycles).

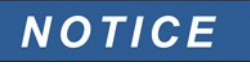

If the device was not active within the parameter setting mode for a longer time (can be set between 20 – 3600 seconds) it changes automatically into »Display Only« mode. (Please refer to the appendix <u>Module Panel</u>).

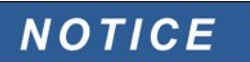

As long as you are within the parameter setting mode you cannot acknowledge.

In order to change into operation mode »Parameter Setting« please proceed as follows:

- 1. Mark in the device display the parameter you want to change.
- 2. Press the softkey »Wrench« to change temporarily into the parameter setting mode.
- 3. Enter the parameter password.
- 4. Change the parameter.
- 5. Change perhaps additional parameters.

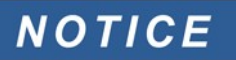

As long as you are within the parameter setting mode a wrench icon will be shown in the upper right corner of the display.

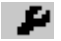

6. For saving the altered parameter:

- press the »OK« key and
  - confirm by pressing the softkey »Yes«.
- 7. Then the device changes into mode »Display Only«.

### Password

#### **Password Entry at the Panel**

Passwords can be entered by way of the softkeys.

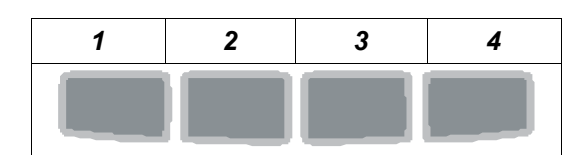

Example: For password (3244) press successively:

- Softkey 3;
- Softkey 2;
- Softkey 4; and
- Softkey 4.

#### **Password Changes**

Passwords can be changed at the device in menu »Device Para/Password« or by means of the *Smart View* software.

## NOTICE A pas

#### A password must be a user-defined combination of the numerics 1, 2, 3 and 4. All other characters and keys won't be accepted.

The password of operation mode »Parameter setting and planning« enables you to transfer parameters from the *Smart View* software into the device.

When you want to change a password, the existing one has to be entered firstly. The new password (up to 8 digits) is then to be confirmed twice. Please proceed as follows.

- In order to change the password please enter your old password followed by pressing the »OK«-key.
- Afterwards enter the new password and press the »OK«-key.
- Finally confirm your new password and press the »OK-key«.

#### **Password Forgotten**

All passwords can be reset to the fail-safe adjustment *»1234*« by pressing the *»*C« key during cold booting. For this procedure confirm the inquiry *»*Shall All Passwords Be Reset?« with *»*Yes«.

### **Changing of Parameters - Example**

- Move to the parameter you want to change by using the softkeys.
- Press the softkey »Wrench«.
- Enter the password for parameter setting.

• Edit/change the parameter.

Now you can:

- save the change you made and have them adopted by the system; or
- change additional parameters and save finally all the altered parameters and have them adopted by the system.

To save parameter changes immediately,

• press the »OK« key for saving changed parameters directly and to have them adopted by the device. Confirm the parameter changes by pressing the »Yes« softkey or dismiss by pressing »No«.

To change additional parameters and save afterwards,

move to other parameters and change them.

## NOTICE

A star symbol in front of the changed parameters indicates that the modifications have only temporarily been saved, they are not yet finally stored and adopted by the device.

In order to make things easier to follow, especially where complex parameter changes are involved, on every superior/higher-ranking menu level the intended change of the parameter is indicated by the star symbol (star trace). This makes it possible to control or follow from the main menu level at any time where parameter changes have been made and have not finally been saved.

In addition to the star trace to the temporarily saved parameter changes, a general parameter changing symbol is faded-in at the left corner of the display, and so it is possible from each point of the menu tree to see that there are parameter changes still not adopted by the device.

Press the »OK« key to initiate the final storage of all parameter changes. Confirm the parameter changes by pressing the »Yes« softkey or dismiss by pressing Softkey »No«.

## NOTICE

Plausibility check: In order to prevent obvious wrong settings the device monitors constantly all temporarily saved parameter changes. If the device detects an implausibility, this is indicated by a question mark in front of the respective parameter.

In order to make things easier to follow, especially where complex parameter changes are involved, on every superior/higher-ranking menu level, above the temporarily saved parameters an invalidity is indicated by the question mark (plausibility trace). This makes it possible to control or follow from the main menu level at any time where implausibilities are intended to be saved.

In addition to the question mark trace to the temporarily saved implausible parameter changes a general implausibility symbol/question mark is fadedin at the left corner of the display, and so it is possible to see from each point of the menu tree that implausibilities have been detected by the device. A star/parameter change indication is always overwritten by the question mark/implausibility symbol.

If a device detects an implausibility, it rejects saving and adopting of the parameters.

#### Changing of Parameters when using the Smart View - Example

Example: Changing of a protective parameter (to alter the characteristic for the overcurrent protection function I[1] in parameter set 1).

In case Smart View is not in operation – start this software.

- In case the device data has not been loaded select »Data To Be Received From The Device« in menu »Device«.
- Double-click the »Protection Para Icon« in the navigation tree.
- Double-click the »Protection Para Set Icon« in the navigation tree.
- Double-click the »Set 1 Icon« in the navigation tree.
- Double-click the »protection stage I[1]« in the navigation tree.
- In the working window a tabulated overview appears, showing the parameters assigned to this protective function.
- In this table double-click the value/parameter you want to change (here: »Char«).
- Another window (pop-up) is opened where you can select the required characteristic.
- Close this window by clicking the »OK« key.

## NOTICE

A star symbol in front of the changed parameters indicates that the alterations have only temporarily been saved. They are not yet finally stored and adopted by the software/device.

In order to make things easier to follow, especially where complex parameter changes are involved, on every superior/higher menu level, the intended change of the parameter is indicated by the star symbol (star trace). This makes it possible to control or follow from the main menu level at any time where parameter changes have been made and have not finally been saved.

## NOTICE

Plausibility check: In order to prevent obvious wrong settings the software monitors constantly all temporarily saved parameter changes. If it detects an implausibility, this is indicated by a question mark in front of the respective parameter.

In order to make things easier to follow, especially where complex parameter changes are involved, on every superior/higher menu level above of the temporarily saved parameters, an implausibility is indicated by a question mark (plausibility trace). This makes it possible to control or follow from the main menu level at any time where implausibilities exist.

So it is possible to see from each point of the menu tree that implausibilities have been detected by the software.

A star/parameter change indication is always overwritten by the question mark/implausibility symbol.

If the software detects an implausibility it rejects saving and adopting of the parameters.

- Additional parameters can be changed if required.
- In order to transfer changed parameters into the device, please select »Transfer all parameters into the device« in menu »Device«.
- Confirm the safety inquiry »Shall The Parameters Be Overwritten?«.
- Enter the password for setting parameters in the pop-up window.
- Confirm the inquiry »Shall The Data Be Saved Locally?« with »Yes« (recommended). Select a suitable storing location on your hard disk.
- Confirm the chosen storing location by clicking »Save«.
- The changed parameter data is now saved in the data file chosen by you. Thereafter the changed data is transferred to the device and adopted.

### NOTICE

Once you have entered the parameter setting password, Smart View wont ask you again for the password for at least 10 minutes. This time interval will start again, each time parameters are transmitted into the device. If for more than 10 minutes no parameters are transmitted into the device, Smart View will ask you again for the password, when you are trying to transmit parameters into the device.

#### **Protection Parameters**

## **WARNING**

It has to be taken into account that by deactivating, for instance, protective functions, you also change the functionality of the device.

The manufacturer does not accept liability for any personal or material damage as a result of wrong planning.

A planning/parameter setting service is also offered by *Woodward Kempen GmbH*.

The protection parameters include the following protection parameter trees.

Global Protection Parameters: »Global Prot Para«: Here you can find all protection parameters that are universally valid, that means that they are valid independent of the protection parameter sets.

Setting Group Parameters: *»Set1..4«*: The protection parameters that you set within a parameter set are only valid, if the parameter set where you set them is switched to active.

### Setting Groups

#### **Setting Group Switch**

Within the menu »Protection Para/P-Set Switch« you have the following possibilities:

- To set one of the four setting groups active manually;
- To assign a signal to each setting group that sets this group to active; or
- Scada switches the setting groups.

| Setting Group Switch |                                                                                                    |                                                                                                    |                                                                                                    |
|----------------------|----------------------------------------------------------------------------------------------------|----------------------------------------------------------------------------------------------------|----------------------------------------------------------------------------------------------------|
|                      | Manual Selection                                                                                                    | Via Input Function<br>(e.g. Digital Input)                                                                                                    | Via Scada                                                                                          |
| Switching Options    | Switch over, if another<br>setting group is chosen<br>manually within the menu<br>»Protection Para/P-Set<br>Switch« | Switch over not until the<br>request is clear.<br>That means, if there is<br>more or less than one<br>request signal active, no<br>switch over will be<br>executed. | Switch over if there is a<br>clear Scada request.<br>Otherwise no switch over<br>will be executed. |

NOTICE

The description of the parameters can be found within chapter System Parameters.

#### Setting Group Switch via Smart View

In case Smart View is not running - please start it.

- If device data has not been loaded yet click »Receive Data From The Device« in menu »Device«.
- Double click the »Protection Para« icon in the navigation tree.
- Double click the »P-Set Switch« within the protection parameters.
- Configure the Setting Group Switch respectively choose an active set manually.

## NOTICE

The description of the parameters can be found within chapter System Parameters.

#### Copying Setting Groups (Parameter Sets) via Smart View

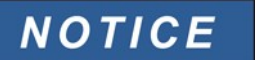

Setting groups can only be copied if there are no implausibilities (no red question mark).

It is not necessary to set up two setting groups that only differ in few parameters.

With the help of "Smart View" you can simply copy an existing setting group to another (not yet configured) one. You only need to change those parameters where the two setting groups are different.

To efficiently establish a second parameter set where only few parameters are different, proceed as follows.

In case Smart View is not running - please start it.

- Open an (offline) parameter file of a device or load data of a connected device.
- By way of precaution, save (the relevant) device parameters [File\Save as].
- Select »Copy Parameter Sets« out of the menu "Edit".
- Then define both, source and destination of the parameter sets to be copied (source = copy from; destination: copy to ).
- Mouse click on »OK« to start copy procedure.
- The copied parameter set is now cached (not yet saved!).
- Then, modify the copied parameter set(s), if applicable.
- Assign a new file name to the revised device parameter file and save it on your hard disk (backup copy).
- To transfer the modified parameters back to the device, click on menu item »Device« and select »Transfer All Parameters into the Device«.

#### Comparing Setting Groups via Smart View

In case Smart View is not running – please start it.

- Click on menu item »Edit« and select »Compare Parameter Sets«.
- Select the two parameter sets from the (two) drop down menus you would like to have compared with each other.
- Press the pushbutton »compare«.
- The values that are different from the set parameters will be listed in tabular form.

#### **Comparing Parameter Files via Smart View**

With the help of "Smart View" you can simply compare/diff the currently open parameter/device file against a file on your hard disk. The precondition is that the versions and type of devices match. Please proceed as follows.

- Click on »Compare with a Parameter File« within the menu »Device«.
- Click on the Folder icon in order to select a file on your hard disk.
- The differences will be shown in tabular form.

### **Converting Parameter Files via Smart View**

Parameter files of the same type can be up- or downgraded (converted). As many parameters as possible will be taken over.

- Parameters, that are newly added, will be set to default.
- Parameters, that are not included in the target file version, will be deleted.

In order to convert a parameter file please proceed as follows:

- In case *Smart View* is not in operation start this software.
- Open a parameter file or load the parameters from a device that should be converted.
- Make a backup of this file at a fail safe place.
- Choose »Save as« from menu »File«.
- Enter a new file name (in order to prevent overwriting the original file).
- Choose the new file type from drop down menu »File Type«.
- Confirm the security check by clicking on »yes« if and only you are sure that the file conversion should be executed.
- In tabular form the modifications will be shown as follows.

| Added parameter:   | 20 |
|--------------------|----|
| Deleted parameter: | 2  |

## **Device Parameters**

<u>Sys</u>

### **Date and Time**

In menu »Device parameters/Date/Time« you can set date and time.

### Synchronize Date and Time via Smart View

In case Smart View is not running – please start it.

- If device data has not been loaded yet click »Receive Data From The Device« in menu »Device«
- Double click the »Device parameters« icon in the navigation tree.
- Double click the »Date/time-icon« within the operational data.
- Out of the working window you can now synchronize date and time of the device with your PC i.e. That means, that the device takes over date and time from your PC.

#### Version

Within this menu »Device parameters/Version«, you can obtain information on the soft- and hardware version.

#### Version via Smart View

Within this menu *»File/Properties«*, you can obtain detailed information on the currently opened file like e.g. softand hardware version.

## NOTICE

In order to be able to transmit a parameter file (e.g. offline created) into the device the following issues must comply:

- Type Code (written on the top of the device/type label); and
- Version of the device model (can be found in menu [Device Parameters\Version].

### **TCP/IP Settings**

Within menu »Device Para / TCP/IP« the TCP/IP settings have to be set.

The first-time setting of the TCP/IP Parameters can be done at the panel (HMI) only.

NOTICE

Establishing a connection via TCP/IP to the device is only possible if your device is equipped with an Ethernet Interface (RJ45).

Contact your IT administrator in order to establish the network connection.

Set the TCP/IP Parameters

Call up »Device parameter/TCP/IP« at the HMI (panel) and set the following parameters:

- TCP/IP address;
- Subnetmask; and
- Gateway.

## **Direct Commands of the System Module**

| Parameter                        | Description                                  | Setting range | Default    | Menu path  |
|----------------------------------|----------------------------------------------|---------------|------------|------------|
| Ack BO LED Scd TCmd              | Reset the binary output                      | inactive,     | inactive   | [Operation |
|                                  | relays, LEDs, SCADA<br>and the Trip Command. | active        |            | /Reset     |
|                                  |                                              |               |            | /Flags]    |
| Ack LED                          | All acknowledgeable                          | inactive,     | inactive   | [Operation |
|                                  | LEDS will be acknowledged.                   | active        |            | /Reset     |
|                                  |                                              |               |            | /Flags]    |
| Ack BO                           | All acknowledgeable                          | inactive,     | inactive   | [Operation |
|                                  | binary output relays will be acknowledged.   | active        |            | /Reset     |
|                                  |                                              |               |            | /Flags]    |
| Ack Scada                        | SCADA will be                                | inactive,     | inactive   | [Operation |
|                                  | acknowledged.                                | active        |            | /Reset     |
|                                  |                                              |               |            | /Flags]    |
| Res OperationsCr                 | Reset all counters in                        | inactive,     | inactive   | [Operation |
|                                  | history group operations                     | active        |            | /Reset     |
|                                  |                                              |               |            | /History]  |
| Res AlarmCr                      | Reset all counters in                        | inactive,     | inactive   | [Operation |
| history group alarms             | nistory group alarms                         | active        |            | /Reset     |
|                                  |                                              |               |            | /History]  |
| Res TripCr Reset all counters in | inactive,                                    | inactive      | [Operation |            |
|                                  | nistory group trips                          | active        |            | /Reset     |
|                                  |                                              |               |            | /History]  |
| Res TotalCr                      | Reset all counters in                        | inactive,     | inactive   | [Operation |
|                                  | nistory group total                          | active        |            | /Reset     |
|                                  |                                              |               |            | /History]  |
| Res All                          | Reset of all Counters                        | inactive,     | inactive   | [Operation |
|                                  |                                              | active        |            | /Reset     |
|                                  |                                              |               |            | /History]  |
| Reboot                           | Rebooting the device.                        | no,           | no         | [Service   |
|                                  |                                              | yes           |            | /General]  |

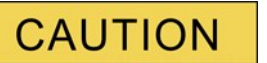

CAUTION, rebooting the device manually will release the Supervision Contact.

## **Global Protection Parameters of the System**

| Parameter                                | Description                                                                                                    | Setting range    | Default         | Menu path        |
|------------------------------------------|----------------------------------------------------------------------------------------------------|------------------|-----------------|------------------|
| PSet-Switch                              | Switching Parameter Set                                                                                                    | PS1,             | PSS via Inp fct | [Protection Para |
|                                          |                                                                                                    | PS2,             |                 | /PSet-Switch]    |
|                                          |                                                                                                    | PS3,             |                 |                  |
|                                          |                                                                                                    | PS4,             |                 |                  |
|                                          |                                                                                                    | PSS via Inp fct, |                 |                  |
|                                          |                                                                                                    | PSS via Scada    |                 |                  |
| PS1: activated by                        | This Setting Group will be                                                                                                    | ,                |                 | [Protection Para |
|                                          | the active one if: The<br>Parameter Setting Group                                                                                  | DI Slot X1.DI 1, |                 | /PSet-Switch]    |
|                                          | Switch is set to "Switch                                                                                                    | DI Slot X1.DI 2, |                 |                  |
|                                          | via Input" and the other<br>three input functions are                                                                              | DI Slot X1.DI 3, |                 |                  |
|                                          | inactive at the same time.                                                                                                    | DI Slot X1.DI 4, |                 |                  |
|                                          | In case that there is more than one input function                                                                                 | DI Slot X1.DI 1, |                 |                  |
|                                          | active, no Parameter                                                                                                    | DI Slot X1.DI 2, |                 |                  |
|                                          | Setting Group Switch will<br>be executed. In case all<br>input functions are<br>inactive, the device will<br>keep working with the | DI Slot X1.DI 3, |                 |                  |
|                                          |                                                                                                    | DI Slot X1.DI 4, |                 |                  |
|                                          |                                                                                                    | DI Slot X1.DI 5, |                 |                  |
| Setting Group that was activated lastly. | DI Slot X1.DI 6,                                                                                                    |                  |                 |                  |
|                                          | DI Slot X1.DI 7,                                                                                                    |                  |                 |                  |
|                                          | Only available if: PSet-<br>Switch = PSS via Inp<br>fct.                                                                           | DI Slot X1.DI 8  |                 |                  |

| Parameter                                | Description                                                                                                    | Setting range    | Default | Menu path        |
|------------------------------------------|----------------------------------------------------------------------------------------------------|------------------|---------|------------------|
| PS2: activated by                        | This Setting Group will be                                                                                                    | ,                |         | [Protection Para |
|                                          | the active one if: The<br>Parameter Setting Group                                                                                  | DI Slot X1.DI 1, |         | /PSet-Switch]    |
|                                          | Switch is set to "Switch                                                                                                    | DI Slot X1.DI 2, |         |                  |
|                                          | via Input" and the other<br>three input functions are                                                                              | DI Slot X1.DI 3, |         |                  |
|                                          | inactive at the same time.                                                                                                    | DI Slot X1.DI 4, |         |                  |
|                                          | In case that there is more than one input function                                                                                 | DI Slot X1.DI 1, |         |                  |
|                                          | active, no Parameter                                                                                                    | DI Slot X1.DI 2, |         |                  |
|                                          | Setting Group Switch will                                                                                                    | DI Slot X1.DI 3, |         |                  |
|                                          | input functions are                                                                                                    | DI Slot X1.DI 4, |         |                  |
|                                          | inactive, the device will keep working with the                                                                                    | DI Slot X1.DI 5, |         |                  |
|                                          | Setting Group that was                                                                                                    | DI Slot X1.DI 6, |         |                  |
|                                          | activated lastly.                                                                                                    | DI Slot X1.DI 7, |         |                  |
|                                          | Only available if: PSet-<br>Switch = PSS via Inp<br>fct                                                                            | DI Slot X1.DI 8  |         |                  |
| PS3: activated by                        | This Setting Group will be                                                                                                    | ,                |         | [Protection Para |
|                                          | the active one if: The<br>Parameter Setting Group                                                                                  | DI Slot X1.DI 1, |         | /PSet-Switch]    |
|                                          | Switch is set to "Switch                                                                                                    | DI Slot X1.DI 2, |         |                  |
|                                          | via Input" and the other                                                                                                    | DI Slot X1.DI 3, |         |                  |
|                                          | inactive at the same time.                                                                                                    | DI Slot X1.DI 4, |         |                  |
|                                          | In case that there is more than one input function                                                                                 | DI Slot X1.DI 1, |         |                  |
|                                          | active, no Parameter                                                                                                    | DI Slot X1.DI 2, |         |                  |
|                                          | Setting Group Switch will<br>be executed. In case all<br>input functions are<br>inactive, the device will<br>keep working with the | DI Slot X1.DI 3, |         |                  |
|                                          |                                                                                                    | DI Slot X1.DI 4, |         |                  |
|                                          |                                                                                                    | DI Slot X1.DI 5, |         |                  |
| Setting Group that was activated lastly. | DI Slot X1.DI 6,                                                                                                    |                  |         |                  |
|                                          | DI Slot X1.DI 7,                                                                                                    |                  |         |                  |
|                                          | Only available if: PSet-<br>Switch = PSS via Inp<br>fct.                                                                           | DI Slot X1.DI 8  |         |                  |

| Parameter                | Description                                                                                                 | Setting range       | Default        | Menu path                        |
|--------------------------|----------------------------------------------------------------------------------------------------|---------------------|----------------|----------------------------------|
| PS4: activated by        | This Setting Group will be                                                                                  | ,                   |                | [Protection Para                 |
|                          | the active one if: The<br>Parameter Setting Group                                                           | DI Slot X1.DI 1,    |                | /PSet-Switch]                    |
|                          | Switch is set to "Switch                                                                                    | DI Slot X1.DI 2,    |                |                                  |
|                          | via Input" and the other<br>three input functions are                                                       | DI Slot X1.DI 3,    |                |                                  |
|                          | inactive at the same time.                                                                                  | DI Slot X1.DI 4,    |                |                                  |
|                          | In case that there is more than one input function                                                          | DI Slot X1.DI 1,    |                |                                  |
|                          | active, no Parameter                                                                                        | DI Slot X1.DI 2,    |                |                                  |
|                          | Setting Group Switch will                                                                                   | DI Slot X1.DI 3,    |                |                                  |
|                          | input functions are                                                                                         | DI Slot X1.DI 4,    |                |                                  |
|                          | inactive, the device will keep working with the                                                             | DI Slot X1.DI 5,    |                |                                  |
|                          | Setting Group that was                                                                                      | DI Slot X1.DI 6,    |                |                                  |
|                          | activated lastly.                                                                                           | DI Slot X1.DI 7,    |                |                                  |
| Only available if: PSet- | DI Slot X1.DI 8                                                                                             |                     |                |                                  |
|                          | Switch = PSS via Inp                                                                                        |                     |                |                                  |
| Ack LED                  | All acknowledgeable<br>LEDs will be<br>acknowledged if the state<br>of the assigned signal<br>becomes true. | 1n, Assignment List |                | [Device Para<br>/Ex Acknowledge] |
| Ack BO                   | All acknowledgeable                                                                                         | 1n, Assignment List |                | [Device Para                     |
|                          | binary output relays will<br>be acknowledged if the<br>state of the assigned<br>signal becomes true.        |                     |                | /Ex Acknowledge]                 |
| Ack Scada                | SCADA will be                                                                                               | 1n, Assignment List |                | [Device Para                     |
|                          | acknowledged if the state<br>of the assigned signal<br>becomes true.                                        |                     |                | /Ex Acknowledge]                 |
| Scaling                  | Display of the measured                                                                                     | Per unit values,    | Primary values | [Device Para                     |
|                          | values as primary,<br>secondary or per unit                                                                 | Primary values,     |                | /Measurem Display]               |
|                          | values                                                                                                    | Secondary values    |                |                                  |

## System Module Input States

| Name                                             | Description                                                                   | Assignment via   |
|--------------------------------------------------|-------------------------------------------------------------------------------|------------------|
| Ack LED-I Module input state: LEDs acknowledgeme |                                                                               | [Device Para     |
|                                                  | by digital input                                                              | /Ex Acknowledge] |
| Ack BO-I Module input state: Acknowledgement of  |                                                                               | [Device Para     |
|                                                  | the binary Output Relays                                                      | /Ex Acknowledge] |
| Ack Scada-I                                      | Module input state: Acknowledge Scada via                                     | [Device Para     |
|                                                  | digital input. The replica that SCADA has got from the device is to be reset. |                  |

| Name  | Description                                                                                              | Assignment via                    |
|-------|----------------------------------------------------------------------------------------------------|-----------------------------------|
| PS1-I | State of the module input respectively of the signal, that should activate this Parameter Setting Group. | [Protection Para<br>/PSet-Switch] |
| PS2-I | State of the module input respectively of the signal, that should activate this Parameter Setting Group. | [Protection Para<br>/PSet-Switch] |
| PS3-I | State of the module input respectively of the signal, that should activate this Parameter Setting Group. | [Protection Para<br>/PSet-Switch] |
| PS4-I | State of the module input respectively of the signal, that should activate this Parameter Setting Group. | [Protection Para<br>/PSet-Switch] |

## System Module Signals

| Name                | Description                                                                                                    |
|---------------------|----------------------------------------------------------------------------------------------------|
| Reboot              | Signal: Rebooting the device: 1=Restart initiated by power supply;<br>2=Restart initiated by the user; 3=Set on defaults (Super Reset);<br>4=Restart by the debugger; 5=Restart because of configuration<br>change; 6=General failure; 7=Restart initiated by System Abort<br>(host side); 8=Restart initiated by watchdog timeout (host side);<br>9=Restart initiated by System Abort (dspside); 10=Restart initiated<br>by watchdog timeout (dspside); 11=Power supply failure (short<br>term interruption) or power supply voltage to low; 12=illegal<br>memory access. |
| Act Set             | Signal: Active Parameter Set                                                                                                    |
| PS 1                | Signal: Parameter Set 1                                                                                                    |
| PS 2                | Signal: Parameter Set 2                                                                                                    |
| PS 3                | Signal: Parameter Set 3                                                                                                    |
| PS 4                | Signal: Parameter Set 4                                                                                                    |
| PSS manual          | Signal: Manual Switch over of a Parameter Set                                                                                                    |
| PSS via Scada       | Signal: Parameter Set Switch via Scada                                                                                                    |
| PSS via Inp fct     | Signal: Parameter Set Switch via input function                                                                                                    |
| min 1 param changed | Signal: At least one parameter has been changed                                                                                                    |
| Param to be saved   | Number of parameters to be saved. 0 means that all parameter changes are overtaken.                                                                                                    |
| Ack LED             | Signal: LEDs acknowledgement                                                                                                    |
| Ack BO              | Signal: Acknowledgement of the Binary Outputs                                                                                                    |
| Ack Counter         | Signal: Reset of all Counters                                                                                                    |
| Ack Scada           | Signal: Acknowledge Scada                                                                                                    |
| Ack TripCmd         | Signal: Reset Trip Command                                                                                                    |
| Ack LED-HMI         | Signal: LEDs acknowledgement :HMI                                                                                                    |
| Ack BO-HMI          | Signal: Acknowledgement of the Binary Outputs :HMI                                                                                                    |
| Ack Counter-HMI     | Signal: Reset of all Counters :HMI                                                                                                    |
| Ack Scada-HMI       | Signal: Acknowledge Scada :HMI                                                                                                    |

#### **Device Parameters**

| Name             | Description                                          |
|------------------|------------------------------------------------------|
| Ack TripCmd-HMI  | Signal: Reset Trip Command :HMI                      |
| Ack LED-Sca      | Signal: LEDs acknowledgement :SCADA                  |
| Ack BO-Sca       | Signal: Acknowledgement of the Binary Outputs :SCADA |
| Ack Counter-Sca  | Signal: Reset of all Counters :SCADA                 |
| Ack Scada-Sca    | Signal: Acknowledge Scada :SCADA                     |
| Ack TripCmd-Sca  | Signal: Reset Trip Command :SCADA                    |
| Res OperationsCr | Signal:: Res OperationsCr                            |
| Res AlarmCr      | Signal:: Res AlarmCr                                 |
| Res TripCr       | Signal:: Res TripCr                                  |
| Res TotalCr      | Signal:: Res TotalCr                                 |

## Special Values of the System Module

| Value              | Description                                             | Menu path          |
|--------------------|---------------------------------------------------------|--------------------|
| Build              | Build                                                   | [Device Para       |
|                    |                                                         | /Version]          |
| Version            | Version                                                 | [Device Para       |
|                    |                                                         | /Version]          |
| Operating hours Cr | urs Cr Operating hours counter of the protective device | [Operation         |
|                    |                                                         | /Count and RevData |
|                    |                                                         | /Sys]              |
| Hours Counter      | Hours Counter                                           | [Operation         |
|                    |                                                         | /History           |
|                    |                                                         | /TotalCr]          |

## **Field Parameters**

#### Field Para

Within the field parameters you can set all parameters, that are relevant for the primary side and the mains operational method like frequency, primary and secondary values and the star point treatment.

### **General Field Parameters**

| Parameter      | Description       | Setting range | Default | Menu path          |
|----------------|-------------------|---------------|---------|--------------------|
| Phase Sequence | Phase Sequence    | ABC,          | ABC     | [Field Para        |
|                | direction         | ACB           |         | /General settings] |
| f              | Nominal frequency | 50Hz,         | 50Hz    | [Field Para        |
|                |                   | 60Hz          |         | /General settings] |

### Field Parameters – Current Related

| Parameter | Description                                                                                                    | Setting range | Default | Menu path                       |
|-----------|----------------------------------------------------------------------------------------------------|---------------|---------|---------------------------------|
| CT pri    | Nominal current of the primary side of the current transformers.                                                                                                    | 1 - 50000A    | 10A     | [Field Para<br>/Current transf] |
| CT sec    | Nominal current of the secondary side of the current transformers.                                                                                                    | 1A,<br>5A     | 1A      | [Field Para<br>/Current transf] |
| CT dir    | Protection functions with<br>directional feature can<br>only work properly if the<br>connection of the current<br>transformers is free of<br>wiring errors. If all<br>current transformers are<br>connected to the device<br>with an incorrect polarity,<br>the wiring error can be<br>compensated by this<br>parameter. This<br>parameter turns the<br>current vectors by 180<br>degrees. | 0°,<br>180°   | 0°      | [Field Para<br>/Current transf] |
| ECT pri   | This parameter defines<br>the primary nominal<br>current of the connected<br>earth current transformer.<br>If the earth current is<br>measured via the<br>Holmgreen connection,<br>the primary value of the<br>phase current<br>transformer must be<br>entered here.                                                                                                    | 1 - 50000A    | 50A     | [Field Para<br>/Current transf] |

| ECT sec                    | This parameter defines<br>the secondary nominal<br>current of the connected<br>earth current transformer.<br>If the earth current is<br>done via the Holmgreen<br>connection, the primary<br>value of the phase<br>current transformer must<br>be entered here.                                                                                                    | 1A,<br>5A     | 1A      | [Field Para<br>/Current transf]    |
|----------------------------|----------------------------------------------------------------------------------------------------|---------------|---------|------------------------------------|
| ECT dir                    | Earth fault protection with<br>directional feature<br>depends also on the<br>correct wiring of the earth<br>current transformer. An<br>incorrect polarity/wiring<br>can be corrected by<br>means of the settings<br>"0°" or "180°". The<br>operator has the<br>possibility of turning the<br>current vector by 180<br>degrees (change of sign)<br>without modification of<br>the wiring. This means,<br>that – in terms of figures -<br>the determined current<br>indicator was turned by<br>180° by the device. | 0°,<br>180°   | 0°      | [Field Para<br>/Current transf]    |
| IL1, IL2, IL3 Cutoff Level | The Current shown in the<br>Display or within the PC<br>Software will be<br>displayed as zero, if the<br>Current falls below this<br>Cutoff Level. This<br>parameter has no impact<br>on recorders.                                                                                                    | 0.0 - 0.100ln | 0.005ln | [Device Para<br>/Measurem Display] |
| IG meas Cutoff Level       | The measured Earth<br>Current shown in the<br>Display or within the PC<br>Software will be<br>displayed as zero, if the<br>measured Earth Current<br>falls below this Cutoff<br>Level. This parameter<br>has no impact on<br>recorders.                                                                                                    | 0.0 - 0.100ln | 0.005ln | [Device Para<br>/Measurem Display] |
| IG calc Cutoff Level       | The calculated Earth<br>Current shown in the<br>Display or within the PC<br>Software will be<br>displayed as zero, if the<br>calculated Earth Current<br>falls below this Cutoff<br>Level. This parameter<br>has no impact on<br>recorders.                                                                                                    | 0.0 - 0.100ln | 0.005ln | [Device Para<br>/Measurem Display] |

| I012 Cutoff Level | The Symmetrical<br>Component shown in the<br>Display or within the PC<br>Software will be<br>displayed as zero, if the<br>Symmetrical Component<br>falls below this Cutoff<br>Level. This parameter<br>has no impact on<br>recorders. | 0.0 - 0.100ln | 0.005ln | [Device Para<br>/Measurem Display] |
|-------------------|----------------------------------------------------------------------------------------------------|---------------|---------|------------------------------------|
|-------------------|----------------------------------------------------------------------------------------------------|---------------|---------|------------------------------------|

## Blockings

The device provides a function for temporary and permanent blocking of the complete protection functionality or of single protection stages.

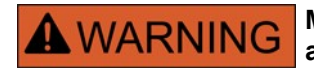

Make absolutely sure that no illogical or even life-threatening blockings are allocated.

Make sure that you do not carelessly deactivate protection functions which have to be available according to the protection concept.

### **Permanent Blocking**

Switching ON or OFF the complete protection functionality

In module <u>»Protection«</u>, the complete protection of the device can be switched on or off. Set the parameter *Function* to *»active«* or *»inactive«* in module <u>»Prot«</u>.

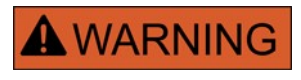

Only if in module »Prot« the parameter *Function* is = *»active«*, the protection is activated; i.e. with *»Function«* = *»inactive«*, no protection function is operating. Then the device cannot protect any components.

Switching modules ON or OFF

Each of the modules can be switched on or off (permanently). This is achieved when the parameter *»Function«* is set to *»active«* or *»inactive«* in the respective module.

Activating or deactivating the tripping command of a protection stage permanently In each of the protection stages the tripping command to the CB can be permanently blocked. For this purpose the parameter *»TripCmd Blo«* has to be set to *»active«*.

### **Temporary Blocking**

To block the complete protection of the device temporarily by a signal In module <u>»Prot«</u> the complete protection of the device can be blocked temporarily by a signal. On condition that a module-external blocking is permitted »*ExBlo Fc=active*«. In addition to this, a related blocking signal from the »assignment list« must have been assigned. For the time the allocated blocking signal is active, the module is blocked.

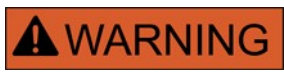

If the module <u>»Prot«</u> is blocked, the complete protection function does not work. As long as the blocking signal is active, the device cannot protect any components.

To block a complete protection module temporarily by an active assignment

- In order to establish a temporary blockage of a protection module, the parameter *»ExBlo Fc«* of the module has to be set to *»active«*. This gives the permission: *»This module can be blocked«*.
- Within the general protection parameters a signal has to be additionally chosen from the **WASSIGNMENT** LIST«. The blocking only becomes active when the assigned signal is active.

*To block the tripping command of a protection stage temporarily by an active assignment.* The tripping command of any of the protection modules can be blocked from external. In this case, external

#### Blockings

does not only mean from outside the device, but also from outside the module. Not only real external signals are permitted to be used as blocking signals, as for example, the state of a digital input, but you can also choose any other signal from the »assignment list«.

- In order to establish a temporary blockage of a protection stage, the parameter *»ExBlo TripCmd Fc«* of the module has to be set to *»active«*. This gives the permission: *»*The tripping command of this stage can be blocked«.
- Within the general protection parameters, a signal has to be chosen additionally and assigned to the parameter *»ExBlo«* from the *»*assignment list*«*. If the selected signal is activated, the temporary blockage becomes effective.

## To Activate or Deactivate the Tripping Command of a Protection Module

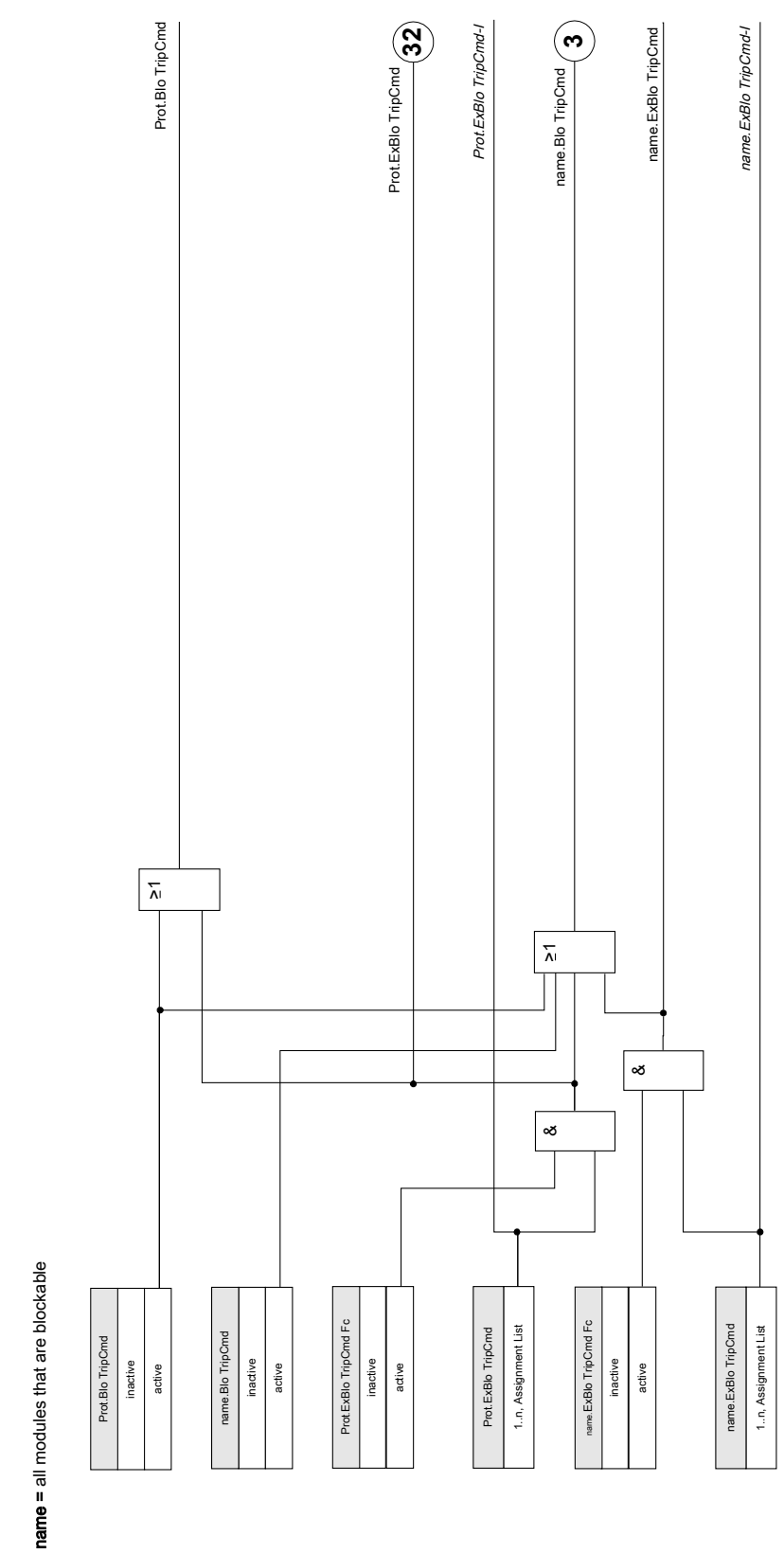

Trip blockings

## Activate, Deactivate respectively Block Temporarily Protection Functions

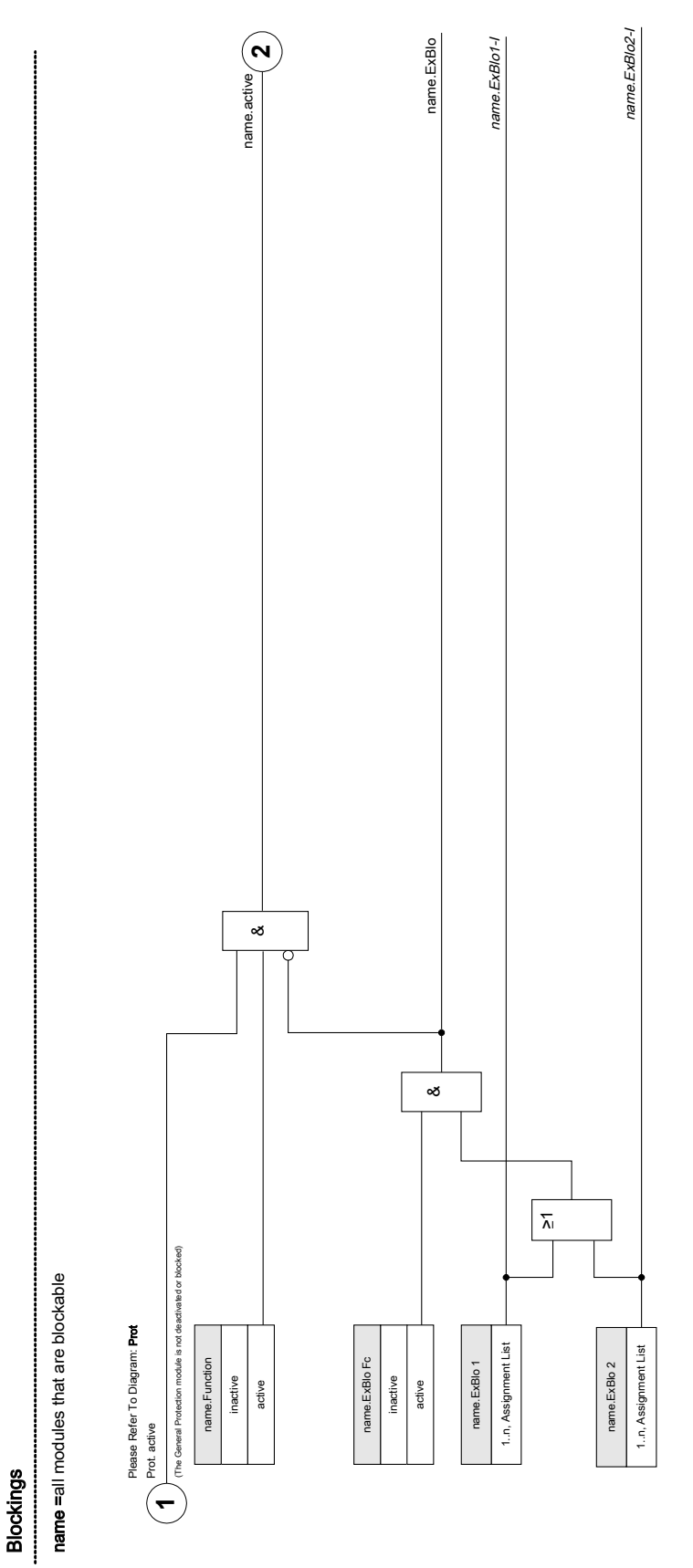

Current protective functions cannot only be blocked permanently (*»function = inactive«*) or temporarily by any blocking signal from the *»*assignment list«, but also by *»reverse Interlocking«*.

All other protection functions can be activated, deactivated or blocked in the same manner.

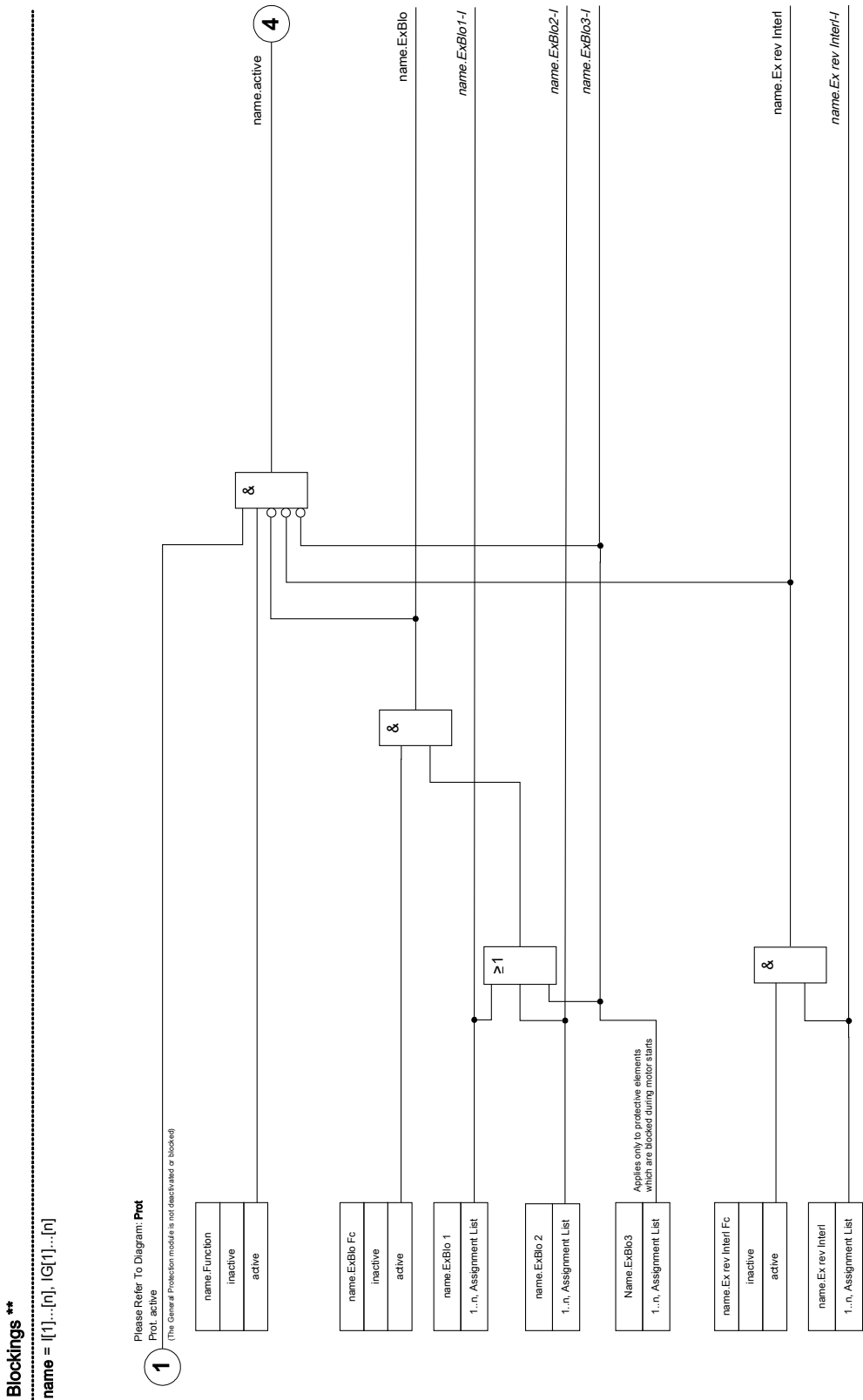

## Module: Protection (Prot)

#### Prot

The module <u>»Protection«</u> serves as outer frame for all other protection modules, i.e. they are all enclosed by the module <u>»Protection«</u>. All alarms and tripping commands are combined in module <u>»Protection«</u> by an OR-logic.

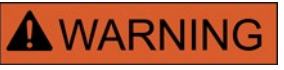

# If in module <u>»Protection«</u> the parameter »Function« is set on »inactive« or in case the module is blocked, then the complete protective function of the device does not work any more

#### Protection inactive

If the master module <u>»Protection«</u> was permanently deactivated or if a temporary blockage of this module has occurred and the allocated blocking signal is still active, then the complete functionality (protection) of the device is zero. In such a case the protective function is »inactive«.

#### Protection active

If the master module <u>»Protection«</u> was activated and a blockade for this module was not activated respectively the assigned blocking signal is inactive at that moment, then the <u>»Protection«</u> is <u>»active</u>«.

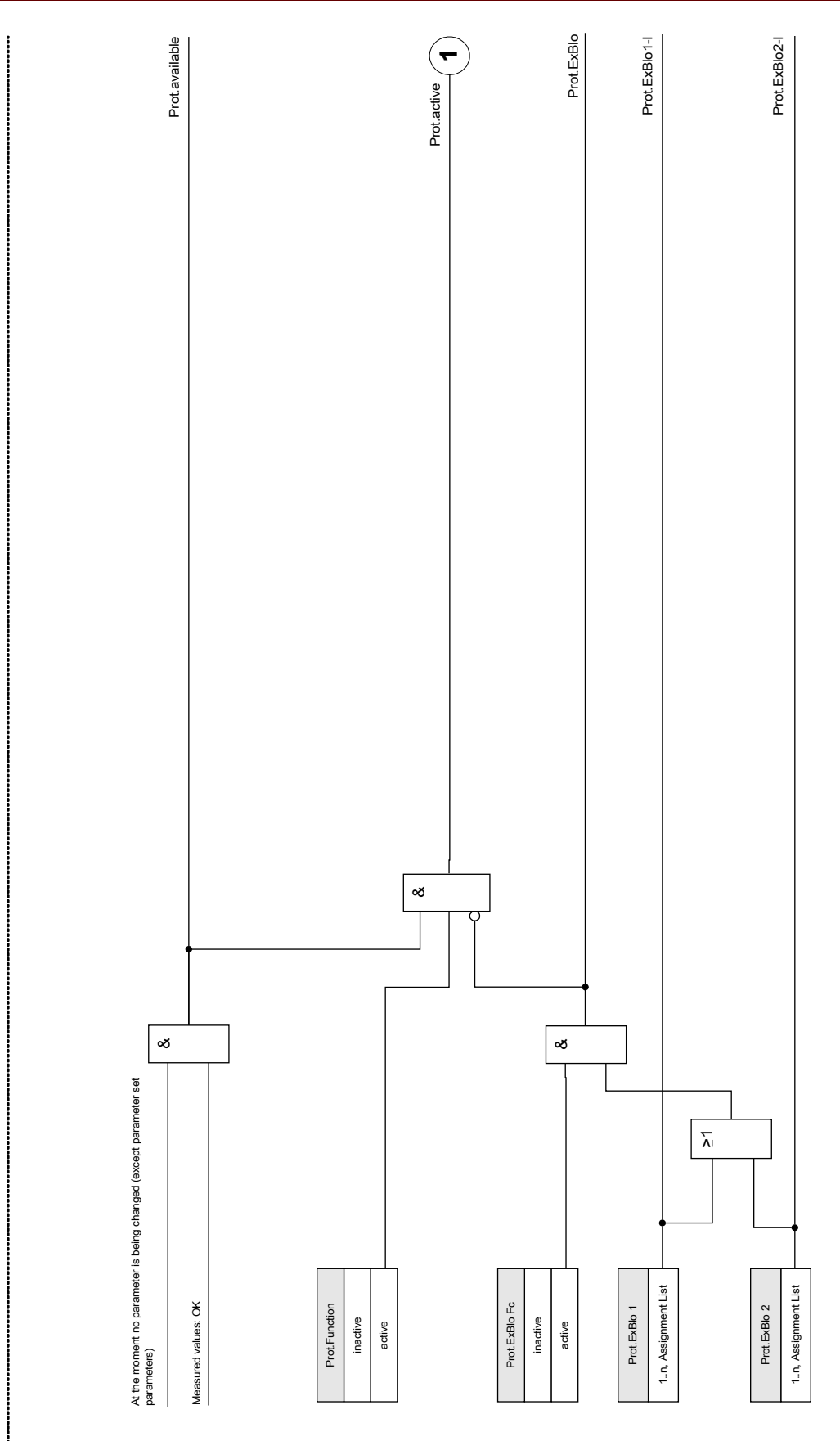

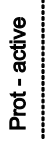

EN MRM4 01/11

Each protection stage can decide automatically about a trip. The trip decision is passed on to module <u>»Prot«</u> and the tripping commands of all protection stages are combined in module <u>»Prot«</u> by an OR logic (Collective signals, direction decisions, information about phases). The tripping commands are executed by the module »*TripControl*«.

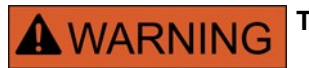

The tripping commands are executed by the module *»TripControl«* 

If a protection module is activated respectively issues a trip command to the CB two alarm signals will be created:

- 1. The module or the protection stage issues an alarm e.g. »I[1].ALARM« or »I[1].TRIP«.
- 2. The master module <u>»Prot«</u> collects/summarizes the signals and issues an alarm or a trip signal »PROT.ALARM« »PROT.TRIP«.

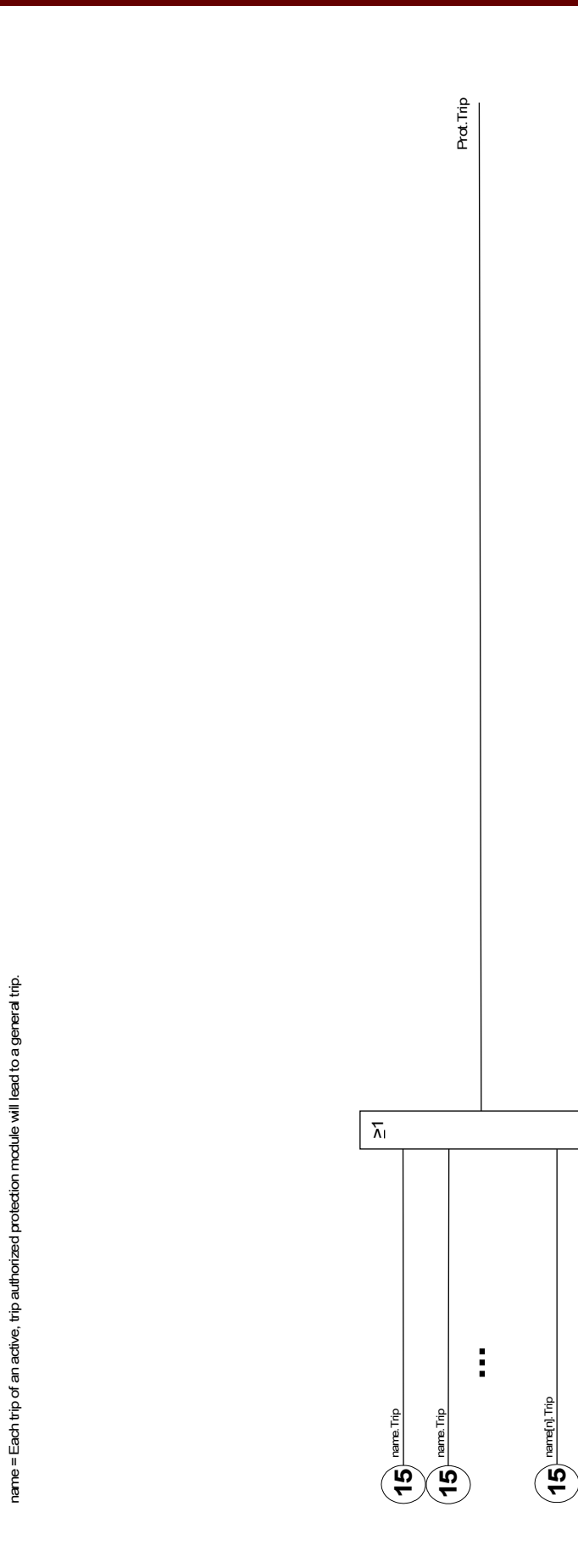

Prot.Trip

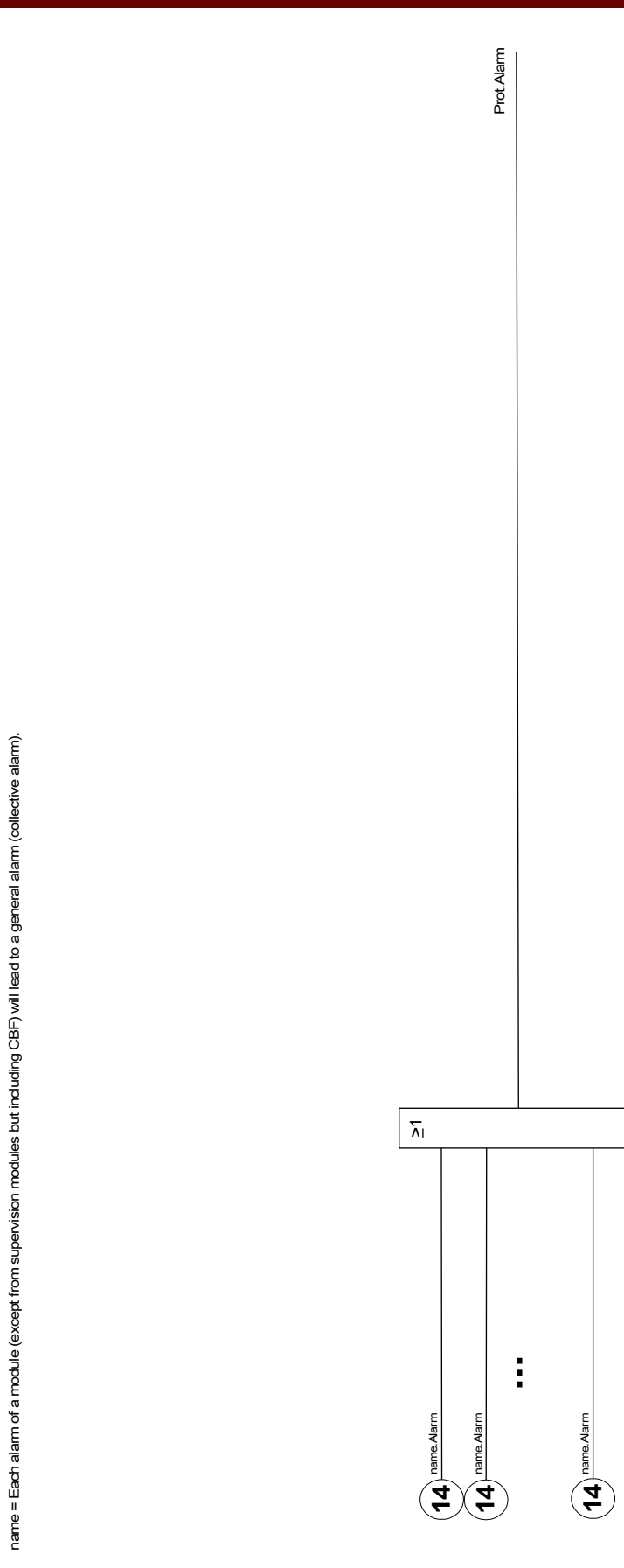

Prot.Alarm

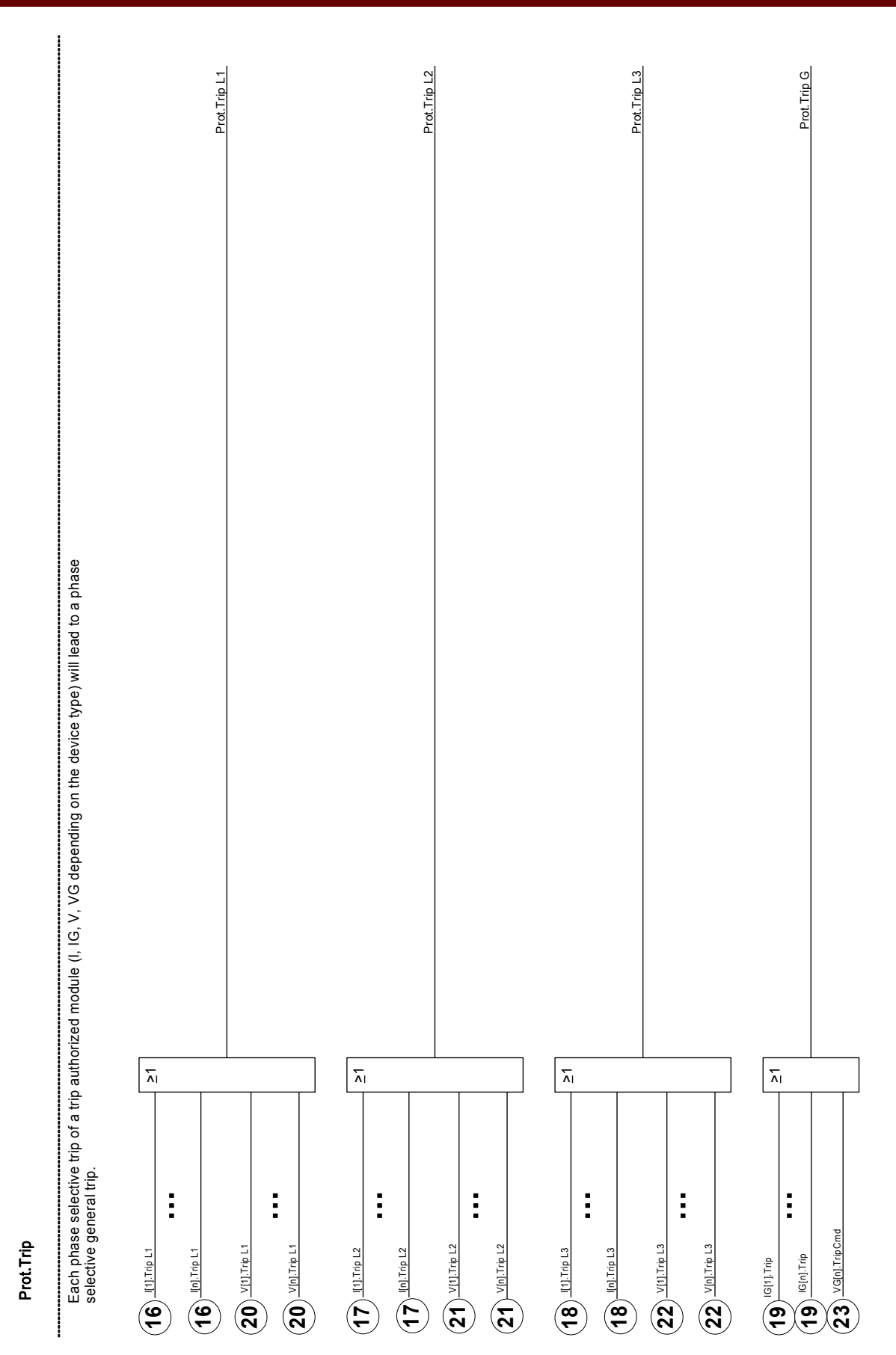

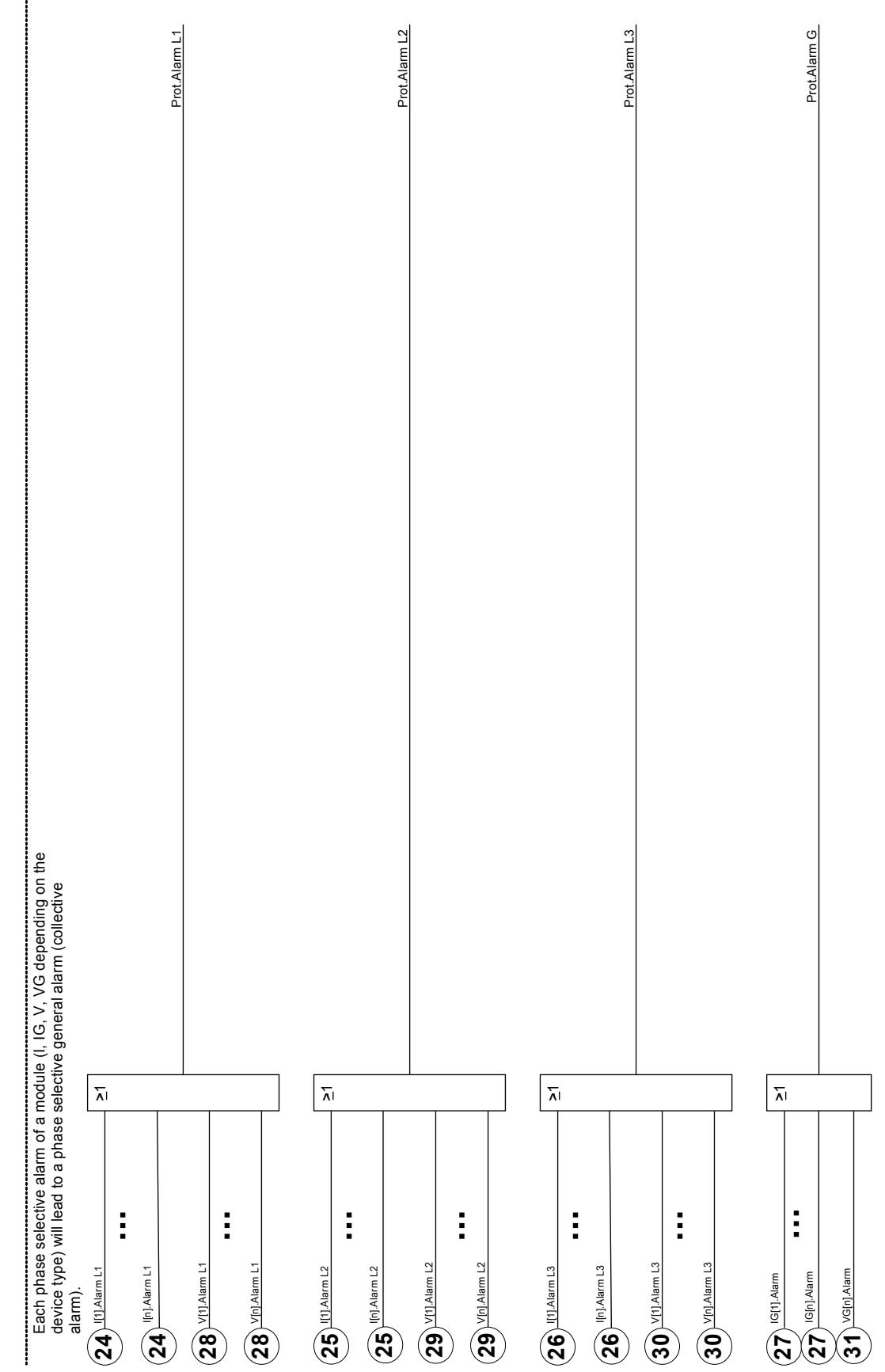

### **Direct Commands of the Protection Module**

| Parameter            | Description                | Setting range | Default  | Menu path  |
|----------------------|----------------------------|---------------|----------|------------|
| Res Fault a Mains No | Resetting of fault number  | inactive,     | inactive | [Operation |
|                      | and number of grid faults. | active        |          | /Reset     |
|                      |                            |               |          | /Counter]  |

### **Global Protection Parameters of the Protection Module**

| FunctionPermanent activation or<br>deadivation of<br>module/stage.inactive,<br>activeactiveProtection Para<br>/Global Prot Para<br>/Prot]ExBlo FcActivate (allow) the<br>external blocking of the<br>device.inactive,<br>activeinactive,<br>activeinactive[Protection Para<br>/Global Prot Para<br>//Prot]ExBlo 1If external blocking of this<br>module is activated<br>(allowed), the global<br>protection functionality of<br>the device will be blocked<br>if the state of the<br>assigned signal becomes<br>rue.1n, Assignment List<br>active[Protection Para<br>//Global Prot Para<br>//Global Prot Para<br>//Global Prot Para<br>//Global Prot Para<br>//Global Prot Para<br>//Global Prot Para<br>//Brot]ExBlo2If external blocking of this<br>ducle is activated<br>(allowed), the global<br>protection functionality of<br>the device will be blocked<br>if the state of the<br>assigned signal becomes<br>rue.1n, Assignment List<br>active[Protection Para<br>//Global Prot Para<br>//Global Prot Para<br>//Global Prot Para<br>//Global Prot Para<br>//Global Prot Para<br>//Prot]Blo TripCmdPermanent blocking of<br>the Trip Command of the<br>entire Protection.inactive,<br>activeinactive,<br>activeExBlo TripCmd FcActivate (allow) the<br>external blocking of the<br>tripping command of the<br>entire device.inactive,<br>activeinactive,<br>activeinactive,<br>activeExBlo TripCmdFexternal blocking of the<br>tripping command of the<br>tripping command of the<br>tripping command of the<br>tripping command of the<br>tripping command of the<br>tripping command of the<br>tripping command of the<br>tripping command of the<br>tripping command of the<br>tripp                                                                                                    | Parameter                | Description                                                 | Setting range       | Default  | Menu path                               |
|----------------------------------------------------------------------------------------------------|--------------------------|-------------------------------------------------------------|---------------------|----------|-----------------------------------------|
| deactivation of<br>module/stage.active//Global Prot Para<br>//Prot]ExBlo FcActivate (allow) the<br>external blocking of the<br>device.inactive,<br>activeinactive,<br>activeinactive,<br>active//Global Prot Para<br>//Global Prot Para<br>//Prot]ExBlo 1ff external blocking of this<br>module is activated<br>(allowed), the global<br>protection functionality of<br>the device will be blocked<br>if the state of the<br>assigned signal becomes<br>true.1n, Assignment List//Global Prot Para<br>//Global Prot Para<br>//Prot]ExBlo2If external blocking of the<br>true.Inactive,<br>activeinactive,<br>activeinactive,<br>activeBlo TripCmdPermanent blocking of<br>the Trip Command of the<br>entire Protection.inactive,<br>activeinactive,<br>activeinactive,<br>activeExBlo TripCmdActivate (allow) the<br>external blocking of the<br>tripping command of the<br>tripping command of the<br>tripping command of the<br>tripping command of the<br>tripping command of the<br>tripping command of the<br>tripping command of the<br>tripping command of the<br>tripping command of the<br>tripping command of the<br>tripping command of the<br>trip                                                                                                    | Function Permanent activ | Permanent activation or                                     | inactive,           | active   | [Protection Para                        |
| ExBlo FcActivate (allow) the<br>external blocking of the<br>device.inactive,<br>activeinactive[Protection Para<br>/[Global Protection Para<br>/[Prot]ExBlo 1If external blocking of this<br>device.In, Assignment List<br>(allowed), the global<br>protection functionality of<br>the device will be blocked<br>if the state of the<br>assigned signal becomes<br>true.In, Assignment List<br>or external blocking of this<br>imodule is activated<br>(allowed), the global<br>protection functionality of<br>the device will be blocked<br>if the state of the<br>assigned signal becomes<br>true[Protection Para<br>/[Global Prot Para<br>/[Prot]ExBlo2If external blocking of this<br>module is activated<br>(allowed), the global<br>protection functionality of<br>the device will be blocked<br>if the state of the<br>assigned signal becomes<br>true.1n, Assignment List<br>or external blocking of this<br>module is activated<br>(allowed) the blocked<br>if the state of the<br>assigned signal becomes<br>true[Protection Para<br>/[Global Prot Para<br>/[Prot]Blo TripCmdPermanent blocking of<br>the trip Command of the<br>entire Protectioninactive,<br>activeinactive<br>active[Protection Para<br>/[Global Prot Para<br>/[Prot]ExBlo TripCmdActivate (allow) the<br>external blocking of the<br>trip command of the<br>entire device.inactive,<br>activeinactive<br>entire entire device.[Protection Para<br>/[Global Prot Para<br>/[Prot]ExBlo TripCmdIf external blocking of the<br>tripping command is<br>activated (allowed), the<br>tripping command is<br>activated (allowed), the<br>tripping command is<br>activated (allowed), the<br>tripping command of the<br>entire device.1n, Assignment List                                                                                                    |                          | deactivation of module/stage.                               | active              |          | /Global Prot Para                       |
| ExBlo FcActivate (allow) the<br>external blocking of the<br>device.inactive,<br>activeinactive[Protection Para<br>/[Global Prote Para<br>/[Global Prot Para<br>/[Prot]ExBlo1If external blocking of the<br>device.I.n, Assignment List<br>(allowed), the global<br>protection functionality of<br>the blocked<br>if the state of the<br>assigned signal becomesI.n, Assignment List<br>outcomes[Protection Para<br>/[Global Prot Para<br>/[Global Prot Para<br>/[Global Prot Para<br>/[Global Prot Para<br>/[Prot]ExBlo2If external blocking of this<br>module is activated<br>(allowed), the global<br>protection functionality of<br>the device will be blocked<br>if the state of the<br>assigned signal becomes<br>true[Protection Para<br>/[Global Prot Para<br>/[Prot]ExBlo2If external blocking of this<br>module is activated<br>(allowed), the global<br>protection functionality of<br>the device will be blocked<br>if the state of the<br>assigned signal becomes<br>true[Protection Para<br>/[Global Prot Para<br>/[Prot]Blo TripCmdPermanent blocking of the<br>trip command of the<br>entire Protection.inactive,<br>activeinactive<br>active[Protection Para<br>/[Global Prot Para<br>/[Prot]ExBlo TripCmdActivate (allow) the<br>external blocking of the<br>trip command of the<br>entire device.inactive,<br>activeinactive<br>active[Protection Para<br>/[Global Prot Para<br>/[Prot]ExBlo TripCmdIf external blocking of the<br>tripping command is<br>activated (allowed), the<br>tripping command is<br>activated (allowed), the<br>tripping command of the<br>tripping command of the<br>tripping command of the<br>tripping command of the<br>tripping command of the<br>tripp                                                                                                    |                          |                                                             |                     |          | /Prot]                                  |
| external blocking of the<br>global protection<br>functionality of the<br>device.active/Global Prot Para<br>/Prot]ExBlo1If external blocking of this<br>module is activated<br>(allowed), the global<br>protection functionality of<br>the device will be blocked<br>if the state of the<br>assigned signal becomes1.n, Assignment List<br>[Protection Para<br>/Global Prot Para<br>/Global Prot Para<br>/Global Prot Para<br>/Global Prot Para<br>/Prot]ExBlo2If external blocking of this<br>assigned signal becomes<br>true.1.n, Assignment List<br>noclue is activated<br>(allowed), the global<br>protection functionality of<br>the device will be blocked<br>if the state of the<br>assigned signal becomes1.n, Assignment List<br>[Protection Para<br>/Global Prot Para<br>//Prot]ExBlo2If external blocking of this<br>tif be state of the<br>assigned signal becomes<br>true.1.n, Assignment List<br>active[Protection Para<br>//Global Prot Para<br>//Prot]Blo TripCmdPermanent blocking of<br>the Trip Command of the<br>entire Protection.inactive,<br>activeinactive,<br>activeinactiveExBlo TripCmd FcActivate (allow) the<br>external blocking of the<br>trip oronmand of the<br>entire device.inactive,<br>activeinactiveinactiveExBlo TripCmdIf external blocking of the<br>tripping command is<br>activated (allowed), the<br>tripping command is<br>activated (allowed), the<br>tripping command is<br>activated (allowed), the<br>tripping command is<br>activated (allowed), the<br>tripping command is<br>activated (allowed), the<br>tripping command is<br>activated (allowed), the<br>tripping command is<br>activated (allowed), the<br>tripping command is<br>activated                                                                                                    | ExBlo Fc                 | Activate (allow) the                                        | inactive,           | inactive | [Protection Para                        |
| Functionality of the<br>device.functionality of the<br>device./Prot]ExBlo1If external blocking of this<br>module is activated<br>(allowed), the global<br>protection functionality of<br>the device will be blocked<br>if the state of the<br>assigned signal becomes<br>true.1. n, Assignment List<br>or assignment list[Protection Para<br>/Global Prot Para<br>/Global Prot Para<br>/Global Prot Para<br>/Global Prot Para<br>/Global Prot Para<br>/Global Prot Para<br>/Global Prot Para<br>/Global Prot ParaExBlo2If external blocking of this<br>assigned signal becomes<br>true.1. n, Assignment List<br>or assignment List<br>protection functionality of<br>the device will be blocked<br>if the state of the<br>assigned signal becomes<br>true.1. n, Assignment List<br>or assignment List<br>protection functionality of<br>the device will be blocked<br>if the state of the<br>assigned signal becomes<br>true[Protection Para<br>/Global Prot Para<br>//Global Prot Para<br>//Prot]Blo TripCmdPermanent blocking of<br>the Trip Command of the<br>entire Protection.inactive,<br>activeinactive<br>active[Protection Para<br>//Global Prot Para<br>//Prot]ExBlo TripCmd FcActivate (allow) the<br>entire device.inactive,<br>activeinactive<br>active[Protection Para<br>//Global Prot Para<br>//Prot]ExBlo TripCmdIf external blocking of the<br>tripping command is<br>activated (allowed), the<br>tripping command is<br>activated (allowed), the<br>tripping command of the<br>entire device.1. n, Assignment List<br>orExBlo TripCmdIf external blocking of the<br>tripping command is<br>activated (allowed), the<br>tripping command is<br>activated (allowed), the<br>tripping                                                                                                    |                          | global protection                                           | active              |          | /Global Prot Para                       |
| ExBlo1If external blocking of this<br>module is activated<br>(allowed), the global<br>protection functionality of<br>the device will be blocked<br>if the state of the<br>assigned signal becomes<br>true.1n, Assignment List[Protection Para<br>/Global Prot Para<br>/Prot]ExBlo2If external blocking of this<br>module is activated<br>(allowed), the global<br>protection functionality of<br>the device will be blocked<br>if the state of the<br>assigned signal becomes<br>true.1n, Assignment List[Protection Para<br>/Global Prot Para<br>/Global Prot Para<br>/Global Prot Para<br>/Global Prot Para<br>/Global Prot Para<br>/Global Prot Para<br>/Prot]ExBlo2If external blocking of this<br>module is activated<br>(allowed), the global<br>protection functionality of<br>the device will be blocked<br>if the state of the<br>assigned signal becomes<br>true.1n, Assignment List<br>active[Protection Para<br>//Global Prot Para<br>//Global Prot Para<br>//Global Prot Para<br>//Prot]Blo TripCmdPermanent blocking of the<br>entire Protection.inactive,<br>activeinactive[Protection Para<br>//Global Prot Para<br>//Prot]ExBlo TripCmd FcActivate (allow) the<br>external blocking of the<br>trip command of the<br>entire device.inactive,<br>activeinactive[Protection Para<br>//Global Prot Para<br>//Prot]ExBlo TripCmdIf external blocking of the<br>tripping command of the<br>entire device.1n, Assignment List<br>active[Protection Para<br>//Global Prot Para<br>//Prot]ExBlo TripCmdIf external blocking of the<br>tripping command of the<br>entire device.1n, Assignment List<br>activated (allowed), the<br>tripping command of the<br>entire de                                                                                                    |                          | functionality of the device.                                |                     |          | /Prot]                                  |
| Image: Index of the global protection functionality of the device will be blocked if the state of the assigned signal becomes true.Image: Image:           | ExBlo1                   | If external blocking of this                                | 1n, Assignment List |          | [Protection Para                        |
| protection functionality of<br>the device will be blocked<br>if the state of the<br>assigned signal becomes<br>true./Prot]/Prot]ExBlo2If external blocking of this<br>module is activated<br>(allowed), the global<br>protection functionality of<br>the device will be blocked<br>if the state of the<br>assigned signal becomes<br>true.1n, Assignment List<br>[Protection Para<br>/Global Prot Para<br>/Prot]Blo TripCmdPermanent blocking of<br>the Trip Command of the<br>entire Protection.inactive,<br>activeinactive,<br>activeinactiveBlo TripCmd FcActivate (allow) the<br>external blocking of the<br>entire device.inactive,<br>activeinactive,<br>activeinactiveExBlo TripCmd FcActivate (allow) the<br>external blocking of the<br>trip command of the<br>entire device.inactive,<br>activeinactive[Protection Para<br>//Prot]ExBlo TripCmd FcActivate (allow) the<br>external blocking of the<br>tripping command is<br>activated (allowed), the<br>tripping command of the<br>entire device.1n, Assignment List[Protection Para<br>//Prot]ExBlo TripCmdIf external blocking of the<br>tripping command of the<br>entire device.1n, Assignment List[Protection Para<br>//Prot]                                                                                                    |                          | (allowed), the global                                       |                     |          | /Global Prot Para                       |
| ExBlo2If external blocking of this<br>module is activated<br>(allowed), the global<br>protection functionality of<br>the device will be blocked<br>if the state of the<br>assigned signal becomes<br>true.1n, Assignment List[Protection Para<br>/Global Prot Para<br>/Global Prot Para<br>/Prot]Blo TripCmdPermanent blocking of<br>the drip Command of the<br>entire Protection.inactive,<br>activeinactive,<br>activeinactive,<br>activeinactive[Protection Para<br>/Global Prot Para<br>//Global Prot Para<br>//Global Prot Para<br>//Global Prot Para<br>//Global Prot Para<br>//Global Prot Para<br>//Prot]ExBlo TripCmd FcActivate (allow) the<br>external blocking of the<br>trip command of the<br>entire device.inactive,<br>activeinactive[Protection Para<br>//Prot]ExBlo TripCmd FcActivate (allow) the<br>external blocking of the<br>trip command is<br>activated (allowed), the<br>tripping command is<br>activated (allowed), the<br>tripping command of the<br>entire device will be1n, Assignment List<br>[Protection Para<br>//Prot]ExBlo TripCmdIf external blocking of the<br>tripping command of the<br>entire device.1n, Assignment List<br>[Protection Para<br>//Prot]                                                                                                    |                          | protection functionality of                                 |                     |          | /Prot]                                  |
| assigned signal becomes<br>true.assigned signal becomes<br>true.Image: Image:                      |                          | if the state of the                                         |                     |          |                                         |
| ExBlo2If external blocking of this<br>module is activated<br>(allowed), the global<br>protection functionality of<br>the device will be blocked<br>if the state of the<br>assigned signal becomes<br>true.1. n. Assignment List<br>assigned signal becomes<br>active[Protection Para<br>/Global Prot Para<br>/Prot]Blo TripCmdPermanent blocking of<br>the Trip Command of the<br>entire Protection.inactive,<br>activeinactive,<br>activeinactive[Protection Para<br>/Prot]ExBlo TripCmd FcActivate (allow) the<br>external blocking of the<br>trip command of the<br>entire device.inactive,<br>activeinactive,<br>activeinactiveExBlo TripCmd FcActivate (allow) the<br>external blocking of the<br>trip command of the<br>entire device.inactive,<br>activeinactive,<br>activeinactiveExBlo TripCmdIf external blocking of the<br>trip command of the<br>entire device.inactive,<br>activeinactive[Protection Para<br>/Global Prot Para<br>/Prot]ExBlo TripCmdIf external blocking of the<br>tripping command is<br>activated (allowed), the<br>tripping command is<br>entire device will be1. n., Assignment List<br>(Prot]From tripping command is<br>entire device will be<br>entire device will be1. n., Assignment List<br>(Prot][Protection Para<br>(Prot]                                                                                                    |                          | assigned signal becomes                                     |                     |          |                                         |
| EXBIDIn external blocking of the<br>rote-ction functionality of<br>the device will be blocked<br>if the state of the<br>assigned signal becomes<br>true.In Assignment ListIf external blocking of<br>/Prot]BIo TripCmdPermanent blocking of<br>the Trip Command of the<br>entire Protection.inactive,<br>activeinactive,<br>activeinactive[Protection Para<br>/Global Prot Para<br>/Prot]ExBlo TripCmd FcActivate (allow) the<br>external blocking of the<br>trip command of the<br>entire device.inactive,<br>activeinactive,<br>activeinactive[Protection Para<br>/Global Prot Para<br>/Prot]ExBlo TripCmdff external blocking of the<br>trip command of the<br>entire device.inactive,<br>activeinactive,<br>activeinactive[Protection Para<br>//Prot]ExBlo TripCmdIf external blocking of the<br>trip command of the<br>entire device.1n, Assignment List[Protection Para<br>//Global Prot Para<br>//Prot]ExBlo TripCmdIf external blocking of the<br>tripping command is<br>activated (allowed), the<br>tripping command of the<br>entire device.1n, Assignment List[Protection Para<br>//Prot]Final blocking of the<br>tripping command is<br>activated (allowed), the<br>tripping command of the<br>entire device.1n, Assignment List[Protection Para<br>//Prot]                                                                                                    | EvPlo?                   | liue.                                                       | 1 n Assignment List |          | [Protection Para                        |
| (allowed), the global<br>protection functionality of<br>the device will be blocked<br>if the state of the<br>assigned signal becomes<br>true.(Allowed), the global<br>protection functionality of<br>the device will be blocked<br>if the state of the<br>assigned signal becomes<br>true.(Inserting the state of the<br>assigned signal becomes<br>true.(Inserting the state of the<br>assigned signal becomes<br>true.(Inserting the state of the<br>assigned signal becomes<br>the Trip Command of the<br>entire Protection.(Inserting the state of the<br>active(Inserting the state of the<br>active                                                                                                    |                          | module is activated                                         | TI, Assignment List |          | (Global Prot Para                       |
| In FordProtocolumn blocking of<br>the state of the<br>assigned signal becomes<br>true.inactive,<br>activeinactive[Protection Para<br>/Global Prot Para<br>/Prot]Blo TripCmdPermanent blocking of<br>the Trip Command of the<br>entire Protection.inactive,<br>activeinactive[Protection Para<br>/Global Prot Para<br>/Prot]ExBlo TripCmd FcActivate (allow) the<br>external blocking of the<br>trip command of the<br>entire device.inactive,<br>activeinactive[Protection Para<br>/Global Prot Para<br>/Prot]ExBlo TripCmd FcIf external blocking of the<br>trip command of the<br>entire device.inactive,<br>activeinactive[Protection Para<br>/Global Prot Para<br>/Prot]ExBlo TripCmdIf external blocking of the<br>tripping command is<br>activated (allowed), the<br>tripping command of the<br>entire device will be1n, Assignment List[Protection Para<br>/Global Prot Para<br>/Prot]                                                                                                    |                          | (allowed), the global                                       |                     |          | /Prot1                                  |
| If the state of the<br>assigned signal becomes<br>true.inactive,<br>activeinactive,<br>activeinactive[Protection Para<br>/Global Prot Para<br>/Prot]BIo TripCmdPermanent blocking of<br>the Trip Command of the<br>entire Protection.inactive,<br>activeinactive[Protection Para<br>/Global Prot Para<br>/Prot]ExBlo TripCmd FcActivate (allow) the<br>external blocking of the<br>trip command of the<br>entire device.inactive,<br>activeinactiveExBlo TripCmdIf external blocking of the<br>tripping command is<br>activated (allowed), the<br>tripping command of the<br>entire device will be1n, Assignment ListFrontIf external blocking of the<br>tripping command of the<br>entire device will be1n, Assignment List[Protection Para<br>/Global Prot Para<br>/Prot]                                                                                                    |                          | the device will be blocked                                  |                     |          | ,, ,,,,,,,,,,,,,,,,,,,,,,,,,,,,,,,,,,,, |
| true.true.Blo TripCmdPermanent blocking of<br>the Trip Command of the<br>entire Protection.inactive,<br>activeinactive[Protection Para<br>/Global Prot Para<br>/Prot]ExBlo TripCmd FcActivate (allow) the<br>external blocking of the<br>trip command of the<br>entire device.inactive,<br>activeinactive[Protection Para<br>/Global Prot Para<br>/Prot]ExBlo TripCmd FcInactive (allow) the<br>external blocking of the<br>trip command of the<br>entire device.inactive,<br>activeinactiveExBlo TripCmdIf external blocking of the<br>tripping command is<br>activated (allowed), the<br>tripping command of the<br>entire device will be1n, Assignment List[Protection Para<br>//Prot]                                                                                                    |                          | if the state of the assigned signal becomes                 |                     |          |                                         |
| Blo TripCmdPermanent blocking of<br>the Trip Command of the<br>entire Protection.inactive,<br>activeinactive,<br>activeinactive[Protection Para<br>/Global Prot Para<br>/Prot]ExBlo TripCmd FcActivate (allow) the<br>external blocking of the<br>trip command of the<br>entire device.inactive,<br>activeinactive,<br>activeinactive[Protection Para<br>/Global Prot Para<br>/Prot]ExBlo TripCmdIf external blocking of the<br>tripping command is<br>activated (allowed), the<br>tripping command of the<br>entire device will be1n, Assignment List[Protection Para<br>/Global Prot Para<br>/Prot]                                                                                                    |                          | true.                                                       |                     |          |                                         |
| Ine Trip Command of the<br>entire Protection.active/Global Prot Para<br>/Prot]ExBlo TripCmd FcActivate (allow) the<br>external blocking of the<br>trip command of the<br>entire device.inactive,<br>activeinactive[Protection Para<br>/Global Prot Para<br>/Global Prot Para<br>/Global Prot Para<br>/Global Prot Para<br>/Global Prot Para<br>/Global Prot Para<br>/Prot]ExBlo TripCmdIf external blocking of the<br>tripping command is<br>activated (allowed), the<br>tripping command of the<br>entire device will be1n, Assignment List[Protection Para<br>/Global Prot Para<br>/Prot]                                                                                                    | Blo TripCmd              | Permanent blocking of                                       | inactive,           | inactive | [Protection Para                        |
| Image: state in the state in the state in |                          | the Trip Command of the<br>entire Protection.               | active              |          | /Global Prot Para                       |
| ExBlo TripCmd FcActivate (allow) the<br>external blocking of the<br>trip command of the<br>entire device.inactive,<br>                                                                                                    |                          |                                                             |                     |          | /Prot]                                  |
| external blocking of the trip command of the entire device. active /Global Prot Para   ExBlo TripCmd If external blocking of the tripping command is activated (allowed), the tripping command of the entire device will be 1n, Assignment List  [Protection Para   /Global Prot Para //Prot] //Prot] //Prot] //Prot]                                                                                                    | ExBlo TripCmd Fc         | Activate (allow) the                                        | inactive,           | inactive | [Protection Para                        |
| entire device. /Prot]   ExBlo TripCmd If external blocking of the tripping command is activated (allowed), the tripping command of the entire device will be 1n, Assignment List  [Protection Para //Global Prot Para //Global Prot Para //Prot]                                                                                                    |                          | external blocking of the trip command of the entire device. | active              |          | /Global Prot Para                       |
| ExBlo TripCmd If external blocking of the tripping command is activated (allowed), the tripping command of the entire device will be [Protection Para]                                                                                                    |                          |                                                             |                     |          | /Prot]                                  |
| Activated (allowed), the<br>tripping command of the<br>entire device will be                                                                                                    | ExBlo TripCmd            | If external blocking of the                                 | 1n, Assignment List |          | [Protection Para                        |
| tripping command of the //Prot]                                                                                                    |                          | activated (allowed), the                                    |                     |          | /Global Prot Para                       |
|                                                                                                    |                          | tripping command of the                                     |                     |          | /Prot]                                  |
| blocked if the state of the                                                                                                    |                          | blocked if the state of the                                 |                     |          |                                         |
| assigned signal becomes                                                                                                    |                          | assigned signal becomes                                     |                     |          |                                         |

| Name     | Description                            | Assignment via    |
|----------|----------------------------------------|-------------------|
| ExBlo1-I | Module input state: External blocking1 | [Protection Para  |
|          |                                        | /Global Prot Para |
|          |                                        | /Prot]            |
| ExBlo2-I | Module input state: External blocking2 | [Protection Para  |
|          |                                        | /Global Prot Para |
|          |                                        | /Prot]            |

## **Protection Module Input States**

## **Protection Module Signals (Output States)**

| Name                 | Description                                                  |
|----------------------|--------------------------------------------------------------|
| available            | Signal: Protection is available                              |
| active               | Signal: active                                               |
| ExBlo                | Signal: External Blocking                                    |
| Alarm L1             | Signal: General-Alarm L1                                     |
| Alarm L2             | Signal: General-Alarm L2                                     |
| Alarm L3             | Signal: General-Alarm L3                                     |
| Alarm G              | Signal: General-Alarm - Earth fault                          |
| Alarm                | Signal: General Alarm                                        |
| Trip L1              | Signal: General Trip L1                                      |
| Trip L2              | Signal: General Trip L2                                      |
| Trip L3              | Signal: General Trip L3                                      |
| Trip G               | Signal: General Trip Ground fault                            |
| Trip                 | Signal: General Trip                                         |
| Res Fault a Mains No | Signal: Resetting of fault number and number of grid faults. |

## **Protection Module Values**

| Name              | Description                                                                                                    | Assignment via |
|-------------------|----------------------------------------------------------------------------------------------------|----------------|
| FaultNo           | Disturbance No                                                                                                    | 0              |
| No of grid faults | Number of grid faults: A grid fault, e.g. a short circuit, might cause several faults with trip and autoreclosing, each fault being identified by an increased fault number. In this case, the grid fault number remains the same. | 0              |

## **Trip and Breaker Management**

### **CB Manager (TripControl)**

#### CB

The tripping commands of all protection modules are combined in module <u>»TripLogic«</u> by an OR logic. The command for tripping can come from each of the protection modules, but the actual tripping command to the CB is only given by the module <u>»TripLogic«</u>.

In addition to that you can set within this module the minimum hold time of the tripping command and define whether the tripping command is latched or not.

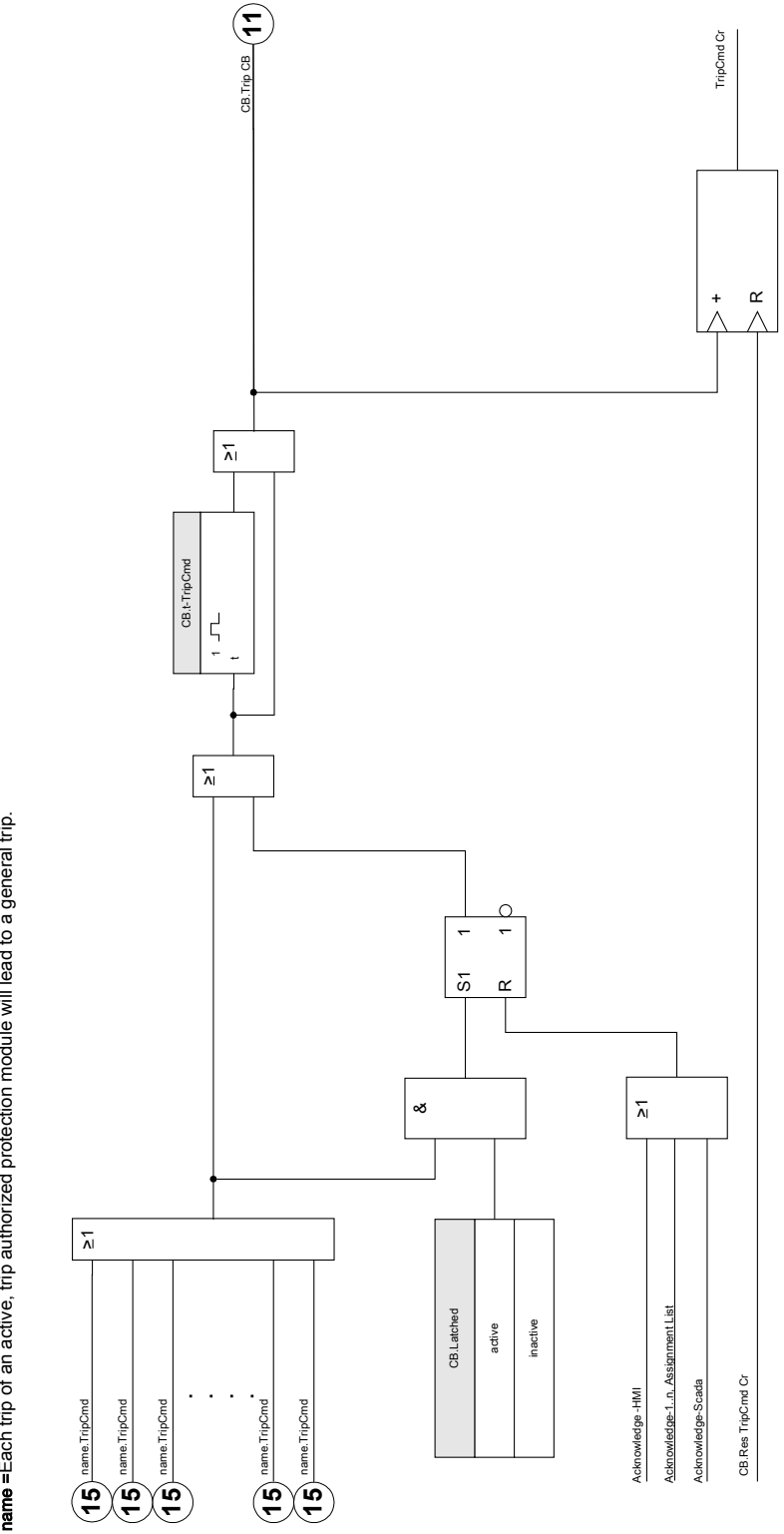

CB.Trip CB name =Each trip of an active, trip authorized protection module will lead to a general trip.
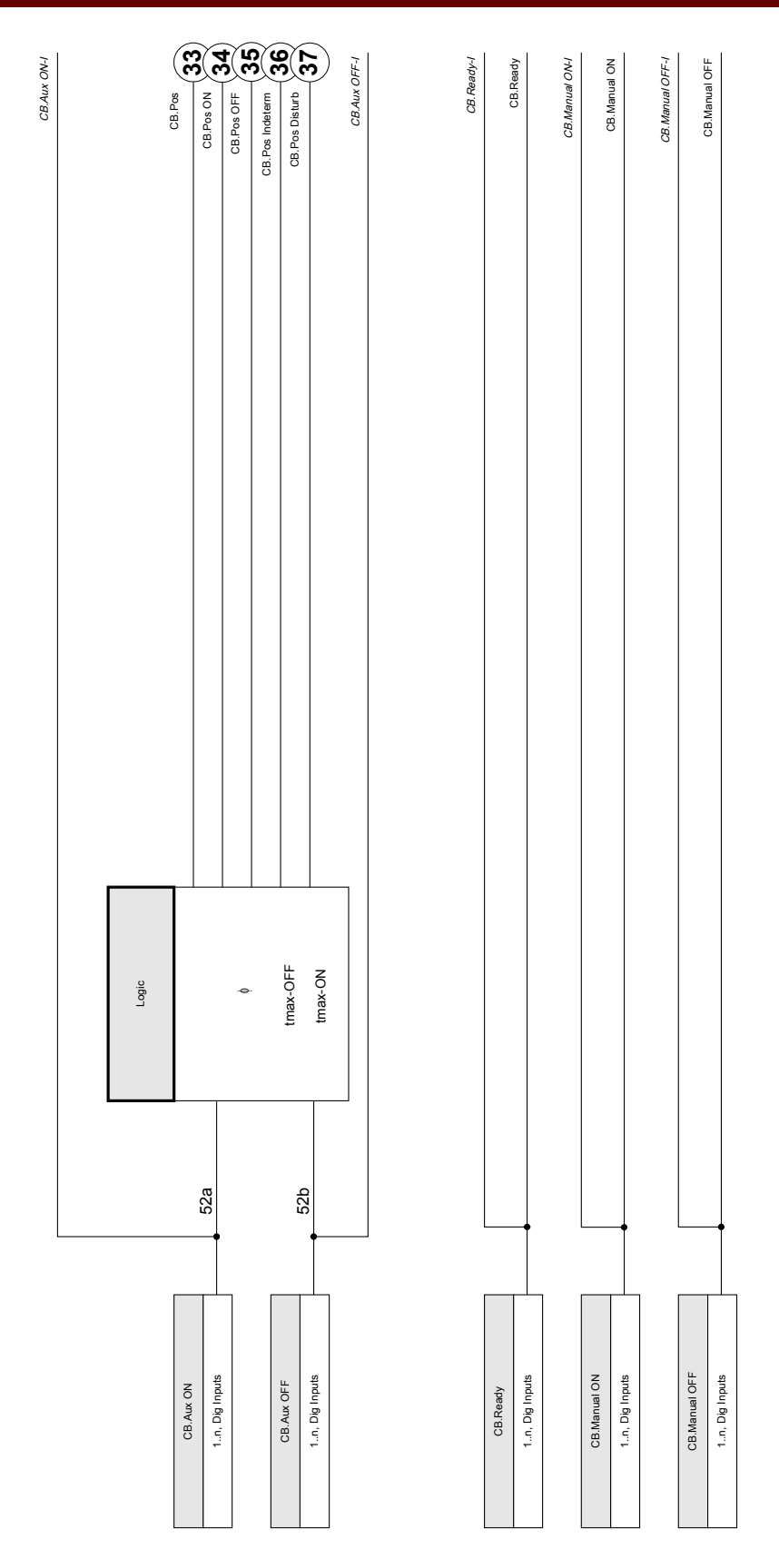

CB.CB Manager

| Parameter         | Description      | Setting range | Default  | Menu path  |
|-------------------|------------------|---------------|----------|------------|
| Ack TripCmd Ackno | Acknowledge Trip | inactive,     | inactive | [Operation |
|                   | Command          | active        |          | /Reset     |
|                   |                  |               |          | /Flags]    |

### **Direct Commands of the CB Manager**

### **Global Protection Parameters of the CB Manager**

| Parameter   | Description                                                                                                    | Setting range       | Default  | Menu path                                                    |
|-------------|----------------------------------------------------------------------------------------------------|---------------------|----------|--------------------------------------------------------------|
| t-TripCmd   | Minimum hold time of the<br>OFF-command (circuit<br>breaker, load break<br>switch).                                                                                                    | 0.0 - 300.0s        | 0.2s     | [Protection Para<br>/Global Prot Para<br>/CB Manager<br>/CB] |
| Latched     | Defines whether the<br>Binary Output Relay will<br>be Latched when it picks<br>up.                                                                                                    | inactive,<br>active | inactive | [Protection Para<br>/Global Prot Para<br>/CB Manager<br>/CB] |
| Ack TripCmd | Acknowledge Trip<br>Command                                                                                                    | 1n, Assignment List |          | [Protection Para<br>/Global Prot Para<br>/CB Manager<br>/CB] |
| tmax-OFF    | Within this time the OFF<br>command has to be<br>carried out by the CB.<br>Within this time the<br>position indicators (check<br>back signals) have to<br>change from ON to OFF.        | 0.00 - 10.00s       | 0.10s    | [Protection Para<br>/Global Prot Para<br>/CB Manager<br>/CB] |
| tmax-ON     | Within this time the ON<br>command has to be<br>carried out by the<br>Breaker. Within this time<br>the position indicators<br>(check back signals)<br>have to change from OFF<br>to ON. | 0.00 - 10.00s       | 0.10s    | [Protection Para<br>/Global Prot Para<br>/CB Manager<br>/CB] |

| Parameter | Description                                                                                 | Setting range    | Default | Menu path         |
|-----------|---------------------------------------------------------------------------------------------|------------------|---------|-------------------|
| Aux ON    | Aux ON The CB is in ON-position<br>if the state of the<br>assigned signal is true<br>(52a). | ,                |         | [Protection Para  |
|           |                                                                                             | DI Slot X1.DI 1, |         | /Global Prot Para |
|           |                                                                                             | DI Slot X1.DI 2, |         | /CB Manager       |
|           |                                                                                             | DI Slot X1.DI 3, |         | /CB]              |
|           |                                                                                             | DI Slot X1.DI 4, |         |                   |
|           |                                                                                             | DI Slot X1.DI 1, |         |                   |
|           |                                                                                             | DI Slot X1.DI 2, |         |                   |
|           |                                                                                             | DI Slot X1.DI 3, |         |                   |
|           |                                                                                             | DI Slot X1.DI 4, |         |                   |
|           |                                                                                             | DI Slot X1.DI 5, |         |                   |
|           |                                                                                             | DI Slot X1.DI 6, |         |                   |
|           |                                                                                             | DI Slot X1.DI 7, |         |                   |
|           |                                                                                             | DI Slot X1.DI 8  |         |                   |
| Aux OFF   | Aux OFF The CB is in OFF-                                                                   | ,                |         | [Protection Para  |
|           | position if the state of the assigned signal is true                                        | DI Slot X1.DI 1, |         | /Global Prot Para |
|           | (52b).                                                                                      | DI Slot X1.DI 2, |         | /CB Manager       |
|           |                                                                                             | DI Slot X1.DI 3, |         | /CB]              |
|           |                                                                                             | DI Slot X1.DI 4, |         |                   |
|           |                                                                                             | DI Slot X1.DI 1, |         |                   |
|           |                                                                                             | DI Slot X1.DI 2, |         |                   |
|           |                                                                                             | DI Slot X1.DI 3, |         |                   |
|           |                                                                                             | DI Slot X1.DI 4, |         |                   |
|           |                                                                                             | DI Slot X1.DI 5, |         |                   |
|           |                                                                                             | DI Slot X1.DI 6, |         |                   |
|           |                                                                                             | DI Slot X1.DI 7, |         |                   |
|           |                                                                                             | DI Slot X1.DI 8  |         |                   |

#### Trip and Breaker Management

| Parameter  | Description                                                                      | Setting range    | Default | Menu path         |
|------------|----------------------------------------------------------------------------------|------------------|---------|-------------------|
| Manual ON  | The circuit breaker was switched on manually if the state of the assigned        | ,                |         | [Protection Para  |
|            |                                                                                  | DI Slot X1.DI 1, |         | /Global Prot Para |
|            | signal is true. This digital                                                     | DI Slot X1.DI 2, |         | /CB Manager       |
|            | input can be used by some protective elements                                    | DI Slot X1.DI 3, |         | /CB]              |
|            | (if they are available                                                           | DI Slot X1.DI 4, |         |                   |
|            | within the device) like<br>Switch Onto Fault                                     | DI Slot X1.DI 1, |         |                   |
|            | (SOTF), e.g. as a trigger                                                        | DI Slot X1.DI 2, |         |                   |
|            | signal.                                                                          | DI Slot X1.DI 3, |         |                   |
|            |                                                                                  | DI Slot X1.DI 4, |         |                   |
|            |                                                                                  | DI Slot X1.DI 5, |         |                   |
|            |                                                                                  | DI Slot X1.DI 6, |         |                   |
|            |                                                                                  | DI Slot X1.DI 7, |         |                   |
|            |                                                                                  | DI Slot X1.DI 8  |         |                   |
| Manual OFF | The circuit breaker was                                                          | ,                |         | [Protection Para  |
|            | the state of the assigned                                                        | DI Slot X1.DI 1, |         | /Global Prot Para |
|            | signal is true. This digital<br>input can be used by<br>some protective elements | DI Slot X1.DI 2, |         | /CB Manager       |
|            |                                                                                  | DI Slot X1.DI 3, |         | /CB]              |
|            | (if they are available                                                           | DI Slot X1.DI 4, |         |                   |
|            | Cold Load Pickup                                                                 | DI Slot X1.DI 1, |         |                   |
|            | (CLPU), e.g. as a trigger<br>signal.                                             | DI Slot X1.DI 2, |         |                   |
|            |                                                                                  | DI Slot X1.DI 3, |         |                   |
|            |                                                                                  | DI Slot X1.DI 4, |         |                   |
|            |                                                                                  | DI Slot X1.DI 5, |         |                   |
|            |                                                                                  | DI Slot X1.DI 6, |         |                   |
|            |                                                                                  | DI Slot X1.DI 7, |         |                   |
|            |                                                                                  | DI Slot X1.DI 8  |         |                   |

| Parameter                 | Description                                                                                                    | Setting range                                                                                                    | Default     | Menu path                                                                 |
|---------------------------|----------------------------------------------------------------------------------------------------|----------------------------------------------------------------------------------------------------|-------------|---------------------------------------------------------------------------|
| <i>Parameter</i><br>Ready | arameter Description<br>eady Circuit breaker is ready<br>for operation if the state<br>of the assigned signal is<br>true. This digital input<br>can be used by some<br>protective elements (if<br>they are available within<br>the device) like Auto | Setting range<br>,<br>DI Slot X1.DI 1,<br>DI Slot X1.DI 2,<br>DI Slot X1.DI 3,<br>DI Slot X1.DI 4,<br>DI Slot X1.DI 4,                  | Default<br> | Menu path<br>[Protection Para<br>/Global Prot Para<br>/CB Manager<br>/CB] |
|                           | trigger signal.                                                                                                    | DI Slot X1.DI 2,<br>DI Slot X1.DI 3,<br>DI Slot X1.DI 4,<br>DI Slot X1.DI 5,<br>DI Slot X1.DI 6,<br>DI Slot X1.DI 7,<br>DI Slot X1.DI 8 |             |                                                                           |

# **CB Manager Input States**

| Name         | Description                                                                 | Assignment via    |
|--------------|-----------------------------------------------------------------------------|-------------------|
| Acknow Sig-I | Module input state: Acknowledgement                                         | [Protection Para  |
|              | Signal (only for automatic                                                  | /Global Prot Para |
|              |                                                                             | /CB Manager       |
|              |                                                                             | /CB]              |
| Aux ON-I     | Position indicator/check-back signal of the                                 | [Protection Para  |
|              | CB (52a)                                                                    | /Global Prot Para |
|              |                                                                             | /CB Manager       |
|              |                                                                             | /CB]              |
| Aux OFF-I    | Module input state: Position<br>indicator/check-back signal of the CB (52b) | [Protection Para  |
|              |                                                                             | /Global Prot Para |
|              |                                                                             | /CB Manager       |
|              |                                                                             | /CB]              |
| Manual ON-I  | Module input state: Circuit breaker was                                     | [Protection Para  |
|              | switched on manually                                                        | /Global Prot Para |
|              |                                                                             | /CB Manager       |
|              |                                                                             | /CB]              |
| Manual OFF-I | Module input state: Circuit breaker was                                     | [Protection Para  |
|              | switched off manually                                                       | /Global Prot Para |
|              |                                                                             | /CB Manager       |
|              |                                                                             | /CB]              |

| Name    | Description                  | Assignment via    |
|---------|------------------------------|-------------------|
| Ready-I | Module input state: CB ready | [Protection Para  |
|         |                              | /Global Prot Para |
|         |                              | /CB Manager       |
|         |                              | /CB]              |

### CB Manager Signals (Outputs States)

| Name         | Description                                                                                                    |
|--------------|----------------------------------------------------------------------------------------------------|
| TripCmd      | Signal: Trip Command                                                                                                    |
| Ack TripCmd  | Signal: Acknowledge Trip Command                                                                                                    |
| Pos          | Signal: Circuit Breaker Position (0 = Indeterminate, 1 = OFF, 2 = ON, 3 = Disturbed)                                                                                                 |
| Ready        | Signal: Circuit breaker is ready for operation.                                                                                                    |
| Manual OFF   | Signal: Circuit breaker was switched off manually.                                                                                                    |
| Manual ON    | Signal: Circuit breaker was switched on manually                                                                                                    |
| Pos OFF      | Signal: Circuit Breaker is in OFF-Position                                                                                                    |
| Pos ON       | Signal: Circuit Breaker is in ON-Position                                                                                                    |
| Pos Indeterm | Signal: Circuit Breaker is in Indeterminate Position                                                                                                    |
| Pos Disturb  | Signal: Circuit Breaker Disturbed - Undefined Breaker Position.<br>The Position Indicators contradict themselves. After expiring of a<br>supervision timer this signal becomes true. |

# **Breaker Wear**

Available elements: <u>BW</u>

### Principle – General Use

The sum of the accumulated interrupted currents are monitored by the Breaker Wear Module.

### **Device Planning Parameters of the Breaker Wear Module**

| Parameter | Description | Options     | Default | Menu path         |
|-----------|-------------|-------------|---------|-------------------|
| Mode      | Mode        | do not use, | use     | [Device planning] |
|           |             | use         |         |                   |

| Parameter        | Description                                                                                                    | Setting range       | Default  | Menu path                                                    |
|------------------|----------------------------------------------------------------------------------------------------|---------------------|----------|--------------------------------------------------------------|
| ExBlo1           | External blocking of the<br>module, if blocking is<br>activated (allowed) within<br>a parameter set and if the<br>state of the assigned<br>signal is true.                                                                                                    | 1n, Assignment List |          | [Protection Para<br>/Global Prot Para<br>/CB Manager<br>/BW] |
| ExBlo2           | External blocking of the<br>module, if blocking is<br>activated (allowed) within<br>a parameter set and if the<br>state of the assigned<br>signal is true.                                                                                                    | 1n, Assignment List |          | [Protection Para<br>/Global Prot Para<br>/CB Manager<br>/BW] |
| Function         | Permanent activation or deactivation of module/stage.                                                                                                    | inactive,<br>active | inactive | [Protection Para<br>/Global Prot Para<br>/CB Manager<br>/BW] |
| ExBlo Fc         | Activate (allow) or<br>inactivate (disallow)<br>blocking of the<br>module/stage. This<br>parameter is only<br>effective if a signal is<br>assigned to the<br>corresponding global<br>protection parameter. If<br>the signal becomes true,<br>those modules/stages<br>are blocked that are<br>parametrized "ExBlo<br>Fc=active". | inactive,<br>active | inactive | [Protection Para<br>/Global Prot Para<br>/CB Manager<br>/BW] |
| Operations Alarm | Service Alarm, too many<br>Operations                                                                                                    | 1 - 65535           | 100      | [Protection Para<br>/Global Prot Para<br>/CB Manager<br>/BW] |
| Isum Intr Alarm  | Alarm, the Sum (Limit) of interrupting currents has been exceeded.                                                                                                    | 0 - 2500000A        | 10000A   | [Protection Para<br>/Global Prot Para<br>/CB Manager<br>/BW] |

# **Global Protection Parameters of the Breaker Wear Module**

| Name     | Description                            | Assignment via    |
|----------|----------------------------------------|-------------------|
| ExBlo1-I | Module input state: External blocking1 | [Protection Para  |
|          |                                        | /Global Prot Para |
|          |                                        | /CB Manager       |
|          |                                        | /BW]              |
| ExBlo2-I | Module input state: External blocking2 | [Protection Para  |
|          |                                        | /Global Prot Para |
|          |                                        | /CB Manager       |
|          |                                        | /BW]              |

# **Breaker Wear Input States**

# **Breaker Wear Signals (Output States)**

| Name                | Description                                                                                                   |
|---------------------|----------------------------------------------------------------------------------------------------|
| active              | Signal: active                                                                                                |
| ExBlo               | Signal: External Blocking                                                                                     |
| Operations Alarm    | Signal: Service Alarm, too many Operations                                                                    |
| Isum Intr trip: IL1 | Signal: Maximum permissible Summation of the interrupting (tripping) currents exceeded: IL1                   |
| Isum Intr trip: IL2 | Signal: Maximum permissible Summation of the interrupting (tripping) currents exceeded: IL2                   |
| Isum Intr trip: IL3 | Signal: Maximum permissible Summation of the interrupting (tripping) currents exceeded: IL3                   |
| Isum Intr trip      | Signal: Maximum permissible Summation of the interrupting (tripping) currents exceeded in at least one phase. |
| Res TripCmd Cr      | Signal: Resetting of the Counter: total number of trip commands                                               |
| Res Sum trip        | Signal: Reset summation of the tripping currents                                                              |

### **Breaker Wear Counter Values**

| Value      | Description                                      | Menu path  |
|------------|--------------------------------------------------|------------|
| TripCmd Cr | Counter: Total number of trips of the            | [Operation |
|            | switchgear (circuit breaker, load break switch). | /History   |
|            | ,                                                | /TotalCr]  |

### **Breaker Wear Values**

| Value        | Description               | Default | Size       | Menu path  |
|--------------|---------------------------|---------|------------|------------|
| Sum trip IL1 | Summation of the tripping | 0A      | 0 - 65535A | [Operation |
|              | currents phase1.          |         |            | /History   |
|              |                           |         |            | /TotalCr]  |

| Value        | Description               | Default | Size       | Menu path  |
|--------------|---------------------------|---------|------------|------------|
| Sum trip IL2 | Summation of the tripping | 0A      | 0 - 65535A | [Operation |
|              | currents phase2.          |         |            | /History   |
|              |                           |         |            | /TotalCr]  |
| Sum trip IL3 | Summation of the tripping | 0A      | 0 - 65535A | [Operation |
|              | currents phase3.          |         |            | /History   |
|              |                           |         |            | /TotalCr]  |

### **Direct Commands of the Breaker Wear Module**

| Parameter      | Description                    | Setting range | Default  | Menu path  |
|----------------|--------------------------------|---------------|----------|------------|
| Res TripCmd Cr | Resetting of the Counter:      | inactive,     | inactive | [Operation |
|                | total number of trip commands. | active        |          | /Reset     |
|                |                                |               |          | /Counter]  |

# **Protective Elements**

# **MStart - Motor Starting and Control [48,66]**

Available elements: <u>MStart</u>

### General – Principle Use

The motor start control logic is the core control and protective function for a motor protection device. The logic comprises:

- Motor Operation States;
- Motor Start Control;
- Motor Start Blockings;
- Motor Start / Transition Trips;
- Motor Cold Warm Detection; and
- Emergency Override.

### **Motor Operation States**

#### Motor Operation States

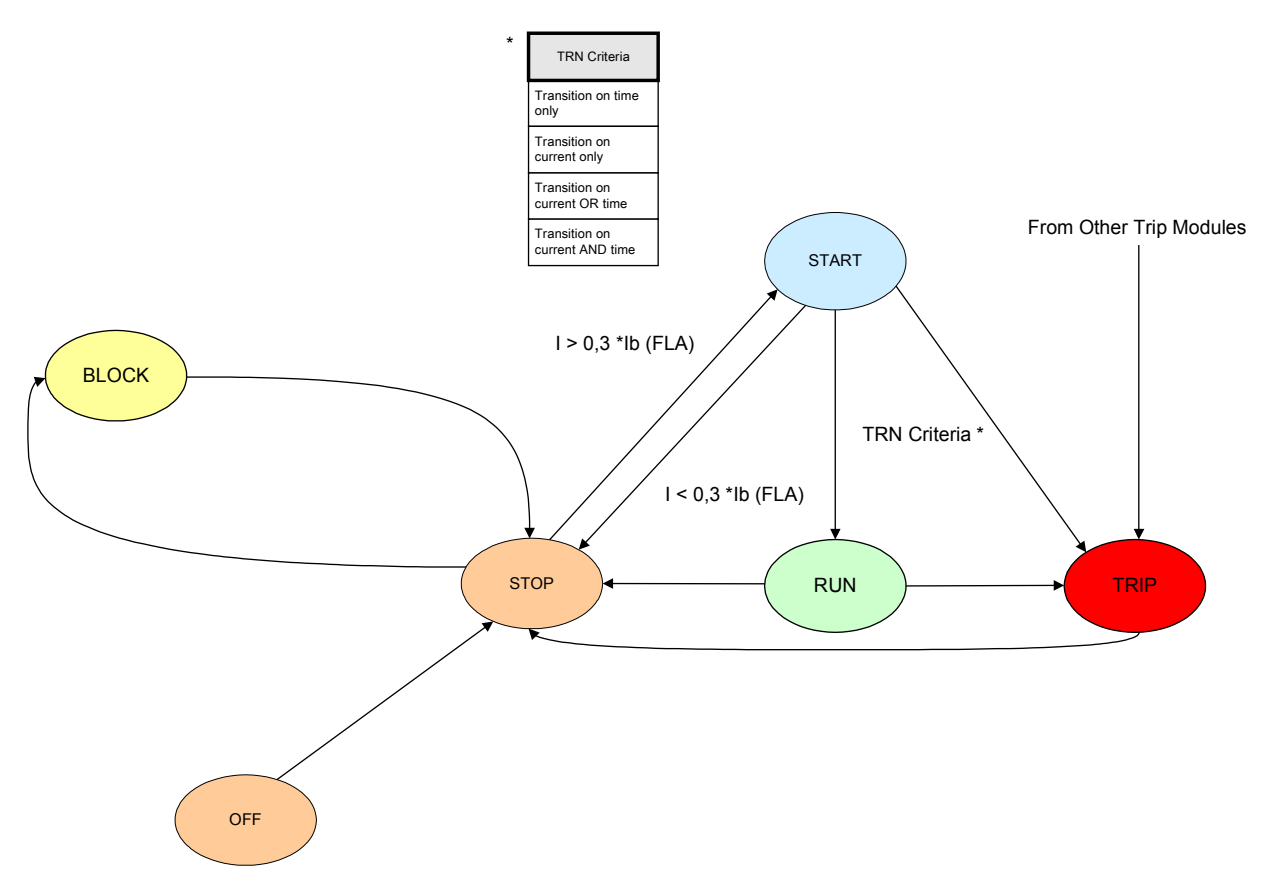

The basic motor operation states can be classified as four states that include:

- 1. Start cycle;
- 2. Run cycle;

- 3. Stop cycle; and
- 4. Trip state.

Under normal conditions, the motor operations should go through »stop«, »start«, »run«, and »stop« cycles that are referred to as a complete operation sequence; while under certain abnormal conditions, the motor could go from »start« to »stop«, or »start« to »trip«, or »run« to »trip«.

If other protection trips occur at either the »start« or »run« cycle, the motor will be forced to go to »trip« mode. After motor currents are terminated, the motor will go into the »stop« cycle.

### **Start Control**

The parameters for the Start Control have to be set within menu [Protection Para\MStart\StartControl].

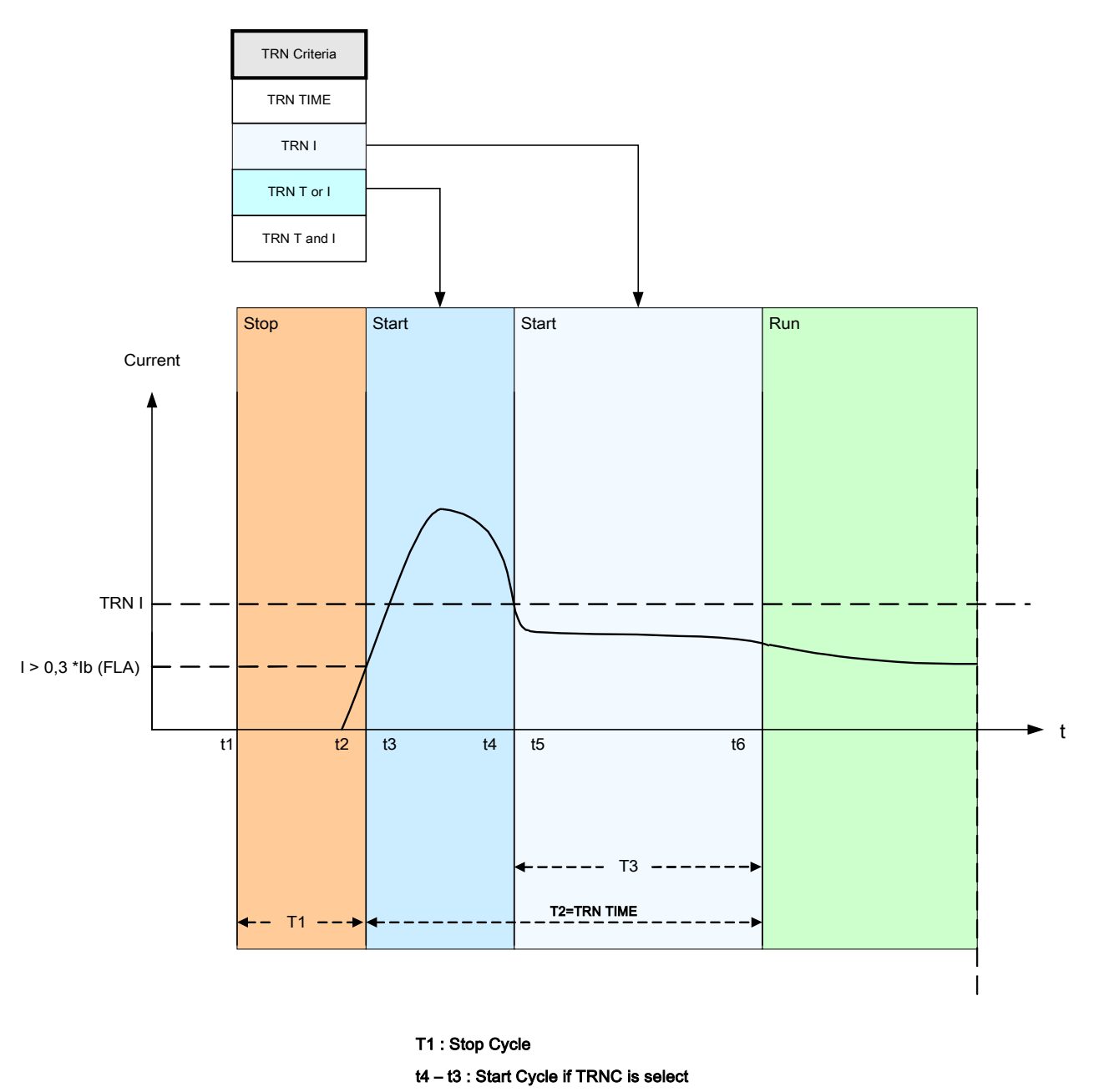

t6 - t3 : Start Cycle if TRNT is select

The Start Control Module drawing shows an example of how the protective device reacts to a normal operatingcycle current profile. Initially, the motor is stopped and the current is zero. As long as the protective device is not in a »trip« state, it permits contactor energization by closing its trip contact in series with the contactor. The contactor is energized by the operator or process control system through a normal two-wire or three-wire motor control scheme, external to the protective device. The protective device declares a motor start when it senses a motor current that exceeds 30% of the *»Ib*« (FLA) setting. Meanwhile, the transition timer *»TRNT«* begins to run. The protective device also monitors the large starting current, noting when the current falls below the transition level *»TRNC«*. The Start to Run transition is based on the setting »*TRN Criteria*«, which has four transition behaviors for the User to select:

- TRN T Transition to RUN after time setting TRNT only. Current is ignored.
- TRN C
  Transition when starting current drops below the setting only. If the time set in TRNT
  expires before the current transition, the motor trips.
- TRN T or C Transition on time or current, whichever comes first.
- TRN T and C Transition on time and current. Both must occur, and the current must drop below the setting before the time delay expires. If the timer expires before the current falls below the set transition level, the motor trips.

If there is no transition trip, the protective device relay declares a successful transition to »RUN« cycle and the corresponding transition signal(s) (current or time, or both, depending on the settings and motor current) is set. The transition signal(s) is the part of the global output list, which can be assigned to any module input or relay output. If it is assigned to a relay output, it can control a reduced-voltage starter, switching to full running voltage.

Even if the transition control output contact is not used, the transition function can provide clear indications of the actual state of the motor (»START« versus »RUN«) on the front panel display and via data communications. A good way to do this is to use the settings of TRN Criteria = TRN T or C and TRNC = 130% of »*lb*« (FLA). Modify the latter, if needed, to lie at a transition value between the starting current and post-start maximum load current. Set the transition timer well beyond the normal start time to avoid a transition trip.

#### **Start Delays**

The parameters for the Start Delays have to be set within menu [Protection Para\MStart\Start Delay Timer]

When the protective device declares a »START«, all start timers of the enabled functions begin to time. Each of these timers blocks the respective function until the set delay expires. These start timers are affected by transitions - they run for the set time, which may be less than or greater than the time of transition. These start delay timers include:

- IOC (Instantaneous overcurrent start delay);
- GOC (Ground fault start delay);
- UnderLoad (Underload trip and alarm start delay);
- IUnbalance (Current unbalance trip and alarm start delay);
- JAM (Jam trip and alarm start delay); and
- Generic1 to Generic5 (Generic start delay).

Note that the generic start delays are not tied to anything, and they can be used to block anything at the User's choice.

### Motor Start Blocked

A Motor Start can be blocked by certain events, if any of the following conditions are noted - motor starts limit, starting frequency, thermal and mechanical constraints. The User may choose to use the states to block the motor from starting or use it as an alarm or indication.

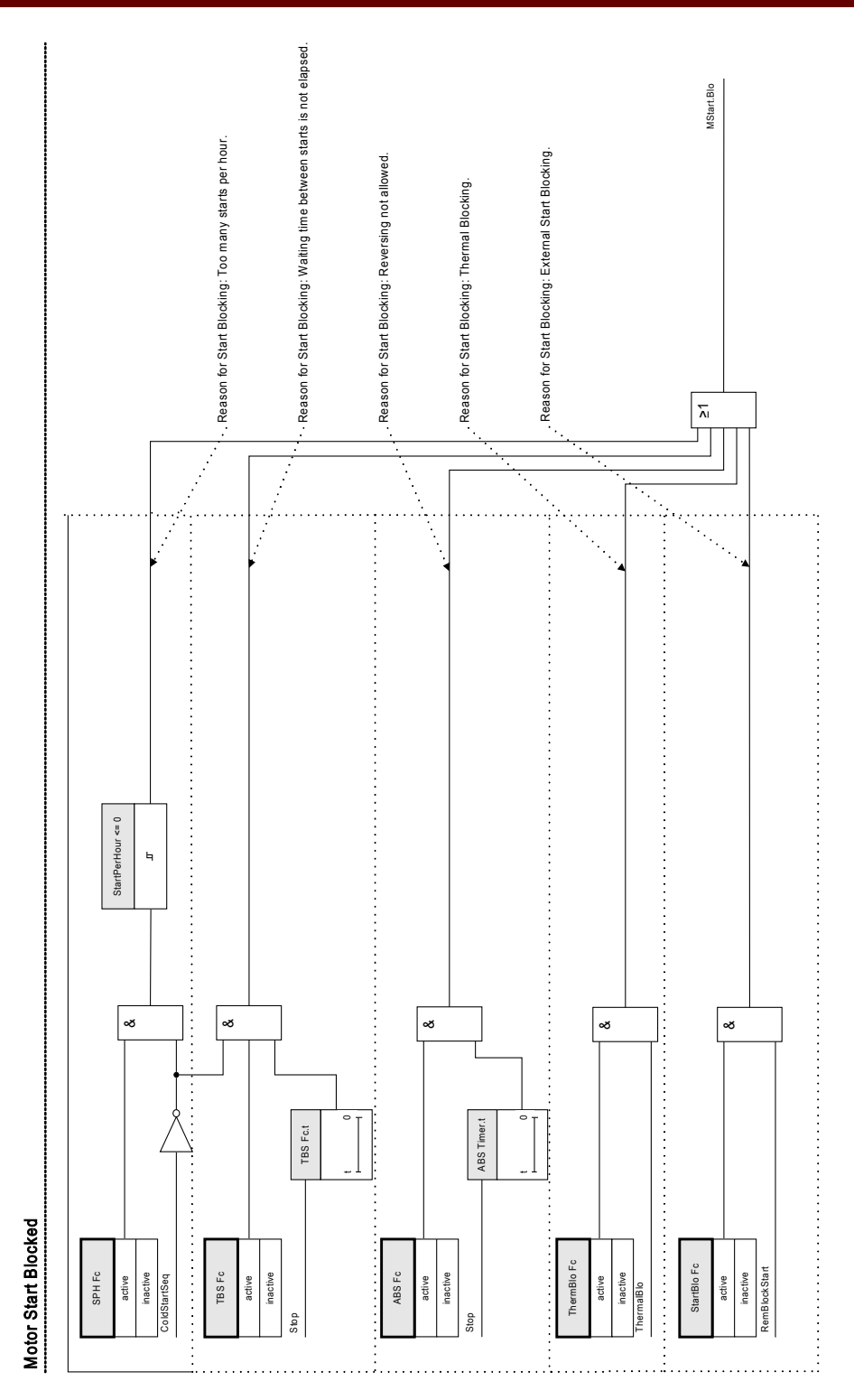

#### **Blocking Conditions**

The reasons for a Motor Start Blocking are as follows.

The Motor Start will be blocked due to:

- There are too many starts per hour (if configured).
- The waiting time between starts is not elapsed (if configured).
- If the Anti Backspin protection detects a reversing of the motor (reversing not allowed, if configured).
- The thermal model blocks the motor (if configured).
- External Blocking becomes active (if configured).

When any of Anti-Backspin, thermal, and external blocks are on, the *»MStart.Blo«* signal will be set. The *»TBS«* and *»SPH«* can turn on the *»MStart.Blo«* signal only if the motor is not in a cold start sequence; *»NOCS«* block can not cause the *»MStart.Blo«* signal to be set.

#### **Start Limits**

Because motor starting consumes a considerable amount of thermal energy compared to its normal load conditions, the number of starts in a given time period must be monitored and controlled. The protective device has three functions that contribute to the start limits monitoring. These are:

- TBS (Time between Starts);
- SPH (Starts per Hour); and
- NOCS (Number of Cold Starts).

Most motors can tolerate some number of consecutive cold starts before the time between starts is enforced. The protective device treats a start as the first in a sequence of cold starts if the motor has been stopped for at least the time period that is the greatest of *»one hour«* and *»TBS«*. Subsequent starts are treated as additional cold starts in the same sequence, only if they run no more than ten minutes, until the set number of cold starts is reached. Once the motor is in the cold starting sequence, it will ignore *»TBS«* and *»SPH«* limits. The cold start sequence will be terminated if the motor has run for more than ten minutes for a cold start before it exhausts *»NOCS«*, then starts after this are subject to time and count limits imposed by *»TBS«* and *»SPH«*. If the motor reaches the *»NOCS«* limit in a cold start sequence, *»NOCS«* block signal will be set and *»TBS«* will start to time. When *»TBS«* reaches its limit while the *»NOCS«* block signal is still set, the cold start sequence will be terminated and the *»NOCS«* block will be released. Meanwhile, the *»SPH«* will start to count at the last start in the complete cold start sequence.

#### Stop Cycle

The run cycle continues until the motor current level falls below the Stop Current Threshold setting current on all three phases. Then a stop is declared. The start limits (also referred as Jogging start limits) and the antibackspin time delay (ABS) are checked. If blocking conditions exist, the protective device can be configured to block a motor from starting. Remaining jogging block times are displayed and counted down, indicating how long to wait. If there are no such starting block conditions in effect, the protective device is ready for a new start.

#### Anti-Backspin Delay Time (ABS)

*»ABS«* sets the time in seconds before a motor restart is permitted after a trip or stop condition. This function can be set to *»inactive«.* 

This function is used with a motor driving a pump working into a head, or any other load that tends to spin in a reverse direction (backspin) when the motor is de-energized. It blocks starting during the time when the motor might be rotating in reverse following a trip. Also, this function may be used simply to set idle time (time between stop and start) before a restart is permitted.

#### **External Start Blocking**

A motor can be blocked through a digital input. If this feature is enabled, the User must make sure that both the Motor Start and Digital Input modules are configured properly.

#### **Thermal Block**

Besides the previously mentioned start monitoring and controlling means, the motor can be blocked if the thermal capacity used exceeds the alarm level. It is the User's choice to turn on or off this feature and set an appropriate alarm level in the thermal model module.

#### Forced Starting

It is recommended that the User wires the »MSTART.BLO« output to the motor trip circuit for preventing the motor from starting under these blocked conditions. If the User chooses not to do this for their applications, a Forced Starting signal will be set when the motor is started with the blocked conditions. This signal can only be reset manually though *Smart View* or from the front panel (please refer to section Emergency Override).

### Motor Start / Transition Trips

The Motor will be tripped during the start phase, in case that:

- The Start Control detects an unsuccessful Start (Please see section Start Control Module).
- There is an Incomplete Start Sequence. The device detects via an digital input, that the external process is not properly started.
- If a reverse direction is detected but reversing is not allowed.
- If case of a Zero Speed Switch failure.

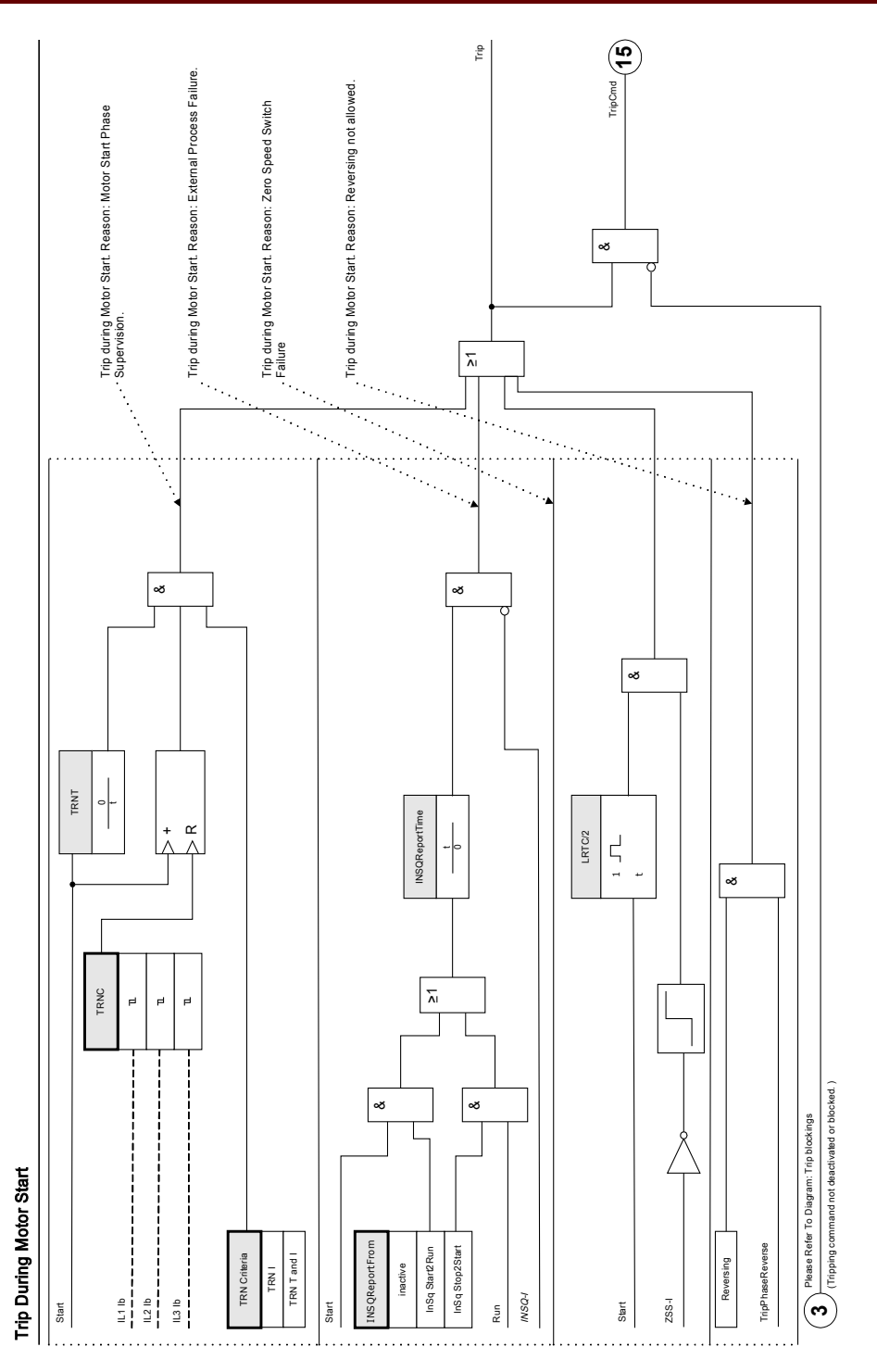

#### Incomplete Sequence Report Back Time (INSQ)

The incomplete sequence function requires a report back contact (via digital input) from the process that the motor runs - any indication that the process has started to operate as expected some time after the motor start. If the process does not start up correctly, the contact does not close within the expected time. If a problem develops later on, the report back contact opens. In either case, the open contact state indicates that the motor should be tripped.

To use this function, set a time limit for report back here and define the start of report back timing. Connect the report-back contact to one of the protective device Digital Inputs. If this input is not energized before the set time expires, the relay will trip for incomplete sequence.

Note that the input must be energized continuously after the time delay has expired to hold off this trip.

#### Zero Speed Switch (ZSS ON or OFF)

ZSS enables the function that verifies if the motor begins to physically spin after a start. It requires a zero-speed switch (digital switch) on the motor, which is closed at rest and opens as the rotor reaches (5%-10%) its normal speed. Connect the zero-speed switch contact to one of the protective device Digital Inputs. If the contact fails to open within \*LRT/2\* (one-half of locked-rotor time) after a start, the relay trips with a zero-speed switch trip message.

This protection is always useful, but is essential if the Long Acceleration Time (LAT) function setting is used.

With ZSS being enabled and being mapped to one of the digital inputs, the protective device checks the ZSS input status at the very moment it sees a start - it wants to sense the initially closed zero-speed switch, which opens shortly thereafter as the motor spins. If it fails to find the closed contact, it trips immediately. Check the wiring and contact for problems.

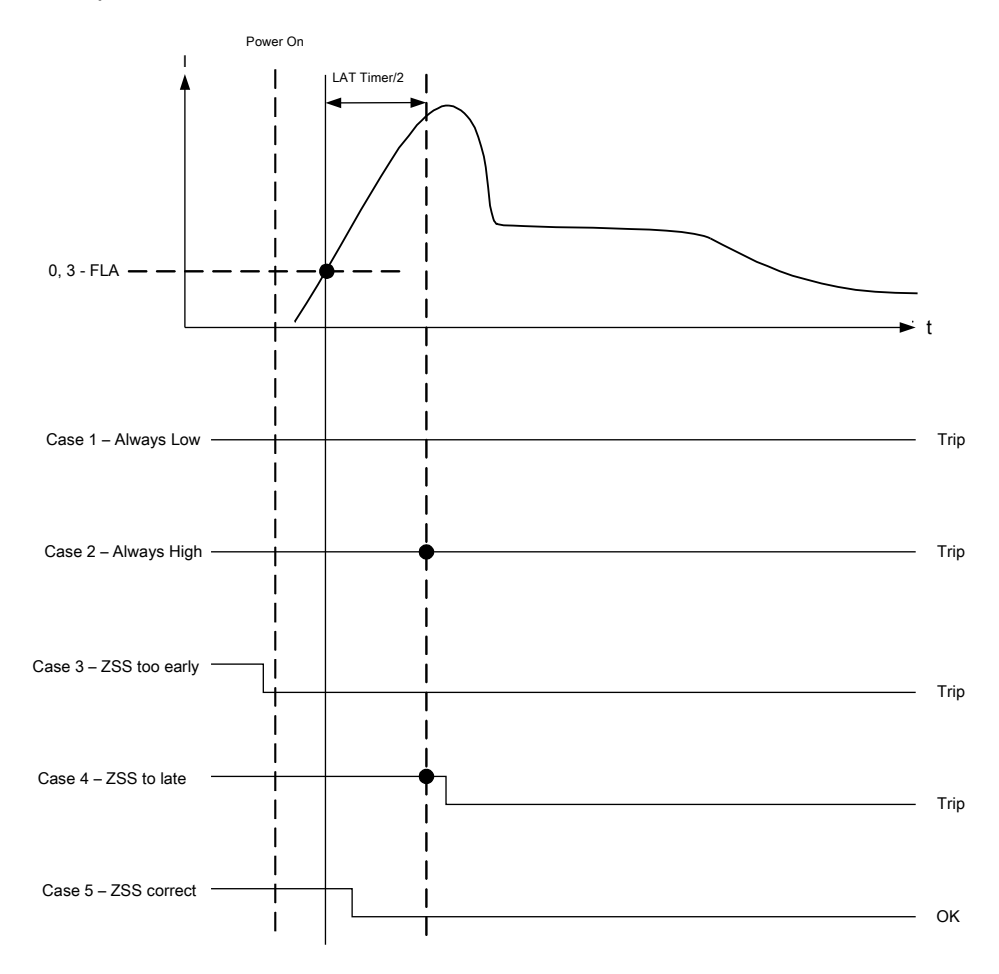

#### Long Acceleration Time (LAT)

When the LAT function is enabled, the *»LAT*« timer is used to set a time interval during which the motor is permitted to accelerate a high-inertia load, which is longer than the locked-rotor time. This function can be (and usually should be) set to *»inactive*«. If the thermal-model accumulator bucket fills to 100% during the long acceleration time, it is limited to that value and the thermal trip is held off until the LAT timer expires. By then, the thermal bucket level must have decreased (thermal model cooled) below 100% or the motor trips.

The LAT function should be used but not limited only on motors with a zero-speed switch (a normally-closed contact that opens when the motor actually begins to spin). Connect the zero-speed switch contact to one of the protective device Digital Inputs. The Zero-Speed Switch function must be enabled (ZSS ON). The protective device requires the zero-speed switch to open within LRT/2 (one-half of locked-rotor time) after a start, or the motor is tripped by the ZSS function. This protects a completely stalled motor from being damaged when the LAT timer blocks the locked-rotor thermal trip.

#### CAUTION The long acceleration time (LAT) function can block the critical LRC-LRT rotor thermal protection during a start and destroy the motor. Turn LAT OFF unless absolutely needed and the motor's suitability for this starting duty has been confirmed. Use only with zero speed switch function ZSS ON and switch input connected to protect a stalled motor.

The User can temporarily defeat the I2t thermal protection limit after a start by setting a Long Acceleration Time delay. This can be a dangerous setting that blocks thermal tripping and holds the bucket at a 100% level if the load takes a long time to reach running speed. An example is a motor spinning a large centrifuge. In using LAT, the User can take advantage of the partial cooling from airflow produced by the motor spinning at below-normal speed, as compared to unfanned heating of a locked rotor. The motor must be rated for this severe starting duty. Also, the User must ensure that the motor actually has begun to spin well before the locked-rotor time has expired. This is accomplished by connecting a zero-speed switch to a Digital Input and turning on ZSS function. The zero-speed switch is a contact that is closed when the motor is at rest, and opens as the motor begins to spin, usually at 5-10% of running speed. If ZSS is set to ON and the protective device relay does not sense the contact open in one-half the locked-rotor time setting, it trips the motor.

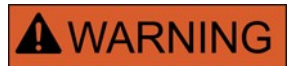

Turn OFF LAT unless the application specifically demands it. Use a zero speed switch with LAT. Using an LAT setting greater than locked rotor time without a zero speed switch temporarily defeats thermal protection and damages the motor if the rotor actually is locked.

If »LAT« is used, check the settings of transition time »TRNT« and jam start delay to be sure they are coordinated with the prolonged starting cycle.

#### Anti-Backspin Delay Time (ABS)

*»ABS«* sets the time in seconds before a motor restart is permitted after a trip or stop condition. This function can be set to *»inactive«*.

This function is used with a motor driving a pump working into a head, or any other load that tends to spin in a reverse direction (backspin) when the motor is de-energized. It blocks starting during the time when the motor might be rotating in reverse following a trip. Also, this function may be used simply to set idle time (time between stop and start) before a restart is permitted.

### Motor Cold Warm Detection

The motor will be considered as cold (»COLD SEQU = TRUE«) after being in the »stop« mode for more than one hour if the time between starts timer is set to a lower value than 1 hour.

Else, the motor will fall back into the »cold« state if the time between starts timer is elapsed. By means of the Emergency Override function, the motor can be forced to switch to the cold state.

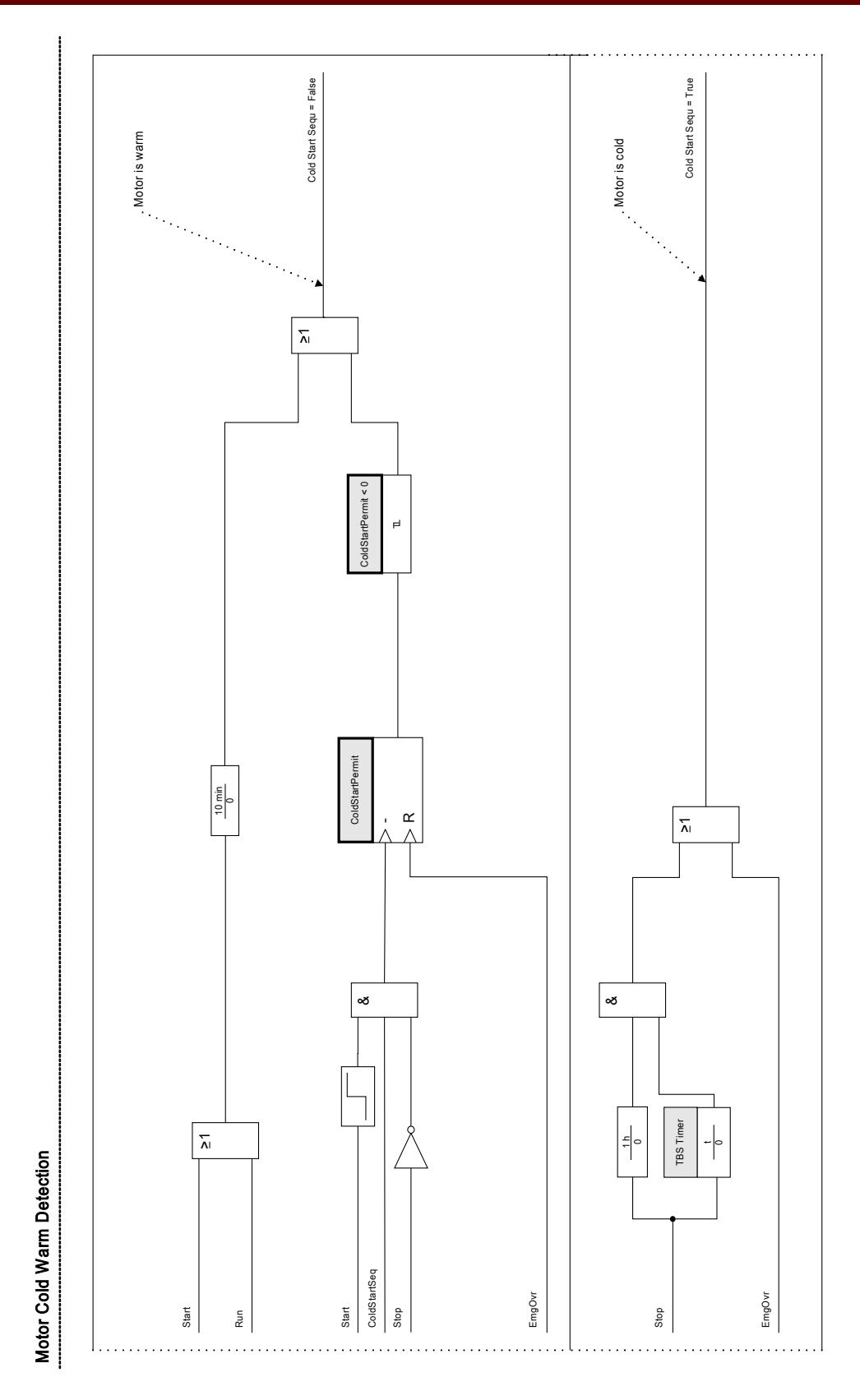

### **Emergency Override**

The Emergency Override function can be enabled or disabled in the following menu [Protection Para\Global Prot Para\MStart\Start Control\EMGOVR]. Also it can be determined whether this function can be executed by a DI or by a softkey at the HMI or both.

If enabled, an emergency override can be executed by pushing the *»Emrg Override«* Softkey at the front panel. In any case, an emergency override can be performed by a remote contact connected to any one of the digital inputs programmed as *»EMG OVR«*, or via front panel under [Operations\Reset\EMGOVR] menu. The asshipped setting is disabled.

Emergency override allows a panic restart of a tripped motor without completely disabling protection. When the override request is received, the thermal-model accumulator bucket is drained to its initial level of  $40^{\circ}$ C ( $104^{\circ}$ F). Cold starts are fully restored.

The motor protection is now in the state it would be in if the motor had been standing for a long time prior to the moment of the override. This allows an immediate restart of the motor. The override can also delay an impending thermal trip of a running motor. The emergency override action is counted in the history record, and noted with its time tag in the logbook record.

#### CAUTION The emergency override function clears and restarts all protective functions of the protective device. Using this function can damage the motor. Use it only for true emergencies, when it is known what caused the trip. Override permits the risk of motor damage to avoid an even more dangerous process situation caused by the tripping of the motor.

| Parameter | Description                                                                                                    | Setting range       | Default  | Menu path              |
|-----------|----------------------------------------------------------------------------------------------------|---------------------|----------|------------------------|
| Reversing | Reversing or non<br>reversing starter. This<br>option will affect the<br>sequence current<br>calculations.                                                                                                    | inactive,<br>active | inactive | [Field Para<br>/Motor] |
| lb        | Full load current<br>(amperes). Set to<br>maximum stator<br>continuous RMS current<br>primary (actual motor<br>winding) amperes in each<br>phase. Use motor<br>nameplate or<br>manufacturers data.<br>Note that the ratio lb/CT<br>prim must lie between<br>0.25 and 1.5 in order to<br>have reliable motor<br>protection. | 10 - 6000A          | 10A      | [Field Para<br>/Motor] |
| LRC       | Set to the locked-rotor<br>current (the current the<br>motor draws when<br>stalled), in times of Ib.<br>Use motor nameplate or<br>manufacturers data.                                                                                                    | 3.00 - 12.00lb      | 3.00lb   | [Field Para<br>/Motor] |

### **Global Protection Parameters of the Motor Start Module**

| Parameter    | Description                                                                                                    | Setting range                                     | Default     | Menu path                                                           |
|--------------|----------------------------------------------------------------------------------------------------|---------------------------------------------------|-------------|---------------------------------------------------------------------|
| LRTC         | Specifies how long a<br>locked-rotor or stall<br>condition can be<br>maintained before the<br>motor is damaged, in<br>seconds, for a cold start.<br>Use motor nameplate or<br>manufacturers data.                                                                                                    | 1 - 120s                                          | 1s          | [Field Para<br>/Motor]                                              |
| STPC         | Stop current threshold, in<br>percent of lb, if the actual<br>current is below the<br>threshold for at least 300<br>milliseconds. If a stop<br>state occurs, the jogging<br>functions Starts per Hour<br>Allowed (SPH), Time<br>Between Starts (TBS)<br>and Anti-Backspin (ABS)<br>are enforced. All phases<br>of the current must be<br>below this level before a<br>stop will be declared. | 0.02 - 0.20lb                                     | 0.02lb      | [Field Para<br>/Motor]                                              |
| k-Factor     | The k-Factor is to be<br>calculated by the<br>maximum allowed<br>continuous current over<br>the rated current<br>transformer current (e.g.<br>1.2 times rated motor<br>current over rated<br>transformer current).                                                                                                    | 0.25 - 1.50                                       | 0.85        | [Field Para<br>/Motor]                                              |
| StartBlo Fc  | StartBlo Fc                                                                                                    | inactive,<br>active                               | inactive    | [Protection Para<br>/Global Prot Para<br>/MStart<br>/Start Control] |
| ThermBlo Fc  | ThermBlo Fc                                                                                                    | inactive,<br>active                               | inactive    | [Protection Para<br>/Global Prot Para<br>/MStart<br>/Start Control] |
| TRN Criteria | Start transition criterion                                                                                                    | TRN I,<br>TRN TIME,<br>TRN T and I,<br>TRN T or I | TRN T and I | [Protection Para<br>/Global Prot Para<br>/MStart<br>/Start Control] |
| TRNT         | Motor start transition time<br>limit<br>Only available if: TRN<br>Criteria = TRN T and I<br>Or TRN Criteria = TRN<br>TIME.                                                                                                    | 0 - 1200s                                         | 10s         | [Protection Para<br>/Global Prot Para<br>/MStart<br>/Start Control] |

| Parameter      | Description                                        | Setting range   | Default  | Menu path         |
|----------------|----------------------------------------------------|-----------------|----------|-------------------|
| TRNC           | Motor start transitions                            | 0.10 - 3.00lb   | 1.30lb   | [Protection Para  |
|                | current level in Ib%                               |                 |          | /Global Prot Para |
|                | Only available if: TRN                             |                 |          | /MStart           |
|                | Criteria = TRN T and I<br>Or TRN Criteria = TRN I. |                 |          | /Start Control]   |
| NOCS           | Number of cold starts                              | 1 - 5           | 1        | [Protection Para  |
|                | limit                                              |                 |          | /Global Prot Para |
|                |                                                    |                 |          | /MStart           |
|                |                                                    |                 |          | /Start Control]   |
| TBS Fc         | Time Between Starts on/                            | inactive,       | inactive | [Protection Para  |
|                | off                                                | active          |          | /Global Prot Para |
|                |                                                    |                 |          | /MStart           |
|                |                                                    |                 |          | /Start Control]   |
| TBS Timer      | Time Between Starts                                | 1 - 240min      | 60min    | [Protection Para  |
|                | Limit                                              |                 |          | /Global Prot Para |
|                | Only available if: TBS Fc                          |                 |          | /MStart           |
|                | = active                                           |                 |          | /Start Control]   |
| SPH Fc         | Starts Per Hour                                    | inactive,       | inactive | [Protection Para  |
|                |                                                    | active          |          | /Global Prot Para |
|                |                                                    |                 |          | /MStart           |
|                |                                                    |                 |          | /Start Control]   |
| SPH            | SPH                                                | 1 - 10          | 1        | [Protection Para  |
|                | Only available if: SPH Ec                          |                 |          | /Global Prot Para |
|                | = active                                           |                 |          | /MStart           |
|                |                                                    |                 |          | /Start Control]   |
| INSQReportFrom | INcomplete SeQuence                                | inactive,       | inactive | [Protection Para  |
|                | report time starting point                         | InSq Start2Run, |          | /Global Prot Para |
|                |                                                    | InSq Stop2Start |          | /MStart           |
|                |                                                    |                 |          | /Start Control]   |
| INSQReportTime | INSQ Report back time                              | 1 - 240s        | 1s       | [Protection Para  |
|                | Only available if                                  |                 |          | /Global Prot Para |
|                | INSQReportFrom =                                   |                 |          | /MStart           |
|                | active                                             |                 |          | /Start Control]   |
| LAT Fc         | Long Time Acceleration                             | inactive,       | inactive | [Protection Para  |
|                | Timer                                              | active          |          | /Global Prot Para |
|                |                                                    |                 |          | /MStart           |
|                |                                                    |                 |          | /Start Control]   |

| Parameter | Description                                                                                                    | Setting range       | Default  | Menu path                                                           |
|-----------|----------------------------------------------------------------------------------------------------|---------------------|----------|---------------------------------------------------------------------|
| LAT Timer | Large motors with a high<br>inertia may experience<br>starting currents that<br>exceed the locked rotor<br>current and time. The<br>protective relay has logic<br>and provisions for a zero<br>speed switch input to<br>differentiate between a<br>stall and start condition.<br>If the motor is spinning<br>then the relay will not trip<br>on the normal locked<br>rotor time allowing the<br>motor to start.<br>Only available if: LAT Fc<br>= active. | 1 - 1200s           | 1200s    | [Protection Para<br>/Global Prot Para<br>/MStart<br>/Start Control] |
| ABS Fc    | For certain applications,<br>such as pumping a fluid<br>up a pipe, the motor may<br>be driven backward for a<br>period of time after it<br>stops. The protective<br>relay provides an anti-<br>backspin timer to prevent<br>starting the motor while it<br>is spinning in the reverse<br>direction. The timer<br>begins counting from the<br>moment a stop is<br>declared by the relay.                                                                   | inactive,<br>active | inactive | [Protection Para<br>/Global Prot Para<br>/MStart<br>/Start Control] |
| ABS Timer | For certain applications,<br>such as pumping a fluid<br>up a pipe, the motor may<br>be driven backward for a<br>period of time after it<br>stops. The protective<br>relay provides an anti-<br>backspin timer to prevent<br>starting the motor while it<br>is spinning in the reverse<br>direction. The timer<br>begins counting from the<br>moment a stop is<br>declared by the relay.<br>Only available if: ABS Fc<br>= active.                         | 1 - 3600s           | 3600s    | [Protection Para<br>/Global Prot Para<br>/MStart<br>/Start Control] |
| ZSS       | Zero Speed Switch                                                                                                    | inactive,<br>active | inactive | [Protection Para<br>/Global Prot Para<br>/MStart<br>/Start Control] |

| Parameter    | Description                                                                                                    | Setting range                                                                                                    | Default  | Menu path                                                           |
|--------------|----------------------------------------------------------------------------------------------------|----------------------------------------------------------------------------------------------------|----------|---------------------------------------------------------------------|
| EMGOVR       | Emergency override<br>options. Signal has to be<br>active in order to release<br>the thermal capacity of<br>the motor. Please notice<br>that by doing this you run<br>the risk of damaging the<br>motor. "EMGOVR" has to<br>be set to "DI" or "DI or UI"<br>for this input to take<br>effect. | inactive,<br>DI,<br>HMI,<br>DI or HMI                                                                                                    | inactive | [Protection Para<br>/Global Prot Para<br>/MStart<br>/Start Control] |
| Start Signal | Motor Start Signal. User<br>can tie a digital input to<br>this Input. If "Start-I"<br>becomes true,<br>"StartMotorCommand"<br>becomes true for at least<br>500ms.                                                                                                    | ,<br>DI Slot X1.DI 1,<br>DI Slot X1.DI 2,<br>DI Slot X1.DI 2,<br>DI Slot X1.DI 3,<br>DI Slot X1.DI 4,<br>DI Slot X1.DI 1,<br>DI Slot X1.DI 2,<br>DI Slot X1.DI 3,<br>DI Slot X1.DI 3,<br>DI Slot X1.DI 5,<br>DI Slot X1.DI 6,<br>DI Slot X1.DI 7,<br>DI Slot X1.DI 8 |          | [Protection Para<br>/Global Prot Para<br>/MStart<br>/Motor Inputs]  |
| Stop         | Stop Motor Signal                                                                                                    | ,<br>DI Slot X1.DI 1,<br>DI Slot X1.DI 2,<br>DI Slot X1.DI 2,<br>DI Slot X1.DI 3,<br>DI Slot X1.DI 4,<br>DI Slot X1.DI 1,<br>DI Slot X1.DI 2,<br>DI Slot X1.DI 3,<br>DI Slot X1.DI 3,<br>DI Slot X1.DI 5,<br>DI Slot X1.DI 6,<br>DI Slot X1.DI 7,<br>DI Slot X1.DI 8 |          | [Protection Para<br>/Global Prot Para<br>/MStart<br>/Motor Inputs]  |

#### **Protective Elements**

| Parameter  | Description                                            | Setting range    | Default | Menu path         |
|------------|--------------------------------------------------------|------------------|---------|-------------------|
| StartBlock | Start Motor Signal                                     | ,                |         | [Protection Para  |
|            | Only available if: StartBlo<br>Fc = active             | DI Slot X1.DI 1, |         | /Global Prot Para |
|            |                                                        | DI Slot X1.DI 2, |         | /MStart           |
|            |                                                        | DI Slot X1.DI 3, |         | /Motor Inputs]    |
|            |                                                        | DI Slot X1.DI 4, |         |                   |
|            |                                                        | DI Slot X1.DI 1, |         |                   |
|            |                                                        | DI Slot X1.DI 2, |         |                   |
|            |                                                        | DI Slot X1.DI 3, |         |                   |
|            |                                                        | DI Slot X1.DI 4, |         |                   |
|            |                                                        | DI Slot X1.DI 5, |         |                   |
|            |                                                        | DI Slot X1.DI 6, |         |                   |
|            |                                                        | DI Slot X1.DI 7, |         |                   |
|            |                                                        | DI Slot X1.DI 8  |         |                   |
| EmgOvr     | Emergency Override.                                    | ,                |         | [Protection Para  |
|            | Signal has to be active in order to release the        | DI Slot X1.DI 1, |         | /Global Prot Para |
|            | thermal capacity of the                                | DI Slot X1.DI 2, |         | /MStart           |
|            | motor. Please notice that<br>by doing this you run the | DI Slot X1.DI 3, |         | /Motor Inputs]    |
|            | risk of damaging the                                   | DI Slot X1.DI 4, |         |                   |
|            | motor. "EMGOVR" has to<br>be set to "DI" or "DI or UI" | DI Slot X1.DI 1, |         |                   |
|            | for this input to take<br>effect                       | DI Slot X1.DI 2, |         |                   |
|            |                                                        | DI Slot X1.DI 3, |         |                   |
|            |                                                        | DI Slot X1.DI 4, |         |                   |
|            |                                                        | DI Slot X1.DI 5, |         |                   |
|            |                                                        | DI Slot X1.DI 6, |         |                   |
|            |                                                        | DI Slot X1.DI 7, |         |                   |
|            |                                                        | DI Slot X1.DI 8  |         |                   |

| Parameter   | Description         | Setting range    | Default | Menu path         |
|-------------|---------------------|------------------|---------|-------------------|
| INSQ        | INcomplete SeQuence | ,                |         | [Protection Para  |
|             |                     | DI Slot X1.DI 1, |         | /Global Prot Para |
|             |                     | DI Slot X1.DI 2, |         | /MStart           |
|             |                     | DI Slot X1.DI 3, |         | /Motor Inputs]    |
|             |                     | DI Slot X1.DI 4, |         |                   |
|             |                     | DI Slot X1.DI 1, |         |                   |
|             |                     | DI Slot X1.DI 2, |         |                   |
|             |                     | DI Slot X1.DI 3, |         |                   |
|             |                     | DI Slot X1.DI 4, |         |                   |
|             |                     | DI Slot X1.DI 5, |         |                   |
|             |                     | DI Slot X1.DI 6, |         |                   |
|             |                     | DI Slot X1.DI 7, |         |                   |
|             |                     | DI Slot X1.DI 8  |         |                   |
| ThermSwitch | Therm Switch        | ,                |         | [Protection Para  |
|             |                     | DI Slot X1.DI 1, |         | /Global Prot Para |
|             |                     | DI Slot X1.DI 2, |         | /MStart           |
|             |                     | DI Slot X1.DI 3, |         | /Motor Inputs]    |
|             |                     | DI Slot X1.DI 4, |         |                   |
|             |                     | DI Slot X1.DI 1, |         |                   |
|             |                     | DI Slot X1.DI 2, |         |                   |
|             |                     | DI Slot X1.DI 3, |         |                   |
|             |                     | DI Slot X1.DI 4, |         |                   |
|             |                     | DI Slot X1.DI 5, |         |                   |
|             |                     | DI Slot X1.DI 6, |         |                   |
|             |                     | DI Slot X1.DI 7, |         |                   |
|             |                     | DI Slot X1.DI 8  |         |                   |

| Parameter        | Description                                    | Setting range    | Default | Menu path           |
|------------------|------------------------------------------------|------------------|---------|---------------------|
| ZSS              | Zero Speed Switch                              | ,                |         | [Protection Para    |
|                  | Only available if 7SS =                        | DI Slot X1.DI 1, |         | /Global Prot Para   |
|                  | active                                         | DI Slot X1.DI 2, |         | /MStart             |
|                  |                                                | DI Slot X1.DI 3, |         | /Motor Inputs]      |
|                  |                                                | DI Slot X1.DI 4, |         |                     |
|                  |                                                | DI Slot X1.DI 1, |         |                     |
|                  |                                                | DI Slot X1.DI 2, |         |                     |
|                  |                                                | DI Slot X1.DI 3, |         |                     |
|                  |                                                | DI Slot X1.DI 4, |         |                     |
|                  |                                                | DI Slot X1.DI 5, |         |                     |
|                  |                                                | DI Slot X1.DI 6, |         |                     |
|                  |                                                | DI Slot X1.DI 7, |         |                     |
|                  |                                                | DI Slot X1.DI 8  |         |                     |
| t-Blo-IOC        | Phase Overcurrent Start                        | 0.03 - 1.00s     | 0.05s   | [Protection Para    |
|                  | Delay. Phase<br>Overcurrent elements are       |                  |         | /Global Prot Para   |
|                  | blocked for the time                           |                  |         | /MStart             |
|                  | programmed under this parameter, while the     |                  |         | /Start Delay Timer] |
|                  | motor is starting.                             |                  |         |                     |
| t-Blo-GOC        | Ground Overcurrent Start                       | 0.03 - 1.00s     | 0.08s   | [Protection Para    |
|                  | Overcurrent elements are                       |                  |         | /Global Prot Para   |
|                  | blocked for the time                           |                  |         | /MStart             |
|                  | parameter, while the                           |                  |         | /Start Delay Timer] |
|                  | motor is starting.                             |                  |         |                     |
| t-Blo-I<         | Underload Start Delay.                         | 0 - 1200s        | 60s     | [Protection Para    |
|                  | blocked for the time                           |                  |         | /Global Prot Para   |
|                  | programmed under this                          |                  |         | /MStart             |
|                  | motor is starting.                             |                  |         | /Start Delay Timer] |
| t-Blo-IUnbalance | Current Unbalance Start                        | 0 - 1200s        | 10s     | [Protection Para    |
|                  | Delay. 46[x] elements are blocked for the time |                  |         | /Global Prot Para   |
|                  | programmed under this                          |                  |         | /MStart             |
|                  | parameter, while the motor is starting.        |                  |         | /Start Delay Timer] |
| t-Blo-JAM        | Jam Start Delay. 50J[x]                        | 0 - 1200s        | 60s     | [Protection Para    |
|                  | elements are blocked for                       |                  |         | /Global Prot Para   |
|                  | under this parameter,                          |                  |         | /MStart             |
|                  | while the motor is                             |                  |         | /Start Delay Timer] |
|                  | starting.                                      |                  |         |                     |

| Parameter      | Description    | Setting range | Default | Menu path           |
|----------------|----------------|---------------|---------|---------------------|
| t-Blo-Generic1 | t-Blo-Generic1 | 0 - 1200s     | Os      | [Protection Para    |
|                |                |               |         | /Global Prot Para   |
|                |                |               |         | /MStart             |
|                |                |               |         | /Start Delay Timer] |
| t-Blo-Generic2 | t-Blo-Generic2 | 0 - 1200s     | 0s      | [Protection Para    |
|                |                |               |         | /Global Prot Para   |
|                |                |               |         | /MStart             |
|                |                |               |         | /Start Delay Timer] |
| t-Blo-Generic3 | t-Blo-Generic3 | 0 - 1200s     | Os      | [Protection Para    |
|                |                |               |         | /Global Prot Para   |
|                |                |               |         | /MStart             |
|                |                |               |         | /Start Delay Timer] |
| t-Blo-Generic4 | t-Blo-Generic4 | 0 - 1200s     | Os      | [Protection Para    |
|                |                |               |         | /Global Prot Para   |
|                |                |               |         | /MStart             |
|                |                |               |         | /Start Delay Timer] |
| t-Blo-Generic5 | t-Blo-Generic5 | 0 - 1200s     | Os      | [Protection Para    |
|                |                |               |         | /Global Prot Para   |
|                |                |               |         | /MStart             |
|                |                |               |         | /Start Delay Timer] |

# Motor Start Module Input States

| Name           | Description                                                                       | Assignment via    |
|----------------|-----------------------------------------------------------------------------------|-------------------|
| ThermalBlo-I   | State of the module input: ThermalBlo                                             | 0                 |
| Start Signal-I | State of the module input: Motor Start                                            | [Protection Para  |
|                | Signal. User can tie a digital input to this<br>Input. If "Start-I" becomes true. | /Global Prot Para |
|                | "StartMotorCommand" becomes true for at                                           | /MStart           |
|                | least 500ms.                                                                      | /Motor Inputs]    |
| Stop-I         | State of the module input: Stop Motor                                             | [Protection Para  |
|                | Signal                                                                            | /Global Prot Para |
|                |                                                                                   | /MStart           |
|                |                                                                                   | /Motor Inputs]    |
| StartBlock-I   | ck-I State of the module input: Start Motor                                       |                   |
|                | Signal                                                                            | /Global Prot Para |
|                |                                                                                   | /MStart           |
|                |                                                                                   | /Motor Inputs]    |

| Name          | Description                                                                                                    | Assignment via    |
|---------------|----------------------------------------------------------------------------------------------------|-------------------|
| EmgOvr-I      | State of the module input: Emergency                                                                                  | [Protection Para  |
|               | to release the thermal capacity of the                                                                                | /Global Prot Para |
|               | motor. Please notice that by doing this you                                                                           | /MStart           |
|               | run the risk of damaging the motor.<br>"EMGOVR" has to be set to "DI" or "DI or<br>UI" for this input to take effect. | /Motor Inputs]    |
| INSQ-I        | State of the module input: INcomplete                                                                                 | [Protection Para  |
|               | SeQuence                                                                                                    | /Global Prot Para |
|               |                                                                                                    | /MStart           |
|               |                                                                                                    | /Motor Inputs]    |
| ThermSwitch-I | State of the module input: Therm Switch                                                                               | [Protection Para  |
|               |                                                                                                    | /Global Prot Para |
|               |                                                                                                    | /MStart           |
|               |                                                                                                    | /Motor Inputs]    |
| ZSS-I         | State of the module input: Zero Speed<br>Switch                                                                       | [Protection Para  |
|               |                                                                                                    | /Global Prot Para |
|               |                                                                                                    | /MStart           |
|               |                                                                                                    | /Motor Inputs]    |

# Motor Start Module Signals (Output States)

| Name           | Description                                                                                            |
|----------------|----------------------------------------------------------------------------------------------------|
| active         | Signal: active                                                                                         |
| Blo TripCmd    | Signal: Trip Command blocked                                                                           |
| Trip           | Signal: Trip                                                                                           |
| TripCmd        | Signal: Trip Command                                                                                   |
| Start          | Signal: Motor is in start mode                                                                         |
| Run            | Signal: Motor is in run mode                                                                           |
| Stop           | Signal: Motor is in stop mode                                                                          |
| Blo            | Signal: Motor is blocked for starting or transition to Run mode                                        |
| NOCSBlocked    | Signal: Motor is prohibited to start due to number of cold start limits                                |
| SPHBlocked     | Signal: Motor is prohibited to start due to starts per hour limits                                     |
| SPHBlockAlarm  | Signal: Motor is prohibited to start due to starts per hour limits, would come active in the next stop |
| TBSBlocked     | Signal: Motor is prohibited to start due to time between starts limits                                 |
| ThermalBlo     | Signal: Thermal block                                                                                  |
| RemBlockStart  | Signal: Motor is prohibited to start due to external blocking through digital input DI                 |
| TransitionTrip | Signal: Start transition fail trip                                                                     |
| ZSSTrip        | Signal: Zero speed trip (possible locked rotor)                                                        |

| Name                                                                                                    | Description                                                                                                    |
|----------------------------------------------------------------------------------------------------|----------------------------------------------------------------------------------------------------|
| INSQSP2STFaill                                                                                                    | Signal: Fail to transit from stop to start based on reported back time                                                                                                    |
| INSQSt2RunFail                                                                                                    | Signal: Fail to transit from start to run based on reported back time                                                                                                    |
| LATBlock                                                                                                    | Signal: Long acceleration timer enforced                                                                                                    |
| ColdStartSeq                                                                                                    | Signal: Motor cold start sequence flag                                                                                                    |
| ForcedStart                                                                                                    | Signal: Motor being forced to start                                                                                                    |
| TripPhaseReverse                                                                                                    | Signal: Relay tripped because of phase reverse detection                                                                                                    |
| EmergOverrideDI                                                                                                    | Signal: Emergency override start blocking through digital input DI                                                                                                    |
| EmergOverrideUI                                                                                                    | Signal: Emergency override start blocking through front panel                                                                                                    |
| ABSActive                                                                                                    | Signal: Anti-backspin is active. For certain applications, such as<br>pumping a fluid up a pipe, the motor may be driven backward for a<br>period of time after it stops. The anti-backspin timer prevents<br>starting the motor while it is spinning in the reverse direction. |
| Blo-GOCStart                                                                                                    | Signal: Ground Instantaneous Overcurrent Start Delay. GOC (Instantaneous Overcurrent) elements are blocked for the time programmed under this parameter.                                                                                                    |
| Blo-IOCStart                                                                                                    | Signal: Phase Instantaneous Overcurrent Start Delay. IOC (Instantaneous Overcurrent) elements are blocked for the time programmed under this parameter.                                                                                                    |
| Blo-I <start< td=""><td>Signal: Underload Start Delay. Underload(Instantaneous<br/>Overcurrent) elements are blocked for the time programmed under<br/>this parameter.</td></start<> | Signal: Underload Start Delay. Underload(Instantaneous<br>Overcurrent) elements are blocked for the time programmed under<br>this parameter.                                                                                                    |
| Blo-JamStart                                                                                                    | Signal: JAM Start Delay. JAM(Instantaneous Overcurrent) elements are blocked for the time programmed under this parameter.                                                                                                    |
| Blo-UnbalStart                                                                                                    | Signal: Motor start block current unbalance signal.                                                                                                    |
| Blo-Generic1                                                                                                    | Generic Start Delay. This value can be used to block any protective element. 1                                                                                                    |
| Blo-Generic2                                                                                                    | Generic Start Delay. This value can be used to block any protective element. 2                                                                                                    |
| Blo-Generic3                                                                                                    | Generic Start Delay. This value can be used to block any protective element. 3                                                                                                    |
| Blo-Generic4                                                                                                    | Generic Start Delay. This value can be used to block any protective element. 4                                                                                                    |
| Blo-Generic5                                                                                                    | Generic Start Delay. This value can be used to block any protective element. 5                                                                                                    |
| I_Transit                                                                                                    | Signal: Current transition signal                                                                                                    |
| T_Transit                                                                                                    | Signal: Time transition signal                                                                                                    |
| StartMotorCmd                                                                                                    | Signal: Start motor command                                                                                                    |
| MotorStopBlo                                                                                                    | Signal: Motor stop block other protection functions                                                                                                    |

| <b>Direct Commands</b> | s of the | Motor | Start | Module |
|------------------------|----------|-------|-------|--------|
|------------------------|----------|-------|-------|--------|

| Parameter      | Description                           | Setting range | Default  | Menu path  |
|----------------|---------------------------------------|---------------|----------|------------|
| EmergOver2UI   | Emergency override                    | inactive,     | inactive | [Operation |
|                | through front display                 | active        |          | /Reset     |
|                | Only available if:<br>EMGOVR = active |               |          | /EMGOVR]   |
| RstForcedStart | Reset Forced Start flag               | inactive,     | inactive | [Operation |
|                |                                       | active        |          | /Reset     |
|                |                                       |               |          | /Flags]    |

### Motor Start Module Counter Values

| Value           | Description                    | Default | Size            | Menu path        |
|-----------------|--------------------------------|---------|-----------------|------------------|
| WaitTimeStarts  | Wait time between starts       | 0s      | 0 - 9999999999s | [Operation       |
|                 | remained                       |         |                 | /Measured values |
|                 |                                |         |                 | /Motor]          |
| ColdStartPermit | Number of cold starts          | 0       | 0 - 9999999999  | [Operation       |
|                 | remaining                      |         |                 | /Measured values |
|                 |                                |         |                 | /Motor]          |
| StartPerHour    | StartPerHour                   | 0       | 0 - 9999999999  | [Operation       |
|                 |                                |         |                 | /Measured values |
|                 |                                |         |                 | /Motor]          |
| AntiBackSpin    | Anti-BackspinTimer             | 0s      | 0 - 9999999999s | [Operation       |
|                 |                                |         |                 | /Measured values |
|                 |                                |         |                 | /Motor]          |
| IL1 lb          | Measured value: Phase          | Olb     | 0 - 1000lb      | [Operation       |
|                 | current as percentage of<br>lb |         |                 | /Measured values |
|                 |                                |         |                 | /Current RMS]    |
| IL2 lb          | Measured value: Phase          | Olb     | 0 - 1000lb      | [Operation       |
|                 | current as percentage of<br>lb |         |                 | /Measured values |
|                 |                                |         |                 | /Current RMS]    |
| IL3 lb          | Measured value: Phase          | 0lb     | 0 - 1000lb      | [Operation       |
|                 | current as percentage of<br>lb |         |                 | /Measured values |
|                 |                                |         |                 | /Current RMS]    |
| I3 P (%lb) avg  | Average RMS current of         | 0lb     | 0 - 1000lb      | [Operation       |
|                 | all 3 phases as                |         |                 | /Measured values |
|                 |                                |         |                 | /Current RMS]    |

| Value         | Description                                         | Default | Size          | Menu path      |
|---------------|-----------------------------------------------------|---------|---------------|----------------|
| OCNT          | Motor Operation count                               | 0       | 0 - 65535     | [Operation     |
|               | since last reset.                                   |         |               | /History       |
|               |                                                     |         |               | /OperationsCr] |
| HighestStartI | Highest starting phase                              | 0A      | 0 - 99999999A | [Operation     |
|               | current. The time stamp indicates the point in time |         |               | /History       |
|               | when the maximum                                    |         |               | /OperationsCr] |
| HighootDunl   | Current has occurred                                | 0.4     | 0.000000      | Operation      |
| HighestRuni   | current. The time stamp                             | UA      | 0 - 999999A   |                |
|               | indicates the point in time                         |         |               |                |
|               | current has occurred                                |         |               | OperationsOr   |
| nEmrgOvr      | Number of emergency                                 | 0       | 0 - 65535     | [Operation     |
|               | overrides since last reset.                         |         |               | /History       |
|               |                                                     |         |               | /OperationsCr] |
| nISQT         | Number of incomplete                                | 0       | 0 - 65535     | [Operation     |
|               | sequence trips since last reset.                    |         |               | /History       |
|               |                                                     |         |               | /TripCr]       |
| nSPHBlocks    | Number of start per hour                            | 0       | 0 - 65535     | [Operation     |
|               | DIOCKS SINCE last reset.                            |         |               | /History       |
|               |                                                     |         |               | /TripCr]       |
| nTBSBlocks    | Number of time between                              | 0       | 0 - 65535     | [Operation     |
|               | reset.                                              |         |               | /History       |
|               |                                                     |         |               | /TripCr]       |
| nTRNTrips     | Number of transition trips                          | 0       | 0 - 65535     | [Operation     |
|               | SINCE last reset.                                   |         |               | /History       |
|               |                                                     |         |               | /TripCr]       |
| nZSWTrips     | Number of zero speed                                | 0       | 0 - 65535     | [Operation     |
|               | reset.                                              |         |               | /History       |
|               |                                                     |         |               | /TripCr]       |
| nRevTrips     | Number of reverse                                   | 0       | 0 - 65535     | [Operation     |
|               | spinning trips since last reset.                    |         |               | /History       |
|               |                                                     |         |               | /TripCr]       |
| TOCS          | Total Motor Operation                               | 0       | 0 - 65535     | [Operation     |
|               | count since last reset.                             |         |               | /History       |
|               |                                                     |         |               | /TotalCr]      |

### **Motor Start Module Values**

| Value         | Description                                                                    | Menu path        |
|---------------|--------------------------------------------------------------------------------|------------------|
| I3 PRMS avg   | Average RMS current of all 3 phases                                            | [Operation       |
|               |                                                                                | /Measured values |
|               |                                                                                | /Current RMS]    |
| RunTime       | Motor Operation time since last reset.                                         | [Operation       |
|               |                                                                                | /History         |
|               |                                                                                | /OperationsCr]   |
| Highest%I2/I1 | Highest %I2/I1 value since last reset. The                                     | [Operation       |
|               | time stamp indicates the point in time when<br>the maximum unbalanced load has | /History         |
|               | occurred                                                                       | /OperationsCr]   |
| TRunTime      | Motor Operation (Motor run time) time since                                    | [Operation       |
|               | last reset.                                                                    | /History         |
|               |                                                                                | /TotalCr]        |

### **Motor Start Module Statistics**

| Value      | Description                           | Menu path     |
|------------|---------------------------------------|---------------|
| IL1 max lb | IL1 maximum value as percentage of lb | [Operation    |
|            |                                       | /Statistics   |
|            |                                       | /Current RMS] |
| IL1 avg lb | IL1 average value as percentage of lb | [Operation    |
|            |                                       | /Statistics   |
|            |                                       | /Current RMS] |
| IL1 min Ib | IL1 minimum value as percentage of lb | [Operation    |
|            |                                       | /Statistics   |
|            |                                       | /Current RMS] |
| IL2 max lb | IL2 maximum value as percentage of lb | [Operation    |
|            |                                       | /Statistics   |
|            |                                       | /Current RMS] |
| IL2 avg lb | IL2 average value as percentage of lb | [Operation    |
|            |                                       | /Statistics   |
|            |                                       | /Current RMS] |
| IL3 min Ib | IL2 minimum value as percentage of lb | [Operation    |
|            |                                       | /Statistics   |
|            |                                       | /Current RMS] |
| IL3 max lb | IL3 maximum value as percentage of lb | [Operation    |
|            |                                       | /Statistics   |
|            |                                       | /Current RMS] |

| Value                                                    | Description                              | Menu path     |
|----------------------------------------------------------|------------------------------------------|---------------|
| IL3 avg lb                                               | IL3 average value as percentage of Ib    | [Operation    |
|                                                          |                                          | /Statistics   |
|                                                          |                                          | /Current RMS] |
| IL3 min Ib                                               | IL3 minimum value as percentage of Ib    | [Operation    |
|                                                          |                                          | /Statistics   |
|                                                          |                                          | /Current RMS] |
| P Fla Demand RMS current of all 3 phases calculated in a |                                          | [Operation    |
|                                                          | fixed demand window as percentages of lb | /Statistics   |
|                                                          |                                          | /Current RMS] |

### Protection Elements that Might Be Blocked by the Motor Start Module

These protection elements can be blocked during the motor start.

| Name                                                                                                    | Description                                                                                                    |  |
|----------------------------------------------------------------------------------------------------|----------------------------------------------------------------------------------------------------|--|
| ·•                                                                                                    | No assignment                                                                                                    |  |
| MStart.Blo-GOCStart                                                                                                    | Signal: Ground Instantaneous Overcurrent Start Delay. GOC<br>(Instantaneous Overcurrent) elements are blocked for the time<br>programmed under this parameter. |  |
| MStart.Blo-IOCStart                                                                                                    | Signal: Phase Instantaneous Overcurrent Start Delay. IOC (Instantaneous Overcurrent) elements are blocked for the time programmed under this parameter.        |  |
| MStart.Blo-I <start< td=""><td colspan="2">Signal: Underload Start Delay. Underload(Instantaneous<br/>Overcurrent) elements are blocked for the time programmed under<br/>this parameter.</td></start<> | Signal: Underload Start Delay. Underload(Instantaneous<br>Overcurrent) elements are blocked for the time programmed under<br>this parameter.                   |  |
| MStart.Blo-JamStart                                                                                                    | Signal: JAM Start Delay. JAM(Instantaneous Overcurrent) elements are blocked for the time programmed under this parameter.                                     |  |
| MStart.Blo-UnbalStart                                                                                                    | Signal: Motor start block current unbalance signal.                                                                                                    |  |
| MStart.Blo-Generic1                                                                                                    | Generic Start Delay. This value can be used to block any protective element. 1                                                                                 |  |
| MStart.Blo-Generic2                                                                                                    | Generic Start Delay. This value can be used to block any protective element. 2                                                                                 |  |
| MStart.Blo-Generic3                                                                                                    | Generic Start Delay. This value can be used to block any protective element. 3                                                                                 |  |
| MStart.Blo-Generic4                                                                                                    | Generic Start Delay. This value can be used to block any protective element. 4                                                                                 |  |
| MStart.Blo-Generic5                                                                                                    | Generic Start Delay. This value can be used to block any protective element. 5                                                                                 |  |

# I>> - IOC Function

The instantaneous overcurrent function (IOC) or 50P is intended to protect in the event of a high-current fault. The example IOC setting used in the Motor Protection Curve (see the Motor Protection Curve Examples in the Ultimate Trip Current Section) is 12 times (1,200%) of FLA. In general, the instantaneous IOC should be at least 1.5 times LRC (Locked Rotor Current), well above the locked rotor current normally seen at the moment of a start.

IOC should trip fast and therefore no run or pickup delay is provided. A start delay is set at a minimum of 0.03 sec. or more if needed to block IOC tripping on magnetizing inrush when the motor is first energized. An additional IOC tripping delay setting is set at a default of zero seconds.

### IOC Trip Level

The IOC sets the instantaneous overcurrent trip limit in percentage of »*Ib«* (FLA) above at which the relay trips. This trip type can be set to Inactive to deactivate this protective device element. For currents clearly above the setting, the IOC function picks up in 1.5 power cycles or less (at 50 Hz).

### IOC Start Delay (IOCSD)

This setting sets the number of power cycles after a start is recognized until the IOC trip and alarm functions are enabled. Use this delay to inhibit IOC tripping on a current peak caused by magnetic inrush when the motor is first energized (usually two to three cycles).

# I - Overcurrent [50, 51]

Available elements: \_[[1], J[2], J[3], J[4], J[5], J[6]

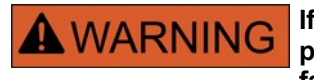

If you are using inrush blockings, the tripping delay of the current protection functions must be at least 30ms or more in order to prevent faulty trippings.

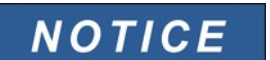

All overcurrent protective elements are identically structured.

NOTICE

This module offers Adaptive Parameter Sets.

Parameters can be modified within parameter sets dynamically by means of Adaptive Parameter Sets.

#### Please refer to chapter Parameter / Adaptive Parameter Sets.

The following table shows the application options of the Overcurrent Protection element

| Applications of the I-Protection Module               | Setting in           | Option                                                                         |
|-------------------------------------------------------|----------------------|--------------------------------------------------------------------------------|
| ANSI 50 – Overcurrent protection, non-<br>directional | Device Planning menu | Measuring Mode:<br>Fundamental/TrueRMS/negative<br>phase sequence current (I2) |
| Applications of the I-Protection Module                                                         | Setting in                                                            | Option                                                                         |
|-------------------------------------------------------------------------------------------------|-----------------------------------------------------------------------|--------------------------------------------------------------------------------|
| ANSI 51 – Short circuit protection, non-<br>directional                                         | Device Planning menu                                                  | Measuring Mode:<br>Fundamental/TrueRMS/negative<br>phase sequence current (I2) |
| ANSI 51Q Negative Phase Sequence<br>Overcurrent Protection<br>(Please refer to the 51Q chapter) | Parameter Set: Measuring<br>Method =I2 (Negative<br>Sequence Current) |                                                                                |

#### Measuring Mode

For all protection elements it can be determined, whether the measurement is done on basis of the *»Fundamental«* or if *»TrueRMS«* measurement is used.

Alternatively the *»Measuring Mode«* can be set to *»I2«.* In this case the negative phase sequence current will be measured. This is to detect unbalanced faults.

For each element the following characteristics are available:

- DEFT (UMZ);
- NINV (IEC/AMZ);
- VINV (IEC/AMZ);
- LINV (IEC/AMZ);
- EINV (IEC/AMZ);
- MINV (ANSI/AMZ);
- VINV (ANSI/AMZ);
- EINV (ANSI/AMZ);
- Thermal Flat;
- IT;
- I2T; and
- I4T.

#### Explanation:

t = Tripping delay

t-char = Time multiplier/tripping characteristic factor

- I = Fault current
- I> = If the pickup value is exceeded, the module/element starts to time out to trip.

By using the projecting parameters each of the overcurrent protective elements can be defined as *»forward«*, *»reverse«* or *»non-directional«*. The forward or reverse direction is based on the characteristic angle for the phase direction specified by the field parameter *»I MTA«*. No directional information will be taken into account if the current protective element is planned as *»non-directional«* 

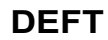

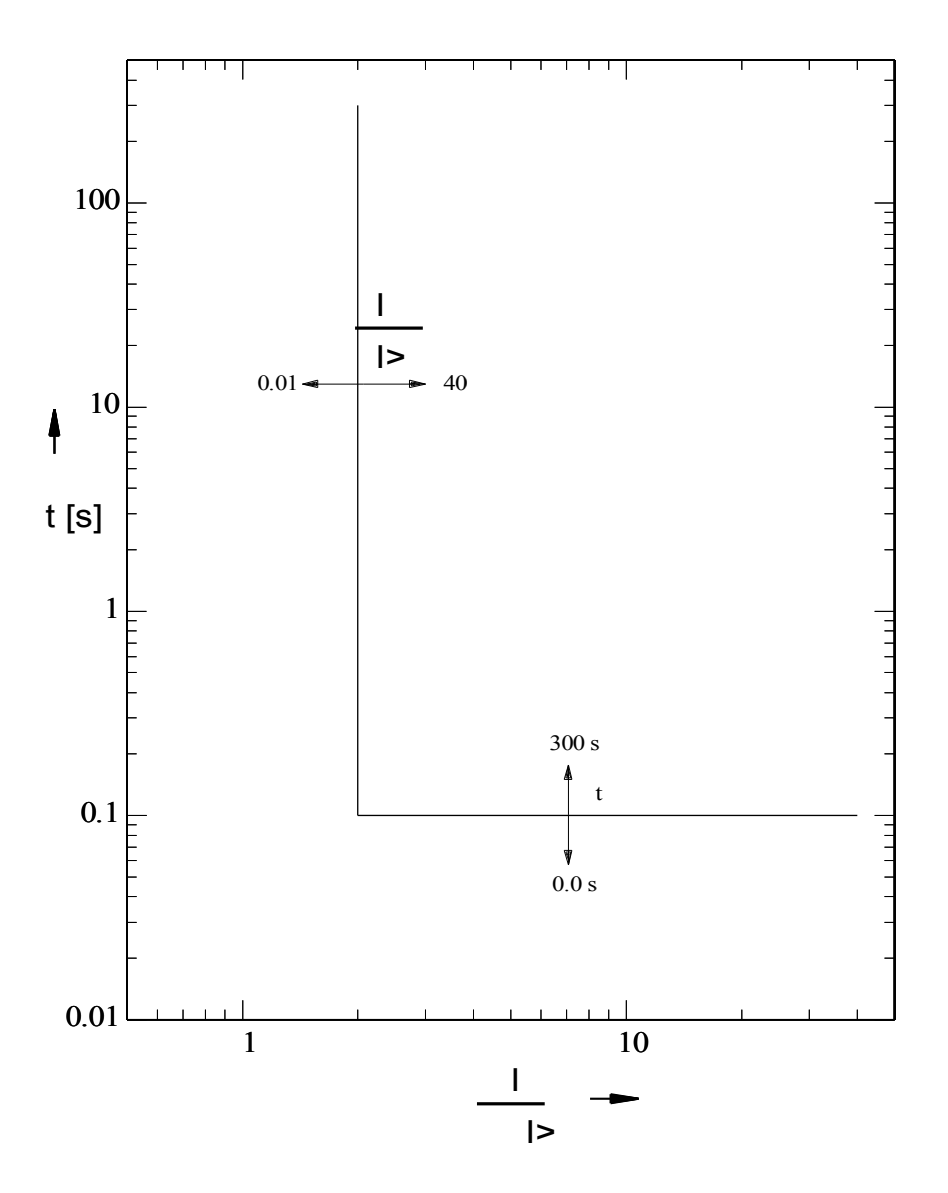

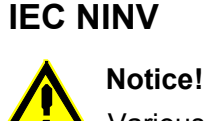

Various reset modes are available. Resetting via characteristic, delayed and instantaneous.

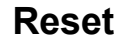

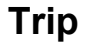

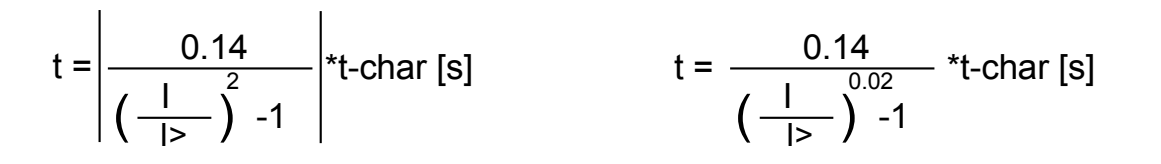

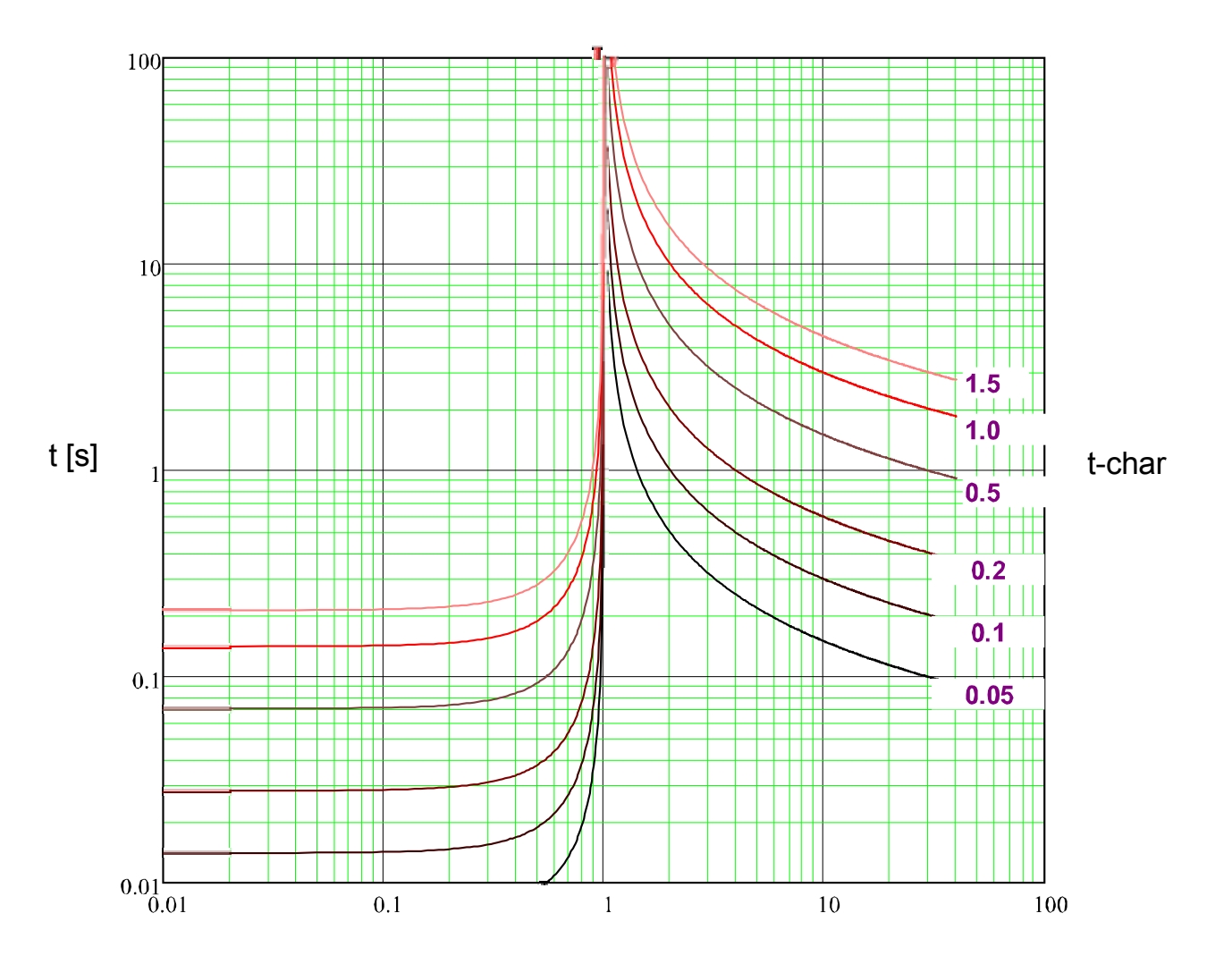

## **IEC VINV**

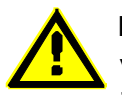

#### Notice!

Various reset modes are available. Resetting via characteristic, delayed and instantaneous.

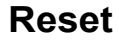

Trip

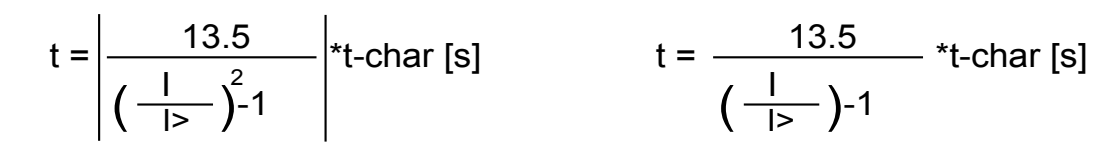

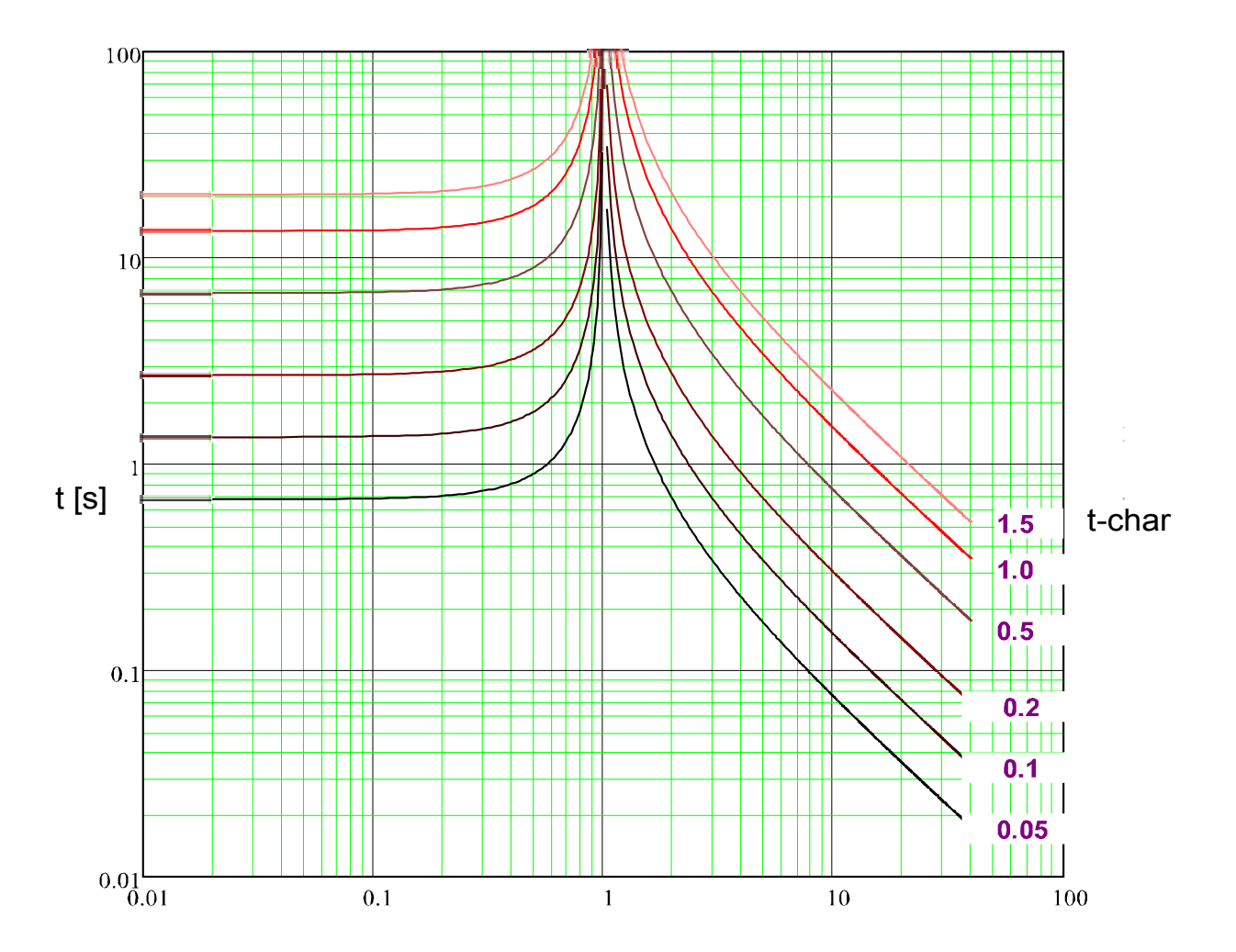

## **IEC LINV**

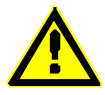

Notice!

Various reset modes are available. Resetting via characteristic, delayed and instantaneous.

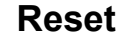

Trip

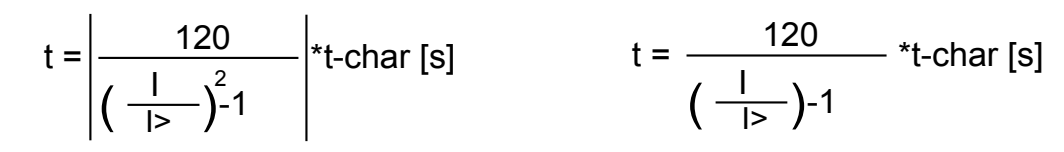

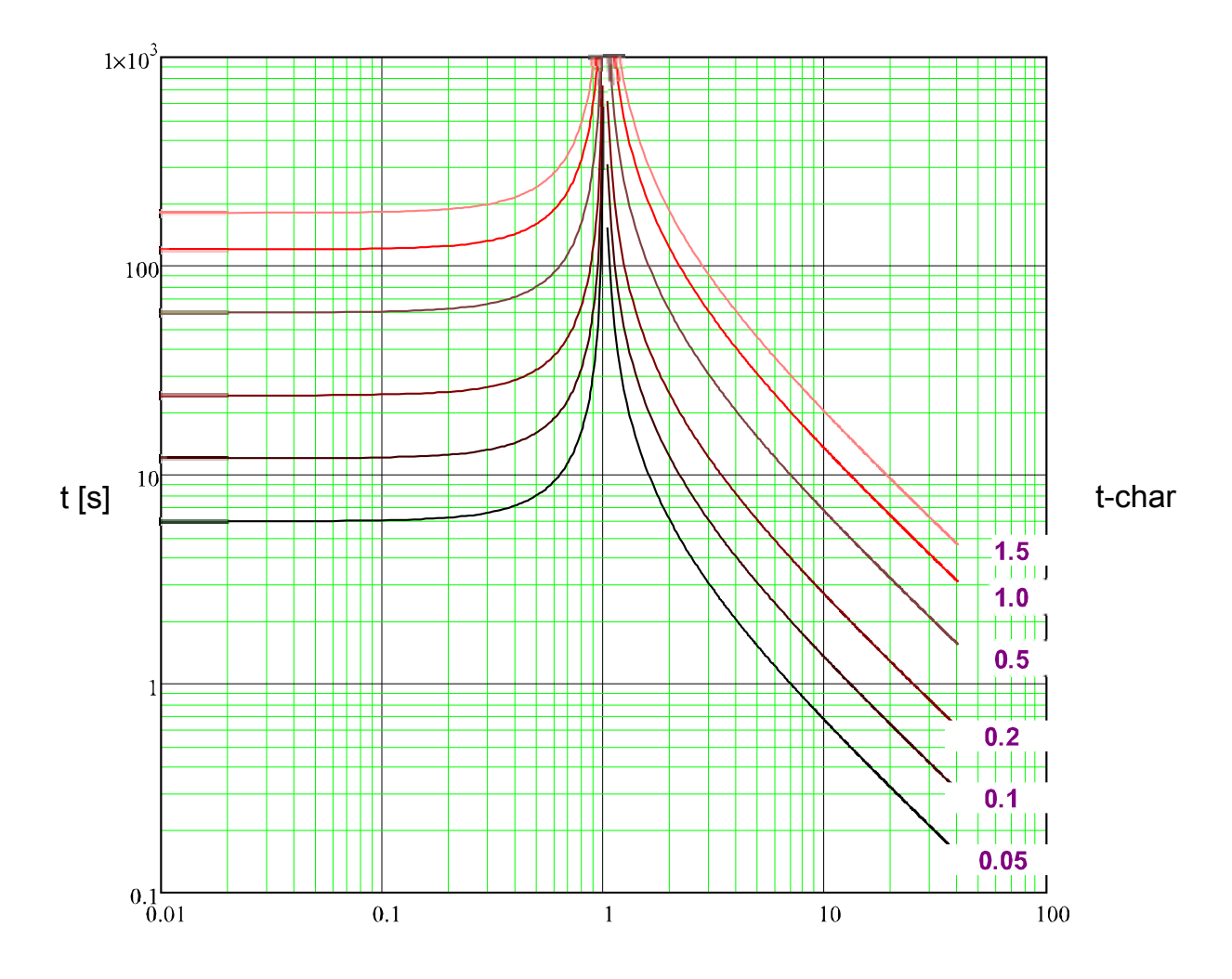

## **IEC EINV**

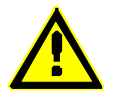

#### Notice!

Various reset modes are available. Resetting via characteristic, delayed and instantaneous.

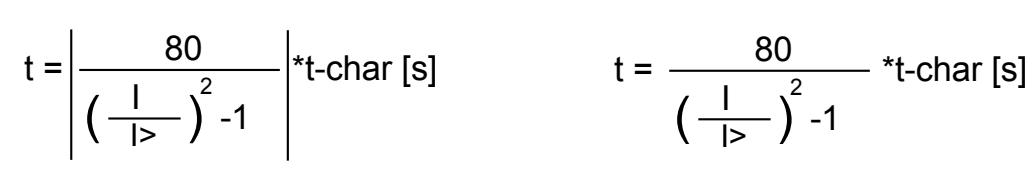

Reset

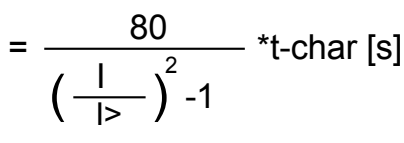

Trip

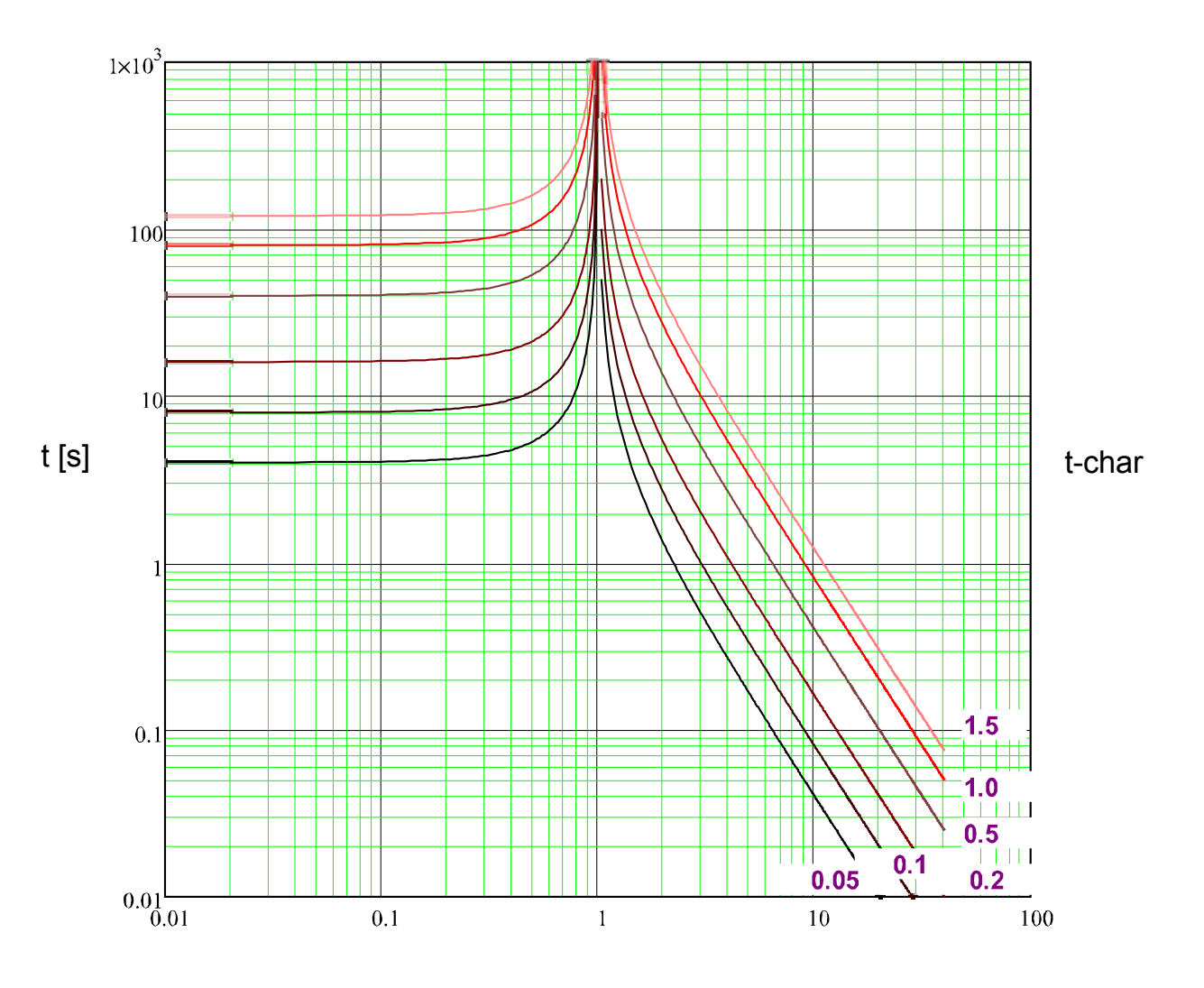

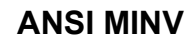

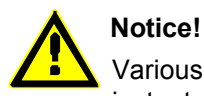

Various reset modes are available. Resetting via characteristic, delayed and instantaneous.

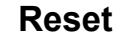

Trip

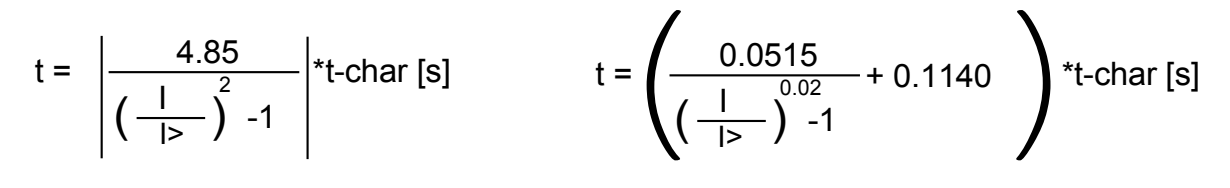

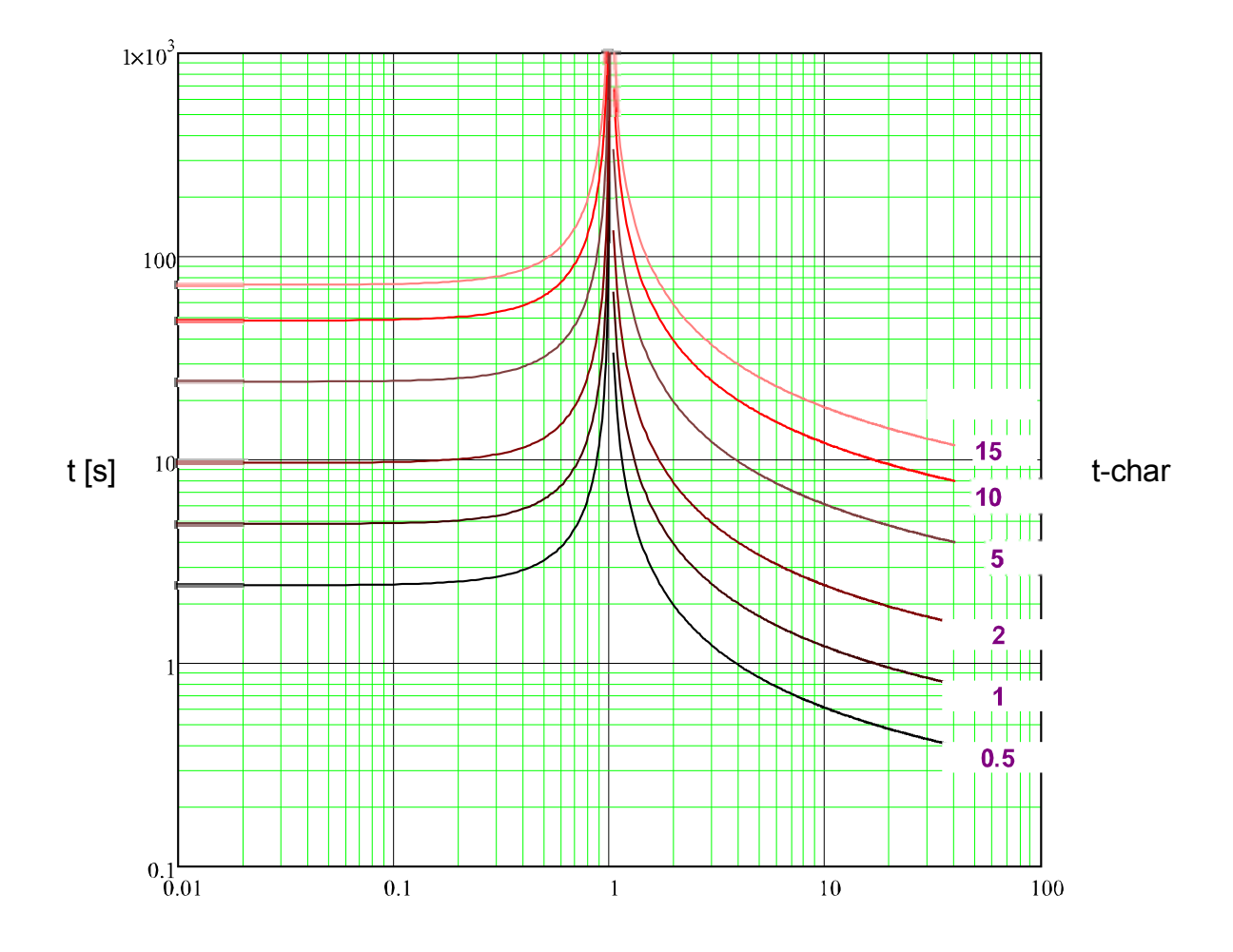

## **ANSI VINV**

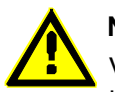

#### Notice!

Various reset modes are available. Resetting via characteristic, delayed and instantaneous.

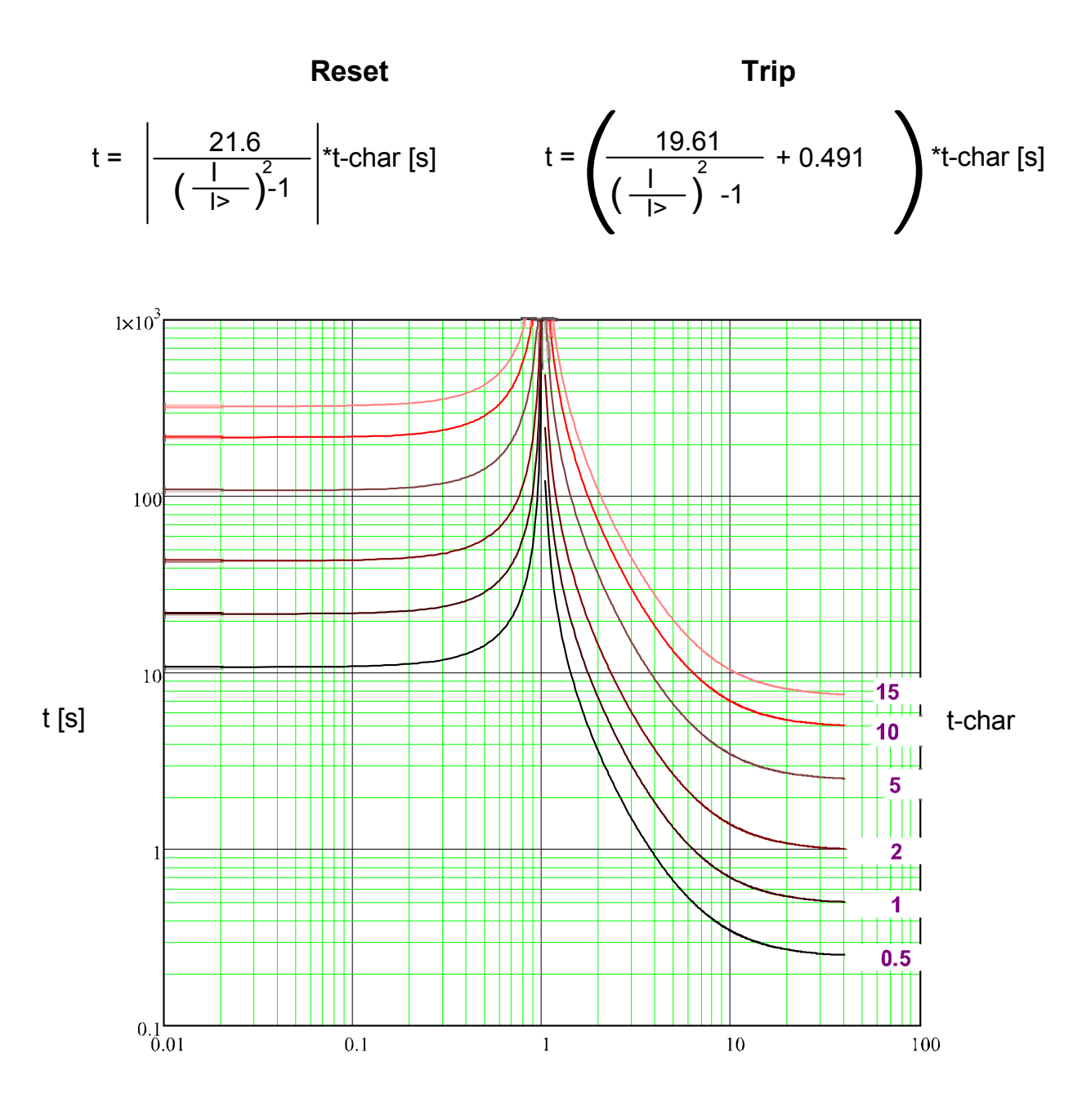

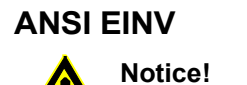

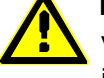

Various reset modes are available. Resetting via characteristic, delayed and instantaneous.

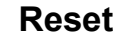

Trip

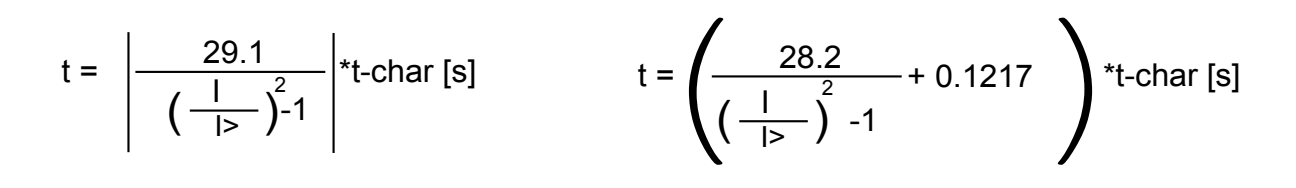

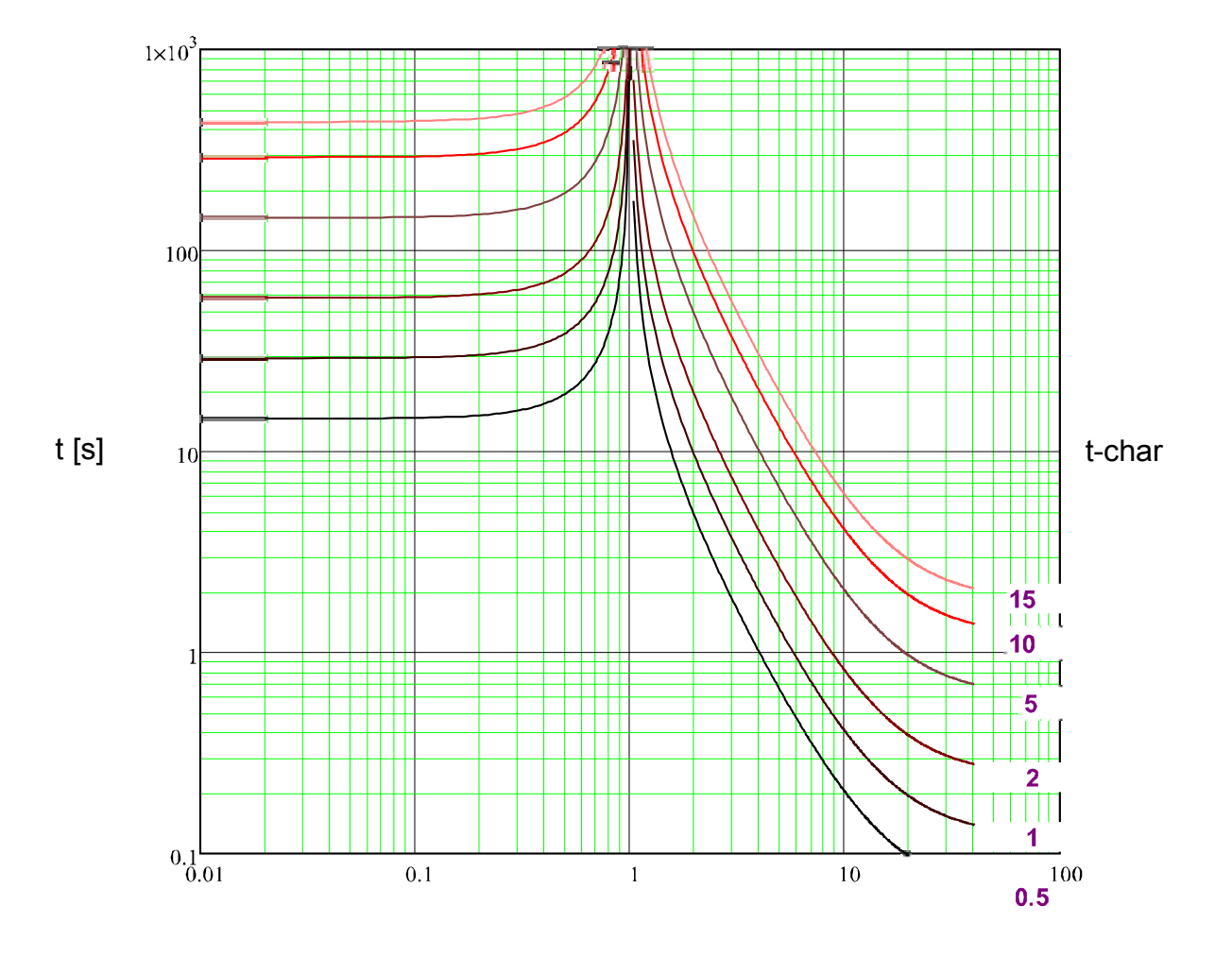

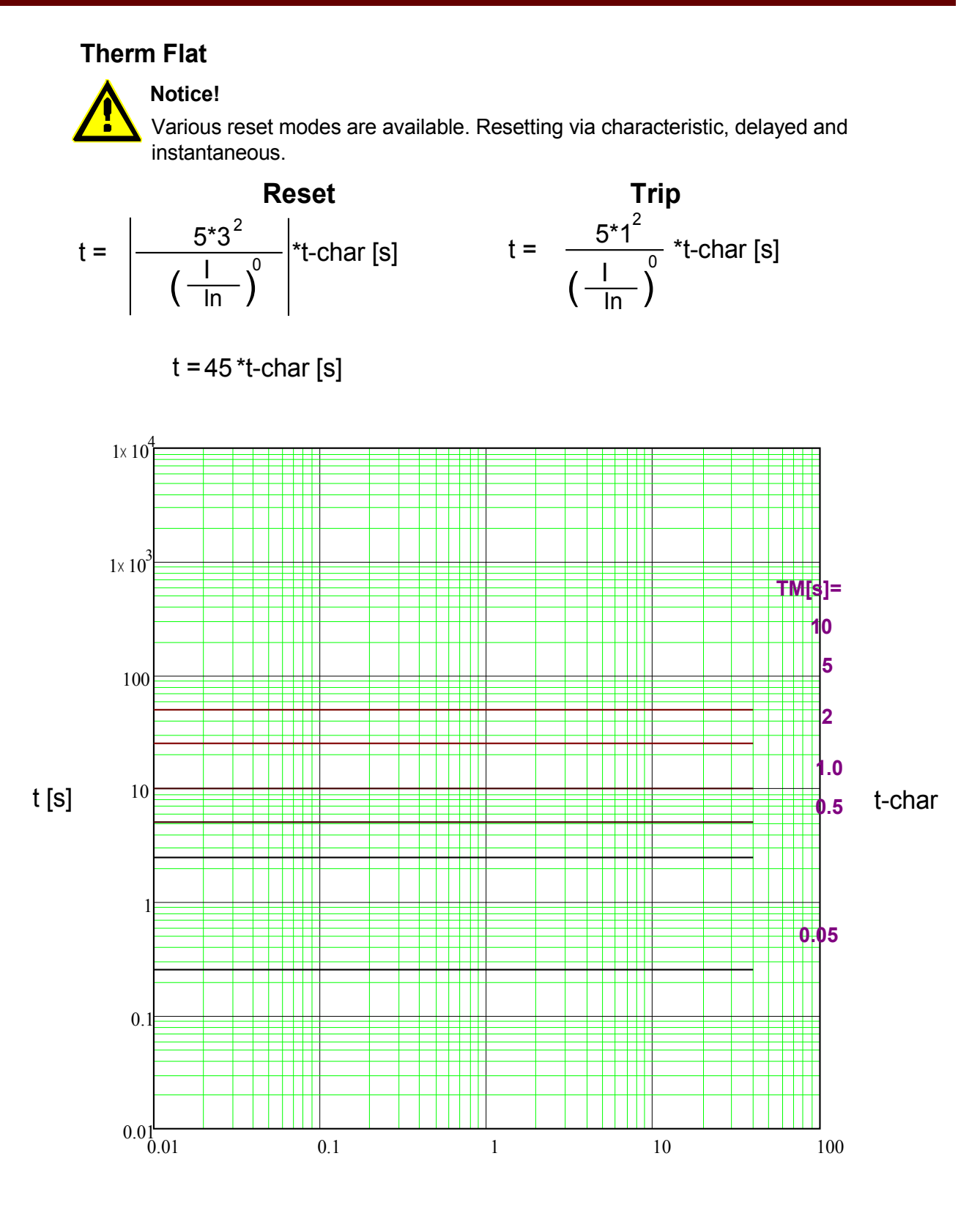

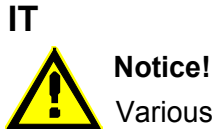

Various reset modes are available. Resetting via characteristic, delayed and instantaneous.

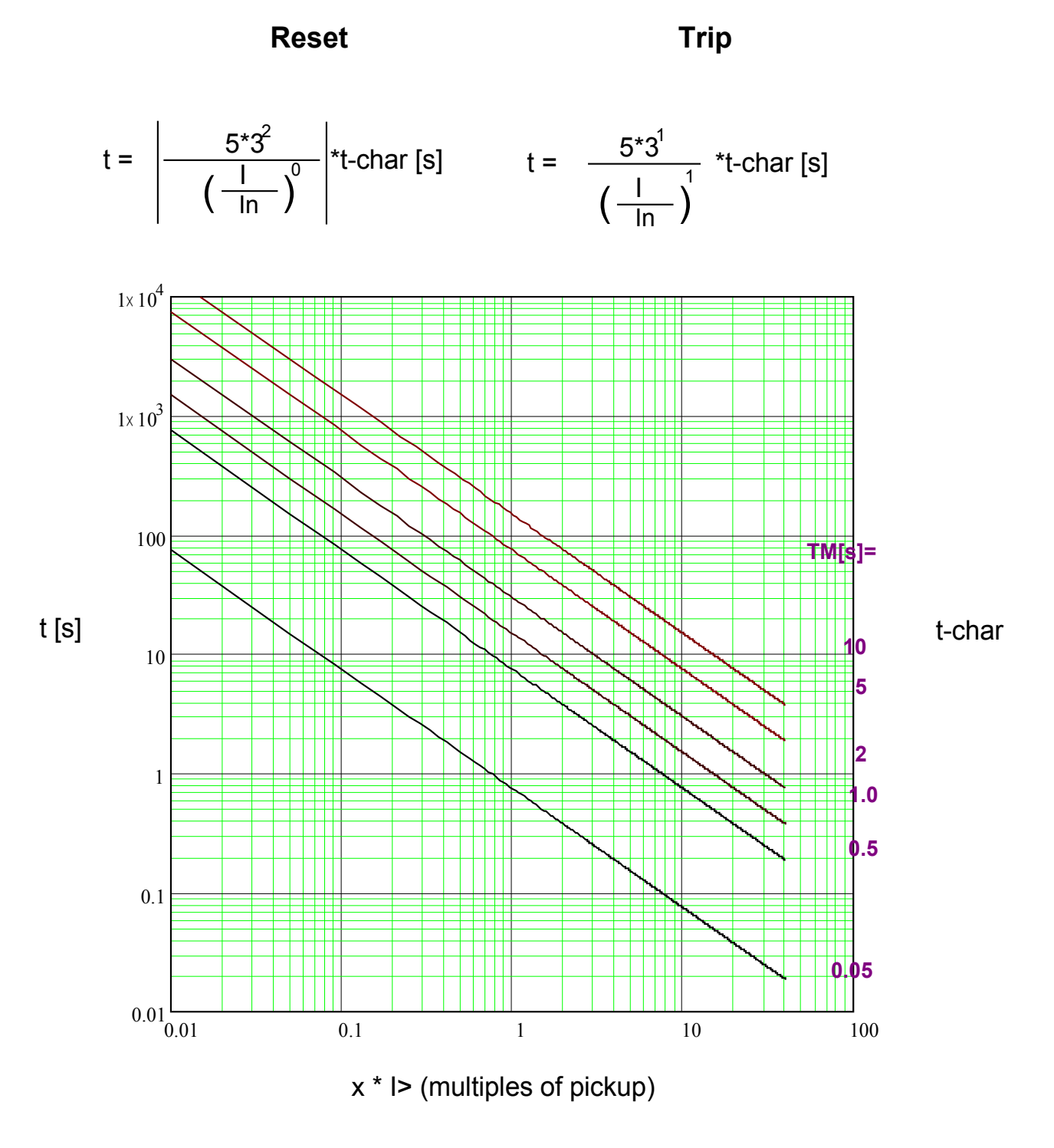

## **I2T**

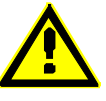

## Notice!

Various reset modes are available. Resetting via characteristic, delayed and instantaneous.

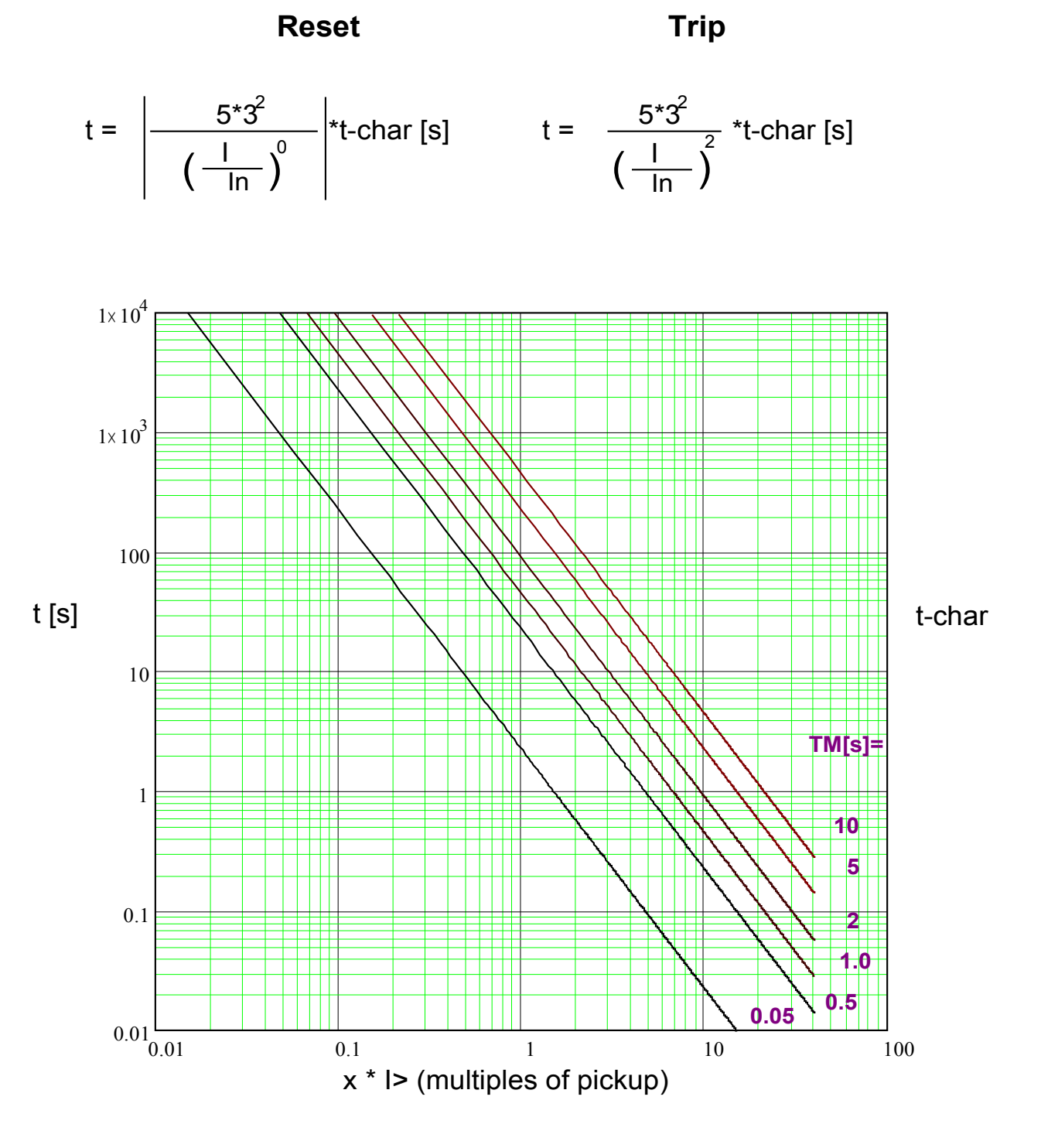

## 14T

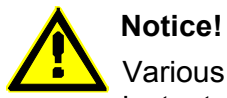

Various reset modes are available. Resetting via characteristic, delayed and instantaneous.

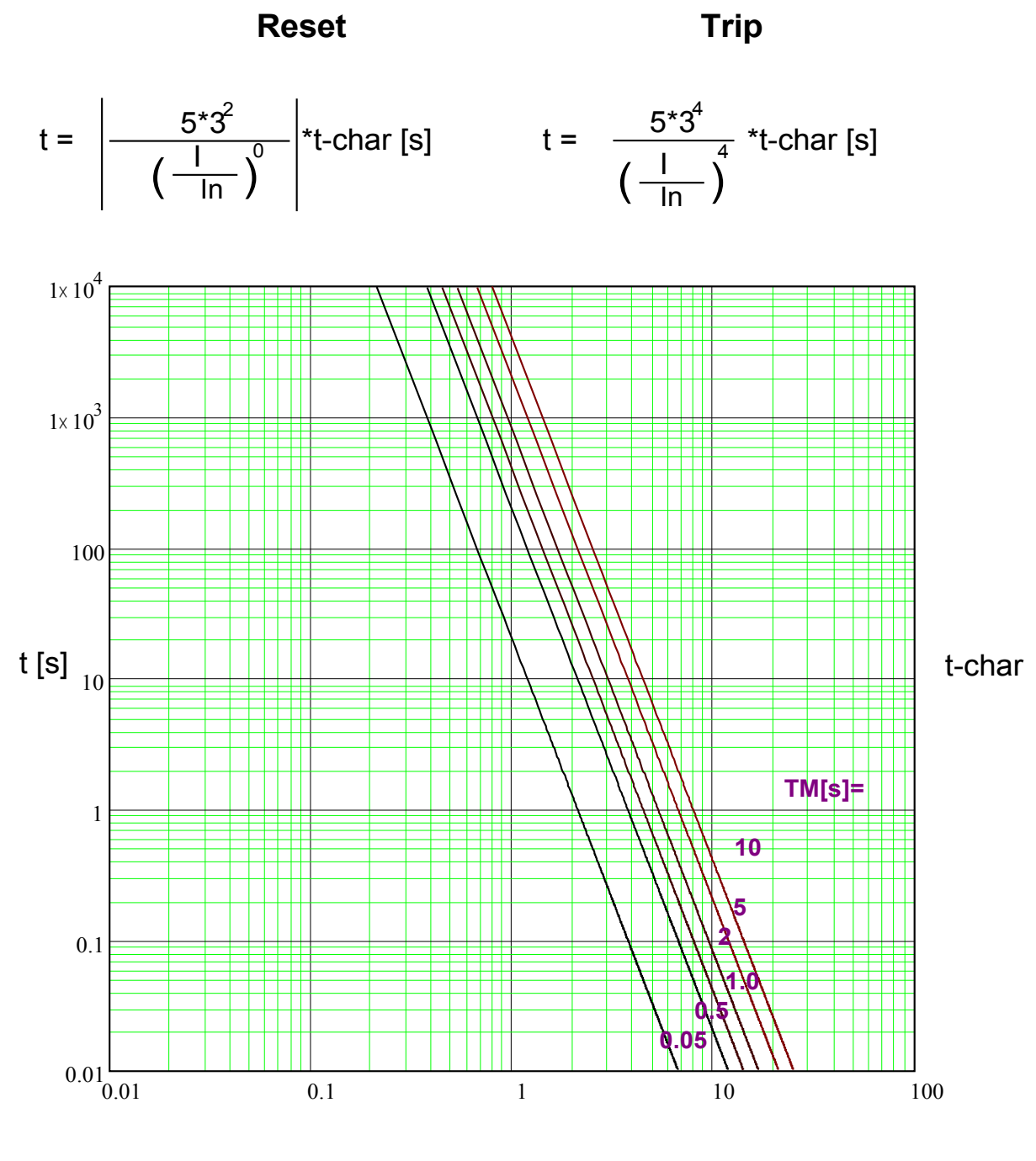

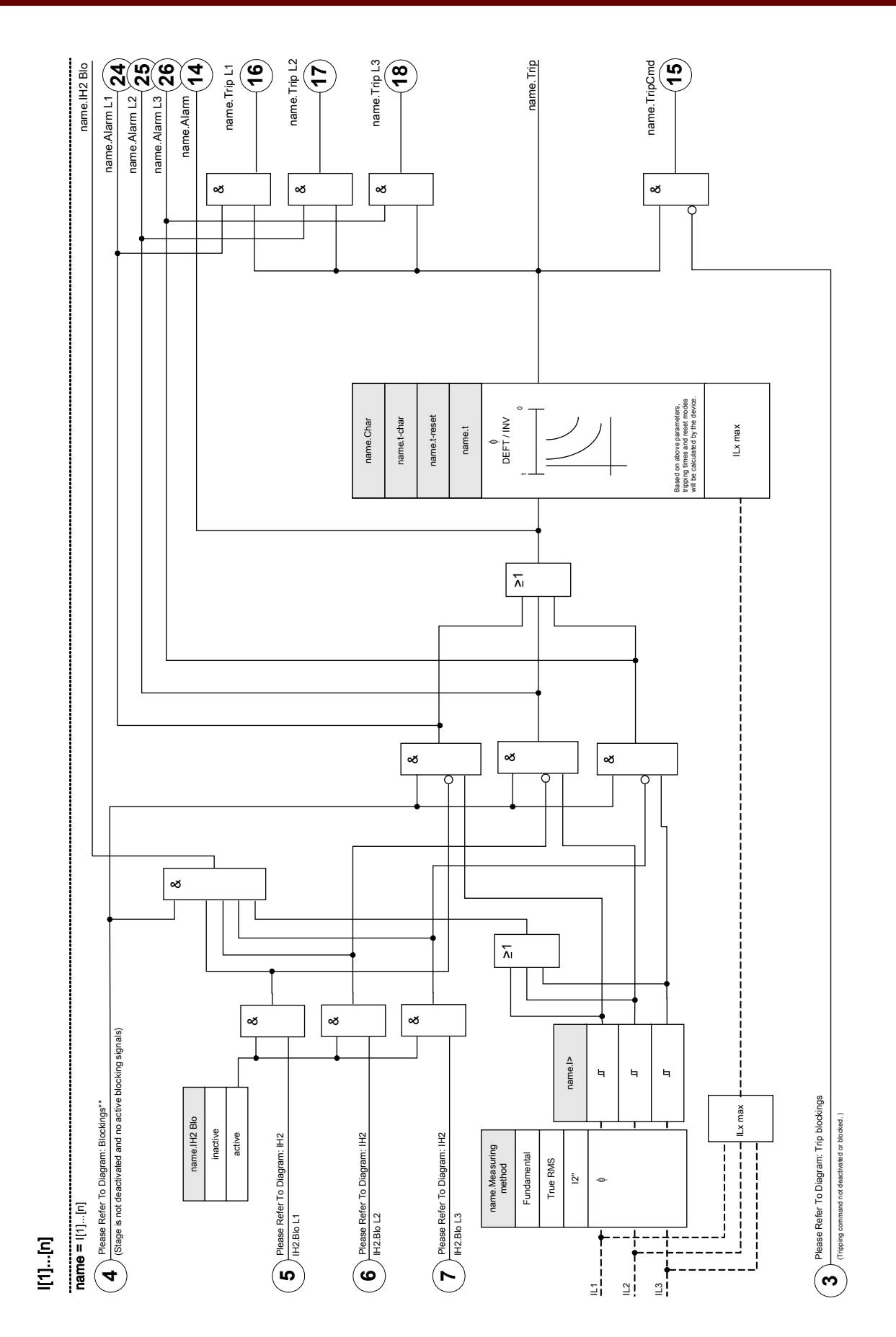

| Parameter | Description | Options         | Default               | Menu path         |
|-----------|-------------|-----------------|-----------------------|-------------------|
| Mode      | Mode        | do not use,     | I[1]: non directional | [Device planning] |
|           |             | non directional | I[2]: non directional |                   |
|           |             |                 | I[3]: non directional |                   |
|           |             |                 | I[4]: do not use      |                   |
|           |             |                 | I[5]: do not use      |                   |
|           |             |                 | I[6]: do not use      |                   |

## **Device Planning Parameters of the I Module**

## **Global Protection Parameters of the I Module**

| Parameter     | Description                                                                                                    | Setting range       | Default             | Menu path                                                  |
|---------------|----------------------------------------------------------------------------------------------------|---------------------|---------------------|------------------------------------------------------------|
| ExBlo1        | External blocking of the<br>module, if blocking is<br>activated (allowed) within<br>a parameter set and if the<br>state of the assigned<br>signal is true.                                        | 1n, Assignment List |                     | [Protection Para<br>/Global Prot Para<br>/I-Prot<br>/I[1]] |
| ExBlo2        | External blocking of the<br>module, if blocking is<br>activated (allowed) within<br>a parameter set and if the<br>state of the assigned<br>signal is true.                                        | 1n, Assignment List |                     | [Protection Para<br>/Global Prot Para<br>/I-Prot<br>/I[1]] |
| ExBlo3        | External blocking of the<br>module, if blocking is<br>activated (allowed) within<br>a parameter set and if the<br>state of the assigned<br>signal is true.                                        | 1n, Trip Cmds       | MStart.Blo-IOCStart | [Protection Para<br>/Global Prot Para<br>/I-Prot<br>/I[1]] |
| ExBlo TripCmd | External blocking of the<br>Trip Command of the<br>module/the stage, if<br>blocking is activated<br>(allowed) within a<br>parameter set and if the<br>state of the assigned<br>signal is true.    | 1n, Assignment List |                     | [Protection Para<br>/Global Prot Para<br>/I-Prot<br>/I[1]] |
| Ex rev Interl | External blocking of the<br>module by external<br>reverse interlocking, if<br>blocking is activated<br>(allowed) within a<br>parameter set and if the<br>state of the assigned<br>signal is true. | 1n, Assignment List |                     | [Protection Para<br>/Global Prot Para<br>/I-Prot<br>/I[1]] |

| Parameter  | Description         | Setting range | Default | Menu path         |
|------------|---------------------|---------------|---------|-------------------|
| AdaptSet 1 | Assignment Adaptive | AdaptSet      |         | [Protection Para  |
|            | Parameter 1         |               |         | /Global Prot Para |
|            |                     |               |         | /I-Prot           |
|            |                     |               |         | /I[1]]            |
| AdaptSet 2 | Assignment Adaptive | AdaptSet      |         | [Protection Para  |
|            | Parameter 2         |               |         | /Global Prot Para |
|            |                     |               |         | /I-Prot           |
|            |                     |               |         | /I[1]]            |
| AdaptSet 3 | Assignment Adaptive | AdaptSet      |         | [Protection Para  |
|            | Parameter 3         |               |         | /Global Prot Para |
|            |                     |               |         | /I-Prot           |
|            |                     |               |         | /I[1]]            |
| AdaptSet 4 | Assignment Adaptive | AdaptSet      |         | [Protection Para  |
|            | Parameter 4         |               |         | /Global Prot Para |
|            |                     |               |         | /I-Prot           |
|            |                     |               |         | /I[1]]            |

## Setting Group Parameters of the I Module

| Parameter                                                                                                    | Description                               | Setting range | Default        | Menu path        |
|----------------------------------------------------------------------------------------------------|-------------------------------------------|---------------|----------------|------------------|
| Function                                                                                                    | Permanent activation or                   | inactive,     | I[1]: active   | [Protection Para |
|                                                                                                    | deactivation of module/stage.             | active        | I[2]: active   | / <n></n>        |
|                                                                                                    |                                           |               | I[3]: inactive | /I-Prot          |
|                                                                                                    |                                           |               | I[4]: inactive | /I[1]]           |
|                                                                                                    |                                           |               | I[5]: inactive |                  |
|                                                                                                    |                                           |               | I[6]: inactive |                  |
| ExBlo Fc                                                                                                    | Activate (allow) or                       | inactive,     | inactive       | [Protection Para |
|                                                                                                    | linactivate (disallow)                    | active        |                | / <n></n>        |
| module/stage. This<br>parameter is only<br>effective if a signal is                                                          |                                           |               | /I-Prot        |                  |
|                                                                                                    |                                           |               | /I[1]]         |                  |
|                                                                                                    | assigned to the                           |               |                |                  |
| corresponding global<br>protection parameter. If<br>the signal becomes true,<br>those modules/stages<br>are blocked that are |                                           |               |                |                  |
|                                                                                                    |                                           |               |                |                  |
|                                                                                                    | those modules/stages are blocked that are |               |                |                  |
|                                                                                                    | parametrized "ExBlo                       |               |                |                  |
|                                                                                                    | FC=active".                               |               |                |                  |

| Parameter        | Description                                                                                                    | Setting range                   | Default     | Menu path                                            |
|------------------|----------------------------------------------------------------------------------------------------|---------------------------------|-------------|------------------------------------------------------|
| Ex rev Interl Fc | Activate (allow) or<br>inactivate (disallow)<br>blocking of the<br>module/stage. This<br>parameter is only<br>effective if a signal is<br>assigned to the<br>corresponding global<br>protection parameter. If<br>the signal becomes true,<br>those modules/stages<br>are blocked that are<br>parametrized "Ex rev<br>Interl Fc = active". | inactive,<br>active             | inactive    | [Protection Para<br>/ <n><br/>/I-Prot<br/>/I[1]]</n> |
| Blo TripCmd      | Permanent blocking of the Trip Command of the module/stage.                                                                                                    | inactive,<br>active             | inactive    | [Protection Para<br>/ <n><br/>/I-Prot<br/>/I[1]]</n> |
| ExBlo TripCmd Fc | Activate (allow) or<br>inactivate (disallow)<br>blocking of the<br>module/stage. This<br>parameter is only<br>effective if a signal is<br>assigned to the<br>corresponding global<br>protection parameter. If<br>the signal becomes true,<br>those modules/stages<br>are blocked that are<br>parametrized "ExBlo<br>TripCmd Fc=active".   | inactive,<br>active             | inactive    | [Protection Para<br>/ <n><br/>/I-Prot<br/>/I[1]]</n> |
| Measuring method | Measuring method:<br>fundamental or rms                                                                                                    | Fundamental,<br>True RMS,<br>I2 | Fundamental | [Protection Para<br>/ <n><br/>/I-Prot<br/>/I[1]]</n> |

| Parameter | Description                                       | Setting range  | Default      | Menu path        |
|-----------|---------------------------------------------------|----------------|--------------|------------------|
| >         | If the pickup value is                            | 0.02 - 40.00In | l[1]: 2.00ln | [Protection Para |
|           | exceeded, the module/element starts to            |                | 1.00In       | / <n></n>        |
|           | time out to trip.                                 |                | 1.00In       | /I-Prot          |
|           | Only available if:                                |                | 1.00In       | /I[1]]           |
| *         | Characteristic = DEFT                             |                | 1.00ln       |                  |
|           | Or Characteristic = INV<br>Minimum of the setting |                | l[2]: 5.00ln |                  |
|           | range If: VRestraint =                            |                | 1.00ln       |                  |
|           | active Minimum of the setting range If:           |                | 1.00ln       |                  |
|           | VRestraint = inactive.                            |                | 1.00ln       |                  |
|           |                                                   |                | 1.00ln       |                  |
|           |                                                   |                | l[3]: 1.00ln |                  |
|           |                                                   |                | l[4]: 1.00ln |                  |
|           |                                                   |                | l[5]: 1.00ln |                  |
|           |                                                   |                | l[6]: 1.00ln |                  |
| Char      | Characteristic                                    | DEFT,          | DEFT         | [Protection Para |
|           |                                                   | IEC NINV,      |              | / <n></n>        |
|           |                                                   | IEC VINV,      |              | /I-Prot          |
|           |                                                   | IEC EINV,      |              | /I[1]]           |
| *         |                                                   | IEC LINV,      |              |                  |
|           |                                                   | ANSI MINV,     |              |                  |
|           |                                                   | ANSI VINV,     |              |                  |
|           |                                                   | ANSI EINV,     |              |                  |
|           |                                                   | Therm Flat,    |              |                  |
|           |                                                   | IT,            |              |                  |
|           |                                                   | I2T,           |              |                  |
|           |                                                   | I4T            |              |                  |

| Parameter  | Description                                       | Setting range  | Default       | Menu path        |
|------------|---------------------------------------------------|----------------|---------------|------------------|
| t          | Tripping delay                                    | 0.00 - 300.00s | I[1]: 0.50s   | [Protection Para |
|            | Only available if:                                |                | 1.00s         | / <n></n>        |
| 1          | Characteristic = DEFT                             |                | 1.00s         | /I-Prot          |
|            |                                                   |                | 1.00s         | /I[1]]           |
| *          |                                                   |                | 1.00s         |                  |
|            |                                                   |                | I[2]: 0.0s    |                  |
|            |                                                   |                | 1.00s         |                  |
|            |                                                   |                | 1.00s         |                  |
|            |                                                   |                | 1.00s         |                  |
|            |                                                   |                | 1.00s         |                  |
|            |                                                   |                | I[3]: 1.00s   |                  |
|            |                                                   |                | I[4]: 1.00s   |                  |
|            |                                                   |                | I[5]: 1.00s   |                  |
|            |                                                   |                | I[6]: 1.00s   |                  |
| t-char     | Time multiplier/tripping                          | 0.02 - 20.00   | 1             | [Protection Para |
|            | setting range depends on                          |                |               | / <n></n>        |
| 1          | the selected tripping                             |                |               | /I-Prot          |
|            | curve.                                            |                |               | /I[1]]           |
| *          | Only available if:                                |                |               |                  |
|            | Characteristic = INV Or<br>Characteristic = Therm |                |               |                  |
|            | Flat Or Characteristic =                          |                |               |                  |
|            | 12T Or Characteristic =                           |                |               |                  |
|            | I4T.                                              |                |               |                  |
| Reset Mode | Reset Mode                                        | instantaneous, | instantaneous | [Protection Para |
|            | Only available if:                                | t-delay,       |               | / <n></n>        |
| $\angle$   | Characteristic = INV Or                           | calculated     |               | /I-Prot          |
|            | Flat Or Characteristic =                          |                |               | /I[1]]           |
| •          | IT Or Characteristic =                            |                |               |                  |
|            | I4T.                                              |                |               |                  |
| t-reset    | Reset time for                                    | 0.00 - 60.00s  | 0s            | [Protection Para |
|            | intermittent phase<br>failures (INV               |                |               | / <n></n>        |
|            | characteristics only).                            |                |               | /I-Prot          |
|            | Available if:Reset Mode                           |                |               | /I[1]]           |
| *          | = t-delay.                                        |                |               |                  |

## I Module Input States

| Name            | Description                                       | Assignment via    |
|-----------------|---------------------------------------------------|-------------------|
| ExBlo1-I        | Module input state: External blocking1            | [Protection Para  |
|                 |                                                   | /Global Prot Para |
|                 |                                                   | /I-Prot           |
|                 |                                                   | /I[1]]            |
| ExBlo2-I        | Module input state: External blocking2            | [Protection Para  |
|                 |                                                   | /Global Prot Para |
|                 |                                                   | /I-Prot           |
|                 |                                                   | /I[1]]            |
| ExBlo TripCmd-I | Module input state: External Blocking of the      | [Protection Para  |
|                 | Trip Command                                      | /Global Prot Para |
|                 |                                                   | /I-Prot           |
|                 |                                                   | /I[1]]            |
| Ex rev Interl-I | Module input state: External reverse interlocking | [Protection Para  |
|                 |                                                   | /Global Prot Para |
|                 |                                                   | /I-Prot           |
|                 |                                                   | /I[1]]            |
| AdaptSet1-I     | Module input state: Adaptive Parameter1           | [Protection Para  |
|                 |                                                   | /Global Prot Para |
|                 |                                                   | /I-Prot           |
|                 |                                                   | /I[1]]            |
| AdaptSet2-I     | Module input state: Adaptive Parameter2           | [Protection Para  |
|                 |                                                   | /Global Prot Para |
|                 |                                                   | /I-Prot           |
|                 |                                                   | /I[1]]            |
| AdaptSet3-I     | Module input state: Adaptive Parameter3           | [Protection Para  |
|                 |                                                   | /Global Prot Para |
|                 |                                                   | /I-Prot           |
|                 |                                                   | /I[1]]            |
| AdaptSet4-I     | Module input state: Adaptive Parameter4           | [Protection Para  |
|                 |                                                   | /Global Prot Para |
|                 |                                                   | /I-Prot           |
|                 |                                                   | /I[1]]            |

## I Module Signals (Output States)

| Name   | Description    |
|--------|----------------|
| active | Signal: active |

| Name            | Description                                   |
|-----------------|-----------------------------------------------|
| ExBlo           | Signal: External Blocking                     |
| Ex rev Interl   | Signal: External reverse Interlocking         |
| Blo TripCmd     | Signal: Trip Command blocked                  |
| ExBlo TripCmd   | Signal: External Blocking of the Trip Command |
| Alarm L1        | Signal: Alarm L1                              |
| Alarm L2        | Signal: Alarm L2                              |
| Alarm L3        | Signal: Alarm L3                              |
| Alarm           | Signal: Alarm                                 |
| Trip L1         | Signal: General Trip Phase L1                 |
| Trip L2         | Signal: General Trip Phase L2                 |
| Trip L3         | Signal: General Trip Phase L3                 |
| Trip            | Signal: Trip                                  |
| TripCmd         | Signal: Trip Command                          |
| Active AdaptSet | Active Adaptive Parameter                     |
| DefaultSet      | Signal: Default Parameter Set                 |
| AdaptSet 1      | Signal: Adaptive Parameter 1                  |
| AdaptSet 2      | Signal: Adaptive Parameter 2                  |
| AdaptSet 3      | Signal: Adaptive Parameter 3                  |
| AdaptSet 4      | Signal: Adaptive Parameter 4                  |

## **Counter Values of the I-Module**

| Value          | Description                | Default | Size           | Menu path  |
|----------------|----------------------------|---------|----------------|------------|
| NumberOfAlarms | Number of alarms since     | 0       | 0 - 9999999999 | [Operation |
|                | last reset.                |         |                | /History   |
|                |                            |         |                | /AlarmCr]  |
| NumberOfTrips  | Number of trips since last | 0       | 0 - 9999999999 | [Operation |
|                | reset                      |         |                | /History   |
|                |                            |         |                | /TripCr]   |

## Commissioning: Overcurrent Protection, non-directional [50, 51]

#### Object to be tested

• Signals to be measured for each current protection element the threshold values, total tripping time (recommended), or alternatively tripping delays and the fallback ratios; each time 3 x single-phase and 1 x three-phase.

# NOTICE

Especially in Holmgreen connections, wiring errors can easily happen, and these are then detected safely. Measuring the total tripping time can ensure that the secondary wiring is O.K. (from the terminal on, up to the trip coil of the CB).

# **NOTICE** It is recommended to measure the total tripping time instead of the tripping delay. The tripping delay should be specified by the customer. The total tripping time is measured at the position signalling contact of the CB (not at the relay output!).

Total tripping time = tripping delay (please refer to the tolerances of the protection stages) + CB operating time (about 50 ms)

Please take the CB operating times from the technical data specified in the relevant documentation provided by the CB manufacturer.

- Current source;
- May be: ampere meters; and
- Timer.

#### Procedure

*Testing the threshold values (3 x single-phase and 1 x three-phase)* Each time feed a current which is about 3-5% above the threshold value for activation/tripping. Then check the threshold values.

*Testing the total tripping delay (recommendation)* Measure the total tripping times at the auxiliary contacts of the CB (CB tripping).

*Testing the tripping delay* (measuring at the relay output) Measure the tripping times at the relay output.

Testing the fallback ratio

Reduce the current to 97% below the trip value and check the fallback ratio.

Successful test result

The measured total tripping delays or individual tripping delays, threshold values and fallback ratios correspond with those values, specified in the adjustment list. Permissible deviations/tolerances can be found under Technical Data.

## I2> - Negative-Sequence Overcurrent [51Q]

For activating this function, the parameter *»Measuring Mode«* has to be set to *»I2«* in the parameter set of the corresponding overcurrent element I[x]. Please refer to chapter "I-Protection Module – Overcurrent Protection".

The negative-sequence overcurrent element  $(\underline{51Q})$  is to be seen as an equivalent to the phase overcurrent protection with the exception that it uses negative-sequence current (I2) as measured quantities instead of the three phase currents used by phase overcurrent elements. The negative-sequence current used by  $\underline{51Q}$  is derived from the following well-known symmetrical component transformation:

$$I_2 = \frac{1}{3} (I_{LI} + a^2 I_{L2} + a I_{L3})$$

The pickup set value of a <u>51Q</u> element should be set in accordance of the negative-sequence current occurrence in the protected object.

Besides that, the negative-sequence overcurrent element (<u>51Q</u>) uses the same setting parameters as the phase overcurrent elements, like trip and reset characteristics from both IEC/ANSI standards, time multiplier, etc.

The negative-sequence overcurrent element (51Q) can be used by line, generator, transformer and motor protection to protect the system from unbalanced faults. Because the 51Q element operates on the negative-sequence current component which is normally absent during load conditions, the 51Q can, therefore, be set more sensitive than the phase overcurrent elements. On the other hand, coordination of negative-sequence overcurrent elements in a radial system does not mean automatically very long fault clearing time for the furthest upstream protection devices, because the tripping time of concerned negative-sequence overcurrent element. This makes the 51Q in many cases as an advantageous protection concept in addition to the phase overcurrent elements.

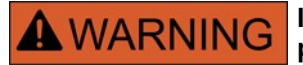

If you are using inrush blockings, the tripping delay of the current protection functions must be at least 30 ms or more in order to prevent faulty trippings.

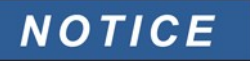

All elements are identically structured.

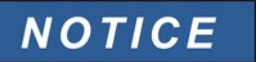

At the moment of breaker closure, negative-sequence current might be the result of transients.

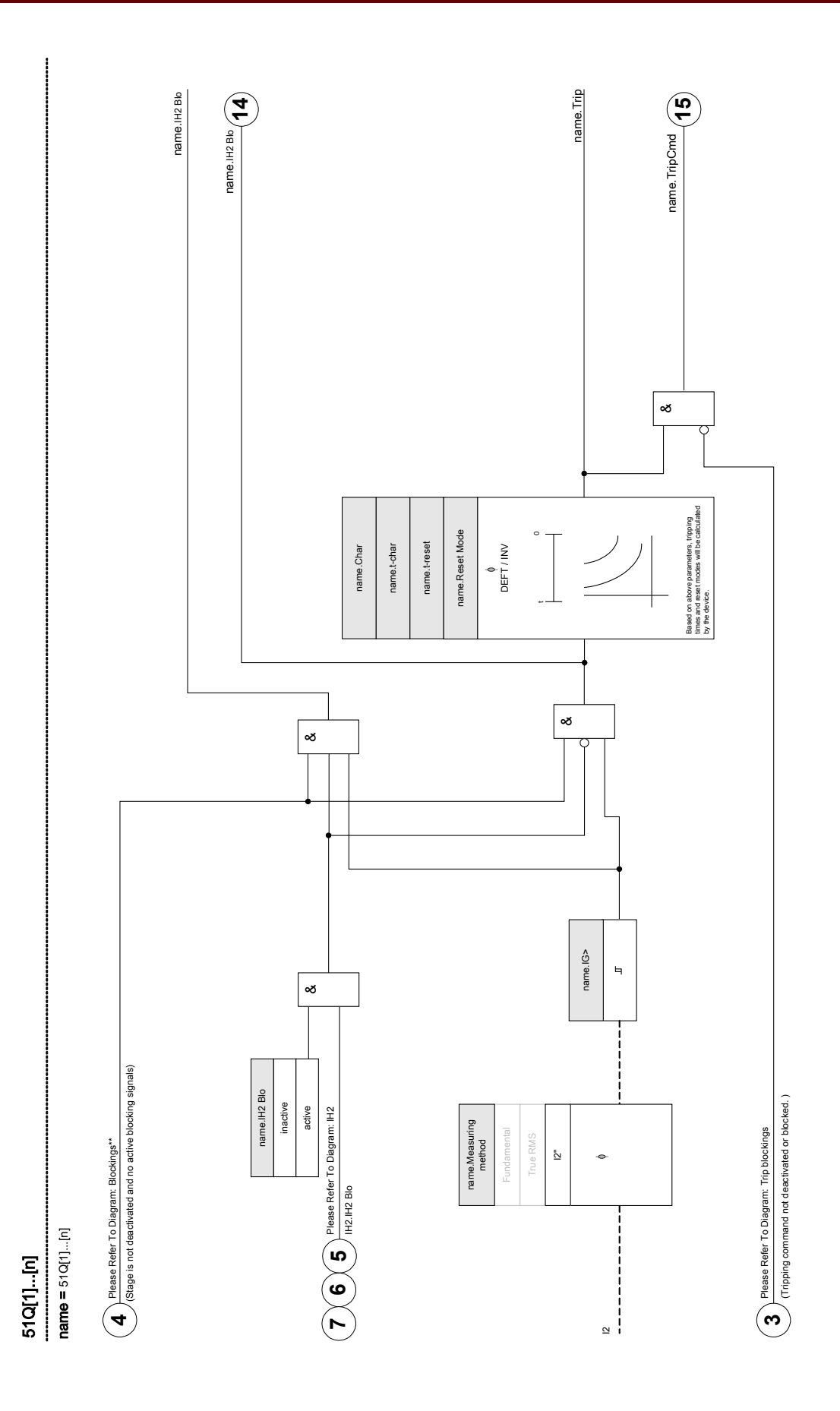

#### Commissioning: Negative Sequence Overcurrent]

#### Object to be tested

Signals to be measured for each current protection element: the threshold values, total tripping time (recommended), or alternatively tripping delays and the dropout ratios.

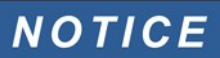

It is recommended to measure the total tripping time instead of the tripping time. The tripping delay should be specified by the customer. The total tripping time is measured at the position signalling contacts of the CBs (not at the relay output!).

Total tripping time: = tripping delay (please refer to the tolerances of the protection stages) + CB operating time (about 50 ms)

Please take the CB switching times from the technical data, specified in the relevant documentation, provided by the CB manufacturer.

#### Necessary means:

- Current source;
- Current meters; and
- Timer.

#### Procedure:

#### Testing the threshold values

In order to get a negative-sequence current, please change the phase sequence at the terminals of the current source (in case of ABC sequence to ACB – in case of a ACB sequence to ABC).

For each test performed, feed a current that is about 3-5% above the threshold value for activation/tripping. Then check the threshold values.

*Testing the total tripping delay (recommendation)* Measure the total tripping times at the auxiliary contacts of the breakers (breaker tripping).

*Testing the tripping delay* (measuring at the relay output contact) Measure the tripping times at the relay output contact.

Testing the dropout ratio

Reduce the current to 97% below the trip value and check the dropout ratio.

Successful test result

The measured total tripping delays or individual tripping delays, threshold values, and dropout ratios correspond with those values specified in the adjustment list. Permissible deviations/tolerances can be found under Technical Data.

# %I2/I1> - Unbalanced Load [46]

Elements: 12>[1],12>[2]

The <u>I2></u> Current Unbalance element works similar to the <u>V 012</u> Voltage Unbalance element. The positive and negative sequence currents are calculated from the 3-phase currents. The Threshold setting defines a minimum operating current magnitude of I2 for the 46 function to operate, which insures that the relay has a solid basis for initiating a current unbalance trip. The %(I2/I1)« setting is the unbalance trip pickup setting. It is defined by the ratio of negative sequence current to positive sequence current %(I2/I1)«.

This function requires positive or negative sequence current magnitude above the threshold setting and the percentage current unbalance above the  $\frac{(12}{1})$  setting before allowing a current unbalance trip. Therefore, both the threshold and percent settings must be met for the specified Delay time setting before the relay initiates a trip for current unbalance.

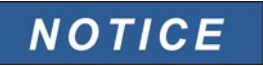

All elements are identically structured.

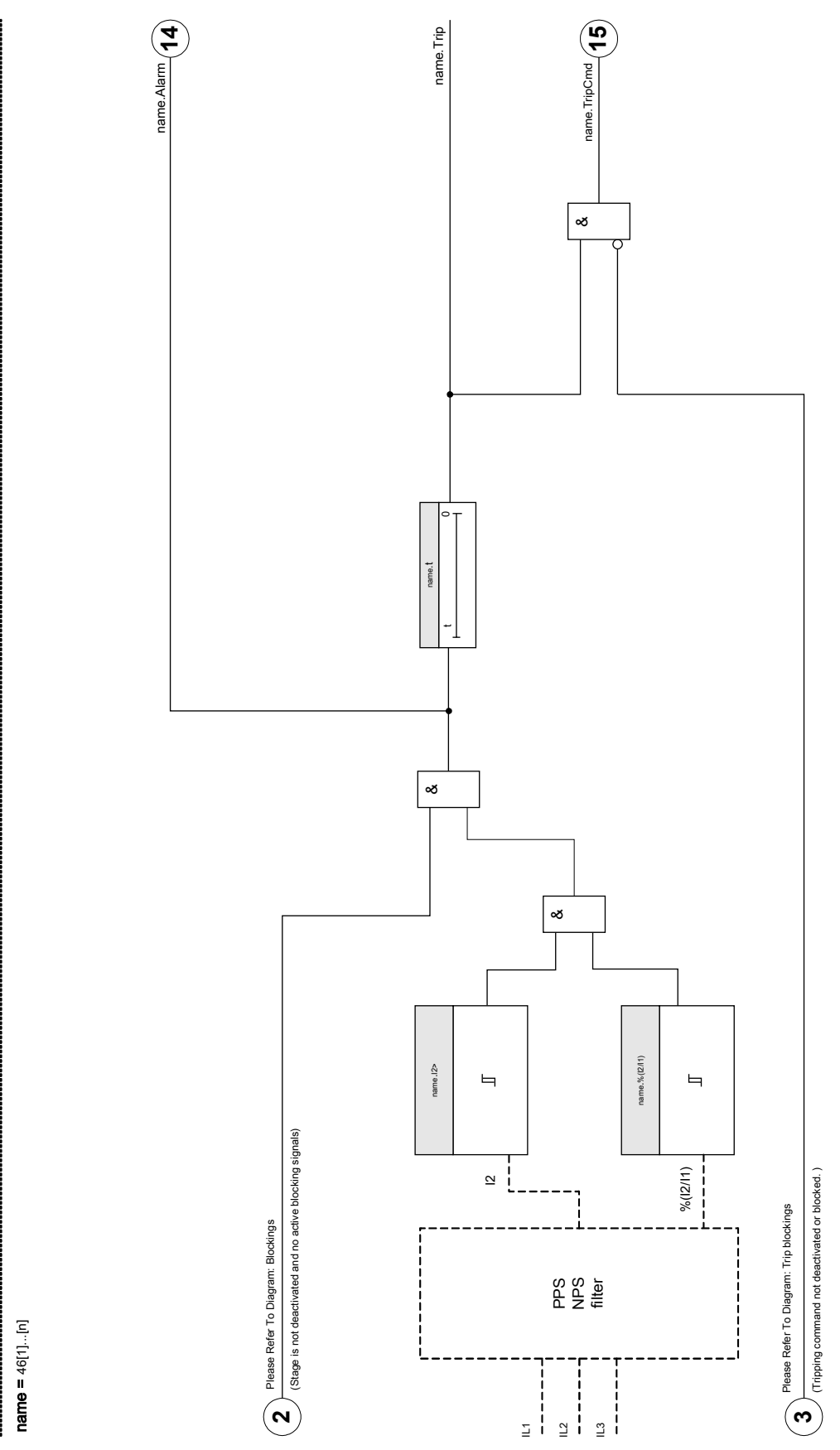

**46[1]...[n]** name = 46[1]...[n]

## **Device Planning Parameters of the Current Unbalance Module**

| Parameter | Description | Options     | Default | Menu path         |
|-----------|-------------|-------------|---------|-------------------|
| Mode      | Mode        | do not use, | use     | [Device planning] |
|           |             | use         |         |                   |

## **Global Protection Parameters of the Current Unbalance Module**

| Parameter     | Description                                                                                                    | Setting range       | Default               | Menu path                                                    |
|---------------|----------------------------------------------------------------------------------------------------|---------------------|-----------------------|--------------------------------------------------------------|
| ExBlo1        | External blocking of the<br>module, if blocking is<br>activated (allowed) within<br>a parameter set and if the<br>state of the assigned<br>signal is true.                                     | 1n, Assignment List |                       | [Protection Para<br>/Global Prot Para<br>/I-Prot<br>/I2>[1]] |
| ExBlo2        | External blocking of the<br>module, if blocking is<br>activated (allowed) within<br>a parameter set and if the<br>state of the assigned<br>signal is true.                                     | 1n, Assignment List |                       | [Protection Para<br>/Global Prot Para<br>/I-Prot<br>/I2>[1]] |
| ExBlo3        | External blocking of the<br>module, if blocking is<br>activated (allowed) within<br>a parameter set and if the<br>state of the assigned<br>signal is true.                                     | 1n, Trip Cmds       | MStart.Blo-UnbalStart | [Protection Para<br>/Global Prot Para<br>/I-Prot<br>/I2>[1]] |
| ExBlo TripCmd | External blocking of the<br>Trip Command of the<br>module/the stage, if<br>blocking is activated<br>(allowed) within a<br>parameter set and if the<br>state of the assigned<br>signal is true. | 1n, Assignment List |                       | [Protection Para<br>/Global Prot Para<br>/I-Prot<br>/I2>[1]] |

## Setting Group Parameters of the Current Unbalance Module

| Parameter | Description                   | Setting range | Default  | Menu path        |
|-----------|-------------------------------|---------------|----------|------------------|
| Function  | Permanent activation or       | inactive,     | inactive | [Protection Para |
|           | deactivation of module/stage. | active        |          | / <n></n>        |
|           |                               |               |          | /I-Prot          |
|           |                               |               |          | /I2>[1]]         |

| Parameter        | Description                                                                                                    | Setting range       | Default  | Menu path                                                 |
|------------------|----------------------------------------------------------------------------------------------------|---------------------|----------|-----------------------------------------------------------|
| ExBlo Fc         | Activate (allow) or<br>inactivate (disallow)<br>blocking of the<br>module/stage. This<br>parameter is only<br>effective if a signal is<br>assigned to the<br>corresponding global<br>protection parameter. If<br>the signal becomes true,<br>those modules/stages<br>are blocked that are<br>parametrized "ExBlo<br>Fc=active".         | inactive,<br>active | inactive | [Protection Para<br>/ <n><br/>/I-Prot<br/>/I2&gt;[1]]</n> |
| Blo TripCmd      | Permanent blocking of<br>the Trip Command of the<br>module/stage.                                                                                                    | inactive,<br>active | inactive | [Protection Para<br>/ <n><br/>/I-Prot<br/>/I2&gt;[1]]</n> |
| ExBlo TripCmd Fc | Activate (allow) or<br>inactivate (disallow)<br>blocking of the<br>module/stage. This<br>parameter is only<br>effective if a signal is<br>assigned to the<br>corresponding global<br>protection parameter. If<br>the signal becomes true,<br>those modules/stages<br>are blocked that are<br>parametrized "ExBlo<br>TripCmd Fc=active". | inactive,<br>active | inactive | [Protection Para<br>/ <n><br/>/I-Prot<br/>/I2&gt;[1]]</n> |
| 12>              | The Threshold setting<br>defines a minimum<br>operating current<br>magnitude of I2 for the 46<br>function to operate, which<br>ensures that the relay<br>has a solid basis for<br>initiating a current<br>unbalance trip. This is a<br>supervisory function and<br>not a trip level.                                                    | 0.01 - 4.00ln       | 0.01In   | [Protection Para<br>/ <n><br/>/I-Prot<br/>/I2&gt;[1]]</n> |
| %(I2/I1)         | The %(I2/I1) setting is the<br>unbalance trip pickup<br>setting. It is defined by<br>the ratio of negative<br>sequence current to<br>positive sequence current<br>(% Unbalance=I2/I1), or<br>%(I2/I1) for ABC rotation<br>and %(I1/I2) for ACB<br>rotation.                                                                             | inactive,<br>active | inactive | [Protection Para<br>/ <n><br/>/I-Prot<br/>/I2&gt;[1]]</n> |

| Parameter | Description                                                                                                    | Setting range  | Default | Menu path                                                 |
|-----------|----------------------------------------------------------------------------------------------------|----------------|---------|-----------------------------------------------------------|
| %(I2/I1)  | The %(I2/I1) setting is the<br>unbalance trip pickup<br>setting. It is defined by<br>the ratio of negative<br>sequence current to<br>positive sequence current<br>(% Unbalance=I2/I1), or<br>%(I2/I1) for ABC rotation<br>and %(I1/I2) for ACB<br>rotation.<br>Only available if: %(I2/I1)<br>= use.                                | 2 - 40%        | 20%     | [Protection Para<br>/ <n><br/>/I-Prot<br/>/I2&gt;[1]]</n> |
| Char      | Characteristic                                                                                                    | DEFT,<br>INV   | DEFT    | [Protection Para<br>/ <n><br/>/I-Prot<br/>/I2&gt;[1]]</n> |
| t         | Tripping delay<br>Only available if:<br>Characteristic = DEFT.                                                                                                    | 0.00 - 300.00s | 0.00s   | [Protection Para<br>/ <n><br/>/I-Prot<br/>/I2&gt;[1]]</n> |
| К         | Indicates the thermal<br>load capability of the<br>engine while running with<br>100% unbalanced load<br>current.<br>Only available if:<br>Characteristic = INV.                                                                                                    | 1.0 - 200.0    | 10.0    | [Protection Para<br>/ <n><br/>/I-Prot<br/>/I2&gt;[1]]</n> |
| T-COOI    | If the unbalanced load<br>current falls below the<br>pickup value, the cooling-<br>off time is taken into<br>account. If the<br>unbalanced load exceeds<br>the pickup value again,<br>than the saved heat<br>within the electrical<br>equipment will lead to an<br>accelerated trip.<br>Only available if:<br>Characteristic = INV. | 0.0 - 60000.0  | 0.0     | [Protection Para<br>/ <n><br/>/I-Prot<br/>/I2&gt;[1]]</n> |

| Name            | Description                                  | Assignment via    |
|-----------------|----------------------------------------------|-------------------|
| ExBlo1-I        | Module input state: External blocking1       | [Protection Para  |
|                 |                                              | /Global Prot Para |
|                 |                                              | /I-Prot           |
|                 |                                              | /l2>[1]]          |
| ExBlo2-I        | Module input state: External blocking2       | [Protection Para  |
|                 |                                              | /Global Prot Para |
|                 |                                              | /I-Prot           |
|                 |                                              | /l2>[1]]          |
| ExBlo TripCmd-I | Module input state: External Blocking of the | [Protection Para  |
|                 | Trip Command                                 | /Global Prot Para |
|                 |                                              | /I-Prot           |
|                 |                                              | /l2>[1]]          |

## **Current Unbalance Module Input States**

## **Current Unbalance Module Signals (Output States)**

| Name          | Description                                   |
|---------------|-----------------------------------------------|
| active        | Signal: active                                |
| ExBlo         | Signal: External Blocking                     |
| Blo TripCmd   | Signal: Trip Command blocked                  |
| ExBlo TripCmd | Signal: External Blocking of the Trip Command |
| Alarm         | Signal: Alarm Negative Sequence               |
| Trip          | Signal: Trip                                  |
| TripCmd       | Signal: Trip Command                          |

## **Current Unbalance Module Counter Values**

| Value          | Description                | Default | Size           | Menu path  |
|----------------|----------------------------|---------|----------------|------------|
| NumberOfAlarms | Number of alarms since     | 0       | 0 - 9999999999 | [Operation |
|                | last reset.                |         |                | /History   |
|                |                            |         |                | /AlarmCr]  |
| NumberOfTrips  | Number of trips since last | 0       | 0 - 9999999999 | [Operation |
|                | reset                      |         |                | /History   |
|                |                            |         |                | /TripCr]   |

## Commissioning: Current Unbalance Module

#### Object to be tested:

Test of the unbalanced load protection function.

#### Necessary means:

- Three-phase current source with adjustable current unbalance; and
- Timer.

#### Procedure:

Check the phase sequence:

- Ensure that the phase sequence is the same as that set in the field parameters.
- Feed-in a three-phase nominal current.
- Change to the »Measuring Values« menu.
- Check the measuring value for the unbalanced current *»12*«. The measuring value displayed for *»12*« should be zero (within the physical measuring accuracy).

# NOTICE

#### If the displayed magnitude for I2 is the same as that for the symmetrical nominal currents fed to the relay, it implies that the phase sequence of the currents seen by the relay is reversed.

- Now turn-off phase L1.
- Again check the measuring value of the unbalanced current »/2« in the »Measuring Values« menu. The measuring value of the asymmetrical current »/2« should now be 33%.
- Turn-on phase L1, but turn-off phase L2.
- Once again check the measuring value of the asymmetrical current I2 in the »Measuring Values« menu. The measuring value of the asymmetrical current »*I2*« should be again 33%.
- Turn-on phase L2, but turn-off phase L3.
- Again check the measuring value of asymmetrical current »*I*2« in the »Measuring Values« menu. The measuring value of the asymmetrical current »*I*2« should still be 33%.

#### Testing the trip delay:

- Apply a symmetrical three-phase current system (nominal currents).
- Switch off IL1 (the threshold value »*Threshold*« for »*I2*« must be below 33%).
- Measure the tripping time.

The present current unbalance »*12*« corresponds with 1/3 of the existing phase current displayed.

#### Testing the threshold values

• Configure minimum »%/2//1« setting (2%) and an arbitrary threshold value »Threshold« (I2).

- For testing the threshold value, a current has to be fed to phase A which is lower than three times the adjusted threshold value *»Threshold«* (I2).
- Feeding only phase A results in *»%12/11 = 100%«*, so the first condition *»%12/11 >= 2%«* is always fulfilled.
- Now increase the phase L1 current until the relay is activated.

#### Testing the dropout ratio of the threshold values

Having tripped the relay in the previous test, now decrease the phase A current. The dropout ratio must not be higher than 0.97 times the threshold value.

#### Testing %I2/I1

- Configure minimum threshold value *»Threshold*« (I2) (0.01 x In) and set *»%I2/I1*« greater or equal to 10%.
- Apply a symmetrical three-phase current system (nominal currents). The measuring value of »%/2//1« should be 0%.
- Now increase the phase L1 current. With this configuration, the threshold value *»Threshold«* (I2) should be reached before the value *»%I2/I1«* reaches the set *»%I2/I1«* ratio threshold.
- Continue increasing the phase 1 current until the relay is activated.

#### Testing the dropout ratio of %I2/I1

Having tripped the relay in the previous test, now decrease the phase L1 current. The dropout of  $\frac{32}{14}$  has to be 1% below the  $\frac{32}{14}$  setting.

#### Successful test result:

The measured trip delays, threshold values, and dropout ratios are within the permitted deviations/tolerances, specified under Technical Data.

## **Special Notes on Earth Fault Current Transformers**

Elements: Earth Fault Protection

#### **Functional Description**

Earth current measurement is usually been done with a summation current transformer (core-balance transformer). This CT has a large primary window through which all three-phase conductors can pass.

Note that the earth fault current settings are based on the earth CT rated **primary current (In)**, not on FLA or the phase CT ratio. For example, a pick-up setting of 0.10 gives a trip or alarm for an actual earth leakage current of 5 A on the primary side of the sensor with a 50:5 CT.

This function is only useful for a earthed power system. The earth return is normally made from the neutral of the secondary wire winding of the supply power transformer. Resistance earthing is acceptable as long as the resulting fault current is at a level the protective device can be set to detect.

The earth CT, which provides sensitive protection for high-resistance earth faults, may saturate for a robust

heavy-current earth fault in a solidly-earthed system. Minimize the saturation problem by minimizing the burden. Use the shortest and heaviest leads possible between the earth CT and the relay. The relay itself has very low burden, usually much lower than the connecting wiring.

A residual connection – the wired summation of the phase CT circuits through the earth CT input – requires a much higher earth fault time setting to avoid false tripping. Thus, sensitivity is not nearly as good as with a separate flux-canceling CT.

If the relay is installed where a residual connection is used, XCT should be set to the same value as CT Pri. The User must then set the earth fault trip level at a high value to avoid nuisance tripping from CT ratio errors, third harmonic and certain higher harmonics, or other measurement errors producing false residual currents. Monitor the metered earth current during various loading conditions to ensure a good margin between these error currents and the earth fault trip current setting 50R [x]. Also, watch out for phase CTs that saturate during motor starting. The saturation produces a large residual current and a earth fault trip.

## IG> - Earth Fault [50N/G, 51N/G]

Available elements: IG[1],IG[2],IG[3],IG[4]

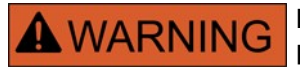

If you are using inrush blockings the tripping delay of the earth current protection functions must be at least 30 ms or more in order to prevent faulty trippings.

# NOTICE

All earth current elements are identically structured.

# NOTICE

This module offers Adaptive Parameter Sets.

Parameters can be modified within parameter sets dynamically by means of Adaptive Parameter Sets.

#### Please refer to chapter Parameter / Adaptive Parameter Sets.

The following table shows the application options of the earth overcurrent protection element.

| Applications of the IE-Protection Module                     | Setting in                                       | Option                                 |
|--------------------------------------------------------------|--------------------------------------------------|----------------------------------------|
| ANSI 50N/G – Earth overcurrent protection, non directional   | Device Planning menu<br>Setting: non directional | Measuring Mode:<br>Fundamental/TrueRMS |
| ANSI 51N/G – Earth short circuit protection, non directional | Device Planning menu<br>Setting: non directional | Measuring Mode:<br>Fundamental/TrueRMS |

#### Measuring Mode

For all protection elements it can be determined, whether the measurement is done on basis of the *»Fundamental«* or if *»TrueRMS«* measurement is used.

For each element the following characteristics are available:

- DEFT (UMZ);
- NINV (AMZ);
- VINV (AMZ);

- LINV (AMZ);
- EINV (AMZ);
- MINV (AMZ);
- VINV (AMZ);
- EINV (AMZ);
- Thermal Flat;
- IT;
- I2T; and
- I4T.

#### Explanation:

t = Tripping delay

t-char = Time multiplier/tripping characteristic factor

IG = Fault current

IG> = If the pickup value is exceeded, the module/element starts to time out to trip.

The directional decision depends on the layout of the mains star-point or the angle between residual voltage and ground current. The residual voltage can be measured via suitable transformers (da-dn winding – formerly: e-n) or can be calculated, provided the VTs are in star-connection.

The earth current can be measured either directly via a cable-type transformer or detected by a Holmgreen connection. The earth current can alternatively be calculated from the phase currents; but this is only possible if the phase currents are not ascertained by a V-connection.

The device can optionally be procured with a sensitive earth current measuring input (in preparation).

```
DEFT
```

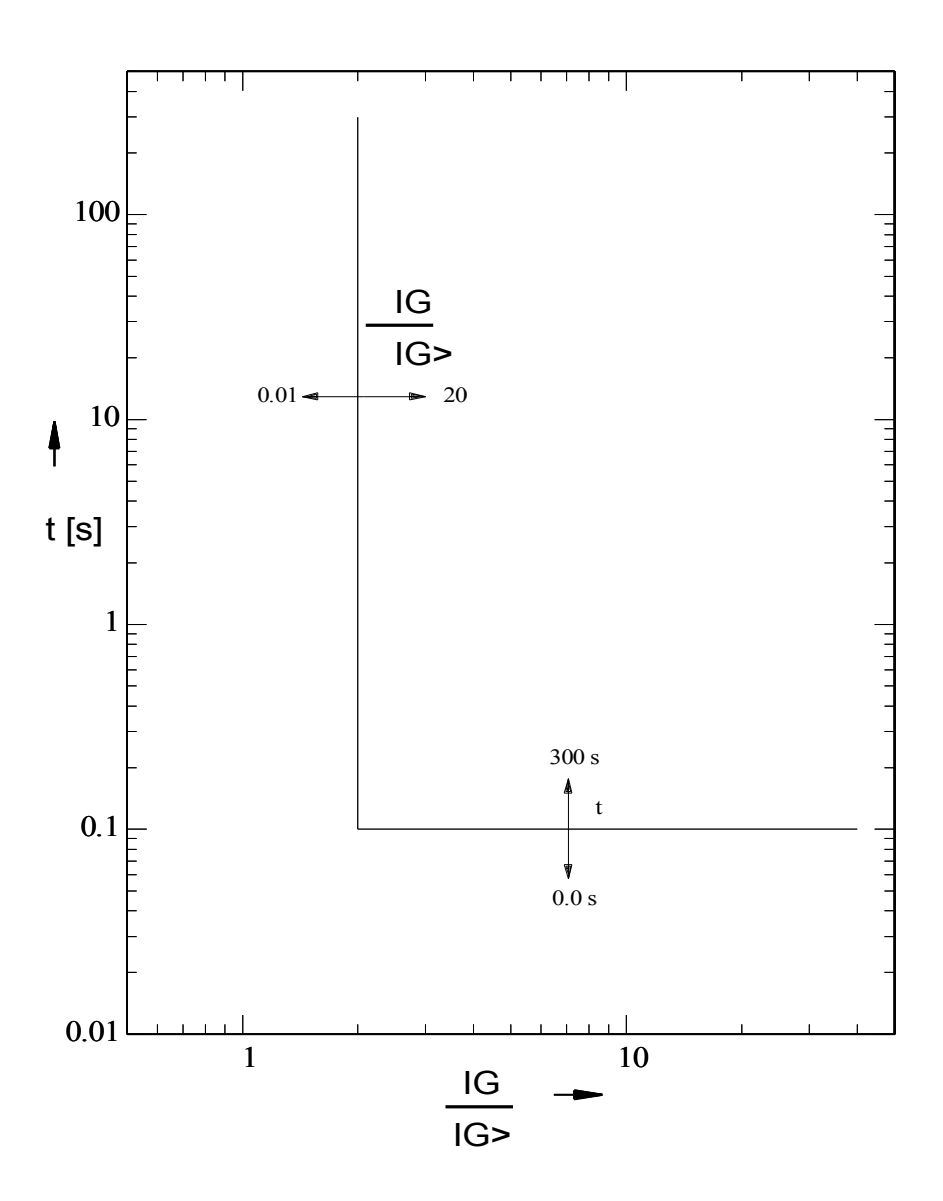
## **IEC NINV**

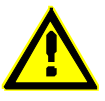

Notice!

Various reset modes are available. Resetting via characteristic, delayed and instantaneous.

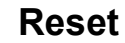

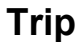

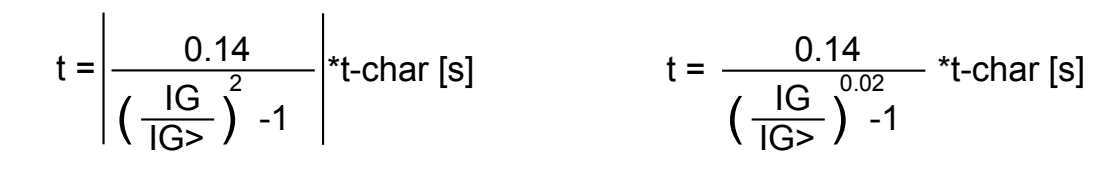

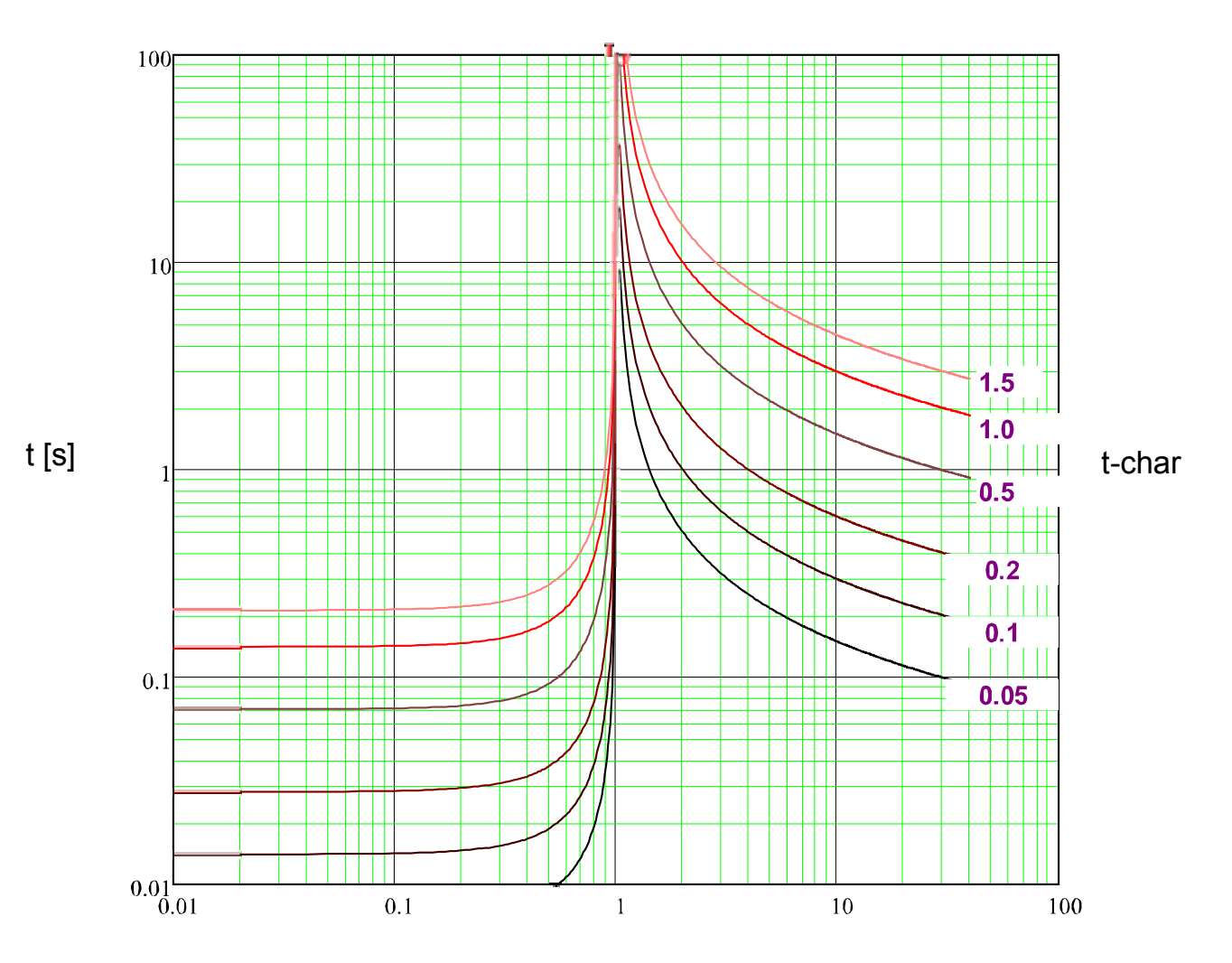

## **IEC VINV**

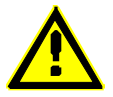

#### Notice!

Various reset modes are available. Resetting via characteristic, delayed and instantaneous.

Reset

Trip

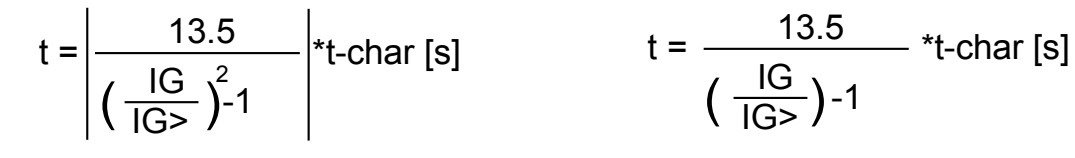

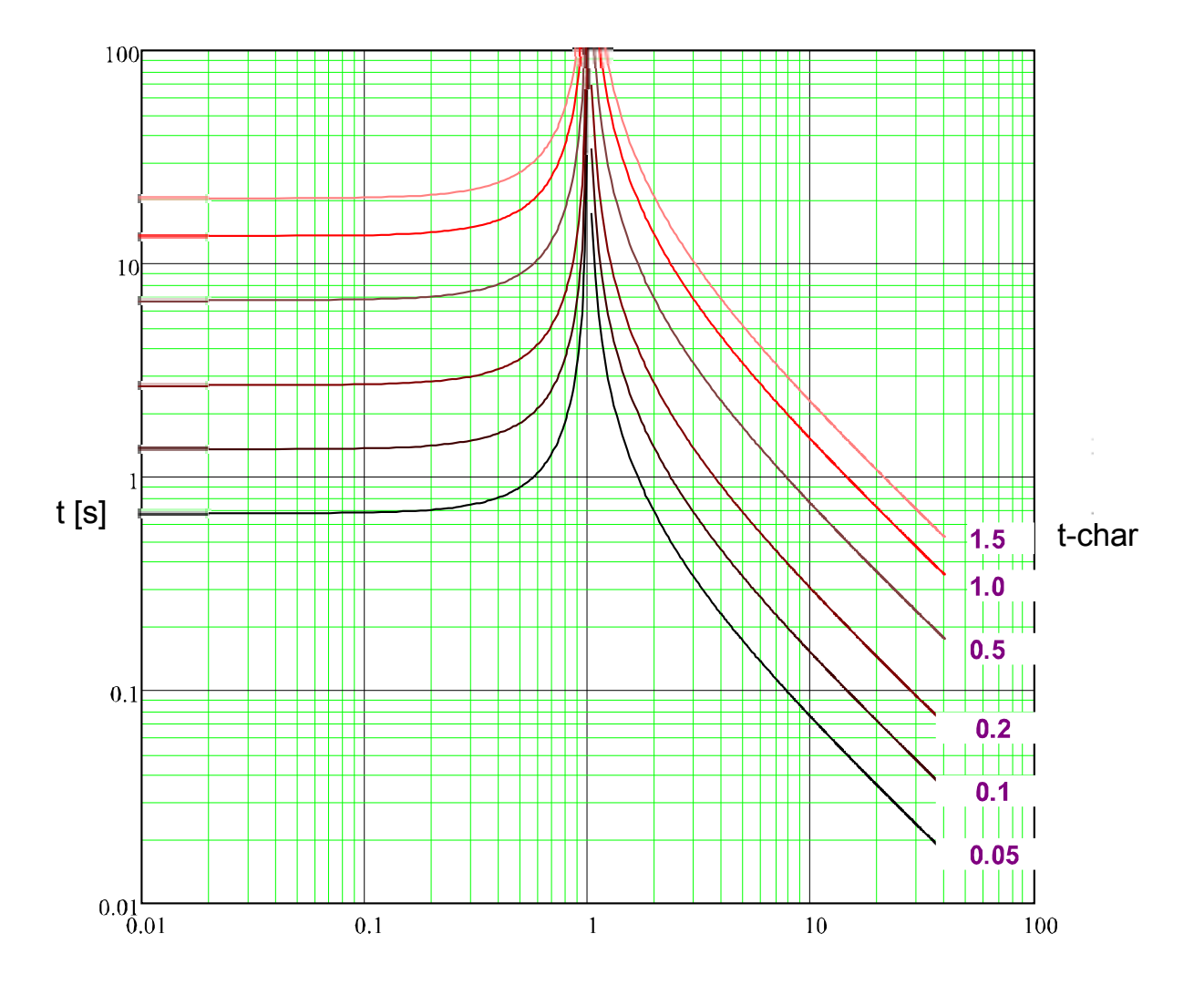

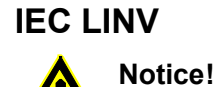

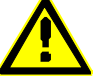

Various reset modes are available. Resetting via characteristic, delayed and instantaneous.

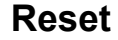

Trip

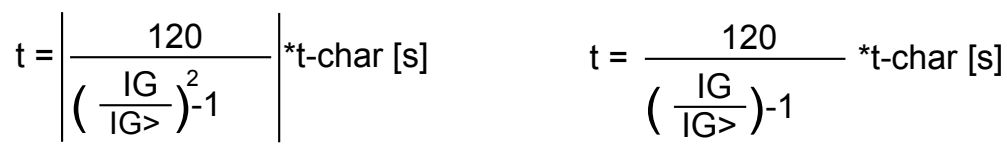

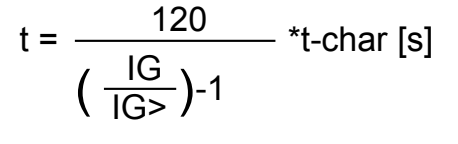

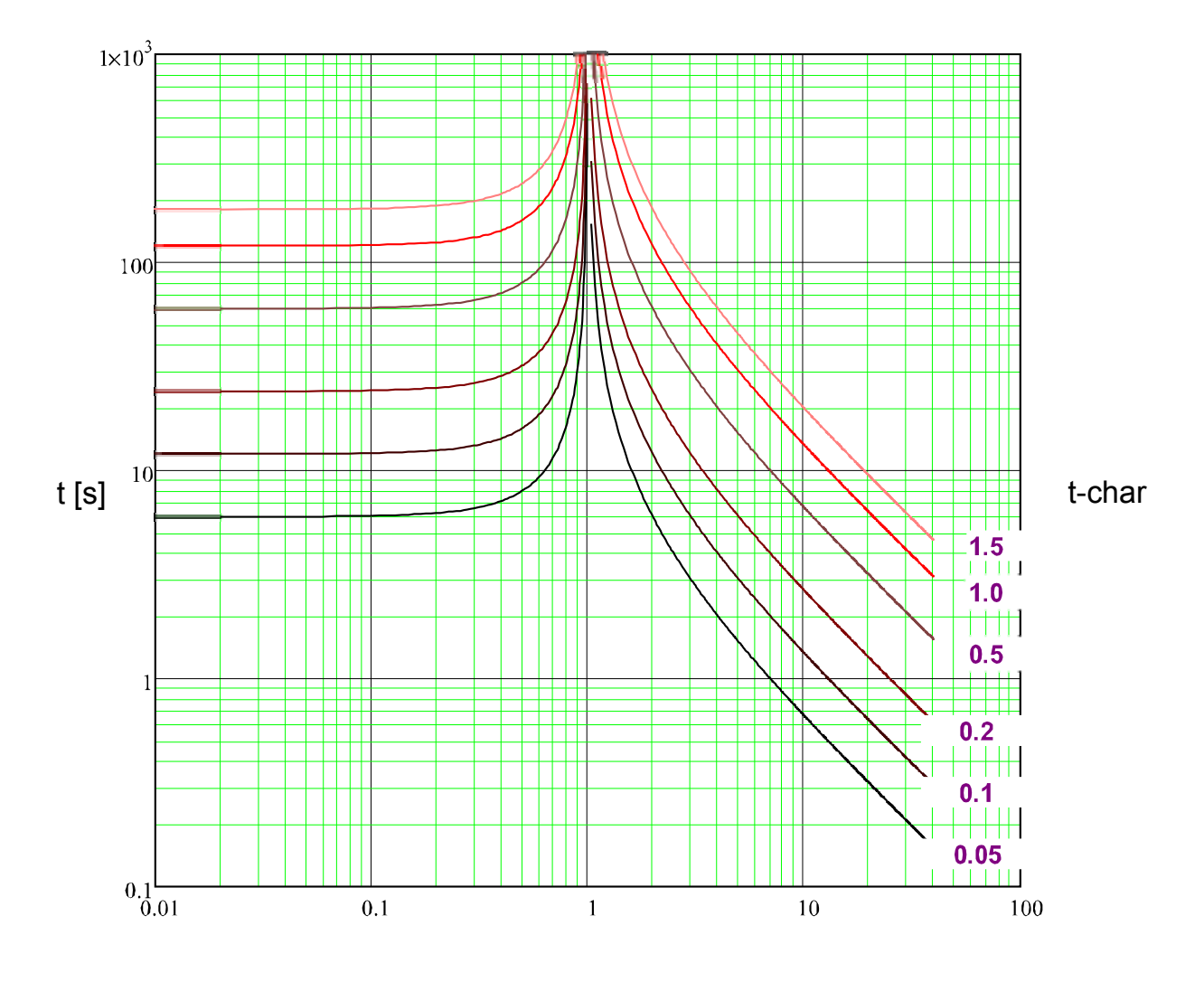

## **IEC EINV**

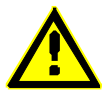

## Notice!

Various reset modes are available. Resetting via characteristic, delayed and instantaneous.

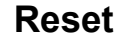

Trip

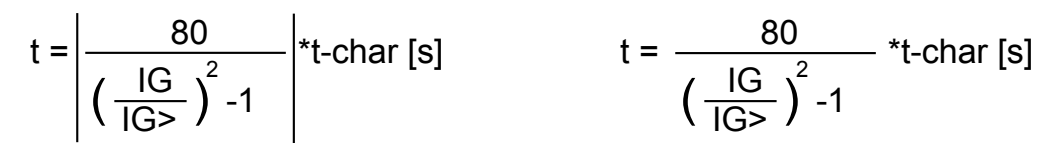

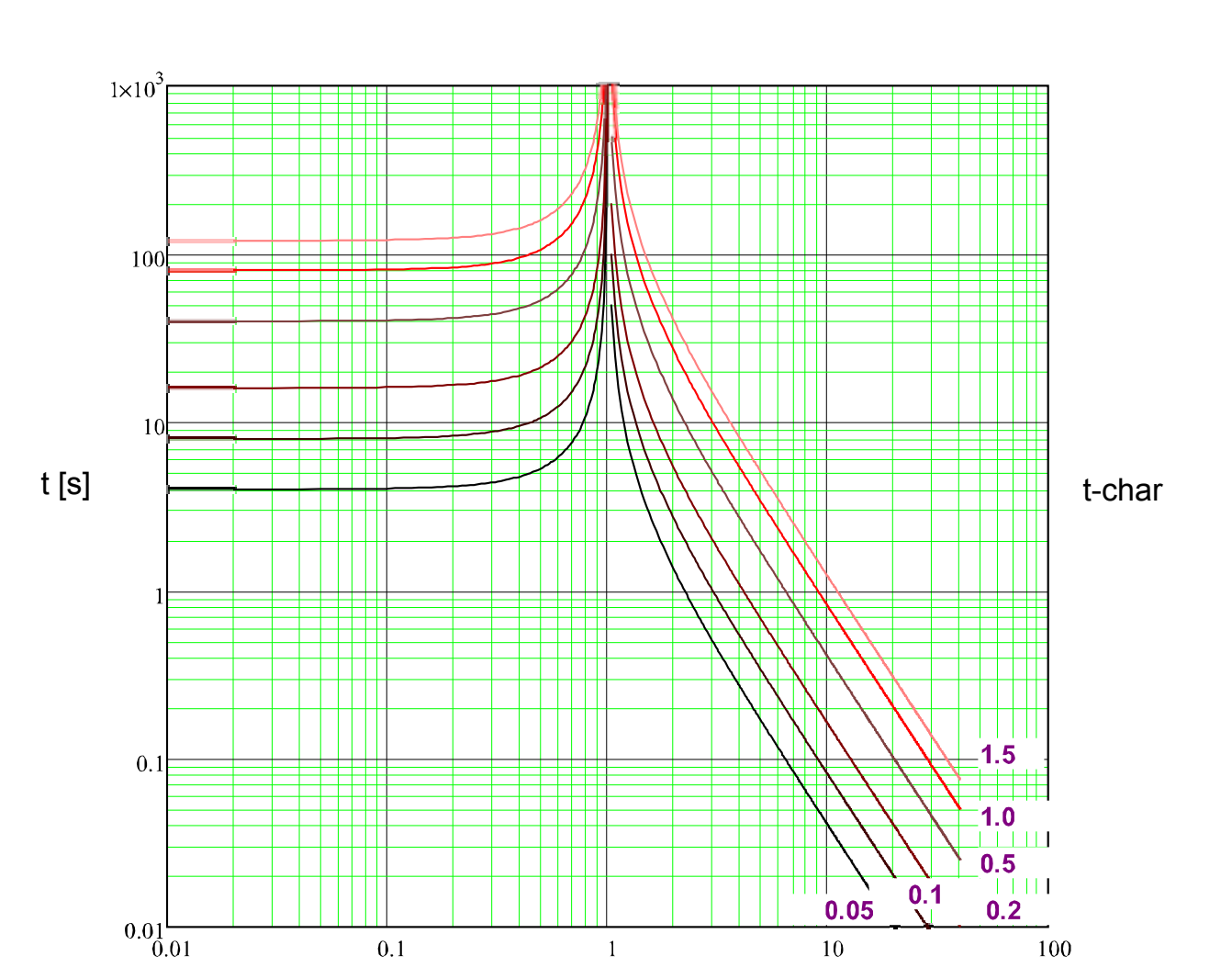

## **ANSI MINV**

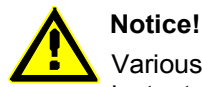

Various reset modes are available. Resetting via characteristic, delayed and instantaneous.

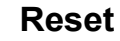

Trip

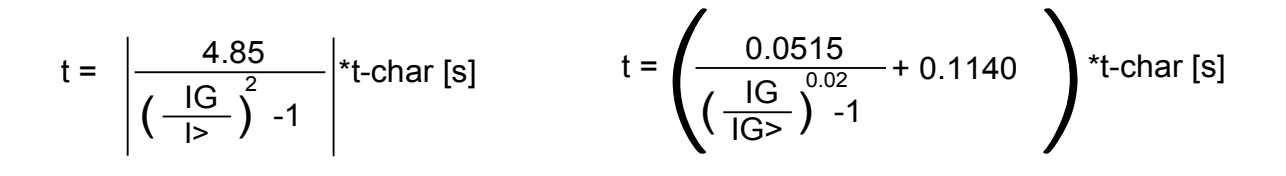

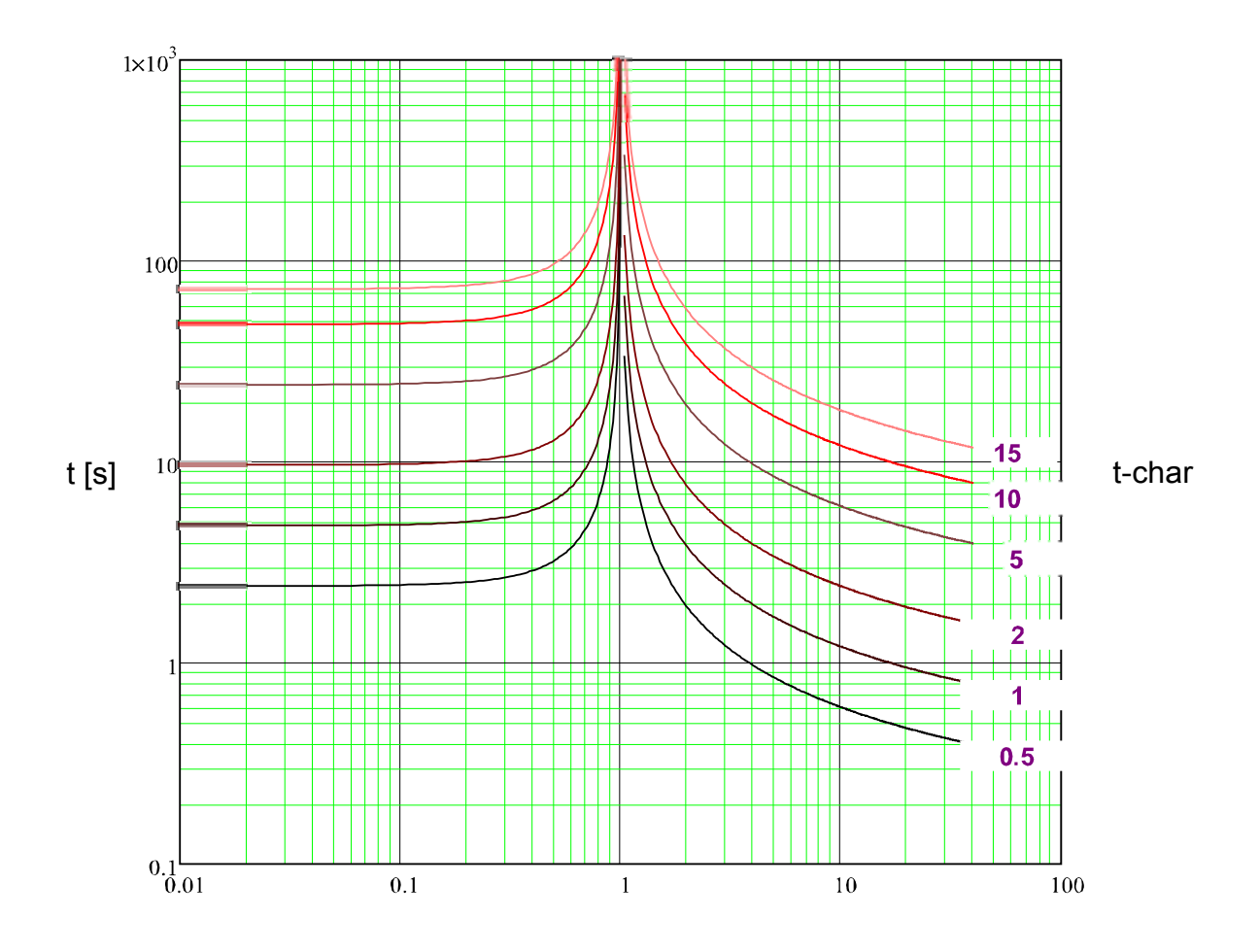

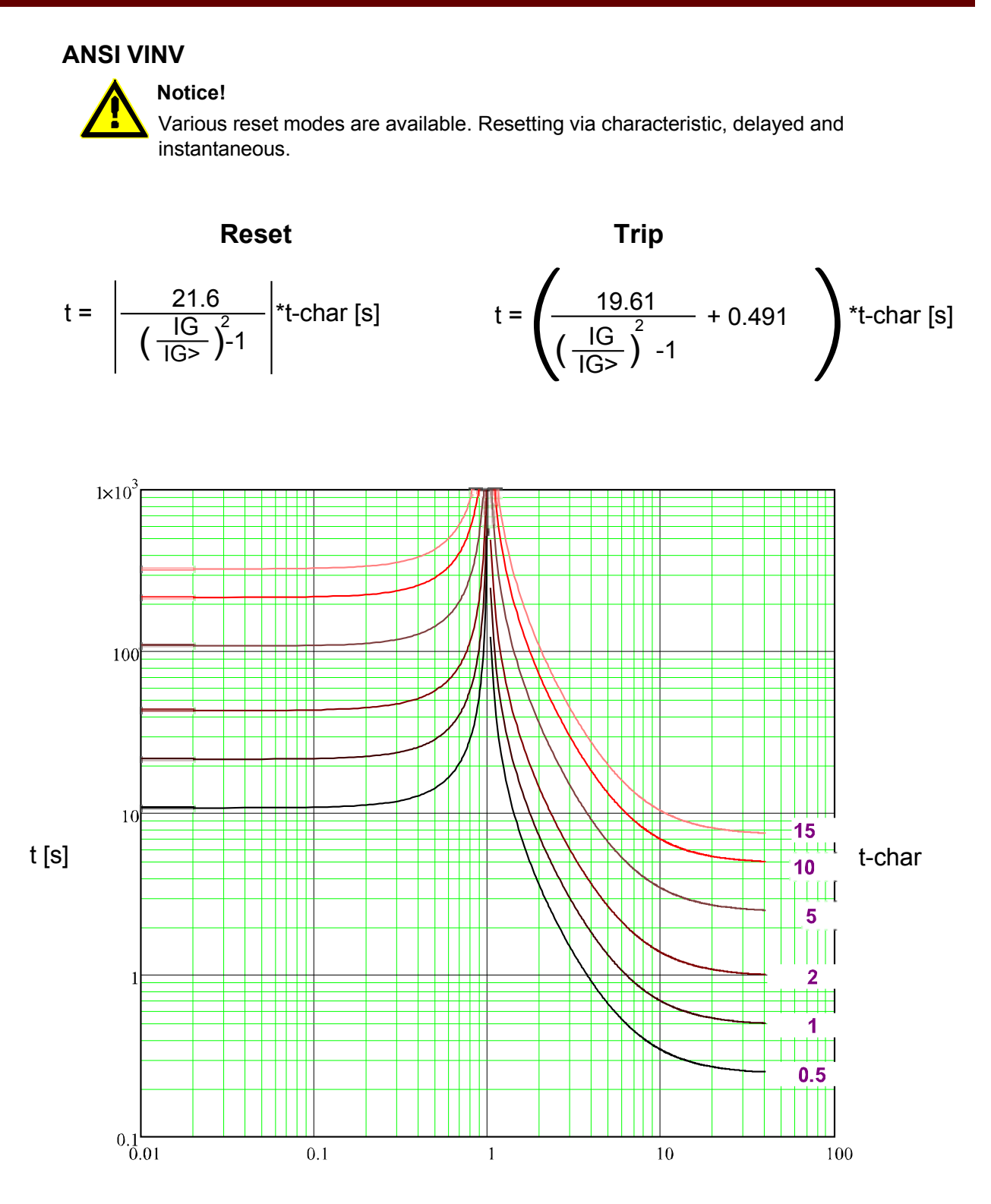

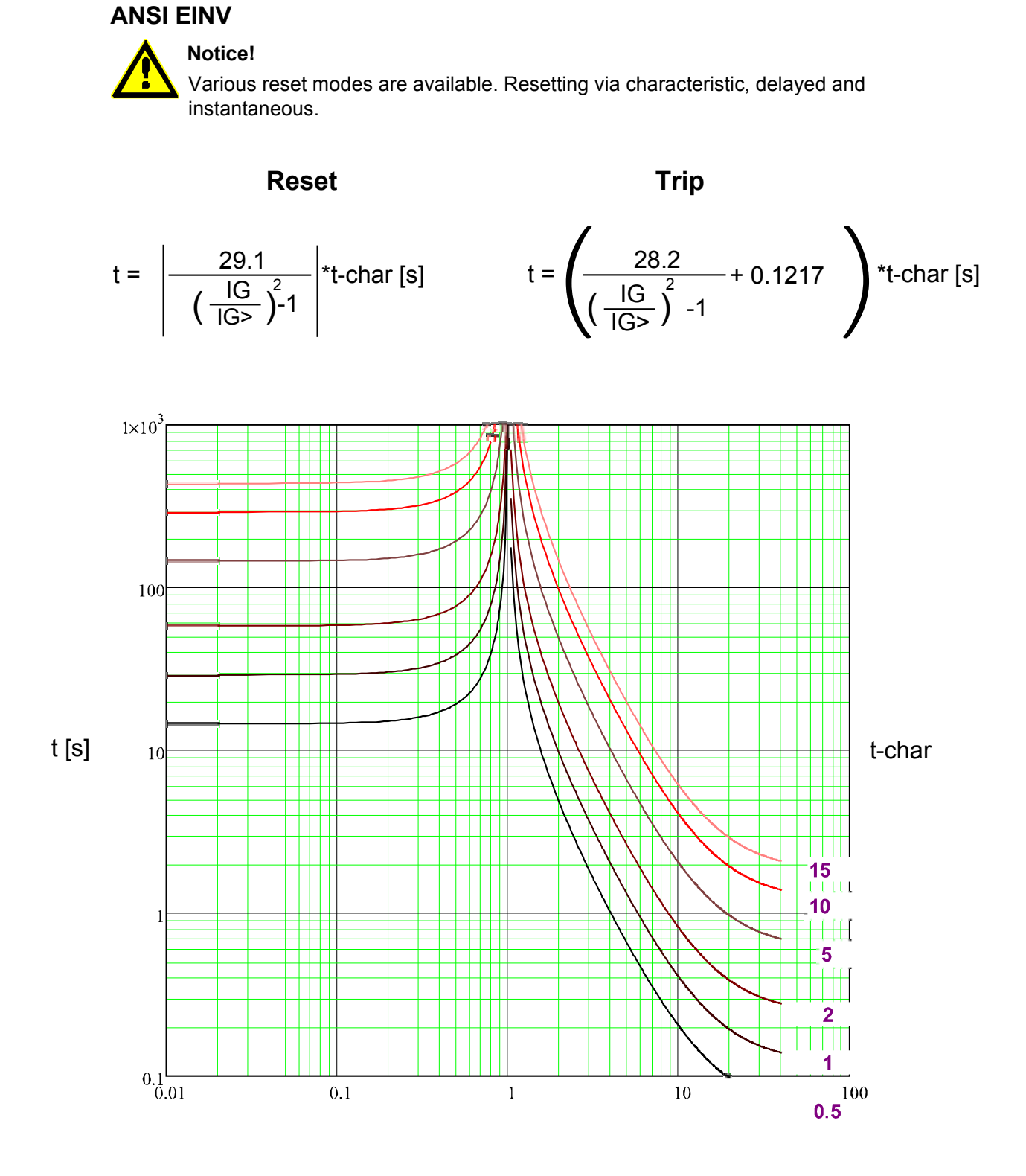

## **Therm Flat**

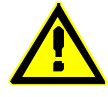

### Notice!

Various reset modes are available. Resetting via characteristic, delayed and instantaneous.

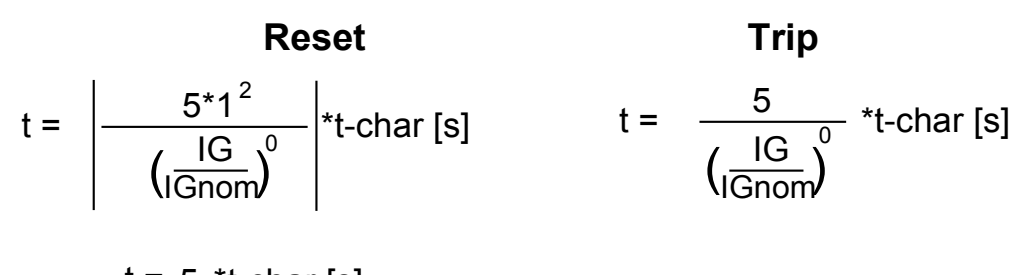

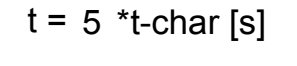

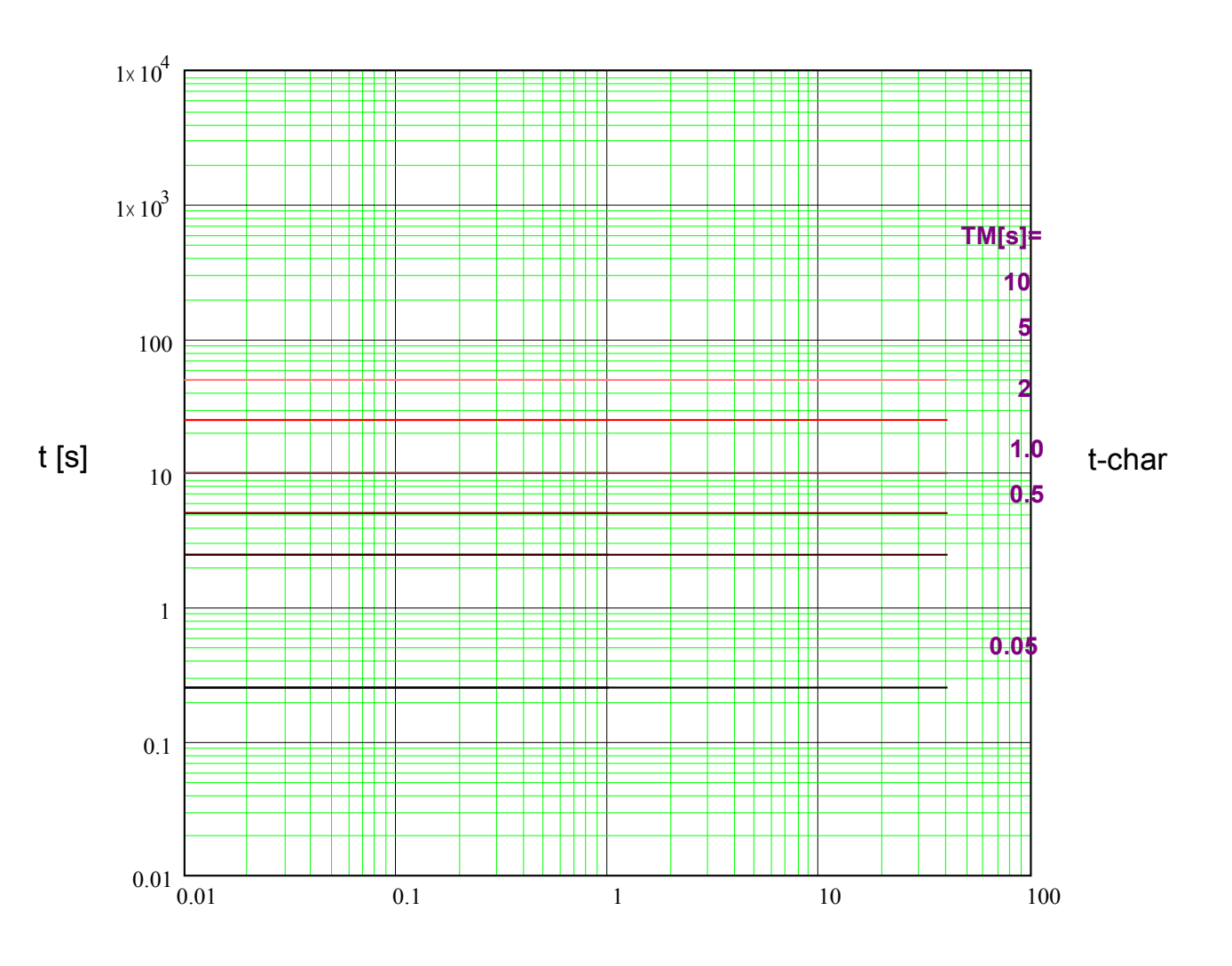

# 

Notice!

Various reset modes are available. Resetting via characteristic, delayed and instantaneous.

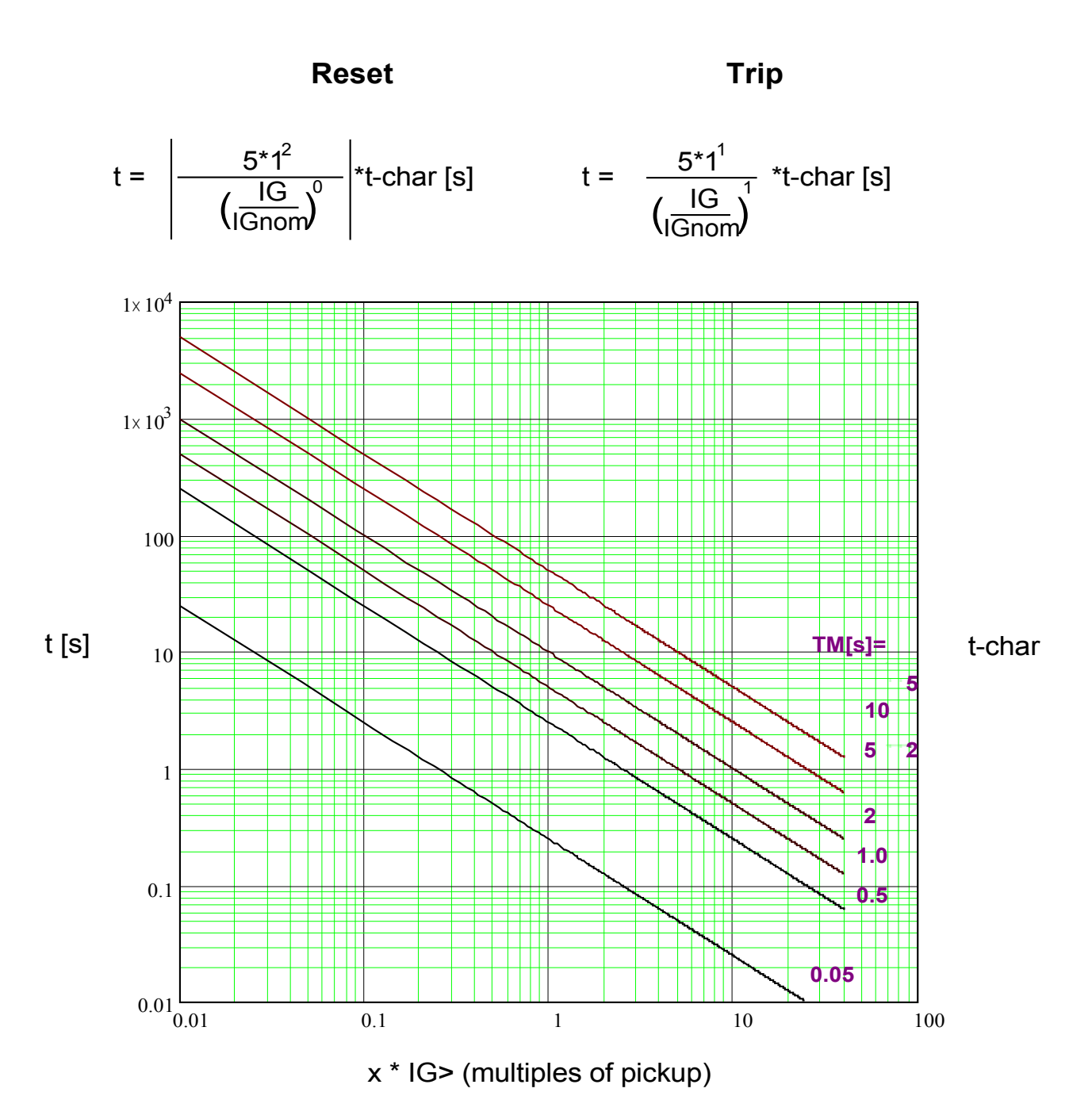

## **I2T**

## Notice!

Various reset modes are available. Resetting via characteristic, delayed and instantaneous.

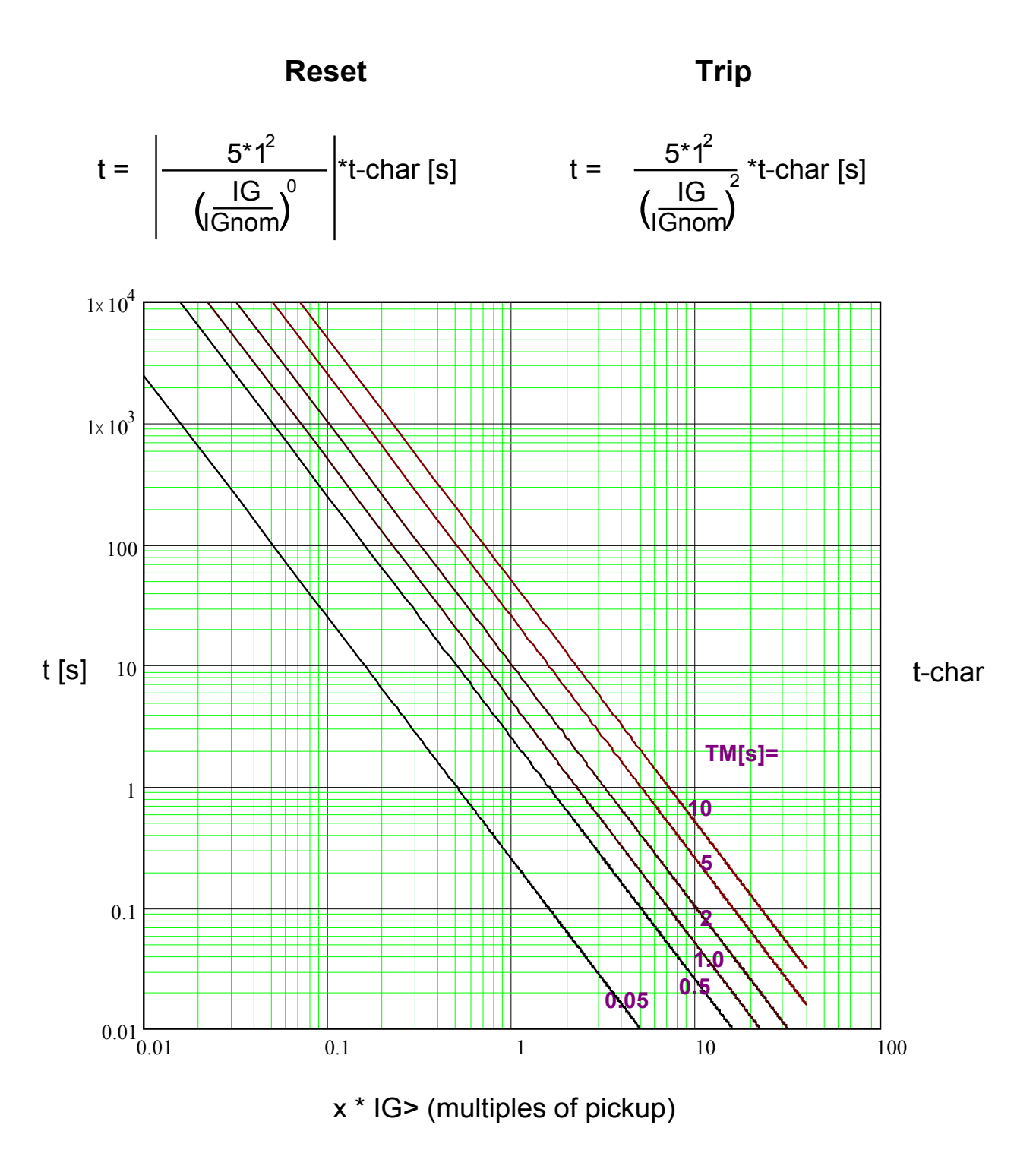

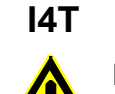

## Notice!

Various reset modes are available. Resetting via characteristic, delayed and instantaneous.

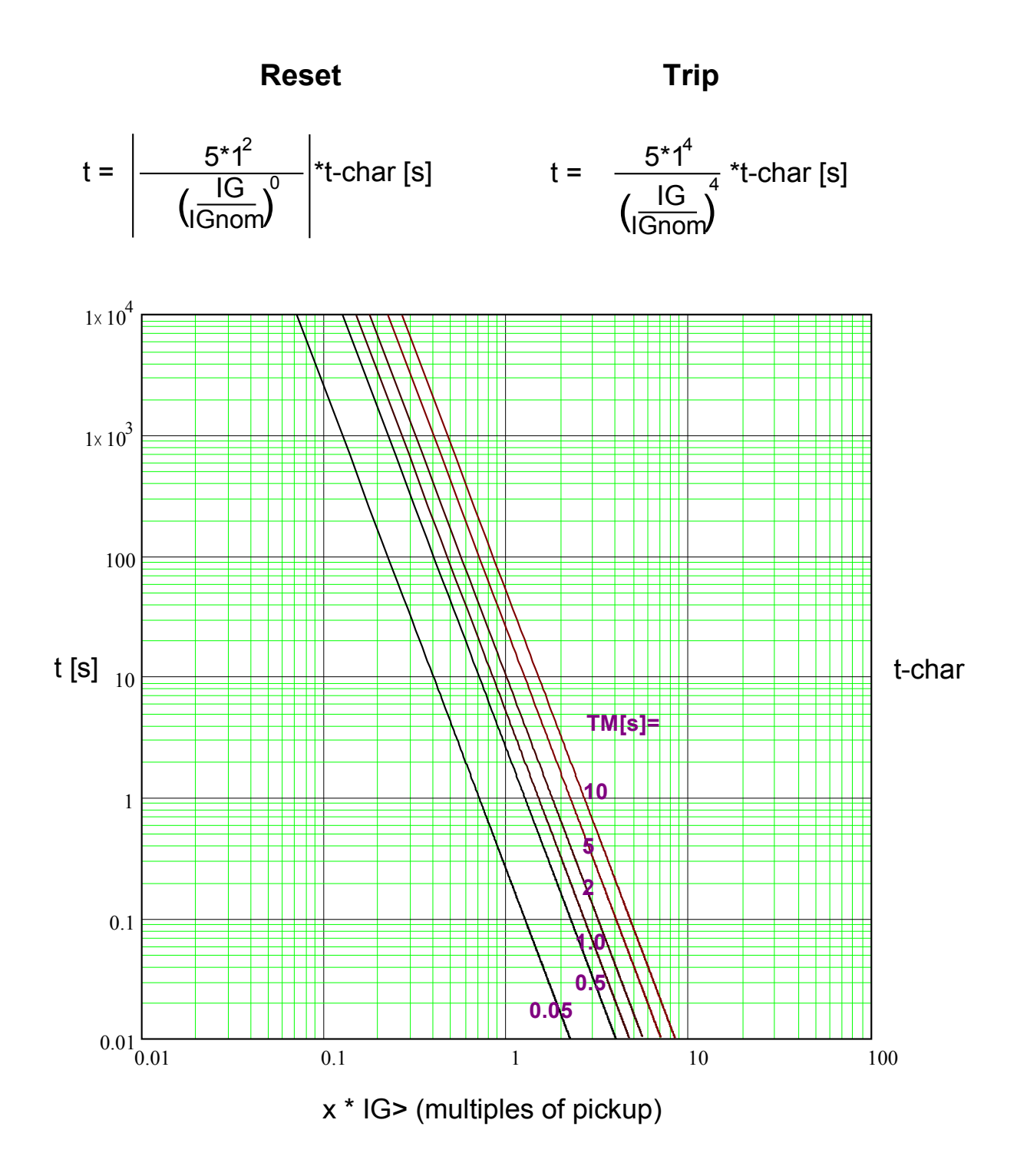

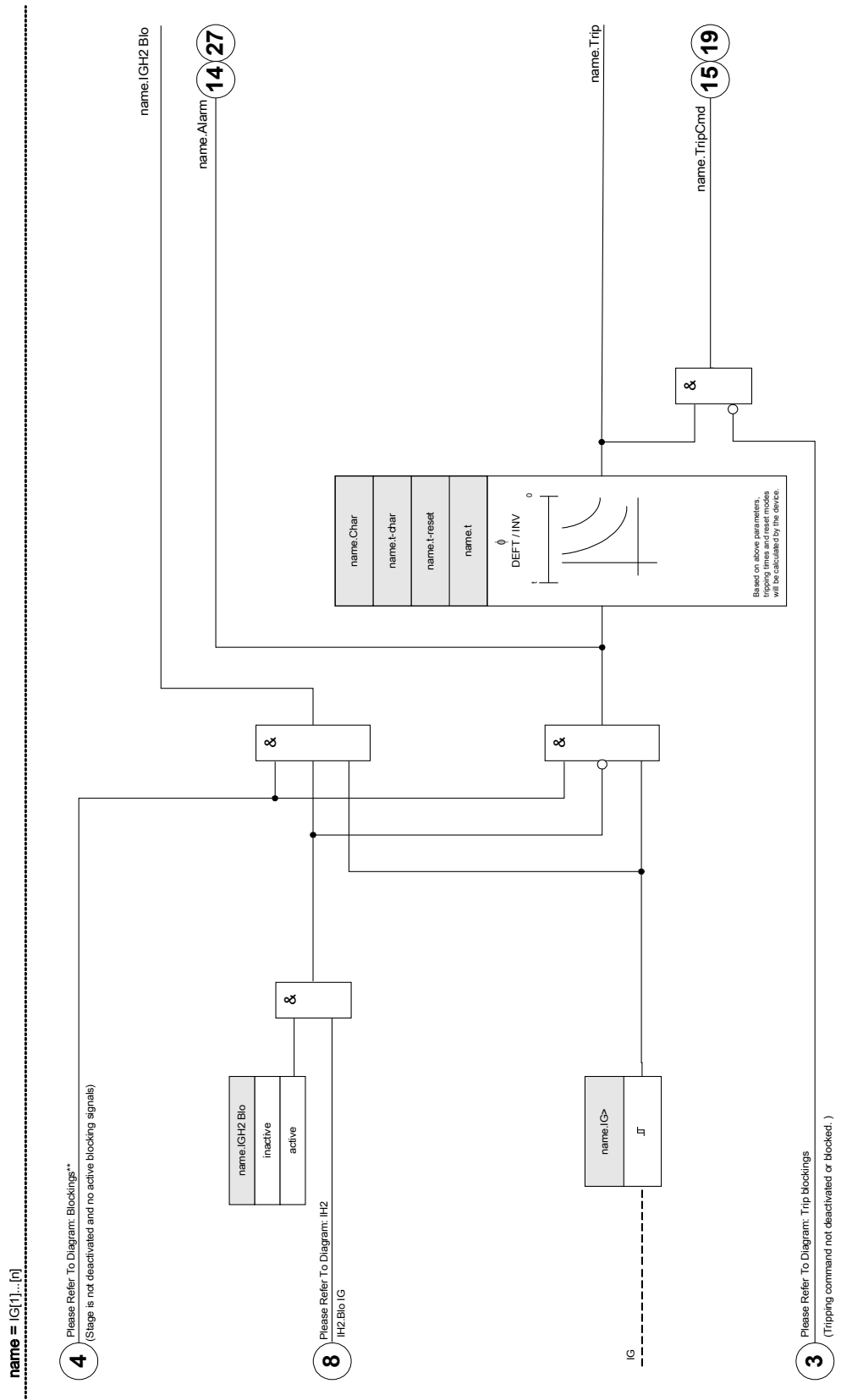

IG[1]...[n]

| Parameter | Description | Options         | Default                | Menu path         |
|-----------|-------------|-----------------|------------------------|-------------------|
| Mode      | Mode        | do not use,     | IG[1]: non directional | [Device planning] |
|           |             | non directional | IG[2]: non directional |                   |
|           |             |                 | IG[3]: do not use      |                   |
|           |             |                 | IG[4]: do not use      |                   |

## **Device Planning Parameters of the Ground Fault Protection**

## **Global Protection Parameters of the Ground Fault Protection**

| Parameter     | Description                                                                                                    | Setting range       | Default             | Menu path                                                   |
|---------------|----------------------------------------------------------------------------------------------------|---------------------|---------------------|-------------------------------------------------------------|
| ExBlo1        | External blocking of the<br>module, if blocking is<br>activated (allowed) within<br>a parameter set and if the<br>state of the assigned<br>signal is true.                                        | 1n, Assignment List |                     | [Protection Para<br>/Global Prot Para<br>/I-Prot<br>/IG[1]] |
| ExBlo2        | External blocking of the<br>module, if blocking is<br>activated (allowed) within<br>a parameter set and if the<br>state of the assigned<br>signal is true.                                        | 1n, Assignment List | ~-                  | [Protection Para<br>/Global Prot Para<br>/I-Prot<br>/IG[1]] |
| ExBlo3        | External blocking of the<br>module, if blocking is<br>activated (allowed) within<br>a parameter set and if the<br>state of the assigned<br>signal is true.                                        | 1n, Trip Cmds       | MStart.Blo-GOCStart | [Protection Para<br>/Global Prot Para<br>/I-Prot<br>/IG[1]] |
| ExBlo TripCmd | External blocking of the<br>Trip Command of the<br>module/the stage, if<br>blocking is activated<br>(allowed) within a<br>parameter set and if the<br>state of the assigned<br>signal is true.    | 1n, Assignment List |                     | [Protection Para<br>/Global Prot Para<br>/I-Prot<br>/IG[1]] |
| Ex rev Interl | External blocking of the<br>module by external<br>reverse interlocking, if<br>blocking is activated<br>(allowed) within a<br>parameter set and if the<br>state of the assigned<br>signal is true. | 1n, Assignment List | -v-                 | [Protection Para<br>/Global Prot Para<br>/I-Prot<br>/IG[1]] |
| AdaptSet 1    | Assignment Adaptive<br>Parameter 1                                                                                                    | AdaptSet            |                     | [Protection Para<br>/Global Prot Para<br>/I-Prot<br>/IG[1]] |

#### **Protective Elements**

| Parameter  | Description                        | Setting range | Default | Menu path         |
|------------|------------------------------------|---------------|---------|-------------------|
| AdaptSet 2 | Assignment Adaptive                | AdaptSet      |         | [Protection Para  |
|            | Parameter 2                        |               |         | /Global Prot Para |
|            |                                    |               |         | /I-Prot           |
|            |                                    |               |         | /IG[1]]           |
| AdaptSet 3 | Assignment Adaptive<br>Parameter 3 | AdaptSet      |         | [Protection Para  |
|            |                                    |               |         | /Global Prot Para |
|            |                                    |               |         | /I-Prot           |
|            |                                    |               |         | /IG[1]]           |
| AdaptSet 4 | Assignment Adaptive                | AdaptSet      |         | [Protection Para  |
|            | Parameter 4                        |               |         | /Global Prot Para |
|            |                                    |               |         | /I-Prot           |
|            |                                    |               |         | /IG[1]]           |

# Setting Group Parameters of the Ground Fault Protection

| Parameter        | Description                                                                                                    | Setting range       | Default         | Menu path                                             |
|------------------|----------------------------------------------------------------------------------------------------|---------------------|-----------------|-------------------------------------------------------|
| Function         | Permanent activation or                                                                                                    | inactive,           | IG[1]: active   | [Protection Para                                      |
|                  | deactivation of module/stage                                                                                                    | active              | IG[2]: inactive | / <n></n>                                             |
|                  |                                                                                                    |                     | IG[3]: inactive | /I-Prot                                               |
|                  |                                                                                                    |                     | IG[4]: inactive | /IG[1]]                                               |
| ExBlo Fc         | Activate (allow) or<br>inactivate (disallow)<br>blocking of the<br>module/stage. This<br>parameter is only<br>effective if a signal is<br>assigned to the<br>corresponding global<br>protection parameter. If<br>the signal becomes true,<br>those modules/stages<br>are blocked that are<br>parametrized "ExBlo                          | inactive,<br>active | inactive        | [Protection Para<br>/ <n><br/>/I-Prot<br/>/IG[1]]</n> |
| Ex rev Interl Fc | Activate (allow) or<br>inactivate (disallow)<br>blocking of the<br>module/stage. This<br>parameter is only<br>effective if a signal is<br>assigned to the<br>corresponding global<br>protection parameter. If<br>the signal becomes true,<br>those modules/stages<br>are blocked that are<br>parametrized "Ex rev<br>Interl Fc = active". | inactive,<br>active | inactive        | [Protection Para<br>/ <n><br/>/I-Prot<br/>/IG[1]]</n> |

| Parameter          | Description                                   | Setting range  | Default                   | Menu path                              |
|--------------------|-----------------------------------------------|----------------|---------------------------|----------------------------------------|
| Blo TripCmd        | Permanent blocking of                         | inactive,      | inactive                  | [Protection Para                       |
|                    | the Trip Command of the module/stage          | active         |                           | / <n></n>                              |
|                    | modulo, otago.                                |                |                           | /I-Prot                                |
|                    |                                               |                |                           | /IG[1]]                                |
| ExBlo TripCmd Fc   | Activate (allow) or                           | inactive,      | inactive                  | [Protection Para                       |
|                    | inactivate (disallow)                         | active         |                           | / <n></n>                              |
|                    | module/stage. This                            |                |                           | /I-Prot                                |
|                    | parameter is only<br>effective if a signal is |                |                           | /IG[1]]                                |
|                    | assigned to the                               |                |                           |                                        |
|                    | protection parameter. If                      |                |                           |                                        |
|                    | the signal becomes true,                      |                |                           |                                        |
|                    | are blocked that are                          |                |                           |                                        |
|                    | parametrized "ExBlo                           |                |                           |                                        |
|                    | Selection if measured or                      | calculated     | measured                  | Protection Para                        |
|                    | calculated ground current should be used.     | measured       | measured                  |                                        |
|                    |                                               | medeuleu       |                           | /I-Prot                                |
|                    |                                               |                |                           | //G[1]]                                |
| Measuring method   | Measuring method:                             | Fundamental    | Fundamental               | [Protection Para                       |
| incloaning include | fundamental or rms                            | True RMS       |                           | / <n></n>                              |
|                    |                                               |                |                           | /I-Prot                                |
|                    |                                               |                |                           | //G[1]]                                |
| IG>                | If the pickup value is                        | 0 02 - 20 00ln | IG[1] <sup>.</sup> 1 00In | [Protection Para                       |
|                    | exceeded, the                                 | 0.02 20.0011   | IG[2]: 0.02In             | / <n></n>                              |
| <b>A</b>           | module/stage will be started                  |                | IG[3]: 0.02In             | /I-Prot                                |
| $\leftarrow$       |                                               |                | IG[4]: 0.02In             | //G[1]]                                |
| l 🕇                | Only available if:<br>Characteristic = DEET   |                | יסנדן. ט.טבווי            | ,,,,,,,,,,,,,,,,,,,,,,,,,,,,,,,,,,,,,, |
|                    | Or Characteristic = INV.                      |                |                           |                                        |

| Parameter  | Description                                                                                                    | Setting range                                                                                                    | Default                                                                                          | Menu path                                             |
|------------|----------------------------------------------------------------------------------------------------|----------------------------------------------------------------------------------------------------|--------------------------------------------------------------------------------------------------|-------------------------------------------------------|
| Char       | Characteristic                                                                                                    | DEFT,<br>IEC NINV,<br>IEC VINV,<br>IEC EINV,<br>IEC LINV,<br>ANSI MINV,<br>ANSI VINV,<br>ANSI EINV,<br>Therm Flat,<br>IT,<br>I2T,<br>I4T | DEFT                                                                                             | [Protection Para<br>/ <n><br/>/I-Prot<br/>/IG[1]]</n> |
| t          | Tripping delay<br>Only available if:<br>Characteristic = DEFT                                                                                                    | 0.00 - 300.00s                                                                                                    | IG[1]: 0.50s<br>1.00s<br>1.00s<br>1.00s<br>1.00s<br>IG[2]: 0.00s<br>IG[3]: 0.00s<br>IG[4]: 0.00s | [Protection Para<br>/ <n><br/>/I-Prot<br/>/IG[1]]</n> |
| t-char     | Time multiplier/tripping<br>characteristic factor. The<br>setting range depends on<br>the selected tripping<br>curve.<br>Only available if:<br>Characteristic = INV Or<br>Characteristic = Therm<br>Flat Or Characteristic =<br>IT Or Characteristic =<br>I2T Or Characteristic =<br>I4T. | 0.02 - 20.00                                                                                                    | 1                                                                                                | [Protection Para<br>/ <n><br/>/I-Prot<br/>/IG[1]]</n> |
| Reset Mode | Reset Mode<br>Only available if:<br>Characteristic = INV Or<br>Characteristic = Therm<br>Flat Or Characteristic =<br>IT Or Characteristic =<br>I2T Or Characteristic =<br>I4T.                                                                                                    | instantaneous,<br>t-delay,<br>calculated                                                                                                 | instantaneous                                                                                    | [Protection Para<br>/ <n><br/>/I-Prot<br/>/IG[1]]</n> |

| Parameter | Description                                 | Setting range | Default | Menu path        |
|-----------|---------------------------------------------|---------------|---------|------------------|
| t-reset   | Reset time for                              | 0.00 - 60.00s | 0.00s   | [Protection Para |
|           | intermittent phase<br>failures (INV         |               |         | / <n></n>        |
|           | characteristics only).                      |               |         | /I-Prot          |
| Ţ,        | Only available if:Reset<br>Mode  = t-delay. |               |         | /IG[1]]          |

# **Ground Fault Protection Input States**

| Name            | Description                                           | Assignment via    |
|-----------------|-------------------------------------------------------|-------------------|
| ExBlo1-I        | Module input state: External blocking1                | [Protection Para  |
|                 |                                                       | /Global Prot Para |
|                 |                                                       | /I-Prot           |
|                 |                                                       | /IG[1]]           |
| ExBlo2-I        | Module input state: External blocking2                | [Protection Para  |
|                 |                                                       | /Global Prot Para |
|                 |                                                       | /I-Prot           |
|                 |                                                       | /IG[1]]           |
| ExBlo TripCmd-I | Module input state: External Blocking of the          | [Protection Para  |
|                 | Trip Command                                          | /Global Prot Para |
|                 |                                                       | /I-Prot           |
|                 |                                                       | /IG[1]]           |
| Ex rev Interl-I | Module input state: External reverse [ interlocking / | [Protection Para  |
|                 |                                                       | /Global Prot Para |
|                 |                                                       | /I-Prot           |
|                 |                                                       | /IG[1]]           |
| AdaptSet1-I     | Module input state: Adaptive Parameter1               | [Protection Para  |
|                 |                                                       | /Global Prot Para |
|                 |                                                       | /I-Prot           |
|                 |                                                       | /IG[1]]           |
| AdaptSet2-I     | Module input state: Adaptive Parameter2               | [Protection Para  |
|                 |                                                       | /Global Prot Para |
|                 |                                                       | /I-Prot           |
|                 |                                                       | /IG[1]]           |
| AdaptSet3-I     | Module input state: Adaptive Parameter3               | [Protection Para  |
|                 |                                                       | /Global Prot Para |
|                 |                                                       | /I-Prot           |
|                 |                                                       | /IG[1]]           |
|                 |                                                       |                   |

| Name        | Description                             | Assignment via    |
|-------------|-----------------------------------------|-------------------|
| AdaptSet4-I | Module input state: Adaptive Parameter4 | [Protection Para  |
|             |                                         | /Global Prot Para |
|             |                                         | /I-Prot           |
|             |                                         | /IG[1]]           |
|             |                                         |                   |

## Ground Fault Protection Signals (Output States)

| Name            | Description                                   |
|-----------------|-----------------------------------------------|
| active          | Signal: active                                |
| ExBlo           | Signal: External Blocking                     |
| Ex rev Interl   | Signal: External reverse Interlocking         |
| Blo TripCmd     | Signal: Trip Command blocked                  |
| ExBlo TripCmd   | Signal: External Blocking of the Trip Command |
| Alarm           | Signal: Alarm IG                              |
| Trip            | Signal: Trip                                  |
| TripCmd         | Signal: Trip Command                          |
| Active AdaptSet | Active Adaptive Parameter                     |
| DefaultSet      | Signal: Default Parameter Set                 |
| AdaptSet 1      | Signal: Adaptive Parameter 1                  |
| AdaptSet 2      | Signal: Adaptive Parameter 2                  |
| AdaptSet 3      | Signal: Adaptive Parameter 3                  |
| AdaptSet 4      | Signal: Adaptive Parameter 4                  |

#### Commissioning: Ground Fault Protection – Non-directional [50N/G, 51N/G]

Please test the non-directional earth overcurrent analogue to the nondirectional phase overcurrent protection.

# I< - Undercurrent [37]

Available Elements: <u>I<[1] ,I<[2] ,I<[3]</u>

#### **Functional Description**

When the motor is running, a current reduction might indicate a malfunction in the load. <u>Underload</u> protection recognizes mechanical problems, such as a blocked flow or loss of back pressure in a pump, or a broken drive belt or drive shaft.

Refer to the underload protection limit - the left vertical line in the "Underload and Jam Trip Function example". In the example, the underload trip is set at 60% of Ib (FLA). The protective device can be configured for underload alarm (if the trip command is blocked) and underload trip.

#### Underload and JAM Trip Function

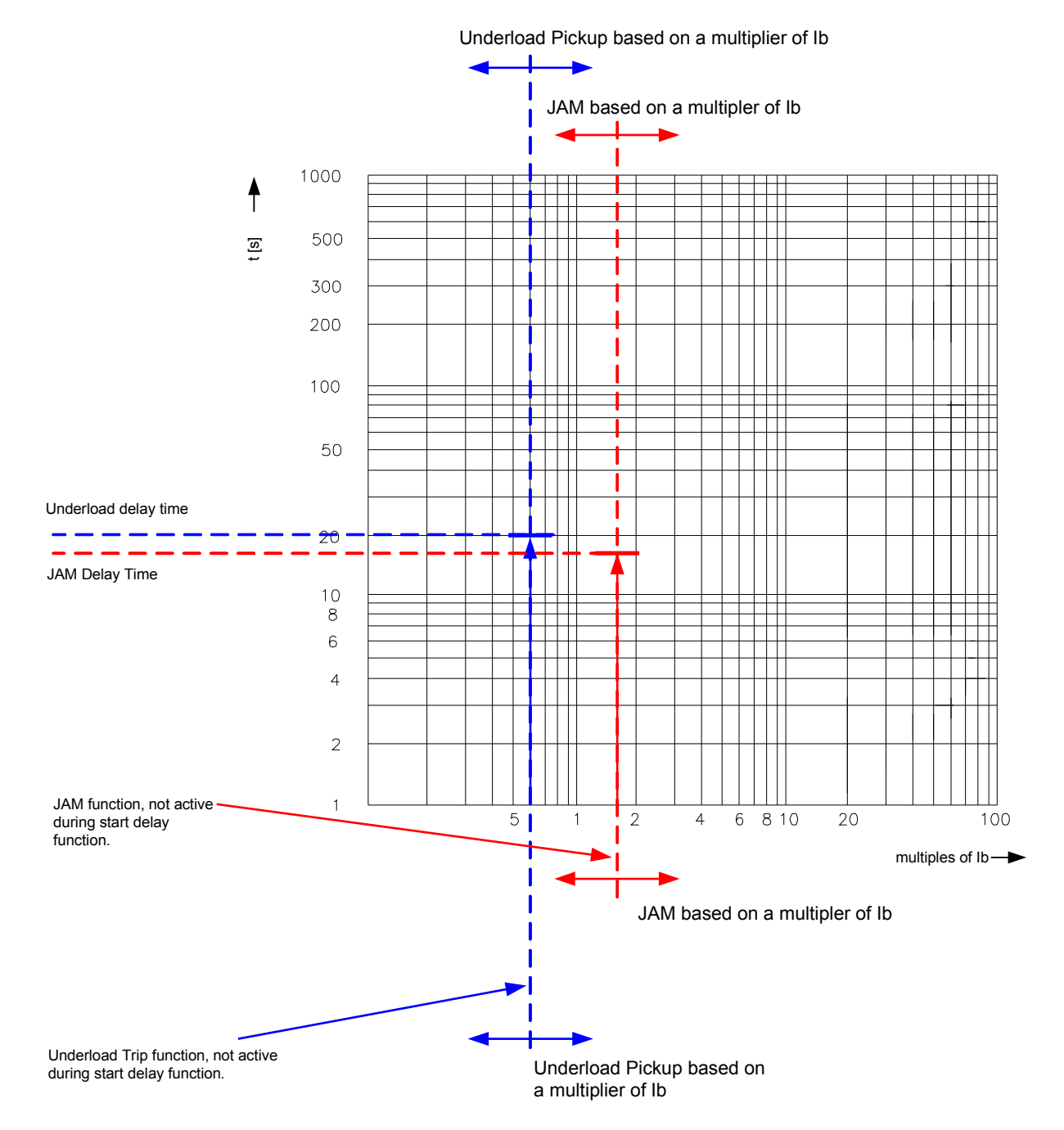

These would be represented by two such vertical lines, both below the normal load current. Be sure to set the alarm level *above* the trip level. Each element has its own delay timer. Use the start delay to block tripping until the load stabilizes after a start. Use run delays to avoid nuisance alarms or trips for load transients.

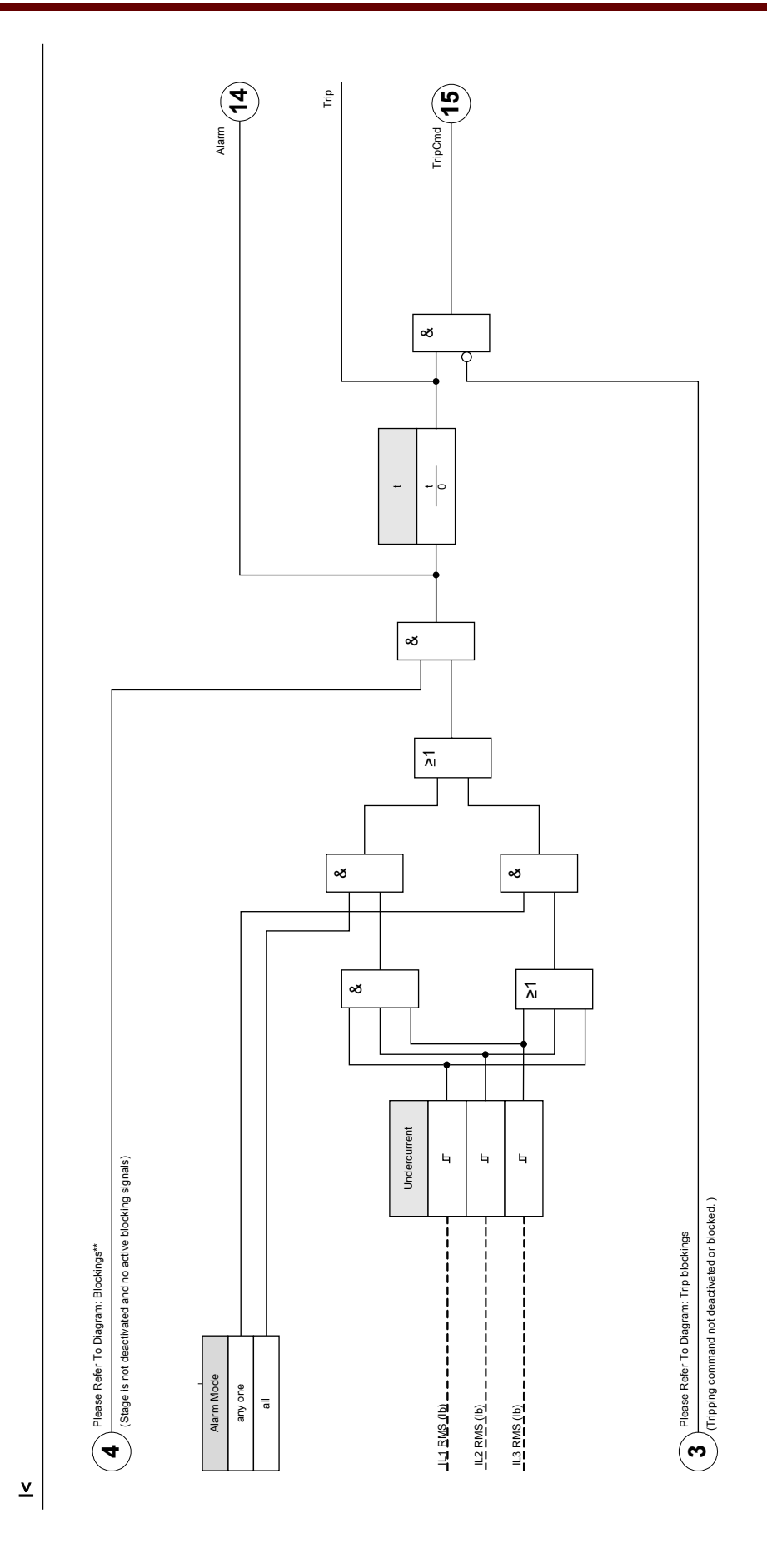

## **Device Planning Parameters of the Underload Module**

| Parameter | Description | Options     | Default           | Menu path         |
|-----------|-------------|-------------|-------------------|-------------------|
| Mode      | Mode        | do not use, | I<[1]: use        | [Device planning] |
|           |             | use         | I<[2]: use        |                   |
|           |             |             | I<[3]: do not use |                   |

## **Global Protection Parameters of the Underload Module**

| Parameter     | Description                                                                                                    | Setting range       | Default                                                                                                    | Menu path                                               |
|---------------|----------------------------------------------------------------------------------------------------|---------------------|----------------------------------------------------------------------------------------------------|---------------------------------------------------------|
| ExBlo1        | External blocking of the<br>module, if blocking is<br>activated (allowed) within<br>a parameter set and if the<br>state of the assigned<br>signal is true.                                     | 1n, Assignment List |                                                                                                    | [Protection Para<br>/Global Prot Para<br>/I<<br>/I<[1]] |
| ExBlo2        | External blocking of the<br>module, if blocking is<br>activated (allowed) within<br>a parameter set and if the<br>state of the assigned<br>signal is true.                                     | 1n, Assignment List |                                                                                                    | [Protection Para<br>/Global Prot Para<br>/I<<br>/I<[1]] |
| ExBlo3        | External blocking of the<br>module, if blocking is<br>activated (allowed) within<br>a parameter set and if the<br>state of the assigned<br>signal is true.                                     | 1n, Trip Cmds       | MStart.Blo-I <start< td=""><td>[Protection Para<br/>/Global Prot Para<br/>/I&lt;<br/>/I&lt;[1]]</td></start<> | [Protection Para<br>/Global Prot Para<br>/I<<br>/I<[1]] |
| ExBlo TripCmd | External blocking of the<br>Trip Command of the<br>module/the stage, if<br>blocking is activated<br>(allowed) within a<br>parameter set and if the<br>state of the assigned<br>signal is true. | 1n, Assignment List |                                                                                                    | [Protection Para<br>/Global Prot Para<br>/I<<br>/I<[1]] |

## Setting Group Parameters of the Underload Module

| Parameter | Description                   | Setting range | Default  | Menu path        |
|-----------|-------------------------------|---------------|----------|------------------|
| Function  | Permanent activation or       | inactive,     | inactive | [Protection Para |
|           | deactivation of module/stage. | active        |          | / <n></n>        |
|           | 0                             |               |          | /l<              |
|           |                               |               |          | /l<[1]]          |

| Parameter        | Description                                                                                                    | Setting range       | Default                                    | Menu path                                               |
|------------------|----------------------------------------------------------------------------------------------------|---------------------|--------------------------------------------|---------------------------------------------------------|
| ExBlo Fc         | Activate (allow) or<br>inactivate (disallow)<br>blocking of the<br>module/stage. This<br>parameter is only<br>effective if a signal is<br>assigned to the<br>corresponding global<br>protection parameter. If<br>the signal becomes true,<br>those modules/stages<br>are blocked that are<br>parametrized "ExBlo<br>Fc=active".         | inactive,<br>active | inactive                                   | [Protection Para<br>/ <n><br/>/I&lt;<br/>/I&lt;[1]]</n> |
| Blo TripCmd      | Permanent blocking of the Trip Command of the module/stage.                                                                                                    | inactive,<br>active | inactive                                   | [Protection Para<br>/ <n><br/>/I&lt;<br/>/I&lt;[1]]</n> |
| ExBlo TripCmd Fc | Activate (allow) or<br>inactivate (disallow)<br>blocking of the<br>module/stage. This<br>parameter is only<br>effective if a signal is<br>assigned to the<br>corresponding global<br>protection parameter. If<br>the signal becomes true,<br>those modules/stages<br>are blocked that are<br>parametrized "ExBlo<br>TripCmd Fc=active". | inactive,<br>active | inactive                                   | [Protection Para<br>/ <n><br/>/I&lt;<br/>/I&lt;[1]]</n> |
| Undercurrent     | Underload Pickup based on a multiplier of lb.                                                                                                    | 0.05 - 0.90lb       | 0.50lb                                     | [Protection Para<br>/ <n><br/>/I&lt;<br/>/I&lt;[1]]</n> |
| Alarm Mode       | Indicates if one, two of<br>three or all phases are<br>required for operation.                                                                                                    | any one,<br>all     | any one                                    | [Protection Para<br>/ <n><br/>/I&lt;<br/>/I&lt;[1]]</n> |
| t                | Tripping delay                                                                                                    | 0.4 - 1200.0s       | I<[1]: 2.0s<br>I<[2]: 10.0s<br>I<[3]: 0.4s | [Protection Para<br>/ <n><br/>/I&lt;<br/>/I&lt;[1]]</n> |

| Name            | Description                                       | Assignment via    |
|-----------------|---------------------------------------------------|-------------------|
| ExBlo1-I        | Module input state: External blocking 1           | [Protection Para  |
|                 |                                                   | /Global Prot Para |
|                 |                                                   | /!<               |
|                 |                                                   | /l<[1]]           |
| ExBlo2-I        | Module input state: External blocking 2           | [Protection Para  |
|                 |                                                   | /Global Prot Para |
|                 |                                                   | /l<               |
|                 |                                                   | /l<[1]]           |
| ExBlo TripCmd-I | Module input state: External Blocking of the      | [Protection Para  |
|                 | Trip Command                                      | /Global Prot Para |
|                 |                                                   | /l<               |
|                 |                                                   | /l<[1]]           |
| Ex rev Interl-I | Module input state: External reverse interlocking | 0                 |

# **Underload Module Input States**

# **Underload Module Signals (Output States)**

| Name          | Description                                   |
|---------------|-----------------------------------------------|
| active        | Signal: active                                |
| ExBlo         | Signal: External Blocking                     |
| Ex rev Interl | Signal: External reverse Interlocking         |
| Blo TripCmd   | Signal: Trip Command blocked                  |
| ExBlo TripCmd | Signal: External Blocking of the Trip Command |
| Alarm         | Signal: Alarm                                 |
| Trip          | Signal: Trip                                  |
| TripCmd       | Signal: Trip Command                          |

## **Underload Module Counter Values**

| Value          | Description                | Default | Size           | Menu path  |
|----------------|----------------------------|---------|----------------|------------|
| NumberOfAlarms | Number of alarms since     | 0       | 0 - 9999999999 | [Operation |
|                | last reset.                |         |                | /History   |
|                |                            |         |                | /AlarmCr]  |
| NumberOfTrips  | Number of trips since last | 0       | 0 - 9999999999 | [Operation |
|                | reset                      |         |                | /History   |
|                |                            |         |                | /TripCr]   |

## Commissioning: Undercurrent [ANSI 37]

Object to be tested:

- Testing the pick-up value for Undercurrent protection;
- Testing the trip delay; and
- Testing the fallback ratio.

#### Necessary means:

- 3-phase current source;
- Ammeter; and
- Timer for measuring of the tripping time.

#### Procedure

#### Testing the threshold values( single-phase, three phase)

Feed in a testing current significantly greater than the pick-up value. For testing the threshold values and fallback values, the test current has to be decreased until the relay is energized. When comparing the displayed values with those of the ammeter, the deviation must be within the permissible tolerances.

#### Testing the trip delay

For testing the trip delay, a timer is to be connected to the contact of the associated trip relay. Feed in a testing current significantly greater than the pick-up value, the test current has to be decreased suddenly below the threshold value. The timer is started when the limiting value of the tripping current falls below the threshold and the operating time is elapsed and it is stopped when the relay trips.

#### Testing the fallback ratio

Enlarge the measuring quantity to more than 103% of the trip value. The relay must only fall back at 103% of the trip value at the earliest.

#### Successful test result

The measured tripping delays, threshold values and fallback ratio comply with those specified in the adjustment list. Permissible deviations/tolerances can be taken from Technical Data.

# JAM [51LR]

Elements Jam[1],Jam[2]

#### **Functional Description**

When the motor is running, a current increase above normal load may be an indication of a malfunction in the load. <u>JAM</u> protection recognizes mechanical problems, such as broken drive gears. Refer to the <u>JAM</u> protection limit (the right vertical line in the "Underload and JAM Trip Function" curve example). In this curve example, the JAM trip is set at 150% of Ib (FLA).

#### Underload and JAM Trip Function

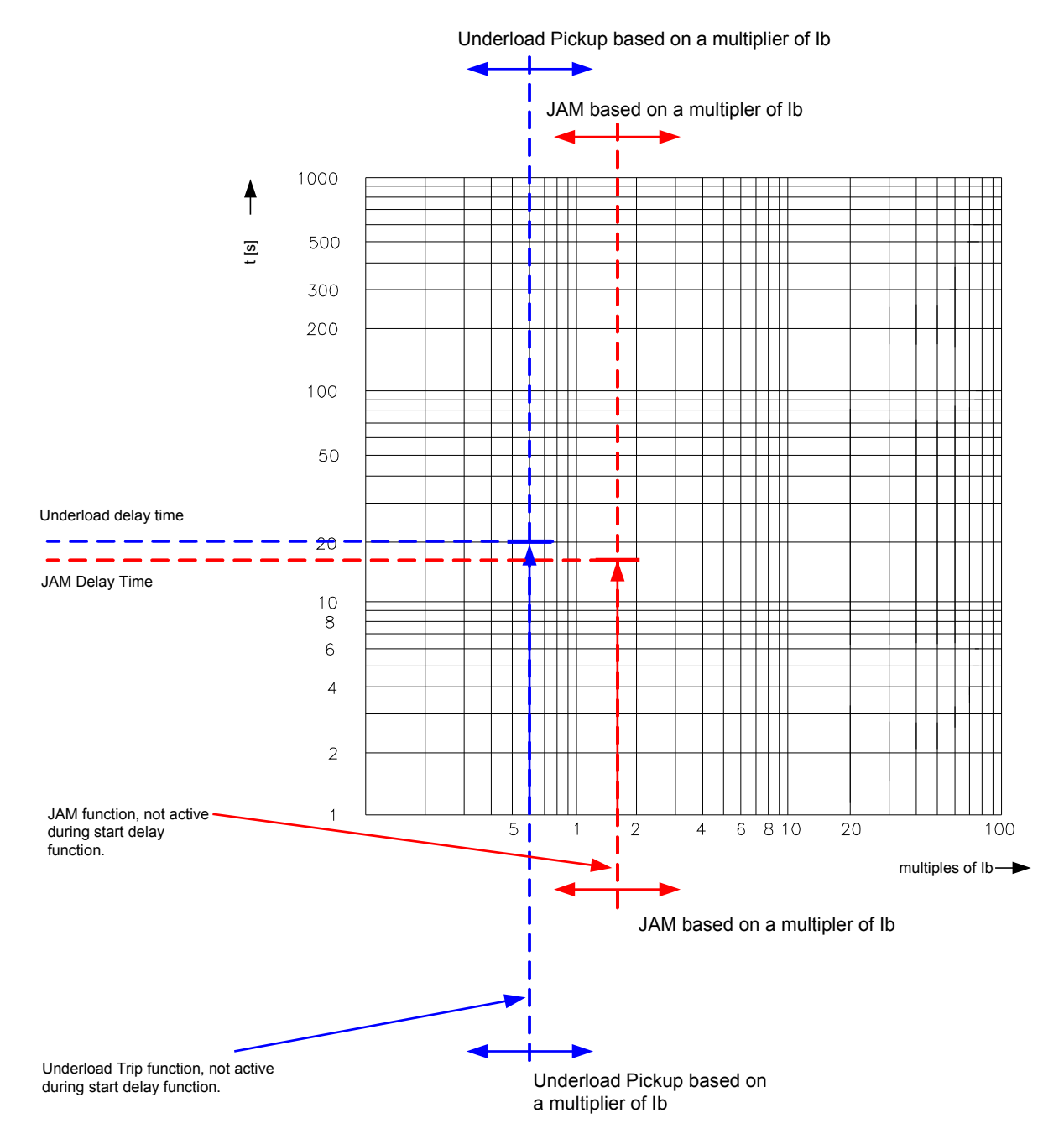

The protective device issues an alarm when the pickup is exceeded. If the timer has elapsed, a trip signal will be issued. In the "Underload and JAM Trip Function" curve, the  $T_{RIP}$ « settings are represented by vertical lines, well above the normal load current. This curve also applies to JAM setting configured as an alarm element (blocked trip command). The trips are held off by the delay timer \*t«. Use the start delay to block tripping and alarming until the motor current drops to continuous load level. Use run delays to avoid nuisance alarms or trips for load transients.

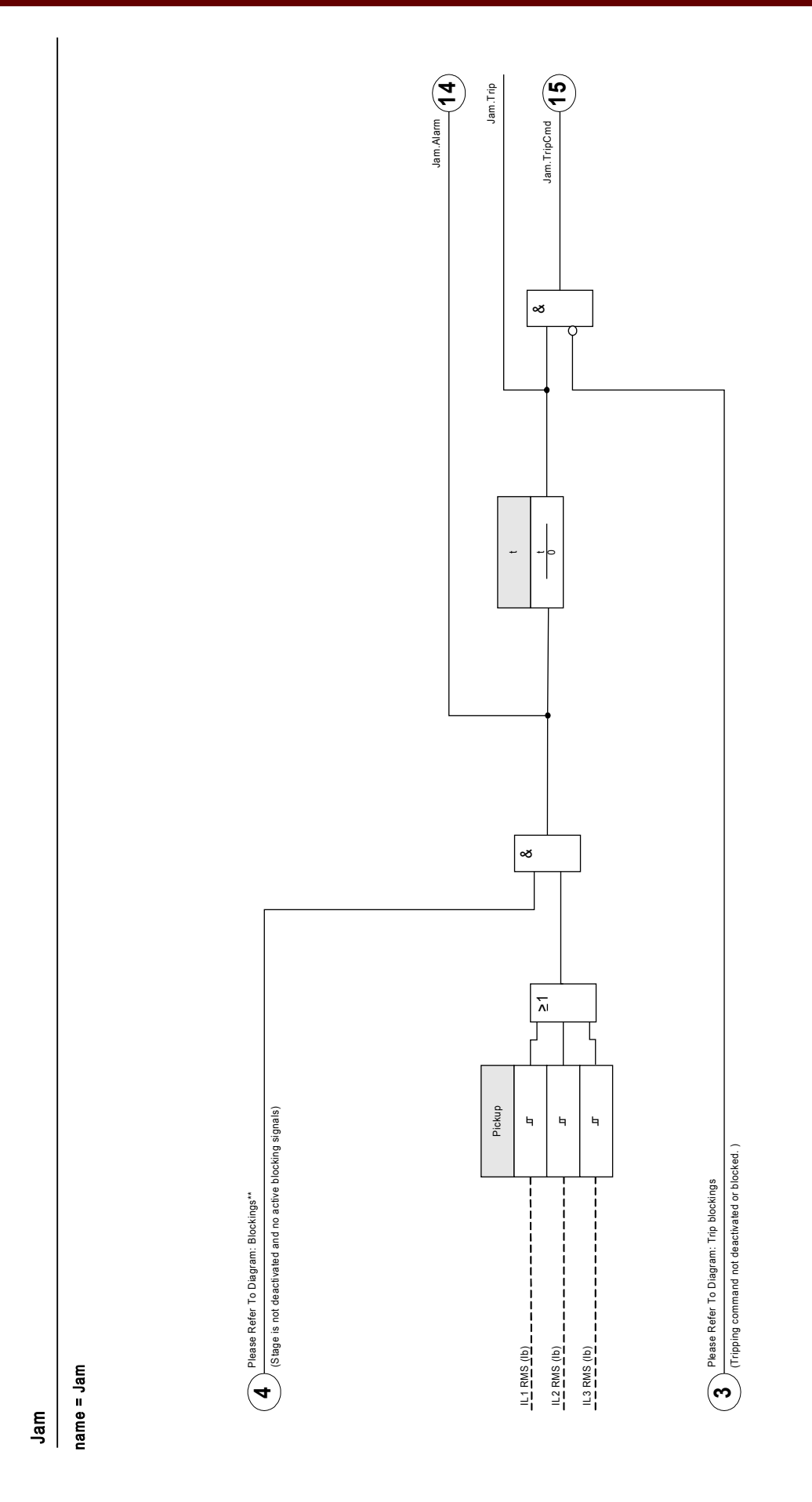

# **Device Planning Parameters for JAM Protection**

| Parameter | Description | Options     | Default | Menu path         |
|-----------|-------------|-------------|---------|-------------------|
| Mode      | Mode        | do not use, | use     | [Device planning] |
|           |             | use         |         |                   |

## **Global Protection Parameters for JAM Protection**

| Parameter     | Description                                                                                                    | Setting range       | Default             | Menu path                                                      |
|---------------|----------------------------------------------------------------------------------------------------|---------------------|---------------------|----------------------------------------------------------------|
| ExBlo1        | External blocking of the<br>module, if blocking is<br>activated (allowed) within<br>a parameter set and if the<br>state of the assigned<br>signal is true.                                     | 1n, Assignment List |                     | [Protection Para<br>/Global Prot Para<br>/JAM-Prot<br>/Jam[1]] |
| ExBlo2        | External blocking of the<br>module, if blocking is<br>activated (allowed) within<br>a parameter set and if the<br>state of the assigned<br>signal is true.                                     | 1n, Assignment List |                     | [Protection Para<br>/Global Prot Para<br>/JAM-Prot<br>/Jam[1]] |
| ExBlo3        | External blocking of the<br>module, if blocking is<br>activated (allowed) within<br>a parameter set and if the<br>state of the assigned<br>signal is true.                                     | 1n, Trip Cmds       | MStart.Blo-JamStart | [Protection Para<br>/Global Prot Para<br>/JAM-Prot<br>/Jam[1]] |
| ExBlo TripCmd | External blocking of the<br>Trip Command of the<br>module/the stage, if<br>blocking is activated<br>(allowed) within a<br>parameter set and if the<br>state of the assigned<br>signal is true. | 1n, Assignment List |                     | [Protection Para<br>/Global Prot Para<br>/JAM-Prot<br>/Jam[1]] |

# Setting Group Parameters for JAM Protection

| Parameter | Description                  | Setting range | Default  | Menu path        |
|-----------|------------------------------|---------------|----------|------------------|
| Function  | Permanent activation or      | inactive,     | inactive | [Protection Para |
|           | deactivation of module/stage | active        |          | / <n></n>        |
|           | inoualo, cago.               |               |          | /JAM-Prot        |
|           |                              |               |          | /Jam[1]]         |

| Parameter        | Description                                                                                                    | Setting range       | Default                            | Menu path                                                |
|------------------|----------------------------------------------------------------------------------------------------|---------------------|------------------------------------|----------------------------------------------------------|
| ExBlo Fc         | Activate (allow) or<br>inactivate (disallow)<br>blocking of the<br>module/stage. This<br>parameter is only<br>effective if a signal is<br>assigned to the<br>corresponding global<br>protection parameter. If<br>the signal becomes true,<br>those modules/stages<br>are blocked that are<br>parametrized "ExBlo<br>Fc=active".         | inactive,<br>active | inactive                           | [Protection Para<br>/ <n><br/>/JAM-Prot<br/>/Jam[1]]</n> |
| Blo TripCmd      | Permanent blocking of the Trip Command of the module/stage.                                                                                                    | inactive,<br>active | Jam[1]: inactive<br>Jam[2]: active | [Protection Para<br>/ <n><br/>/JAM-Prot<br/>/Jam[1]]</n> |
| ExBlo TripCmd Fc | Activate (allow) or<br>inactivate (disallow)<br>blocking of the<br>module/stage. This<br>parameter is only<br>effective if a signal is<br>assigned to the<br>corresponding global<br>protection parameter. If<br>the signal becomes true,<br>those modules/stages<br>are blocked that are<br>parametrized "ExBlo<br>TripCmd Fc=active". | inactive,<br>active | inactive                           | [Protection Para<br>/ <n><br/>/JAM-Prot<br/>/Jam[1]]</n> |
| Pickup           | JAM based on a multiplier of lb                                                                                                    | 1.00 - 12.00lb      | Jam[1]: 10lb<br>Jam[2]: 5lb        | [Protection Para<br>/ <n><br/>/JAM-Prot<br/>/Jam[1]]</n> |
| t                | Tripping delay                                                                                                    | 0.0 - 1200.0s       | Jam[1]: 2.0s<br>Jam[2]: 10.0s      | [Protection Para<br>/ <n><br/>/JAM-Prot<br/>/Jam[1]]</n> |

# JAM Protection Module Input States

| Name     | Description                            | Assignment via    |
|----------|----------------------------------------|-------------------|
| ExBlo1-I | Module input state: External blocking1 | [Protection Para  |
|          |                                        | /Global Prot Para |
|          |                                        | /JAM-Prot         |
|          |                                        | /Jam[1]]          |

| Name            | Description                                               | Assignment via    |
|-----------------|-----------------------------------------------------------|-------------------|
| ExBlo2-I        | Module input state: External blocking2                    | [Protection Para  |
|                 |                                                           | /Global Prot Para |
|                 |                                                           | /JAM-Prot         |
|                 |                                                           | /Jam[1]]          |
| ExBlo TripCmd-I | Module input state: External Blocking of the Trip Command | [Protection Para  |
|                 |                                                           | /Global Prot Para |
|                 |                                                           | /JAM-Prot         |
|                 |                                                           | /Jam[1]]          |
| Ex rev Interl-I | Module input state: External reverse interlocking         | 0                 |

## JAM Protection Signals (Output States)

| Name          | Description                                   |
|---------------|-----------------------------------------------|
| active        | Signal: active                                |
| ExBlo         | Signal: External Blocking                     |
| Ex rev Interl | Signal: External reverse Interlocking         |
| Blo TripCmd   | Signal: Trip Command blocked                  |
| ExBlo TripCmd | Signal: External Blocking of the Trip Command |
| Alarm         | Signal: Alarm                                 |
| Trip          | Signal: Trip                                  |
| TripCmd       | Signal: Trip Command                          |

## **JAM Protection Values**

| Value          | Description                           | Default | Size           | Menu path                           |
|----------------|---------------------------------------|---------|----------------|-------------------------------------|
| NumberOfAlarms | Number of alarms since<br>last reset. | 0       | 0 - 9999999999 | [Operation<br>/History<br>/AlarmCr] |
| NumberOfTrips  | Number of trips since last reset      | 0       | 0 - 9999999999 | [Operation<br>/History<br>/TripCr]  |

## Commissioning: JAM [51LR]

#### Object to be tested:

- Testing the pick-up value for JAM protection;
- Testing the trip delay; and
- Testing the fallback ratio.

#### Necessary means:

- 3-phase current source;
- Ammeter; and
- Timer for measuring of the tripping time.

#### Procedure

#### Testing the threshold values( single-phase )

Feed in a testing current significantly smaller than the pick-up value. For testing the threshold values and fallback values, the test current has to be increased until the relay is energized. When comparing the displayed values with those of the ammeter, the deviation must be within the permissible tolerances.

#### Testing the tripping delay

For testing the trip delay, a timer is to be connected to the contact of the associated trip relay. Feed in a testing current significantly smaller than the pick-up value, the test current has to be increased suddenly above the threshold value. The timer is started when the limiting value of the tripping current exceeded the threshold and the operating time is elapsed and it is stopped when the relay trips.

#### Testing the fallback ratio

Enlarge the measuring quantity to less than 97% of the trip value. The relay must only fall back at 98% of the trip value at the earliest.

#### Successful test result

The measured tripping delays, threshold values and fallback ratio comply with those values, specified in the adjustment list. Permissible deviations/tolerances can be found under Technical data.

# LRC - Locked Rotor During Start

#### **Functional Description**

The Locked-rotor protection function is an integral part of the thermal model and is used to protect the motor in the event that the motor fails to start or accelerate after being energized. The heating in the motor during this period of time can be significantly higher than the heating at rated current, ranging from 10 to 50 times the normal rated heating. The time that a motor can remain at a standstill after being energized varies with the applied voltage and has an  $I^2T$  limit.

When determining the heat in the motor during this period of time, both the negative and positive sequence currents are used in the equation that approximates the heat generated in a locked rotor condition. The heat can be approximated by the equation:

$$|_{H}^{2} = |_{1}^{2} + K |_{2}^{2}$$

where :

- $I_1$  = the per unit stator positive sequence current;
- K = weighting factor for the value of  $I_2$  resulting from the disproportionate heating caused by the negative sequence current component due to skin effect in the rotor bar; and
- $I_2$  = per unit stator negative sequence current.

Settings for the Locked Rotor Current can be found under the [Field Parameters]. The LRC value is a multiplier of Ib (FLA).

# **MLS - Mechanical Load Shedding**

Available elements: <u>MLS</u>

**Functional Description** 

In some applications, the protective device can forestall a JAM alarm or trip, or a thermal trip, by sending a signal to the process to reduce loading. The load-shedding function, if enabled, closes or opens a relay contact to shed process load when the motor load current goes above the Load-shed threshold, for a time exceeding the *»t-Pickup Delay«*. This could, for example, be connected to stop flow of material into the driven process until the load current falls below the threshold, for the time determined by the *»t-Drop Delay«*.

Set the load-shed drop current comfortably below the JAM trip level. It may be useful to set it below the Ultimate Trip Current, particularly if Remote Temperature Detection is not used.

The load shed function, is active only during the »RUN« state of the motor.

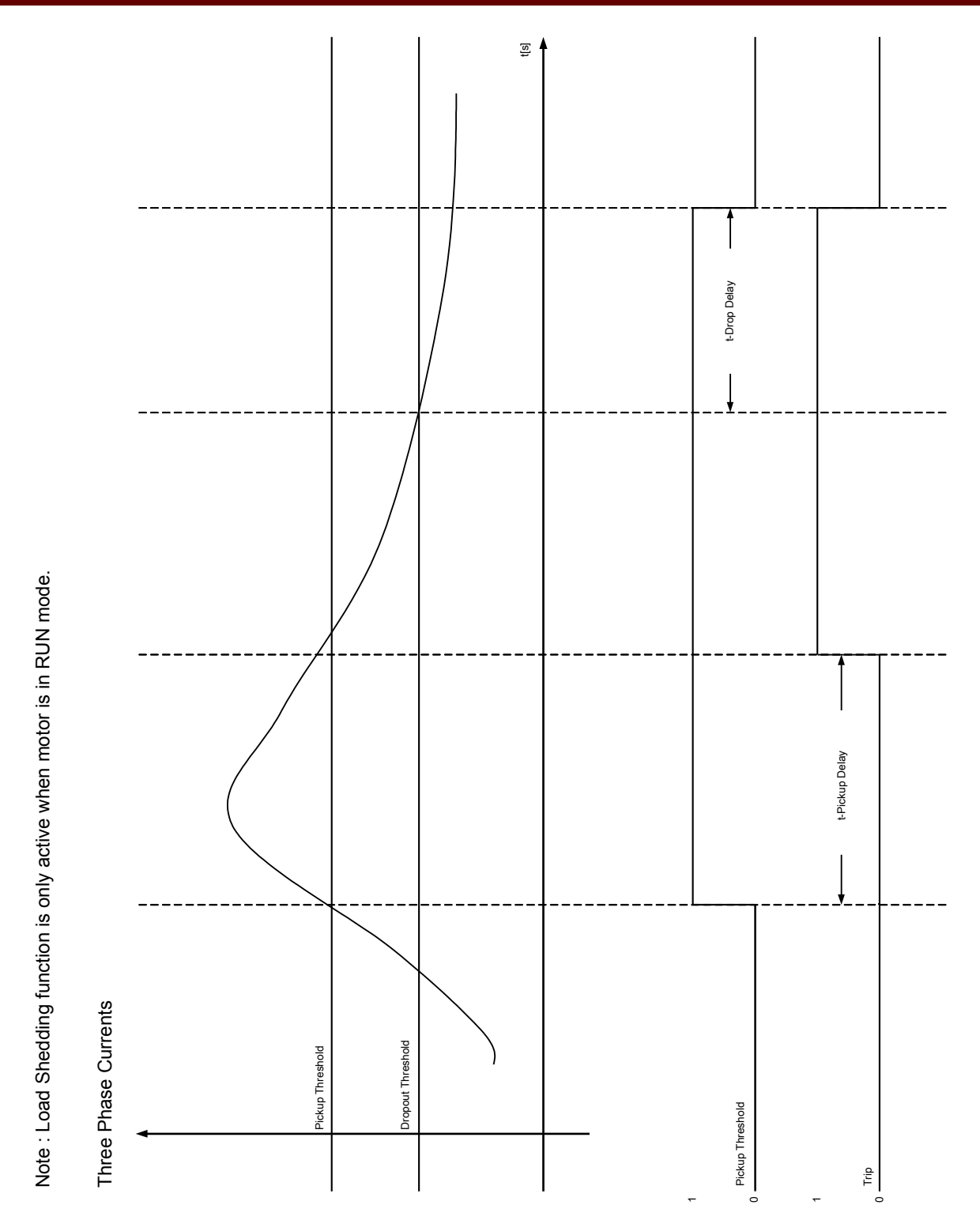

Page 356

| Parameter | Description | Options     | Default | Menu path         |
|-----------|-------------|-------------|---------|-------------------|
| Mode      | Mode        | do not use, | use     | [Device planning] |
|           |             | use         |         |                   |

## **Device Planning Parameters of the Load Shedding**

## **Global Protection Parameters of the Load Shedding**

| Parameter | Description                                                                                                    | Setting range       | Default | Menu path                                      |
|-----------|----------------------------------------------------------------------------------------------------|---------------------|---------|------------------------------------------------|
| ExBlo1    | External blocking of the<br>module, if blocking is<br>activated (allowed) within<br>a parameter set and if the<br>state of the assigned<br>signal is true. | 1n, Assignment List |         | [Protection Para<br>/Global Prot Para<br>/MLS] |
| ExBlo2    | External blocking of the<br>module, if blocking is<br>activated (allowed) within<br>a parameter set and if the<br>state of the assigned<br>signal is true. | 1n, Assignment List |         | [Protection Para<br>/Global Prot Para<br>/MLS] |

## Setting Group Parameters of the Load Shedding

| Parameter        | Description                                                                                                    | Setting range       | Default  | Menu path                               |
|------------------|----------------------------------------------------------------------------------------------------|---------------------|----------|-----------------------------------------|
| Function         | Permanent activation or deactivation of module/stage.                                                                                                    | inactive,<br>active | inactive | [Protection Para<br>/ <n><br/>/MLS]</n> |
| ExBlo Fc         | Activate (allow) or<br>inactivate (disallow)<br>blocking of the<br>module/stage. This<br>parameter is only<br>effective if a signal is<br>assigned to the<br>corresponding global<br>protection parameter. If<br>the signal becomes true,<br>those modules/stages<br>are blocked that are<br>parametrized "ExBlo<br>Fc=active". | inactive,<br>active | inactive | [Protection Para<br>/ <n><br/>/MLS]</n> |
| Pickup Threshold | Mechanical load<br>shedding pickup current<br>as multiplier of Ib.                                                                                                    | 0.50 - 1.50lb       | 0.90ІЬ   | [Protection Para<br>/ <n><br/>/MLS]</n> |
| t-Pickup Delay   | Trip delay time                                                                                                    | 0.0 - 5.0s          | 1.0s     | [Protection Para<br>/ <n><br/>/MLS]</n> |

#### **Protective Elements**

| Parameter         | Description                                                                                   | Setting range | Default | Menu path                               |
|-------------------|-----------------------------------------------------------------------------------------------|---------------|---------|-----------------------------------------|
| Dropout Threshold | Mechanical load<br>reclosure current<br>(Dropout of Load<br>shedding) as multiplier of<br>lb. | 0.50 - 1.50lb | 0.50lb  | [Protection Para<br>/ <n><br/>/MLS]</n> |
| t-Drop Delay      | Dropout delay time                                                                            | 0.0 - 5.0s    | 1.0s    | [Protection Para<br>/ <n><br/>/MLS]</n> |

## Load Shedding Input States

| Name     | Description                            | Assignment via    |
|----------|----------------------------------------|-------------------|
| ExBlo1-I | Module input state: External blocking1 | [Protection Para  |
|          |                                        | /Global Prot Para |
|          |                                        | /MLS]             |
| ExBlo2-I | Module input state: External blocking2 | [Protection Para  |
|          |                                        | /Global Prot Para |
|          |                                        | /MLS]             |

## Load Shedding Signals (Output States)

| Name   | Description               |
|--------|---------------------------|
| active | Signal: active            |
| ExBlo  | Signal: External Blocking |
| Alarm  | Signal: Alarm             |
| Trip   | Signal: Trip              |

## Commissioning: Mechanical Load Shedding

#### Object to be tested:

- Testing the pick-up and drop-out thresholds and
- Testing the delay times.

#### Necessary means:

- 3-phase current source;
- Ammeter; and
- Timer for measuring of the tripping times.

#### Procedure

*Testing the threshold values (three-phase)* This test is only possible, if the motor is in run mode.

#### *Testing pick-up threshold*

The drop-out delay time should be 0s for this test.

Feed in a testing current significantly lower than the threshold of the mechanical load shedding. The test current has to be increased until the relay is energized. When comparing the measured values with those of the ammeter, the deviation must be within the permissible tolerances.

#### Testing drop-out threshold

For testing the drop-out threshold the testing current has to be significantly greater than the pick-up threshold value. The test current has to be decreased until the relay is falls back. When comparing the measured values with those of the ammeter, the deviation must be within the permissible tolerances.

Testing the delay times

This test is only possible, if the motor is in run mode.

#### Testing the trip delay

For testing the pick-up delay, a timer is to be connected to the contact of the associated trip relay. Feed in a testing current significantly lower than the pick-up value, the test current has to be increased suddenly above the threshold. The timer is started when the limiting value of the tripping current exceeded the threshold and it is stopped when the relay trips and the operating time is elapsed.

#### Testing the drop-out delay

For testing the drop-out threshold, the testing current has to be significantly greater than the pick-up threshold. A timer is to be connected to the contact of the associated trip relay. The test current has to be decreased suddenly below the drop-out threshold. The timer has to be started when the limiting value of the tripping current falls below the threshold and it has to be stopped when the relay falls back.

#### Successful test result

The measured tripping delays and threshold values comply with those values, specified in the adjustment list. Permissible deviations/tolerances can be found under Technical data.

# **RTD - Temperature Protection [23]**

Elements: <u>RTD</u>

#### General – Principle Use

The Resistance-based Temperature Detector (RTD) protection module uses temperature data that are provided by a Universal Resistance-based Temperature Detector (URTD) module (please refer to the URTD Module section).

The protective device provides tripping and alarming functions based on the direct temperature measurements read from the URTD device that has 11 temperature sensor channels. Each channel will have one trip function without an intended delay and one alarm function with a delay.

The "trip" function has only a threshold setting. The trip threshold is usually set close to the thermal capacity. As soon as the thermal capacity used reaches the trip threshold, the Device will trip with no delay.

Each individual »Alarm Function« has a threshold setting range and can be individually enabled or disabled. It also has a timeout delay. The timeout flag will be set when the thermal capacity used has been above the alarm threshold for the timeout delay. The alarm threshold can be set much lower than the trip threshold. Therefore, when the thermal capacity used reaches the alarm level, it will not impose immediate danger to the electrical equipment. Both the alarm (pickup) and timeout alarm flags are part of the products Relay Output assignment list, so it is the user's choice to use alarm pickup or timeout for their applications. The dropout ratio for both trip and alarm is 0.99.

Besides each individual RTD protection/alarm function, there are also group RTD protection/alarm functions. These RTD groups behave very much like the individual RTD functions described above, but they have

independent thresholds and timeout delays. In any group, any member of the group can trigger the trip or alarm when it exceeds their thresholds.

Moreover, this protective device adds another level of flexibility that allows the user to form two RTD trip groups that can be any combinations of the 11 RTD trip outputs.

The entire function can be turned off or on, or individual channels can be turned off or on.

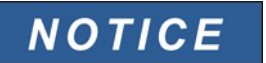

Consult the URTD Module Instruction Leaflet for complete instructions.
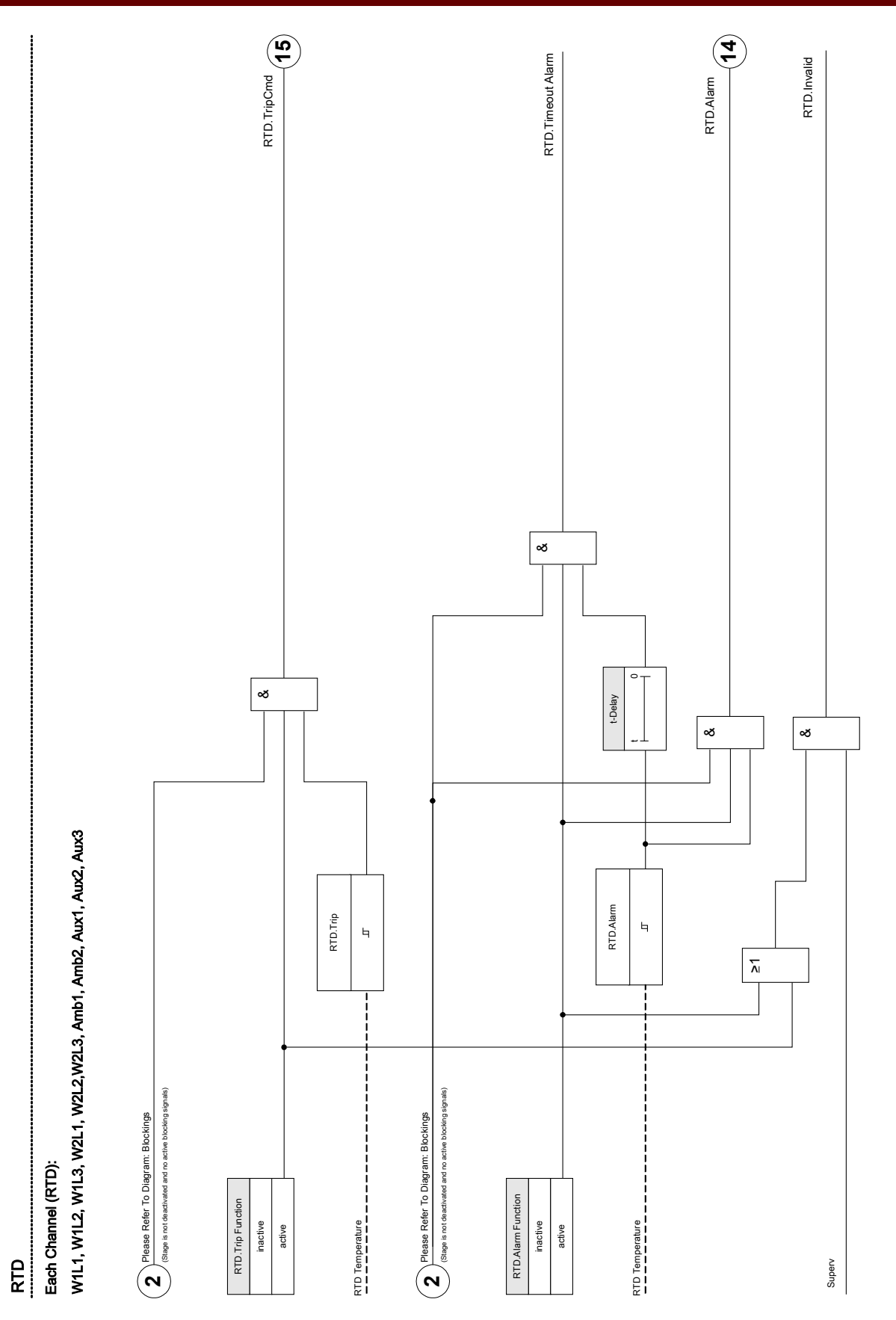

## **Device Planning Parameters of the RTD Temperature Protection Module**

| Parameter | Description | Options     | Default | Menu path         |
|-----------|-------------|-------------|---------|-------------------|
| Mode      | Mode        | do not use, | use     | [Device planning] |
|           |             | use         |         |                   |

## **Global Protection Parameters of the RTD Temperature Protection Module**

| Parameter          | Description                                                                                                    | Setting range       | Default | Menu path                                                    |
|--------------------|----------------------------------------------------------------------------------------------------|---------------------|---------|--------------------------------------------------------------|
| ExBlo1             | External blocking of the<br>module, if blocking is<br>activated (allowed) within<br>a parameter set and if the<br>state of the assigned<br>signal is true.                                     | 1n, Assignment List |         | [Protection Para<br>/Global Prot Para<br>/Temp-Prot<br>/RTD] |
| ExBlo2             | External blocking of the<br>module, if blocking is<br>activated (allowed) within<br>a parameter set and if the<br>state of the assigned<br>signal is true.                                     | 1n, Assignment List |         | [Protection Para<br>/Global Prot Para<br>/Temp-Prot<br>/RTD] |
| ExBlo TripCmd      | External blocking of the<br>Trip Command of the<br>module/the stage, if<br>blocking is activated<br>(allowed) within a<br>parameter set and if the<br>state of the assigned<br>signal is true. | 1n, Assignment List |         | [Protection Para<br>/Global Prot Para<br>/Temp-Prot<br>/RTD] |
| Developer only: wd | all channels from 0 to<br>"Group1MaxChannel" are<br>members of group 1                                                                                                    | 0 - 12              | 6       | [Protection Para<br>/Global Prot Para<br>/Temp-Prot<br>/RTD] |
| Developer only: mb | All channels from<br>"Group1MaxChannel" to<br>"Group2MaxChannel" are<br>members of group 2.                                                                                                    | 0 - 12              | 8       | [Protection Para<br>/Global Prot Para<br>/Temp-Prot<br>/RTD] |
| Developer only: lb | All channels from<br>"Group2MaxChannel" to<br>"Group3MaxChannel" are<br>members of group 3.                                                                                                    | 0 - 12              | 10      | [Protection Para<br>/Global Prot Para<br>/Temp-Prot<br>/RTD] |

| <b>Setting Group Par</b> | ameters of the RTD | Temperature | Protection | Module |
|--------------------------|--------------------|-------------|------------|--------|
|--------------------------|--------------------|-------------|------------|--------|

| Parameter              | Description                                                                                                    | Setting range       | Default  | Menu path                                                                    |
|------------------------|----------------------------------------------------------------------------------------------------|---------------------|----------|------------------------------------------------------------------------------|
| Function               | Permanent activation or deactivation of module/stage.                                                                                                    | inactive,<br>active | inactive | [Protection Para<br>/ <n><br/>/Temp-Prot<br/>/RTD<br/>/General settings]</n> |
| ExBlo Fc               | Activate (allow) or<br>inactivate (disallow)<br>blocking of the<br>module/stage. This<br>parameter is only<br>effective if a signal is<br>assigned to the<br>corresponding global<br>protection parameter. If<br>the signal becomes true,<br>those modules/stages<br>are blocked that are<br>parametrized "ExBlo<br>Fc=active".         | inactive,<br>active | inactive | [Protection Para<br>/ <n><br/>/Temp-Prot<br/>/RTD<br/>/General settings]</n> |
| Blo TripCmd            | Permanent blocking of the Trip Command of the module/stage.                                                                                                    | inactive,<br>active | inactive | [Protection Para<br>/ <n><br/>/Temp-Prot<br/>/RTD<br/>/General settings]</n> |
| ExBlo TripCmd Fc       | Activate (allow) or<br>inactivate (disallow)<br>blocking of the<br>module/stage. This<br>parameter is only<br>effective if a signal is<br>assigned to the<br>corresponding global<br>protection parameter. If<br>the signal becomes true,<br>those modules/stages<br>are blocked that are<br>parametrized "ExBlo<br>TripCmd Fc=active". | inactive,<br>active | inactive | [Protection Para<br>/ <n><br/>/Temp-Prot<br/>/RTD<br/>/General settings]</n> |
| Windg 1 Alarm Function | Winding 1 Alarm<br>Function                                                                                                    | inactive,<br>active | active   | [Protection Para<br>/ <n><br/>/Temp-Prot<br/>/RTD<br/>/Windg 1]</n>          |

| Parameter              | Description                        | Setting range | Default | Menu path        |
|------------------------|------------------------------------|---------------|---------|------------------|
| Windg 1 Trip Function  | Winding 1 Trip Function            | inactive,     | active  | [Protection Para |
|                        |                                    | active        |         | / <n></n>        |
|                        |                                    |               |         | /Temp-Prot       |
|                        |                                    |               |         | /RTD             |
|                        |                                    |               |         | /Winda 11        |
| Windg 1 Alarm          | Winding 1 Threshold for            | 0 - 200°C     | 80°C    | [Protection Para |
|                        | Temperature Alarm                  |               |         | / <n></n>        |
|                        | Only available if: Device          |               |         | /Temp-Prot       |
|                        | planning: Alarm Function           |               |         | /RTD             |
|                        | = use.                             |               |         | /Winda 11        |
| Windg 1 t-Delay        | Winding 1 If this time is          | 0 - 360min    | 1min    | [Protection Para |
| 5 ,                    | expired a Temperature              |               |         | / <n></n>        |
|                        | Alarm will be generated.           |               |         | /Temp-Prot       |
|                        | Only available if: Device          |               |         | /RTD             |
|                        | = use.                             |               |         | /Windg 1]        |
| Windg 1 Trip           | Winding 1 Threshold for            | 0 - 200°C     | 100°C   | [Protection Para |
| <b>5</b>               | Temperature Trip                   |               |         | / <n></n>        |
|                        | Only available if: Device          |               |         | /Temp-Prot       |
|                        | planning: Trip Function =          |               |         | /RTD             |
|                        | use.                               |               |         | /Windg 1]        |
| Windg 2 Alarm Function | Winding 2 Alarm                    | inactive,     | active  | [Protection Para |
|                        | Function                           | active        |         | / <n></n>        |
|                        |                                    |               |         | /Temp-Prot       |
|                        |                                    |               |         | /RTD             |
|                        |                                    |               |         | /Windg 2]        |
| Windg 2 Trip Function  | Winding 2 Trip Function            | inactive,     | active  | [Protection Para |
|                        |                                    | active        |         | / <n></n>        |
|                        |                                    |               |         | /Temp-Prot       |
|                        |                                    |               |         | /RTD             |
|                        |                                    |               |         | /Windg 2]        |
| Windg 2 Alarm          | Winding 2 Threshold for            | 0 - 200°C     | 80°C    | [Protection Para |
|                        | I emperature Alarm                 |               |         | / <n></n>        |
|                        | Only available if: Device          |               |         | /Temp-Prot       |
|                        | pianning: Alarm Function<br>= use. |               |         | /RTD             |
|                        |                                    |               |         | /Windg 2]        |

| Parameter              | Description                                                     | Setting range | Default | Menu path        |
|------------------------|-----------------------------------------------------------------|---------------|---------|------------------|
| Windg 2 t-Delay        | Winding 2 If this time is                                       | 0 - 360min    | 1min    | [Protection Para |
|                        | Alarm will be generated.                                        |               |         | / <n></n>        |
|                        |                                                                 |               |         | /Temp-Prot       |
|                        | Only available it: Device<br>planning: Alarm Function           |               |         | /RTD             |
|                        | = use.                                                          |               |         | /Windg 2]        |
| Windg 2 Trip           | Winding 2 Threshold for                                         | 0 - 200°C     | 100°C   | [Protection Para |
|                        | Temperature Trip                                                |               |         | / <n></n>        |
|                        | Only available if: Device                                       |               |         | /Temp-Prot       |
|                        | planning: Trip Function =                                       |               |         | /RTD             |
|                        |                                                                 |               |         | /Windg 2]        |
| Windg 3 Alarm Function | Winding 3 Alarm                                                 | inactive,     | active  | [Protection Para |
|                        | Function                                                        | active        |         | / <n></n>        |
|                        |                                                                 |               |         | /Temp-Prot       |
|                        |                                                                 |               |         | /RTD             |
|                        |                                                                 |               |         | /Windg 3]        |
| Windg 3 Trip Function  | Winding 3 Trip Function                                         | inactive,     | active  | [Protection Para |
|                        |                                                                 | active        |         | / <n></n>        |
|                        |                                                                 |               |         | /Temp-Prot       |
|                        |                                                                 |               |         | /RTD             |
|                        |                                                                 |               |         | /Windg 3]        |
| Windg 3 Alarm          | Winding 3 Threshold for                                         | 0 - 200°C     | 80°C    | [Protection Para |
|                        | Only available if: Device<br>planning: Alarm Function<br>= use. |               |         | / <n></n>        |
|                        |                                                                 |               |         | /Temp-Prot       |
|                        |                                                                 |               |         | /RTD             |
|                        |                                                                 |               |         | /Windg 3]        |
| Windg 3 t-Delay        | Winding 3 If this time is                                       | 0 - 360min    | 1 min   | [Protection Para |
|                        | expired a Temperature<br>Alarm will be generated.               |               |         | / <n></n>        |
|                        |                                                                 |               |         | /Temp-Prot       |
|                        | Only available it: Device<br>planning: Alarm Function           |               |         | /RTD             |
|                        | = use.                                                          |               |         | /Windg 3]        |
| Windg 3 Trip           | Winding 3 Threshold for                                         | 0 - 200°C     | 100°C   | [Protection Para |
|                        | Temperature Trip                                                |               |         | / <n></n>        |
|                        | Only available if: Device                                       |               |         | /Temp-Prot       |
|                        | planning: Trip Function =                                       |               |         | /RTD             |
|                        |                                                                 |               |         | /Windg 3]        |

#### **Protective Elements**

| Deveryorten            | Description                                                                | 0             | Default | Manuarth         |
|------------------------|----------------------------------------------------------------------------|---------------|---------|------------------|
| Parameter              | Description                                                                | Setting range | Default | Menu path        |
| Windg 4 Alarm Function | Winding 4 Alarm                                                            | inactive,     | active  | [Protection Para |
|                        |                                                                            | active        |         | / <n></n>        |
|                        |                                                                            |               |         | /Temp-Prot       |
|                        |                                                                            |               |         | /RTD             |
|                        |                                                                            |               |         | /Windg 4]        |
| Windg 4 Trip Function  | Winding 4 Trip Function                                                    | inactive,     | active  | [Protection Para |
|                        |                                                                            | active        |         | / <n></n>        |
|                        |                                                                            |               |         | /Temp-Prot       |
|                        |                                                                            |               |         | /RTD             |
|                        |                                                                            |               |         | /Windg 4]        |
| Windg 4 Alarm          | Winding 4 Threshold for                                                    | 0 - 200°C     | 80°C    | [Protection Para |
|                        | Temperature Alarm                                                          |               |         | / <n></n>        |
|                        | Only available if: Device                                                  |               |         | /Temp-Prot       |
|                        | planning: Alarm Function                                                   |               |         | /RTD             |
|                        |                                                                            |               |         | /Windg 4]        |
| Windg 4 t-Delay        | Winding 4 If this time is                                                  | 0 - 360min    | 1min    | [Protection Para |
|                        | expired a Temperature<br>Alarm will be generated.                          |               |         | / <n></n>        |
|                        |                                                                            |               |         | /Temp-Prot       |
|                        | Only available if: Device                                                  |               |         | /RTD             |
|                        | = use.                                                                     |               |         | /Windg 4]        |
| Windg 4 Trip           | Winding 4 Threshold for                                                    | 0 - 200°C     | 100°C   | [Protection Para |
|                        | Temperature Trip<br>Only available if: Device<br>planning: Trip Function = |               |         | / <n></n>        |
|                        |                                                                            |               |         | /Temp-Prot       |
|                        |                                                                            |               |         | /RTD             |
|                        | use.                                                                       |               |         | /Windg 4]        |
| Windg 5 Alarm Function | Winding 5 Alarm                                                            | inactive,     | active  | [Protection Para |
|                        | Function                                                                   | active        |         | / <n></n>        |
|                        |                                                                            |               |         | /Temp-Prot       |
|                        |                                                                            |               |         | /RTD             |
|                        |                                                                            |               |         | /Windg 5]        |
| Windg 5 Trip Function  | Winding 5 Trip Function                                                    | inactive,     | active  | [Protection Para |
|                        |                                                                            | active        |         | -<br>/ <n></n>   |
|                        |                                                                            |               |         | /Temp-Prot       |
|                        |                                                                            |               |         | /RTD             |
|                        |                                                                            |               |         | /Winda 51        |
|                        |                                                                            |               |         | /Windg 5]        |

| Parameter              | Description                 | Setting range | Default | Menu path        |
|------------------------|-----------------------------|---------------|---------|------------------|
| Windg 5 Alarm          | Winding 5 Threshold for     | 0 - 200°C     | 80°C    | [Protection Para |
|                        | Temperature Alarm           |               |         | / <n></n>        |
|                        | Only available if: Device   |               |         | /Temp-Prot       |
|                        | planning: Alarm Function    |               |         | /RTD             |
|                        |                             |               |         | /Windg 5]        |
| Windg 5 t-Delay        | Winding 5 If this time is   | 0 - 360min    | 1min    | [Protection Para |
|                        | expired a Temperature       |               |         | / <n></n>        |
|                        |                             |               |         | /Temp-Prot       |
|                        | Only available if: Device   |               |         | /RTD             |
|                        | = use.                      |               |         | /Windg 5]        |
| Windg 5 Trip           | Winding 5 Threshold for     | 0 - 200°C     | 100°C   | [Protection Para |
|                        | Temperature Trip            |               |         | / <n></n>        |
|                        | Only available if: Device   |               |         | /Temp-Prot       |
|                        | planning: Trip Function =   |               |         | /RTD             |
|                        |                             |               |         | /Windg 5]        |
| Windg 6 Alarm Function | Winding 6 Alarm<br>Function | inactive,     | active  | [Protection Para |
|                        |                             | active        |         | / <n></n>        |
|                        |                             |               |         | /Temp-Prot       |
|                        |                             |               |         | /RTD             |
|                        |                             |               |         | /Windg 6]        |
| Windg 6 Trip Function  | Winding 6 Trip Function     | inactive,     | active  | [Protection Para |
|                        |                             | active        |         | / <n></n>        |
|                        |                             |               |         | /Temp-Prot       |
|                        |                             |               |         | /RTD             |
|                        |                             |               |         | /Windg 6]        |
| Windg 6 Alarm          | Winding 6 Threshold for     | 0 - 200°C     | 80°C    | [Protection Para |
|                        | I emperature Alarm          |               |         | / <n></n>        |
|                        | Only available if: Device   |               |         | /Temp-Prot       |
|                        | planning: Alarm Function    |               |         | /RTD             |
|                        |                             |               |         | /Windg 6]        |
| Windg 6 t-Delay        | Winding 6 If this time is   | 0 - 360min    | 1min    | [Protection Para |
|                        | expired a Temperature       |               |         | / <n></n>        |
|                        |                             |               |         | /Temp-Prot       |
|                        | Only available if: Device   |               |         | /RTD             |
|                        | = use.                      |               |         | /Windg 6]        |

| Parameter               | Description                                                                                                    | Setting range | Default | Menu path        |
|-------------------------|----------------------------------------------------------------------------------------------------|---------------|---------|------------------|
| Windg 6 Trip            | Winding 6 Threshold for                                                                                                  | 0 - 200°C     | 100°C   | [Protection Para |
|                         | Temperature Trip                                                                                                    |               |         | / <n></n>        |
|                         | Only available if: Device                                                                                                |               |         | /Temp-Prot       |
|                         | planning: Trip Function =                                                                                                |               |         | /RTD             |
|                         |                                                                                                    |               |         | /Windg 6]        |
| MotBear 1 Alarm         | Motor Bearing 1 Alarm                                                                                                    | inactive,     | active  | [Protection Para |
| Function                | Function                                                                                                    | active        |         | / <n></n>        |
|                         |                                                                                                    |               |         | /Temp-Prot       |
|                         |                                                                                                    |               |         | /RTD             |
|                         |                                                                                                    |               |         | /MotBear 1]      |
| MotBear 1 Trip Function | Motor Bearing 1 Trip                                                                                                    | inactive,     | active  | [Protection Para |
|                         | Function                                                                                                    | active        |         | / <n></n>        |
|                         |                                                                                                    |               |         | /Temp-Prot       |
|                         |                                                                                                    |               |         | /RTD             |
|                         |                                                                                                    |               |         | /MotBear 1]      |
| MotBear 1 Alarm         | Motor Bearing 1<br>Threshold for<br>Temperature Alarm<br>Only available if: Device<br>planning: Alarm Function<br>= use. | 0 - 200°C     | 80°C    | [Protection Para |
|                         |                                                                                                    |               |         | / <n></n>        |
|                         |                                                                                                    |               |         | /Temp-Prot       |
|                         |                                                                                                    |               |         | /RTD             |
|                         |                                                                                                    |               |         | /MotBear 1]      |
| MotBear 1 t-Delay       | Motor Bearing 1 If this                                                                                                  | 0 - 360min    | 1min    | [Protection Para |
|                         | time is expired a<br>Temperature Alarm will<br>be generated.<br>Only available if: Device                                |               |         | / <n></n>        |
|                         |                                                                                                    |               |         | /Temp-Prot       |
|                         |                                                                                                    |               |         | /RTD             |
|                         | planning: Alarm Function<br>= use.                                                                                       |               |         | /MotBear 1]      |
| MotBear 1 Trip          | Motor Bearing 1                                                                                                    | 0 - 200°C     | 100°C   | [Protection Para |
|                         | Threshold for<br>Temperature Trip                                                                                        |               |         | / <n></n>        |
|                         |                                                                                                    |               |         | /Temp-Prot       |
|                         | Only available if: Device                                                                                                |               |         | /RTD             |
|                         | use.                                                                                                    |               |         | /MotBear 1]      |
| MotBear 2 Alarm         | Motor Bearing 2 Alarm                                                                                                    | inactive,     | active  | [Protection Para |
| Function                | Function                                                                                                    | active        |         | / <n></n>        |
|                         |                                                                                                    |               |         | /Temp-Prot       |
|                         |                                                                                                    |               |         | /RTD             |
|                         |                                                                                                    |               |         | /MotBear 2]      |

| Parameter                | Description                                           | Setting range | Default | Menu path        |
|--------------------------|-------------------------------------------------------|---------------|---------|------------------|
| MotBear 2 Trip Function  | Motor Bearing 2 Trip                                  | inactive,     | active  | [Protection Para |
|                          | Function                                              | active        |         | / <n></n>        |
|                          |                                                       |               |         | /Temp-Prot       |
|                          |                                                       |               |         | /RTD             |
|                          |                                                       |               |         | /MotBear 2]      |
| MotBear 2 Alarm          | Motor Bearing 2                                       | 0 - 200°C     | 80°C    | [Protection Para |
|                          | Threshold for<br>Temperature Alarm                    |               |         | / <n></n>        |
|                          |                                                       |               |         | /Temp-Prot       |
|                          | Only available if: Device                             |               |         | /RTD             |
|                          | = use.                                                |               |         | /MotBear 2]      |
| MotBear 2 t-Delay        | Motor Bearing 2 If this                               | 0 - 360min    | 1min    | [Protection Para |
|                          | time is expired a<br>Temperature Alarm will           |               |         | / <n></n>        |
|                          | be generated.                                         |               |         | /Temp-Prot       |
|                          | Only available if: Device                             |               |         | /RTD             |
|                          | planning: Alarm Function<br>= use.                    |               |         | /MotBear 2]      |
| MotBear 2 Trip           | Motor Bearing 2                                       | 0 - 200°C     | 100°C   | [Protection Para |
|                          | Threshold for<br>Temperature Trip                     |               |         | / <n></n>        |
|                          |                                                       |               |         | /Temp-Prot       |
|                          | Only available if: Device                             |               |         | /RTD             |
|                          | use.                                                  |               |         | /MotBear 2]      |
| LoadBear 1 Alarm         | Load Bearing 1 Alarm                                  | inactive,     | active  | [Protection Para |
| Function                 | Function                                              | active        |         | / <n></n>        |
|                          |                                                       |               |         | /Temp-Prot       |
|                          |                                                       |               |         | /RTD             |
|                          |                                                       |               |         | /LoadBear 1]     |
| LoadBear 1 Trip Function | Load Bearing 1 Trip                                   | inactive,     | active  | [Protection Para |
|                          | Function                                              | active        |         | / <n></n>        |
|                          |                                                       |               |         | /Temp-Prot       |
|                          |                                                       |               |         | /RTD             |
|                          |                                                       |               |         | /LoadBear 1]     |
| LoadBear 1 Alarm         | Load Bearing 1                                        | 0 - 200°C     | 80°C    | [Protection Para |
|                          | Temperature Alarm                                     |               |         | / <n></n>        |
|                          |                                                       |               |         | /Temp-Prot       |
|                          | only available if: Device<br>planning: Alarm Function |               |         | /RTD             |
|                          | = use.                                                |               |         | /LoadBear 1]     |

| Parameter           | Description                                                                                                    | Setting range | Default | Menu path                                             |
|---------------------|----------------------------------------------------------------------------------------------------|---------------|---------|-------------------------------------------------------|
| LoadBear 1 t-Delay  | Load Bearing 1 If this<br>time is expired a<br>Temperature Alarm will<br>be generated.<br>Only available if: Device | 0 - 360min    | 1min    | [Protection Para<br>/ <n><br/>/Temp-Prot<br/>/RTD</n> |
|                     | planning: Alarm Function<br>= use.                                                                                  |               |         | /LoadBear 1]                                          |
| LoadBear 1 Trip     | Load Bearing 1                                                                                                    | 0 - 200°C     | 80°C    | [Protection Para                                      |
|                     | Temperature Trip                                                                                                    |               |         | / <n></n>                                             |
|                     | Only available if: Dovice                                                                                           |               |         | /Temp-Prot                                            |
|                     | planning: Trip Function =                                                                                           |               |         | /RTD                                                  |
|                     | use.                                                                                                    |               |         | /LoadBear 1]                                          |
| LoadBear 2 Alarm    | Load Bearing 2 Alarm                                                                                                | inactive,     | active  | [Protection Para                                      |
| Function            | Function                                                                                                    | active        |         | / <n></n>                                             |
|                     |                                                                                                    |               |         | /Temp-Prot                                            |
|                     |                                                                                                    |               |         | /RTD                                                  |
|                     |                                                                                                    |               |         | /LoadBear 2]                                          |
| LoadBear 2 LoadBear | Load Bearing 2 Trip                                                                                                 | inactive,     | active  | [Protection Para                                      |
|                     |                                                                                                    | active        |         | / <n></n>                                             |
|                     |                                                                                                    |               |         | /Temp-Prot                                            |
|                     |                                                                                                    |               |         | /RTD                                                  |
|                     |                                                                                                    |               |         | /LoadBear 2]                                          |
| LoadBear 2 Alarm    | Load Bearing 2                                                                                                    | 0 - 200°C     | 80°C    | [Protection Para                                      |
|                     | Temperature Alarm                                                                                                   |               |         | / <n></n>                                             |
|                     | Only available if: Device                                                                                           |               |         | /Temp-Prot                                            |
|                     | planning: Alarm Function                                                                                            |               |         | /RTD                                                  |
|                     | = use.                                                                                                    |               |         | /LoadBear 2]                                          |
| LoadBear 2 t-Delay  | Load Bearing 2 If this                                                                                              | 0 - 360min    | 1min    | [Protection Para                                      |
|                     | Temperature Alarm will                                                                                              |               |         | / <n></n>                                             |
|                     | be generated.                                                                                                    |               |         | /Temp-Prot                                            |
|                     | Only available if: Device                                                                                           |               |         | /RTD                                                  |
|                     | planning: Alarm Function<br>= use.                                                                                  |               |         | /LoadBear 2]                                          |
| LoadBear 2 Trip     | Load Bearing 2                                                                                                    | 0 - 200°C     | 80°C    | [Protection Para                                      |
|                     | I hreshold for<br>Temperature Trip                                                                                  |               |         | / <n></n>                                             |
|                     |                                                                                                    |               |         | /Temp-Prot                                            |
|                     | Only available if: Device                                                                                           |               |         | /RTD                                                  |
|                     | use.                                                                                                    |               |         | /LoadBear 2]                                          |

| Parameter            | Description                                           | Setting range | Default  | Menu path        |
|----------------------|-------------------------------------------------------|---------------|----------|------------------|
| Aux Alarm Function   | Auxiliary Alarm Function                              | inactive,     | active   | [Protection Para |
|                      |                                                       | active        |          | / <n></n>        |
|                      |                                                       |               |          | /Temp-Prot       |
|                      |                                                       |               |          | /RTD             |
|                      |                                                       |               |          | /Aux]            |
| Aux Trip Function    | Auxiliary Trip Function                               | inactive,     | active   | [Protection Para |
|                      |                                                       | active        |          | / <n></n>        |
|                      |                                                       |               |          | /Temp-Prot       |
|                      |                                                       |               |          | /RTD             |
|                      |                                                       |               |          | /Aux]            |
| Aux Alarm            | Auxiliary Threshold for                               | 0 - 200°C     | 80°C     | [Protection Para |
|                      | Temperature Alarm                                     |               |          | / <n></n>        |
|                      | Only available if: Device                             |               |          | /Temp-Prot       |
|                      | planning: Alarm Function<br>= use.                    |               |          | /RTD             |
|                      |                                                       |               |          | /Aux]            |
| Aux t-Delay          | Auxiliary If this time is                             | 0 - 360min    | 1min     | [Protection Para |
|                      | expired a Temperature                                 |               |          | / <n></n>        |
|                      |                                                       |               |          | /Temp-Prot       |
|                      | Only available if: Device<br>planning: Alarm Function |               |          | /RTD             |
|                      | = use.                                                |               |          | /Aux]            |
| Aux Trip             | Auxiliary Threshold for                               | 0 - 200°C     | 100°C    | [Protection Para |
|                      | Temperature Trip                                      |               |          | / <n></n>        |
|                      | Only available if: Device                             |               |          | /Temp-Prot       |
|                      | planning: Trip Function =                             |               |          | /RTD             |
|                      |                                                       |               |          | /Aux]            |
| Windg Alarm Function | Winding Alarm Function                                | inactive,     | inactive | [Protection Para |
|                      |                                                       | active        |          | / <n></n>        |
|                      |                                                       |               |          | /Temp-Prot       |
|                      |                                                       |               |          | /RTD             |
|                      |                                                       |               |          | /Windg]          |
| Windg Trip Function  | Winding Trip Function                                 | inactive,     | inactive | [Protection Para |
|                      |                                                       | active        |          | / <n></n>        |
|                      |                                                       |               |          | /Temp-Prot       |
|                      |                                                       |               |          | /RTD             |
|                      |                                                       |               |          | /Windg]          |

| Parameter              | Description                | Setting range | Default  | Menu path        |
|------------------------|----------------------------|---------------|----------|------------------|
| Windg Alarm            | Winding Threshold for      | 0 - 200°C     | 80°C     | [Protection Para |
|                        | Temperature Alarm          |               |          | / <n></n>        |
|                        | Only available if: Device  |               |          | /Temp-Prot       |
|                        | planning: Alarm Function   |               |          | /RTD             |
|                        | uoo.                       |               |          | /Windg]          |
| Windg t-Delay          | Winding If this time is    | 0 - 360min    | 1min     | [Protection Para |
|                        | expired a Temperature      |               |          | / <n></n>        |
|                        | nann wii be generatea.     |               |          | /Temp-Prot       |
|                        | Only available if: Device  |               |          | /RTD             |
|                        | = use.                     |               |          | /Windg]          |
| Windg Trip             | Winding Threshold for      | 0 - 200°C     | 100°C    | [Protection Para |
|                        | Temperature Trip           |               |          | / <n></n>        |
|                        | Only available if: Device  |               |          | /Temp-Prot       |
|                        | planning: Trip Function =  |               |          | /RTD             |
|                        | use.                       |               |          | /Windg]          |
| MotBear Alarm Function | Motor Bearing Alarm        | inactive,     | inactive | [Protection Para |
|                        | Function                   | active        |          | / <n></n>        |
|                        |                            |               |          | /Temp-Prot       |
|                        |                            |               |          | /RTD             |
|                        |                            |               |          | /MotBear]        |
| MotBear Trip Function  | Motor Bearing Trip         | inactive,     | inactive | [Protection Para |
|                        | Function                   | active        |          | / <n></n>        |
|                        |                            |               |          | /Temp-Prot       |
|                        |                            |               |          | /RTD             |
|                        |                            |               |          | /MotBear]        |
| MotBear Alarm          | Motor Bearing Threshold    | 0 - 200°C     | 80°C     | [Protection Para |
|                        | for Temperature Alarm      |               |          | / <n></n>        |
|                        | Only available if: Device  |               |          | /Temp-Prot       |
|                        | planning: Alarm Function   |               |          | /RTD             |
|                        |                            |               |          | /MotBear]        |
| MotBear t-Delay        | Motor Bearing If this time | 0 - 360min    | 1min     | [Protection Para |
|                        | is expired a Temperature   |               |          | / <n></n>        |
|                        | s and the so gonoratod.    |               |          | /Temp-Prot       |
|                        | Only available if: Device  |               |          | /RTD             |
|                        | = use.                     |               |          | /MotBear]        |

| Parameter               | Description                                        | Setting range | Default  | Menu path        |
|-------------------------|----------------------------------------------------|---------------|----------|------------------|
| MotBear Trip            | Motor Bearing Threshold                            | 0 - 200°C     | 100°C    | [Protection Para |
|                         | for Temperature Trip                               |               |          | / <n></n>        |
|                         | Only available if: Device                          |               |          | /Temp-Prot       |
|                         | planning: Trip Function =                          |               |          | /RTD             |
|                         |                                                    |               |          | /MotBear]        |
| LoadBear Alarm Function | Load Bearing Alarm                                 | inactive,     | inactive | [Protection Para |
|                         | Function                                           | active        |          | / <n></n>        |
|                         |                                                    |               |          | /Temp-Prot       |
|                         |                                                    |               |          | /RTD             |
|                         |                                                    |               |          | /LoadBear]       |
| LoadBear Trip Function  | Load Bearing Trip                                  | inactive,     | active   | [Protection Para |
|                         | Function                                           | active        |          | / <n></n>        |
|                         |                                                    |               |          | /Temp-Prot       |
|                         |                                                    |               |          | /RTD             |
|                         |                                                    |               |          | /LoadBear]       |
| LoadBear Alarm          | Load Bearing Threshold<br>for Temperature Alarm    | 0 - 200°C     | 80°C     | [Protection Para |
|                         |                                                    |               |          | / <n></n>        |
|                         | Only available if: Device                          |               |          | /Temp-Prot       |
|                         | planning: Alarm Function                           |               |          | /RTD             |
|                         |                                                    |               |          | /LoadBear]       |
| Load Bearing t-Delay    | Load Bearing If this time                          | 0 - 360min    | 1min     | [Protection Para |
|                         | Alarm will be generated.                           |               |          | / <n></n>        |
|                         |                                                    |               |          | /Temp-Prot       |
|                         | only available if: Device planning: Alarm Function |               |          | /RTD             |
|                         | = use.                                             |               |          | /LoadBear]       |
| LoadBear Trip           | Load Bearing Threshold                             | 0 - 200°C     | 80°C     | [Protection Para |
|                         | for Temperature Trip                               |               |          | / <n></n>        |
|                         | Only available if: Device                          |               |          | /Temp-Prot       |
|                         | planning: Trip Function =                          |               |          | /RTD             |
|                         |                                                    |               |          | /LoadBear]       |
| Function                | Permanent activation or                            | inactive,     | inactive | [Protection Para |
|                         | deactivation of module/stage                       | active        |          | / <n></n>        |
|                         |                                                    |               |          | /Temp-Prot       |
|                         |                                                    |               |          | /RTD             |
|                         |                                                    |               |          | /Voting1]        |

#### **Protective Elements**

| Parameter | Description                                    | Setting range | Default | Menu path        |
|-----------|------------------------------------------------|---------------|---------|------------------|
| Voting 1  | Voting: This parameter                         | 1 - 11        | 1       | [Protection Para |
|           | defines how many of the selected channels must |               |         | / <n></n>        |
|           | be over its threshold level                    |               |         | /Temp-Prot       |
|           | for getting a voting trip.                     |               |         | /RTD             |
|           |                                                |               |         | /Voting1]        |
| Windg 1   | Winding 1                                      | no,           | yes     | [Protection Para |
|           |                                                | yes           |         | / <n></n>        |
|           |                                                |               |         | /Temp-Prot       |
|           |                                                |               |         | /RTD             |
|           |                                                |               |         | /Voting1]        |
| Windg 2   | Winding 2                                      | no,           | yes     | [Protection Para |
|           |                                                | yes           |         | / <n></n>        |
|           |                                                |               |         | /Temp-Prot       |
|           |                                                |               |         | /RTD             |
|           |                                                |               |         | /Voting1]        |
| Windg 3   | Winding 3                                      | no,           | yes     | [Protection Para |
|           |                                                | yes           |         | / <n></n>        |
|           |                                                |               |         | /Temp-Prot       |
|           |                                                |               |         | /RTD             |
|           |                                                |               |         | /Voting1]        |
| Windg 4   | Winding 4                                      | no,           | yes     | [Protection Para |
|           |                                                | yes           |         | / <n></n>        |
|           |                                                |               |         | /Temp-Prot       |
|           |                                                |               |         | /RTD             |
|           |                                                |               |         | /Voting1]        |
| Windg 5   | Winding 5                                      | no,           | yes     | [Protection Para |
|           |                                                | yes           |         | / <n></n>        |
|           |                                                |               |         | /Temp-Prot       |
|           |                                                |               |         | /RTD             |
|           |                                                |               |         | /Voting1]        |
| Windg 6   | Winding 6                                      | no,           | yes     | [Protection Para |
|           |                                                | yes           |         | / <n></n>        |
|           |                                                |               |         | /Temp-Prot       |
|           |                                                |               |         | /RTD             |
|           |                                                |               |         | /Voting1]        |

| Parameter  | Description                   | Setting range | Default  | Menu path        |
|------------|-------------------------------|---------------|----------|------------------|
| MotBear 1  | Motor Bearing 1               | no,           | no       | [Protection Para |
|            |                               | yes           |          | / <n></n>        |
|            |                               |               |          | /Temp-Prot       |
|            |                               |               |          | /RTD             |
|            |                               |               |          | /Voting1]        |
| MotBear 2  | Motor Bearing 2               | no,           | no       | [Protection Para |
|            |                               | yes           |          | / <n></n>        |
|            |                               |               |          | /Temp-Prot       |
|            |                               |               |          | /RTD             |
|            |                               |               |          | /Voting1]        |
| LoadBear 1 | Load Bearing 1                | no,           | no       | [Protection Para |
|            |                               | yes           |          | / <n></n>        |
|            |                               |               |          | /Temp-Prot       |
|            |                               |               |          | /RTD             |
|            |                               |               |          | /Voting1]        |
| LoadBear 2 | Load Bearing 2                | no,           | no       | [Protection Para |
|            |                               | yes           |          | / <n></n>        |
|            |                               |               |          | /Temp-Prot       |
|            |                               |               |          | /RTD             |
|            |                               |               |          | /Voting1]        |
| Aux        | Auxiliary                     | no,           | no       | [Protection Para |
|            |                               | yes           |          | / <n></n>        |
|            |                               |               |          | /Temp-Prot       |
|            |                               |               |          | /RTD             |
|            |                               |               |          | /Voting1]        |
| Function   | Permanent activation or       | inactive,     | inactive | [Protection Para |
|            | deactivation of module/stage. | active        |          | / <n></n>        |
|            |                               |               |          | /Temp-Prot       |
|            |                               |               |          | /RTD             |
|            |                               |               |          | /Voting2]        |
| Voting 2   | Voting: This parameter        | 1 - 11        | 1        | [Protection Para |
|            | selected channels must        |               |          | / <n></n>        |
|            | be over its threshold level   |               |          | /Temp-Prot       |
|            | for getting a voting trip.    |               |          | /RTD             |
|            |                               |               |          | /Voting2]        |

| Parameter | Description     | Setting range | Default | Menu path        |
|-----------|-----------------|---------------|---------|------------------|
| Windg 1   | Winding 1       | no,           | no      | [Protection Para |
|           |                 | yes           |         | / <n></n>        |
|           |                 |               |         | /Temp-Prot       |
|           |                 |               |         | /RTD             |
|           |                 |               |         | /Voting2]        |
| Windg 2   | Winding 2       | no,           | no      | [Protection Para |
|           |                 | yes           |         | / <n></n>        |
|           |                 |               |         | /Temp-Prot       |
|           |                 |               |         | /RTD             |
|           |                 |               |         | /Voting2]        |
| Windg 3   | Winding 3       | no,           | no      | [Protection Para |
|           |                 | yes           |         | / <n></n>        |
|           |                 |               |         | /Temp-Prot       |
|           |                 |               |         | /RTD             |
|           |                 |               |         | /Voting2]        |
| Windg 4   | Winding 4       | no,           | no      | [Protection Para |
|           |                 | yes           |         | / <n></n>        |
|           |                 |               |         | /Temp-Prot       |
|           |                 |               |         | /RTD             |
|           |                 |               |         | /Voting2]        |
| Windg 5   | Winding 5       | no,           | no      | [Protection Para |
|           |                 | yes           |         | / <n></n>        |
|           |                 |               |         | /Temp-Prot       |
|           |                 |               |         | /RTD             |
|           |                 |               |         | /Voting2]        |
| Windg 6   | Winding 6       | no,           | no      | [Protection Para |
|           |                 | yes           |         | / <n></n>        |
|           |                 |               |         | /Temp-Prot       |
|           |                 |               |         | /RTD             |
|           |                 |               |         | /Voting2]        |
| MotBear 1 | Motor Bearing 1 | no,           | no      | [Protection Para |
|           |                 | yes           |         | / <n></n>        |
|           |                 |               |         | /Temp-Prot       |
|           |                 |               |         | /RTD             |
|           |                 |               |         | /Voting2]        |

| Parameter  | Description     | Setting range | Default | Menu path        |
|------------|-----------------|---------------|---------|------------------|
| MotBear 2  | Motor Bearing 2 | no,           | no      | [Protection Para |
|            |                 | yes           |         | / <n></n>        |
|            |                 |               |         | /Temp-Prot       |
|            |                 |               |         | /RTD             |
|            |                 |               |         | /Voting2]        |
| LoadBear 1 | Load Bearing 1  | no,           | no      | [Protection Para |
|            |                 | yes           |         | / <n></n>        |
|            |                 |               |         | /Temp-Prot       |
|            |                 |               |         | /RTD             |
|            |                 |               |         | /Voting2]        |
| LoadBear 2 | Load Bearing 2  | no,           | no      | [Protection Para |
|            |                 | yes           |         | / <n></n>        |
|            |                 |               |         | /Temp-Prot       |
|            |                 |               |         | /RTD             |
|            |                 |               |         | /Voting2]        |
| Aux        | Auxiliary       | no,           | no      | [Protection Para |
|            |                 | yes           |         | / <n></n>        |
|            |                 |               |         | /Temp-Prot       |
|            |                 |               |         | /RTD             |
|            |                 |               |         | /Voting2]        |

## **RTD Temperature Protection Module Input States**

| Name            | Description                                  | Assignment via    |
|-----------------|----------------------------------------------|-------------------|
| ExBlo1-I        | Module input state: External blocking1       | [Protection Para  |
|                 |                                              | /Global Prot Para |
|                 |                                              | /Temp-Prot        |
|                 |                                              | /RTD]             |
| ExBlo2-I        | Module input state: External blocking2       | [Protection Para  |
|                 |                                              | /Global Prot Para |
|                 |                                              | /Temp-Prot        |
|                 |                                              | /RTD]             |
| ExBlo TripCmd-I | Module input state: External Blocking of the | [Protection Para  |
|                 | Trip Command                                 | /Global Prot Para |
|                 |                                              | /Temp-Prot        |
|                 |                                              | /RTD]             |

# **RTD Temperature Protection Module Signals (Output States)**

| Name                  | Description                                                                                                    |  |
|-----------------------|----------------------------------------------------------------------------------------------------|--|
| active                | Signal: active                                                                                                    |  |
| ExBlo                 | Signal: External Blocking                                                                                           |  |
| Blo TripCmd           | Signal: Trip Command blocked                                                                                        |  |
| ExBlo TripCmd         | Signal: External Blocking of the Trip Command                                                                       |  |
| Alarm                 | Alarm RTD Temperature Protection                                                                                    |  |
| Trip                  | Signal: Trip                                                                                                    |  |
| TripCmd               | Signal: Trip Command                                                                                                |  |
| Windg 1 Trip          | Winding 1 Signal: Trip                                                                                              |  |
| Windg 1 Alarm         | Winding 1 Alarm RTD Temperature Protection                                                                          |  |
| Windg 1 Timeout Alarm | Winding 1 Timeout Alarm                                                                                             |  |
| Windg 1 Invalid       | Winding 1 Signal: Invalid Temperature Measurement Value (e.g caused by an defective or interrupted RTD Measurement) |  |
| Windg 2 Trip          | Winding 2 Signal: Trip                                                                                              |  |
| Windg 2 Alarm         | Winding 2 Alarm RTD Temperature Protection                                                                          |  |
| Windg 2 Timeout Alarm | Winding 2 Timeout Alarm                                                                                             |  |
| Windg 2 Invalid       | Winding 2 Signal: Invalid Temperature Measurement Value (e.g caused by an defective or interrupted RTD Measurement) |  |
| Windg 3 Trip          | Winding 3 Signal: Trip                                                                                              |  |
| Windg 3 Alarm         | Winding 3 Alarm RTD Temperature Protection                                                                          |  |
| Windg 3 Timeout Alarm | Winding 3 Timeout Alarm                                                                                             |  |
| Windg 3 Invalid       | Winding 3 Signal: Invalid Temperature Measurement Value (e.g caused by an defective or interrupted RTD Measurement) |  |
| Windg 4 Trip          | Winding 4 Signal: Trip                                                                                              |  |
| Windg 4 Alarm         | Winding 4 Alarm RTD Temperature Protection                                                                          |  |
| Windg 4 Timeout Alarm | Winding 4 Timeout Alarm                                                                                             |  |
| Windg 4 Invalid       | Winding 4 Signal: Invalid Temperature Measurement Value (e.g caused by an defective or interrupted RTD Measurement) |  |
| Windg 5 Trip          | Winding 5 Signal: Trip                                                                                              |  |
| Windg 5 Alarm         | Winding 5 Alarm RTD Temperature Protection                                                                          |  |
| Windg 5 Timeout Alarm | Winding 5 Timeout Alarm                                                                                             |  |
| Windg 5 Invalid       | Winding 5 Signal: Invalid Temperature Measurement Value (e.g caused by an defective or interrupted RTD Measurement) |  |
| Windg 6 Trip          | Winding 6 Signal: Trip                                                                                              |  |
| Windg 6 Alarm         | Winding 6 Alarm RTD Temperature Protection                                                                          |  |
| Windg 6 Timeout Alarm | Winding 6 Timeout Alarm                                                                                             |  |
| Windg 6 Invalid       | Winding 6 Signal: Invalid Temperature Measurement Value (e.g caused by an defective or interrupted RTD Measurement) |  |
| MotBear 1 Trip        | Motor Bearing 1 Signal: Trip                                                                                        |  |
| MotBear 1 Alarm       | Motor Bearing 1 Alarm RTD Temperature Protection                                                                    |  |

| Name                         | Description                                                                                                    |  |
|------------------------------|----------------------------------------------------------------------------------------------------|--|
| MotBear 1 Timeout Alarm      | Motor Bearing 1 Timeout Alarm                                                                                             |  |
| MotBear 1 Invalid            | Motor Bearing 1 Signal: Invalid Temperature Measurement Value (e.g caused by an defective or interrupted RTD Measurement) |  |
| MotBear 2 Trip               | Motor Bearing 2 Signal: Trip                                                                                              |  |
| MotBear 2 Alarm              | MotBear 2 Alarm RTD Temperature Protection                                                                                |  |
| MotBear 2 Timeout Alarm      | Motor Bearing 2 Timeout Alarm                                                                                             |  |
| MotBear 2 Invalid            | Motor Bearing 2 Signal: Invalid Temperature Measurement Value (e.g caused by an defective or interrupted RTD Measurement) |  |
| LoadBear 1 Trip              | Load Bearing 1 Signal: Trip                                                                                               |  |
| LoadBear 1 Alarm             | LoadBear 1 Alarm RTD Temperature Protection                                                                               |  |
| LoadBear 1 Timeout Alarm     | Load Bearing 1 Timeout Alarm                                                                                              |  |
| LoadBear 1 Invalid           | Load Bearing 1 Signal: Invalid Temperature Measurement Value (e.g caused by an defective or interrupted RTD Measurement)  |  |
| LoadBear 2 Trip              | Load Bearing 2 Signal: Trip                                                                                               |  |
| LoadBear 2 Alarm             | LoadBear 2 Alarm RTD Temperature Protection                                                                               |  |
| LoadBear 2 Timeout Alarm     | Load Bearing 2 Timeout Alarm                                                                                              |  |
| LoadBear 2 Invalid           | Load Bearing 2 Signal: Invalid Temperature Measurement Value (e.g caused by an defective or interrupted RTD Measurement)  |  |
| Aux Trip                     | Auxiliary Signal: Trip                                                                                                    |  |
| Aux Alarm                    | Auxiliary Alarm RTD Temperature Protection                                                                                |  |
| Aux Timeout Alarm            | Auxiliary Timeout Alarm                                                                                                   |  |
| Aux Invalid                  | Auxiliary Signal: Invalid Temperature Measurement Value (e.g caused by an defective or interrupted RTD Measurement)       |  |
| Trip all Windg               | Trip all Windings                                                                                                    |  |
| Alarm all Windg              | Alarm all Windings                                                                                                    |  |
| Timeout Alarm all Windg      | Timeout Alarm all Windg                                                                                                   |  |
| Windg Invalid                | Winding Signal: Invalid Temperature Measurement Value (e.g caused by an defective or interrupted RTD Measurement)         |  |
| Trip all Motor Bear          | Trip all Motor Bearings                                                                                                   |  |
| Alarm all Motor Bear         | Alarm all Motor Bearings                                                                                                  |  |
| Timeout Alarm all Motor Bear | Timeout Alarm all Motor Bearings                                                                                          |  |
| MotBear Invalid              | Motor Bearing Signal: Invalid Temperature Measurement Value (e.g caused by an defective or interrupted RTD Measurement)   |  |
| Trip all Load Bear           | Trip all Load Bearings                                                                                                    |  |
| Alarm all Load Bear          | Alarm all Load Bearings                                                                                                   |  |
| Timeout Alarm all Load Bear  | Timeout Alarm all Load Bearings                                                                                           |  |
| LoadBear Invalid             | Load Bearing Signal: Invalid Temperature Measurement Value (e.g caused by an defective or interrupted RTD Measurement)    |  |
| Trip Any Group               | Trip Any Group                                                                                                    |  |
| Alarm Any Group              | Alarm Any Group                                                                                                    |  |
| TimeoutAlmAnyGrp             | Timeout Alarm Any Group                                                                                                   |  |
| Trip Group 1                 | Trip Group 1                                                                                                    |  |

#### Protective Elements

| Name          | Description           |
|---------------|-----------------------|
| Trip Group 2  | Trip Group 2          |
| Timeout Alarm | Alarm timeout expired |

## **RTD Temperature Protection Module Counter Values**

| Value         | Description                           | Default | Size      | Menu path      |
|---------------|---------------------------------------|---------|-----------|----------------|
| HighestWdTemp | Highest motor winding                 | 0°C     | 0 - 250°C | [Operation     |
|               | temperature in degrees.               |         |           | /History       |
|               |                                       |         |           | /OperationsCr] |
| HighestMbTemp | Highest motor bearing                 | 0°C     | 0 - 250°C | [Operation     |
|               | temperature in degrees.               |         |           | /History       |
|               |                                       |         |           | /OperationsCr] |
| HighestLbTemp | Highest load bearing                  | 0°C     | 0 - 250°C | [Operation     |
|               | temperature in degrees.               |         |           | /History       |
|               |                                       |         |           | /OperationsCr] |
| nWdAlarms     | Number of winding                     | 0       | 0 - 65535 | [Operation     |
|               | temperature alarms since last reset.  |         |           | /History       |
|               |                                       |         |           | /AlarmCr]      |
| nMbAlarms     | Number of motor bearing               | 0       | 0 - 65535 | [Operation     |
|               | temperature alarms since              |         |           | /History       |
|               |                                       |         |           | /AlarmCr]      |
| nLbAlarms     | Number of load bearing                | 0       | 0 - 65535 | [Operation     |
|               | temperature alarms since              |         |           | /History       |
|               |                                       |         |           | /AlarmCr]      |
| nAuxAlarms    | Number of auxiliary                   | 0       | 0 - 65535 | [Operation     |
|               | temperature alarms since              |         |           | /History       |
|               |                                       |         |           | /AlarmCr]      |
| nWdTrips      | Number of winding                     | 0       | 0 - 65535 | [Operation     |
|               | temperature trips since<br>last reset |         |           | /History       |
|               |                                       |         |           | /TripCr]       |
| nMbTrips      | Number of motor bearing               | 0       | 0 - 65535 | [Operation     |
|               | temperature trips since last reset.   |         |           | /History       |
|               |                                       |         |           | /TripCr]       |
| nLbTrips      | Number of load bearing                | 0       | 0 - 65535 | [Operation     |
|               | temperature trips since last reset.   |         |           | /History       |
|               |                                       |         |           | /TripCr]       |
| nAuxTrips     | Number of auxiliary                   | 0       | 0 - 65535 | [Operation     |
|               | temperature trips since last reset.   |         |           | /History       |
|               |                                       |         |           | /TripCr]       |

| Value         | Description                     | Default | Size      | Menu path                           |
|---------------|---------------------------------|---------|-----------|-------------------------------------|
| nChannelFails | Number of RTD channel failures. | 0       | 0 - 65535 | [Operation<br>/History<br>/AlarmCr] |

# **URTD - Temperature Protection Interface**

#### <u>URTD</u>

# URTD Signals (Output States)

| Name             | Description                           |
|------------------|---------------------------------------|
| Windg1 Superv    | Signal: Supervision Channel Windg1    |
| Windg2 Superv    | Signal: Supervision Channel Windg2    |
| Windg3 Superv    | Signal: Supervision Channel Windg3    |
| Windg4 Superv    | Signal: Supervision Channel Windg4    |
| Windg5 Superv    | Signal: Supervision Channel Windg5    |
| Windg6 Superv    | Signal: Supervision Channel Windg6    |
| MotBear1 Superv  | Signal: Supervision Channel MotBear1  |
| MotBear2 Superv  | Signal: Supervision Channel MotBear2  |
| LoadBear1 Superv | Signal: Supervision Channel LoadBear1 |
| LoadBear2 Superv | Signal: Supervision Channel LoadBear2 |
| Aux Superv       | Signal: Supervision Channel Aux       |
| Superv           | Signal: URTD Supervision Channel      |
| active           | Signal: URTD active                   |

### **URTD Module Statistics**

| Value      | Description             | Menu path   |
|------------|-------------------------|-------------|
| Windg1 max | Winding 1 Maximum Value | [Operation  |
|            |                         | /Statistics |
|            |                         | /URTD]      |
| Windg1 avg | Winding 1 Average Value | [Operation  |
|            |                         | /Statistics |
|            |                         | /URTD]      |
| Windg1 min | Winding 1 Minimum Value | [Operation  |
|            |                         | /Statistics |
|            |                         | /URTD]      |
| Windg2 max | Winding 2 Maximum Value | [Operation  |
|            |                         | /Statistics |
|            |                         | /URTD]      |

| Value      | Description                       | Menu path   |
|------------|-----------------------------------|-------------|
| Windg2 avg | Winding 2 Average Value           | [Operation  |
|            |                                   | /Statistics |
|            |                                   | /URTD]      |
| Windg2 min | Winding 2 Minimum Value           | [Operation  |
|            |                                   | /Statistics |
|            |                                   | /URTD]      |
| Windg3 max | Winding 3 (blank_k) Maximum Value | [Operation  |
|            |                                   | /Statistics |
|            |                                   | /URTD]      |
| Windg3 avg | Winding 3 Average Value           | [Operation  |
|            |                                   | /Statistics |
|            |                                   | /URTD]      |
| Windg3 min | Winding 3 Minimum Value           | [Operation  |
|            |                                   | /Statistics |
|            |                                   | /URTD]      |
| Windg4 max | Winding 4 Maximum Value           | [Operation  |
|            |                                   | /Statistics |
|            |                                   | /URTD]      |
| Windg4 avg | Winding 4 Average Value           | [Operation  |
|            |                                   | /Statistics |
|            |                                   | /URTD]      |
| Windg4 min | Winding 4 Minimum Value           | [Operation  |
|            |                                   | /Statistics |
|            |                                   | /URTD]      |
| Windg5 max | Winding 5 Maximum Value           | [Operation  |
|            |                                   | /Statistics |
|            |                                   | /URTD]      |
| Windg5 avg | Winding 5 Average Value           | [Operation  |
|            |                                   | /Statistics |
|            |                                   | /URTD]      |
| Windg5 min | Winding 5 Minimum Value           | [Operation  |
|            |                                   | /Statistics |
|            |                                   | /URTD]      |
| Windg6 max | Winding 6 Maximum Value           | [Operation  |
|            |                                   | /Statistics |
|            |                                   | /URTD]      |
| Windg6 avg | Winding 6 Average Value           | [Operation  |
|            |                                   | /Statistics |
|            |                                   | /URTD]      |

| Value         | Description                   | Menu path   |
|---------------|-------------------------------|-------------|
| Windg6 min    | Winding 6 Minimum Value       | [Operation  |
|               |                               | /Statistics |
|               |                               | /URTD]      |
| MotBear1 max  | Motor Bearing 1 Maximum Value | [Operation  |
|               |                               | /Statistics |
|               |                               | /URTD]      |
| MotBear1 avg  | Motor Bearing 1 Average Value | [Operation  |
|               |                               | /Statistics |
|               |                               | /URTD]      |
| MotBear1 min  | Motor Bearing 1 Minimum Value | [Operation  |
|               |                               | /Statistics |
|               |                               | /URTD]      |
| MotBear2 max  | Motor Bearing 2 Maximum Value | [Operation  |
|               |                               | /Statistics |
|               |                               | /URTD]      |
| MotBear2 avg  | Motor Bearing 2 Average Value | [Operation  |
|               |                               | /Statistics |
|               |                               | /URTD]      |
| MotBear2 min  | Motor Bearing 2 Minimum Value | [Operation  |
|               |                               | /Statistics |
|               |                               | /URTD]      |
| LoadBear1 max | Load Bearing 1 Maximum Value  | [Operation  |
|               |                               | /Statistics |
|               |                               | /URTD]      |
| LoadBear1 avg | Load Bearing 1 Average Value  | [Operation  |
|               |                               | /Statistics |
|               |                               | /URTD]      |
| LoadBear1 min | Load Bearing 1 Minimum Value  | [Operation  |
|               |                               | /Statistics |
|               |                               | /URTD]      |
| LoadBear2 max | Load Bearing 2 Maximum Value  | [Operation  |
|               |                               | /Statistics |
|               |                               | /URTD]      |
| LoadBear2 avg | Load Bearing 2 Average Value  | [Operation  |
|               |                               | /Statistics |
|               |                               | /URTD]      |
| LoadBear2 min | Load Bearing 2 Minimum Value  | [Operation  |
|               |                               | /Statistics |
|               |                               | /URTD]      |

| Value   | Description             | Menu path   |
|---------|-------------------------|-------------|
| Aux max | Auxiliary Maximum Value | [Operation  |
|         |                         | /Statistics |
|         |                         | /URTD]      |
| Aux avg | Auxiliary Average Value | [Operation  |
|         |                         | /Statistics |
|         |                         | /URTD]      |
| Aux min | Auxiliary Minimum Value | [Operation  |
|         |                         | /Statistics |
|         |                         | /URTD]      |

## **URTD Measured Values**

| Value    | Description     | Menu path        |
|----------|-----------------|------------------|
| Windg1   | Winding 1       | [Operation       |
|          |                 | /Measured values |
|          |                 | /URTD]           |
| Windg2   | Winding 2       | [Operation       |
|          |                 | /Measured values |
|          |                 | /URTD]           |
| Windg3   | Winding 3       | [Operation       |
|          |                 | /Measured values |
|          |                 | /URTD]           |
| Windg4   | Winding 4       | [Operation       |
|          |                 | /Measured values |
|          |                 | /URTD]           |
| Windg5   | Winding 5       | [Operation       |
|          |                 | /Measured values |
|          |                 | /URTD]           |
| Windg6   | Winding 6       | [Operation       |
|          |                 | /Measured values |
|          |                 | /URTD]           |
| MotBear1 | Motor Bearing 1 | [Operation       |
|          |                 | /Measured values |
|          |                 | /URTD]           |
| MotBear2 | Motor Bearing 2 | [Operation       |
|          |                 | /Measured values |
|          |                 | /URTD]           |

| Value     | Description    | Menu path        |
|-----------|----------------|------------------|
| LoadBear1 | Load Bearing 1 | [Operation       |
|           |                | /Measured values |
|           |                | /URTD]           |
| LoadBear2 | LoadBear 2     | [Operation       |
|           |                | /Measured values |
|           |                | /URTD]           |
| Aux       | Auxiliary      | [Operation       |
|           |                | /Measured values |
|           |                | /URTD]           |

# Theta - Thermal Model [49M, 49R]

Available Elements: <u>ThR</u>

### General – Principle Use

#### Thermal Protection and Alarm

This protective device provides a thermal model. The thermal model can work with or without the URTD. The RTD-based direct temperature trips and alarms are independent of the thermal model. Without the URTD, meaning the URTD is not connected to the protective device or it is connected but not configured for the thermal protection trips, the thermal model protection will be solely based on the following settings:

I.Ib Full Load Ampere (FLA);
Locked Rotor Current (LRC);
Maximum Allowable Stall Time (Tc);
UTC (Ultimate Trip Current) or k-Factor;
Thermal Model Trip Threshold if enabled;
Trip Delay;
Thermal Model Alarm Threshold if enabled; and
Alarm Delay.

The first four settings (1-4) dictate the maximum allowable thermal limit curve of the protected equipment, and the last four settings (6-9) define the thermal trip and alarm curves relative to the thermal limit curve.

Mathematically, the thermal limit curve can be expressed as the following:

$$TripTime = \frac{I_{LR}^2 * T_{LR}}{I_{ef}^2} \quad \text{when} \quad I_{ef} > k_{Factor} * I_b$$

If the direct stator temperature measurements are available, the thermal replica model will be modified to include the heat loss between stator and rotor. As a result, the motor will be able to run longer under overload conditions. The heat loss serves as a cooling. At some point, the cooling effect will cancel the heat increment so that the thermal capacity used will reach some steady-state level that may be below the trip or alarm limit. This equivalently raises the *»k-factor«* and shifts the trip curve right.

If the thermal capacity used is held at a level that is below the trip threshold, the thermal model will not trip. To prevent the protected equipment from overheating, the direct temperature trip function must be enabled. Keep in mind that in order for the stator temperature to be effective in the thermal replica model, the following conditions must be met:

- Some RTD channels must be configured to measure the winding temperatures; and
- These RTD channels must be enabled for trip.

In addition, at least one of these winding temperatures must be valid.

Knowing the maximum steady stator temperature qS (°C), the thermal capacity used can be estimated by the following formula.

$$TC_{Used} \% = (\frac{0_s}{240} + \frac{I_{ef}^2 * 50}{I_{LR}^2 * T_{LR}})$$
 when  $I_{ef} > ITH * FLA$ 

Take for example, ILR = 6FLA, TLR = 15, and thermal trip level of 100%. The relationship between the effective current threshold and the stator temperature can be seen in the Stator Temperature Effect on Current Threshold Curve.

#### Stator Temperature Effect on Current Threshold Curve

From the graph, it is seen that the lower the stator temperature, the higher the effective current threshold. Without stator temperature, given the current threshold of 1.0 \* Ib (FLA) and 2.0 \* Ib (FLA) of the stator phase current, the thermal model will use the full thermal capacity in 139.54 seconds. However, if the stator temperature is known as 100°C (212°F), the effective ultimate trip current threshold is raised to 2.55 \* Ib (FLA) and the thermal capacity used will reach a steady state of 77.5%. As a result, the thermal model will never trip under this condition. From this example, it can be seen that the stator RTD could keep the motor running under overload condition. In this case, the appropriate direct stator temperature trip function must be enabled.

#### Effective Current Threshold vs. Maximum Stator Temperature

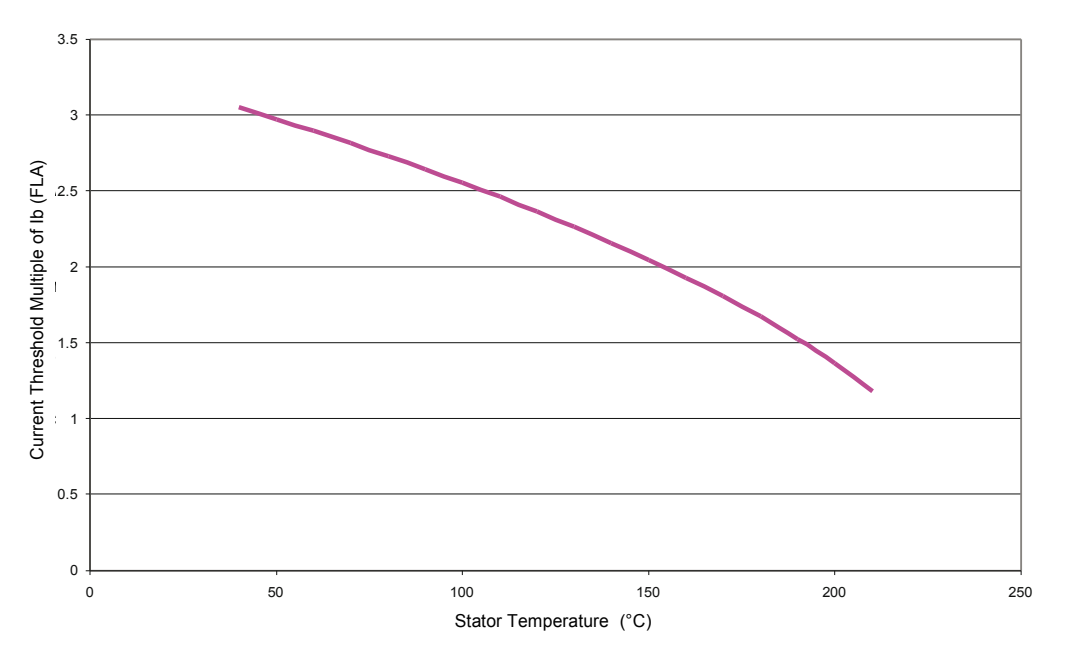

In the Thermal Replica Model Trip Curves with and without RTD, the unmarked lines are the thermal limit curves and the marked lines are the trip curves. From the curve without RTD, it can be seen that one can change the thermal current threshold to shift the upper portion of the trip curve right to allow the motor to run at a higher overload condition than is specified with the service factor. From the curve with RTD, it can be seen that the stator RTD pushes the effective thermal current threshold to 2.55 \* Ib (FLA) on the thermal limit curve (unmarked line). The marked line is the trip curve with 80% thermal capacity trip threshold, so actual effective thermal current threshold for the trip curve is about 2.05 \* Ib (FLA). Although in this case, the thermal current threshold is set to 1.50 \* Ib (FLA), it is effectively raised to a higher level with the stator RTD. Keep in mind that thermal limit and trip curves shown are based on the example above. They will vary with other sets of the settings.

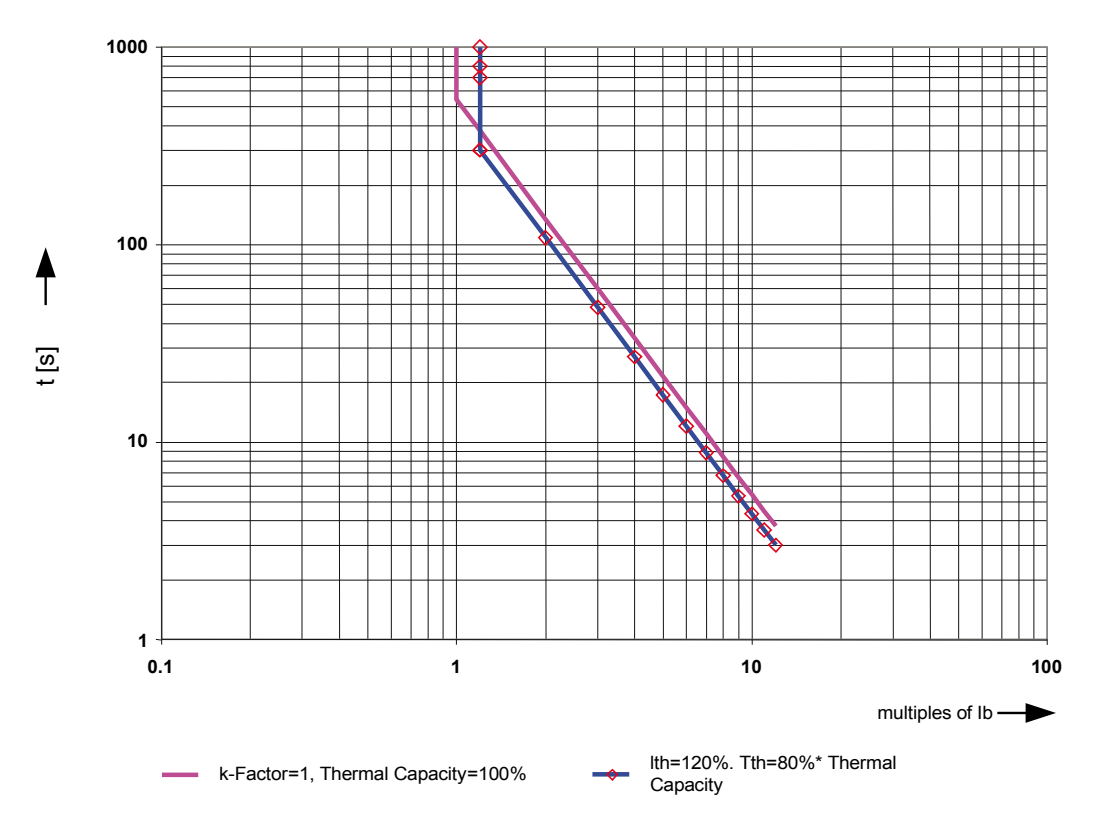

#### Thermal Replica and Trip Curves without RTD

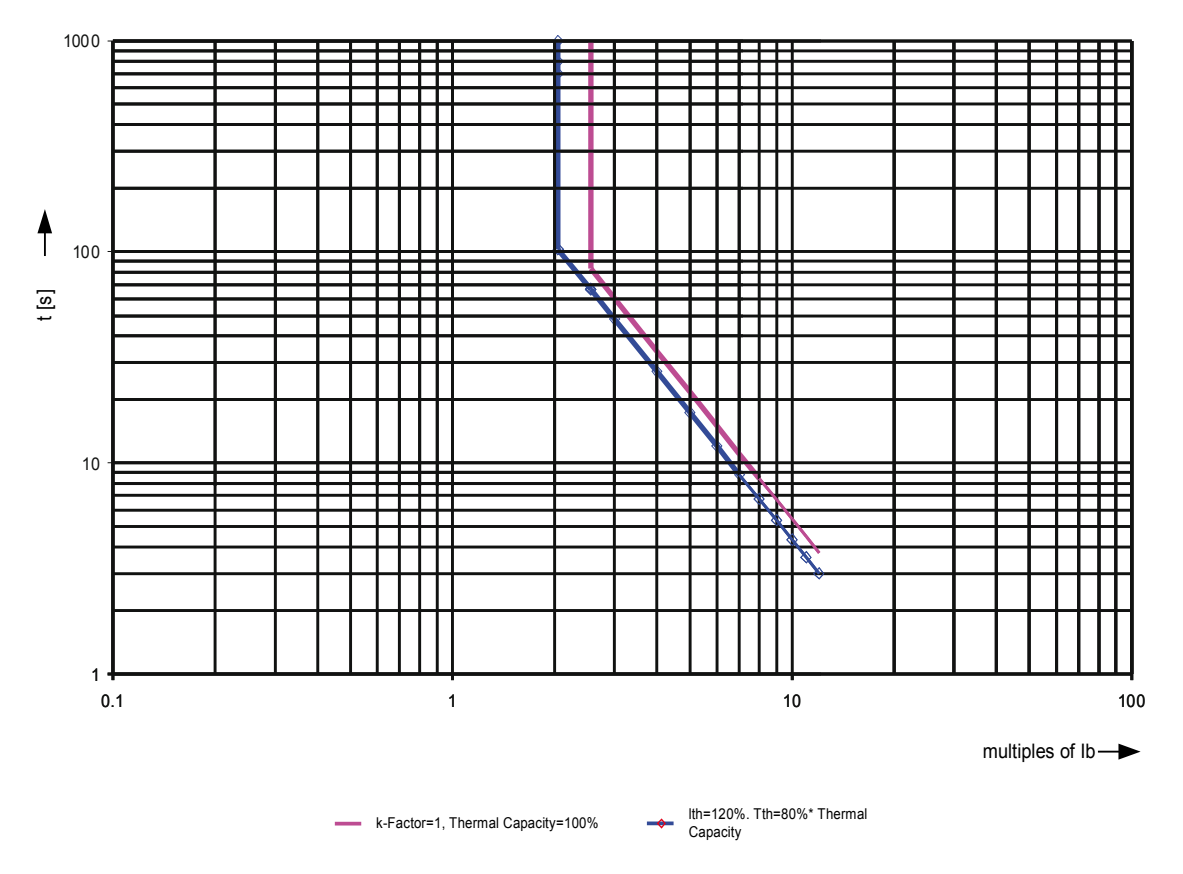

#### Thermal Replica Limit and Trip Curves with RTD=100°C

## **Global Protection Parameters of the Thermal Model**

| Parameter     | Description                                                                                                    | Setting range       | Default | Menu path                                                 |
|---------------|----------------------------------------------------------------------------------------------------|---------------------|---------|-----------------------------------------------------------|
| ExBlo1        | External blocking of the<br>module, if blocking is<br>activated (allowed) within<br>a parameter set and if the<br>state of the assigned<br>signal is true.                                     | 1n, Assignment List |         | [Protection Para<br>/Global Prot Para<br>/I-Prot<br>/ThR] |
| ExBlo2        | External blocking of the<br>module, if blocking is<br>activated (allowed) within<br>a parameter set and if the<br>state of the assigned<br>signal is true.                                     | 1n, Assignment List |         | [Protection Para<br>/Global Prot Para<br>/I-Prot<br>/ThR] |
| ExBlo TripCmd | External blocking of the<br>Trip Command of the<br>module/the stage, if<br>blocking is activated<br>(allowed) within a<br>parameter set and if the<br>state of the assigned<br>signal is true. | 1n, Assignment List |         | [Protection Para<br>/Global Prot Para<br>/I-Prot<br>/ThR] |

| Parameter                                                      | Description                           | Setting range | Default  | Menu path         |
|----------------------------------------------------------------|---------------------------------------|---------------|----------|-------------------|
| Use RTD values                                                 | Take RTD values into                  | inactive,     | inactive | [Protection Para  |
|                                                                | account for the<br>calculation of the | active        |          | /Global Prot Para |
|                                                                | Thermal Model                         |               |          | /I-Prot           |
|                                                                |                                       |               |          | /ThR]             |
| К2                                                             | This value represents the             | 0.10 - 10.00  | 6.01     | [Protection Para  |
| negative sequence<br>current weighting factor<br>of the motor. | negative sequence                     |               |          | /Global Prot Para |
|                                                                | of the motor.                         |               |          | /I-Prot           |
|                                                                |                                       |               |          | /ThR]             |
| т-сооІ                                                         | Cooling time constant                 | 5 - 240       | 60       | [Protection Para  |
|                                                                |                                       |               |          | /Global Prot Para |
|                                                                |                                       |               |          | /I-Prot           |
|                                                                |                                       |               |          | /ThR]             |

# Setting Group Parameters of the Thermal Model

| Parameter                             | Description                                   | Setting range       | Default  | Menu path        |
|---------------------------------------|-----------------------------------------------|---------------------|----------|------------------|
| Function                              | Permanent activation or deactivation of       | inactive,<br>active | active   | [Protection Para |
|                                       | module/stage.                                 |                     |          | /I-Prot          |
|                                       |                                               |                     |          | /ThR]            |
| ExBlo Fc                              | Activate (allow) or                           | inactive,           | inactive | [Protection Para |
|                                       | inactivate (disallow)                         | active              |          | / <n></n>        |
|                                       | module/stage. This                            |                     |          | /I-Prot          |
|                                       | parameter is only<br>effective if a signal is |                     |          | /ThR]            |
|                                       | assigned to the                               |                     |          |                  |
|                                       | protection parameter. If                      |                     |          |                  |
|                                       | the signal becomes true,                      |                     |          |                  |
|                                       | those modules/stages are blocked that are     |                     |          |                  |
|                                       | parametrized "ExBlo                           |                     |          |                  |
|                                       | Permanent blocking of                         | inactive            | inactive | Protection Para  |
| the Trip Command of the module/stage. | the Trip Command of the                       | active              |          |                  |
|                                       |                                               |                     |          |                  |
|                                       |                                               |                     |          |                  |
|                                       |                                               |                     |          | /ThRJ            |

| Parameter        | Description                                                                                                    | Setting range       | Default  | Menu path                                           |
|------------------|----------------------------------------------------------------------------------------------------|---------------------|----------|-----------------------------------------------------|
| ExBlo TripCmd Fc | Activate (allow) or<br>inactivate (disallow)<br>blocking of the<br>module/stage. This<br>parameter is only<br>effective if a signal is<br>assigned to the<br>corresponding global<br>protection parameter. If<br>the signal becomes true,<br>those modules/stages<br>are blocked that are<br>parametrized "ExBlo<br>TripCmd Fc=active". | inactive,<br>active | inactive | [Protection Para<br>/ <n><br/>/I-Prot<br/>/ThR]</n> |
| Trip Function    | Turn on or off the trip function                                                                                                    | inactive,<br>active | active   | [Protection Para<br>/ <n><br/>/I-Prot<br/>/ThR]</n> |
| Trip Threshold   | Trip threshold at which<br>the thermal model will<br>trip, based on percentage<br>of thermal capacity used.<br>This value should<br>typically always be set at<br>0.99.<br>Only available if: Trip<br>Function = active.                                                                                                    | 0.60 - 0.99         | 0.99     | [Protection Para<br>/ <n><br/>/I-Prot<br/>/ThR]</n> |
| t-Trip Delay     | Thermal capacity used<br>trip delay.<br>Only available if: Trip<br>Function = active.                                                                                                    | 0.0 - 3600.0s       | 0.0s     | [Protection Para<br>/ <n><br/>/I-Prot<br/>/ThR]</n> |
| Alarm Function   | Turn on or off the alarm function                                                                                                    | inactive,<br>active | active   | [Protection Para<br>/ <n><br/>/I-Prot<br/>/ThR]</n> |
| Alarm Threshold  | Alarm threshold at which<br>the thermal model will<br>trip, based on percentage<br>of thermal capacity used.<br>Only available if: Alarm<br>Function = active.                                                                                                    | 0.60 - 0.99         | 0.70     | [Protection Para<br>/ <n><br/>/I-Prot<br/>/ThR]</n> |
| t-Alarm Delay    | Thermal capacity used<br>alarm delay.<br>Only available if: Alarm<br>Function = active.                                                                                                    | 1 - 360min          | 1min     | [Protection Para<br>/ <n><br/>/I-Prot<br/>/ThR]</n> |

| Name          | Description                                  | Assignment via    |
|---------------|----------------------------------------------|-------------------|
| ExBlo1        | Module input state: External blocking        | [Protection Para  |
|               |                                              | /Global Prot Para |
|               |                                              | /I-Prot           |
|               |                                              | /ThR]             |
| ExBlo2        | Module input state: External blocking        | [Protection Para  |
|               |                                              | /Global Prot Para |
|               |                                              | /I-Prot           |
|               |                                              | /ThR]             |
| ExBlo TripCmd | Module input state: External Blocking of the | [Protection Para  |
|               | Trip Command                                 | /Global Prot Para |
|               |                                              | /I-Prot           |
|               |                                              | /ThR]             |

## **Thermal Model Module Input States**

## Thermal Model Module Signals (Output States)

| Name          | Description                                   |  |  |
|---------------|-----------------------------------------------|--|--|
| Alarm Pickup  | Signal: Alarm Pickup                          |  |  |
| Alarm Timeout | Signal: Alarm Timeout                         |  |  |
| RTD effective | RTD effective                                 |  |  |
| Load above SF | Load above Service Factor                     |  |  |
| active        | Signal: active                                |  |  |
| ExBlo         | Signal: External Blocking                     |  |  |
| Blo TripCmd   | Signal: Trip Command blocked                  |  |  |
| ExBlo TripCmd | Signal: External Blocking of the Trip Command |  |  |
| Alarm         | Signal: Alarm                                 |  |  |
| Trip          | Signal: Trip                                  |  |  |
| TripCmd       | Signal: Trip Command                          |  |  |

### **Direct Commands of the Thermal Model Module**

| Parameter    | Description            | Setting range | Default  | Menu path  |
|--------------|------------------------|---------------|----------|------------|
| Res I2T Used | Reset thermal capacity | inactive,     | inactive | [Operation |
|              | used.                  | active        |          | /Reset     |
|              |                        |               |          | /Counter]  |

| Value          | Description                        | Default | Size      | Menu path        |
|----------------|------------------------------------|---------|-----------|------------------|
| I2T Used       | Thermal capacity used.             | 0%      | 0 - 1000% | [Operation       |
|                |                                    |         |           | /Measured values |
|                |                                    |         |           | /ThR]            |
| I2T Remained   | Thermal capacity remained.         | 0%      | 0 - 1000% | [Operation       |
|                |                                    |         |           | /Measured values |
|                |                                    |         |           | /ThR]            |
| NumberOfTrips  | Number of trips since last reset   | 0       | 0 - 65535 | [Operation       |
|                |                                    |         |           | /History         |
|                |                                    |         |           | /TripCr]         |
| NumberOfAlarms | Number of alarms since last reset. | 0       | 0 - 65535 | [Operation       |
|                |                                    |         |           | /History         |
|                |                                    |         |           | /AlarmCr]        |

### Thermal Model Module Counter Values

# **UTC - Ultimate Trip Current**

#### **Functional Description**

The Ultimate Trip Current (UTC) sets the current level at which a trip eventually occurs and is settable to a value as a multiples of *»lb*« (Full Load Amps (FLA)). This value represents the vertical line on the upper portion of the non-RTD as shown in the protection trip curve labeled "Motor Protection Curve Example 2 (without RTD)". The ultimate trip current setting in this example is at 1 times the of *»lb*« (FLA).

The user has to set the k-Factor which can be calculated by the following formula:

$$k_{Factor} = \frac{UTC}{CT_{PRI}} = \frac{Overload_{factor} * I_b}{CT_{PRI}}$$

Please note that the settings for k-Factor and Ib have to be set within the *Field Parameter* menu.

For normal use, set "UTC" to the "k-Factor" times 100%. The "k-Factor" is found on the motor nameplate or in the manufacturer's data. Note that the relay does not trip at the moment the current goes above "UTC"during motor running. Instead, it models the gradual stator heating for currents above "UTC", and trips only after some time has passed. The trip time depends on a variety of setting and operating factors, including the motor nameplate data contained in other setting values.

Use a conservative value. In this case, a lower value of »UTC« than that dictated by the »*k-Factor*« if the motor ambient temperatures may rise above 40°C (104°F) and the optional <u>URTD</u> Module is not used, otherwise stator insulation damage or loss of motor life may occur. Also, consider lowering the »UTC« value if the motor is suitably rated, yet additional safety is critical for the application.

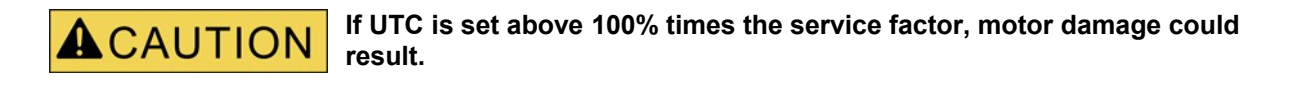

In systems where an RTD is used the »*UTC*« pick-up point is biased by the measured temperature. This is shown in the example trip curve labeled "Motor Protection Curve Example 3" (with RTD) were you will see a shift

in the »UTC« value to 2 times of »Ib« (FLA)

If stator temperature measurements are available, the algorithm may keep from tripping, even if the effective current is above the ultimate trip current setting, depending on stator temperature reports. It is still important to set a correct ultimate trip current so that the motor is well protected. If the RTDs, the module, or its communications to the relay fail, the algorithm falls back to use of »UTC«. Also, note that if all RTD channels are set to »*OFF*«, the algorithm reverts to the non-RTD calculation, which is based strictly on »*UTC*«.

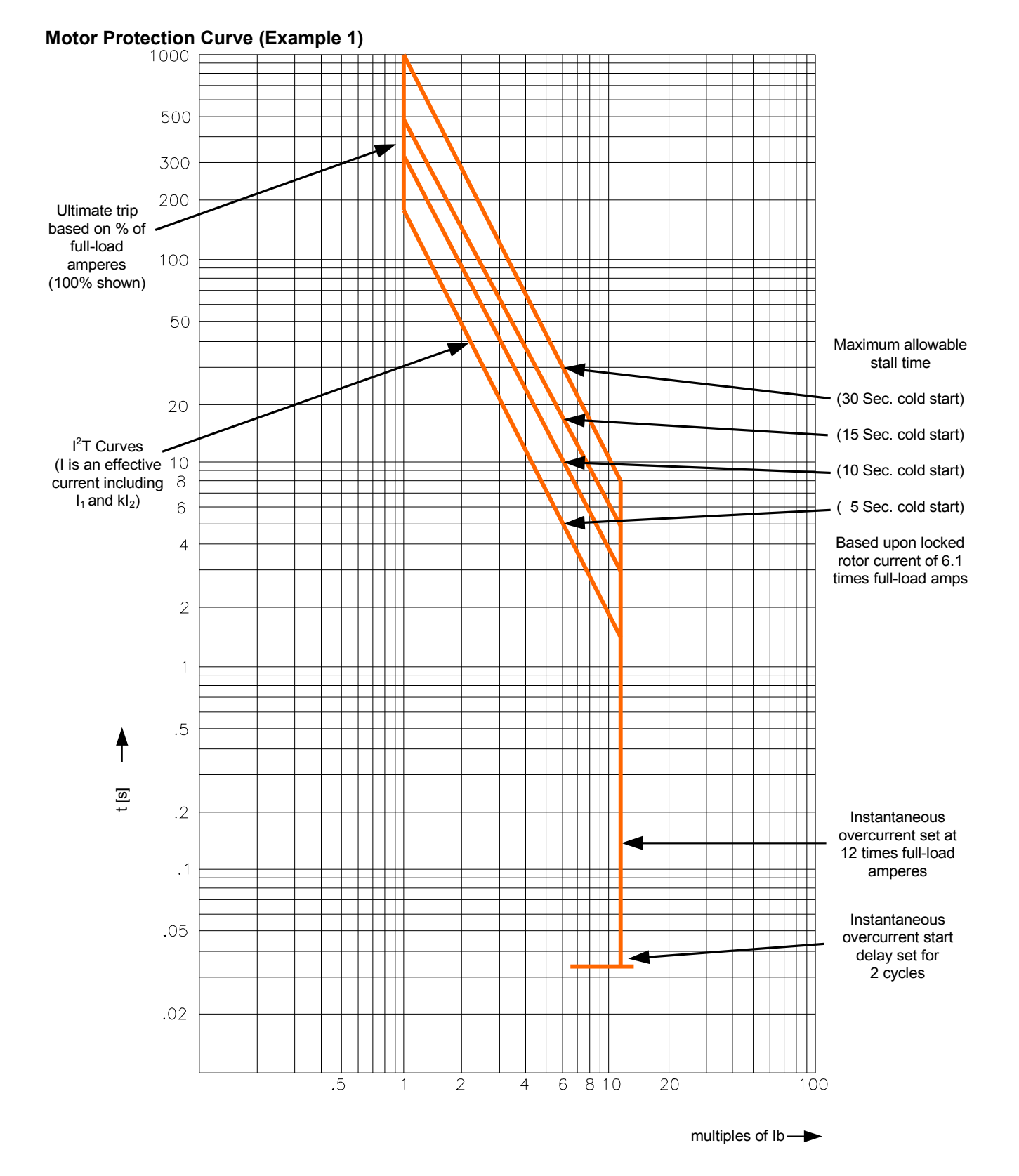

### **Motor Protection Curves**

EN MRM4 01/11

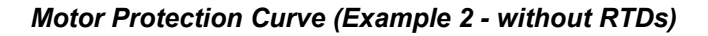

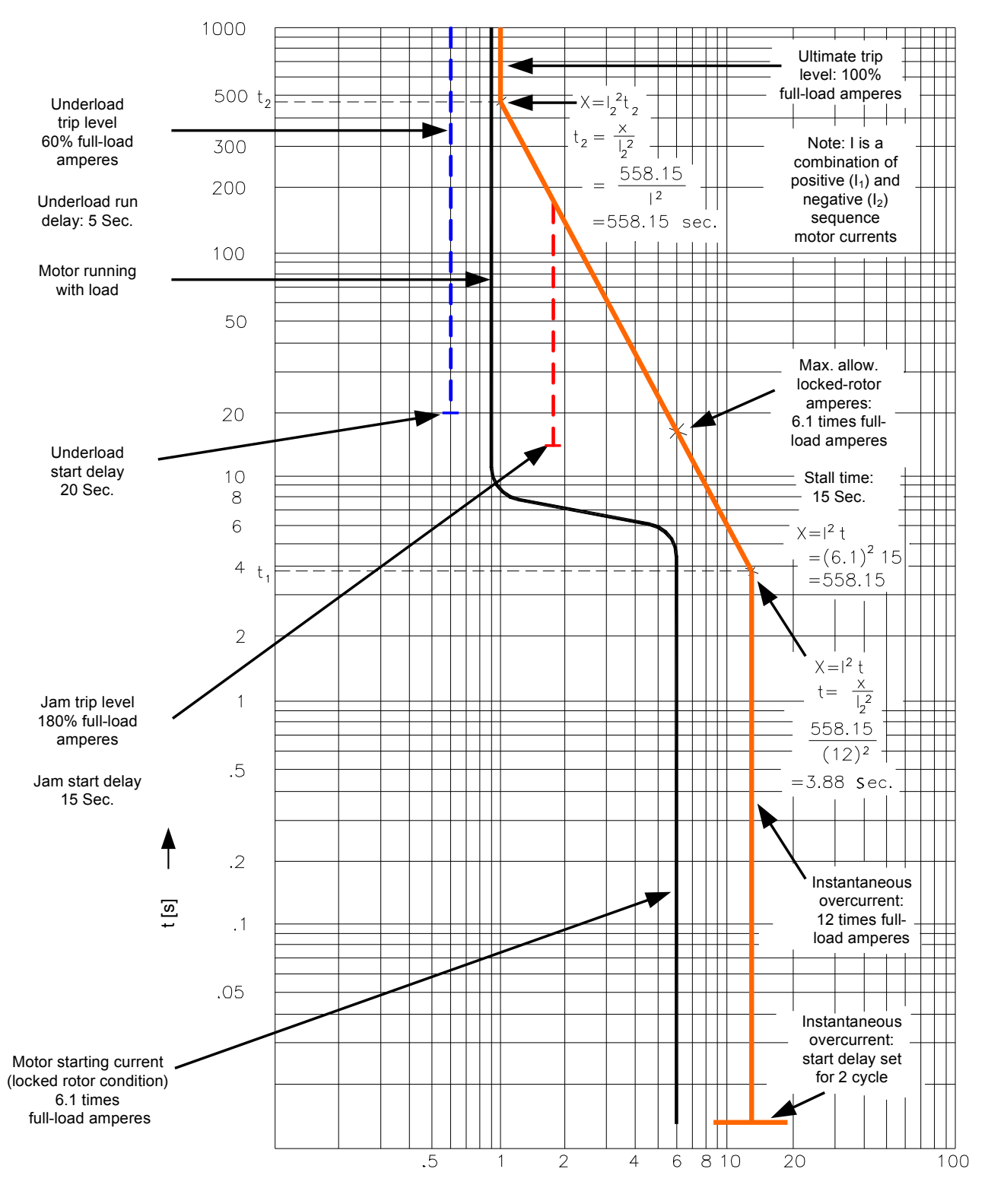

multiples of Ib-

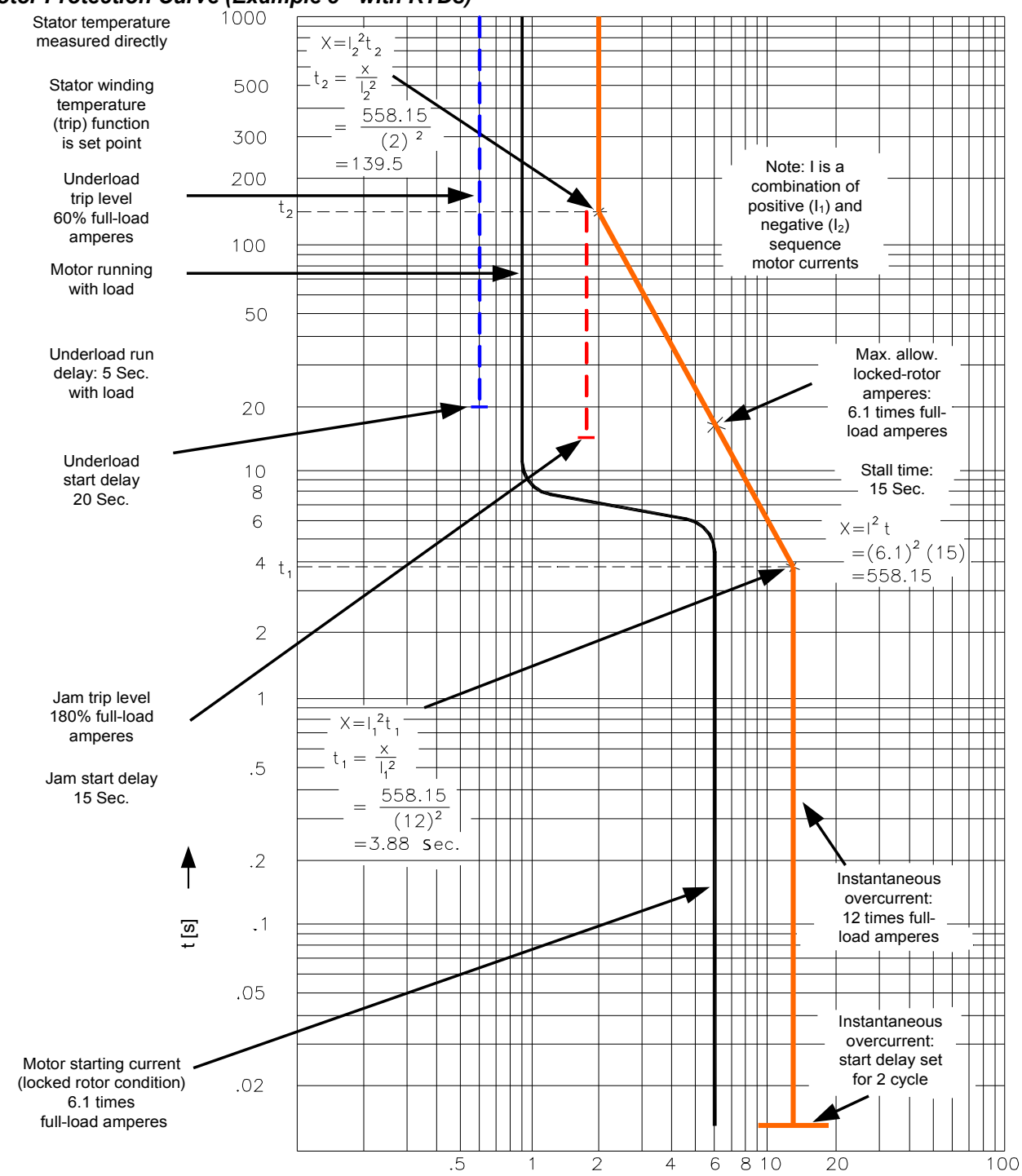

### Motor Protection Curve (Example 3 - with RTDs)

multiples of Ib---
### **ExP** - External Protection

Available stages: <u>ExP[1] ,ExP[2] ,ExP[3] ,ExP[4]</u>

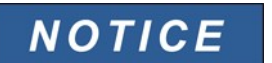

All 4 stages of the external protection <u>*ExP[1]...[4]</u>* are identically structured.</u>

By using the module <u>External Protection</u> the following can be incorporated into the device function: trip commands, alarms and blockades of external protection facilities. Devices which are not provided with a communication interface can be connected to the control system as well.

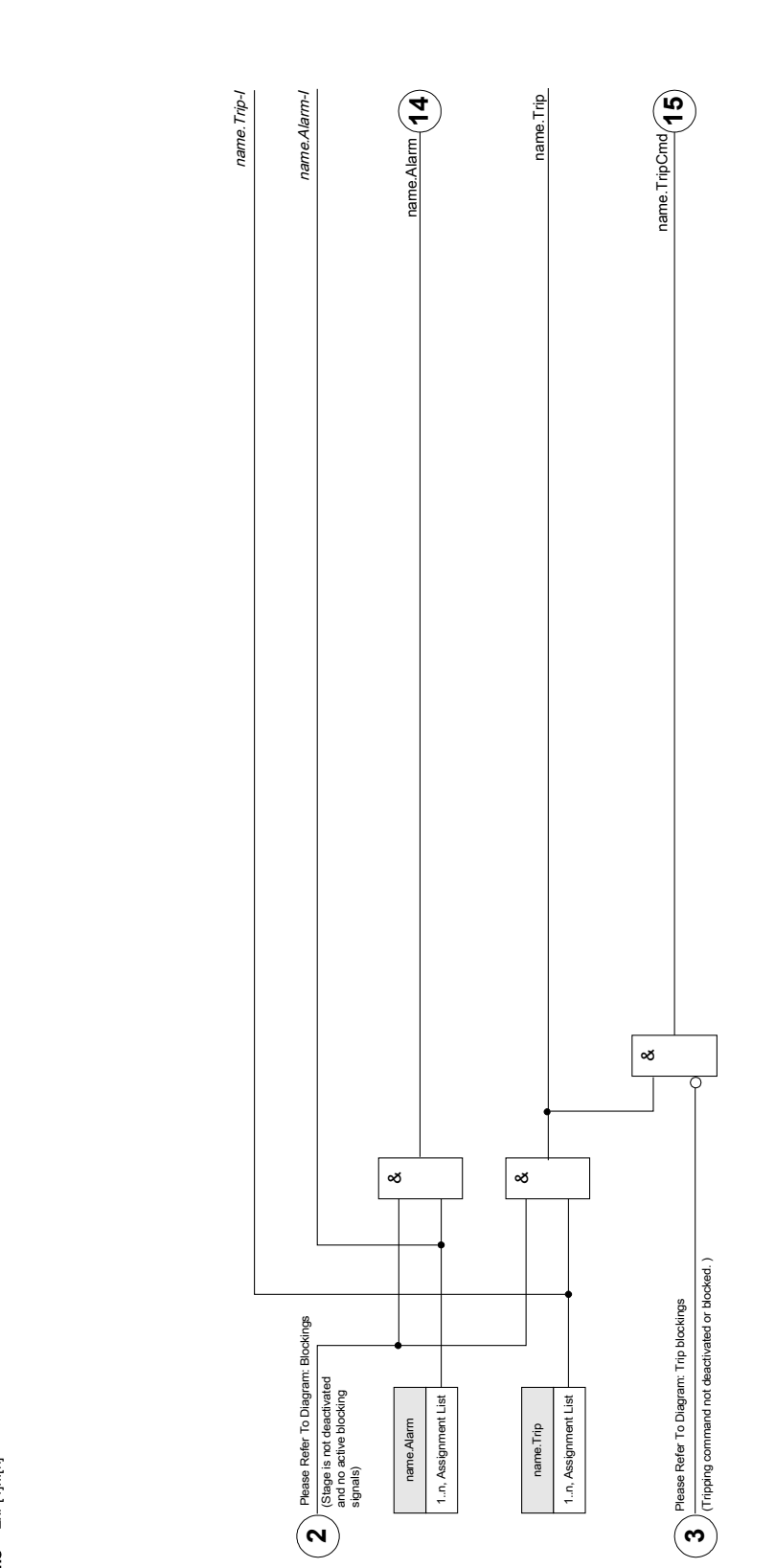

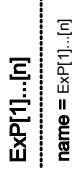

### Device Planning Parameters of the Module External Protection

| Parameter | Description | Options     | Default | Menu path         |
|-----------|-------------|-------------|---------|-------------------|
| Mode      | Mode        | do not use, | use     | [Device planning] |
|           |             | use         |         |                   |

### **Global Protection Parameters of the Module External Protection**

| Parameter     | Description                                                                                                    | Setting range       | Default | Menu path                                                 |
|---------------|----------------------------------------------------------------------------------------------------|---------------------|---------|-----------------------------------------------------------|
| ExBlo1        | External blocking of the<br>module, if blocking is<br>activated (allowed) within<br>a parameter set and if the<br>state of the assigned<br>signal is true.                                     | 1n, Assignment List |         | [Protection Para<br>/Global Prot Para<br>/ExP<br>/ExP[1]] |
| ExBlo2        | External blocking of the<br>module, if blocking is<br>activated (allowed) within<br>a parameter set and if the<br>state of the assigned<br>signal is true.                                     | 1n, Assignment List |         | [Protection Para<br>/Global Prot Para<br>/ExP<br>/ExP[1]] |
| ExBlo TripCmd | External blocking of the<br>Trip Command of the<br>module/the stage, if<br>blocking is activated<br>(allowed) within a<br>parameter set and if the<br>state of the assigned<br>signal is true. | 1n, Assignment List |         | [Protection Para<br>/Global Prot Para<br>/ExP<br>/ExP[1]] |
| Alarm         | Assignment for External<br>Alarm                                                                                                    | 1n, Assignment List |         | [Protection Para<br>/Global Prot Para<br>/ExP<br>/ExP[1]] |
| Trip          | External trip of the CB if<br>the state of the assigned<br>signal is true.                                                                                                    | 1n, Assignment List |         | [Protection Para<br>/Global Prot Para<br>/ExP<br>/ExP[1]] |

### Setting Group Parameters of the Module External Protection

| Parameter | Description                   | Setting range | Default  | Menu path        |
|-----------|-------------------------------|---------------|----------|------------------|
| Function  | Permanent activation or       | inactive,     | inactive | [Protection Para |
|           | deactivation of module/stage. | active        |          | / <n></n>        |
|           |                               |               |          | /ExP             |
|           |                               |               |          | /ExP[1]]         |

| Parameter        | Description                                                                                                    | Setting range       | Default  | Menu path                                           |
|------------------|----------------------------------------------------------------------------------------------------|---------------------|----------|-----------------------------------------------------|
| ExBlo Fc         | Activate (allow) or<br>inactivate (disallow)<br>blocking of the<br>module/stage. This<br>parameter is only<br>effective if a signal is<br>assigned to the<br>corresponding global<br>protection parameter. If<br>the signal becomes true,<br>those modules/stages<br>are blocked that are<br>parametrized "ExBlo<br>Fc=active".         | inactive,<br>active | inactive | [Protection Para<br>/ <n><br/>/ExP<br/>/ExP[1]]</n> |
| Blo TripCmd      | Permanent blocking of the Trip Command of the module/stage.                                                                                                    | inactive,<br>active | inactive | [Protection Para<br>/ <n><br/>/ExP<br/>/ExP[1]]</n> |
| ExBlo TripCmd Fc | Activate (allow) or<br>inactivate (disallow)<br>blocking of the<br>module/stage. This<br>parameter is only<br>effective if a signal is<br>assigned to the<br>corresponding global<br>protection parameter. If<br>the signal becomes true,<br>those modules/stages<br>are blocked that are<br>parametrized "ExBlo<br>TripCmd Fc=active". | inactive,<br>active | inactive | [Protection Para<br>/ <n><br/>/ExP<br/>/ExP[1]]</n> |

### Module External Protection Input States

| Name                 | Description                                               | Assignment via    |
|----------------------|-----------------------------------------------------------|-------------------|
| ExBlo1-I             | Module input state: External blocking1                    | [Protection Para  |
|                      |                                                           | /Global Prot Para |
|                      |                                                           | /ExP              |
|                      |                                                           | /ExP[1]]          |
| ExBlo2-I             | Module input state: External blocking2                    | [Protection Para  |
|                      |                                                           | /Global Prot Para |
|                      |                                                           | /ExP              |
|                      |                                                           | /ExP[1]]          |
| ExBlo TripCmd-I Modu | Module input state: External Blocking of the Trip Command | [Protection Para  |
|                      |                                                           | /Global Prot Para |
|                      |                                                           | /ExP              |
|                      |                                                           | /ExP[1]]          |

| Name    | Description               | Assignment via    |
|---------|---------------------------|-------------------|
| Alarm-I | Module input state: Alarm | [Protection Para  |
|         |                           | /Global Prot Para |
|         |                           | /ExP              |
|         |                           | /ExP[1]]          |
| Trip-I  | Module input state: Trip  | [Protection Para  |
|         |                           | /Global Prot Para |
|         |                           | /ExP              |
|         |                           | /ExP[1]]          |

### Module External Protection Signals (Output States)

| Name          | Description                                   |
|---------------|-----------------------------------------------|
| active        | Signal: active                                |
| ExBlo         | Signal: External Blocking                     |
| Blo TripCmd   | Signal: Trip Command blocked                  |
| ExBlo TripCmd | Signal: External Blocking of the Trip Command |
| Alarm         | Signal: Alarm                                 |
| Trip          | Signal: Trip                                  |
| TripCmd       | Signal: Trip Command                          |

### **Commissioning: External Protection**

*Object to be tested* Test of the module External Protection

#### Necessary means:

Depending on the application

#### Procedure

Simulate the functionality of the External Protection (Alarm, Trip, Blockings...) by (de-)energizing of the digital inputs.

#### Successful test result

All external alarms, external trips and external blockings are correctly recognized and processed by the device.

# **Supervision**

### CBF- Circuit Breaker Failure [50BF]

Available elements: <u>CBF</u>

### Principle – General Use

The breaker failure (BF) protection is used to provide backup protection in the event that a breaker fails to operate properly during fault clearing. A breaker failure condition is recognized if current is still flowing through the breaker after tripping or opening breaker commands have been issued for a specified time. The User can select different trigger modes. In addition, up to three additional trigger events (trip commands) can be assigned from all the protection modules.

### **Trigger Modes**

There are three trigger modes for the breaker failure available. In addition, there are three assignable trigger inputs available.

- *All Trips*: All trip signals that are assigned to this breaker (within the breaker manager) will start the BF module.
- *Current Trips*: All current trips that are assigned to this breaker (within the breaker manager) will start the BF module.
- *External Trips*: All external trips that are assigned to this breaker (within the breaker manager) will start the BF module.

In addition, the User can also select *none* (e.g.: if the User intends to use one of the three additional assignable trigger inputs).

### NOTICE

Those trips can exclusively start the breaker failures that are assigned within the breaker manager to the breaker that is to be supervised.

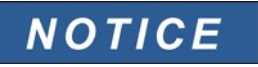

Select the winding side from which the measured currents should be taken in case this protective device is a transformer differential protection.

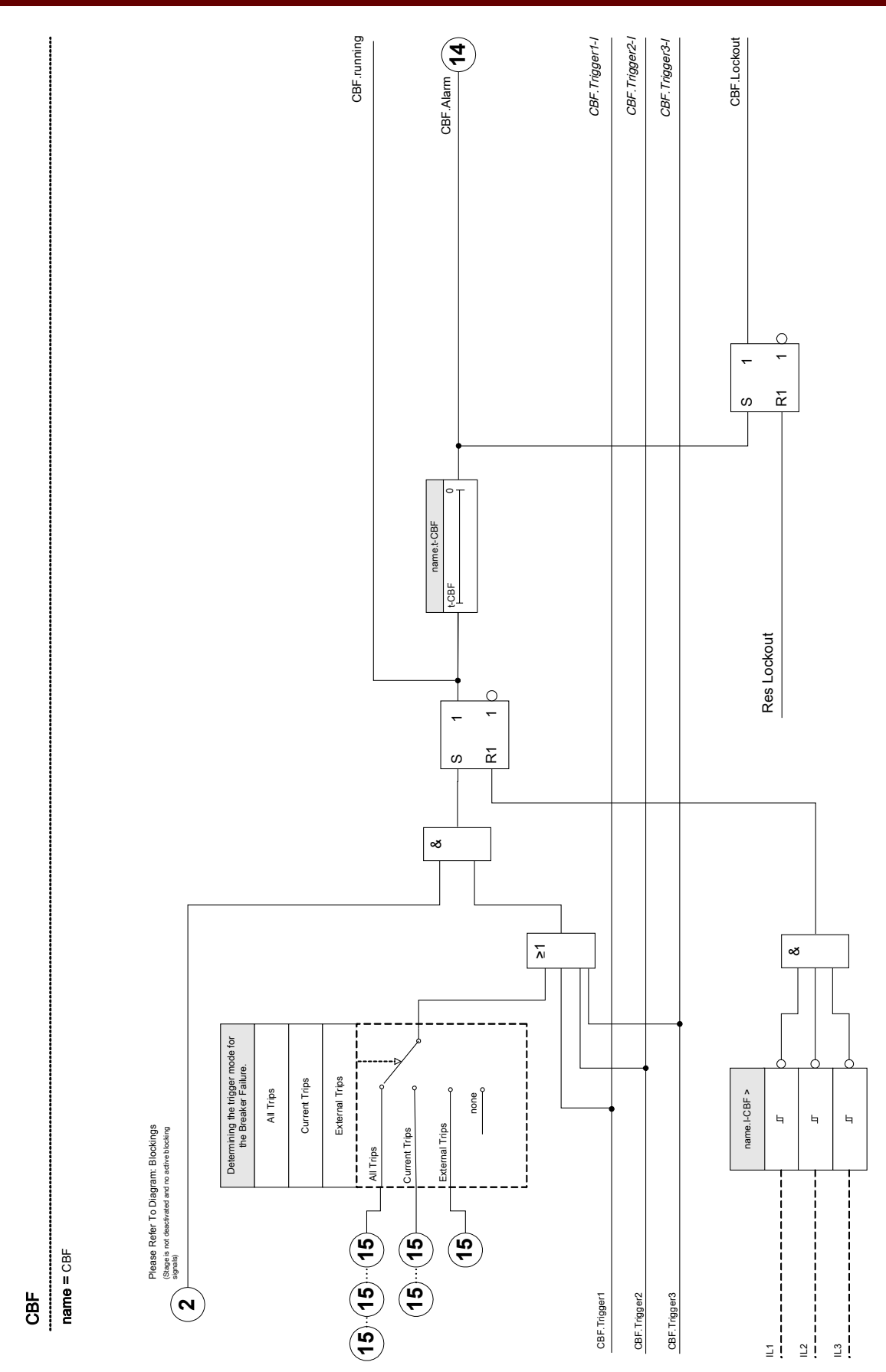

### Device Planning Parameters of the CBF

| Parameter | Description | Options     | Default | Menu path         |
|-----------|-------------|-------------|---------|-------------------|
| Mode      | Mode        | do not use, | use     | [Device planning] |
|           |             | use         |         |                   |

### **Global Protection Parameters of the CBF**

| Parameter | Description                                                                                                    | Setting range                      | Default | Menu path                                                      |
|-----------|----------------------------------------------------------------------------------------------------|------------------------------------|---------|----------------------------------------------------------------|
| ExBlo1    | External blocking of the<br>module, if blocking is<br>activated (allowed) within<br>a parameter set and if the<br>state of the assigned<br>signal is true. | 1n, Assignment List                |         | [Protection Para<br>/Global Prot Para<br>/Supervision<br>/CBF] |
| ExBlo2    | External blocking of the<br>module, if blocking is<br>activated (allowed) within<br>a parameter set and if the<br>state of the assigned<br>signal is true. | 1n, Assignment List                |         | [Protection Para<br>/Global Prot Para<br>/Supervision<br>/CBF] |
| Trigger   | Determining the trigger<br>mode for the Breaker<br>Failure.                                                                                                | ,<br>All Trips,<br>I Fc,<br>ExP Fc |         | [Protection Para<br>/Global Prot Para<br>/Supervision<br>/CBF] |
| Trigger1  | Trigger that will start the CBF.                                                                                                    | Trigger                            |         | [Protection Para<br>/Global Prot Para<br>/Supervision<br>/CBF] |
| Trigger2  | Trigger that will start the CBF.                                                                                                    | Trigger                            |         | [Protection Para<br>/Global Prot Para<br>/Supervision<br>/CBF] |
| Trigger3  | Trigger that will start the CBF.                                                                                                    | Trigger                            |         | [Protection Para<br>/Global Prot Para<br>/Supervision<br>/CBF] |

### Setting Group Parameters of the CBF

NOTICE

In order to prevent a faulty activation of the BF Module, the pickup (alarm) time must be greater than the sum of:

- The close-open time of the breaker (please refer to the technical data of the manufacturer of the breaker);
- + The tripping delay of the device (please refer to the Technical Data section);
- + The security margin; and
- + The operating time.

| Parameter | Description                                                                                                    | Setting range       | Default  | Menu path                                                |
|-----------|----------------------------------------------------------------------------------------------------|---------------------|----------|----------------------------------------------------------|
| Function  | Permanent activation or deactivation of module/stage.                                                                                                    | inactive,<br>active | inactive | [Protection Para<br>/ <n><br/>/Supervision<br/>/CBF]</n> |
| ExBlo Fc  | Activate (allow) or<br>inactivate (disallow)<br>blocking of the<br>module/stage. This<br>parameter is only<br>effective if a signal is<br>assigned to the<br>corresponding global<br>protection parameter. If<br>the signal becomes true,<br>those modules/stages<br>are blocked that are<br>parametrized "ExBlo<br>Fc=active". | inactive,<br>active | inactive | [Protection Para<br>/ <n><br/>/Supervision<br/>/CBF]</n> |
| I-CBF >   | Current level that needs<br>to exist after Trip<br>Command has been<br>given.                                                                                                    | 0.00 - 0.10ln       | 0.00In   | [Protection Para<br>/ <n><br/>/Supervision<br/>/CBF]</n> |
| t-CBF     | If the delay time is<br>expired, an CBF alarm is<br>given out.                                                                                                    | 0.00 - 10.00s       | 0.20s    | [Protection Para<br>/ <n><br/>/Supervision<br/>/CBF]</n> |

### **CBF Input States**

| Name     | Description                                   | Assignment via    |
|----------|-----------------------------------------------|-------------------|
| ExBlo1-I | Module input state: External blocking1        | [Protection Para  |
|          |                                               | /Global Prot Para |
|          |                                               | /Supervision      |
|          |                                               | /CBF]             |
| ExBlo2-I | Module input state: External blocking2        | [Protection Para  |
|          |                                               | /Global Prot Para |
|          |                                               | /Supervision      |
|          |                                               | /CBF]             |
| Trigger1 | Module Input: Trigger that will start the CBF | [Protection Para  |
|          |                                               | /Global Prot Para |
|          |                                               | /Supervision      |
|          |                                               | /CBF]             |
| Trigger2 | Module Input: Trigger that will start the CBF | [Protection Para  |
|          |                                               | /Global Prot Para |
|          |                                               | /Supervision      |
|          |                                               | /CBF]             |
| Trigger3 | Module Input: Trigger that will start the CBF | [Protection Para  |
|          |                                               | /Global Prot Para |
|          |                                               | /Supervision      |
|          |                                               | /CBF]             |

### **CBF Signals (Output States)**

| Name    | Description                     |
|---------|---------------------------------|
| active  | Signal: active                  |
| ExBlo   | Signal: External Blocking       |
| running | Signal: CBF-Module started      |
| Alarm   | Signal: Circuit Breaker Failure |

### **CBF Trigger Functions**

These trips will start the BF module if all trips have been selected as the trigger event.

| Name           | Description          |
|----------------|----------------------|
|                | No assignment        |
| MStart.TripCmd | Signal: Trip Command |
| I[1].TripCmd   | Signal: Trip Command |
| I[2].TripCmd   | Signal: Trip Command |
| I[3].TripCmd   | Signal: Trip Command |

| Name            | Description           |  |
|-----------------|-----------------------|--|
| I[4].TripCmd    | Signal: Trip Command  |  |
| I[5].TripCmd    | Signal: Trip Command  |  |
| II61.TripCmd    | Signal: Trip Command  |  |
| IG[1].TripCmd   | Signal: Trip Command  |  |
| IG[2].TripCmd   | Signal: Trip Command  |  |
| IG[3].TripCmd   | Signal: Trip Command  |  |
| IG[4].TripCmd   | Signal: Trip Command  |  |
| 12>[1].TripCmd  | Signal: Trip Command  |  |
| I2>[2].TripCmd  | Signal: Trip Command  |  |
| ThR.TripCmd     | Signal: Trip Command  |  |
| Jam[1].TripCmd  | Signal: Trip Command  |  |
| Jam[2].TripCmd  | Signal: Trip Command  |  |
| I<[1].TripCmd   | Signal: Trip Command  |  |
| I<[2].TripCmd   | Signal: Trip Command  |  |
| I<[3].TripCmd   | Signal: Trip Command  |  |
| RTD.TripCmd     | Signal: Trip Command  |  |
| ExP[1].TripCmd  | Signal: Trip Command  |  |
| ExP[2].TripCmd  | Signal: Trip Command  |  |
| ExP[3].TripCmd  | Signal: Trip Command  |  |
| ExP[4].TripCmd  | Signal: Trip Command  |  |
| DI Slot X1.DI 1 | Signal: Digital Input |  |
| DI Slot X1.DI 2 | Signal: Digital Input |  |
| DI Slot X1.DI 3 | Signal: Digital Input |  |
| DI Slot X1.DI 4 | Signal: Digital Input |  |

These trips will start the BF module if all current functions have been selected as the trigger event.

| Name           | Description          |
|----------------|----------------------|
|                | No assignment        |
| I[1].TripCmd   | Signal: Trip Command |
| I[2].TripCmd   | Signal: Trip Command |
| I[3].TripCmd   | Signal: Trip Command |
| I[4].TripCmd   | Signal: Trip Command |
| I[5].TripCmd   | Signal: Trip Command |
| I[6].TripCmd   | Signal: Trip Command |
| IG[1].TripCmd  | Signal: Trip Command |
| IG[2].TripCmd  | Signal: Trip Command |
| IG[3].TripCmd  | Signal: Trip Command |
| IG[4].TripCmd  | Signal: Trip Command |
| I2>[1].TripCmd | Signal: Trip Command |

#### Supervision

| Name           | Description          |
|----------------|----------------------|
| I2>[2].TripCmd | Signal: Trip Command |

#### These trips will start the BF module if external trips have been selected as the trigger event.

| Name           | Description          |
|----------------|----------------------|
| n-             | No assignment        |
| ExP[1].TripCmd | Signal: Trip Command |
| ExP[2].TripCmd | Signal: Trip Command |
| ExP[3].TripCmd | Signal: Trip Command |
| ExP[4].TripCmd | Signal: Trip Command |

#### **Commissioning: Circuit Breaker Failure Protection**

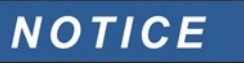

The time that is configured for the BF MUST NOT be below the breaker control time, otherwise an unwanted operation of the BF is caused by any protective trip.

#### Object to Be Tested:

Test of the breaker failure protection.

#### Necessary Means:

- Current source;
- Ammeter; and
- Timer.

# NOTICE

# When testing, the applied test current must always be higher than the tripping threshold *»I-CBF*«. If the test current falls below the threshold while the breaker is in the "Off" position, no pickup will be generated.

#### Procedure (Single-Phase):

For testing the tripping time of the CBF protection, a test current has to be higher than the threshold value of one of the current protection modules that are assigned to trigger the CBF protection. The CBF trip delay can be measured from the time when one of the triggering inputs becomes active to the time when the CBF protection trip is asserted.

To avoid wiring errors, checked to make sure the breaker in the upstream system switches off.

The time, measured by the timer, should be in line with the specified tolerances.

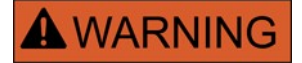

Re-connect the control cable to the breaker!

#### Successful Test Result:

The actual times measured comply with the set point times. The breaker in the higher-level section switches off.

# TCS - Trip Circuit Supervision [74TC]

Available elements: <u>TCS</u>

The trip circuit is monitored by evaluating the auxiliary contacts of the circuit breaker. The CB trip circuits inclusive cable can be monitored by two non-grouped digital inputs. If a circuit is broken an alarm is issued. With this protection module it is assumed that the CB is provided with auxiliary contacts (CB-open and CB-closed), allocated to the digital inputs.

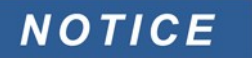

# In Slot 1 has 2 digital inputs, each of which has a separate root (contact separation) for the trip circuit supervision.

In this case the trip circuit supply voltage serves also as supply voltage for the digital inputs and so the supply voltage failure of a trip circuit can be detected directly.

In order to identify a conductor-failure in the trip circuit on the supply line or in the trip coil, the off-coil has to be looped-in to the supervision circuit.

Via the two digital inputs the auxiliary contacts are checked continuously (»INPUT 1« and »Input 2«) for »identity« (both open or both closed). If »identity« is identified, the trip circuit is checked for a possible defect after a set time delay and if necessary the »TCS.ALARM« is issued.

The time delay is to be set in a way that switching actions cannot cause false trips in this module.

Connection example: Trip circuit supervision with two CB auxiliary contacts.

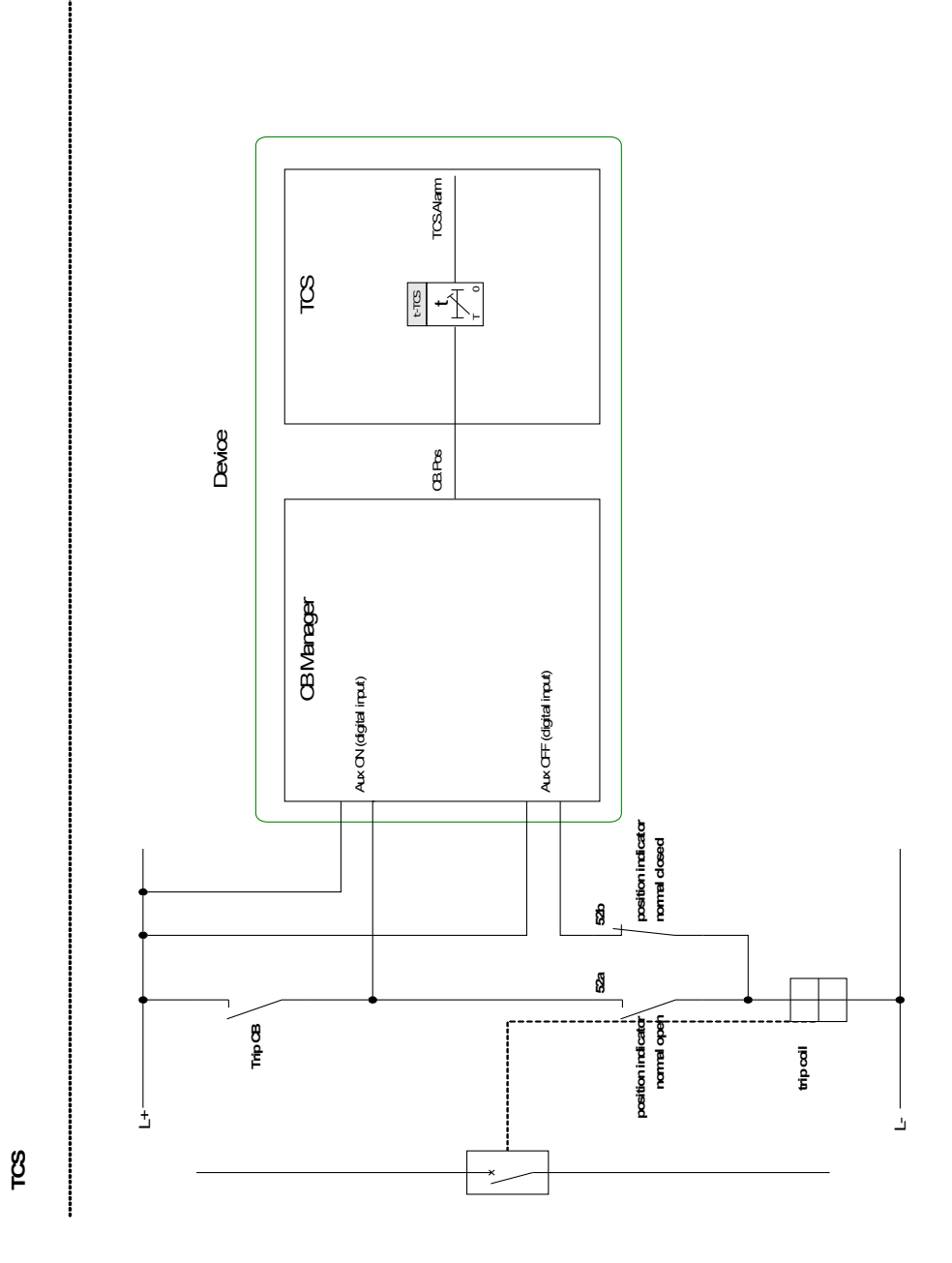

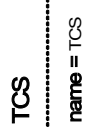

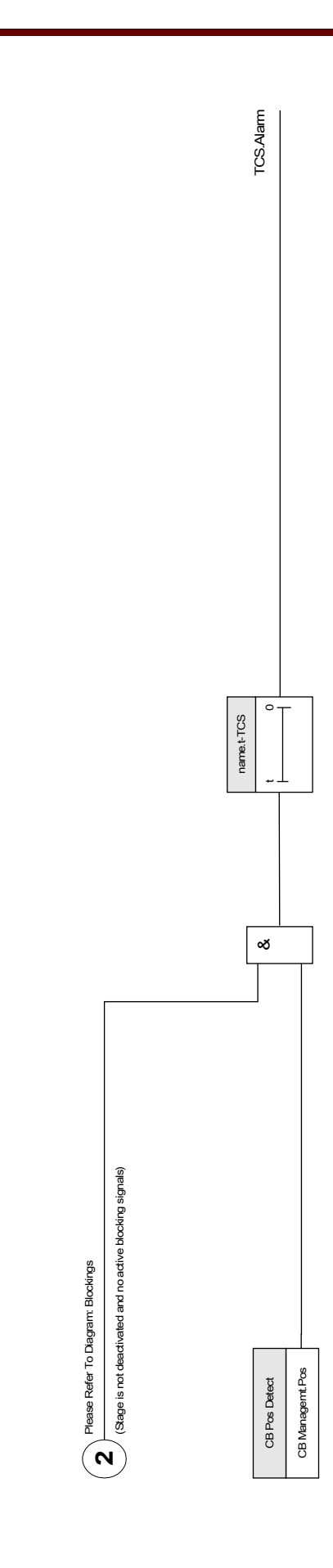

### Device Planning Parameters of the Trip Circuit Supervision

| Parameter | Description | Options     | Default | Menu path         |
|-----------|-------------|-------------|---------|-------------------|
| Mode      | Mode        | do not use, | use     | [Device planning] |
|           |             | use         |         |                   |

### **Global Protection Parameters of the Trip Circuit Supervision**

| Parameter     | Description                                                                                                    | Setting range                                                                                                    | Default | Menu path                                                      |
|---------------|----------------------------------------------------------------------------------------------------|----------------------------------------------------------------------------------------------------|---------|----------------------------------------------------------------|
| CB Pos Detect | Criterion by which the<br>Circuit Breaker Switch<br>Position is to be<br>detected.                                                                         | ,<br>CB.Pos                                                                                                    |         | [Protection Para<br>/Global Prot Para<br>/Supervision<br>/TCS] |
| Mode          | Select if trip circuit is<br>going to be monitored<br>when the breaker is<br>closed or when the<br>breaker is either open or<br>close.                     | Closed,<br>Either                                                                                                    | Closed  | [Protection Para<br>/Global Prot Para<br>/Supervision<br>/TCS] |
| Input 1       | Select the input<br>configured to monitor the<br>trip coil when the breaker<br>is closed.                                                                  | ,<br>DI Slot X1.DI 1,<br>DI Slot X1.DI 2,<br>DI Slot X1.DI 3,<br>DI Slot X1.DI 3,<br>DI Slot X1.DI 4,<br>DI Slot X1.DI 1,<br>DI Slot X1.DI 2,<br>DI Slot X1.DI 3,<br>DI Slot X1.DI 3,<br>DI Slot X1.DI 5,<br>DI Slot X1.DI 5,<br>DI Slot X1.DI 6,<br>DI Slot X1.DI 7,<br>DI Slot X1.DI 8 |         | [Protection Para<br>/Global Prot Para<br>/Supervision<br>/TCS] |
| ExBlo1        | External blocking of the<br>module, if blocking is<br>activated (allowed) within<br>a parameter set and if the<br>state of the assigned<br>signal is true. | 1n, Assignment List                                                                                                    |         | [Protection Para<br>/Global Prot Para<br>/Supervision<br>/TCS] |
| ExBlo2        | External blocking of the<br>module, if blocking is<br>activated (allowed) within<br>a parameter set and if the<br>state of the assigned<br>signal is true. | 1n, Assignment List                                                                                                    | ~-      | [Protection Para<br>/Global Prot Para<br>/Supervision<br>/TCS] |

| Parameter | Description                                                                                                    | Setting range       | Default  | Menu path                                                |
|-----------|----------------------------------------------------------------------------------------------------|---------------------|----------|----------------------------------------------------------|
| Function  | Permanent activation or deactivation of module/stage.                                                                                                    | inactive,<br>active | inactive | [Protection Para<br>/ <n><br/>/Supervision<br/>/TCS]</n> |
| ExBlo Fc  | Activate (allow) or<br>inactivate (disallow)<br>blocking of the<br>module/stage. This<br>parameter is only<br>effective if a signal is<br>assigned to the<br>corresponding global<br>protection parameter. If<br>the signal becomes true,<br>those modules/stages<br>are blocked that are<br>parametrized "ExBlo<br>Fc=active". | inactive,<br>active | inactive | [Protection Para<br>/ <n><br/>/Supervision<br/>/TCS]</n> |
| t-TCS     | Tripping delay time of the<br>Trip Circuit Supervision                                                                                                    | 0.10 - 10.00s       | 0.2s     | [Protection Para<br>/ <n><br/>/Supervision<br/>/TCS]</n> |

### Setting Group Parameters of the Trip Circuit Supervision

### **Trip Circuit Supervision Input States**

| Name     | Description                                                                 | Assignment via    |
|----------|-----------------------------------------------------------------------------|-------------------|
| Aux ON   | Position indicator/check-back signal of the                                 | [Protection Para  |
|          | CB (52a)                                                                    | /Global Prot Para |
|          |                                                                             | /Supervision      |
|          |                                                                             | /TCS]             |
| Aux OFF  | Module input state: Position<br>indicator/check-back signal of the CB (52b) | 0                 |
| ExBlo1-I | Module input state: External blocking1                                      | [Protection Para  |
|          |                                                                             | /Global Prot Para |
|          |                                                                             | /Supervision      |
|          |                                                                             | /TCS]             |
| ExBlo2-I | Module input state: External blocking2                                      | [Protection Para  |
|          |                                                                             | /Global Prot Para |
|          |                                                                             | /Supervision      |
|          |                                                                             | /TCS]             |

| Name            | Description                                        | Assignment via    |
|-----------------|----------------------------------------------------|-------------------|
| CB Pos Detect-I | Module input state: Criterion by which the         | [Protection Para  |
|                 | Circuit Breaker Switch Position is to be detected. | /Global Prot Para |
|                 |                                                    | /Supervision      |
|                 |                                                    | /TCS]             |

### Trip Circuit Supervision Signals (Output States)

| Name         | Description                                                      |  |
|--------------|------------------------------------------------------------------|--|
| active       | Signal: active                                                   |  |
| ExBlo        | Signal: External Blocking                                        |  |
| Alarm        | Signal: Alarm Trip Circuit Supervision                           |  |
| Not Possible | Not possible because no state indicator assigned to the breaker. |  |

### Commissioning: Trip Circuit Supervision [74TC]

NOTICE

For CBs that trip by means of little energy (e.g. via an optocoupler), it has to be ensured that the current applied by the digital inputs will not cause false tripping of the CB.

*Object to be tested* Test of the trip circuit supervision.

*Procedure, part 1* Simulate failure of the control voltage in the power circuits.

*Successful test result, part 1* After expiry of *»t-TCS«* the trip circuit supervision <u>*TCS*</u> of the device should signal an alarm.

*Procedure, part 2* Simulate a broken cable in the CB control circuit.

Successful test result, part 2 After expiry of *»t-TCS*« the trip circuit supervision <u>TCS</u> of the device should signal an alarm.

### CTS - Current Transformer Supervision [60L]

Available elements: CTS

Wire breaks and failures within measuring circuits cause current transformer failures.

The module <u>»CTS«</u> can detect a failure of the CT if the calculated earth current does not match the measured one. If an adjustable threshold value (Difference of measured and calculated earth current) is exceeded, a CT failure can be assumed. This is signalled through a message/alarm.

The precondition is that the conductor currents are measured by the device and the earth current, for instance,

by a ring core type current transformer.

The measuring principles of the circuit supervision are based on comparing the measured and the calculated residual currents. In an ideal case these are:

$$(I\vec{L}1 + I\vec{L}2 + I\vec{L}3) + KI * I\vec{G} = 3 * I_0 + KI * I\vec{G} = 0$$

KI represents a correction factor which takes the different transformation ratio of the phase- and earth current transformers into account. The device automatically calculates this factor from the rated field parameters, i.e. the relation between the rated primary and secondary current values of the phase- and earth current transformers.

For compensating the current proportional ratio error of the measuring circuits, the dynamic correction factor Kd can be used. As a function of the measured max. current this factor is considering the linear rising measuring error.

The limiting value of the CT supervision is calculated as follows:

 $\begin{array}{rcl} \Delta I & = & \text{deviation I (rated value)} \\ \text{Kd} & = & \text{correction factor} \\ \text{Imax} & = & \text{current maximum} \\ \text{Limiting value} & = & \Delta I + \text{Kd x Imax} \end{array}$ 

Precondition for identifying an error:

$$3 * \vec{I_0} + KI * \vec{IG} \ge Delta I + Kd * Imax$$

The evaluation method of the circuit supervision by using factor Kd can be graphically represented as follows.

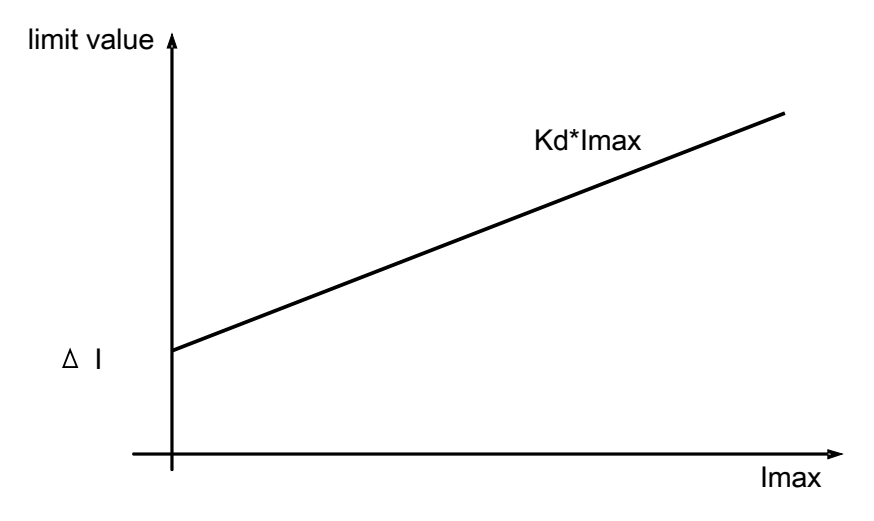

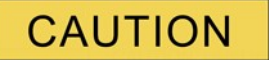

If the current is measured in two phases only (for instant only IL1/IL3) or if there is no separate earth current measuring (e.g. normally via a cable-type CT), the supervision function should be deactivated.

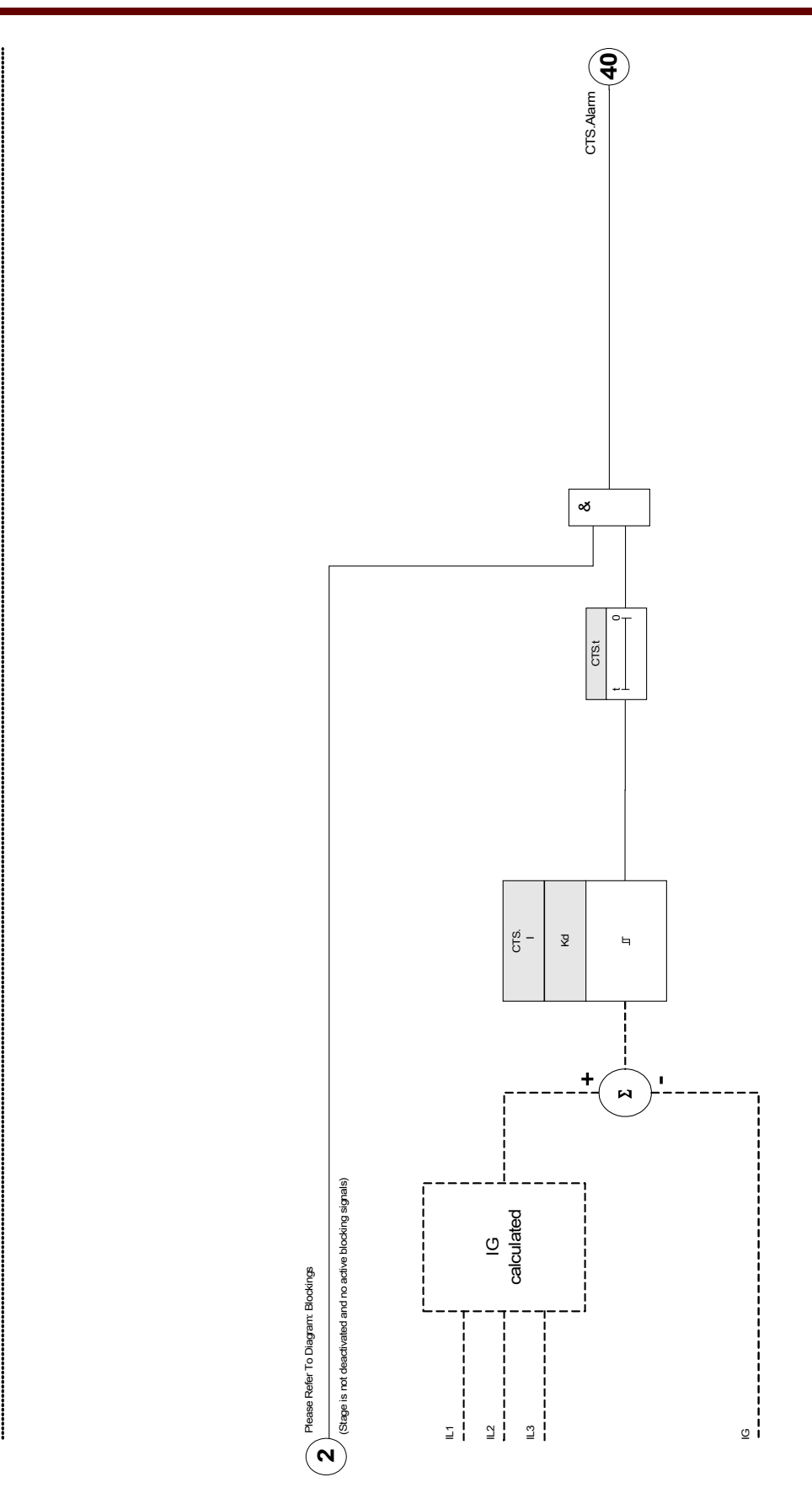

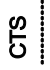

### **Device Planning Parameters of the Current Transformer Supervision**

| Parameter | Description | Options     | Default | Menu path         |
|-----------|-------------|-------------|---------|-------------------|
| Mode      | Mode        | do not use, | use     | [Device planning] |
|           |             | use         |         |                   |

### **Global Protection Parameter of the Current Transformer Supervision**

| Parameter | Description                                                                                                    | Setting range       | Default | Menu path                                                      |
|-----------|----------------------------------------------------------------------------------------------------|---------------------|---------|----------------------------------------------------------------|
| ExBlo1    | External blocking of the<br>module, if blocking is<br>activated (allowed) within<br>a parameter set and if the<br>state of the assigned<br>signal is true. | 1n, Assignment List | -,-     | [Protection Para<br>/Global Prot Para<br>/Supervision<br>/CTS] |
| ExBlo2    | External blocking of the<br>module, if blocking is<br>activated (allowed) within<br>a parameter set and if the<br>state of the assigned<br>signal is true. | 1n, Assignment List |         | [Protection Para<br>/Global Prot Para<br>/Supervision<br>/CTS] |

### Setting Group Parameters of the Current Transformer Supervision

| Parameter | Description                                                                                                    | Setting range       | Default  | Menu path                                                |
|-----------|----------------------------------------------------------------------------------------------------|---------------------|----------|----------------------------------------------------------|
| Function  | Permanent activation or deactivation of module/stage.                                                                                                    | inactive,<br>active | inactive | [Protection Para<br>/ <n><br/>/Supervision<br/>/CTS]</n> |
| ExBlo Fc  | Activate (allow) or<br>inactivate (disallow)<br>blocking of the<br>module/stage. This<br>parameter is only<br>effective if a signal is<br>assigned to the<br>corresponding global<br>protection parameter. If<br>the signal becomes true,<br>those modules/stages<br>are blocked that are<br>parametrized "ExBlo<br>Fc=active". | inactive,<br>active | inactive | [Protection Para<br>/ <n><br/>/Supervision<br/>/CTS]</n> |

| Parameter   | Description                                                                                                    | Setting range | Default | Menu path                                                |
|-------------|----------------------------------------------------------------------------------------------------|---------------|---------|----------------------------------------------------------|
| ΔΙ          | In order to prevent faulty tripping of phase selective protection functions that use the current as tripping criterion. If the difference of the measured earth current and the calculated value I0 is higher than the pick up value $\Delta I$ , an alarm event is generated after expiring of the excitation time. In such a case, a fuse failure, a broken wire or a faulty measuring circuit can be assumed. | 0.10 - 1.00ln | 0.50In  | [Protection Para<br>/ <n><br/>/Supervision<br/>/CTS]</n> |
| Alarm delay | Alarm delay                                                                                                    | 0.1 - 9999.0s | 1.0s    | [Protection Para<br>/ <n><br/>/Supervision<br/>/CTS]</n> |
| Kd          | Dynamic correction factor<br>for the evaluation of the<br>difference between<br>calculated and measured<br>earth current. This<br>correction factor allows<br>transformer faults,<br>caused by higher<br>currents, to be<br>compensated.                                                                                                    | 0.00 - 0.99   | 0.00    | [Protection Para<br>/ <n><br/>/Supervision<br/>/CTS]</n> |

### **Current Transformer Supervision Input States**

| Name     | Description                            | Assignment via    |
|----------|----------------------------------------|-------------------|
| ExBlo1-I | Module input state: External blocking1 | [Protection Para  |
|          |                                        | /Global Prot Para |
|          |                                        | /Supervision      |
|          |                                        | /CTS]             |
| ExBlo2-I | Module input state: External blocking2 | [Protection Para  |
|          |                                        | /Global Prot Para |
|          |                                        | /Supervision      |
|          |                                        | /CTS]             |

### **Current Transformer Supervision Signals (Outputs States)**

| Name   | Description                                                     |
|--------|-----------------------------------------------------------------|
| active | Signal: active                                                  |
| ExBlo  | Signal: External Blocking                                       |
| Alarm  | Signal: Alarm Current Transformer Measuring Circuit Supervision |

### **Commissioning: Current Transformer Failure Supervision**

# NOTICE Precondition:

 Measurement of all three phase currents (are applied to the measuring inputs of the device).
 The earth current is detected via a cable-type transformer (not in Holmgreen connection).

#### Object to be tested

Check of the CT supervision (by comparing the calculated with the measured earth current).

#### Necessary means:

Three-phase current source.

#### Procedure, part 1:

- Set the limiting value of the CTS to *»delta I=0.1\*In«*.
- Feed a three-phase, symmetrical current system (approx. nominal current) to the secondary side.
- Disconnect the current of one phase from one of the measuring inputs (the symmetrical feeding at secondary side has to be maintained).
- Make sure that the signal »CTS.ALARM« is generated now.

#### Successful test result, part 1:

• The signal »CTS.ALARM« is generated.

#### Procedure, part 2:

- Feed a three-phase, symmetrical current system (approx. nominal current) to the secondary side.
- Feed a current that is higher than the threshold value for the measuring circuit supervision to the earth current measuring input.
- Ascertain that the signal »CTS.ALARM« is generated now.

Successful test result, part 2 The signal »CTS.ALARM« is generated.

### Self Supervision

*HighPROTEC* devices are continuously monitored and supervised through different methods during normal operation as well as during start-up phase.

Results of this supervision may be:

- messages appearing within event-recorder (from release 1.2 or later);
- indications within the display or Smart View;
- corrective measures;
- disabling of protection functions;
- restart of the device;

or any combination out of these.

In case of failures that cannot be corrected immediately, three restarts within 20 minutes are accepted before the device will be deactivated. The device should be removed in for service in such case. Contact data and address can be found at the end of this manual.

In case of any failures, the recorders of the device should be left untouched to ensure an easy diagnosis and proper repair at the factory. Besides the records and visible indications to the customer there exists internal information about failures. These allow service personnel to make a detailed analysis of files with failure reports, at least at factory site.

Self supervision is applied by different functions at different cyclic or non-cyclic timings to the following parts and functions of the device:

- faultless cyclic execution of software;
- functional capability of memory boards;
- consistency of data;
- functional capability of hardware sub-assemblies; and
- faultless operation of the measuring unit.

Faultless cyclic operation of software is supervised by timing analysis and checking results of different functions. Errors of the software function (watchdog function) lead to restarting the device and switching off the self-supervision relay (life-contact). Also the System-OK LED will blink red, after three unsuccessful attempts to restart the device within a time-period of 20 minutes.

The main processor cyclically monitors the operation of the signal processor and initiates corrective actions or restart of the device in case of faulty operation.

Data and files are generally secured against unintended overwriting or faulty changes by check sums

The measuring unit continuously checks the measured data by comparing received data with data from a second channel sampled in parallel.

The auxiliary voltage is monitored continuously. If the voltage of one of the different supply circuits falls below a certain threshold, a restart of the device is initiated. If the voltage staggers around the threshold, the device also starts again after several seconds. Additionally the level of all internal supply voltage groups are continuously monitored.

Independent of these separate monitoring functions, the intermediate voltage circuit is buffered until all important and relevant operational and fault-data have been saved and the device initiates a restart.

### Error Messages / -Codes

After a reboot of the device the reason for rebooting will be displayed under [Operation/Status Display/Sys/Reset]. For more information about the reboot reason please follow this chapter.

The reboot will also be logged within the event recorder. Rebooting causes an event named "Sys.reboot".

Numerical reboot codes:

| Error messages / -codes |                                                                                                    |  |
|-------------------------|----------------------------------------------------------------------------------------------------|--|
| 1.                      | Reboot after clean switching off of the device normal reboot after clean shut down of the device.                                             |  |
| 2.                      | Reboot by user command user-initiated reboot through panel-command.                                                                           |  |
| 3.                      | Super reset: reset to factory settings.                                                                                                    |  |
| 4.                      | Restart by debugger; internally for system-analysis purpose.                                                                                  |  |
| 5.                      | Restart because of configuration changes.                                                                                                    |  |
| 6.                      | General failure: reboot.                                                                                                    |  |
| 7.                      | Reboot by SW-system abort (HOST-side); summary of several reboot reasons detected by software, i.e. wrong pointer, corrupted files etc.       |  |
| 8.                      | Reboot by watchdog timeout (HOST-side) - Signaling if the protection-class-task hangs.                                                        |  |
| 9.                      | Reboot by system abort (DSP-side); summary of several reboot reasons detected by software, i.e. wrong pointer, DSP-side.                      |  |
| 10.                     | Reboot by watchdog timeout (DSP-side) - Appears when DSP sequence needs too long for one cycle.                                               |  |
| 11.                     | Loss of auxiliary voltage or low voltage reboot after loss of auxiliary voltage or voltage dropping below reboot-level but not becoming zero. |  |
| 12.                     | Faulty memory access: message of MMU (memory mapping unit) that prohibited memory access has occurred.                                        |  |

\Lambda DANGER

# Commissioning

Before starting work on an opened switchboard, it is imperative that the complete switchboard is dead and the following 5 safety regulations are always met.

Disconnect from the power supply;

Secure against reconnection;

Verify if the equipment is dead;

Safety precautions:

•

•

٠

|                 | <ul> <li>Connect to ground and short-circuit all phases; and</li> <li>Cover or safeguard all live adjacent parts.</li> </ul>                                                                                                    |
|-----------------|----------------------------------------------------------------------------------------------------|
| <b>A</b> DANGER | The secondary circuit of a current transformer must never be opened during operation. The prevailing high voltages are dangerous to life.                                                                                                    |
| <b>WARNING</b>  | Even when the auxiliary voltage is switched off, it is likely that there are still hazardous voltages at the component connections.<br>All locally applicable, national, and international installation and safety regulations for working at electrical power installations must always be                                                                                                    |
|                 | followed (e.g. VDE, EN, DIN, IEC).<br>Prior to the initial voltage connection, the following must be guaranteed:                                                                                                    |
| VVARINING       | <ul> <li>Correct grounding of the device;</li> <li>That all signal circuits are tested;</li> <li>That all control circuits are tested;</li> <li>Transformer wiring is checked;</li> <li>Correct rating of the Cts;</li> <li>Correct burden of the Cts;</li> <li>That the operational conditions are in line with the Technical Data;</li> <li>Correct rating of the transformer protection;</li> <li>Function of the transformer fuses;</li> <li>Correct wiring of all digital inputs;</li> <li>Polarity and capacity of the supply voltage; and</li> <li>Correct wiring of the analogue inputs and outputs.</li> </ul> |
| NOTICE          | The permissible deviations of measuring values and device adjustment are dependent on the technical data/tolerances.                                                                                                    |
|                 |                                                                                                    |

### **Commissioning/Protection Test**

| <b>WARNING</b> | Putting into operation/protection test must be carried out by authorized and qualified personnel. Before the device is put into operation the related documentation has to be read and understood.                                                                                                    |
|----------------|----------------------------------------------------------------------------------------------------|
| WARNING        | <ul> <li>With any test of the protection functions the following has to be checked: <ul> <li>Is activation/tripping saved in the event recorder?</li> <li>Is tripping saved in the fault recorder?</li> <li>Is tripping saved in the disturbance recorder?</li> <li>Are all signals/messages correctly generated?</li> <li>Do all general parametrized blocking functions work properly?</li> <li>Do all temporary parametrized (via DI) blocking functions work properly?</li> <li>To enable checks on all LEDs and relay functions, these have to be provided with the relevant alarm and tripping functions of the respective protection functions/elements. This has to be tested in practical operation.</li> </ul> </li> </ul> |
| WARNING        | <ul> <li>Check of all temporary blockings (via digital inputs):</li> <li>In order to avoid malfunctions, all blockings related to tripping/non-tripping of protection function have to be tested. The test can be very complex and should therefore be performed by the same people who set up the protection concept.</li> </ul>                                                                                                    |
| CAUTION        | <ul><li>Check of all general trip blockings:</li><li>All general trip blockings have to be tested.</li></ul>                                                                                                    |
| NOTICE         | Prior to the initial operation of the protection device all tripping times and values shown in the adjustment list have to be confirmed by a secondary test                                                                                                    |
| NOTICE         | Any description of functions, parameters, inputs, or outputs that do not match the device in hand, can be ignored.                                                                                                    |

### Putting out of Operation – Plug out the Relay

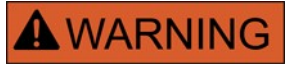

Warning! Dismounting the relay will lead to a loss of the protection functionality. Ensure that there is a back-up protection. If you are not aware of the consequences of dismounting the device – stop! Don't start.

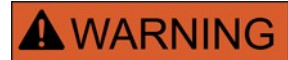

Inform SCADA before you start.

Switch-off the power supply.

Ensure, that the cabinet is dead and that there are no voltages that could

lead to personal injury.

Plug-out the terminals at the rear-side of the device. Do not pull any cable – pull on the plugs! If it is stuck use for example a screw driver.

Fasten the cables and terminals in the cabinet by means of cable clips to ensure that no accidental electrical connections are caused.

Hold the device at the front-side while opening the mounting nuts.

Remove the device carefully out of the cabinet.

In case no other device is to be mounted or replaced cover/close the cutout in the front-door.

Close the cabinet.

### Service and Commissioning Support

Within the service menu various functions support maintenance and commissioning of the device.

#### General

Within the menu [Service/General], the user can initiate a reboot of the device.

### Forcing the Relay Output Contacts

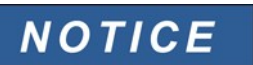

The parameters, their defaults, and setting ranges have to be taken from Relay Output Contacts section.

Principle – General Use

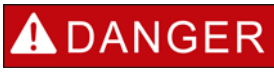

The User MUST ENSURE that the relay output contacts operate normally after maintenance is completed. If the relay output contacts do not operate normally, the protective device WILL NOT provide protection.

For commissioning purposes or for maintenance, relay output contacts can be set by force.

Within this mode [Service/Test Mode (Prot inhibit)/WARNING! Cont?/Force RO], relay output contacts can be set by force:

- Permanent or
- Via timeout.

If they are set with a timeout, they will keep their "Force Position" only as long as this timer runs. If the timer expires, the relay will operate normally. If they are set as Permanent, they will keep the "Force Position" continuously.

There are two options available:

- Forcing a single relay »Force Rox« and
- Forcing an entire group of relay output contacts »Force all Outs«.

Forcing an entire group takes precedence over forcing a single relay output contact!

NOTICE

A relay output contact <u>will NOT follow a force command</u> as long as it is disarmed at the same time.

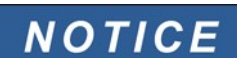

A relay output contact will follow a force command:

- If it is not disarmed; and
- If the Direct Command is applied to the relay(s).

Keep in mind, that the forcing of all relay output contacts (of the same assembly group) takes precedence over the force command of a single relay output contact.

**Disarming the Relay Output Contacts** 

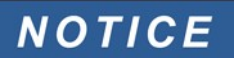

The parameters, their defaults, and setting ranges have to be taken from the Relay Output Contacts section.

#### Principle – General Use

Within this mode [Service/Test Mode (Prot inhibit)/WARNING! Cont?/DISARMED], entire groups of relay output contacts can be disabled. By means of this test mode, contact outputs switching actions of the relay output contacts are prevented. If the relay output contacts are disarmed, maintenance actions can be carried out without the risk of taking entire processes off-line.

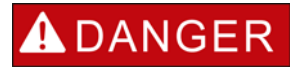

The User MUST ENSURE that the relay output contacts are ARMED AGAIN after maintenance is complete. If they are not armed, the protective device WILL NOT provide protection.

# **NOTICE** Zone Interlocking Output and the Supervision Contact cannot be disarmed.

Within this mode [Service/Test Mode (Prot inhibit)/WARNING! Cont?/DISARMED], entire groups of relay output contacts can be disarmed:

- Permanent or
- Via timeout.

If they are set with a timeout, they will keep their "Disarm Position" only as long as this timer runs. If the timer expires, the relay output contacts will operate normally. If they are set Permanent, they will keep the "Disarm State" continuously.

| NOTICE | A rela  | y output contact <u>will NOT be disarmed as long as</u> :                             |
|--------|---------|---------------------------------------------------------------------------------------|
|        | •       | It's latched (and not yet reset).                                                     |
|        | •       | A running t-OFF-delay timer is not yet expired (hold time of a relay output contact). |
|        | •       | The Disarm Control is not set to active.                                              |
|        | •       | The Direct Command is not applied.                                                    |
| NOTICE | A relay | y output contact <u>will be disarmed</u> if it´s not latched and                      |
|        | •       | There is no running t-OFF-delay timer (hold time of a relay output contact), and      |
|        |         | The DICADM Control is act to active and                                               |
|        | •       | The DISARM Control is set to active, and                                              |
|        | •       | The Disarm Control is set to active, and                                              |

# **Technical Data**

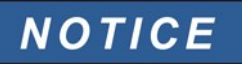

Use Copper conductors only, 75°C. Conductor size AWG 14 [2.5 mm<sup>2</sup>].

### **Climatic Environmental Conditions**

| Type of device | Storage Temperature:               | Operating Temperature:            |
|----------------|------------------------------------|-----------------------------------|
| MRA4           | -30°C up to +70°C (-22°F to 158°F) | -20°C up to +60°C (-4°F to 140°F) |
| MRI4           | -25°C up to +70°C (-13°F to 158°F) | -0°C up to +55°C (-32°F to 131°F) |
| MRU4           | -25°C up to +70°C (-13°F to 158°F) | -0°C up to +55°C (-32°F to 131°F) |
| MRDT4          | -25°C up to +70°C (-13°F to 158°F) | -20°C up to +55°C (-4°F to 131°F) |
| MRM4           | -25°C up to +70°C (-13°F to 158°F) | -0°C up to +55°C (-32°F to 131°F) |

Permissible Humidity at Ann. Average: Permissible Installation Altitude: <75% rel. (on 56d up to 95% rel.) <2000 m (6561.67 ft) above sea level If 4000 m (13123.35 ft) altitude apply a changed classification of the operating and test voltages may be necessary.

### **Degree of Protection EN 60529**

| HMI front panel with seal    | IP54 |
|------------------------------|------|
| HMI front panel without seal | IP50 |
| Rear side terminals          | IP20 |

### **Routine Test**

| Insulation test acc. to IEC60255-5:                                         | All tests to be carried out against earth and other input- and output circuits |
|-----------------------------------------------------------------------------|--------------------------------------------------------------------------------|
| Aux. voltage supply, digital inputs, current measuring inputs, signal relay | 2.5 kV (eff) / 50 Hz                                                           |
| outputs:                                                                    |                                                                                |
| Voltage measuring inputs:                                                   | 3.0 kV (eff) / 50 Hz                                                           |
| All wire-bound communication interfaces:                                    | 1.5 KV DC                                                                      |

### Housing

Housing B2: height/-width Housing depth (incl. terminals): Material, housing: Material, front panel: Mounting position:

173 mm (6.811" / 4 U)/ 212.7 mm (8.374" / 42 HP) 208 mm (8.189") Aluminium extruded section Aluminium/Foil front Horizontal (±45° around the X-axis must be permitted)

Weight:

approx. 2.4 kg (5.291 lb)

### **Current and Earth Current Measurement**

### Plug-in Connectors with Integrated Short-Circuiter

(Conventional Current Inputs)

| Nominal currents:<br>Max. measuring range:                                      | 1 A / 5 A<br>up to 40 x In (phase currents)<br>up to 25 x In (earth current standard)                                                                                                    |  |
|---------------------------------------------------------------------------------|----------------------------------------------------------------------------------------------------|--|
| Nominal currents:                                                               | 0.1 A / 0.5 A                                                                                                    |  |
| (Earth Current Sensitive)<br>Max. measuring range:<br>(Earth Current Sensitive) | up to 2.5 x In                                                                                                    |  |
| Continuous loading capacity:                                                    | 4 x In/continuously                                                                                                    |  |
| Overcurrent proof:                                                              | 30 x ln/10 s<br>100 x ln/1 s<br>250 x ln/10 ms (1 half-wave)                                                                                                    |  |
| Power consumption:                                                              | Phase current inputs:<br>at In = 1A S = $0.15 \text{ mVA}$<br>at In = 5A S = $0.15 \text{ mVA}$                                                                                                    |  |
|                                                                                 | Earth current input:<br>at In = 1A S = $0.35 \text{ mVA}$<br>at In = 5A S = $0.35 \text{ mVA}$                                                                                                    |  |
| Frequency range:                                                                | 50 Hz / 60 Hz ±10%                                                                                                    |  |
| Terminals:                                                                      | Screw-type terminals with integrated short-circuiters (contacts)                                                                                                    |  |
| Screws:                                                                         | M4, captive type acc. to VDEW                                                                                                    |  |
| Connection Cross Sections:                                                      | 1 x or 2 x 2.5 mm <sup>2</sup> (2 x AWG 14) with wire end ferrule<br>1 x or 2 x 4.0 mm <sup>2</sup> (2 x AWG 12) with ring cable sleeve or cable sleeve<br>1 x or 2 x 6 mm <sup>2</sup> (2 x AWG 10) with ring cable sleeve or cable sleeve |  |
|                                                                                 | The current measuring board's terminal blocks may be used as with 2 (double) conductors AWG 10,12,14 otherwise with single conductors only.                                                                                                 |  |

### **Voltage Supply**

| Aux. Voltage:                          | 24V - 270 V DC/48 - 230 V AC (-20/+10%)                                       |
|----------------------------------------|-------------------------------------------------------------------------------|
| Buffer time in case of supply failure: | >= 50 ms at minimal aux. voltage communication is permitted to be interrupted |
| Max. permissible making current:       | 18 A peak value for <0.25 ms<br>12 A peak value for <1 ms                     |

The voltage supply must be protected by a fuse of:

- 2,5 A time-lag miniature fuse 5x20 mm (approx. 1/5" x 0.8") according to IEC 60127
- 3,5 A time-lag miniature fuse 6,3x32 mm (approx. 1/4" x 1 1/4") according to UL 248-14

Power supply range:

24-270 V DC: 48-230 V AC (for frequencies of 50-60 Hz):

### **Power Consumption**

Power consumption in idle mode 6 W 6 VA Max. power consumption

8.5 W 8.5 VA

### Display

LCD with LED background illumination 128 x 64 pixel

LED-Type: Number of LEDs, Housing B2:

Resolution graphics display:

Two coloured: red/green 8

### Front Interface RS232

Baud rates: Handshake: Connection:

Display type:

115200 Baud RTS and CTS 9-pole D-Sub plug

### **Real Time Clock**

Running reserve of the real time clock: 1 year min.

### **Digital Inputs**

Un = 24 V DC, 48 V DC, 60 V DC,

110 V AC/DC, 230 V AC/DC

Max. input voltage: Input current: Reaction time: Fallback time: 300 V DC/259 V AC <4 mA <20 ms <30 ms

min. 19.2 V DC

max. 9.6 V DC

Min. 42.6 V DC

max. 21.3 V DC

min. 88.0 V DC/88.0 V AC

max. 44.0 V DC/44.0 V AC

min. 184 V DC/184 V AC

max. 92 V DC/92 V AC

Screw-type terminals

(Safe state of the digital inputs)

4 Switching thresholds:

Un = 24 V DC: Switching threshold 1 ON: Switching threshold 1 OFF:

Un = 48 V/60V DC: Switching threshold 2 ON: Switching threshold 2 OFF:

Un = 110 V AC/DC: Switching threshold 3 ON: Switching threshold 3 OFF:

Un = 230 V AC/DC: Switching threshold 4 ON: Switching threshold 4 OFF

Terminals:

### **Binary Output Relays**

Continuous current: Max. Switch-on current:

Max. breaking current:

Max. switching voltage: Switching capacity: Contact type: Terminals: 5 A AC/DC 25 A AC/DC for 4 s 30 A / 230 Vac according to ANSI IEEE Std C37.90-2005 30 A / 250 Vdc according to ANSI IEEE Std C37.90-2005 5 A AC up to 240 V AC 5 A DC up to 30 V (resistive) 0.3 A DC at 250 V (resistive) 250 V AC/250 V DC 1250 VA 1 changeover contact Screw-type terminals

### **Time Synchronization IRIG**

Nominal input voltage: Connection: 5 V Screw-type terminals (twisted pair)

### Analogue Output

Output Current Maximum Load Resistance

In case of the use of unshielded twisted pair cables, the length must not exceed 10 m.

1 kΩ

4...20 mA

### **RS485\***

Master/Slave: Connection: Slave 9-pole D-Sub socket (external terminating resistors/in D-Sub) or 6 screw-clamping terminals RM 3.5 mm (138 MIL) (terminating resistors internal)

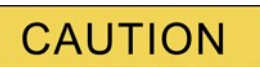

In case that the RS485 interface is realized via terminals, the communication cable has to be shielded. The shielding has to be fixed at the screw that is marked with the ground symbol (rear side of the device).

### Fibre Optic\*

Master/Slave: Connection: Slave ST-Plug

### **URTD-Interface\***

Connection: Versatile Link

\*availability depends on device

# Boot phase

After switching on the power supply the protection will be available in approximately 9 seconds. After approximately 1 min 5 seconds the boot phase is completed (HMI and Communication initialized).

# Standards

### Approvals

#### • GOST-R

UL-listed file: e217753

### **Design Standards**

| EN 61000-6-2                                       |
|----------------------------------------------------|
| EN 61000-6-3                                       |
| IEC 60255-6                                        |
| EN 50178                                           |
| UL 508 (Industrial Control Equipment)              |
| CSA C22.2 No. 14-95 (Industrial Control Equipment) |
| ANSI C37.90                                        |
|                                                    |

# High Voltage Tests (IEC 60255-6)

| High frequency interference test           |                                                             |                            |  |  |
|--------------------------------------------|-------------------------------------------------------------|----------------------------|--|--|
| IEC 60255-22-1<br>class 3                  | Within one circuit                                          | 1 kV/2 s                   |  |  |
|                                            | Circuit to earth                                            | 2.5 kV/2 s                 |  |  |
|                                            | Circuit to circuit                                          | 2.5 kV/2 s                 |  |  |
| Insulation voltage test                    |                                                             |                            |  |  |
| IEC 60255-5<br>EN 50178                    | All circuits to other circuits and exposed conductive parts | 2.5 kV (eff.)/50Hz, 1 min. |  |  |
|                                            | Except interfaces                                           | 1,5 kV DC, 1 min.          |  |  |
|                                            | and Voltage measuring input                                 | 3 kV (eff.)/50 Hz, 1 min.  |  |  |
| <i>Impulse voltage test</i><br>IEC 60255-5 | 1                                                           | 5 kV/0.5J, 1.2/50 µs       |  |  |

# **EMC Immunity Tests**

| Fast transient disturbance ir                   | nmunity test (Burst)          |                |
|-------------------------------------------------|-------------------------------|----------------|
| IEC 60255-22-4<br>IEC 61000-4-4                 | Power supply, mains inputs    | ±4 kV, 2.5 kHz |
| class 4                                         | Other in- and outputs         | ±2 kV, 5 kHz   |
| Surge immunity test<br>IEC 61000-4-5<br>class 4 | Within one circuit            | 2 kV           |
|                                                 | Circuit to earth              | 4 kV           |
| Class 3                                         | Communication cables to earth | 2 kV           |
| Electrical discharge immunity<br>IEC 60255-22-2<br>IEC 61000-4-2<br>class 3 | <i>test</i><br>Air discharge | 8 kV   |
|-----------------------------------------------------------------------------|------------------------------|--------|
|                                                                             | Contact discharge            | 6 kV   |
| Radiated radio-frequency electromagnetic field immunity test                |                              |        |
| IEC 61000-4-3                                                               | 26 MHz – 80 MHz              | 10 V/m |
| Class X                                                                     | 80 MHz – 1 GHz               | 35 V/m |
| ANSI C37.90.2                                                               | 1 GHz – 3 GHz                | 10 V/m |
| Immunity to conducted disturbances induced by radio frequency fields        |                              |        |
| IEC 61000-4-6<br>class 3                                                    |                              | 10 V   |

| Power frequency magnetic fie | eld immunity test |         |
|------------------------------|-------------------|---------|
| IEC 61000-4-8                | continues         | 30 A/m  |
| class 4                      | 3 sec             | 300 A/m |

# **EMC Emission Tests**

Radio interference suppression test IEC/CISPR11

Limit value class B

Radio interference radiation test IEC/CISPR11

Limit value class B

# **Environmental Tests**

| Classification:<br>IEC 60068-1                      | Climatic<br>classification                                                                 | 20/060/56                                    |
|-----------------------------------------------------|--------------------------------------------------------------------------------------------|----------------------------------------------|
| IEC 60721-3-1                                       | Classification of ambient conditions                                                       | 1K5/1B1/1C1L/1S1/1M2                         |
| IEC 60721-3-2                                       | Classification of ambient conditions                                                       | 2K4/2B1/2C1/2S1/2M2                          |
| IEC 60721-3-3                                       | Classification of ambient conditions<br>(Stationary use at weather protected<br>locations) | 3K6/3B1/3C1/3S1/3M2<br>but min20°C/max +60°C |
| <i>Test Ad: Cold</i><br>IEC 60068-2-1               | Temperature<br>test duration                                                               | -20°C<br>16 h                                |
| Test Bd: Dry Heat                                   |                                                                                            |                                              |
| IEC 60068-2-2                                       | Temperature<br>Relative humidity<br>test duration                                          | 60°C<br><50%<br>72 h                         |
| <i>Test Cab: Damp Heat (stead</i><br>IEC 60068-2-78 | <i>'y state)</i><br>Temperature<br>Relative humidity                                       | 40°C<br>93%                                  |

|                                                                                | test duration                                             | 56 d                                             |
|--------------------------------------------------------------------------------|-----------------------------------------------------------|--------------------------------------------------|
| <i>Test Db: Damp Heat (cyclic)</i><br>IEC 60068-2-30                           | Temperature<br>Relative humidity<br>Cycles (12 + 12-hour) | 60°C<br>95%<br>2                                 |
|                                                                                | <b>Mechanical Tests</b>                                   |                                                  |
| Test Fc: Vibration response t<br>IEC 60068-2-6<br>IEC 60255-21-1<br>class 1    | est<br>(10 Hz – 59 Hz)<br>Displacement                    | 0.035 mm                                         |
|                                                                                | (59Hz – 150Hz)<br>Acceleration                            | 0.5 gn                                           |
|                                                                                | Number of cycles in each axis                             | 1                                                |
| Test Fc: Vibration endurance<br>IEC 60068-2-6<br>IEC 60255-21-1<br>class 1     | test<br>(10 Hz – 150 Hz)<br>Acceleration                  | 1.0 gn                                           |
|                                                                                | Number of cycles in each axis                             | 20                                               |
| <i>Test Ea: Shock tests</i><br>IEC 60068-2-27<br>IEC 60255-21-2                | Shock response test                                       | 5 gn, 11 ms, 3 impulses in each direction        |
|                                                                                | Shock resistance test                                     | 15 gn, 11 ms, 3 impulses in each direction       |
| Test Eb: Shockendurance tes<br>IEC 60068-2-29<br>IEC 60255-21-2<br>class 1     | st<br>Shock endurance test                                | 10 gn, 16 ms, 1000 impulses in each direction    |
| <i>Test Fe: Earthquake test</i><br>IEC 60068-3-3<br>KTA 3503<br>IEC 60255-21-3 | Single axis earthquake vibration test                     | 3 – 7 Hz: Horizontal 10 mm,<br>1 cycle each axis |
| class 2                                                                        |                                                           | 7 – 35 Hz Horizontal: 2 gn,<br>1 cycle each axis |

# **Tolerances**

It has to be observed, that the set pickup and release values (hysteresis) including tolerances, are always within the permissible measuring range.

### **Real Time Clock Tolerances**

Resolution: Tolerance: 1 ms <1 minute / month (+20°C) <±1ms if synchronized via IRIG-B

# **Measured Value Acquisition Tolerances**

### Phase and Earth Current Measuring

Frequency range: Accuracy: Amplitude error if I < 1 x IN: Amplitude error if I > 1 x IN < 2 x IN: Amplitude error if I > 2 x IN: Resolution:

Harmonics

Frequency influence

Temperature influence

50 Hz / 60 Hz ±10% Class 0.5 ±0.5% of the rated value ±0.5% of the measured value ±1.0% of the measured value 0.01 A

up to 20% 3rd harmonic  $\pm 2\%$ up to 20% 5th harmonic  $\pm 2\%$ 

<±2%/Hz in the range of ±5 Hz of the parametrized nominal frequency

<±1% within the range of -20°C up to +60°C

## **Protection Stages Tolerances**

### Note:

The tripping delay relates to the time between alarm and trip. The tolerance of the operating time relates to the time between the measured value has exceeded the threshold until the protection stage is alarmed.

| Overcurrent protection stages: <i>I</i> [x] | Tolerance                                                                                                    |
|---------------------------------------------|----------------------------------------------------------------------------------------------------|
| >                                           | ±1.5% of the setting value resp. 1% In                                                                           |
| Resetting ratio                             | 97% or 0.5% x In                                                                                                 |
| t                                           | DEFT<br>±1% resp. ±10 ms                                                                                         |
| Operating time                              | <35 ms                                                                                                    |
| Starting from I higher than 1.1 x I>        |                                                                                                    |
| Release time                                | <45 ms                                                                                                    |
| t-char                                      | ±5% IEC NINV, IEC VINV, IEC LINV, IEC EINV, ANSI<br>MINV, ANSI ANSI VINV, ANSI EINV, Therm Flat, IT,<br>I2T, I4T |
| t-reset                                     | ±1% resp. ±10 ms                                                                                                 |
| Only available if: Characteristic = INV     |                                                                                                    |

| Earth current stages: IG[x]                              | Tolerance                                                                                                    |
|----------------------------------------------------------|----------------------------------------------------------------------------------------------------|
| IG>                                                      | ±1.5% of the setting value resp. 1% In                                                                           |
| Resetting ratio                                          | 97% or 0.5% x In                                                                                                 |
| t                                                        | DEFT<br>±1% resp. ±10 ms                                                                                         |
| Operating time<br>Starting from IG higher than 1.1 x IG> | <35 ms                                                                                                    |
| Release time                                             | <45 ms                                                                                                    |
| t-char                                                   | ±5% IEC NINV, IEC VINV, IEC LINV, IEC EINV, ANSI<br>MINV, ANSI ANSI VINV, ANSI EINV, Therm Flat, IT,<br>I2T, I4T |
| t-reset<br>Only available if: Characteristic = INV       | ±1% resp. ±10 ms                                                                                                 |

| Negative phase sequence current: I2[x]                  | Tolerance                             |
|---------------------------------------------------------|---------------------------------------|
| 12                                                      | ±2% of the setting value resp. ±1% In |
| Resetting ratio                                         | 97% or 0.5% x In                      |
| t                                                       | DEFT                                  |
| Tripping delay time (DEFT)                              | ±1% resp. ±10 ms                      |
| Operating time<br>Starting from I2 higher than 1.1 x I> | <65 ms                                |
| Release time                                            | <45 ms                                |

| Thermal Replica: ThR | Tolerance                            |
|----------------------|--------------------------------------|
| lb                   | ±2% of the setting value resp. 1% In |
| Alarm ThR            | ±1.5 % of the setting value          |

| Unbalanced load :l2>[x]                | Tolerance                           |
|----------------------------------------|-------------------------------------|
| 12>                                    | ±2% of the setting value resp.1% In |
| Resetting ratio                        | 97% or 0.5% x ln                    |
| t                                      | DEFT                                |
|                                        | ±1% resp. ±10 ms                    |
| Operating time                         | <65 ms                              |
| Starting from I2 higher than 1.3 x I2> |                                     |
| Release time                           | <45 ms                              |
| k                                      | ±5% INV                             |
| T-COOI                                 | ±5% INV                             |

| IAM Protection: IAM [v] | Tolerance                              |
|-------------------------|----------------------------------------|
|                         | TOICIAITCE                             |
|                         |                                        |
| Pickup                  | ±1.5% of the setting value resp. 1% In |
|                         |                                        |
| Resetting ratio         |                                        |
|                         | 97% or 0.5% x In                       |
| t                       | DEFT                                   |
|                         | ±1% resp. ±10 ms                       |
| Operating time          | <65 ms                                 |
|                         |                                        |
| Release time            | <45 ms                                 |
|                         |                                        |
|                         |                                        |

| 1                                     |
|---------------------------------------|
| blerance                              |
|                                       |
| 1.5% of the setting value resp. 1% In |
|                                       |
| 7% or 0.5% x In                       |
|                                       |
| EFT                                   |
| I% resp. ±10 ms                       |
| 65 ms                                 |
|                                       |
| 15 ms                                 |
|                                       |
|                                       |

| Mechanical Load Shedding MLS | Tolerance                              |
|------------------------------|----------------------------------------|
| Pickup Threshold             | ±1.5% of the setting value resp. 1% In |
| Resetting ratio              | 97% or 0.5% x In                       |
| t-Pickup Delay               | DEFT<br>±1% resp. ±10 ms               |
| Dropout Threshold            | ±1.5% of the setting value resp. 1% In |
| Resetting ratio              | 97% or 0.5% x In                       |
| t-Drop Delay                 | DEFT<br>±1% resp. ±10 ms               |
| Operating time               | <65 ms                                 |
| Release time                 | <45 ms                                 |

| Circuit Breaker Failure Protection CBF   | Tolerance                             |
|------------------------------------------|---------------------------------------|
| I-CBF>                                   | ±1.5% of the setting value resp.1% In |
| resetting ratio                          | 0.5% x In                             |
| t-CBF                                    | ±1% resp. ±10 ms                      |
| Operating time                           | <40 ms                                |
| Starting from I higher than 1.3 x I-CBF> |                                       |
| Release time                             | <40 ms                                |

### Tolerances

| Trip Circuit Supervision TCS | Tolerance        |
|------------------------------|------------------|
| t-TCS                        | ±1% resp. ±10 ms |

| Current Transformer Supervision CTS | Tolerance                             |
|-------------------------------------|---------------------------------------|
| ΔΙ                                  | ±2% of the setting value resp.1.5% In |
| resetting ratio                     | 94%                                   |
| t                                   | ±1% resp. ±10 ms                      |

The »ASSIGNMENT LIST« below summarizes all module outputs (signals) and inputs (e.g. states of the assignments).

| Name                      | Description                                                                                                    |
|---------------------------|----------------------------------------------------------------------------------------------------|
|                           | No assignment                                                                                                    |
| Prot.available            | Signal: Protection is available                                                                                                    |
| Prot.active               | Signal: active                                                                                                    |
| Prot.ExBlo                | Signal: External Blocking                                                                                                    |
| Prot.Alarm L1             | Signal: General-Alarm L1                                                                                                    |
| Prot.Alarm L2             | Signal: General-Alarm L2                                                                                                    |
| Prot.Alarm L3             | Signal: General-Alarm L3                                                                                                    |
| Prot.Alarm G              | Signal: General-Alarm - Earth fault                                                                                                    |
| Prot.Alarm                | Signal: General Alarm                                                                                                    |
| Prot.Trip L1              | Signal: General Trip L1                                                                                                    |
| Prot.Trip L2              | Signal: General Trip L2                                                                                                    |
| Prot.Trip L3              | Signal: General Trip L3                                                                                                    |
| Prot.Trip G               | Signal: General Trip Ground fault                                                                                                    |
| Prot.Trip                 | Signal: General Trip                                                                                                    |
| Prot.Res Fault a Mains No | Signal: Resetting of fault number and number of grid faults.                                                                                                    |
| Prot.ExBlo1-I             | Module input state: External blocking1                                                                                                    |
| Prot.ExBlo2-I             | Module input state: External blocking2                                                                                                    |
| CB.TripCmd                | Signal: Trip Command                                                                                                    |
| CB.Ack TripCmd            | Signal: Acknowledge Trip Command                                                                                                    |
| CB.Ready                  | Signal: Circuit breaker is ready for operation.                                                                                                    |
| CB.Manual OFF             | Signal: Circuit breaker was switched off manually.                                                                                                    |
| CB.Manual ON              | Signal: Circuit breaker was switched on manually                                                                                                    |
| CB.Pos OFF                | Signal: Circuit Breaker is in OFF-Position                                                                                                    |
| CB.Pos ON                 | Signal: Circuit Breaker is in ON-Position                                                                                                    |
| CB.Pos Indeterm           | Signal: Circuit Breaker is in Indeterminate Position                                                                                                    |
| CB.Pos Disturb            | Signal: Circuit Breaker Disturbed - Undefined Breaker Position.<br>The Position Indicators contradict themselves. After expiring of a<br>supervision timer this signal becomes true. |
| CB.Acknow Sig-I           | Module input state: Acknowledgement Signal (only for automatic acknowledgement) Module input signal                                                                                  |
| CB.Aux ON-I               | Position indicator/check-back signal of the CB (52a)                                                                                                    |
| CB.Aux OFF-I              | Module input state: Position indicator/check-back signal of the CB (52b)                                                                                                    |
| CB.Manual ON-I            | Module input state: Circuit breaker was switched on manually                                                                                                    |
| CB.Manual OFF-I           | Module input state: Circuit breaker was switched off manually                                                                                                    |
| CB.Ready-I                | Module input state: CB ready                                                                                                    |
| BW.active                 | Signal: active                                                                                                    |

| Name                    | Description                                                                                                   |
|-------------------------|----------------------------------------------------------------------------------------------------|
| BW.ExBlo                | Signal: External Blocking                                                                                     |
| BW.Operations Alarm     | Signal: Service Alarm, too many Operations                                                                    |
| BW.Isum Intr trip: IL1  | Signal: Maximum permissible Summation of the interrupting (tripping) currents exceeded: IL1                   |
| BW.Isum Intr trip: IL2  | Signal: Maximum permissible Summation of the interrupting (tripping) currents exceeded: IL2                   |
| BW.Isum Intr trip: IL3  | Signal: Maximum permissible Summation of the interrupting (tripping) currents exceeded: IL3                   |
| BW.Isum Intr trip       | Signal: Maximum permissible Summation of the interrupting (tripping) currents exceeded in at least one phase. |
| BW.Res TripCmd Cr       | Signal: Resetting of the Counter: total number of trip commands                                               |
| BW.Res Sum trip         | Signal: Reset summation of the tripping currents                                                              |
| BW.ExBlo1-I             | Module input state: External blocking1                                                                        |
| BW.ExBlo2-I             | Module input state: External blocking2                                                                        |
| MStart.active           | Signal: active                                                                                                |
| MStart.Blo TripCmd      | Signal: Trip Command blocked                                                                                  |
| MStart.Trip             | Signal: Trip                                                                                                  |
| MStart.TripCmd          | Signal: Trip Command                                                                                          |
| MStart.Start            | Signal: Motor is in start mode                                                                                |
| MStart.Run              | Signal: Motor is in run mode                                                                                  |
| MStart.Stop             | Signal: Motor is in stop mode                                                                                 |
| MStart.Blo              | Signal: Motor is blocked for starting or transition to Run mode                                               |
| MStart.NOCSBlocked      | Signal: Motor is prohibited to start due to number of cold start limits                                       |
| MStart.SPHBlocked       | Signal: Motor is prohibited to start due to starts per hour limits                                            |
| MStart.SPHBlockAlarm    | Signal: Motor is prohibited to start due to starts per hour limits, would come active in the next stop        |
| MStart.TBSBlocked       | Signal: Motor is prohibited to start due to time between starts limits                                        |
| MStart.ThermalBlo       | Signal: Thermal block                                                                                         |
| MStart.RemBlockStart    | Signal: Motor is prohibited to start due to external blocking through digital input DI                        |
| MStart.TransitionTrip   | Signal: Start transition fail trip                                                                            |
| MStart.ZSSTrip          | Signal: Zero speed trip (possible locked rotor)                                                               |
| MStart.INSQSP2STFaill   | Signal: Fail to transit from stop to start based on reported back time                                        |
| MStart.INSQSt2RunFail   | Signal: Fail to transit from start to run based on reported back time                                         |
| MStart.LATBlock         | Signal: Long acceleration timer enforced                                                                      |
| MStart.ColdStartSeq     | Signal: Motor cold start sequence flag                                                                        |
| MStart.ForcedStart      | Signal: Motor being forced to start                                                                           |
| MStart.TripPhaseReverse | Signal: Relay tripped because of phase reverse detection                                                      |
| MStart.EmergOverrideDI  | Signal: Emergency override start blocking through digital input DI                                            |
| MStart.EmergOverrideUI  | Signal: Emergency override start blocking through front panel                                                 |

| Name                                                                                                    | Description                                                                                                    |
|----------------------------------------------------------------------------------------------------|----------------------------------------------------------------------------------------------------|
| MStart.ABSActive                                                                                                    | Signal: Anti-backspin is active. For certain applications, such as pumping a fluid up a pipe, the motor may be driven backward for a period of time after it stops. The anti-backspin timer prevents starting the motor while it is spinning in the reverse direction.             |
| MStart.Blo-GOCStart                                                                                                    | Signal: Ground Instantaneous Overcurrent Start Delay. GOC<br>(Instantaneous Overcurrent) elements are blocked for the time<br>programmed under this parameter                                                                                                    |
| MStart.Blo-IOCStart                                                                                                    | Signal: Phase Instantaneous Overcurrent Start Delay. IOC<br>(Instantaneous Overcurrent) elements are blocked for the time<br>programmed under this parameter                                                                                                    |
| MStart.Blo-I <start< td=""><td>Signal: Underload Start Delay. Underload(Instantaneous<br/>Overcurrent) elements are blocked for the time programmed under<br/>this parameter</td></start<> | Signal: Underload Start Delay. Underload(Instantaneous<br>Overcurrent) elements are blocked for the time programmed under<br>this parameter                                                                                                    |
| MStart.Blo-JamStart                                                                                                    | Signal: JAM Start Delay. JAM(Instantaneous Overcurrent)<br>elements are blocked for the time programmed under this<br>parameter                                                                                                    |
| MStart.Blo-UnbalStart                                                                                                    | Signal: Motor start block current unbalance signal                                                                                                    |
| MStart.Blo-Generic1                                                                                                    | Generic Start Delay. This value can be used to block any protective element.1                                                                                                    |
| MStart.Blo-Generic2                                                                                                    | Generic Start Delay. This value can be used to block any protective element.2                                                                                                    |
| MStart.Blo-Generic3                                                                                                    | Generic Start Delay. This value can be used to block any protective element.3                                                                                                    |
| MStart.Blo-Generic4                                                                                                    | Generic Start Delay. This value can be used to block any protective element.4                                                                                                    |
| MStart.Blo-Generic5                                                                                                    | Generic Start Delay. This value can be used to block any protective element.5                                                                                                    |
| MStart.I_Transit                                                                                                    | Signal: Current transition signal                                                                                                    |
| MStart.T_Transit                                                                                                    | Signal: Time transition signal                                                                                                    |
| MStart.StartMotorCmd                                                                                                    | Signal: Start motor command                                                                                                    |
| MStart.MotorStopBlo                                                                                                    | Signal: Motor stop block other protection functions                                                                                                    |
| MStart.Start Signal-I                                                                                                    | State of the module input: Motor Start Signal. User can tie a digital input to this Input. If "Start-I" becomes true, "StartMotorCommand" becomes true for at least 500ms.                                                                                                    |
| MStart.Stop-I                                                                                                    | State of the module input: Stop Motor Signal                                                                                                    |
| MStart.StartBlock-I                                                                                                    | State of the module input: Start Motor Signal                                                                                                    |
| MStart.EmgOvr-I                                                                                                    | State of the module input: Emergency Override. Signal has to be active in order to release the thermal capacity of the motor. Please notice that by doing this you run the risk of damaging the motor. "EMGOVR" has to be set to "DI" or "DI or UI" for this input to take effect. |
| MStart.INSQ-I                                                                                                    | State of the module input: INcomplete SeQuence                                                                                                    |
| MStart.ThermSwitch-I                                                                                                    | State of the module input: Therm Switch                                                                                                    |
| MStart.ZSS-I                                                                                                    | State of the module input: Zero Speed Switch                                                                                                    |
| I[1].active                                                                                                    | Signal: active                                                                                                    |
| I[1].ExBlo                                                                                                    | Signal: External Blocking                                                                                                    |

| Name                 | Description                                               |
|----------------------|-----------------------------------------------------------|
| I[1].Ex rev Interl   | Signal: External reverse Interlocking                     |
| I[1].Blo TripCmd     | Signal: Trip Command blocked                              |
| I[1].ExBlo TripCmd   | Signal: External Blocking of the Trip Command             |
| I[1].Alarm L1        | Signal: Alarm L1                                          |
| I[1].Alarm L2        | Signal: Alarm L2                                          |
| I[1].Alarm L3        | Signal: Alarm L3                                          |
| I[1].Alarm           | Signal: Alarm                                             |
| I[1].Trip L1         | Signal: General Trip Phase L1                             |
| I[1].Trip L2         | Signal: General Trip Phase L2                             |
| I[1].Trip L3         | Signal: General Trip Phase L3                             |
| I[1].Trip            | Signal: Trip                                              |
| I[1].TripCmd         | Signal: Trip Command                                      |
| I[1].DefaultSet      | Signal: Default Parameter Set                             |
| I[1].AdaptSet 1      | Signal: Adaptive Parameter 1                              |
| I[1].AdaptSet 2      | Signal: Adaptive Parameter 2                              |
| I[1].AdaptSet 3      | Signal: Adaptive Parameter 3                              |
| I[1].AdaptSet 4      | Signal: Adaptive Parameter 4                              |
| I[1].ExBlo1-I        | Module input state: External blocking1                    |
| I[1].ExBlo2-I        | Module input state: External blocking2                    |
| I[1].ExBlo TripCmd-I | Module input state: External Blocking of the Trip Command |
| I[1].Ex rev Interl-I | Module input state: External reverse interlocking         |
| I[1].AdaptSet1-I     | Module input state: Adaptive Parameter1                   |
| I[1].AdaptSet2-I     | Module input state: Adaptive Parameter2                   |
| I[1].AdaptSet3-I     | Module input state: Adaptive Parameter3                   |
| I[1].AdaptSet4-I     | Module input state: Adaptive Parameter4                   |
| I[2].active          | Signal: active                                            |
| I[2].ExBlo           | Signal: External Blocking                                 |
| I[2].Ex rev Interl   | Signal: External reverse Interlocking                     |
| I[2].Blo TripCmd     | Signal: Trip Command blocked                              |
| I[2].ExBlo TripCmd   | Signal: External Blocking of the Trip Command             |
| I[2].Alarm L1        | Signal: Alarm L1                                          |
| I[2].Alarm L2        | Signal: Alarm L2                                          |
| I[2].Alarm L3        | Signal: Alarm L3                                          |
| I[2].Alarm           | Signal: Alarm                                             |
| I[2].Trip L1         | Signal: General Trip Phase L1                             |
| I[2].Trip L2         | Signal: General Trip Phase L2                             |
| I[2].Trip L3         | Signal: General Trip Phase L3                             |
| I[2].Trip            | Signal: Trip                                              |
| I[2].TripCmd         | Signal: Trip Command                                      |

| Name                 | Description                                               |
|----------------------|-----------------------------------------------------------|
| I[2].DefaultSet      | Signal: Default Parameter Set                             |
| I[2].AdaptSet 1      | Signal: Adaptive Parameter 1                              |
| I[2].AdaptSet 2      | Signal: Adaptive Parameter 2                              |
| I[2].AdaptSet 3      | Signal: Adaptive Parameter 3                              |
| I[2].AdaptSet 4      | Signal: Adaptive Parameter 4                              |
| I[2].ExBlo1-I        | Module input state: External blocking1                    |
| I[2].ExBlo2-I        | Module input state: External blocking2                    |
| I[2].ExBlo TripCmd-I | Module input state: External Blocking of the Trip Command |
| I[2].Ex rev Interl-I | Module input state: External reverse interlocking         |
| I[2].AdaptSet1-I     | Module input state: Adaptive Parameter1                   |
| I[2].AdaptSet2-I     | Module input state: Adaptive Parameter2                   |
| I[2].AdaptSet3-I     | Module input state: Adaptive Parameter3                   |
| I[2].AdaptSet4-I     | Module input state: Adaptive Parameter4                   |
| I[3].active          | Signal: active                                            |
| I[3].ExBlo           | Signal: External Blocking                                 |
| I[3].Ex rev Interl   | Signal: External reverse Interlocking                     |
| I[3].Blo TripCmd     | Signal: Trip Command blocked                              |
| I[3].ExBlo TripCmd   | Signal: External Blocking of the Trip Command             |
| I[3].Alarm L1        | Signal: Alarm L1                                          |
| I[3].Alarm L2        | Signal: Alarm L2                                          |
| I[3].Alarm L3        | Signal: Alarm L3                                          |
| I[3].Alarm           | Signal: Alarm                                             |
| I[3].Trip L1         | Signal: General Trip Phase L1                             |
| I[3].Trip L2         | Signal: General Trip Phase L2                             |
| I[3].Trip L3         | Signal: General Trip Phase L3                             |
| I[3].Trip            | Signal: Trip                                              |
| I[3].TripCmd         | Signal: Trip Command                                      |
| I[3].DefaultSet      | Signal: Default Parameter Set                             |
| I[3].AdaptSet 1      | Signal: Adaptive Parameter 1                              |
| I[3].AdaptSet 2      | Signal: Adaptive Parameter 2                              |
| I[3].AdaptSet 3      | Signal: Adaptive Parameter 3                              |
| I[3].AdaptSet 4      | Signal: Adaptive Parameter 4                              |
| I[3].ExBlo1-I        | Module input state: External blocking1                    |
| I[3].ExBlo2-I        | Module input state: External blocking2                    |
| I[3].ExBlo TripCmd-I | Module input state: External Blocking of the Trip Command |
| I[3].Ex rev Interl-I | Module input state: External reverse interlocking         |
| I[3].AdaptSet1-I     | Module input state: Adaptive Parameter1                   |
| I[3].AdaptSet2-I     | Module input state: Adaptive Parameter2                   |
| I[3].AdaptSet3-I     | Module input state: Adaptive Parameter3                   |

| Name                 | Description                                               |
|----------------------|-----------------------------------------------------------|
| I[3].AdaptSet4-I     | Module input state: Adaptive Parameter4                   |
| I[4].active          | Signal: active                                            |
| I[4].ExBlo           | Signal: External Blocking                                 |
| I[4].Ex rev Interl   | Signal: External reverse Interlocking                     |
| I[4].Blo TripCmd     | Signal: Trip Command blocked                              |
| I[4].ExBlo TripCmd   | Signal: External Blocking of the Trip Command             |
| I[4].Alarm L1        | Signal: Alarm L1                                          |
| I[4].Alarm L2        | Signal: Alarm L2                                          |
| I[4].Alarm L3        | Signal: Alarm L3                                          |
| I[4].Alarm           | Signal: Alarm                                             |
| I[4].Trip L1         | Signal: General Trip Phase L1                             |
| I[4].Trip L2         | Signal: General Trip Phase L2                             |
| I[4].Trip L3         | Signal: General Trip Phase L3                             |
| I[4].Trip            | Signal: Trip                                              |
| I[4].TripCmd         | Signal: Trip Command                                      |
| I[4].DefaultSet      | Signal: Default Parameter Set                             |
| I[4].AdaptSet 1      | Signal: Adaptive Parameter 1                              |
| I[4].AdaptSet 2      | Signal: Adaptive Parameter 2                              |
| I[4].AdaptSet 3      | Signal: Adaptive Parameter 3                              |
| I[4].AdaptSet 4      | Signal: Adaptive Parameter 4                              |
| I[4].ExBlo1-I        | Module input state: External blocking1                    |
| I[4].ExBlo2-I        | Module input state: External blocking2                    |
| I[4].ExBlo TripCmd-I | Module input state: External Blocking of the Trip Command |
| I[4].Ex rev Interl-I | Module input state: External reverse interlocking         |
| I[4].AdaptSet1-I     | Module input state: Adaptive Parameter1                   |
| I[4].AdaptSet2-I     | Module input state: Adaptive Parameter2                   |
| I[4].AdaptSet3-I     | Module input state: Adaptive Parameter3                   |
| I[4].AdaptSet4-I     | Module input state: Adaptive Parameter4                   |
| I[5].active          | Signal: active                                            |
| I[5].ExBlo           | Signal: External Blocking                                 |
| I[5].Ex rev Interl   | Signal: External reverse Interlocking                     |
| I[5].Blo TripCmd     | Signal: Trip Command blocked                              |
| I[5].ExBlo TripCmd   | Signal: External Blocking of the Trip Command             |
| I[5].Alarm L1        | Signal: Alarm L1                                          |
| I[5].Alarm L2        | Signal: Alarm L2                                          |
| I[5].Alarm L3        | Signal: Alarm L3                                          |
| I[5].Alarm           | Signal: Alarm                                             |
| I[5].Trip L1         | Signal: General Trip Phase L1                             |
| I[5].Trip L2         | Signal: General Trip Phase L2                             |

| Name                 | Description                                                                                                 |
|----------------------|----------------------------------------------------------------------------------------------------|
| I[5].Trip L3         | Signal: General Trip Phase L3                                                                               |
| I[5].Trip            | Signal: Trip                                                                                                |
| I[5].TripCmd         | Signal: Trip Command                                                                                        |
| I[5].DefaultSet      | Signal: Default Parameter Set                                                                               |
| I[5].AdaptSet 1      | Signal: Adaptive Parameter 1                                                                                |
| I[5].AdaptSet 2      | Signal: Adaptive Parameter 2                                                                                |
| I[5].AdaptSet 3      | Signal: Adaptive Parameter 3                                                                                |
| I[5].AdaptSet 4      | Signal: Adaptive Parameter 4                                                                                |
| I[5].ExBlo1-I        | Module input state: External blocking 1                                                                     |
| I[5].ExBlo2-I        | Module input state: External blocking 2                                                                     |
| I[5].ExBlo TripCmd-I | Module input state: External Blocking of the Trip Command                                                   |
| I[5].Ex rev Interl-I | Module input state: External reverse interlocking                                                           |
| I[5].AdaptSet1-I     | Module input state: Adaptive Parameter 1                                                                    |
| I[5].AdaptSet2-I     | Module input state: Adaptive Parameter 2                                                                    |
| I[5].AdaptSet3-I     | Module input state: Adaptive Parameter 3                                                                    |
| I[5].AdaptSet4-I     | Module input state: Adaptive Parameter 4                                                                    |
| I[6].active          | Signal: active                                                                                              |
| I[6].ExBlo           | Signal: External Blocking                                                                                   |
| I[6].Ex rev Interl   | Signal: External reverse Interlocking                                                                       |
| I[6].Blo TripCmd     | Signal: Trip Command blocked                                                                                |
| I[6].ExBlo TripCmd   | Signal: External Blocking of the Trip Command                                                               |
| I[6].Alarm L1        | Signal: Alarm L1                                                                                            |
| I[6].Alarm L2        | Signal: Alarm L2                                                                                            |
| I[6].Alarm L3        | Signal: Alarm L3                                                                                            |
| I[6].Alarm           | Signal: Alarm                                                                                               |
| I[6].Trip L1         | Signal: General Trip Phase L1                                                                               |
| I[6].Trip L2         | Signal: General Trip Phase L2                                                                               |
| I[6].Trip L3         | Signal: General Trip Phase L3                                                                               |
| I[6].Trip            | Signal: Trip                                                                                                |
| I[6].TripCmd         | Signal: Trip Command                                                                                        |
| I[6].DefaultSet      | Signal: Default Parameter Set                                                                               |
| I[6].AdaptSet 1      | Signal: Adaptive Parameter 1                                                                                |
| I[6].AdaptSet 2      | Signal: Adaptive Parameter 2                                                                                |
| I[6].AdaptSet 3      | Signal: Adaptive Parameter 3                                                                                |
| I[6].AdaptSet 4      | Signal: Adaptive Parameter 4                                                                                |
| I[6].ExBlo1-I        | Module input state: External blocking 1                                                                     |
| I[6].ExBlo2-I        | Module input state: External blocking 2                                                                     |
| I[6].ExBlo TripCmd-I | Module input state: External Blocking of the Trip Command                                                   |
| I[6].Ex rev Interl-I | Module input state: External reverse interlocking                                                           |
| I[6].Ex rev Interl-I | Module input state: External Blocking of the Trip Command Module input state: External reverse interlocking |

| Name                  | Description                                               |
|-----------------------|-----------------------------------------------------------|
| I[6].AdaptSet1-I      | Module input state: Adaptive Parameter 1                  |
| I[6].AdaptSet2-I      | Module input state: Adaptive Parameter 2                  |
| I[6].AdaptSet3-I      | Module input state: Adaptive Parameter 3                  |
| I[6].AdaptSet4-I      | Module input state: Adaptive Parameter 4                  |
| IG[1].active          | Signal: active                                            |
| IG[1].ExBlo           | Signal: External Blocking                                 |
| IG[1].Ex rev Interl   | Signal: External reverse Interlocking                     |
| IG[1].Blo TripCmd     | Signal: Trip Command blocked                              |
| IG[1].ExBlo TripCmd   | Signal: External Blocking of the Trip Command             |
| IG[1].Alarm           | Signal: Alarm IG                                          |
| IG[1].Trip            | Signal: Trip                                              |
| IG[1].TripCmd         | Signal: Trip Command                                      |
| IG[1].DefaultSet      | Signal: Default Parameter Set                             |
| IG[1].AdaptSet 1      | Signal: Adaptive Parameter 1                              |
| IG[1].AdaptSet 2      | Signal: Adaptive Parameter 2                              |
| IG[1].AdaptSet 3      | Signal: Adaptive Parameter 3                              |
| IG[1].AdaptSet 4      | Signal: Adaptive Parameter 4                              |
| IG[1].ExBlo1-I        | Module input state: External blocking 1                   |
| IG[1].ExBlo2-I        | Module input state: External blocking 2                   |
| IG[1].ExBlo TripCmd-I | Module input state: External Blocking of the Trip Command |
| IG[1].Ex rev Interl-I | Module input state: External reverse interlocking         |
| IG[1].AdaptSet1-I     | Module input state: Adaptive Parameter 1                  |
| IG[1].AdaptSet2-I     | Module input state: Adaptive Parameter 2                  |
| IG[1].AdaptSet3-I     | Module input state: Adaptive Parameter 3                  |
| IG[1].AdaptSet4-I     | Module input state: Adaptive Parameter 4                  |
| IG[2].active          | Signal: active                                            |
| IG[2].ExBlo           | Signal: External Blocking                                 |
| IG[2].Ex rev Interl   | Signal: External reverse Interlocking                     |
| IG[2].Blo TripCmd     | Signal: Trip Command blocked                              |
| IG[2].ExBlo TripCmd   | Signal: External Blocking of the Trip Command             |
| IG[2].Alarm           | Signal: Alarm IG                                          |
| IG[2].Trip            | Signal: Trip                                              |
| IG[2].TripCmd         | Signal: Trip Command                                      |
| IG[2].DefaultSet      | Signal: Default Parameter Set                             |
| IG[2].AdaptSet 1      | Signal: Adaptive Parameter 1                              |
| IG[2].AdaptSet 2      | Signal: Adaptive Parameter 2                              |
| IG[2].AdaptSet 3      | Signal: Adaptive Parameter 3                              |
| IG[2].AdaptSet 4      | Signal: Adaptive Parameter 4                              |
| IG[2].ExBlo1-I        | Module input state: External blocking 1                   |

| Name                  | Description                                               |
|-----------------------|-----------------------------------------------------------|
| IG[2].ExBlo2-I        | Module input state: External blocking 2                   |
| IG[2].ExBlo TripCmd-I | Module input state: External Blocking of the Trip Command |
| IG[2].Ex rev Interl-I | Module input state: External reverse interlocking         |
| IG[2].AdaptSet1-I     | Module input state: Adaptive Parameter 1                  |
| IG[2].AdaptSet2-I     | Module input state: Adaptive Parameter 2                  |
| IG[2].AdaptSet3-I     | Module input state: Adaptive Parameter 3                  |
| IG[2].AdaptSet4-I     | Module input state: Adaptive Parameter 4                  |
| IG[3].active          | Signal: active                                            |
| IG[3].ExBlo           | Signal: External Blocking                                 |
| IG[3].Ex rev Interl   | Signal: External reverse Interlocking                     |
| IG[3].Blo TripCmd     | Signal: Trip Command blocked                              |
| IG[3].ExBlo TripCmd   | Signal: External Blocking of the Trip Command             |
| IG[3].Alarm           | Signal: Alarm IG                                          |
| IG[3].Trip            | Signal: Trip                                              |
| IG[3].TripCmd         | Signal: Trip Command                                      |
| IG[3].DefaultSet      | Signal: Default Parameter Set                             |
| IG[3].AdaptSet 1      | Signal: Adaptive Parameter 1                              |
| IG[3].AdaptSet 2      | Signal: Adaptive Parameter 2                              |
| IG[3].AdaptSet 3      | Signal: Adaptive Parameter 3                              |
| IG[3].AdaptSet 4      | Signal: Adaptive Parameter 4                              |
| IG[3].ExBlo1-I        | Module input state: External blocking 1                   |
| IG[3].ExBlo2-I        | Module input state: External blocking 2                   |
| IG[3].ExBlo TripCmd-I | Module input state: External Blocking of the Trip Command |
| IG[3].Ex rev Interl-I | Module input state: External reverse interlocking         |
| IG[3].AdaptSet1-I     | Module input state: Adaptive Parameter 1                  |
| IG[3].AdaptSet2-I     | Module input state: Adaptive Parameter 2                  |
| IG[3].AdaptSet3-I     | Module input state: Adaptive Parameter 3                  |
| IG[3].AdaptSet4-I     | Module input state: Adaptive Parameter 4                  |
| IG[4].active          | Signal: active                                            |
| IG[4].ExBlo           | Signal: External Blocking                                 |
| IG[4].Ex rev Interl   | Signal: External reverse Interlocking                     |
| IG[4].Blo TripCmd     | Signal: Trip Command blocked                              |
| IG[4].ExBlo TripCmd   | Signal: External Blocking of the Trip Command             |
| IG[4].Alarm           | Signal: Alarm IG                                          |
| IG[4].Trip            | Signal: Trip                                              |
| IG[4].TripCmd         | Signal: Trip Command                                      |
| IG[4].DefaultSet      | Signal: Default Parameter Set                             |
| IG[4].AdaptSet 1      | Signal: Adaptive Parameter 1                              |
| IG[4].AdaptSet 2      | Signal: Adaptive Parameter 2                              |

| Name                   | Description                                               |
|------------------------|-----------------------------------------------------------|
| IG[4].AdaptSet 3       | Signal: Adaptive Parameter 3                              |
| IG[4].AdaptSet 4       | Signal: Adaptive Parameter 4                              |
| IG[4].ExBlo1-I         | Module input state: External blocking 1                   |
| IG[4].ExBlo2-I         | Module input state: External blocking 2                   |
| IG[4].ExBlo TripCmd-I  | Module input state: External Blocking of the Trip Command |
| IG[4].Ex rev Interl-I  | Module input state: External reverse interlocking         |
| IG[4].AdaptSet1-I      | Module input state: Adaptive Parameter 1                  |
| IG[4].AdaptSet2-I      | Module input state: Adaptive Parameter 2                  |
| IG[4].AdaptSet3-I      | Module input state: Adaptive Parameter 3                  |
| IG[4].AdaptSet4-I      | Module input state: Adaptive Parameter 4                  |
| I2>[1].active          | Signal: active                                            |
| I2>[1].ExBlo           | Signal: External Blocking                                 |
| I2>[1].Blo TripCmd     | Signal: Trip Command blocked                              |
| I2>[1].ExBlo TripCmd   | Signal: External Blocking of the Trip Command             |
| I2>[1].Alarm           | Signal: Alarm Negative Sequence                           |
| I2>[1].Trip            | Signal: Trip                                              |
| I2>[1].TripCmd         | Signal: Trip Command                                      |
| I2>[1].ExBlo1-I        | Module input state: External blocking 1                   |
| I2>[1].ExBlo2-I        | Module input state: External blocking 2                   |
| I2>[1].ExBlo TripCmd-I | Module input state: External Blocking of the Trip Command |
| I2>[2].active          | Signal: active                                            |
| I2>[2].ExBlo           | Signal: External Blocking                                 |
| I2>[2].Blo TripCmd     | Signal: Trip Command blocked                              |
| I2>[2].ExBlo TripCmd   | Signal: External Blocking of the Trip Command             |
| 12>[2].Alarm           | Signal: Alarm Negative Sequence                           |
| I2>[2].Trip            | Signal: Trip                                              |
| I2>[2].TripCmd         | Signal: Trip Command                                      |
| I2>[2].ExBlo1-I        | Module input state: External blocking 1                   |
| 12>[2].ExBlo2-I        | Module input state: External blocking 2                   |
| I2>[2].ExBlo TripCmd-I | Module input state: External Blocking of the Trip Command |
| ThR.Alarm Pickup       | Signal: Alarm Pickup                                      |
| ThR.Alarm Timeout      | Signal: Alarm Timeout                                     |
| ThR.RTD effective      | RTD effective                                             |
| ThR.Load above SF      | Load above Service Factor                                 |
| ThR.active             | Signal: active                                            |
| ThR.ExBlo              | Signal: External Blocking                                 |
| ThR.Blo TripCmd        | Signal: Trip Command blocked                              |
| ThR.ExBlo TripCmd      | Signal: External Blocking of the Trip Command             |
| ThR.Alarm              | Signal: Alarm                                             |

| Name                   | Description                                               |
|------------------------|-----------------------------------------------------------|
| ThR.Trip               | Signal: Trip                                              |
| ThR.TripCmd            | Signal: Trip Command                                      |
| ThR.ExBlo1             | Module input state: External blocking                     |
| ThR.ExBlo2             | Module input state: External blocking                     |
| ThR.ExBlo TripCmd      | Module input state: External Blocking of the Trip Command |
| Jam[1].active          | Signal: active                                            |
| Jam[1].ExBlo           | Signal: External Blocking                                 |
| Jam[1].Ex rev Interl   | Signal: External reverse Interlocking                     |
| Jam[1].Blo TripCmd     | Signal: Trip Command blocked                              |
| Jam[1].ExBlo TripCmd   | Signal: External Blocking of the Trip Command             |
| Jam[1].Alarm           | Signal: Alarm                                             |
| Jam[1].Trip            | Signal: Trip                                              |
| Jam[1].TripCmd         | Signal: Trip Command                                      |
| Jam[1].ExBlo1-I        | Module input state: External blocking 1                   |
| Jam[1].ExBlo2-I        | Module input state: External blocking 2                   |
| Jam[1].ExBlo TripCmd-I | Module input state: External Blocking of the Trip Command |
| Jam[1].Ex rev Interl-I | Module input state: External reverse interlocking         |
| Jam[2].active          | Signal: active                                            |
| Jam[2].ExBlo           | Signal: External Blocking                                 |
| Jam[2].Ex rev Interl   | Signal: External reverse Interlocking                     |
| Jam[2].Blo TripCmd     | Signal: Trip Command blocked                              |
| Jam[2].ExBlo TripCmd   | Signal: External Blocking of the Trip Command             |
| Jam[2].Alarm           | Signal: Alarm                                             |
| Jam[2].Trip            | Signal: Trip                                              |
| Jam[2].TripCmd         | Signal: Trip Command                                      |
| Jam[2].ExBlo1-I        | Module input state: External blocking 1                   |
| Jam[2].ExBlo2-I        | Module input state: External blocking 2                   |
| Jam[2].ExBlo TripCmd-I | Module input state: External Blocking of the Trip Command |
| Jam[2].Ex rev Interl-I | Module input state: External reverse interlocking         |
| I<[1].active           | Signal: active                                            |
| I<[1].ExBlo            | Signal: External Blocking                                 |
| I<[1].Ex rev Interl    | Signal: External reverse Interlocking                     |
| I<[1].Blo TripCmd      | Signal: Trip Command blocked                              |
| I<[1].ExBlo TripCmd    | Signal: External Blocking of the Trip Command             |
| I<[1].Alarm            | Signal: Alarm                                             |
| I<[1].Trip             | Signal: Trip                                              |
| I<[1].TripCmd          | Signal: Trip Command                                      |
| I<[1].ExBlo1-I         | Module input state: External blocking 1                   |
| I<[1].ExBlo2-I         | Module input state: External blocking 2                   |

| Name                  | Description                                               |
|-----------------------|-----------------------------------------------------------|
| I<[1].ExBlo TripCmd-I | Module input state: External Blocking of the Trip Command |
| I<[1].Ex rev Interl-I | Module input state: External reverse interlocking         |
| I<[2].active          | Signal: active                                            |
| I<[2].ExBlo           | Signal: External Blocking                                 |
| I<[2].Ex rev Interl   | Signal: External reverse Interlocking                     |
| I<[2].Blo TripCmd     | Signal: Trip Command blocked                              |
| I<[2].ExBlo TripCmd   | Signal: External Blocking of the Trip Command             |
| I<[2].Alarm           | Signal: Alarm                                             |
| I<[2].Trip            | Signal: Trip                                              |
| I<[2].TripCmd         | Signal: Trip Command                                      |
| I<[2].ExBlo1-I        | Module input state: External blocking 1                   |
| I<[2].ExBlo2-I        | Module input state: External blocking 2                   |
| I<[2].ExBlo TripCmd-I | Module input state: External Blocking of the Trip Command |
| I<[2].Ex rev Interl-I | Module input state: External reverse interlocking         |
| I<[3].active          | Signal: active                                            |
| I<[3].ExBlo           | Signal: External Blocking                                 |
| I<[3].Ex rev Interl   | Signal: External reverse Interlocking                     |
| I<[3].Blo TripCmd     | Signal: Trip Command blocked                              |
| I<[3].ExBlo TripCmd   | Signal: External Blocking of the Trip Command             |
| I<[3].Alarm           | Signal: Alarm                                             |
| I<[3].Trip            | Signal: Trip                                              |
| I<[3].TripCmd         | Signal: Trip Command                                      |
| I<[3].ExBlo1-I        | Module input state: External blocking 1                   |
| I<[3].ExBlo2-I        | Module input state: External blocking 2                   |
| I<[3].ExBlo TripCmd-I | Module input state: External Blocking of the Trip Command |
| I<[3].Ex rev Interl-I | Module input state: External reverse interlocking         |
| MLS.active            | Signal: active                                            |
| MLS.ExBlo             | Signal: External Blocking                                 |
| MLS.Alarm             | Signal: Alarm                                             |
| MLS.Trip              | Signal: Trip                                              |
| MLS.ExBlo1-I          | Module input state: External blocking 1                   |
| MLS.ExBlo2-I          | Module input state: External blocking 2                   |
| RTD.active            | Signal: active                                            |
| RTD.ExBlo             | Signal: External Blocking                                 |
| RTD.Blo TripCmd       | Signal: Trip Command blocked                              |
| RTD.ExBlo TripCmd     | Signal: External Blocking of the Trip Command             |
| RTD.Alarm             | Alarm RTD Temperature Protection                          |
| RTD.Trip              | Signal: Trip                                              |
| RTD.TripCmd           | Signal: Trip Command                                      |

| Name                        | Description                                                                                                    |
|-----------------------------|----------------------------------------------------------------------------------------------------|
| RTD.Windg 1 Trip            | Winding 1 Signal: Trip                                                                                                    |
| RTD.Windg 1 Alarm           | Winding 1 Alarm RTD Temperature Protection                                                                                |
| RTD.Windg 1 Timeout Alarm   | Winding 1 Timeout Alarm                                                                                                   |
| RTD.Windg 1 Invalid         | Winding 1 Signal: Invalid Temperature Measurement Value (e.g caused by an defective or interrupted RTD Measurement)       |
| RTD.Windg 2 Trip            | Winding 2 Signal: Trip                                                                                                    |
| RTD.Windg 2 Alarm           | Winding 2 Alarm RTD Temperature Protection                                                                                |
| RTD.Windg 2 Timeout Alarm   | Winding 2 Timeout Alarm                                                                                                   |
| RTD.Windg 2 Invalid         | Winding 2 Signal: Invalid Temperature Measurement Value (e.g caused by an defective or interrupted RTD Measurement)       |
| RTD.Windg 3 Trip            | Winding 3 Signal: Trip                                                                                                    |
| RTD.Windg 3 Alarm           | Winding 3 Alarm RTD Temperature Protection                                                                                |
| RTD.Windg 3 Timeout Alarm   | Winding 3 Timeout Alarm                                                                                                   |
| RTD.Windg 3 Invalid         | Winding 3 Signal: Invalid Temperature Measurement Value (e.g caused by an defective or interrupted RTD Measurement)       |
| RTD.Windg 4 Trip            | Winding 4 Signal: Trip                                                                                                    |
| RTD.Windg 4 Alarm           | Winding 4 Alarm RTD Temperature Protection                                                                                |
| RTD.Windg 4 Timeout Alarm   | Winding 4 Timeout Alarm                                                                                                   |
| RTD.Windg 4 Invalid         | Winding 4 Signal: Invalid Temperature Measurement Value (e.g caused by an defective or interrupted RTD Measurement)       |
| RTD.Windg 5 Trip            | Winding 5 Signal: Trip                                                                                                    |
| RTD.Windg 5 Alarm           | Winding 5 Alarm RTD Temperature Protection                                                                                |
| RTD.Windg 5 Timeout Alarm   | Winding 5 Timeout Alarm                                                                                                   |
| RTD.Windg 5 Invalid         | Winding 5 Signal: Invalid Temperature Measurement Value (e.g caused by an defective or interrupted RTD Measurement)       |
| RTD.Windg 6 Trip            | Winding 6 Signal: Trip                                                                                                    |
| RTD.Windg 6 Alarm           | Winding 6 Alarm RTD Temperature Protection                                                                                |
| RTD.Windg 6 Timeout Alarm   | Winding 6 Timeout Alarm                                                                                                   |
| RTD.Windg 6 Invalid         | Winding 6 Signal: Invalid Temperature Measurement Value (e.g caused by an defective or interrupted RTD Measurement)       |
| RTD.MotBear 1 Trip          | Motor Bearing 1 Signal: Trip                                                                                              |
| RTD.MotBear 1 Alarm         | Motor Bearing 1 Alarm RTD Temperature Protection                                                                          |
| RTD.MotBear 1 Timeout Alarm | Motor Bearing 1 Timeout Alarm                                                                                             |
| RTD.MotBear 1 Invalid       | Motor Bearing 1 Signal: Invalid Temperature Measurement Value (e.g caused by an defective or interrupted RTD Measurement) |
| RTD.MotBear 2 Trip          | Motor Bearing 2 Signal: Trip                                                                                              |
| RTD.MotBear 2 Alarm         | MotBear 2 Alarm RTD Temperature Protection                                                                                |
| RTD.MotBear 2 Timeout Alarm | Motor Bearing 2 Timeout Alarm                                                                                             |
| RTD.MotBear 2 Invalid       | Motor Bearing 2 Signal: Invalid Temperature Measurement Value (e.g caused by an defective or interrupted RTD Measurement) |
| RTD.LoadBear 1 Trip         | Load Bearing 1 Signal: Trip                                                                                               |
| RTD.LoadBear 1 Alarm        | LoadBear 1 Alarm RTD Temperature Protection                                                                               |

| Name                             | Description                                                                                                    |
|----------------------------------|----------------------------------------------------------------------------------------------------|
| RTD.LoadBear 1 Timeout Alarm     | Load Bearing 1 Timeout Alarm                                                                                              |
| RTD.LoadBear 1 Invalid           | Load Bearing 1 Signal: Invalid Temperature Measurement Value (e.g caused by an defective or interrupted RTD Measurement)  |
| RTD.LoadBear 2 Trip              | Load Bearing 2 Signal: Trip                                                                                               |
| RTD.LoadBear 2 Alarm             | LoadBear 2 Alarm RTD Temperature Protection                                                                               |
| RTD.LoadBear 2 Timeout Alarm     | Load Bearing 2 Timeout Alarm                                                                                              |
| RTD.LoadBear 2 Invalid           | Load Bearing 2 Signal: Invalid Temperature Measurement Value (e.g caused by an defective or interrupted RTD Measurement)  |
| RTD.Aux Trip                     | Auxiliary Signal: Trip                                                                                                    |
| RTD.Aux Alarm                    | Auxiliary Alarm RTD Temperature Protection                                                                                |
| RTD.Aux Timeout Alarm            | Auxiliary Timeout Alarm                                                                                                   |
| RTD.Aux Invalid                  | Auxiliary Signal: Invalid Temperature Measurement Value (e.g caused by an defective or interrupted RTD Measurement)       |
| RTD.Trip all Windg               | Trip all Windings                                                                                                    |
| RTD.Alarm all Windg              | Alarm all Windings                                                                                                    |
| RTD.Timeout Alarm all Windg      | Timeout Alarm all Windg                                                                                                   |
| RTD.Windg Invalid                | Winding Signal: Invalid Temperature Measurement Value (e.g caused by an defective or interrupted RTD Measurement)         |
| RTD.Trip all Motor Bear          | Trip all Motor Bearings                                                                                                   |
| RTD.Alarm all Motor Bear         | Alarm all Motor Bearings                                                                                                  |
| RTD.Timeout Alarm all Motor Bear | Timeout Alarm all Motor Bearings                                                                                          |
| RTD.MotBear Invalid              | Motor Bearing Signal: Invalid Temperature Measurement Value (e.g caused by an defective or interrupted RTD Measurement)   |
| RTD.Trip all Load Bear           | Trip all Load Bearings                                                                                                    |
| RTD.Alarm all Load Bear          | Alarm all Load Bearings                                                                                                   |
| RTD.Timeout Alarm all Load Bear  | Timeout Alarm all Load Bearings                                                                                           |
| RTD.LoadBear Invalid             | Load Bearing Signal: Invalid Temperature Measurement Value<br>(e.g caused by an defective or interrupted RTD Measurement) |
| RTD.Trip Any Group               | Trip Any Group                                                                                                    |
| RTD.Alarm Any Group              | Alarm Any Group                                                                                                    |
| RTD.TimeoutAlmAnyGrp             | Timeout Alarm Any Group                                                                                                   |
| RTD.Trip Group 1                 | Trip Group 1                                                                                                    |
| RTD.Trip Group 2                 | Trip Group 2                                                                                                    |
| RTD.Timeout Alarm                | Alarm timeout expired                                                                                                    |
| RTD.ExBlo1-I                     | Module input state: External blocking 1                                                                                   |
| RTD.ExBlo2-I                     | Module input state: External blocking 2                                                                                   |
| RTD.ExBlo TripCmd-I              | Module input state: External Blocking of the Trip Command                                                                 |
| ExP[1].active                    | Signal: active                                                                                                    |
| ExP[1].ExBlo                     | Signal: External Blocking                                                                                                 |
| ExP[1].Blo TripCmd               | Signal: Trip Command blocked                                                                                              |
| ExP[1].ExBlo TripCmd             | Signal: External Blocking of the Trip Command                                                                             |

| Name                   | Description                                               |
|------------------------|-----------------------------------------------------------|
| ExP[1].Alarm           | Signal: Alarm                                             |
| ExP[1].Trip            | Signal: Trip                                              |
| ExP[1].TripCmd         | Signal: Trip Command                                      |
| ExP[1].ExBlo1-I        | Module input state: External blocking 1                   |
| ExP[1].ExBlo2-I        | Module input state: External blocking 2                   |
| ExP[1].ExBlo TripCmd-I | Module input state: External Blocking of the Trip Command |
| ExP[1].Alarm-I         | Module input state: Alarm                                 |
| ExP[1].Trip-I          | Module input state: Trip                                  |
| ExP[2].active          | Signal: active                                            |
| ExP[2].ExBlo           | Signal: External Blocking                                 |
| ExP[2].Blo TripCmd     | Signal: Trip Command blocked                              |
| ExP[2].ExBlo TripCmd   | Signal: External Blocking of the Trip Command             |
| ExP[2].Alarm           | Signal: Alarm                                             |
| ExP[2].Trip            | Signal: Trip                                              |
| ExP[2].TripCmd         | Signal: Trip Command                                      |
| ExP[2].ExBlo1-I        | Module input state: External blocking 1                   |
| ExP[2].ExBlo2-I        | Module input state: External blocking 2                   |
| ExP[2].ExBlo TripCmd-I | Module input state: External Blocking of the Trip Command |
| ExP[2].Alarm-I         | Module input state: Alarm                                 |
| ExP[2].Trip-I          | Module input state: Trip                                  |
| ExP[3].active          | Signal: active                                            |
| ExP[3].ExBlo           | Signal: External Blocking                                 |
| ExP[3].Blo TripCmd     | Signal: Trip Command blocked                              |
| ExP[3].ExBlo TripCmd   | Signal: External Blocking of the Trip Command             |
| ExP[3].Alarm           | Signal: Alarm                                             |
| ExP[3].Trip            | Signal: Trip                                              |
| ExP[3].TripCmd         | Signal: Trip Command                                      |
| ExP[3].ExBlo1-I        | Module input state: External blocking 1                   |
| ExP[3].ExBlo2-I        | Module input state: External blocking 2                   |
| ExP[3].ExBlo TripCmd-I | Module input state: External Blocking of the Trip Command |
| ExP[3].Alarm-I         | Module input state: Alarm                                 |
| ExP[3].Trip-I          | Module input state: Trip                                  |
| ExP[4].active          | Signal: active                                            |
| ExP[4].ExBlo           | Signal: External Blocking                                 |
| ExP[4].Blo TripCmd     | Signal: Trip Command blocked                              |
| ExP[4].ExBlo TripCmd   | Signal: External Blocking of the Trip Command             |
| ExP[4].Alarm           | Signal: Alarm                                             |
| ExP[4].Trip            | Signal: Trip                                              |
| ExP[4].TripCmd         | Signal: Trip Command                                      |

| Name                   | Description                                                              |
|------------------------|--------------------------------------------------------------------------|
| ExP[4].ExBlo1-I        | Module input state: External blocking 1                                  |
| ExP[4].ExBlo2-I        | Module input state: External blocking 2                                  |
| ExP[4].ExBlo TripCmd-I | Module input state: External Blocking of the Trip Command                |
| ExP[4].Alarm-I         | Module input state: Alarm                                                |
| ExP[4].Trip-I          | Module input state: Trip                                                 |
| URTD.Windg1 Superv     | Signal: Supervision Channel Windg 1                                      |
| URTD.Windg2 Superv     | Signal: Supervision Channel Windg 2                                      |
| URTD.Windg3 Superv     | Signal: Supervision Channel Windg 3                                      |
| URTD.Windg4 Superv     | Signal: Supervision Channel Windg 4                                      |
| URTD.Windg5 Superv     | Signal: Supervision Channel Windg 5                                      |
| URTD.Windg6 Superv     | Signal: Supervision Channel Windg 6                                      |
| URTD.MotBear1 Superv   | Signal: Supervision Channel MotBear 1                                    |
| URTD.MotBear2 Superv   | Signal: Supervision Channel MotBear 2                                    |
| URTD.LoadBear1 Superv  | Signal: Supervision Channel LoadBear 1                                   |
| URTD.LoadBear2 Superv  | Signal: Supervision Channel LoadBear 2                                   |
| URTD.Aux Superv        | Signal: Supervision Channel Aux                                          |
| URTD.Superv            | Signal: URTD Supervision Channel                                         |
| URTD.active            | Signal: URTD active                                                      |
| CBF.active             | Signal: active                                                           |
| CBF.ExBlo              | Signal: External Blocking                                                |
| CBF.running            | Signal: CBF-Module started                                               |
| CBF.Alarm              | Signal: Circuit Breaker Failure                                          |
| CBF.ExBlo1-I           | Module input state: External blocking 1                                  |
| CBF.ExBlo2-I           | Module input state: External blocking 2                                  |
| CBF.Trigger1           | Module Input: Trigger that will start the CBF                            |
| CBF.Trigger2           | Module Input: Trigger that will start the CBF                            |
| CBF.Trigger3           | Module Input: Trigger that will start the CBF                            |
| TCS.active             | Signal: active                                                           |
| TCS.ExBlo              | Signal: External Blocking                                                |
| TCS.Alarm              | Signal: Alarm Trip Circuit Supervision                                   |
| TCS.Not Possible       | Not possible because no state indicator assigned to the breaker.         |
| TCS.Aux ON             | Position indicator/check-back signal of the CB (52a)                     |
| TCS.Aux OFF            | Module input state: Position indicator/check-back signal of the CB (52b) |
| TCS.ExBlo1-I           | Module input state: External blocking 1                                  |
| TCS.ExBlo2-I           | Module input state: External blocking 2                                  |
| CTS.active             | Signal: active                                                           |
| CTS.ExBlo              | Signal: External Blocking                                                |
| CTS.Alarm              | Signal: Alarm Current Transformer Measuring Circuit Supervision          |
| CTS.ExBlo1-I           | Module input state: External blocking 1                                  |

| Name                        | Description                                                                                                    |
|-----------------------------|----------------------------------------------------------------------------------------------------|
| CTS.ExBlo2-I                | Module input state: External blocking 2                                                                                                    |
| DI Slot X1.DI 1             | Signal: Digital Input                                                                                                    |
| DI Slot X1.DI 2             | Signal: Digital Input                                                                                                    |
| DI Slot X1.DI 3             | Signal: Digital Input                                                                                                    |
| DI Slot X1.DI 4             | Signal: Digital Input                                                                                                    |
| DI Slot X1.DI 1             | Signal: Digital Input                                                                                                    |
| DI Slot X1.DI 2             | Signal: Digital Input                                                                                                    |
| DI Slot X1.DI 3             | Signal: Digital Input                                                                                                    |
| DI Slot X1.DI 4             | Signal: Digital Input                                                                                                    |
| DI Slot X1.DI 5             | Signal: Digital Input                                                                                                    |
| DI Slot X1.DI 6             | Signal: Digital Input                                                                                                    |
| DI Slot X1.DI 7             | Signal: Digital Input                                                                                                    |
| DI Slot X1.DI 8             | Signal: Digital Input                                                                                                    |
| OR-3AI X2.BO 1              | Signal: Binary Output Relay                                                                                                    |
| OR-3AI X2.BO 2              | Signal: Binary Output Relay                                                                                                    |
| OR-3AI X2.BO 3              | Signal: Binary Output Relay                                                                                                    |
| OR-3AI X2.DISARMED!         | Signal: CAUTION! RELAYS DISARMED in order to safely perform<br>maintenance while eliminating the risk of taking an entire process<br>off-line. (Note: The Self Supervision Contact cannot be disarmed).<br>YOU MUST ENSURE that the relays are ARMED AGAIN after<br>maintenance |
| OR-3AI X2.Outs forced       | Signal: The State of at least one Relay Output has been set by force. That means that the state of at least one Relay is forced and hence does not show the state of the assigned signals.                                                                                      |
| BO-5 X2.BO 1                | Signal: Binary Output Relay                                                                                                    |
| BO-5 X2.BO 2                | Signal: Binary Output Relay                                                                                                    |
| BO-5 X2.BO 3                | Signal: Binary Output Relay                                                                                                    |
| BO-5 X2.BO 4                | Signal: Binary Output Relay                                                                                                    |
| BO-5 X2.BO 5                | Signal: Binary Output Relay                                                                                                    |
| BO-5 X2.DISARMED!           | Signal: CAUTION! RELAYS DISARMED in order to safely perform<br>maintenance while eliminating the risk of taking an entire process<br>off-line. (Note: The Self Supervision Contact cannot be disarmed).<br>YOU MUST ENSURE that the relays are ARMED AGAIN after<br>maintenance |
| BO-5 X2.Outs forced         | Signal: The State of at least one Relay Output has been set by force. That means that the state of at least one Relay is forced and hence does not show the state of the assigned signals.                                                                                      |
| Event rec.Res all records   | Signal: All records deleted                                                                                                    |
| Disturb rec.recording       | Signal: Recording                                                                                                    |
| Disturb rec.Write err       | Signal: Writing error in memory                                                                                                    |
| Disturb rec.memory full     | Signal: Memory full                                                                                                    |
| Disturb rec.Clear fail      | Signal: Clear failure in memory                                                                                                    |
| Disturb rec.Res all records | Signal: All records deleted                                                                                                    |

| Name                    | Description                                                     |
|-------------------------|-----------------------------------------------------------------|
| Disturb rec.Res rec     | Signal: Delete record                                           |
| Disturb rec.Man Trigger | Signal: Manual Trigger                                          |
| Disturb rec.Start1-I    | State of the module input:: Trigger event / start recording if: |
| Disturb rec.Start2-I    | State of the module input:: Trigger event / start recording if: |
| Disturb rec.Start3-I    | State of the module input:: Trigger event / start recording if: |
| Disturb rec.Start4-I    | State of the module input:: Trigger event / start recording if: |
| Disturb rec.Start5-I    | State of the module input:: Trigger event / start recording if: |
| Disturb rec.Start6-I    | State of the module input:: Trigger event / start recording if: |
| Disturb rec.Start7-I    | State of the module input:: Trigger event / start recording if: |
| Disturb rec.Start8-I    | State of the module input:: Trigger event / start recording if: |
| Fault rec.Res rec       | Signal: Delete record                                           |
| Fault rec.Man Trigger   | Signal: Manual Trigger                                          |
| Fault rec.Start1-I      | State of the module input:: Trigger event / start recording if: |
| Fault rec.Start2-I      | State of the module input:: Trigger event / start recording if: |
| Fault rec.Start3-I      | State of the module input:: Trigger event / start recording if: |
| Fault rec.Start4-I      | State of the module input:: Trigger event / start recording if: |
| Fault rec.Start5-I      | State of the module input:: Trigger event / start recording if: |
| Fault rec.Start6-I      | State of the module input:: Trigger event / start recording if: |
| Fault rec.Start7-I      | State of the module input:: Trigger event / start recording if: |
| Fault rec.Start8-I      | State of the module input:: Trigger event / start recording if: |
| Start rec.Storing       | Signal: Data are saved                                          |
| Start rec.MotorStart    | Module input state: Start of recorder                           |
| Start rec.MotorRun      | Module input state: Motor is in run mode                        |
| Start rec.Motor Speed2  | Module input state: Motor operates in speed 2                   |
| Start rec.ITransit      | Module input state: Motor operations transition on current      |
| Trend rec.Hand Reset    | Hand Reset                                                      |
| Modbus.Transmission     | Signal: SCADA active                                            |
| Modbus.Scada Cmd 1      | Scada Command                                                   |
| Modbus.Scada Cmd 2      | Scada Command                                                   |
| Modbus.Scada Cmd 3      | Scada Command                                                   |
| Modbus.Scada Cmd 4      | Scada Command                                                   |
| Modbus.Scada Cmd 5      | Scada Command                                                   |
| Modbus.Scada Cmd 6      | Scada Command                                                   |
| Modbus.Scada Cmd 7      | Scada Command                                                   |
| Modbus.Scada Cmd 8      | Scada Command                                                   |
| Modbus.Scada Cmd 9      | Scada Command                                                   |
| Modbus.Scada Cmd 10     | Scada Command                                                   |
| Modbus.Scada Cmd 11     | Scada Command                                                   |
| Modbus.Scada Cmd 12     | Scada Command                                                   |

| Name                       | Description                                                      |
|----------------------------|------------------------------------------------------------------|
| Modbus.Scada Cmd 13        | Scada Command                                                    |
| Modbus.Scada Cmd 14        | Scada Command                                                    |
| Modbus.Scada Cmd 15        | Scada Command                                                    |
| Modbus.Scada Cmd 16        | Scada Command                                                    |
| IEC 103.Scada Cmd 1        | Scada Command                                                    |
| IEC 103.Scada Cmd 2        | Scada Command                                                    |
| IEC 103.Scada Cmd 3        | Scada Command                                                    |
| IEC 103.Scada Cmd 4        | Scada Command                                                    |
| IEC 103.Scada Cmd 5        | Scada Command                                                    |
| IEC 103.Scada Cmd 6        | Scada Command                                                    |
| IEC 103.Scada Cmd 7        | Scada Command                                                    |
| IEC 103.Scada Cmd 8        | Scada Command                                                    |
| IEC 103.Scada Cmd 9        | Scada Command                                                    |
| IEC 103.Scada Cmd 10       | Scada Command                                                    |
| IEC 103.Transmission       | Signal: SCADA active                                             |
| IEC 103.Fail phy Interf    | Failure in the physical interface                                |
| IEC 103.Failure Event lost | Failure event lost                                               |
| Profibus.Data OK           | Data within the Input field are OK (Yes=1)                       |
| Profibus.SubModul Err      | Assignable Signal, Failure in Sub-Module, Communication Failure. |
| Profibus.Connection active | Connection active                                                |
| Profibus.Scada Cmd 1       | Scada Command                                                    |
| Profibus.Scada Cmd 2       | Scada Command                                                    |
| Profibus.Scada Cmd 3       | Scada Command                                                    |
| Profibus.Scada Cmd 4       | Scada Command                                                    |
| Profibus.Scada Cmd 5       | Scada Command                                                    |
| Profibus.Scada Cmd 6       | Scada Command                                                    |
| Profibus.Scada Cmd 7       | Scada Command                                                    |
| Profibus.Scada Cmd 8       | Scada Command                                                    |
| Profibus.Scada Cmd 9       | Scada Command                                                    |
| Profibus.Scada Cmd 10      | Scada Command                                                    |
| Profibus.Scada Cmd 11      | Scada Command                                                    |
| Profibus.Scada Cmd 12      | Scada Command                                                    |
| Profibus.Scada Cmd 13      | Scada Command                                                    |
| Profibus.Scada Cmd 14      | Scada Command                                                    |
| Profibus.Scada Cmd 15      | Scada Command                                                    |
| Profibus.Scada Cmd 16      | Scada Command                                                    |
| IRIG-B.active              | Signal: active                                                   |
| IRIG-B.inverted            | Signal: IRIG-B inverted                                          |
| IRIG-B.Control Signal1     | Signal: IRIG-B Control Signal                                    |

| Name                    | Description                                              |
|-------------------------|----------------------------------------------------------|
| IRIG-B.Control Signal2  | Signal: IRIG-B Control Signal                            |
| IRIG-B.Control Signal4  | Signal: IRIG-B Control Signal                            |
| IRIG-B.Control Signal5  | Signal: IRIG-B Control Signal                            |
| IRIG-B.Control Signal6  | Signal: IRIG-B Control Signal                            |
| IRIG-B.Control Signal7  | Signal: IRIG-B Control Signal                            |
| IRIG-B.Control Signal8  | Signal: IRIG-B Control Signal                            |
| IRIG-B.Control Signal9  | Signal: IRIG-B Control Signal                            |
| IRIG-B.Control Signal10 | Signal: IRIG-B Control Signal                            |
| IRIG-B.Control Signal11 | Signal: IRIG-B Control Signal                            |
| IRIG-B.Control Signal12 | Signal: IRIG-B Control Signal                            |
| IRIG-B.Control Signal13 | Signal: IRIG-B Control Signal                            |
| IRIG-B.Control Signal14 | Signal: IRIG-B Control Signal                            |
| IRIG-B.Control Signal15 | Signal: IRIG-B Control Signal                            |
| IRIG-B.Control Signal16 | Signal: IRIG-B Control Signal                            |
| IRIG-B.Control Signal17 | Signal: IRIG-B Control Signal                            |
| IRIG-B.Control Signal18 | Signal: IRIG-B Control Signal                            |
| Statistics.Reset        | Signal: Reset of statistics                              |
| Statistics.StartFct-I   | Module input state: Start statistics Module input signal |
| Statistics.ResetFct-I   | Module input state: Reset statistics Module input signal |
| Sys.PS 1                | Signal: Parameter Set 1                                  |
| Sys.PS 2                | Signal: Parameter Set 2                                  |
| Sys.PS 3                | Signal: Parameter Set 3                                  |
| Sys.PS 4                | Signal: Parameter Set 4                                  |
| Sys.PSS manual          | Signal: Manual Switch over of a Parameter Set            |
| Sys.PSS via Scada       | Signal: Parameter Set Switch via Scada                   |
| Sys.PSS via Inp fct     | Signal: Parameter Set Switch via input function          |
| Sys.min 1 param changed | Signal: At least one parameter has been changed          |
| Sys.Ack LED             | Signal: LEDs acknowledgement                             |
| Sys.Ack BO              | Signal: Acknowledgement of the Binary Outputs            |
| Sys.Ack Scada           | Signal: Acknowledge Scada                                |
| Sys.Ack TripCmd         | Signal: Reset Trip Command                               |
| Sys.Ack LED-HMI         | Signal: LEDs acknowledgement :HMI                        |
| Sys.Ack BO-HMI          | Signal: Acknowledgement of the Binary Outputs :HMI       |
| Sys.Ack Scada-HMI       | Signal: Acknowledge Scada :HMI                           |
| Sys.Ack TripCmd-HMI     | Signal: Reset Trip Command :HMI                          |
| Sys.Ack LED-Sca         | Signal: LEDs acknowledgement :SCADA                      |
| Sys.Ack BO-Sca          | Signal: Acknowledgement of the Binary Outputs :SCADA     |
| Sys.Ack Counter-Sca     | Signal: Reset of all Counters :SCADA                     |
| Sys.Ack Scada-Sca       | Signal: Acknowledge Scada :SCADA                         |

| Name                 | Description                                                                                                    |
|----------------------|----------------------------------------------------------------------------------------------------|
| Sys.Ack TripCmd-Sca  | Signal: Reset Trip Command :SCADA                                                                                       |
| Sys.Res OperationsCr | Signal:: Res OperationsCr                                                                                               |
| Sys.Res AlarmCr      | Signal:: Res AlarmCr                                                                                                    |
| Sys.Res TripCr       | Signal:: Res TripCr                                                                                                    |
| Sys.Res TotalCr      | Signal:: Res TotalCr                                                                                                    |
| Sys.Ack LED-I        | Module input state: LEDs acknowledgement by digital input                                                               |
| Sys.Ack BO-I         | Module input state: Acknowledgement of the binary Output Relays                                                         |
| Sys.Ack Scada-I      | Module input state: Acknowledge Scada via digital input. The replica that SCADA has got from the device is to be reset. |
| Sys.PS1-I            | State of the module input respectively of the signal, that should activate this Parameter Setting Group.                |
| Sys.PS2-I            | State of the module input respectively of the signal, that should activate this Parameter Setting Group.                |
| Sys.PS3-I            | State of the module input respectively of the signal, that should activate this Parameter Setting Group.                |
| Sys.PS4-I            | State of the module input respectively of the signal, that should activate this Parameter Setting Group.                |

We appreciate your comments about the content of our publications.

Please send comments to: kemp.doc@woodward.com

Please include the manual number from the front cover of this publication.

Woodward Kempen GmbH reserves the right to update any portion of this publication at any time. Information provided by Woodward Kempen GmbH is believed to be correct and reliable. However, Woodward Kempen GmbH assumes no responsibility unless otherwise expressly undertaken.

© Woodward Kempen GmbH , all rights reserved

# WOODWARD

### Woodward Kempen GmbH

Krefelder Weg 47 · D – 47906 Kempen (Germany) Postfach 10 07 55 (P.O.Box) · D – 47884 Kempen (Germany) Phone: +49 (0) 21 52 145 1

Internet Homepage http://eps.woodward.com

**Sales** Phone: +49 (0) 21 52 145 635 Telefax: +49 (0) 21 52 145 354 e-mail: kemp.electronics@woodward.com

Service Phone: +49 (0) 21 52 145 600 · Fax: +49 (0) 21 52 145 455 e-mail: kemp.pd@woodward.com